- 「UNIX」は、X/Open Company Ltd.がライセンスしている米国ならびに他の国における登録商標です。
- 「Adobe」「PostScript」は、Adobe Systems Incorporated の各国での登録商標または商標です。
- 「SunOS」「Solaris」は、米国サン・マイクロシステムズ社の商標です。
- 「SPARCstation」は、SPARCInternational, Inc の商標です。
- 「HP-UX」は、ヒューレットパッカード社の商標です。
- 「Linux」の名称は、Linus Torvalds 氏の米国およびその他の国における登録商標あるいは商標です。
- 「Red Hat」は、Red Het,inc.の米国およびその他の国における登録商標です。
- 「TurboLinux」の名称は、TurboLinux,Inc.の商標です。
- 「リュウミン L-KL」「中ゴシック-BBB」は株式会社モリサワの商標です。
- 「Helvetica」「Palatino」「Times」は Linotype-HellAG および Linotype-HellAG の子会社の商標です。
- 「ITC Avant Garde」「ITC Bookman」「ITC Zapf Chancery」「ITC Dingbats」は International Typeface Corporation の登録商標です。
- その他の記載された製品名、会社名は該当する各社の登録商標または商標です。

ご注意

- ① 本書の内容の一部または全部を無断で複製・転載することはおやめください。
- ② 本書の内容に関しては将来予告なしに変更することがあります。

③ 本書に、ご不明な点、誤り、記載もれ、乱丁、落丁などがありましたら弊社まで御連絡ください。

また、安全法規制(電波規制や材料規制など)は国によってそれぞれ異なります。本製品および、関連消耗品をこれらの規制に違反して諸外国へ持ち込むと、罰則が課されることがあります。 【XEROX】 [The Document Company] 【イーサネット】 [Able] は登録商標です。

# はじめに

このたびは、エイセルの製品をお買い上げいただき、まことにありがとうございます。 製品の機能を十分に活用し、効果的にご利用いただくため、本書をお読みください。

本書は、UNIX フィルターのインストールおよびユーティリティソフトウェアを利用したプリント操作方法について説明しています。

なお、本書の内容は、ワークステーションと OS 環境の基本的な知識や操作方法をほぼご理解い ただいていることを前提に説明しています。

本書の記載事項は事前通知なしに変更される場合もありますので、あらかじめご了承ください。

2012年2月 エイセル株式会社

## マニュアルの種類

マニュアルの種類には以下のものがあります。

《本体同梱マニュアル》

本体同梱マニュアルとは、プリンタに同梱されているマニュアルです。

《別売品同梱マニュアル》

別売品同梱マニュアルとは、オプション製品に同梱されているマニュアルです。 オプション製品の取り扱い方法や設定方法を説明しています。

《商品マニュアル》

商品マニュアルとは、必要に応じて購入していただくマニュアルです。 商品マニュアルとしては、プリンタ(プロッター)制御言語のコマンドを参照するためのリファ レンスマニュアルがあります。

マニュアルの一覧表は、《本体同梱マニュアル》の取扱説明書に記載してあります。「マニュアル の種類」の詳細については、取扱説明書を参照してください。

### 本書の読み方

#### ■本書の構成

本書の各章の内容を次に説明します。

- 第1章 概要
  - UNIX フィルターの特長と利用可能な環境について説明しています。
- 第2章 インストール

UNIX フィルターのインストール方法について説明しています。

- 第3章 プリント操作とユーティリティ UNIX フィルターを利用したプリント操作およびユーティリティの機能と使用方法につ いて説明しています。
- 第4章 注意制限事項 UNIXフィルターを使用するときの注意事項、制限事項について説明しています。

#### 付録

以下の付録を添付しています。必要に応じて参照してください。

- ▶ 使用できるフォント
- ▶ UNIX フィルターのアンインストール

#### ■本書の表記

(1)

| 本文中では、  | 説明する内容によって、次の用語を使用しています。                                    |
|---------|-------------------------------------------------------------|
| Sun     | ▶ SunOS 4.x                                                 |
| Solaris | ▶ Solaris                                                   |
| Linux   | ▶ Red Hat Linux, TurboLinux, VineLinux                      |
| HP      | ▶ HP-UX                                                     |
| Mono    | ▶ DocuPrint 201PS                                           |
|         | DocuPrint 280                                               |
|         | DocuPrint 260/360                                           |
|         | DocuPrint 400/250                                           |
|         | DocuPrint 401                                               |
|         | DocuCentre 230/280                                          |
|         | DocuCentre 250/350/400                                      |
|         | DocuCentre 251/351/401                                      |
|         | DocuCentre 352/402                                          |
|         | DocuCentre 450/550                                          |
|         | DocuCentre 450E/550E/600                                    |
|         | DocuCentre 505/605/705                                      |
|         | DocuCentre 507/607/707                                      |
|         | DocuCentre 559/659/719                                      |
|         | Laser Press 2100PS                                          |
|         | Laser Press 4150/4150<br>PS/4150 II /4150<br>PS II          |
|         | Laser Press $4160/4160  \mathrm{II}/4161/4161  \mathrm{II}$ |
|         | Laser Press 4200/4300                                       |
|         | Laser Press 4210/4410                                       |
|         | Able 3321/3221/1321/1320/1220                               |
|         | Able 3405/3350/3351/3250/1405/1350/1351/1250/1251           |
| Mono2   | ▶ DocuPrint 205/255/305                                     |
|         | DocuPrint 340A                                              |
|         | DocuPrint 350JM                                             |
|         | DocuPrint 405/505                                           |
|         | DocuPrint 2060/3050                                         |
|         | DocuPrint 3100/3000                                         |
|         | DocuPrint 4050                                              |
|         | DocuPrint 5060/4060                                         |
|         | DocuCentre 185/155                                          |
|         | DocuCentre 1085/1055                                        |
|         | DocuCentre f285/f235/a285/a235                              |
|         | DocuCentre f1100/f900/a1100/a900                            |
|         | DocuCentre 9000                                             |
|         | ApeosPort 450 I/350 I                                       |
|         | DocuCentre 450 I/350 I                                      |
|         | ApeosPort 750 I/650 I/550 I                                 |

DocuCentre 750 I/650 I/550 I

ApeosPort-II 4000/3000

DocuCentre-II 4000/3000

ApeosPort-II 7000/6000/5000

DocuCentre-III 7000/6000/5000 DocuCentre-III 3000/2000

ApeosPort-III 4000/3010

DocuCentre-III 4000/3010

ApeosPort-III 7000/6000/5000

DocuCentre-III 7000/6000/5000 DocuCentre-IV 3060/2060

ApeosPort-IV 4070/3070

DocuCentre-IV 4070/3070

ApeosPort-IV 7080/6080/5080 DocuCentre-IV 7080/6080/5080

4112/4127

- 注記 ▶ 正しく使っていただくための注意事項を記述しています。手順を行う前に、お読みください。
- デ欄を打り前に、お記のへにと参照 ▶ 参照項目を記述しています。
- **補足** ▶ 補足項目を記述しています。
- ② 本文中の「インターフェースボード」は、次のボードの総称です。
  - ▶ Ethernet 10BASE5, 10BASE2, 10BASE-T, 100BASE-TX などの インターフェースボード
- ③本文中では、次の記号を使用しています。
  - 「 」 特定のプリンタ名やホスト名、メニューの選択項目、本書での参照箇所を表示します。
    - 例: ここでは「lp」とします。
    - 「1」を選択して、ネットワークプリンタを設定します。

Sun/Solaris/Linux:詳細は「2.4 リモートワークステーションでの操作 (Sun/Linux)」と「2.5 リモートワークステーションでの操作(Solaris)」 を参照してください。

**HP-UX**:詳細は、「3.3 論理プリンタからのプリント操作」を参照してください。

< > キーボードのキーを表示します。

例: <Return>キーを押します。

『 』 参照する他のマニュアルを表示します。

例: フィルター記述ファイルの内部形式は、『SunOS5.3Reference Manual Section 1M. System Administration Commands』のlpfilter 記述 に準拠しています。

- ④ メッセージに対して選択を行う場合、次の例中の[y]のように、[]内はデフォルト値を 表しています。この場合、メッセージに対して<Return>キーを押すと、デフォルト値「y」 が選択されます。デフォルト値を選択して<Return>キーを押した場合、例中の y のように デフォルト値を少し太い文字で表記します。
  - 例: output-printer-name is '4150PS' (y/n)[y]: y
- ⑤ キーボードから入力する文字は、次の例中の「*/usr/local/fxbin*」のように少し太い文字で表記します。この場合は特に断らない限り、最後に<Return>キーを押してください。
  - 例: Enter directory name [/user/lib/fxbin]:/usr/local/fxbin

目次

| はじめに     | i   |
|----------|-----|
| フニュアルの逓粘 | ii  |
| 、 ー ユ /  |     |
| 本書の読み万   | III |
| 目次       | vii |
|          |     |

#### 第1章 概要

| 1 |  |
|---|--|
| 1 |  |
|   |  |

| 1.1 UNIX    | フィルターについて      | . 3 |
|-------------|----------------|-----|
| 1.1.1       | UNIX Filterの特長 | . 3 |
| 1.1.2       | 使用環境           | . 4 |
| 1.1.3       | 対象プリンタ         | . 5 |
| 1.2ご使用になる前に |                |     |
| 1.2.1       | 操作パネルからの設定     | . 7 |
| 1.2.2       | 梱包内容           | . 8 |
| 1.2.2       | 帕己內谷           | . 0 |

#### 第2章 インストール

9

| 2.1 インスト | トールを始める前に                                    | 10  |
|----------|----------------------------------------------|-----|
| 2.1.1    | インストールの前提条件                                  | 10  |
| 2.1.2    | インストールによって変更されるファイル(Sun/Linux)               | 10  |
| 2.1.3    | インストールによって選択するプリンタモデル                        | .11 |
| 2.1.4    | インストールによって追加されるファイル                          | 13  |
| 2.1.5    | Laser Press 2100PSを使用する場合(Sun/Solaris/Linux) | 20  |
| 2.1.6    | インストール手順概要                                   | 21  |
| 2.2 ローカル | レワークステーションでの操作(Sun/Linux)                    | 23  |
| 2.2.1    | ソフトウェアのインストール                                | 24  |
| 2.2.2    | インストールによる/etc/printcapの追加                    | 29  |
| 2.2.3    | プリンタの設定                                      | 31  |
| 2.2.4    | 複数のプリンタを設定する場合                               | 33  |
| 2.2.5    | printcapをカスタマイズする場合                          | 34  |
| 2.3 ローカル | レワークステーションでの操作(Solaris)                      | 35  |
| 2.3.1    | インストール/プリンタの設定                               | 36  |
| 2.4 リモート | ヽワークステーションでの操作(Sun/Linux)                    | 41  |
| 2.4.1    | プリンタの設定                                      | 42  |
| 2.4.2    | printcapをカスタマイズする場合                          | 45  |
| 2.5 リモート | ヽワークステーションでの操作(Solaris)                      | 46  |
| 2.5.1    | インストール/プリンタの設定                               | 47  |
| 2.6 インスト | <b>ヽールでの操作手順(HP-UX)</b>                      | 52  |
| 2.6.1    | インストール手順                                     | 53  |
| 2.7 エラーン | メッセージー覧                                      | 57  |

第3章 プリント操作とユーティリティ

| 3.1プリント操作(Sun/Linux)                                                     | 60      |
|--------------------------------------------------------------------------|---------|
| 3.1.1 UNIXフィルターユーティリティを単独で使用する場合                                         | 60      |
| 3.1.2 UNIXフィルターユーティリティを複数で使用する場合                                         | 62      |
| 3.2プリント操作(Solaris)                                                       | 64      |
| 3.2.1 Solaris からプリントする場合                                                 | 64      |
| 3.3 論理プリンタからのプリント操作(HP-UX)                                               | 66      |
| 3.3.1 論理プリンタから印刷する場合(HP-UX)                                              | 66      |
| 3.3.2 共通オプション一覧(HP-UX)                                                   | 69      |
| 3.3.3 プリンタ固有のオプション(HP-UX)                                                | 73      |
| 3.4ユーティリティ概要                                                             | 198     |
| 3.4.1 ユーティリティー覧                                                          | 198     |
| 3.4.2 ユーティリティフォーマット                                                      | 202     |
| 3.5euc2ps2 (Sun/Solaris/Linux/HP-UX)                                     | 203     |
| 3.6sunras2ps2 (Sun/Solaris)                                              | 216     |
| 3.7sunras2g4 (Sun/Solaris)                                               | 226     |
| 3.8 tiff2ps2 (Sun/Solaris/Linux/HP-UX)                                   | 237     |
| 3.9 tiff2g4 (Sun/Solaris/Linux/HP-UX)                                    | 248     |
| 3.10 xwd2ps2 (Sun/Solaris/Linux/HP-UX)                                   | 259     |
| 3.11 xwd2g4 (Sun/Solaris/Linux/HP-UX)                                    | 270     |
| 3.12 fxpif (Sun/Solaris/Linux)                                           | 281     |
| 3.13 fxpvf (Sun/Linux)                                                   | 285     |
| 3.14 fxpg4f (Sun/Linux)                                                  | 287     |
| 3.15 fxpof (Sun/Linux)                                                   | 289     |
| 3.16 fxoption (Sun/Linux)                                                | 291     |
| 3.17 userhomedir (Linux)                                                 | 295     |
| 3.18 posteuc.fd (Solaris)                                                | 297     |
| 3.19posteuc205.fd (Solaris)                                              | 299     |
| 3.20 FX4150.fd(Solaris)                                                  | 301     |
| 3.21 FX4160.fd / AblePR.fd (Solaris)                                     | 304     |
| 3.22 FX4200.fd / AblePR2.fd (Solaris)                                    | 308     |
| 3.23 FX4210.fd / FXDC250.fd / FXDC251.fd / FXDC352.fd / FXDP400.fd / FXD | P401.fd |
| (Solaris)                                                                |         |
| 3.24 FX2100.fd(Solaris)                                                  | 316     |
| 3.25 FXDC450.fd / FXDC450E.fd (Solaris)                                  | 319     |
| 3.26 FXDC505.fd (Solaris)                                                | 323     |
| 3.27 FXDC507.fd (Solaris)                                                | 327     |
| 3.28 FXDC719.fd(Solaris)                                                 | 331     |
| 3.29 FXDC230.fd (Solaris)                                                | 335     |
| 3.30 FXDP201.fd (Solaris)                                                | 339     |
| 3.31 FXDP280.fd (Solaris)                                                | 342     |
| 3.32 FXDP260.fd(Solaris)                                                 | 345     |
|                                                                          |         |

59

| 3.33FXDP205.fd (Solaris)                   |
|--------------------------------------------|
| 3.34 FXDP340A.fd (Solaris)                 |
| 3.35 FXDP350JM.fd (Solaris)                |
| 3.36 FXDP505.fd (Solaris)                  |
| 3.37 FXDP2060.fd (Solaris)                 |
| 3.38 FXDP3100.fd (Solaris)                 |
| 3.39 FXDP4050.fd (Solaris)                 |
| 3.40 FXDP5060.fd (Solaris)                 |
| 3.41 FXDC185.fd (Solaris)                  |
| 3.42 FXDCf285.fd (Solaris)                 |
| 3.43 FXDCf1100.fd (Solaris)                |
| 3.44 FXAP450I.fd / FXDC450I.fd (Solaris)   |
| 3.45 FXAP750I.fd / FXDC750I.fd (Solaris)   |
| 3.46 FXAP24000.fd / FXDC24000.fd (Solaris) |
| 3.47 FXAP27000.fd / FXDC27000.fd (Solaris) |
| 3.48FXDC33000.fd (Solaris)                 |
| 3.49 FXAP34000.fd / FXDC34000.fd (Solaris) |
| 3.50 FXAP37000.fd / FXDC37000.fd (Solaris) |
| 3.51 FXDC43060.fd (Solaris)                |
| 3.52 FXAP44070.fd / FXDC44070.fd (Solaris) |
| 3.53 FXAP47080.fd / FXDC47080.fd (Solaris) |
| 3.54 FX4112.fd (Solaris)                   |

#### 第4章 注意制限事項

479

| 4.1インストール時 | 480 |
|------------|-----|
| 4.2プリント時   | 481 |

#### 付録 486

| A.1 サンプルスクリプトを使用する場合48<br>A.2 Solaris2.4 以上のOSを使用する場合 | 7 |
|-------------------------------------------------------|---|
| A.2 Solaris2.4 以上のOSを使用する場合                           | 7 |
| B 使用できるフォント                                           | 8 |
|                                                       | 9 |
| B.1 日本語フォント                                           | 9 |
| B.2 欧文フォント                                            | 9 |
| C UNIXフィルターのアンインストール                                  | 3 |
| C.1 SunOS 4.x/Linuxの場合                                | 3 |
| C.2 Solarisの場合                                        | 4 |
| C.3 HP-UXの場合                                          | 8 |
| 用語の説明                                                 | 9 |

# 第1章 概要

### 1.1 UNIX フィルターについて

この節では、UNIX フィルターの特長および使用環境について説明します。

#### 1.1.1 UNIX Filterの特長

本 UNIX フィルターは、UNIX ワークステーションのファイルをプリンタに搭載された PostScript® (ポストスクリプト) 言語に合致するよう変換出力するのに必要なユーティリティソ フトウェアです。UNIX フィルターは、EUC テキストファイルや SunRaster イメージファイル (SunOS 4. x/Solaris のみ)、TIFF イメージファイル、XWD イメージファイルを PostScript 言 語プログラムに変換するソフトウェアを提供しています。また、プリンタ機能を使用して以下の 出力を行うことができます。

- ▶ 給紙指定印刷
- ▶ 排紙指定印刷
- ▶ 両面印刷(両面印刷対応機種のみ)

lpr コマンドで自動的に起動されるフィルター(SunOS 4.x/Linux)や、lp コマンドでフィルターを 自動的に起動するためのフィルター記述ファイル(Solaris)または、インターフェースプログラム (HP-UX)により、プリンタ名を指定するだけで利用することができます。

注記 ▶ 使用するプリンタの機種やその構成によっては、利用できないものがあります。

### 1.1.2 使用環境

プリンタとシリアルケーブルまたは、パラレルケーブルで接続されたワークステーション(以降、 ローカルワークステーションと呼びます)およびネットワーク上のワークステーション(以降、 リモートワークステーションと呼びます)から送られた EUC テキストファイルや SunRaster イ メージファイル (Sun/Solaris のみ)、TIFF イメージファイル、XWD イメージファイルを、 PostScript 言語プログラムに変換してプリンタから出力できます。

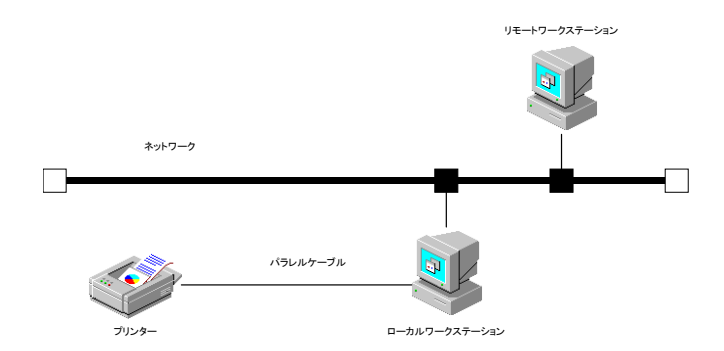

また、プリンタにインターフェースボードを装着してネットワークに直結した環境で使用することも可能です。

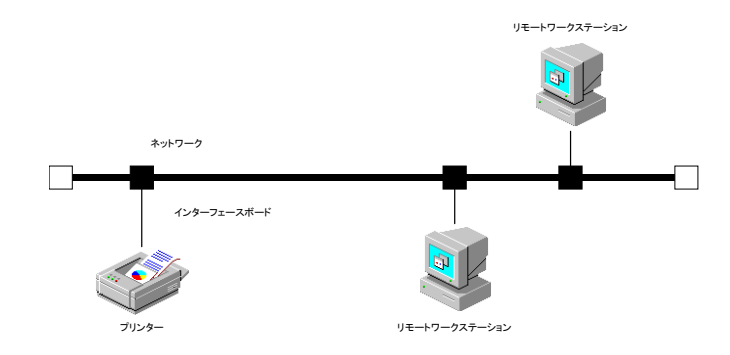

### 1.1.3 対象プリンタ

対象プリンタは次のとおりです。

- DocuPrint 201PS
- DocuPrint 280
- DocuPrint 260/360
- ▶ DocuPrint 400/250
- DocuPrint 401
- DocuCentre 230/280
- ▶ DocuCentre 250/350/400
- ▶ DocuCentre 251/351/401
- DocuCentre 352/402
- DocuCentre 450/550
- ▶ DocuCentre 450E/550E/600
- DocuCentre 505/506/605/606/705/706
- ▶ DocuCentre 508/507/608/607/708/707
- ▶ DocuCentre 559/659/719
- Laser Press 2100PS
- ▶ Laser Press 4150/4150PS/4150 II /4150PS II
- ▶ Laser Press 4160/4160 II /4161/4161 II
- Laser Press 4200/4300
- ▶ Laser Press 4210/4410
- Able 3321/3221/1321/1320/1220
  - (以降、Able Model-PR シリーズと呼びます。)
- ► Able 3405/3350/3351/3250/1405/1350/1351/1250/1251
  - (以降、Able Model-PR II シリーズと呼びます。)
- DocuPrint 205/255/305
- DocuPrint 340A
- DocuPrint 350JM
- DocuPrint 405/505
- DocuPrint 2060/3050
- DocuPrint 3100/3000
- DocuPrint 4050
- DocuPrint 5060/4060
- DocuCentre 185/155
- ▶ DocuCentre 1085/1055
- ▶ DocuCentre f285/f235/a285/a235
- DocuCentre f1100/f900/a1100/a900
- DocuCentre 9000
- ApeosPort 450 I/350 I
- DocuCentre 450 I/350 I
- ApeosPort 750 I/650 I/550 I

- DocuCentre 750 I/650 I/550 I
- ▶ ApeosPort-II 4000/3000
- DocuCentre-II 4000/3000
- ApeosPort-II 7000/6000/5000
- DocuCentre-II 7000/6000/5000
- DocuCentre-III 3000/2000
- ApeosPort-III 4000/3010
- DocuCentre-III 4000/3010
- ▶ ApeosPort-III 7000/6000/5000
- ▶ DocuCentre-III 7000/6000/5000
- DocuCentre-IV 3060/2060
- ▶ ApeosPort-IV 4070/3070
- ▶ DocuCentre-IV 4070/3070
- ApeosPort-IV 7080/6080/5080
- ▶ DocuCentre-IV 7080/6080/5080
- ▶ 4112/4127
- 注記 ト Laser Press 2100PS /4150PS /4150PS II /DocuPrint 201PS 以外の機種では、 プリンタ本体にオプションの PostScript Kit が必要になります。

## 1.2 ご使用になる前に

UNIX フィルターをご使用になる前に次の点についてご確認ください。

#### 1.2.1 操作パネルからの設定

ワークステーション側で設定を始める前に、『操作説明書』を参照してプリンタ本体側で次の設定 を行ってください。

- ① 使用する接続ポートの状態を起動にします。(必須)
- ② ネットワークに直結して使用する場合は、IP アドレス、サブネットマスク、ゲート ウェイアドレスを設定します。(必須)
- ③ プリントモードを Auto または PostScript モードに設定します。(必須)
- ④ 使用環境に応じて、受信バッファメモリーのサイズを設定します。
- ⑤ TBCP フィルターの有効/無効が指定できるプリンタの場合は、有効に設定します。
- 補足 ▶ プリンタによっては、この設定を行う必要ありません。詳しくはプリンタのマニュアルを参照して ください。

### 1.2.2 梱包内容

UNIX フィルターのパッケージには次のものが入っています。内容をご確認ください。 注記 → Sun/Solaris 用の CD-ROM は、SunOS 4.X/Solaris 共用です。

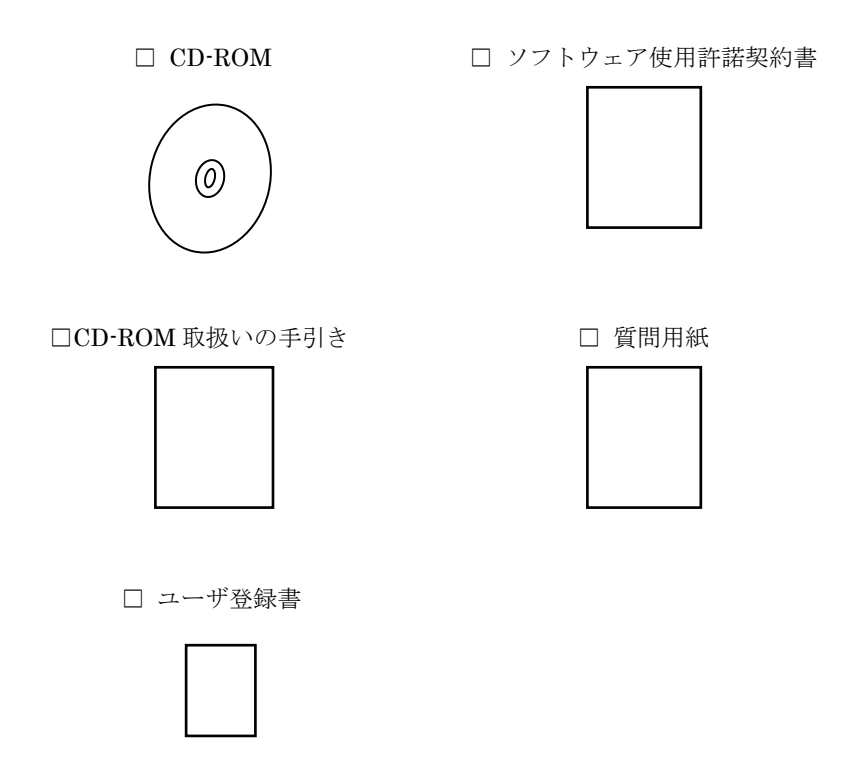

万一、不足している場合や破損していた場合は、お買い求めの販売店にご連絡ください。

# 第2章 インストール

### 2.1 インストールを始める前に

この節では、インストールを始める前に知っておいていただきたい事項について説明します。

#### 2.1.1 インストールの前提条件

インストールの前提条件は次のとおりです。

- ▶ 対応 OS は、CD-ROM 取扱いの手引きに記載されている OS になります。
- ▶ ディスク容量は、インストール時の作業領域を含めて約 20MB の空き容量が必要です。
- ▶ スーパーユーザーになる必要があります。スーパーユーザーの権限を持っていない場合、ネットワーク管理者、システム管理者に設定を依頼してください。
- システムに出力プリンタが登録されていなければなりません。[HP-UX]
   出力プリンタは sam コマンド等を使用する事で登録することができます。
   詳しくは HP-UX 関連のマニュアルを参照してください。
- ▶ Laser Press 2100PS をローカルプリンタとして使用する場合は、パラレルポートを使用して ください。(SunOS 4.x でご利用になる場合、動作は保証できません。)

### 2.1.2 インストールによって変更されるファイル(Sun/Linux)

| UNIX フィルター | -をインストールすると、次 | のファイルが変更されます。 |
|------------|---------------|---------------|
|            | ディレクトリ        | ファイル名         |

| ディレクトリ | ファイル名    |
|--------|----------|
| /etc   | printcap |

## 2.1.3 インストールによって選択するプリンタモデル

インストールスクリプトを起動した後、ご使用になるプリンタモデルを選択します。プリンタモ デルと製品名との対応は、次のとおりです。

| プリンタモデル         | 対象ハードウェア製品名                                |
|-----------------|--------------------------------------------|
| DocuPrint201    | DocuPrint 201PS                            |
| DocuPrint280    | DocuPrint 280                              |
| DocuPrint260    | DocuPrint 260/360                          |
| DocuPrint400    | DocuPrint 400/250                          |
| DocuPtint401    | DocuPrint 401                              |
| DocuCentre230   | DocuCentre 230/280                         |
| DocuCentre250   | DocuCentre 250/350/400                     |
| DocuCentre251   | DocuCentre 251/351/401                     |
| DocuCentre352   | DocuCentre 352/402                         |
| DocuCentre450   | DocuCentre 450/550 CP                      |
| DocuCentre450E  | DocuCentre 450E/550E/600 CP                |
| DocuCentre505   | DocuCentre 505/605/705 CP                  |
| DocuCentre507   | DocuCentre 507/607/707 CP                  |
| DocuCentre719   | DocuCentre 719/659/559 CP                  |
| LaserPress2100  | Laser Press 2100PS                         |
| LaserPress4150  | Laser Press 4150PS/4150PS II /4150/4150 II |
| LaserPress4160  | Laser Press 4160/4160 II /4161/4161 II     |
| LaserPress4200  | Laser Press 4200/4300                      |
| LaserPress4210  | Laser Press 4210/4410                      |
| AbleModelPR     | Able 3321/3221/1321/1320/1220              |
|                 | Able 3405/3350/3351/3250/                  |
|                 | 1405/1350/1351/1250/1251                   |
| DocuPrint205    | DocuPrint 205/255/305                      |
| DocuPrint340A   | DocuPrint 340A                             |
| DocuPrint350JM  | DocuPrint 350JM                            |
| DocuPrint505    | DocuPrint 405/505                          |
| DocuPrint2060   | DocuPrint 2060/3050                        |
| DocuPrint3100   | DocuPrint 3100/3000                        |
| DocuPrint4050   | DocuPrint 4050                             |
| DocuPrint5060   | DocuPrint 5060/4060                        |
| DocuCentre185   | DocuCentre 1085/1055/185/155               |
| DocuCentref285  | DocuCentre f285/f235/a285/a235             |
| DocuCentret1100 | DocuCentre f1100/f900/a1100/a900/9000      |
| ApeosPort450I   | ApeosPort 450 1/350 1                      |
| DocuCentre450I  | DocuCentre 450 1/350 I                     |
| ApeosPort/501   | ApeosPort 750 1/650 1/550 1                |
|                 | DocuCentre 750 1/650 1/550 1               |
| ApeosPort24000  | ApeosPort-II 4000/3000                     |
| DocuCentre24000 | DocuCentre-II 4000/3000                    |
|                 | Apeusruit-II / 000/0000/0000               |
|                 | DocuCentre-II / 000/0000/0000              |
|                 | Apport III 4000/2010                       |
|                 | Apeusr 011-111 4000/3010                   |
|                 | Apper DocuCeIIII - III - 4000/3010         |
|                 | Apeusruit-III / 000/6000/2000              |
| Docucenties/000 |                                            |

| DocuCentre43060 | DocuCentre-IV 3060/2060      |
|-----------------|------------------------------|
| ApeosPort44070  | ApeosPort-IV 4070/3070       |
| DocuCentre44070 | DocuCentre-IV 4070/3070      |
| ApeosPort47080  | ApeosPort-IV 7080/6080/5080  |
| DocuCentre47080 | DocuCentre-IV 7080/6080/5080 |
| 4112            | 4112/4127                    |

### 2.1.4 インストールによって追加されるファイル

UNIX フィルターをインストールすると、次のファイルが追加されます。

[SunOS 4.x] (ディレクトリ名はデフォルトのディレクトリです)

Mono2 用の場合は 205 が付いた名前になります。

| euc2ps2         テキスト変換ユーティリティ           sunras2ps2         SunRaster 変換ユーティリティ           sunras2g4         SunRaster 変換ユーティリティ           ittf2ps2         TIFF 変換ユーティリティ           /usr/local/fxbin205         xwd2ps2           /usr/local/fxbin205         xwd2g4           /usr/local/fxbin205         xwd2g4           /usr/local/fxbin205         fxoption           /usr/local/fxbin205         fxoption           /usr/local/fxbin205         fxoption           /usr/local/fxbin205         fxoption           /usr/local/fxbin205/UFPDef         ulfptool*1           /usr/lib/fxps         fxpif           /usr/lib/fxps205         fxpif           fxpdf         G4 Pitzjaz/a Pitzjaz/a Pitzjaz                                                                                                    | euc2ps2       テキスト         sunras2ps2       SunRass         sunras2g4       SunRass         sunras2g4       SunRass         tiff2ps2       TIFF 変引         /usr/local/fxbin205       xwd2ps2         /usr/local/fxbin205       xwd2g4         /usr/local/fxbin/UFPDefault       Juo%in         /usr/local/fxbin/UFPDefault       Ufptool*1       UNIX 7         /usr/local/fxbin/UFPDefault       .UFPDefault*1       UNIX 7         /usr/lib/fxps       fxpif       インブッ         /usr/lib/fxps       fxpif       インブッ         /usr/lib/fxps       fxpif       A3 を使         /usr/lib/fxps       fxpif       A3 を使         /usr/lib/fxps/fxps205       fxpif       A3 を使         fxpof       アウトフ       Fxpdf         fxpdf       G4 形式       A3 を使         fxpof_A3       A3 を使       Frouther         fxpof_A3       A3 を使       Frouther         fxpof_A3       A3 を使       Frouther         fxpof_A3       Frouther       Ma Set         fxpof_A3       Frouther       Frouther         fxpof_A4       A4 を使       Frouther         fxpof_A4       A4 を使       Frouther <th>内容</th>                                            | 内容                                              |
|----------------------------------------------------------------------------------------------------|----------------------------------------------------------------------------------------------------|-------------------------------------------------|
| sunras2ps2         SunRaster 変換ユーティリティ           /usr/local/fxbin         sunras2g4         SunRaster 変換ユーティリティ           /usr/local/fxbin205         TIFF 変換ユーティリティ           /usr/local/fxbin205         xwd2g4         XWD 変換ユーティリティ           /usr/local/fxbin205         fxoption         デフォルトコマンドオブションファイ<br>ルの修正用コマンド           /usr/local/fxbin/UFPDefault<br>/usr/local/fxbin205/UFPDef         UVFPDefault*1         UNIX フィルターブリントツール           /usr/lib/fxps         fxpif         インプットフィルター           /usr/lib/fxps         fxpif         インプットフィルター           /usr/lib/fxps         fxpif         インプットフィルター           /usr/lib/fxps205         fxpif         G4 形式ラスター出力フィルター           fxpvf_A3         A3 を使用する場合に fxpif フィルターを           fxpif         G4 形式ラスター出力フィルター           fxpof_A3         A3 を使用する場合に fxpif フィルターを           fxpif         G4 形式ラスター出力フィルター           fxpof_A3         A3 を使用する場合に fxpif フィルターを           fxpof_A3         A3 を使用する場合に fxpif フィルターを           fxpof_A3         A3 を使用する場合に fxpif フィルターを           fxpof_A3         A3 を使用する場合に fxpif フィルターを           fxpif_A4         A4 を使用する場合に fxpif フィルターを           fxpif_A4         A4 を使用する場合に fxpif フィルターを           fxpif_A4         A4 を使用する場合に fxpif フィルターを                                                                                                    | /usr/local/fxbin       sunras2ps2       SunRass         /usr/local/fxbin205       tiff2ps2       TIFF 変引         /usr/local/fxbin205       xwd2ps2       XWD 変         /usr/local/fxbin205       fxoption       デフォル         /usr/local/fxbin205       ufptool*1       UNIX 7         /usr/local/fxbin/UFPDefault       .UFPDefault*1       UNIX 7         /usr/local/fxbin/UFPDefault       .UFPDefault*1       UNIX 7         /usr/lib/fxps       fxpif       インプッ         /usr/lib/fxps1       fxpif       インプッ         /usr/lib/fxps205       fxpif       インプッ         fxpdf       G4 形式       A3 を使         fxpif_A3       A3 を使       呼び出す         fxpof_A3       A3 を使       Fryoth         fxpof_A3       A3 を使       Fryoth         fxpof_A3       A3 を使       Fryoth         fxpof_A3       A3 を使       Fryoth         fxpof_A4       A4 を使       Fryoth         fxpof_A4       A4 を使       Fryoth         fxpof_A4       A4 を使       Fryoth         fxpof_A4       A4 を使       Fryoth                                                                                                    | -スト変換ユーティリティ                                    |
| sunras2g4SunRaster 変換ユーティリティ<br>UFF 変換ユーティリティ/usr/local/fxbin1000000000000000000000000000000000000                                                                                                    | surras2g4Sunrass/usr/local/fxbintiff2ps2TIFF 変封/usr/local/fxbin205xwd2g4XWD 変/usr/local/fxbin205fxoptionデフォノ/usr/local/fxbin205/UFPDefufptool*1UNIX フ/usr/local/fxbin205/UFPDef.UFPDefault*1UNIX ブ/usr/lib/fxpsfxpifインブッ/usr/lib/fxpsfxpifインブッ/usr/lib/fxpsfxpifインブッ/usr/lib/fxpsfxpifインブッ/usr/lib/fxpsfxpifA3 を使/usr/lib/fxpsfxpifA3 を使/usr/lib/fxpsfxpifA3 を使/usr/lib/fxpsfxpifA3 を使/usr/lib/fxpsfxpofアウトフ/usr/lib/fxpsfxpifA3 を使/usr/lib/fxpsfxpofA3 を使/usr/lib/fxpsfxpofA3 を使/usr/lib/fxpsfxpofA3 を使/usr/lib/fxpsfxpofA3 を使/usr/lib/fxpsfxpofA3 を使/usr/lib/fxpsfxpofA3 を使/usr/lib/fxpsfxpof_A3A3 を使/usr/lib/fxpsfxpof_A3A3 を使fxpof_A3A3 を使FroutHfxpof_A4A4 を使fxpof_A4A4 を使fxpof_A4A4 を使fxpof_A4A4 を使fxpof_A4A4 を使                                                                                                    | Raster 変換ユーティリティ                                |
| Itiff2ps2         TIFF 変換ユーティリティ           /usr/local/fxbin         tiff2g4         TIFF 変換ユーティリティ           /usr/local/fxbin205         XWD 変換ユーティリティ           /usr/local/fxbin205         XWD 変換ユーティリティ           /usr/local/fxbin205         デフォルトコマンドオブションファイ           /uptool*1         UNIX フィルタープリントツール           /ufptool*1         UNIX フィルタープリントツール           /usr/local/fxbin/UFPDefault         .UFPDefault*1           /usr/lib/fxps         fxpif           /usr/lib/fxps         fxpif           /usr/lib/fxps         fxpif           fxpof         アウトフットフィルター           fxpof         アウトブットフィルター           /usr/lib/fxps         fxpif           /usr/lib/fxps205         fxpif           fxpof         アウトブットフィルター           fxpof         アウトブットフィルター           fxpof         アウトブットフィルター           fxpof         アウトブットフィルター           fxpof         アウトブットフィルター           fxpof         アウトブットフィルター           fxpof         アウトブックリンクフィル           fxpdf         G4 形式ラスター出力フィルター           fxpdf_A3         A3 を使用する場合にfxpof フィルター           fxpof_A3         A3 を使用する場合にfxpof フィルター           fxpof_A4         A4 を使用する場合にfxpof フィルター                                                                                                    | /usr/local/fxbin       tiff2ps2       TIFF 変持         /usr/local/fxbin205       xwd2ps2       XWD 変         /usr/local/fxbin205       xwd2g4       XWD 変         /usr/local/fxbin205       fxoption       デフォノ         /usr/local/fxbin/UFPDefault       UNIX フ       UNIX フ         /usr/local/fxbin205/UFPDefault       .UFPDefault*1       UNIX フ         /usr/lib/fxps       fxpif       インブッ         /usr/lib/fxps       fxpif       インブッ         /usr/lib/fxps       fxpif       A3 を使         /usr/lib/fxps       fxpof       アウトフ         /usr/lib/fxps       fxpof       アクトフ         /usr/lib/fxps       fxpof       A3 を使         /usr/lib/fxps       fxpof       A3 を使         /usr/lib/fxps       fxpof       A3 を使         /usr/lib/fxps       fxpof       A3 を使         /usr/lib/fxps       fxpof       A3 を使         /usr/lib/fxps       fxpof       A3 を使         fxpof       A3 を使       Frouthat         fxpof_A3       A3 を使       Frouthat         fxpof_A4       A4 を使       Frouthat         fxpof_A4       A4 を使       Frouthat         fxpof_A4       A4 を使       Frouthat </td <td>Raster 変換ユーティリティ</td> | Raster 変換ユーティリティ                                |
| /usr/local/fxbintiff2g4TIFF 変換ユーティリティ<br>xwd2ps2/usr/local/fxbin205tiff2g4TUFF 変換ユーティリティ<br>xwd2g4/usr/local/fxbin205fxoptionデフォルトコマンドオプションファイ<br>ルの修正用コマンド<br>Ufptool*1/usr/local/fxbin/UFPDefault<br>                                                                                                    | /usr/local/fxbin       tiff2g4       TIFF 変持         /usr/local/fxbin205       xwd2ps2       XWD 変         /usr/local/fxbin205       fxoption       デフォ /         /usr/local/fxbin/UFPDefault       ufptool*1       UNIX フ         /usr/local/fxbin205/UFPDefault       .UFPDefault*1       UNIX フ         /usr/lib/fxps       fxpif       インプッ         /usr/lib/fxps       fxpif       インプッ         /usr/lib/fxps205       fxpif       インプッ         fxpdf       G4 形式       Fxpif         fxpof       アウトフ       fxpg4f         fxpif_A3       A3 を使/       呼び出す         fxpof_A3       A3 を使/       呼び出す         fxpof_A3       A3 を使/       呼び出す         fxpof_A3       A3 を使/       呼び出す         fxpof_A3       A3 を使/       デび出す         fxpof_A3       A3 を使/       デび出す         fxpof_A3       A4 を使/       デび出す         fxpvf_A4       A4 を使/       デび出す         fxpof_A4       A4 を使/       デび出す         fxpof_A4       A4 を使/       デび出す                                                                                                    | F 変換ユーティリティ                                     |
| //usr/local/fxbin         xwd2ps2         XWD 変換ユーティリティ           /usr/local/fxbin205         xwd2g4         XWD 変換ユーティリティ           /usr/local/fxbin205         fxoption         デフォルトコマンドオブションファイ           /usr/local/fxbin/UFPDefault         ufptool*1         UNIX フィルタープリントツール           /usr/local/fxbin/UFPDefault         .UFPDefault*1         UNIX フィルタープリントツールデフォ           /usr/lib/fxps         fxpif         インブットフィルター           /usr/lib/fxps205         fxpif         インブットフィルター           fxpdf         G4 形式ラスター出力フィルター           fxpdf         G4 形式ラスター出力フィルター           fxpdf         G4 形式ラスター出力フィルター           fxpdf         G4 形式ラスター出力フィルター           fxpdf         G4 形式ラスター出力フィルター           fxpdf         G4 形式ラスターンクリンクファイル           fxpdf         G4 形式ラスターンルター           fxpdf         G4 形式ラスターン・クター           fxpdf         A3 を使用する場合に fxpdf フィルターを           mび出すシンボリックリンクファイル         A3 を使用する場合に fxpdf フィルターを           fxpvf_A3         A3 を使用する場合に fxpdf フィルターを           fxpdf_A3         A3 を使用する場合に fxpdf フィルターを           fxpdf_A3         A4 を使用する場合に fxpdf フィルターを           fxpdf_A4         A4 を使用する場合に fxpof フィルターを           fxpvf_A4         A4 を使用する場合に fxpof フィルターを <td< td=""><td>/usr/local/fxbin205     xwd2ps2     XWD 変       /usr/local/fxbin205     xwd2g4     XWD 変       fxoption     デフォノ<br/>ルの修正       ufptool*1     UNIX フ       /usr/local/fxbin/UFPDefault     UNIX フ       /usr/local/fxbin205/UFPDef<br/>ault     .UFPDefault*1     UNIX フ       /usr/lib/fxps     fxpif     インプッ       /usr/lib/fxps205     fxpof     アウトフ       fxpdf     G4 形式     A3 を使/<br/>呼び出す       fxpof_A3     A3 を使/<br/>呼び出す       fxpdf_A3     A3 を使/<br/>呼び出す       fxpif_A4     A4 を使/<br/>呼び出す       fxpof_A4     A4 を使/<br/>呼び出す       fxpof_A4     A4 を使/<br/>呼び出す</td><td>F 変換ユーティリティ</td></td<> | /usr/local/fxbin205     xwd2ps2     XWD 変       /usr/local/fxbin205     xwd2g4     XWD 変       fxoption     デフォノ<br>ルの修正       ufptool*1     UNIX フ       /usr/local/fxbin/UFPDefault     UNIX フ       /usr/local/fxbin205/UFPDef<br>ault     .UFPDefault*1     UNIX フ       /usr/lib/fxps     fxpif     インプッ       /usr/lib/fxps205     fxpof     アウトフ       fxpdf     G4 形式     A3 を使/<br>呼び出す       fxpof_A3     A3 を使/<br>呼び出す       fxpdf_A3     A3 を使/<br>呼び出す       fxpif_A4     A4 を使/<br>呼び出す       fxpof_A4     A4 を使/<br>呼び出す       fxpof_A4     A4 を使/<br>呼び出す                                                                                                    | F 変換ユーティリティ                                     |
| //usr/local/fxbin205         xwd2g4         XWD 変換ユーティリティ           fxoption         デフォルトコマンドオブションファイ<br>ルの修正用コマンド         デフォルトコマンドオブションファイ<br>ルの修正用コマンド           /usr/local/fxbin/UFPDefault         UNIX フィルタープリントツールリソー<br>スファイル           /usr/local/fxbin/UFPDefault         .UFPDefault*1         UNIX フィルタープリントツールデフォ<br>ルトコマンドオブションファイル           /usr/lib/fxps         fxpif         インプットフィルター           /usr/lib/fxps205         fxpif         インプットフィルター           fxpdf         G4 形式ラスター出力フィルター           fxpdf         G4 形式ラスター出力フィルター           fxpdf         G4 形式ラスター出力フィルター           fxpdf         G4 形式ラスター出力フィルター           fxpdf         G4 形式ラスターンクワマイル           A3 を使用する場合に fxpif フィルターを<br>呼び出すシンボリックリンクファイル         A3 を使用する場合に fxpif フィルター           fxpof_A3         A3 を使用する場合に fxpif フィルターを<br>呼び出すシンボリックリンクファイル           fxpdf_A3         た原田する場合に fxpif フィルター           fxpdf_A3         た使用する場合に fxpif フィルター           fxpdf_A3         た使用する場合に fxpif フィルター           fxpif_A4         A4 を使用する場合に fxpif フィルターを<br>呼び出すシンボリックリンクファイル           fxpvf_A4         A4 を使用する場合に fxpif フィルターを<br>呼び出すシンボリックリンクファイル           fxpof_A4         A4 を使用する場合に fxpif フィルターを<br>呼び出すシンボリックリンクファイル                                                                                                    | /usr/local/fxbin205       xwd2g4       XWD 変         fxoption       デフォノ         /usr/local/fxbin/UFPDefault       UNIX フ         /usr/local/fxbin205/UFPDefault       .UFPDefault*1       UNIX フ         /usr/lib/fxps       fxpif       インプッ         /usr/lib/fxps205       fxpif       インプッ         fxpof       アウトフ       fxpg4f       G4 形式         fxpvf       ラスター       fxpof       アウトフ         fxpof       アウトス       fxpof       アウトス         fxpof       アウトス       fxpuf       G4 形式         fxpof_A3       M3 を使り       mrび出す         fxpof_A3       A3 を使り       mrび出す         fxpif_A4       A4 を使り       mrび出す         fxpvf_A4       A4 を使り       mrび出す         fxpof_A4       A4 を使り       mrび出す         fxpof_A4       A4 を使り       mrび出す         fxpof_A4       A4 を使り       mrび出す         fxpof_A4       A4 を使り       mrび出す         fxpof_A4       A4 を使り       mrび出す         fxpof_A4       A4 を使り       mrび出す         fxpof_A4       A4 を使り       mrび出す         fxpof_A4       A4 を使り       mrび出す         fxpof_A4       A4 を使り <td></td>                                                                  |                                                 |
| fxoption       デフォルトコマンドオブションファイ<br>ルの修正用コマンド         ufptool*1       UNIX フィルターブリントツール         /usr/local/fxbin/UFPDefault       UNIX フィルタープリントツールリソー<br>スファイル         /usr/local/fxbin/205/UFPDef<br>ault       .UFPDefault*1       UNIX フィルタープリントツールデフォ<br>ルトコマンドオブションファイル         /usr/lib/fxps       fxpif       インプットフィルター         /usr/lib/fxps       fxpif       インプットフィルター         /usr/lib/fxps205       fxpif       インプットフィルター         fxpdf       G4 形式ラスター出力フィルター         fxpdf       G4 形式ラスター出力フィルター         fxpdf       G4 形式ラスター出力フィルター         fxpdf       G4 形式ラスター出力フィルター         fxpdf       G4 形式ラスターンクー         fxpdf       G4 形式ラスターンクー         fxpdf       G4 形式ラスターンクー         fxpdf       G4 形式ラスターンクー         fxpdf       G4 形式ラスターンクー         fxpdf       G4 形式ラスターンクー         fxpdf       G4 形式ラスターンクー         fxpdf       G4 形式ラスターンクー         fxpdf       G4 形式ラスターンクー         fxpdf       G4 形式ラスター         fxpdf       M3 を使用する場合に fxpdf フィルター         fxpof_A3       A3 を使用する場合に fxpdf フィルター         fxpdf_A3       A3 を使用する場合に fxpdf フィルター         fxpdf_A4       A4 を使用する場合に fxpdf フィルター         fxpof_A4                                                                                                    | fxontood/NUMPEO $\overrightarrow{r}$ 7 # /<br>$\mathcal{N}$ 0% II<br>ufptool*1 $\overrightarrow{r}$ 7 # /<br>$\mathcal{N}$ 0% II<br>ufptool*1/usr/local/fxbin/UFPDefault<br>/usr/local/fxbin205/UFPDef<br>ault.UFPDefault*1UNIX 7<br>$\mathcal{N}$ Fxpif/usr/lib/fxpsfxpif $4 \vee 2^{2} \vee$<br>fxpof $7 \nabla 1 \vee 2^{2} \vee$<br>fxpof/usr/lib/fxps205fxpif $4 \vee 2^{2} \vee$<br>fxpoffxpof $7 \nabla 1 \vee 2^{2} \vee$<br>fxpoffxpoffxpif_A3A3 & 2 & deg<br>mr 0' H digfxpof_A3A3 & 2 & deg<br>mr 0' H digfxpif_A4A4 & 2 & deg<br>mr 0' H digfxpif_A4A4 & 2 & deg<br>mr 0' H digfxpof_A4A4 & 2 & deg<br>mr 0' H digfxpof_A4A4 & 2 & degfxpof_A4A4 & 2 & deg                                             |                                                 |
| ufptool*1UNIX フィルタープリントツール<br>Ufptool*1/usr/local/fxbin/UFPDefault<br>/usr/local/fxbin205/UFPDef<br>ault.UFPDefault*1UNIX フィルタープリントツールデフォ<br>ルトコマンドオプションファイル/usr/lib/fxpsfxpifインプットフィルター<br>リントツールデフォ<br>ルトコマンドオプションファイル/usr/lib/fxps205fxpifインプットフィルター<br>「fxpoffxpifインプットフィルター<br>「fxpofアウトプットフィルター<br>アウトプットフィルター<br>fxpoffxpifG4 形式ラスター出力フィルター<br>「fxpoffxpifA3 を使用する場合に fxpif フィルターを<br>呼び出すシンボリックリンクファイル<br>A3 を使用する場合に fxpof フィルターを<br>呼び出すシンボリックリンクファイル<br>A3 を使用する場合に fxpof フィルターを<br>呼び出すシンボリックリンクファイルfxpof_A3A3 を使用する場合に fxpof フィルター<br>インプ・クリンクファイルfxpof_A3A3 を使用する場合に fxpof フィルター<br>アイル<br>ケーム<br>インfxpof_A4A4 を使用する場合に fxpif フィルター<br>                                                                                                    | ufptool*1     UNIX フ       Ufptool*1     Z ファイ       /usr/local/fxbin/UFPDefault     .UFPDefault*1       /usr/lib/fxps     fxpif       /usr/lib/fxps205     fxpif       fxpof     J Z Z ター       fxpof     J Z Z ター       fxpof     J Z Z ター       fxpof     J Z ター       fxpof     J Z ター       fxpof_A3     A3 を使       mrび出す     J       fxpof_A4     Prび出す       fxpof_A4     A4 を使       mrび出す     A4 を使       fxpof_A4     をrrび出す                                                                                                    |                                                 |
| Ufptool*1UNIX フィルタープリントツールリソー<br>スファイル/usr/local/fxbin/UFPDefault<br>/usr/lib/fxps.UFPDefault*1UNIX フィルタープリントツールデフォ<br>ルトコマンドオプションファイル/usr/lib/fxpsfxpifインプットフィルター<br>ブウトブットフィルター<br>fxpofアウトブットフィルター<br>アウトブットフィルター<br>fxpif/usr/lib/fxps205fxpifインプットフィルター<br>fxpoffxpufG4 形式ラスター出力フィルター<br>fxpufA3 を使用する場合に fxpif フィルター<br>呼び出すシンボリックリンクファイル<br>A3 を使用する場合に fxpof フィルターを<br>呼び出すシンボリックリンクファイル<br>fxpof_A3fxpof_A3A3 を使用する場合に fxpof フィルター<br>Fryg4ffxpof_A3A3 を使用する場合に fxpof フィルター<br>アび出すシンボリックリンクファイル<br>A3 を使用する場合に fxpif フィルター<br>fxpuf A3fxpif_A4A4 を使用する場合に fxpif フィルター<br>呼び出すシンボリックリンクファイル<br>A4 を使用する場合に fxpif フィルター<br>アイル<br>fxpif A4fxpof_A4A4 を使用する場合に fxpif フィルター<br>アグ出すシンボリックリンクファイル                                                                                                    | Ufptool*1     UNIX フ<br>スファイ       /usr/local/fxbin/UFPDefault     .UFPDefault*1     UNIX フ<br>ルトコマ       /usr/lib/fxps     fxpif     インプッ       /usr/lib/fxps205     fxpof     アウトフ       /usr/lib/fxps205     fxpof     アウトフ       fxpof     アウトフ     fxpg4f     G4 形式       fxpof     アウトフ     fxpg4f     G4 形式       fxpof     アウトフ     fxpg4f     A3 を使い       fxpof_A3     A3 を使い     呼び出す       fxpof_A3     A3 を使い     ル       fxpif_A4     A4 を使い     アび出す       fxpof_A4     A4 を使い     呼び出す       fxpof_A4     A4 を使い     アび出す                                                                                                    | X フィルタープリントツール                                  |
| /usr/local/fxbin/UFPDefault<br>/usr/local/fxbin205/UFPDef<br>ault.UFPDefault*1UNIX フィルタープリントツールデフォ<br>ルトコマンドオプションファイル/usr/lib/fxpsfxpifインプットフィルター<br>ラスター出力フィルター<br>fxpofデクトプットフィルター<br>アウトプットフィルター<br>fxpd4f/usr/lib/fxps205fxpifインプットフィルター<br>fxpoffxpofアウトプットフィルター<br>                                                                                                    | /usr/local/fxbin/UFPDefault     .UFPDefault*1     UNIX フ<br>ルトコマ       /usr/lib/fxps     fxpif     インプッ       /usr/lib/fxps205     fxpvf     ラスター       /usr/lib/fxps205     fxpof     アウトフ       fxpof     アウトフ     fxpdf     G4 形式       fxpif_A3     A3 を使い     呼び出す       fxpof_A3     A3 を使い     Prび出す       fxpof_A3     A3 を使い     Prび出す       fxpof_A3     A3 を使い     Prび出す       fxpof_A3     A4 を使い     Prび出す       fxpof_A4     A4 を使い     Prび出す       fxpof_A4     A4 を使い     Prび出す                                                                                                    | X フィルタープリントツールリソー<br>ファイル                       |
| /usr/local/fxbin205/UFPDef<br>ault.UFPDefault*1UNIX フィルターブリントツールデフォ<br>ルトコマンドオプションファイル/usr/lib/fxpsfxpifインプットフィルター<br>アウトプットフィルター<br>fxpofアウトプットフィルター<br>アウトプットフィルター<br>fxpdf/usr/lib/fxps205fxpifG4 形式ラスター出力フィルター<br>fxpdffxpofアウトプットフィルター<br>fxpdfA3 を使用する場合に fxpif フィルター<br>                                                                                                    | /usr/local/fxbin205/UFPDef       .UFPDefault*1       UNIX フ         /usr/lib/fxps       fxpif       インプッ         /usr/lib/fxps205       fxpvf       ラスター         /usr/lib/fxps205       fxpof       アウトフ         fxpg4f       G4 形式       A3 を使い         fxpvf_A3       A3 を使い       呼び出す         fxpof_A3       A3 を使い       アウビ出す         fxpdf_A3       A3 を使い       ケビ出す         fxpif_A4       A4 を使い       アウビ出す         fxpof_A4       Fxpof_A4       A4 を使い                                                                                                    |                                                 |
| //usr/local/fxbin205/UFPDet<br>ault         パレトコマシドオフションファイル           /usr/lib/fxps         fxpif         インプットフィルター           /usr/lib/fxps205         fxpvf         ラスター出力フィルター           fxpof         アウトプットフィルター           fxpof         アウトプットフィルター           fxpof         アウトプットフィルター           fxpdf         G4 形式ラスター出力フィルター           fxpdf         G4 形式ラスター出力フィルター           fxpif_A3         A3 を使用する場合に fxpif フィルターを<br>呼び出すシンボリックリンクファイル           fxpof_A3         A3 を使用する場合に fxpof フィルター           fxpdf_A3         A3 を使用する場合に fxpif フィルター           fxpdf_A3         A3 を使用する場合に fxpif フィルター           fxpif_A4         A4 を使用する場合に fxpif フィルター           fxpif_A4         A4 を使用する場合に fxpif フィルター           fxpif_A4         A4 を使用する場合に fxpif フィルター           fxpif_A4         A4 を使用する場合に fxpif フィルター           fxpif_A4         A4 を使用する場合に fxpif フィルター           fxpof_A4         A4 を使用する場合に fxpof フィル                                                                                                    | /usr/local/txbin205/UFPDet<br>ault     ルドコマ       /usr/lib/fxps     fxpif     インプッ<br>fxpvf       /usr/lib/fxps205     fxpif     マウトフ<br>fxpg4f       fxpif_A3     G4 形式<br>fxpif_A3       fxpif_A3     A3 を使い<br>呼び出す<br>fxpof_A3       fxpof_A3     A3 を使い<br>呼び出す<br>fxpg4f_A3       fxpif_A4     A4 を使い<br>呼び出す<br>fxpof_A4       fxpif_A4     A4 を使い<br>呼び出す<br>fxpof_A4                                                                                                    | X フィルタープリントツールデフォ                               |
| Aunt         fxpif         インプットフィルター           /usr/lib/fxps         fxpvf         ラスター出力フィルター           /usr/lib/fxps205         fxpof         アウトプットフィルター           fxpdf         G4形式ラスター出力フィルター           fxpg4f         G4形式ラスター出力フィルター           fxpif_A3         A3 を使用する場合に fxpif フィルターを           fxpvf_A3         A3 を使用する場合に fxpvf フィルターを           fxpof_A3         A3 を使用する場合に fxpof フィルターを           fxpg4f_A3         A3 を使用する場合に fxpof フィルターを           fxpof_A3         A3 を使用する場合に fxpof フィルターを           fxpg4f_A3         A3 を使用する場合に fxpof フィルター           fxpg4f_A3         A3 を使用する場合に fxpof フィルター           fxpof_A4         A4 を使用する場合に fxpif フィルター           fxpof_A4         A4 を使用する場合に fxpvf フィルター           fxpof_A4         A4 を使用する場合に fxpvf フィルター                                                                                                    | Just/lib/fxps     fxpif     インプッ       /usr/lib/fxps205     fxpif     ラスター       fxpof     アウトフ       fxpif_A3     A3 を使い       fxpof_A3     A3 を使い       fxpg4f_A3     A3 を使い       fxpif_A3     A3 を使い       fxpif_A3     A3 を使い       fxpof_A3     A3 を使い       fxpof_A3     A4 を使い       fxpvf_A4     A4 を使い       fxpof_A4     A4 を使い       fxpof_A4     A4 を使い                                                                                                    | ·コマンドオフションファイル                                  |
| /usr/lib/fxps205       fxprin       「フター出力フィルター         fxpof       アウトプットフィルター         fxpof       アウトプットフィルター         fxpg4f       G4 形式ラスター出力フィルター         fxpif_A3       A3 を使用する場合に fxpif フィルターを         fxpvf_A3       A3 を使用する場合に fxpof フィルターを         fxpof_A3       A3 を使用する場合に fxpof フィルターを         fxpof_A3       A3 を使用する場合に fxpof フィルターを         fxpof_A3       A3 を使用する場合に fxpof フィルターを         fxpof_A3       A3 を使用する場合に fxpof フィルターを         fxpof_A4       A4 を使用する場合に fxpof フィルターを         fxpif_A4       A4 を使用する場合に fxpif フィルターを         fxpif_A4       A4 を使用する場合に fxpif フィルターを         fxpof_A4       A4 を使用する場合に fxpif フィルターを         fxpof_A4       A4 を使用する場合に fxpif フィルターを         fxpof_A4       A4 を使用する場合に fxpif フィルターを         fxpof_A4       A4 を使用する場合に fxpif フィルターを                                                                                                    | /usr/lib/fxps205     fxpif     「1999       /usr/lib/fxps205     fxpvf     ラスター       fxpof     アウトフ       fxpg4f     G4形式       fxpif_A3     A3を使       fxpof_A3     A3を使       fxpg4f_A3     を呼び出す       fxpif_A4     A4を使り       fxpvf_A4     A4を使り       fxpof_A4     A4を使り       fxpof_A4     A4を使り       fxpof_A4     A4を使り                                                                                                    |                                                 |
| /usr/lib/fxps205       1       1       1       1       1       1       1       1       1       1       1       1       1       1       1       1       1       1       1       1       1       1       1       1       1       1       1       1       1       1       1       1       1       1       1       1       1       1       1       1       1       1       1       1       1       1       1       1       1       1       1       1       1       1       1       1       1       1       1       1       1       1       1       1       1       1       1       1       1       1       1       1       1       1       1       1       1       1       1       1       1       1       1       1       1       1       1       1       1       1       1       1       1       1       1       1       1       1       1       1       1       1       1       1       1       1       1       1       1       1       1       1       1       1       1       1       1                                                                                                    | /usr/lib/fxps205<br>fxpof アウトフ<br>fxpg4f G4 形式<br>fxpif_A3 A3 を使,<br>呼び出す<br>fxpvf_A3 A3 を使け<br>呼び出す<br>fxpof_A3 Pび出す<br>fxpg4f_A3 A3 を使け<br>呼び出す<br>fxpg4f_A3 A3 を使け<br>呼び出す<br>fxpg4f_A4 A4 を使け<br>呼び出す<br>fxpvf_A4 A4 を使け<br>呼び出す<br>fxpof_A4 Pび出す<br>fxpvf_A4 A4 を使け<br>呼び出す<br>fxpof_A4 Pび出す                                                                                                    | 、/ / / / / / / / / / / / / / / / /              |
| fxpg4f         G4 形式ラスター出力フィルター           fxpif_A3         A3 を使用する場合に fxpif フィルターを<br>呼び出すシンボリックリンクファイル           fxpvf_A3         A3 を使用する場合に fxpvf フィルターを<br>呼び出すシンボリックリンクファイル           fxpof_A3         A3 を使用する場合に fxpof フィルターを<br>呼び出すシンボリックリンクファイル           fxpg4f_A3         A3 を使用する場合に fxpof フィルターを<br>呼び出すシンボリックリンクファイル           fxpif_A4         A3 を使用する場合に fxpg4f フィルター<br>を呼び出すシンボリックリンクファイル           fxpvf_A4         A4 を使用する場合に fxpif フィルターを<br>呼び出すシンボリックリンクファイル           fxpof_A4         A4 を使用する場合に fxpif フィルターを<br>呼び出すシンボリックリンクファイル           fxpof_A4         A4 を使用する場合に fxpif フィルターを<br>呼び出すシンボリックリンクファイル                                                                                                    | fxpg4fG4 形式fxpg4fG4 形式fxpif_A3A3 を使,fxpvf_A3FVU1すfxpof_A3FVU1すfxpg4f_A3A3 を使,fxpif_A4A4 を使,fxpvf_A4A4 を使,fxpof_A4A4 を使,fxpof_A4A4 を使,fxpof_A4A4 を使,fxpof_A4A4 を使,fxpof_A4A4 を使,fxpof_A4A4 を使,fxpof_A4FVU1すfxpof_A4A4 を使,fxpof_A4FVU1すfxpg4f_A4EFVU1                                                                                                    | <u>, , , , , , , , , , , , , , , , , , , </u>   |
| fxpif_A3         A3 を使用する場合に fxpif フィルターを<br>呼び出すシンボリックリンクファイル           fxpvf_A3         A3 を使用する場合に fxpvf フィルターを<br>呼び出すシンボリックリンクファイル           fxpof_A3         A3 を使用する場合に fxpvf フィルターを<br>呼び出すシンボリックリンクファイル           fxpg4f_A3         A3 を使用する場合に fxpdf フィルターを<br>呼び出すシンボリックリンクファイル           fxpif_A4         A3 を使用する場合に fxpif フィルターを<br>呼び出すシンボリックリンクファイル           fxpif_A4         A4 を使用する場合に fxpif フィルターを<br>呼び出すシンボリックリンクファイル           fxpvf_A4         A4 を使用する場合に fxpif フィルターを<br>呼び出すシンボリックリンクファイル           fxpof_A4         A4 を使用する場合に fxpif フィルターを<br>呼び出すシンボリックリンクファイル                                                                                                    | fxpif_A3A3 を使<br>呼び出す<br>す<br>が出すfxpvf_A3A3 を使り<br>呼び出す<br>す<br>fxpof_A3A3 を使り<br>呼び出す<br>A3 を使り<br>アび出す<br>人fxpg4f_A3A3 を使り<br>を呼び出す<br>ルfxpif_A4A4 を使り<br>呼び出す<br>fxpof_A4fxpof_A4A4 を使り<br>呼び出す<br>年び出す<br>A4 を使り<br>呼び出す<br>A4 を使り<br>の                                                                                                    | 形式ラスター出力フィルター                                   |
| txpir_A3         呼び出すシンボリックリンクファイル           fxpvf_A3         A3を使用する場合に fxpvf フィルターを           fxpof_A3         A3を使用する場合に fxpof フィルターを           fxpof_A3         A3を使用する場合に fxpof フィルターを           fxpg4f_A3         A3を使用する場合に fxpof フィルターを           fxpif_A4         A3を使用する場合に fxpif フィルター           fxpif_A4         A4を使用する場合に fxpif フィルターを           fxpvf_A4         A4を使用する場合に fxpif フィルターを           fxpof_A4         A4を使用する場合に fxpif フィルターを           fxpof_A4         A4を使用する場合に fxpif フィルターを                                                                                                    | fxpif_A3       呼び出す         fxpvf_A3       A3を使り         fxpof_A3       A3を使り         fxpof_A3       A3を使り         fxpg4f_A3       を呼び出す         fxpif_A4       A4 を使り         fxpvf_A4       A4 を使り         fxpof_A4       A4 を使り         fxpof_A4       A4 を使り         fxpof_A4       A4 を使り         fxpof_A4       A4 を使り         fxpof_A4       A4 を使り         fxpof_A4       A4 を使り         fxpof_A4       A4 を使り         fxpof_A4       A4 を使り                                                                                                    | を使用する場合に fxpif フィルターを                           |
| fxpvf_A3       A3 を使用する場合に fxpvf フィルターを<br>呼び出すシンボリックリンクファイル         fxpof_A3       A3 を使用する場合に fxpof フィルターを<br>呼び出すシンボリックリンクファイル         fxpg4f_A3       A3 を使用する場合に fxpdf フィルター<br>呼び出すシンボリックリンクファイル         fxpif_A4       A3 を使用する場合に fxpif フィルター<br>を呼び出すシンボリックリンクファイ         fxpvf_A4       A4 を使用する場合に fxpif フィルター<br>呼び出すシンボリックリンクファイル         fxpvf_A4       A4 を使用する場合に fxpif フィルター<br>呼び出すシンボリックリンクファイル         fxpof_A4       A4 を使用する場合に fxpif フィルター<br>呼び出すシンボリックリンクファイル         fxpof_A4       A4 を使用する場合に fxpof フィルター<br>呼び出すシンボリックリンクファイル                                                                                                    | fxpvf_A3A3 を使力<br>呼び出すfxpof_A3A3 を使力<br>呼び出すfxpof_A3A3 を使力<br>呼び出すfxpg4f_A3を呼び出<br>ルfxpif_A4A4 を使力<br>呼び出すfxpvf_A4A4 を使力<br>呼び出すfxpof_A4A4 を使力<br>呼び出すfxpg4f_A4A4 を使力<br>呼び出すfxpg4f_A4A4 を使力<br>呼び出す                                                                                                    | 「出すシンボリックリンクファイル                                |
| Ixpvi_A3         呼び出すシンボリックリンクファイル           fxpof_A3         A3を使用する場合に fxpof フィルターを<br>呼び出すシンボリックリンクファイル           fxpg4f_A3         A3を使用する場合に fxpg4f フィルター<br>を呼び出すシンボリックリンクファイル           fxpif_A4         A4を使用する場合に fxpif フィルターを<br>呼び出すシンボリックリンクファイル           fxpvf_A4         A4を使用する場合に fxpif フィルターを<br>呼び出すシンボリックリンクファイル           fxpof_A4         A4を使用する場合に fxpif フィルターを<br>呼び出すシンボリックリンクファイル           fxpof_A4         A4を使用する場合に fxpof フィルターを<br>呼び出すシンボリックリンクファイル                                                                                                    | IXpvI_A3     呼び出す       fxpof_A3     杯3を使り       fxpg4f_A3     A3を使り       fxpg4f_A3     を呼び出す       fxpif_A4     A4を使り       fxpvf_A4     A4を使り       fxpof_A4     A4を使り       fxpof_A4     A4を使り       fxpof_A4     A4を使り       fxpof_A4     A4を使り       fxpof_A4     A4を使り       fxpof_A4     A4を使り       fxpof_A4     A4を使り       fxpof_A4     A4を使り       fxpof_A4     A4を使り       fxpof_A4     A4を使り                                                                                                    | を使用する場合に fxpvf フィルターを                           |
| fxpof_A3       A3を使用する場合に fxpof フィルターを<br>呼び出すシンボリックリンクファイル         A3を使用する場合に fxpg4f フィルター         fxpg4f_A3       A3を使用する場合に fxpg4f フィルター         fxpif_A4       A4を使用する場合に fxpif フィルターを<br>呼び出すシンボリックリンクファイル         fxpvf_A4       A4を使用する場合に fxpif フィルターを<br>呼び出すシンボリックリンクファイル         fxpof_A4       A4を使用する場合に fxpif フィルターを<br>呼び出すシンボリックリンクファイル         fxpof_A4       A4を使用する場合に fxpof フィルターを<br>呼び出すシンボリックリンクファイル                                                                                                    | fxpof_A3A3 を使力<br>呼び出すfxpg4f_A3A3 を使力<br>を呼び出<br>ルfxpif_A4A4 を使力<br>呼び出すfxpvf_A4A4 を使力<br>呼び出すfxpof_A4A4 を使力<br>呼び出すfxpof_A4A4 を使力<br>呼び出すfxpg4f_A4A4 を使力<br>を呼び出す                                                                                                    | <sup>ぶ</sup> 出すシンボリックリンクファイル                    |
| Ixpol_AS       呼び出すシンボリックリンクファイル         A3 を使用する場合に fxpg4f フィルター       A3 を使用する場合に fxpg4f フィルター         fxpg4f_A3       A4 を使用する場合に fxpif フィルターを         fxpif_A4       A4 を使用する場合に fxpif フィルターを         fxpvf_A4       A4 を使用する場合に fxpif フィルターを         fxpof_A4       A4 を使用する場合に fxpof フィルターを         fxpof_A4       A4 を使用する場合に fxpof フィルターを         fxpof_A4       A4 を使用する場合に fxpof フィルターを                                                                                                    | Ixpol_AS     呼び出す       fxpg4f_A3     A3 を使       fxpif_A4     A4 を使       fxpvf_A4     A4 を使       fxpof_A4     A4 を使       fxpof_A4     A4 を使       fxpof_A4     A4 を使       fxpg4f_A4     A4 を使       fxpof_A4     A4 を使       fxpg4f_A4     を呼び出す                                                                                                    | を使用する場合に fxpof フィルターを                           |
| fxpg4f_A3       A3 を使用する場合に fxpg4f フィルター<br>を呼び出すシンボリックリンクファイ<br>ル         fxpif_A4       A4 を使用する場合に fxpif フィルターを<br>呼び出すシンボリックリンクファイル         fxpvf_A4       A4 を使用する場合に fxpif フィルターを<br>呼び出すシンボリックリンクファイル         fxpvf_A4       A4 を使用する場合に fxpvf フィルターを<br>呼び出すシンボリックリンクファイル         fxpof_A4       A4 を使用する場合に fxpvf フィルターを<br>呼び出すシンボリックリンクファイル         fxpof_A4       A4 を使用する場合に fxpof フィルターを<br>呼び出すシンボリックリンクファイル                                                                                                    | fxpg4f_A3A3 を使い<br>を呼び出<br>ルfxpif_A4A4 を使い<br>呼び出すfxpvf_A4A4 を使い<br>呼び出すfxpof_A4A4 を使い<br>呼び出すfxpg4f_A4A4 を使い<br>ぞび出す                                                                                                    | 「出すシンボリックリンクファイル                                |
| fxpg4f_A3       を呼び出すシンボリックリンクファイル         fxpif_A4       A4 を使用する場合に fxpif フィルターを         fxpvf_A4       A4 を使用する場合に fxpvf フィルターを         fxpvf_A4       A4 を使用する場合に fxpvf フィルターを         fxpof_A4       A4 を使用する場合に fxpvf フィルターを         fxpof_A4       A4 を使用する場合に fxpvf フィルターを         fxpof_A4       A4 を使用する場合に fxpvf フィルターを         fxpof_A4       A4 を使用する場合に fxpof フィルターを         fxpof_A4       A4 を使用する場合に fxpof フィルターを                                                                                                    | fxpg4f_A3を呼び出fxpif_A4A4 を使,<br>呼び出すfxpvf_A4A4 を使,<br>呼び出すfxpof_A4A4 を使,<br>呼び出すfxpof_A4A4 を使,<br>呼び出すfxpg4f_A4を呼び出す                                                                                                    | を使用する場合に fxpg4f フィルター                           |
| ル     A4 を使用する場合に fxpif フィルターを<br>呼び出すシンボリックリンクファイル       fxpif_A4     A4 を使用する場合に fxpvf フィルターを<br>呼び出すシンボリックリンクファイル       fxpvf_A4     A4 を使用する場合に fxpvf フィルターを<br>呼び出すシンボリックリンクファイル       fxpof_A4     A4 を使用する場合に fxpof フィルターを<br>呼び出すシンボリックリンクファイル                                                                                                    | レ<br>fxpif_A4<br>fxpvf_A4<br>fxpvf_A4<br>fxpof_A4<br>fxpof_A4<br>fxpof_A4<br>Fxpof_A4<br>Fxpg4f_A4<br>レ<br>ロ<br>ロ<br>ロ<br>ロ<br>ロ<br>ロ<br>ロ<br>ロ<br>ロ<br>ロ<br>ロ<br>ロ<br>ロ                                                                                                    | ₽び出すシンボリックリンクファイ                                |
| fxpif_A4       A4 を使用する場合に fxpif フィルターを<br>呼び出すシンボリックリンクファイル         fxpvf_A4       A4 を使用する場合に fxpvf フィルターを<br>呼び出すシンボリックリンクファイル         fxpof_A4       A4 を使用する場合に fxpvf フィルターを<br>呼び出すシンボリックリンクファイル         fxpof_A4       A4 を使用する場合に fxpvf フィルターを<br>呼び出すシンボリックリンクファイル                                                                                                    | fxpif_A4A4 を使,<br>呼び出すfxpvf_A4A4 を使,<br>呼び出すfxpof_A4A4 を使,<br>呼び出すfxpof_A4A4 を使,<br>呼び出すfxpg4f_A4を呼び出す                                                                                                    |                                                 |
| 「」」」」」     呼び出すシンボリックリンクファイル       fxpvf_A4     A4 を使用する場合に fxpvf フィルターを<br>呼び出すシンボリックリンクファイル       fxpof_A4     A4 を使用する場合に fxpof フィルターを<br>呼び出すシンボリックリンクファイル                                                                                                    | fxpvf_A4     呼び出す       fxpof_A4     A4 を使り       fxpof_A4     A4 を使り       fxpg4f_A4     を呼び出す                                                                                                    | を使用する場合に fxpif フィルターを                           |
| fxpvf_A4     A4 を使用する場合に fxpvf フィルターを<br>呼び出すシンボリックリンクファイル       fxpof_A4     A4 を使用する場合に fxpvf フィルターを<br>呼び出すシンボリックリンクファイル       fxpof_A4     A4 を使用する場合に fxpof フィルターを<br>呼び出すシンボリックリンクファイル                                                                                                    | fxpvf_A4A4 を使用<br>呼び出すfxpof_A4イ4 を使用<br>呼び出すfxpof_A4マび出す<br>中び出すfxpg4f_A4を呼び出す<br>を呼び出す                                                                                                    | 「出すシンボリックリンクファイル                                |
| 呼び出すシンボリックリンクファイル       fxpof_A4     A4 を使用する場合に fxpof フィルターを       呼び出すシンボリックリンクファイル                                                                                                    | rtxpof_A4<br>fxpof_A4<br>fxpg4f_A4<br>fxpg4f_A4<br>を呼び出す                                                                                                    | を使用する場合に fxpvf フィルターを                           |
| fxpof_A4     A4 を使用する場合に fxpof ノイルダーを       fxpof_A4     呼び出すシンボリックリンクファイル                                                                                                    | fxpof_A4<br>「fxpof_A4<br>呼び出す<br>A4 を使い<br>A4 を使い<br>A4 を使い<br>A4 を使い<br>A4 を使い                                                                                                    | ト出すシンボリックリンクファイル                                |
|                                                                                                    | 呼び出す<br>A4 を使<br>fxpg4f_A4 を呼び出                                                                                                    | を使用する場合にtxpot ノイルターを<br>が出すないギリックリンクファイル        |
|                                                                                                    | fxpg4f_A4 を呼び出                                                                                                    | た使用する場合に fypgdf フィルター                           |
| A4 を使用する場合に IXpg4I ノイルター<br>fyng4f A4 を呼用する場合に IXpg4I ノイルター                                                                                                    |                                                                                                    | を使用する場合に IXpg4I ノイルター<br>#び出すシンボリックリンクファイ       |
|                                                                                                    |                                                                                                    | 「0円 f ノンホ / / / / / / / / / / / / / / / / / / / |
|                                                                                                    | fynsdef:                                                                                                    |                                                 |
| frontion exec                                                                                                    | fxoption_exec えるため                                                                                                    | なためのファイル                                        |

|                                                           | string_from_printcap            | /etc/printcap の内容を書き換えるための<br>ファイル                    |
|-----------------------------------------------------------|---------------------------------|-------------------------------------------------------|
|                                                           | fxbanner.ps                     | バナー出力ヘッダファイル                                          |
| /usr/lib/fxps                                             | fxpif_sample.sh                 | ネットワーク接続されたプリンタに出<br>カする場合に利用する if フィルタースク<br>リプトサンプル |
| /usr/lib/fxps205                                          | fxbinpath*1                     | UNIX フィルタープリントツール用ディ<br>レクトリ記述ファイル                    |
| /usr/lib/fxps/UserDefault<br>/usr/lib/fxps205/UserDefault | .fxpsdefault<br>.fxpsdefault205 | デフォルトコマンドオプションファイ<br>ル                                |
| /usr/local/fxetc<br>/usr/local/fxetc205                   | printcap.add                    | サンプル追加 printcap ファイル                                  |

\*1) UNIX フィルタープリントツール(ufptool)を使用いただきますと、ウインドウ画面から UNIX フィルターの 使用が可能となります。UNIX フィルタープリントツールの詳しい説明は、UNIX フィルタープリントツー ルの取扱説明書を参照してください。

[Solaris] (フィルター格納ディレクトリ名はデフォルトのディレクトリです) Mono2 用の場合は 205 が付いた名前になります。

| ディレクトリ                      | ファイル名          | 内容                                         |
|-----------------------------|----------------|--------------------------------------------|
|                             | euc2ps2        | テキスト変換フィルター                                |
|                             | sunras2ps2     | SunRaster 変換フィルター                          |
|                             | sunras2g4      | SunRaster 変換フィルター                          |
| /usr/local/fxbin            | tiff2ps2       | TIFF 変換フィルター                               |
|                             | tiff2g4        | TIFF 変換フィルター                               |
| /usr/local/fxbin205         | xwd2ps2        | XWD 変換フィルター                                |
|                             | xwd2g4         | XWD 変換フィルター                                |
|                             | fxpif          | 給紙トレイ設定フィルター                               |
|                             | ufptool*1      | UNIX フィルタープリントツール                          |
| /usr/local/fxbin/UFPDefault |                |                                            |
|                             | .UFPDefault*1  | UNIX フィルターフリントツールテフォ                       |
| /usr/local/fxbin205/UFPDef  |                | ルトコマントオノションノアイル                            |
|                             | posteuc        |                                            |
|                             |                | euczpsz を呼び出す シンホリックリンク                    |
|                             | posteuc205     | 77172                                      |
|                             | postfxps       | fxpif を呼び出すシンボリックリンクフ                      |
| /usr/lib/lp/postscript      | postfxps205    | アイル                                        |
|                             | fxbinpath*1    | UNIX フィルタープリントツール用ディ                       |
|                             | fubinnath205*1 | レクトリ記述ファイル                                 |
|                             |                | モデルインターフェースプログラムの                          |
| /usr/lib/lp/model           | モデルインターフェ      | こうルインターシェーヘッロノラムの <br>  テとたるファイル(登録時のプリンタモ |
|                             | ースプログラム        | デル名で格納されています)                              |
| /etc/lp/interfaces          | モデルインターフェ      | モデルインターフェースプログラム(登                         |
|                             | ースプログラム        | 録時のプリンタ名で格納されています)                         |
| /etc/lp/fd                  | posteuc.fd     | euc2ps2 用フィルター記述ファイル                       |

|            | posteuc205.fd    | euc2ps2 用フィルター記述ファイル          |
|------------|------------------|-------------------------------|
|            | Fxpostio.fd      | Fxpostio フィルター記述ファイル          |
|            | Fxpostio205.fd   | Fxpostio フィルター記述ファイル          |
|            | Fxdownload.fd    | download フィルター記述ファイル          |
|            | Fxdownload205.fd | download フィルター記述ファイル          |
|            |                  | Laser Press 2100 用            |
| /etc/ip/fd | FX2100.fd        | fxpif フィルター記述ファイル             |
|            |                  | Laser Press 4150 シリーズ用        |
|            | FX4150.fd        | fxpif フィルター記述ファイル             |
|            | EX(4400 ( )      | Laser Press 4160 シリーズ用        |
|            | FX4160.fd        | fxpif フィルター記述ファイル             |
|            | EV 4000 (-)      | Laser Press 4200/4300 用       |
|            | FX4200.fd        | fxpif フィルター記述ファイル             |
|            |                  | Laser Press 4210/4410 用 f     |
|            | FX4210.fd        | xpif フィルター記述ファイル              |
|            |                  | Able Model-PR シリーズ用           |
|            | ADIEPR.Id        | fxpif フィルター記述ファイル             |
|            |                  | Able Model-PR2 シリーズ用          |
|            | AblePR2.td       | fxpif フィルター記述ファイル             |
|            |                  | DocuCentre 250/350/400 用      |
|            | FXDC250.10       | fxpif フィルター記述ファイル             |
|            |                  | DocuCentre 251/351/401 用      |
|            | FXDC251.fd       | fxpif フィルター記述ファイル             |
|            |                  | DocuCentre 352/402 用          |
|            | FXDC352.10       | fxpif フィルター記述ファイル             |
|            |                  | DocuCentre 450/550 CP 用       |
|            | FXDC450.10       | fxpif フィルター記述ファイル             |
|            |                  | DocuCentre 450E/550E/600 CP 用 |
|            | FXDC450E.fd      | fxpif フィルター記述ファイル             |
|            |                  | DocuCentre 505/605/705 CP 用   |
|            | FADC505.10       | fxpif フィルター記述ファイル             |
|            | EVDCE07 fd       | DocuCentre 507/607/707 CP 用   |
|            | FADC507.lu       | fxpif フィルター記述ファイル             |
|            |                  | DocuCentre 230/280 用          |
|            | FXDC230.10       | fxpif フィルター記述ファイル             |
|            |                  | DocuPrint 400/250 用           |
|            | FADF400.10       | fxpif フィルター記述ファイル             |
|            |                  | DocuPrint 401 用               |
|            |                  | fxpif フィルター記述ファイル             |
|            | EXDP201 fd       | DocuPrint 201PS 用             |
|            | 1 XDI 201.10     | fxpif フィルター記述ファイル             |
|            | EXDP280 fd       | DocuPrint 280 用               |
|            |                  | fxpif フィルター記述ファイル             |
|            | EXDP260 fd       | DocuPrint 260/360 用           |
|            |                  | fxpif フィルター記述ファイル             |
|            | EXDP205 fd       | DocuPrint 205/255/305 用       |
|            |                  | fxpif フィルター記述ファイル             |
|            | EXDP340A fd      | DocuPrint 340A 用              |
|            |                  | fxpif フィルター記述ファイル             |

|          | EXDP350.IM fd | DocuPrint 350JM 用                  |
|----------|---------------|------------------------------------|
|          |               | fxpif フィルター記述ファイル                  |
|          | EXDP505 fd    | DocuPrint 405/505 用                |
|          | 1 XDI 505.10  | fxpif フィルター記述ファイル                  |
|          | EXDP2060 fd   | DocuPrint 2060/3050 用              |
|          | 1 XDI 2000.10 | fxpif フィルター記述ファイル                  |
|          |               | DocuPrint 3100/3000 用              |
|          | FADES100.iu   | fxpif フィルター記述ファイル                  |
|          |               | DocuPrint 4050 用                   |
|          | FADF4030.10   | fxpif フィルター記述ファイル                  |
|          |               | DocuPrint 5060/4060 用              |
|          | FADF5000.10   | fxpif フィルター記述ファイル                  |
|          |               | DocuCentre 1085/1055/185/155 用     |
|          | FADG 100.lu   | fxpif フィルター記述ファイル                  |
|          |               | DocuCentre f285/f235/a285/a235 用   |
|          | FXDGI285.10   | fxpif フィルター記述ファイル                  |
|          |               | DocuCentre f1100/f900/a1100/a900 用 |
|          | FXDCf1100.fd  | DocuCentre 9000 用                  |
|          |               | fxpif フィルター記述ファイル                  |
|          |               | ApeosPort 450 I/350 I 用            |
|          | FAAP4301.10   | fxpif フィルター記述ファイル                  |
|          |               | DocuCentre 450 I/350 I 用           |
|          | FXDC4501.10   | fxpif フィルター記述ファイル                  |
|          |               | ApeosPort 750 I/650 I/550 I 用      |
| FXAP750L | FXAP/301.10   | fxpif フィルター記述ファイル                  |
|          |               | DocuCentre 750 I/650 I/550 I 用     |
|          | FADG7501.10   | fxpif フィルター記述ファイル                  |
|          |               | ApeosPort-II 4000/3000 用           |
|          | FAAF24000.10  | fxpif フィルター記述ファイル                  |
|          |               | DocuCentre-II 4000/3000 用          |
|          | FADC24000.iu  | fxpif フィルター記述ファイル                  |
|          |               | ApeosPort-II 7000/6000/5000 用      |
|          | FAAF27000.10  | fxpif フィルター記述ファイル                  |
|          |               | DocuCentre-II 7000/6000/5000 用     |
|          | FXDC27000.10  | fxpif フィルター記述ファイル                  |
|          |               | DocuCentre-III 3000/2000 用         |
|          | FXDC33000.iu  | fxpif フィルター記述ファイル                  |
|          |               | ApeosPort-III 4000/3010 用          |
|          | FAAF34000.10  | fxpif フィルター記述ファイル                  |
|          |               | DocuCentre-III 4000/3010 用         |
|          | FXDC34000.10  | fxpif フィルター記述ファイル                  |
|          |               | ApeosPort-III 7000/6000/5000 用     |
|          | FAP3/000.10   | fxpif フィルター記述ファイル                  |
|          |               | DocuCentre-III 7000/6000/5000 用    |
|          |               | fxpif フィルター記述ファイル                  |
|          |               | DocuCentre-IV 3060/2060 用          |
|          | FADG43000.10  | fxpif フィルター記述ファイル                  |
|          |               | ApeosPort-IV 4070/3070 用           |
|          |               | fxpif フィルター記述ファイル                  |
|          |               |                                    |

| F | XDP44070.fd | DocuCentre-IV 4070/3070 用<br>fxpif フィルター記述ファイル      |
|---|-------------|-----------------------------------------------------|
| F | XAP47080.fd | ApeosPort-IV 7080/6080/5080 用<br>fxpif フィルター記述ファイル  |
|   | XDP47080.fd | DocuCentre-IV 7080/6080/5080 用<br>fxpif フィルター記述ファイル |
| F | X4112.fd    | 4112/4127 用<br>fxpif フィルター記述ファイル                    |

\*1) UNIX フィルタープリントツール(ufptool)を使用いただきますと、ウインドウ画面から UNIX フィルターの 使用が可能となります。UNIX フィルタープリントツールの詳しい説明は、UNIX フィルタープリントツール の取扱説明書を参照してください。また、UNIX フィルタープリントツールは Solaris 2.5 以降をご使用の場合 のみインストールされます。

[Linux] (フィルター格納ディレクトリ名はデフォルトのディレクトリです)

| ディレクトリ                              | ファイル名         | 内容                                            |
|-------------------------------------|---------------|-----------------------------------------------|
|                                     | euc2ps2       | テキスト変換ユーティリティ                                 |
|                                     | xwd2ps2       | XWD 変換ユーティリティ                                 |
|                                     | xwd2g4        | XWD 変換ユーティリティ                                 |
| Just/local/txbin                    | tiff2ps2      | TIFF 変換ユーティリティ                                |
| /usr/local/fxbin205                 | tiff2g4       | TIFF 変換ユーティリティ                                |
|                                     | fxoption      | デフォルトコマンドオプションファイルの修<br>正用コマンド                |
|                                     | ufptool*1     | UNIX フィルタープリントツール                             |
| /usr/local/fxbin/UFPDefault         |               | · · · · · · · · · · · · · · · · · · ·         |
| /usr/local/fxbin205/UFPDef<br>ault  | .UFPDefault*1 | UNIX フィルタフリントツールテフォルトコマ<br>ンドオプションファイル        |
| /usr/X11R6/lib/X11/app-def<br>aults | Ufptool*1     | UNIX フィルタプリントツールリソースファイ<br>ル                  |
| /usr/lib/fxps                       | fxpif         | インプットフィルター                                    |
|                                     | fxp∨f         | XWD イメージ出力フィルター                               |
| usr/lid/txps205                     | fxpof         | アウトプットフィルター                                   |
|                                     | fxpg4f        | G4 形式ラスター出力フィルター                              |
|                                     | fxpif_A3      | A3 を使用する場合に fxpif フィルターを呼<br>び出すシンボリックリンクファイル |
|                                     | fxpvf_A3      | A3 を使用する場合に fxpvf フィルターを呼<br>び出すシンボリックリンクファイル |
|                                     | fxpof_A3      | A3 を使用する場合に fxpof フィルターを呼<br>び出すシンボリックリンクファイル |
|                                     | fxpg4f_A3     | A3を使用する場合に fxpg4f フィルターを呼<br>び出すシンボリックリンクファイル |
|                                     | fxpif_A4      | A4 を使用する場合に fxpif フィルターを呼<br>び出すシンボリックリンクファイル |
|                                     | fxpvf_A4      | A4 を使用する場合に fxpvf フィルターを呼<br>び出すシンボリックリンクファイル |
|                                     | fxpof_A4      | A4 を使用する場合に fxpof フィルターを呼<br>び出すシンボリックリンクファイル |

Mono2 用の場合は 205 が付いた名前になります。

|                             | fxpg4f_A4            | A4を使用する場合に fxpg4f フィルターを呼<br>び出すシンボリックリンクファイル         |
|-----------------------------|----------------------|-------------------------------------------------------|
|                             | fxoption_exec        | .fxpsdefault 内の各オプションを書き換える<br>ためのファイル                |
|                             | string_from_printcap | /etc/printcap の内容を書き換えるための<br>ファイル                    |
|                             | fxbanner.ps          | バナー出力ヘッダファイル                                          |
|                             | fxpif_sample.sh      | ネットワーク接続されたプリンタに出<br>カする場合に利用する if フィルタースク<br>リプトサンプル |
|                             | fxbinpath*1          | UNIX フィルタープリントツール用ディ<br>レクトリ記述ファイル                    |
|                             | .fxpsdefault         | デフォルトコマンドオプションファイ<br>ル                                |
| /usr/lib/fxps/UserDefault   | .fxpsdefault205      | デフォルトコマンドオプションファイ<br>ル                                |
| rusinion pozoo oser Delduit | .userhomedir         | ユーザーのホームディレクトリ設定フ<br>ァイル                              |
| /usr/local/fxetc            | printcap.add         | サンプル追加 printcap ファイル                                  |
| /03//000////00200           |                      | 1                                                     |

- \*1) UNIX フィルタープリントツール(ufptool)を使用いただきますと、ウインドウ画面から UNIX フィルターの 使用が可能となります。UNIX フィルタープリントツールの詳しい説明は、UNIX フィルタープリントツー ルの取扱説明書を参照してください。
- [HP-UX] (フィルター格納ディレクトリ名はデフォルトのディレクトリです) Mono2 用の場合は 205 が付いた名前になります。

| ディレクトリ                             | ファイル名            | 内容                   |
|------------------------------------|------------------|----------------------|
|                                    | euc2ps2          | テキスト変換ユーティリティ        |
|                                    | xwd2ps2          | XWD 変換ユーティリティ        |
| /usr/local/fxbin                   | xwd2g4           | XWD 変換ユーティリティ        |
| /usr/local/fxbin205                | tiff2ps2         | TIFF 変換ユーティリティ       |
|                                    | tiff2g4          | TIFF 変換ユーティリティ       |
|                                    | ufptool*1        | UNIX フィルタープリントツール    |
| /usr/local/fxbin/UFPDefault        |                  |                      |
|                                    | .UFPDefault*1    | UNIX フィルターブリントツールデフォ |
| /usr/local/fxbin205/UFPDef<br>ault |                  | ルトコマンドオフションファイル      |
|                                    | fubiopoth*1      | UNIX フィルタープリントツール用ディ |
| /usr/lib/lp/postscript             |                  | レクトリ記述ファイル           |
|                                    | fybippath205*1   | UNIX フィルタープリントツール用ディ |
|                                    | IXDIIIPatri205 T | レクトリ記述ファイル           |
|                                    |                  | モデルインターフェースプログラム(登   |
| /usr/spool/lp/interface            | モデルインターフェ        | 録時のモデルインターフェースプログ    |
|                                    | ースプログラム          | ラム名と論理プリンタ名の名前で格納    |
|                                    |                  | されています)              |

\*1) UNIX フィルタープリントツール(ufptool)を使用いただきますと、ウインドウ画面から UNIX フィルターの 使用が可能となります。UNIX フィルタープリントツールの詳しい説明は、UNIX フィルタープリントツー ルの取扱説明書を参照してください。

### 2.1.5 Laser Press 2100PSを使用する場合(Sun/Solaris/Linux)

Laser Press 2100PS では、プリンタの各種設定または操作を定義する PostScript®ファイルを参照します。

インストールによって以下のファイルが/usr/local/fxbin/sample/2100PS ディレクトリに格納さ れます。

| ファイル名          | 用途                                 |
|----------------|------------------------------------|
| default.ps     | システムパラメータを初期化します。                  |
| diskinit.ps    | オプション SCSI ハードディスクを初期化します。         |
| et.ps          | EtherTalk ゾーンを設定します。               |
| nw.ps          | NetWare のフレームタイプを設定します。            |
| parallel.ps    | パラレルポートのハンドシェークと通信プロトコルを設定します。     |
| printername.ps | プリンタ名を設定します。                       |
| reboot.ps      | プリンタを再起動させます。                      |
| avetem funa na | ジョブタイムアウト、ウエイトタイムアウト、スタートページの有無、   |
| systemunc.ps   | エラーシート出力の有無、節電モードを設定します。           |
| tcpip.ps       | IP アドレス、サブネットマスク、ゲートウエイアドレスを設定します。 |

et.ps、nw.ps、parallel.ps、printername.ps、systemfunc.ps、tcpip.ps ファイルでは、使用する 環境にあった編集を行い、プリンタに設定を行います。以下は、Ethertalk ゾーンに zone1 を設 定するため、et.ps を編集し、プリンタに設定を行った例です。

 ワークステーション上から、/usr/local/fxbin/sample/2100PS/et.ps を開き、zone1 を設定す るため、以下の箇所を編集します。下線部は修正した箇所です。

# cd /usr/local/fxbin/sample/2100PS
# vi et.ps
pop pop /ProcSet findresource begin
(zone1) setethertalkzone

プリンタに設定を行います。以上で設定は完了です。

[Sun /Solaris]

# cat et.ps > /dev/bpp0

[Linux]

# cat et.ps > /dev/lp1

[HP-UX]

# cat et.ps > /dev/c2t0d0\_lp

- 注記 → デバイスファイル名は一例です。各ワークステーションのパラレルポートデバイスファイルを指定 してください。
- 参照 
  PostScript®ファイルの詳しい使用方法は、/usr/local/fxbin/sample/2100PS 内の、readme ファイル を参照してください。

#### 2.1.6 インストール手順概要

UNIX フィルターを UNIX ワークステーションにインストールする手順について説明します。 ローカルワークステーションからプリンタを使用する場合もリモートワークステーションからプ リンタを使用する場合も、まずローカルワークステーション側での設定を行ってください。リモ ートワークステーションからプリンタを使用する場合は、ローカルワークステーション側での設 定に引続き、リモートワークステーション側での設定を行ってください。

ローカルワークステーション(Sun/Linux)での操作手順

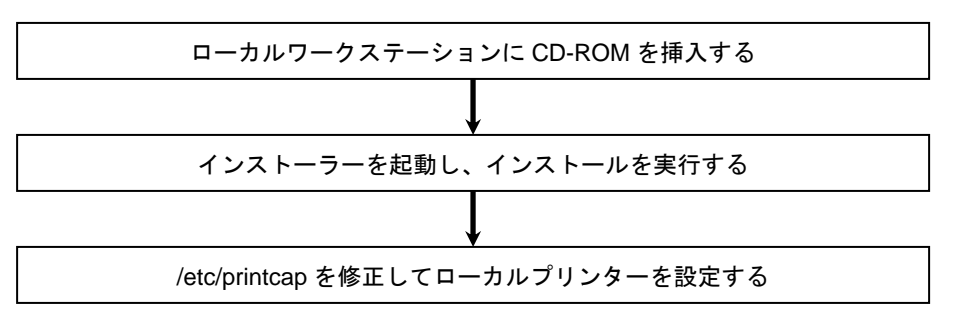

参照 ▶ 詳細は「2.2 ローカルワークステーションでの操作(Sun/Linux)」を参照してください。

ローカルワークステーション(Solaris)での操作手順

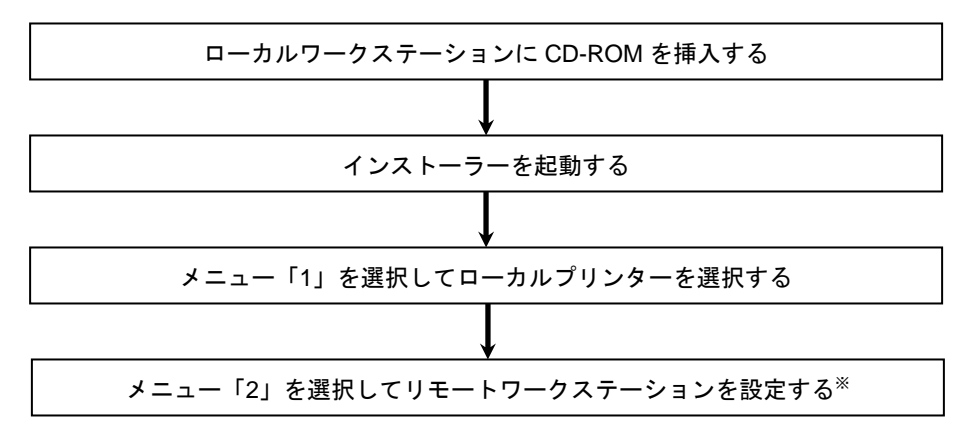

※ : リモートワークステーションからプリンタを使用する場合のみ必要な操作です。

参照 ▶ 詳細は「2.3 ローカルワークステーションでの操作(Solaris)」を参照してください。

リモートワークステーション(Sun/Linux)での操作手順

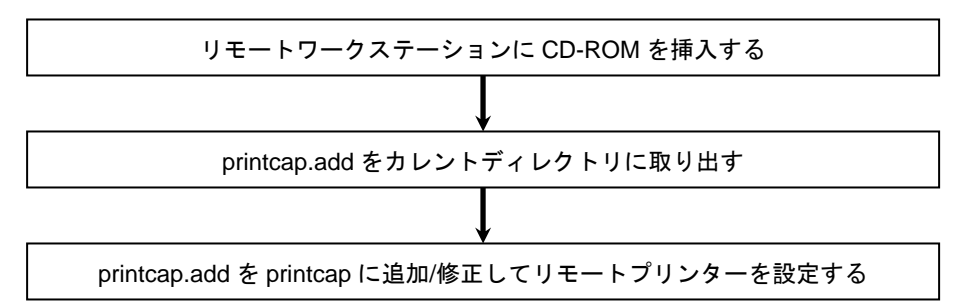

参照 → 詳細は「2.4 リモートワークステーションでの操作(Sun/Linux)」を参照してください。

リモートワークステーション(Solaris)での操作手順

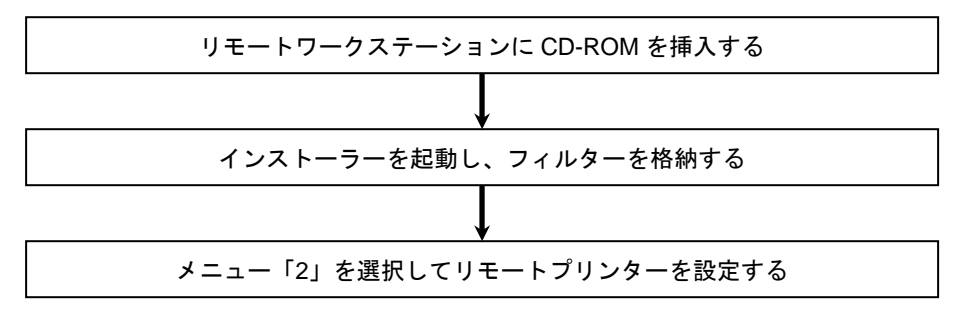

参照 ▶ 詳細は「2.5 リモートワークステーションでの操作(Solaris)」を参照してください。

リモートワークステーション(HP-UX)での操作手順

(ローカルワークステーションからプリンタを使用する場合もリモートワークステーションから プリンタを使用する場合も手順は同様です。)

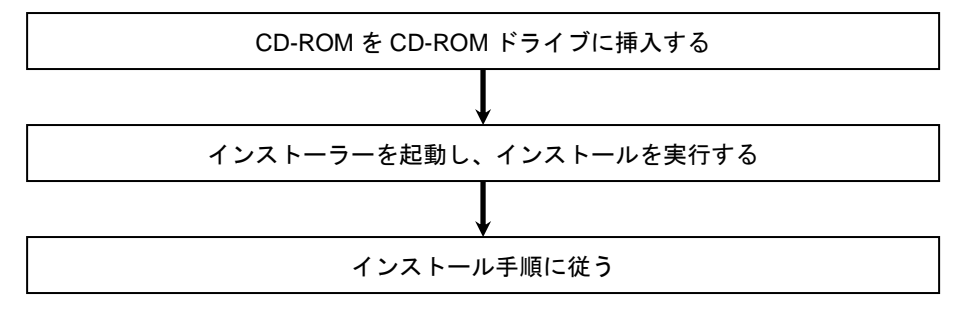

参照 → 詳細は「2.6 インストールでの操作手順(HP-UX)」を参照してください。

# 2.2 ローカルワークステーションでの操作(Sun/Linux)

この節では、ローカルワークステーション (SunOS 4.x/Linux) での操作手順を説明します。下 図は、プリンタをシリアルケーブルまたはパラレルケーブルを用いて接続し、ローカルワークス テーションをプリントサーバーとして使用した環境設定の例です。

注記 → この節では、プリンタ側で通信パラメーターがデフォルト値に設定されていることを前提に説明しています。デフォルト値以外の場合は、必要に応じて SunOS/Linux 関連マニュアルを参照してください。

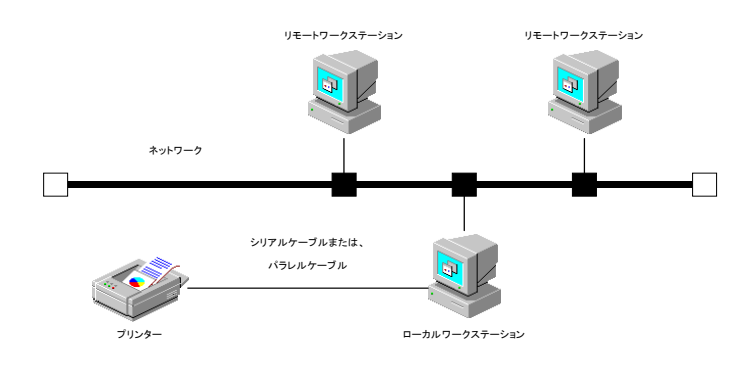

### 2.2.1 ソフトウェアのインストール

①CD-ROM をローカルワークステーションの CD-ROM ドライブに挿入します。
 ②スーパーユーザーになり、CD-ROM からインストールに必要なファイルを取り出します。
 注記 → スーパーユーザーの権限を持っていない場合、システム管理者に設定を依頼してください。

[SunOS 4.x]

# mount -t hsfs -o ro /dev/sr0 /cdrom
# cd /tmp
# cp /cdrom/UXFILTER.tar .
# tar xvf ./UXFILTER.tar

[Linux]

# mount /dev/cdrom /mnt/cdrom
# cd /tmp
# cp /mnt/cdrom/UXFILTER.tar .
# tar xvf ./UXFILTER.tar

以下のファイルが取り出されます。

- ▶ README
- $\blacktriangleright$  install.sh
- ▶ ufilter.tar
- ▶ ufilter2.tar
- ③「./install.sh」を入力して、インストーラーを起動します。

# ./install.sh

④ 「2.1.3 インストールによって選択するプリンタモデル」から、ご使用になるプリンタに対応 するプリンタモデルを選択します。ここでは、「2」を選択することにします。 Printer Model? 1. Laser Press 2100PS 2. Laser Press 4150PS/4150PSII/4150/4150II 3. Laser Press 4160/4160II/4161/4161II 4. Laser Press 4200/4300 5. Laser Press 4210/4410 6. Able Model PR 7. Able Model PRII 8. DocuCentre 250/350/400 9. DocuCentre 251/351/401 10. DocuCentre 352/402 11. DocuCentre 450/550 CP 12. DocuCentre 450E/550E/600 CP 13. DocuCentre 505/605/705 CP 14. DocuCentre 507/607/707 CP 15. DocuCentre 719/659/559 CP 16. DocuCentre 230/280 17. DocuPrint 400/250 18. DocuPrint 401 19. DocuPrint 201PS 20. DocuPrint 280 21. DocuPrint 260/360 22. DocuPrint 205/255/305 23. DocuPrint 340A 24. DocuPrint 350JM 25. DocuPrint 405/505 26. DocuPrint 2060/3050 27. DocuPrint 3100/3000 28. DocuPrint 4050 29. DocuPrint 5060/4060 30. DocuCentre 1085/1055/185/155 31. DocuCentre f285/f235/a285/a235 32. DocuCentre f1100/f900/a1100/a900/9000 33. ApeosPort 450 I/350 I 34. DocuCentre 450 I/350 I 35. ApeosPort 750 I/650 I/550 I 36. DocuCentre 750 I/650 I/550 I 37. ApeosPort-II 4000/3000 38. DocuCentre-II 4000/3000 39. ApeosPort-II 7000/6000/5000

```
40. DocuCentre-II 7000/6000/5000
   41. DocuCentre-III 3000/2000
   42. ApeosPort-III 4000/3010
   43. DocuCentre-III 4000/3010
   44. ApeosPort-III 7000/6000/5000
   45. DocuCentre-III 7000/6000/5000
   46. DocuCentre-IV 3060/2060
   47. ApeosPort-IV 4070/3070
   48. DocuCentre-IV 4070/3070
   49. ApeosPort-IV 7080/6080/5080
   50. DocuCentre-IV 7080/6080/5080
   51. 4112/4127
   52. Exit
Enter Process No
(1/2/3/4/5/6/7/8/9/10/11/12/13/14/15/16/17/18/19/20/21/22/23/24/25
/26/27/28/29/30/31/32/33/34/35/36/37/38/39/40/41/42/43/44/45/46/47
/48/49/50/51/52)? : 2
```

フィルターをインストールするか尋ねてきます。「y」を入力します。

Install Filter? (y/n) [y] : y

- 補足 ▶ メッセージ中に[]がある場合、[]内はデフォルト値を表しています。この場合、メッセージに対して<Return>キーを押すと、デフォルト値が選択されます。
- ⑥ フィルターファイルをインストールするディレクトリを指定します。「/usr/lib/fxps」にイン ストールする場合は<Return>キーを押し、変更したい場合はディレクトリを指定します。こ こではディレクトリを「/home/fxps」に変更することにします。また、デフォルトディレク トリを選択する場合は、「/usr/lib」ディレクトリは作成されていなくていけません。
   (選択機種によってデフォルトのディレクトリが、「/usr/lib/fxps205」になります。)
   Enter Library directory name [/usr/lib/fxps] : /home/fxps
- インストールするディレクトリの確認を行います。

directory is '/home/fxps'(y/n)[y] : y

- ③ ユーティリティをインストールするディレクトリを指定します。「/usr/local/fxbin」にインストールする場合は<Return>キーを押し、変更したい場合はディレクトリを指定します。ここではディレクトリを「/home/fxbin」に変更することにします。
   (選択機種によってデフォルトのディレクトリが、「/usr/local/fxbin205」になります。)
   Enter Binary directory name [/usr/local/fxbin] : /home/fxbin
- ⑨ インストールするディレクトリの確認を行います。
directory is '/home/fxbin'(y/n)[y] : y

- printcap.add をインストールするディレクトリを指定します。/usr/local/fxetc にインストー ルする場合は<Return>キーを押し、変更したい場合はディレクトリを指定します。ここでは ディレクトリを「/home/fxetc」に変更することにします。

   (選択機種によってデフォルトのディレクトリが、「/usr/local/fxetc205」になります。)

   Enter etc directory name[/usr/local/fxetc] : /home/fxetc
- ① インストールするディレクトリの確認を行います。

directory is '/home/fxetc'(y/n)[y] : y

ソフトウェアがインストールされます。

[SunOS 4.x]

| x | euc2ps2.z, 152691 bytes, 299 tape blocks     |
|---|----------------------------------------------|
| x | fxoption.z, 675 bytes, 2 tape blocks         |
| x | sunras2ps2.z, 149244 bytes, 292 tape blocks  |
| x | fxbanner.ps.z, 1454 bytes, 3 tape blocks     |
| x | fxoption_exec.z, 15564 bytes, 31 tape blocks |
| x | fxpif.z, 153600 bytes, 300 tape blocks       |
| x | fxpof.z,141243 bytes, 276 tape blocks        |
| x | fxpvf.z, 150079 bytes, 294 tape blocks       |
| x | .fxpsdefault.z, 219 bytes, 1 tape blocks     |
|   |                                              |
| x | printcap.add.z, 977 bytes, 2 tape blocks     |

[Linux]

```
euc2ps2.z
fxoption.z
xwd2ps2.z
fxbanner.ps.z
fxoption_exec.z
fxpif.z
fxpof.z
fxpvf.z
.fxpsdefault.z
printcap.add.z
```

printcap ファイルにひな形(サンプル)の記述が追加されます。

```
*** Editing LaserPress4150 Environment files. ***
/etc/printcap ... done
```

参照 → プリンタにインターフェースボードを装着して、ネットワークにプリンタを接続する場合の設定方 法は、「付録 A.1 サンプルスクリプトを使用する場合」を参照してください。

オリジナルの printcap は、インストーラーを起動したディレクトリの SAVED ディレクトリに保存されます。/tmp でインストーラーを起動した場合は、次のメッセージが表示されます。

/etc/printcap
Original files is saved in '/tmp/SAVED'.
done.

これでソフトウェアのインストールは終了です。

## 2.2.2 インストールによる/etc/printcapの追加

```
インストール後の/etc/printcap には次のような記述が追加されています。
(Mono2 用の場合、fxps の箇所は、fxps205 となります。)
```

注記 → Linux (LPRng) の場合は別紙の設定をご覧ください。

```
##Typical local printer entry.
#LBP|Laser Press PS|No depends on TRAY and PAPER:¥
# :lp=/dev/ttya:sd=/var/spool/lbp:¥
# :br#9600:ms=-parity,ixon,ixany,-cstopb:¥
# :rw:fc#0000374:fs#0000003:XC#0:XS#0040040:¥
# :lf=/usr/adm/lpd-errs:af=/usr/adm/fxpsacct:¥
# :of=/usr/lib/fxps/fxpof:¥
# :if=/usr/lib/fxps/fxpif:¥
# :vf=/usr/lib/fxps/fxpvf:¥
# :sb:sf:mx#0:
#A4|Laser Press PS-A4|Select A4¥
# :lp=/dev/ttya:sd=/var/spool/a4lpd:¥
# :br#9600:ms=-parity,ixon,ixany,-cstopb:¥
# :rw:fc#0000374:fs#0000003:XC#0:XS#0040040:¥
# :lf=/usr/adm/lpd-errs:af=/usr/adm/fxpsacct:¥
# :of=/usr/lib/fxps/fxpof A4:¥
# :if=/usr/lib/fxps/fxpif_A4:¥
# :vf=/usr/lib/fxps/fxpvf_A4:¥
# :sb:sf:mx#0:
#A3|Laser Press PS-A3|Select A3:¥
# :lp=/dev/ttya:sd=/var/spool/a3lpd:¥
# :br#9600:ms=-parity,ixon,ixany,-cstopb:¥
# :rw:fc#0000374:fs#0000003:XC#0:XS#0040040:¥
# :lf=/usr/adm/lpd-errs:af=/usr/adm/fxpsacct:¥
# :of=/usr/lib/fxps/fxpof_A3:¥
# :if=/usr/lib/fxps/fxpif_A3:¥
# :vf=/usr/lib/fxps/fxpvf_A3:¥
# :sb:sf:mx#0:
##Typical remote printer entry.
#Symphony_LBP | Remote Laser Press PS LBP:¥
# :lp=:rp=LBP:rm=symphony:sd=/var/spool/rlbp:¥
# :lf=/usr/adm/rlpd-errs:mx#0:
#Symphony_A4 | Remote Laser Press PS-A4:¥
# :lp=:rp=A4:rm=symphony:sd=/var/spool/ra4lpd:¥
# :lf=/usr/adm/rlpd-errs:mx#0:
```

```
#Symphony_A3|Remote Laser Press PS-A3:¥
# :lp=:rp=A3:rm=symphony:sd=/var/spool/ra3lpd:¥
# :lf=/usr/adm/rlpd-errs:mx#0:
##Sample entry for direct connection via network
#net_LBT|RemoteLaserPress|No depends on TRAY and PAPER:¥
# :lp=/dev/null:sd=/var/spool/lbp:¥
# :lf=/usr/adm/lpd-errs:af=/usr/adm/fxpsacct:¥
# :of=/usr/lib/fxps/fxpif_sample.sh:¥
# :vf=/usr/lib/fxps/fxpif_sample.sh:¥
# :sb:sf:mx#0:
#RLP|RemoteLaserPress|No depends on TRAY and PAPER:¥
# :lp=:rp=lp:rm=laserpress:sd=/var/spool/rlbp:¥
# :lf=/usr/adm/rlpd-errs:mx#0:
```

## 2.2.3 プリンタの設定

*letc/printcap* に追加されたエントリーを使って、ローカルプリンタの設定を行います。ここでは プリンタ名「A4」を設定する場合を例に説明します。

注記 → Linux (LPRng) の場合は別紙の設定をご覧ください。

スーパーユーザーになり、/etc/printcapの「Typical local printer entry.」以下の「A4」プリンタエントリー部分のコメントアウト「#」を取ります。

```
A4|Laser Press PS-A4|Select A4:¥
:lp=/dev/ttya:sd=/var/spool/a4lpd:¥
:br#9600:ms=-parity,ixon,ixany,-cstopb:¥
:rw:fc#0000374:fs#0000003:XC#0:XS#0040040:¥
:lf=/usr/adm/lpd-errs:af=/usr/adm/fxpsacct:¥
:of=/usr/lib/fxps/fxpof_A4:¥
:if=/usr/lib/fxps/fxpif_A4:¥
:vf=/usr/lib/fxps/fxpvf_A4:¥
:sb:sf:mx#0:
```

- 補足 → 必要に応じて、デフォルトプリンタ lp に対するエントリーを「lp|A4|Laser Press PS-A4|Select A4」 のように追加してください。
- 注記 ▶ スプールディレクトリは、十分余裕のあるファイルシステムに作成してください。スプールディレ クトリの容量が足りないと、大きなファイルのプリントができない場合があります。
- 注記 → エラーログファイル「/usr/adm/lpd-errs」がない場合は空のファイルを作成してください。

Laser Press 2100PS をお使いの場合は、printcap-2100.add の内容が printcap に追加されます。 同様に、プリンタエントリー部分のコメントアウト「#」を取ります。

A4|Laser Press PS-A4|Select A4:¥
 :lp=/dev/bpp0:sd=/var/spool/a4lpd:¥
 :lf=/usr/adm/lpd-errs:af=/usr/adm/fxpsacct:¥
 :of=/usr/lib/fxps/fxpof\_A4:¥
 :if=/usr/lib/fxps/fxpvf\_A4:¥
 :vf=/usr/lib/fxps/fxpvf\_A4:¥
 :sb:sf:mx#0:

- プリンタエントリーで指定したスプールディレクトリを作成し、オーナー、パーミッション を変更します。
  - # cd /var/spool
  - # mkdir a41pd
  - # chown daemon.daemon a41pd
  - # chmod 755 a41pd

③ プリンタエントリーで指定したエラーログファイルを作成します。

# cd /usr/adm; touch lpd-errs
# chmod 644 lpd-errs

注記 ▶ ディレクトリが存在しない場合は作成してください。

これでローカルプリンタの設定は終了です。

## 2.2.4 複数のプリンタを設定する場合

「2.2.3 プリンタの設定」では、「A4」プリンタのみ設定した場合を説明しました。複数のプリ ンタを設定する場合、各プリンタに対してスプールディレクトリを作成する必要があります。複 数のプリンタに対してスプールディレクトリを一度に作成する場合は、次のようにすると便利で す。

注記 → Linux (LPRng) の場合は別紙の設定をご覧ください。

### /bin/sh の場合

[SunOS 4.x /Linux]

# cd /var/spool
# for i in lbp a41pd a31pd
> do
> mkdir \$i;chown daemon.daemon \$i;chmod 755 \$i
> done
#

<u>/bin/csh の場合</u>

[SunOS 4.x]

```
# foreach i (lbp a41pd a31pd)
? mkdir $i;chown daemon. daemon $i;chmod 755 $i
? end
#
```

[Linux] (BSD LPR)

```
# foreach i (lbp a41pd a31pd)
foreach? mkdir $i;chown daemon. daemon $i;chmod 755 $i
foreach? end
#
```

## 2.2.5 printcapをカスタマイズする場合

「2.2.3 プリンタの設定」では、プリンタ側の通信パラメーターの設定がデフォルト値で、インストールによって/etc/printcap に追加されているデフォルトのエントリーをそのまま使用した場合の設定方法を説明しました。プリンタ側の通信パラメーターの設定がデフォルト値以外の場合や、プリンタ名、接続ポート、スプールディレクトリ名を任意のものにしたい場合は、次の下線部分を変更してください。ただし下線部以外は編集しないでください。 (Mono2 用の場合、fxps の箇所は、fxps205 となります。)

### 注記 → Linux (LPRng) の場合は別紙の設定をご覧ください。

```
[SunOS 4.x]
```

| Α4 | Laser Press PS-A4 Select A4:¥                |  |
|----|----------------------------------------------|--|
|    | :lp=/dev/ttya:sd=/var/spool/a4lpd:¥          |  |
|    | :br#9600:ms=-parity,ixon,ixany,-cstopb:¥     |  |
|    | :rw:fc#0000374:fs#0000003:XC#0:XS#0040040:¥  |  |
|    | :lf=/usr/adm/lpd-errs:af=/usr/adm/fxpsacct:¥ |  |
|    | :of=/usr/lib/fxps/fxpof_A4:¥                 |  |
|    | :if=/usr/lib/fxps/fxpif_A4:¥                 |  |
|    | :vf=/usr/lib/fxps/fxpvf_A4:¥                 |  |
|    | :sb:sf:mx#0:                                 |  |

[Linux] (BSD LPR)

| A4 | Laser Press PS-A4 Select A4:¥                       |
|----|-----------------------------------------------------|
|    | :lp=/dev/ttyS1:sd=/var/spool/a4lpd:¥                |
|    | <pre>:br#9600:ms=-parity,ixon,ixany,-cstopb:¥</pre> |
|    | :rw:fc#0000374:fs#0000003:XC#0:XS#0040040:¥         |
|    | :lf=/usr/adm/lpd-errs:af=/usr/adm/fxpsacct:¥        |
|    | :of=/usr/lib/fxps/fxpof_A4:¥                        |
|    | <pre>:if=/usr/lib/fxps/fxpif_A4:¥</pre>             |
|    | :vf=/usr/lib/fxps/fxpvf_A4:¥                        |
|    | :sb:sf:mx#0:                                        |

- 補足 → /etc/printcap の最初のフィールドにはプリンタ名を記述します。プリンタ名を複数指定する場合に は、"|"で区切ります。
- 補足 ▶ 接続ポートは「Ip=接続ポートデバイスファイル」で指定します。
- 補足 ▶ スプールディレクトリは「sd=作成したディレクトリの絶対パス」で指定します。ここで指定 指定したディレクトリはプリンタを使用する前に作成して、オーナー名およびグループ名を daemon、パーミッションを 755 に変更しておく必要があります。

# 2.3 ローカルワークステーションでの操作(Solaris)

この節では、ローカルワークステーション(Solaris)での操作手順を説明します。下図は、プリ ンタをシリアルケーブルまたは、パラレルケーブルを用いて接続し、ローカルワークステーショ ンをプリントサーバーとして使用した例です。

# 注記 → この節では、プリンタ側で通信パラメーターがデフォルト値に設定されていることを前提に説明しています。デフォルト値以外の場合は、必要に応じて SunOS 関連マニュアルを参照してください。

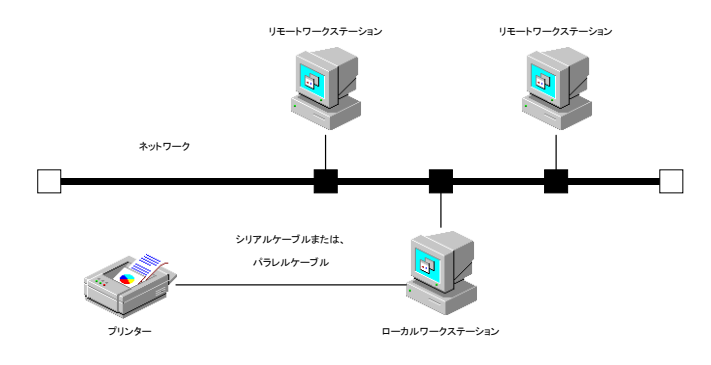

## 2.3.1 インストール/プリンタの設定

① CD-ROM をローカルワークステーションの CD-ROM ドライブに挿入します。

② 環境変数 LANG の設定を行います。

<u>/bin/csh の場合</u>

setenv LANG C

/bin/sh の場合

LANG=C;export LANG

③ スーパーユーザーになり、CD-ROM からインストール用スクリプトを取り出します。

注記 ▶ スーパーユーザーの権限をもっていない場合、システム管理者に設定を依頼してください。

# cd /tmp
# cp /cdrom/cdrom0/UXFILTER.tar .
# tar xvf ./UXFILTER.tar

以下のファイルが取り出されます。

- ▶ README
- ▶ install.sh
- ▶ ufilter.tar
- ▶ ufilter2.tar
- ④ 「./install.sh」を入力して、インストーラーを起動します。

# ./install.sh

⑤ 「2.1.3 インストールによって選択するプリンタモデル」から、ご使用になるプリンタに対応するプリンタモデルを選択します。ここでは、「7」を選択することにします。

```
Printer Model?
   1. Laser Press 2100PS
   2. Laser Press 4150PS/4150PSII/4150/4150II
   3. Laser Press 4160/4160II/4161/4161II
   4. Laser Press 4200/4300
   5. Laser Press 4210/4410
   6. Able Model PR
   7. Able Model PRII
   8. DocuCentre 250/350/400
   9. DocuCentre 251/351/401
   10. DocuCentre 352/402
   11. DocuCentre 450/550 CP
   12. DocuCentre 450E/550E/600 CP
   13. DocuCentre 505/605/705 CP
   14. DocuCentre 507/607/707 CP
   15. DocuCentre 719/659/559 CP
   16. DocuCentre 230/280
   17. DocuPrint 400/250
   18. DocuPrint 401
   19. DocuPrint 201PS
   20. DocuPrint 280
   21. DocuPrint 260/360
   22. DocuPrint 205/255/305
   23. DocuPrint 340A
   24. DocuPrint 350JM
   25. DocuPrint 405/505
   26. DocuPrint 2060/3050
   27. DocuPrint 3100/3000
   28. DocuPrint 4050
   29. DocuPrint 5060/4060
   30. DocuCentre 1085/1055/185/155
   31. DocuCentre f285/f235/a285/a235
   32. DocuCentre f1100/f900/a1100/a900/9000
   33. ApeosPort 450 I/350 I
   34. DocuCentre 450 I/350 I
   35. ApeosPort 750 I/650 I/550 I
   36. DocuCentre 750 I/650 I/550 I
   37. ApeosPort-II 4000/3000
   38. DocuCentre-II 4000/3000
   39. ApeosPort-II 7000/6000/5000
```

```
40. DocuCentre-II 7000/6000/5000
   41. DocuCentre-III 3000/2000
   42. ApeosPort-III 4000/3010
   43. DocuCentre-III 4000/3010
   44. ApeosPort-III 7000/6000/5000
   45. DocuCentre-III 7000/6000/5000
   46. DocuCentre-IV 3060/2060
   47. ApeosPort-IV 4070/3070
   48. DocuCentre-IV 4070/3070
   49. ApeosPort-IV 7080/6080/5080
   50. DocuCentre-IV 7080/6080/5080
   51. 4112/4127
   52. Exit
Enter Process No
(1/2/3/4/5/6/7/8/9/10/11/12/13/14/15/16/17/18/19/20/21/22/23/24/25
/26/27/28/29/30/31/32/33/34/35/36/37/38/39/40/41/42/43/44/45/46/47
/48/49/50/51/52)? : 7
```

⑥ 次のようなメニューが表示されます。「1」を選択して、ローカルプリンタの設定を行います。
 (⑤で選択したプリンタモデル名が表示されます。)

```
Solaris Installation for AbleModelPR2
1. Set Local Printer
2. Set Remote Printer
Enter Process No (1/2)? : 1
```

⑦ 接続ポートのデバイス名を入力します。ここでは、シリアルポートAを使用することにします。

Enter port-device-name? [/dev/term/a] : /dev/term/a

- 注記 
  ト Laser Press 2100PS を使用する場合は、/dev/bpp0 等のパラレルポートを入力してください。
- 注記 → デバイスファイル名は一例です。各ワークステーションの接続ポートのデバイスファイルを指定し てください。
- 補足 ▶ メッセージ中に[]がある場合、[]内はデフォルト値を表しています。この場合メッセージに対して<Return>キーのみを入力すると、デフォルト値が選択されます。
- ⑧ プリンタ名を入力します。ここでは「AbleModelPR2」を登録することにします。

Enter printer-name? [AbleModelPR2] : AbleModelPR2 Printer-name is 'AbleModelPR2' (y/n)[y] : y

 ③ ユーティリティをインストールするディレクトリを指定します。「/usr/local/fxbin」にインス トールする場合は<Return>キーを押し、変更したい場合はディレクトリを指定します。ここ ではディレクトリを「/home/fxbin」に変更することにします。また、デフォルトディレクト リを選択する場合は、「/usr/local」ディレクトリは作成されていなくていけません。 (選択機種によってデフォルトのディレクトリが、「/usr/local/fxbin205」になります。) Enter Binary directory name [/usr/local/fxbin] : /home/fxbin

① インストールするディレクトリの確認を行います。

directory is '/home/fxbin'(y/n)[y] : y

ソフトウェアがインストールされます。

| x | euc2ps25.z, 21068 bytes, 42 tape blocks               |
|---|-------------------------------------------------------|
| х | fxpif5.z, 22518 bytes, 44 tape blocks                 |
| х | <pre>sunras2ps25.z, 18850 bytes, 37 tape blocks</pre> |
| x | FX4150.fd.z, 398 bytes, 1 tape blocks                 |
| х | Fxdownload.fd.z, 221 bytes, 1 tape blocks             |
| x | Fxpostio.fd.z, 250 bytes, 1 tape blocks               |
| х | posteuc.z, 321 bytes, 1 tape blocks                   |

 ① フィルターの再登録をします。システムにすでに登録されている各フィルターについて、一 度削除して再登録するか尋ねてきます。フィルターの再登録を行う場合は「y」を、再登録を 行わない場合は「n」を入力します。ここでは、すべてのフィルターを再登録することにしま す。

| Do y | vou want | remove | 'download'filter and re-install? $(y/n)[y]$ : y          |
|------|----------|--------|----------------------------------------------------------|
| Do y | vou want | remove | 'postio'filter and re-install? $(y/n)[y]$ : y            |
| Do y | vou want | remove | 'postior'filter and re-install? $(y/n)[y]$ : y           |
| Do y | vou want | remove | 'postplot'filter and re-install? $(y/n)[y]$ : y          |
| Do y | rou want | remove | 'postreverse'filter and re-install? (y/n)[y] : ${\bf y}$ |
| Do y | vou want | remove | 'postteck'filter and re-install? $(y/n)[y]$ : y          |
| Do y | vou want | remove | 'dpost'filter and re-install? $(y/n)[y]$ : y             |
| Do y | vou want | remove | 'postdaily'filter and re-install? $(y/n)[y]$ : <b>y</b>  |
| Do y | vou want | remove | 'postdmd'filter and re-install? $(y/n)[y]$ : y           |
| Do y | vou want | remove | 'postprint'filter and re-install? $(y/n)[y]$ : <b>y</b>  |
| Do y | vou want | remove | 'postmd'filter and re-install? $(y/n)[y]$ : y            |
|      |          |        |                                                          |

- 参照 → 各フィルターについての詳細は、SunOS 関連マニュアルを参照してください。
- 注記 > Solaris で提供されている Administration Tool (admintool)から起動されている PrintManager を利用 した場合、プリンタの設定が変更されることがあります。"lpstat -p プリンタ名 -I"と入力して、 "Content types: postscript"となった場合は、lpadmin コマンドによりプリンタを削除して再インスト ールする必要があります。
- プリンタポートモニターを設定します。「y」を入力すると、TCP ポートが追加され、それ
   にプリントサービスが追加されます。

Do You want set Port-Monitor?(y/n)[y] :  $\mathbf{y}$ 

注記 > Solaris 2.6 以降の OS の場合は、この質問は行われません。

これでリモートワークステーションからプリンタを使用する場合のローカルワークステーション側の設定は終了です。

## 2.4 リモートワークステーションでの操作(Sun/Linux)

この節では、リモートワークステーション(SunOS 4.x/Linux)での操作手順を説明します。 リモートワークステーションからプリンタを使用する場合、ローカルワークステーション側とリ モートワークステーション側での設定が必要です。リモートワークステーション側で設定を始め る前に、ローカルワークステーション側で設定ができているかご確認ください。

参照 ▶ ローカルワークステーション側の設定方法は、OS が SunOS 4.x または Linux の場合「2.2 ローカ ルワークステーションでの操作(Sun/Linux)」を、Solaris の場合「2.3 ローカルワークステーシ ョンでの操作(Solaris)」を、HP-UX の場合「2.6 インストールでの操作手順」を参照してくださ い。

下図は、プリンタにシリアルケーブルまたは、パラレルケーブルを用いてローカルワークステーションと接続し、リモートワークステーションから印刷指示をする場合の例です。

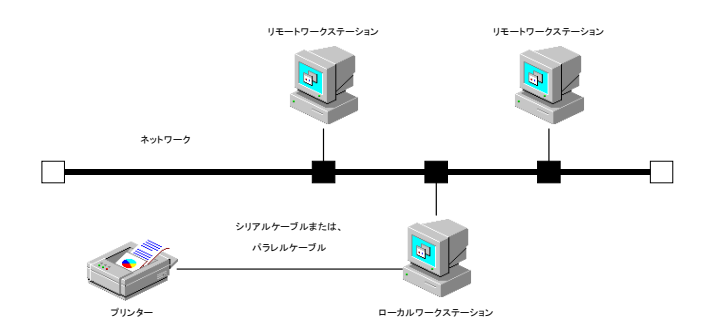

下図は、プリンタにインターフェースボードを装着して直接ネットワークに接続した場合の例で す。

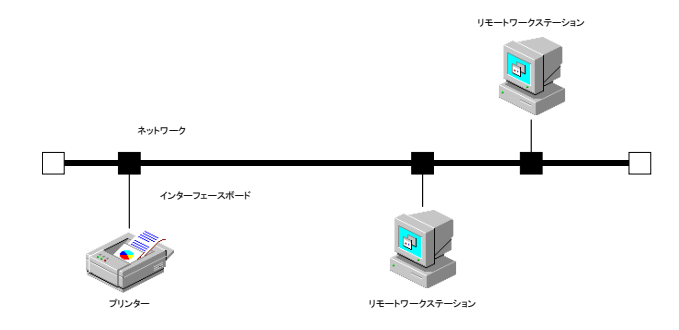

参照 → ネットワークに直接接続されたプリンタの設定方法は、「付録 A ネットワーク接続したプリンタ に出力する場合」を参照してください。

## 2.4.1 プリンタの設定

注記 
▶ Linux (LPRng) の場合は別紙の設定をご覧ください。

① CD-ROM をリモートワークステーションの CD-ROM ドライブに挿入します。

② スーパーユーザーになり、printcap.add をカレントディレクトリに取り出します。

```
[SunOS 4.x]
```

```
# mount -t hsfs -o ro /dev/sr0 /cdrom
# cd /tmp
# cp /cdrom/UXFILTER.tar
# tar xvf ./UXFILTER.tar ufilter.tar
# tar xvf ./ufilter.tar printcap.add.Z
# uncompress ./printcap.add.Z
```

Laser Press 2100PS を使用する場合は、printcap-2100.add を指定します。

```
# mount -t hsfs -o ro /dev/sr0 /cdrom
# cd /tmp
# cp /cdrom/UXFILTER.tar
# tar xvf ./UXFILTER.tar ufilter.tar
# tar xvf ./ufilter.tar printcap.add.Z
# tar xvf ./ufilter.tar printcap-2100.add.Z
# uncompress ./printcap.add.Z ./printcap-2100.add.Z
```

[Linux]

```
# mount /dev/cdrom /mnt/cdrom
```

```
# cd /tmp
# cp /mnt/cdrom/UXFILTERAP.tar .
# tar xvf ./UXFILTER.tar ufilter.tar
# tar xvf ./ufilter.tar printcap.add.Z
# uncompress ./printcap.add.Z
```

Laser Press 2100PS を使用する場合は、printcap-2100.add を指定します。

```
# mount /dev/cdrom /mnt/cdrom
# cd /tmp
# cp /mnt/cdrom/UXFILTER.tar .
# tar xvf ./UXFILTER.tar ufilter.tar
# tar xvf ./ufilter.tar printcap.add.Z
# tar xvf ./ufilter.tar printcap-2100.add.Z
# uncompress ./printcap.add.Z ./printcap-2100.add.Z
```

注記 → スーパーユーザーの権限をもっていない場合、システム管理者に設定を依頼してください。

- 補足 ▶ リモートワークステーション側でプリントユーティリティを使用する場合は、「2.2 ローカルワー クステーションでの操作(Sun/Linux)」を参照して、プリントユーティリティをインストールして ください。
- ③ printcap.add を/etc/printcap に追加した後、「Typical remote printer entry.」以下の部分の うち使用するプリンタのコメントアウト「#」を取り、リモートプリンタの設定を行います。 下線部の「Symphony」および「symphony」の部分は、プリンタに接続しているワークステ ーション名に合わせて変更してください。ここでは、すべてのエントリーを有効にすること にします。

```
Symphony_LBP|Remote Laser Press PS LBP:¥
  :lp=:rp=LBP:rm=symphony:sd=/var/spool/rlbp:¥
  :lf=/usr/adm/rlpd-errs:mx#0:
  Symphony_A4|Remote Laser Press PS-A4:¥
  :lp=:rp=A4:rm=symphony:sd=/var/spool/ra4lpd:¥
  :lf=/usr/adm/rlpd-errs:mx#0:
  Symphony_A3|Remote Laser Press PS-A3:¥
  :lp=:rp=A3:rm=symphony:sd=/var/spool/ra3lpd:¥
  :lf=/usr/adm/rlpd-errs:mx#0:¥
```

- 補足 ▶ 必要に応じて、デフォルトプリンタ lp に対するエントリーを「lp|Symphony-A4|Remote Laser Press-A4」のように追加してください。
- 注記 → スプールディレクトリは、十分余裕のあるファイルシステムに作成してください。スプールディレ クトリの容量が足りないと、大きなファイルのプリントができない場合があります。
  - ▶ エラーログファイル「/usr/adm/lpd-errs」がない場合は作成してください。作成方法は手順 5. を 参照してください。
- ④ 各プリンタエントリーで指定しているスプールディレクトリを作成し、オーナー、パーミッションを変更します。下記はシェルが/bin/sh の場合です。

```
# cd /usr/spool
# for i in rlbp ra41pd ra31pd
> do
> mkdir $i; chown daemon.daemon $i; chmod 755 $i
> done
#
```

補足 ▶ /bin/csh の場合には、foreach 以下は次のようになります。

[SunOS 4.x]
# foreach i (rlbp ra4lpd ra3lpd)
? mkdir \$i: chown daemon.daemon \$i: chmod 755 \$i
? end
[Linux] (BSD LPR)
# foreach i (rlbp ra4lpd ra3lpd)
foreach? mkdir \$i: chown daemon.daemon \$i: chmod 755 \$1
foreach? end

⑤ 各プリンタエントリーで指定しているエラーログファイルを作成します。

# cd /usr/adm; touch rlpd-errs
# chmod 644 rlpd-errs

注記 ▶ ディレクトリが無い場合作成してください。

これでリモートワークステーションでの設定は終了です。

## 2.4.2 printcapをカスタマイズする場合

#### 注記 → Linux (LPRng) の場合は別紙の設定をご覧ください。

「2.4.1 プリンタの設定」では、インストールによって/etc/printcap に追加されているデフォルトのエントリーをそのまま使用しました。プリンタ名やスプールディレクトリ名を任意のものにしたい場合には、次の下線部分を変更してください。ただし、下線部以外は編集しないでください。

Symphony A3 Remote Laser Press PS-A3:¥
:lp=:rp=A3:rm=symphony:sd=/var/spool/ra3lpd:¥
:lf=/usr/adm/rlpd-errs:mx#0:

- 補足 ▶ /etc/printcap の最初のフィールドにはプリンタ名を記述します。プリンタ名を複数指定する場合は"|"で区切ります。
  - ▶ リモートワークステーションの/etc/printcap でのプリンタ名の指定は、「rp=プリンタに接続しているワークステーションの/etc/printcap に登録したプリンタ」で指定します。
  - ▶ スプールディレクトリは「sd=作成したディレクトリの絶対パス」で指定します。ここで指定した ディレクトリはプリンタを使用する前に作成して、オーナー名およびグループ名を daemon、 パーミッションを 755 に変更しておく必要があります。

## 2.5 リモートワークステーションでの操作(Solaris)

この節では、リモートワークステーション(Solaris)での操作手順を説明します。 リモートワークステーションからプリンタを使用する場合、ローカルワークステーション側とリ モートワークステーション側での設定が必要です。リモートワークステーション側で設定を始め る前に、ローカルワークステーション側で設定ができているかご確認ください。また、プリンタ 側では、lpd を起動していなければなりません。

- 参照 ▶ ローカルワークステーション側の設定方法は、OS が SunOS 4.x または Linux の場合「2.2 ローカ ルワークステーションでの操作(Sun/Linux)」を、Solaris の場合「2.3 ローカルワークステーシ ョンでの操作(Solaris)」を、HP-UX の場合「2.6 インストールでの操作手順」を参照してくださ い。
- 注記 → Solaris をご使用の場合は、プリントサーバーに出力する際、クライアント側ではフィルターリング できません。

下図は、プリンタにシリアルケーブルまたは、パラレルケーブルを用いて接続しているワークス テーションに、リモートワークステーションから印刷指示をする場合の例です。

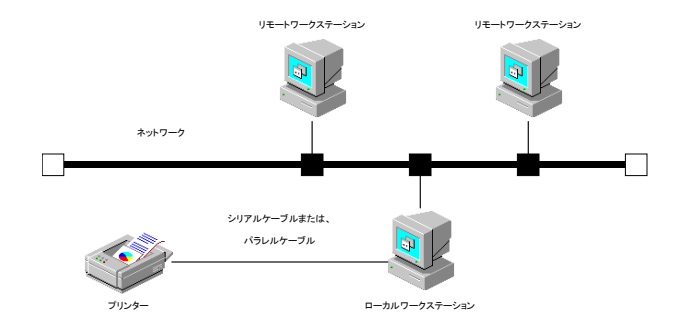

下図は、プリンタにインターフェースボードを装着して直接ネットワークに接続した場合の例で す。

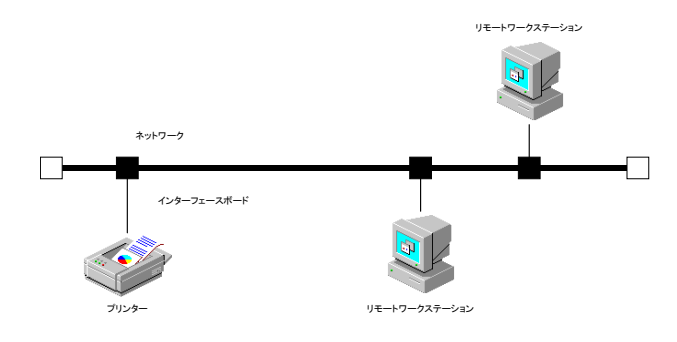

## 2.5.1 インストール/プリンタの設定

① CD-ROM をリモートワークステーションの CD-ROM ドライブに挿入します。

② 環境変数 LANG の設定を行います。

<u>/bin/csh の場合</u>

setenv LANG C

/bin/sh の場合

LANG=C; export LANG

③ スーパーユーザーになり、CD-ROM からインストール用スクリプトを取り出します。

注記 ▶ スーパーユーザーの権限をもっていない場合、システム管理者に設定を依頼してください。

# cd /tmp
# cp /cdrom/cdrom0/UXFILTER.tar .
# tar xvf ./UXFILTER.tar

以下のファイルが取り出されます。

- ▶ README
- $\blacktriangleright$  install.sh
- ▶ ufilter.tar
- ▶ ufilter2.tar
- ④ 「./install.sh」を入力して、インストーラーを起動します。

#./install.sh

⑤ 「2.1.3 インストールによって選択するプリンタモデル」から、ご使用になるプリンタに対応するプリンタモデルを選択します。ここでは、「7」を選択することにします。

```
Printer Model?
   1. Laser Press 2100
   2. Laser Press 4150PS/4150PSII/4150/4150II
   3. Laser Press 4160/4160II/4161/4161II
   4. Laser Press 4200/4300
   5. Laser Press 4210/4410
   6. Able Model PR
   7. Able Model PRII
   8. DocuCentre 250/350/400
   9. DocuCentre 251/351/401
   10. DocuCentre 352/402
   11. DocuCentre 450/550 CP
   12. DocuCentre 450E/550E/600 CP
   13. DocuCentre 505/605/705 CP
   14. DocuCentre 507/607/707 CP
   15. DocuCentre 719/659/559 CP
   16. DocuCentre 230/280
   17. DocuPrint 400/250
   18. DocuPrint 401
   19. DocuPrint 201
   20. DocuPrint 280
   21. DocuPrint 260/360
   22. DocuPrint 205/255/305
   23. DocuPrint 340A
   24. DocuPrint 350JM
   25. DocuPrint 405/505
   26. DocuPrint 2060/3050
   27. DocuPrint 3100/3000
   28. DocuPrint 4050
   29. DocuPrint 5060/4060
   30. DocuCentre 1085/1055/185/155
   31. DocuCentre f285/f235/a285/a235
   32. DocuCentre f1100/f900/a1100/a900/9000
   33. ApeosPort 450 I/350 I
   34. DocuCentre 450 I/350 I
   35. ApeosPort 750 I/650 I/550 I
   36. DocuCentre 750 I/650 I/550 I
   37. ApeosPort-II 4000/3000
   38. DocuCentre-II 4000/3000
   39. ApeosPort-II 7000/6000/5000
```

```
40. DocuCentre-II 7000/6000/5000
   41. DocuCentre-III 3000/2000
   42. ApeosPort-III 4000/3010
   43. DocuCentre-III 4000/3010
   44. ApeosPort-III 7000/6000/5000
   45. DocuCentre-III 7000/6000/5000
   46. DocuCentre-IV 3060/2060
   47. ApeosPort-IV 4070/3070
   48. DocuCentre-IV 4070/3070
   49. ApeosPort-IV 7080/6080/5080
   50. DocuCentre-IV 7080/6080/5080
   51. 4112/4127
   52. Exit
Enter Process No
(1/2/3/4/5/6/7/8/9/10/11/12/13/14/15/16/17/18/19/20/21/22/23/24/25
/26/27/28/29/30/31/32/33/34/35/36/37/38/39/40/41/42/43/44/45/46/47
/48/49/50/51/52)? : 7
```

⑥ 次のようなメニューが表示されます。「2」を選択して、リモートプリンタの設定を行います。

```
Solaris Installation for AbleModelPR2
   1. Set Local Printer
   2. Set Remote Printer
Enter Process No (1/2)? : 2
```

⑦ プリンタサーバーのホスト名またはプリンタのホスト名を入力します。ここでは「elephant」
 を登録することにします。

Enter server-hostname?: elephant
server-hostname is 'elephant' (y/n)[y] : y

- 注記 → ホスト名はあらかじめ、DNS または NIS、NIS+または/etc/hosts に登録されている必要があります。 ネットワーク接続されたプリンタで直接印刷する場合は、<u>プリンタのホスト名</u>を登録します。
- ⑦ プリンタを接続しているワークステーション上で定義されているプリンタ名を入力します。
   ここでは「ps」とすることにします。

Enter server-printer-name?: **ps** server-printer-name is 'ps' (y/n)[y] : **y** 

- 注記 → リモートワークステーションで印刷する場合は、<u>プリントサーバに接続されたプリンタ名</u>、 ネットワーク接続されたプリンタでは「<u>ps</u>」を登録します。
- Solaris に登録して lp コマンドで指定するプリンタ名を入力します。ここでは「elephant」 とすることにします。

Enter client-printer-name?: elephant
client-printer-name is 'elephant' (y/n)[y] : y

注記 → インストールを行っている、<u>ワークステーションに登録するプリンタ名</u>を入力してください。

⑩ 手順7.で入力したサーバーがネットワーク接続されたプリンタの場合は「y」を、サーバーと プリンタがローカル接続されている場合は「n」を入力します。ここでは、「n」を入力するこ とにします。

'Server-hostname'is network printer?:(y/n)[y] : n

① 手順10.で「n」を入力した場合、プリンタに接続しているワークステーションのシステムタイプを入力します。Solaris (System V)の場合は「1」を、SunOS 4.x (BSD 系)または、lpdをサポートしたネットワークプリンタを使用する場合は「2」を入力します。ここでは「2」を入力することにします。

Enter 'Server-hostname'system?:(1:s5 2:bsd) : 2

- 注記 > Solaris2.6 以降のマシンをご使用の場合は、この設定はありません。 また、サーバーの OS が Solaris 2.6 以降の場合は、「2」を入力してください。 (Solaris2.6 以降では、System V(s5)は、サポートされておりません。)
- ② プリンタに接続しているワークステーション上のフィルターを使用するか尋ねてきます。プリンタにシリアルケーブルまたは、パラレルケーブルを用いるローカルワークステーションと接続する場合など、プリンタに接続しているワークステーション上のフィルターを使用する場合は「y」を、プリンタにインターフェースボード装着して直接ネットワークに接続する場合など、リモートワークステーション上でフィルターを使用する場合は「n」を入力します。ここでは「y」を入力します。

Use filter in Print Server (y/n)[y] : y

③ ユーティリティをインストールするディレクトリを指定します。「/usr/local/fxbin」にインストールする場合は<Return>キーを押し、変更したい場合はディレクトリを指定します。ここではディレクトリを「/home/fxbin」に変更することにします。また、デフォルトディレクトリを選択する場合は、「/usr/local」ディレクトリは作成されていなくていけません。
 (選択機種によってデフォルトのディレクトリが、「/usr/local/fxbin205」になります。)

Enter Binary directory name[/usr/local/fxbin] : /home/fxbin

④ インストールするディレクトリの確認を行います。

directory is '/home/fxbin'(y/n)[y] : y

注記 ▶ 誤って「<u>/tmp/y</u>」などを指定していないかご確認ください。

⑤ 手順10.で「n」を入力した場合、リモートワークステーション上にフィルターの登録をします。システムにすでに登録されている各フィルターについて、再登録するか尋ねてきます。 フィルターの再登録を行う場合は「y」を、再登録を行わない場合は「n」を入力します。ここでは、すべてのフィルターを再登録することにします。

| Do | You | want | remove | 'download' filter and re-install?(y/n)[y] : $\mathbf{y}$  |
|----|-----|------|--------|-----------------------------------------------------------|
| Do | You | want | remove | 'postio' filter and re-install? $(y/n)[y]$ : y            |
| Do | You | want | remove | 'postior' filter and re-install?(y/n)[y] : $\mathbf{y}$   |
| Do | You | want | remove | 'postplot' filter and re-install?(y/n)[y] : $\mathbf{y}$  |
| Do | You | want | remove | 'postreverse' filter and re-install?(y/n)[y] : ${\bf y}$  |
| Do | You | want | remove | 'posttek' filter and re-install?(y/n)[y] : $\mathbf{y}$   |
| Do | You | want | remove | <pre>'dpost' filter and re-install?(y/n)[y] : y</pre>     |
| Do | You | want | remove | 'postdaily' filter and re-install?(y/n)[y] : $\mathbf{y}$ |
| Do | You | want | remove | 'postdmd' filter and re-install?(y/n)[y] : $\mathbf{y}$   |
| Do | You | want | remove | 'postprint' filter and re-install?(y/n)[y] : $\mathbf{y}$ |
| Do | You | want | remove | 'postmd' filter and re-install? $(y/n)[y]$ : y            |

参照 → 各フィルターについての詳細は、SunOS 関連マニュアルを参照してください。

これでリモートワークステーション(Solaris)での設定は終了です。

注記 → Solaris で提供されている Administration Tool(admintool)を利用した場合、プリンタ設定が変更され ることがあります。

"Ipstat -p プリンタ名 -I"と入力して、"Content types: postscript"となった場合は、プリンタを削除し て再度インストールする必要があります。

UNIX フィルターで登録したプリンタは、admintool で変更等を行わないでください。

また、デフォルトプリンタの登録を行う場合には、lpadmin コマンドを使用してください。 (# lpadmin -d プリンタ名)

バナーシートの出力を抑制するには、/etc/lp/interfaces/プリンタ名のファイルを編集します「nobanner=no」の行を「nobanner=yes」に変更して下さい。

Solaris10のクライアント・サーバー環境にてご使用の場合(シリアルケーブルまたは、パラレルケ ーブルを用いて接続しているローカルワークステーションに、リモートワークステーションから印 刷指示をする場合)、印刷指示を行うリモートワークステーションと、プリンタの接続されたローカ ルワークステーションのOSのバージョンおよびUNIXフィルターのバージョンは同じものを使用し て下さい。

# 2.6 インストールでの操作手順(HP-UX)

この節では、HP-UX でのインストールの操作手順を説明します。下図は、プリンタをシリアルケ ーブルまたは、パラレルケーブルを用いて接続し、ローカルワークステーションをプリントサー バーとして使用した例です。直接ネットワークケーブルを接続した場合も同様です。

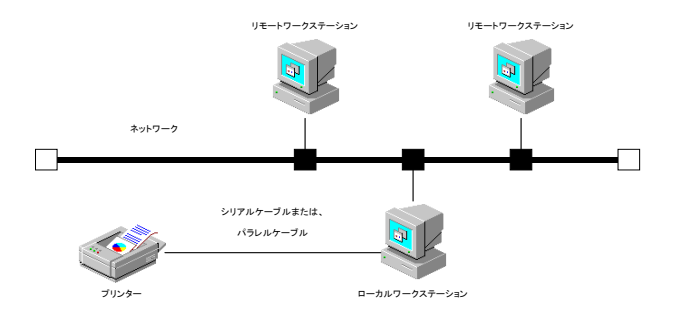

- 注記 ト この節では、プリンタ側でシリアルポートの通信パラメーターがデフォルト値に設定されていることを前提に説明しています。デフォルト値以外の場合は、必要に応じて HP-UX 関連マニュアルを参照してください。
- 注記 → インストーラーを起動する前に SAM で出力先のプリンタを登録する必要があります。SAM につい ては、HP-UX のマニュアルをご覧ください。

### 2.6.1 インストール手順

① CD-ROM をワークステーションの CD-ROM ドライブに挿入します。

② 環境変数 LANG の設定を行います。

/bin/csh の場合

setenv LANG C

/bin/sh の場合

LANG=C; export LANG

③ スーパーユーザーになり、CD-ROM からインストール用スクリプトを取り出します。

- 注記 ▶ スーパーユーザーの権限をもっていない場合、システム管理者に設定を依頼してください。
  - # mount -F cdfs -o cdcase /dev/dsk/clt2d0 /cdrom
    # cd /tmp
    # cp /cdrom/UXFILTER.tar .
    # tar xvf UXFILTER.tar
- 注記 ▶ デバイスファイル名は一例です。各ワークステーションの CD-ROM のデバイスファイルを指定し て下さい。

以下のファイルが取り出されます。

- ▶ README
- $\blacktriangleright$  instal.sh
- ▶ ufilter.tar
- ▶ ufilter2.tar
- ④ 「./install.sh」を入力して、インストーラーを起動します。

# ./install.sh

```
「2.1.3 インストールによって選択するプリンタモデル」から、ご使用になるプリンタに対
(5)
   応するプリンタモデルを選択します。ここでは、「7」を選択することにします。
     Printer Model?
         1. Laser Press 2100
         2. Laser Press 4150PS/4150PSII/4150/4150II
         3. Laser Press 4160/4160II/4161/4161II
        4. Laser Press 4200/4300
        5. Laser Press 4210/4410
        6. Able Model PR
        7. Able Model PRII
        8. DocuCentre 250/350/400
        9. DocuCentre 251/351/401
        10. DocuCentre 352/402
        11. DocuCentre 450/550 CP
        12. DocuCentre 450E/550E/600 CP
        13. DocuCentre 505/605/705 CP
        14. DocuCentre 507/607/707 CP
        15. DocuCentre 719/659/559 CP
        16. DocuCentre 230/280
        17. DocuPrint 400/250
        18. DocuPrint 401
         19. DocuPrint 201
         20. DocuPrint 280
         21. DocuPrint 260/360
         22. DocuPrint 205/255/305
         23. DocuPrint 340A
         24. DocuPrint 350JM
         25. DocuPrint 405/505
         26. DocuPrint 2060/3050
         27. DocuPrint 3100/3000
         28. DocuPrint 4050
         29. DocuPrint 5060/4060
         30. DocuCentre 1085/1055/185/155
         31. DocuCentre f285/f235/a285/a235
         32. DocuCentre f1100/f900/a1100/a900/9000
         33. ApeosPort 450 I/350 I
         34. DocuCentre 450 I/350 I
         35. ApeosPort 750 I/650 I/550 I
         36. DocuCentre 750 I/650 I/550 I
         37. ApeosPort-II 4000/3000
         38. DocuCentre-II 4000/3000
         39. ApeosPort-II 7000/6000/5000
```

```
40. DocuCentre-II 7000/6000/5000
   41. DocuCentre-III 3000/2000
   42. ApeosPort-III 4000/3010
   43. DocuCentre-III 4000/3010
   44. ApeosPort-III 7000/6000/5000
   45. DocuCentre-III 7000/6000/5000
   46. DocuCentre-IV 3060/2060
   47. ApeosPort-IV 4070/3070
   48. DocuCentre-IV 4070/3070
   49. ApeosPort-IV 7080/6080/5080
   50. DocuCentre-IV 7080/6080/5080
   51. 4112/4127
   52. Exit
Enter Process No
(1/2/3/4/5/6/7/8/9/10/11/12/13/14/15/16/17/18/19/20/21/22/23/24/25
/26/27/28/29/30/31/32/33/34/35/36/37/38/39/40/41/42/43/44/45/46/47
/48/49/50/51/52)? : 7
```

⑥ ユーティリティをインストールするディレクトリを指定します。「/usr/local/fxbin」にインストールする場合は<Return>キーを押し、変更したい場合はディレクトリを指定します。ここではディレクトリを「/home/fxbin」に変更することにします。既に本ユーティリティがインストールされている場合には上書きしても良いかとのメッセージが表示されます。また、デフォルトディレクトリを選択する場合は、「/usr/local」ディレクトリは作成されていなくていけません。

(選択機種によってデフォルトのディレクトリが、「/usr/local/fxbin205」になります。)

Enter install directory name [/usr/local/fxbin] : /home/fxbin directory is `/usr/local/fxbin' (y/n)[n] : y

- 補足 ▶ メッセージ中に[]がある場合、[]内はデフォルト値を表しています。この場合メッセージに対して <Return>キーのみを入力すると、デフォルト値が選択されます。
- ⑦ 出力プリンタ名を入力します。ここでは「AbleModelPR2」を登録することにします。
   インストール前に SAM で登録したプリンタ名を登録して下さい。

Enter output-printer-name? : **AbleModelPR2** output-printer-name is `AbleModelPR2' (y/n)[y]: **y** 

- 補足 → 登録されているプリンタ名は「lpstat-v」を実行することにより、確認できます。
- ⑧ 論理プリンタ名を入力します。ここでは「UFILTER」を登録することにします。現在、シス テムに登録されていないプリンタ名を登録して下さい。インストール終了後、lp コマンドで このプリンタを指定する事により、lp コマンドから自動的に本フィルターを起動する事がで きます。詳しくは3章以降を参照してください。

```
Enter logical-printer-name? : UFILTER
Printer-name is `UFILTER' (y/n)[y] : y
```

 ⑨ 手順6で指定したディレクトリにユーティリティのインストールと、手順8で登録した論理 プリンタの登録が行われます。これでインストール終了です。

done.

参照 ▶ 各ユーティリティについての詳細は、「第3章 プリント操作とユーティリティ」を参照してください。

# 2.7 エラーメッセージー覧

インストール時に表示されるエラーメッセージとその対処方法は次のとおりです。

### [SunOS 4.x/Linux]

| エラーメッセージ                              | 原因                               | 処置                                                     |
|---------------------------------------|----------------------------------|--------------------------------------------------------|
| install.sh:should be used<br>by'root' | スーパーユーザー以外で<br>install.sh を実行した。 | スーパーユーザーになり、<br>install.sh を再度実行してく<br>ださい。            |
| install.sh:Installation give up.      | フィルターライブラリーを格<br>納する領域が十分でない。    | 空きディスク容量が 20 メガ<br>バイト以上のパーテーショ<br>ンにインストールしてくだ<br>さい。 |

[Solaris]

| エラーメッセージ                                                                        | 原因                                                           | 処置                                              |
|---------------------------------------------------------------------------------|--------------------------------------------------------------|-------------------------------------------------|
| install.sh:should be used by'root'.                                             | スーパーユーザー以外で<br>install.sh を実行した。                             | スーパーユーザーになり、<br>install.sh を再度実行してく<br>ださい。     |
| install.sh:should install<br>sunwlpr/sunwlpu package.                           | lpshed が動作しない。                                               | sunwlpr または sunwlpu パッ<br>ケージをインストールして<br>ください。 |
| printer-name can contains<br>alphanumeric characters<br>and underscores.        | "printer-name"の入力で、英数<br>字およびアンダーバー以外の<br>文字が使用されている         | 正しく"printer-name"を入力<br>する。                     |
| client-printer-name can<br>contains alphanumeric<br>characters and underscores. | "client-printer-name"の入力で、<br>英数字およびアンダーバー以<br>外の文字が使用されている。 | 正 し く "client-printer-name"<br>を入力する。           |
| server-printer-name can<br>contains alphanumeric<br>characters and underscores. | "server-printer-name"の入力<br>で、英数字およびアンダーバー<br>以外の文字が使用されている。 | 正しく "server-printer-name"<br>を入力する。             |
| printer-name exceeds 14 character                                               | "printer-name"の入力で、文字<br>数が 14 文字を超えている。                     | 正しく"printer-name"を 14 文<br>字以内で入力する。            |
| client-printer-name exceeds<br>14 character.                                    | "client-printer-name"の入力で、<br>文字数が 14 文字を超えてい<br>る。          | 正 し く "client-printer-name"<br>を 14 文字以内で入力する。  |
| server-printer-name exceeds 14 character.                                       | "server-printer-name" の 入 力<br>で、文字数が 14 文字を超えて<br>いる。       | 正しく"server-printer-name"<br>を 14 文字以内で入力する。     |

| ſΗ | P- | UX         | 1        |
|----|----|------------|----------|
|    |    | <b>U</b> / | <b>۱</b> |

| エラーメッセージ                                                                         | 原因                                                            | 処置                                              |
|----------------------------------------------------------------------------------|---------------------------------------------------------------|-------------------------------------------------|
| install.sh:should be used<br>by'root'                                            | スーパーユーザー以外で<br>install.sh を実行した。                              | スーパーユーザーになり、<br>install.sh を再度実行してくだ<br>さい。     |
| install.sh:should install<br>LP-SPOOL filesets.                                  | lpsched、また lpshut コマンド<br>が存在しない。                             | LP-SPOOL ファイルセットを<br>インストールしてください。              |
| output-printer-name can<br>contains alphanumeric<br>characters and underscores   | "output-printer-name"の入力<br>で、英数字およびアンダーバー<br>以外の文字が使用されている。  | 正しく"output-printer-name"を<br>入力する。              |
| logical-printer-name can<br>contains alphanumeric<br>characters and underscores. | "logical-printer-name"の入力<br>で、英数字およびアンダーバー<br>以外の文字が使用されている。 | 正 し く "logical-printer-name"<br>を入力する。          |
| output-printer-name exceeds 14 character.                                        | "output-printer-name"の入力<br>で、文字数が14文字を超えて<br>いる。             | 正しく"output-printer-name"を<br>14 文字以内で入力する。      |
| logical-printer-name exceeds 14 character.                                       | "logical-printer-name"の入力<br>で、文字数が14文字を超えて<br>いる。            | 正 し く "logical-printer-name"<br>を 14 文字以内で入力する。 |
| The printer "Printer name" is not installed.                                     | "logical-printer-name"の入力<br>で、登録されていないプリンタ<br>名を使おうとした。      | 正 し く "logical-printer-name"<br>を入力する。          |
| The printer "Printer name" has already been installed.                           | "output-printer-name"の入力<br>で、登録されているプリンタ名<br>を使おうとした。        | 正しく"output-printer-name"を<br>入力する。              |

# 第3章 プリント操作とユーティリティ

## 3.1 プリント操作 (Sun/Linux)

この節では、フィルターを使ったプリント操作について説明します。各ユーティリティの詳細に ついては、「3.5 euc2ps2」から「3.16 fxoption」を参照してください。 プリントする場合、/etc/printcap に登録したプリンタを出力先として指定します。

### 3.1.1 UNIXフィルターユーティリティを単独で使用する場合

### デフォルトのプリンタにプリントする場合

デフォルトのプリンタとして登録した場合は、次のようにプリンタ名の指定を省略 することができます。

% **lpr** filename

### デフォルト以外のプリンタにプリントする場合

プリンタ名「A4」にプリントする場合、次のように入力します。

% lpr -PA4 filename

### デフォルトのプリンタを一時的に変更してプリントする場合

デフォルトのプリンタを変更するには、環境変数 PRINTER にプリンタ名を設定します。

プリンタ名「A4」をデフォルトのプリンタにしてプリントする場合、次のように入 力します。

% setenv PRINTER A4

% lpr filename

### 日本語のテキストファイルをプリントする場合

EUC コードで表現された日本語のテキストファイルを PostPeript 言語プログラム に変換するフィルターが、自動的に動作します。このため、特別な操作は必要あり ません。英語のテキストファイルを出力する場合と同じように lpr コマンドを指定し ます。

プリンタ名「A4」にプリントする場合、次のように入力します。

% lpr -PA4 filename

### 給紙トレイを選択してプリントする場合

給紙トレイを選択してプリントする場合は、あらかじめ、.fxpsdefault ファイル、.fxpsdefault205 ファイルを使って、希望の給紙トレイを使用するプリンタを定義する必要があります。

トレイ2(2段目のトレイ)を選択してプリントする場合、.fxpsdefaultファイルを 使って、トレイ2から給紙するようにプリンタを定義します。定義されたプリンタ のプリンタ名「tray2」を次のように指定します。

% lpr -Ptray2 filename

## 3.1.2 UNIXフィルターユーティリティを複数で使用する場合

印刷処理で使用したい各ユーティリティを複数の異なる設定で使用する場合、使用するユーティ リティ fxoption を使用して設定ファイル.fxpsdefaultファイル、.fxpsdefault205 ファイルを作成 します。

参照 → 各ユーティリティの詳細については、「3.5 euc2ps2」から、「3.16 fxoption」を参照してください。

### .fxpsdefault、.fxpsdefault205 について

/etc/printcap を通して各ユーティリティを利用するときに、独自オプションを設定するための ファイルです。以降、デフォルトコマンドオプション設定ファイルと呼びます。

#### 設定方法

A4に長辺とじ印刷を行うプリンタ「A4D」を定義する場合、次のように操作します。

### 操作手順

各ユーザーのホームディレクトリまたは、/usr/lib/fxps/UserDefault下に、デフォルトコマンドオプション設定ファイルを作成します。

% ユーザーのホームディレクトリ/.fxpsdefault または % /usr/lib/fxps/UserDefault/.fxpsdefault

(機種によって「/usr/lib/fxps205/UserDefault/.fxpsdefault205」を使用します。)

ユーザーがプリントジョブを lpr コマンドで送信すると、ユーザーのホームディレクトリにある.fxpsdefault ファイルに設定されたオプションが追加されて印刷されます。

ホームディレクトリに.fxpsdefault デフォルトオプション設定ファイルが無いユーザーの場 合は、/usr/lib/fxps/UserDefault/.fxpsdefault ファイルに設定されたオプションが自動で追加 されます。

- 補足 ▶ 全てのユーザーで同じ設定を利用する場合は、/usr/lib/fxps/UserDefault/.fxpsdefault または /usr/lib/fxps205/UserDefault/.fxpsdefault205を設定します。
- /etc/printcap にプリンタ「A4D」を登録します。

[SunOS 4.x]

```
A4D|4160-A4D|A4 Size DuplexBook:¥

:lp=/dev/ttya:sd=/var/spool/a4ldlpd:¥

:lf=/usr/adm/lpd-errors:af=/usr/adm/fxpsacct:¥

:of=/usr/lib/fxps/a4dof:¥

:vf=/usr/lib/fxps/a4dvf:¥

:if=/usr/lib/fxps/a4dif:¥

:sb:sf:mx#0:
```
[Linux] (BSD LPR)

```
A4D|4160-A4D|A4 Size DuplexBook:¥
   :lp=/dev/ttyS1:sd=/var/spool/a4ldlpd:¥
   :lf=/usr/adm/lpd-errors:af=/usr/adm/fxpsacct:¥
   :of=/usr/lib/fxps/a4dof:¥
   :vf=/usr/lib/fxps/a4dvf:¥
   :if=/usr/lib/fxps/a4dif:¥
   :sb:sf:mx#0:
```

注記 → Linux (LPRng) の場合は別紙の設定をご覧ください。

③ スーパーユーザーになり、A4 に長辺とじ印刷を行うためのフィルターa4dif、a4dvf、a4dof をシンボリックリンクを使って作成します。

```
# ln -s /usr/lib/fxps/fxpif /usr/lib/fxps/a4dif
# ln -s /usr/lib/fxps/fxpvf /usr/lib/fxps/a4dvf
# ln -s /usr/lib/fxps/fxpof /usr/lib/fxps/a4dof
```

④ フィルターa4dif、a4dvf、a4dof の独自オプションを指定するデフォルトコマンドオプション設定ファイルに次のように記述します。

a4dif -D IA4 a4dvf -IA4 a4dof -IA4

⑤ プリンタ名に「A4D」を指定すると、A4に長辺とじ印刷を行うことができます。

% lpr -PA4D filename

- 注記 
  fxpvf、fxpg4f は、SunOS 4.xの場合 sunras2ps2 を、Linuxの場合 xwd2ps2 をハードリンクしているため、上記の方法で指定を行う場合には、fxpg4f は指定できません。G4 圧縮を行う場合は、fxpvf に-G4 オプションを指定して下さい。
  - ▶ シンボリックリンクで作成する a4dif、a4dvf、a4dof などのファイル名は各ユーザーで共通のファイル名となります。

# 3.2 プリント操作 (Solaris)

この節では、フィルターを使ったプリント操作について説明します。各ユーティリティの詳細に ついては、「3.5 euc2ps2」以降の項目を参照してください。Solaris からプリントする場合、フ ィルターのインストールのときに登録したプリンタを出力先として指定します。

注記 ▶ Ip コマンドを使用するときは、Ipstat コマンド(Ipstat -p all)によってスプーラーの動作環境 (enabled,avalable)が正しく設定されていることを確認してください。なお、Ip コマンドおよび Ipstat コマンドのオプションや使用方法の詳細についてはOSの関連マニュアルを参照してください。

## 3.2.1 Solaris からプリントする場合

#### デフォルトのプリンタにプリントする場合

デフォルトのプリンタとして登録した場合は、次のようにプリンタ名の指定を省略 することができます。

% **lp** filename

### デフォルト以外のプリンタにプリントする場合

プリンタ名「4150PS」にプリントする場合、次のように入力します。

% lp -d 4150PS filename

#### 補足 → プリンタ名は「Ipstat -v」を実行することにより、確認できます。

#### デフォルトのプリンタを一時的に変更してプリントする場合

デフォルトのプリンタを変更するには、環境変数 LPDEST にプリンタ名を設定しま す。

プリンタ名「4150PS」にプリントする場合、次のように入力します。

% setenv LPDEST 4150PS

% **lp** filename

- 補足 ▶ この方法を使用すれば、ユーザーごとにデフォルトプリンタを設定することができます。
  - ▶ 上の例は csh を使用している場合の設定方法です。

### 日本語のテキストファイルをプリントする場合

EUCコードで表現された日本語のテキストファイルをPostScript 言語プログラムに 変換するフィルターが、自動的に動作します。このため、特別な操作は必要ありま せん。英語のテキストファイルを出力する場合と同じように lp コマンドを指定しま す。

プリンタ名「4150PS」にプリントする場合、次のように入力します。

% lp -d 4150PS filename

### 給紙トレイを選択してプリントする場合

給紙トレイを選択してプリントする場合、lp コマンドの-y オプションに続けて給紙

トレイを指定します。

参照 ▶ 指定可能な給紙トレイは機種および装着されているオプションによって異なります。

「3.18 FX4150.fd」以降の項目でご使用されるのプリンタの項目を参照してください。 トレイ 2 (2 段目のトレイ)を選択してプリンタ名「4150PS」にプリントする場合、 次のように指定します。

% lp -d 4150PS -y tray2 filename

注記 ト Solaris のプリント環境では、システムの構造上バナーシートがデフォルトのトレイから出力されま す。例えば、Ip の-y オプションで A3 を指定した場合であってもバナーシートはデフォルトのトレ イ (出荷時はトレイ 1) から出力されます。なお、バナーシートの出力の抑制には、/etc/Ip/interfaces/ プリンタ名ファイルの、「nobanner=no」を「nobanner=yes」に変更して下さい。

# 3.3 論理プリンタからのプリント操作(HP-UX)

この節では、インストール時に登録した論理プリンタを使ったプリント操作について説明します。 使用できるオプションについては「3.3.2 共通オプション一覧」以降の項を参照してください。 各ユーティリティの詳細については、「3.5 euc2ps2」以降を参照してください。

## 3.3.1 論理プリンタから印刷する場合(HP-UX)

### デフォルトのプリンタにプリントする場合

デフォルトのプリンタとして登録した場合は、次のようにプリンタ名の指定を省略 することができます。

% **lp** filename

### 補足 ▶ デフォルトプリンタは「Ipadmin -d プリンタ名」を実行することにより、変更できます。

#### デフォルト以外のプリンタにプリントする場合

プリンタ名「UFILTER」にプリントする場合、次のように入力します。

% lp -dUFILTER filename

### デフォルトのプリンタを一時的に変更してプリントする場合

デフォルトのプリンタを変更するには、環境変数 PRINTER にプリンタ名を設定し ます。

プリンタ名「UFILTER」をデフォルトのプリンタにしてプリントする場合、次のよ うに入力します。

### % setenv PRINTER UFILTER

% lp filename

#### オプションを付加してプリントする場合

例えば、トレイ2(2段目のトレイ)を選択してプリントする場合、オプションを使って、トレイ2から給紙するように定義します。オプションは以下のように「-o」を用いて定義します。各フィルターのオプションについては「3.3.2 共通オプション 一覧」、および「3.3.3 プリンタ固有のオプション」を参照してください。

% lp -oI2 filename

#### 日本語のテキストファイルをプリントする場合

EUCコードで表現された日本語のテキストファイルをPostScript 言語プログラムに 変換するフィルターが、自動的に動作します。このため、特別な操作は必要ありま せん。英語のテキストファイルを出力する場合と同じように lp コマンドを指定しま す。

論理プリンタ名「UFILTER」にプリントする場合、次のように入力します。

% lp -dUFILTER filename

#### XWD フォーマットのファイルをプリントする場合

XWD フォーマットで表現された XWD フォーマットファイルを PostScript 言語プ ログラムに変換するフィルターを起動します。オプションにて XWD フォーマット用 のフィルターファイル起動を指定する必要があります。

論理プリンタ名「UFILTER」にプリントする場合、次のように入力します。

% lp -dUFILTER -o XWD filename

XWD フォーマットのファイルをG4 圧縮してプリントする場合

XWD フォーマットで表現された XWD フォーマットファイルを G4 圧縮形式の PostScript 言語プログラムに変換するフィルターを起動します。この場合、スプー ラに送られるデータ量は圧縮しない場合よりも少なくなります。ただし、圧縮を行 うのは画素の深さが1ビットの XWD イメージのみです。オプションにて XWD フォ ーマット G4 圧縮用のフィルターファイル起動を指定する必要があります。

論理プリンタ名「UFILTER」にプリントする場合、次のように入力します。

% lp -dUFILTER -o XG4 filename

#### TIFF フォーマットのファイルをプリントする場合

TIFFフォーマットで表現された TIFFフォーマットファイルを PostScript 言語プロ グラムに変換するフィルターを起動します。オプションにて TIFF フォーマット用の フィルターファイル起動を指定する必要があります。

論理プリンタ名「UFILTER」にプリントする場合、次のように入力します。

% lp -dUFILTER -o TIF filename

### TIFF フォーマットのファイルをG4 圧縮してプリントする場合

TIFF フォーマットで表現された TIFF フォーマットファイルを G4 圧縮形式の PostScript 言語プログラムに変換するフィルターを起動します。この場合、スプー ラに送られるデータ量は圧縮しない場合よりも少なくなります。ただし、圧縮を行 うのは画素の深さが1ビットの TIFF イメージのみです。オプションにて TIFF フォ ーマット G4 圧縮用のフィルターファイル起動を指定する必要があります。 論理プリンタ名「UFILTER」にプリントする場合、次のように入力します。

#### % lp -dUFILTER -o TG4 filename

### PostScript ファイルをプリントする場合

PostScript ファイルを印刷する場合、特別な操作は必要ありません。英語のテキス トファイルを出力する場合と同じように lp コマンドを指定します。

PostScript ファイルを「UFILTER」にプリントする場合、次のように指定します。 **% 1p -duFILTER** filename

ただし、用紙指定等のオプションが設定された PostScript ファイルに対して、同様のオプションを指定した場合、そのオプションは無視されます。

また、PostScript ファイルをテキストファイルとして出力したい場合にはオプショ ン「TX」を指定します。これにより PostScript ファイルはテキストファイルとして 処理されます。

PostScript ファイルをテキストファイルとして「UFILTER」にプリントする場合、 次のように指定します。

% lp -dUFILTER -o TX filename

## 3.3.2 共通オプション一覧(HP-UX)

lp コマンド実行時に、インストール時に設定した論理プリンタを指定した場合にはlp コマンドの 機能に加えて以下のオプションが使用できるようになります。以下に示すオプションは本フィル ターが対応している全てのプリンタで使用できます。プリンタ固有のオプションについては 「3.3.3 プリンタ固有のオプション」以降を参照してください。また、lp コマンドにおけるオプ ションの指定方法は HP-UX 関連のマニュアルを参照してください。

### ◇実行形式

lp [ -ooption ] filename

## ◇オプション

## [XWD]

XWD イメージファイルを PostScript 言語のファイルに変更するフィルターを 起動します。XWD イメージファイルをプリントする場合に必ず指定して下さい。 [XG4]

XWD イメージファイルを、G4 圧縮を行った PostScript 言語のファイルに変更 するフィルターを起動します。XWD イメージファイルを G4 圧縮してプリント する場合に必ず指定して下さい。

### [TIF]

TIFFイメージファイルをPostScript言語のファイルに変更するフィルターを起動します。TIFFイメージファイルをプリントする場合に必ず指定して下さい。

## [TG4]

TIFF イメージファイルを、G4 圧縮を行った PostScript 言語のファイルに変更 するフィルターを起動します。TIFF イメージファイルを G4 圧縮してプリント する場合に必ず指定して下さい。

### [**TX**]

PostScript 言語のファイルをテキストファイルとしてプリントする場合に必ず 指定して下さい。

## 補足 ▶ 上記の5オプションを指定しない場合は EUC テキストファイルもしくは PostScript 言語のファイ ルとしてフィルターが起動されます。

#### [Nc=copies]

出力部数の指定を行います (copies は正の整数です)。

### [**Hd=***position:format:page*]

ヘッダIフッタとして出力ユーザー情報を指定した個所に出力します。 position は出力位置を指定します。但し、PostScript ファイルを変換する場 合は常に左下に出力します。

- ul 用紙の左上に出力します
- ur 用紙の右上に出力します
- dl 用紙の左下に出力します
- dr 用紙の右下に出力します

*format*は出力内容および順番を指定します。この指定は省略可能です。 省略した場合は uh がデフォルトとなります。

- u ユーザー名
- h ホスト名
- t 日時

出力内容を tuh と指定した場合は次のように出力します。

2002/11/11 Fri 01:23:45 JST User: username Host: hostname

pageは出力するページを指定します。この指定は省略可能です。

XWD,TIFF イメージではこの指定は無視されます。

- f 先頭ページのみ出力 (PostScript ファイル変換時デフォルト)
- a 全ページ出力 (テキストファイル変換時デフォルト)
- 指定は次のように行います。

左下に日時、ホスト名の順番で先頭ページのみに出力する場合。

Hd=dl:th:f

注記 > PostScript ファイル変換時に全ページ出力指定を行っても出力されない場合があります。その際 は、先頭ページのみ出力の指定を行ってください。

日時の時間帯(JST,GMT 等)は環境変数の TZ で指定を行えます。

#### [**Hf**headerfont]

ヘッダ/フッタを印刷するためのフォントを指定します。半角英数字のフォント と同じ欧文フォントが使用できます。デフォルトは Helvetica が選択されます。

補足 ▶ 誤ったフォントが指定された場合は、プリンタのデフォルトの欧文フォントが使用されます。 ヘッダ/フッタ出力オプションが指定されない場合、ヘッダ/フッタのフォント指定は無視されます。

※以下のオプションは、EUCテキストを印刷する際に指定可能です。

[2]

2 段組で印刷します。

[**r**]

出力を90度回転させて、用紙を横長に使用します。

[g]

日本語文字をゴシック体で印刷します。このオプションを省略した場合は、明朝 体で印刷します。

 $[\mathbf{F}]$ 

改ページコード (FF) を無視します。

[llines]

1ページ当たりの行数を lines 行とします。

[wcolumns]

1行当たりの桁数を columns 桁とします。

[ooutcolumns]

半角文字に換算して outcolumns 桁目から文字を印刷します。

## [Loutlines]

outlines 桁目から文字を印刷します。

[**e***n*]

```
水平タブをn桁の空白(スペース)に展開します。デフォルトは8です。
```

[ssize]

```
フォントサイズを size ポイントとします。デフォルトは 10 ポイントです。
```

[mg=upmargin:bottommargin:rightmargin:leftmargin]

ページの余白をインチ単位で指定します。upmargin (上余白)、bottommargin (下余白)、rightmargin (右余白)、leftmargin (左余白) は、正の実数 (小数 点第二位まで有効)です。デフォルトは0です。

-mg=0:0:0:3 左余白を3インチにします。

-mg=3:3:0:5 上余白を3、下余白を3、左余白を5インチにします。

余白が0インチの場合値を省略できます。

-mg=:::3 左余白を3インチにします。

### [font]

半角英数字を印刷するためのフォントを指定します。

フォントの指定は、「-of」に続いて、フォント名をそのまま入力して下さい。

% lp -o fCourier - Oblique filename

[jffont]

日本語を印刷するためのフォントを指定します。

フォントの指定は、「-o if」に続いて、フォント名をそのまま入力して下さい。

% lp –o jfHeiseiMin-W3-H filename

# 参照 ▶ 使用できるフォントについては、付録または使用するプリンタの操作説明書を参照してください。

[**ps**]

入力されるファイルをポストスクリプトファイルとして処理します。先頭行に 「%!」が存在しないファイルの場合、先頭行に「%!」を出力します。また、「%!」が 存在するファイルか否かに関わらず、その他の EUC テキストファイル用のオプ ションは無視されます。

※ 以下のオプションは XWD、TIFF イメージを印刷する際に指定可能です。

[**r**]

イメージを 90 度回転させて、用紙を横向きに使用します。

[**n**]

showpage を付加しません。このオプションは、PostScript 言語プログラムに変換したファイルを、他のアプリケーションで作成したファイルと合成するときに 使用します。 [**l**=*left*,*bottom*]

印刷位置を指定します。紙の左からの left インチ、下からの bottom インチの位 置から印刷します。デフォルトは、left、bottom ともに 0.25 インチです。

[**s**=width,height]

出力サイズを指定します。幅 width インチ、高さ height インチで印刷します。

## $[\mathbf{S}=width]$

出力サイズの幅を width インチとします。高さは幅に合わせて自動的に計算されます。

## 参照 → オプションの注意事項については、「第4章 注意制限事項」を参照してください。

#### プリンタ固有のオプション(HP-UX) 3.3.3

HP-UXではlpコマンド実行時に、インストール時に設定した論理プリンタを指定した場合には、 lp コマンドの機能に加えて以下のオプションが使用できるようになります。以下に示すオプショ ンは、ご使用のプリンタの機能により使用できないものがあります。プリンタ固有の機能につい て、プリンタモデル毎に記述しています。ご使用のプリンタがどのプリンタモデルに含まれるか は、「2.1.3 インストールによって選択するプリンタモデル」を参照してください。

# ◆Laser Press 4150/4150PS/4150PSII/4150II

Laser Press 4150/4150PS/4150PSII/4150II をご使用の場合、この項を参照してください。

## ◇実行形式

lp [ ooption ] filename

## ◇オプション

[Itray\_input]

給紙トレイを指定します。給紙トレイの選択には、直接トレイを指定する場合と、 用紙サイズを指定する場合があります。用紙サイズを指定した場合は、指定の用 紙がセットされたトレイを自動的に検索して選択します。

彩

| 合紙トレイを選护   | 尺するパラメーターは次のとおりです。           |
|------------|------------------------------|
| 1          | トレイ1から給紙します。                 |
| 2          | トレイ2から給紙します。                 |
| 3          | トレイ3から給紙します。                 |
| A3         | A3 がセットされたトレイから給紙します。        |
| A4         | A4 がセットされたトレイから給紙します。        |
| A5         | A5 がセットされたトレイから給紙します。        |
| B4         | B4 がセットされたトレイから給紙します。        |
| B5         | B5 がセットされたトレイから給紙します。        |
| PC         | ハガキがセットされたトレイから給紙します。        |
| COM10      | 封筒 COM10 がセットされたトレイから給紙します。  |
| Monarc     | 封筒 Monarc がセットされたトレイから給紙します。 |
| DL         | 封筒 DL がセットされたトレイから給紙します。     |
| C5         | 封筒 C5 がセットされたトレイから給紙します。     |
| MSI-A3     | A3 を手差しトレイから給紙します。           |
| MSI-A4     | A4 を手差しトレイから給紙します。           |
| MSI-A5     | A5 を手差しトレイから給紙します。           |
| MSI-B4     | B4 を手差しトレイから給紙します。           |
| MSI-B5     | B5 を手差しトレイから給紙します。           |
| MSI-PC     | ハガキを手差しトレイから給紙します。           |
| MSI-COM10  | 封筒 COM10 を手差しトレイから給紙します。     |
| MSI-Monarc | 封筒 Monarc を手差しトレイから給紙します。    |

MSI-DL 封筒 DL を手差しトレイから給紙します。

MSI-C5 封筒 C5 を手差しトレイから給紙します。

このオプションを指定しない場合や、指定したトレイが使用できない場合は、 デフォルトのトレイから給紙されます。

封筒サイズでの出力が不可能な機種では、印刷指示をした場合、デフォルトの トレイで使用している用紙サイズで出力されます。

## 参照 ▶ 封筒サイズでの出力が不可能な機種については、使用するプリンタの操作説明書を参照してくださ い。

#### 注記 > 手差しトレイから給紙するときには、両面印刷を行うことはできません。

[**t**]

トナーを節約して印刷します。印字内容は通常より薄く印字されます。トナーセ ーブ機構を備えていない機種では、このオプションは無視されます。

## ◇使用例

手差しトレイよりハガキを選択してプリンタ名「4150PS」に出力する場合

% lp -d 4150PS -oIMSI-PC filename

# Laser Press 4160/4160II/4161/4161II

# Able Model-PR

Laser Press 4160/4160II/4161/4161II および Able Model-PR シリーズをご使用の場合、この項 を参照してください。

## ◇実行形式

lp [ -ooption ] filename

## ◇オプション

[d]

短辺とじ印刷を行います。短辺とじ印刷を指定すると、用紙の短い方の辺をとじ ることができるように、印刷の方向や位置を調整し、用紙の両面に印刷します。 このオプションは、両面印刷機能を持っているプリンタのみ有効です。また、手 差しトレイから給紙するときには、両面印刷を行うことはできません。

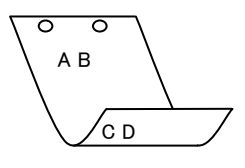

[**D**]

長辺とじ印刷を行います。長辺とじ印刷を指定すると、用紙の長い方の辺をとじ ることができるように、印刷の方向や位置を調整し、用紙の両面に印刷します。 このオプションは、両面印刷機能を持っているプリンタのみ有効です。また、手 差しトレイから給紙するときには、両面印刷を行うことはできません。

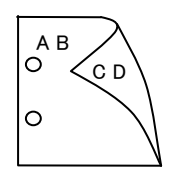

### [Itray\_input]

給紙トレイを指定します。給紙トレイの選択には、直接トレイを指定する場合と、 用紙サイズを指定する場合があります。用紙サイズを指定した場合は、指定の用 紙がセットされたトレイを自動的に検索して選択します。

給紙トレイを選択するパラメーターは次のとおりです。

- 1 トレイ1から給紙します。
- 2 トレイ2から給紙します。
- 3 トレイ3から給紙します。
- A3 A3 がセットされたトレイから給紙します。
- A4 A4 がセットされたトレイから給紙します。
- A5 A5 がセットされたトレイから給紙します。
- B4 B4 がセットされたトレイから給紙します。

- B5 B5 がセットされたトレイから給紙します。
- PC ハガキがセットされたトレイから給紙します。
- MSI-A3 A3を手差しトレイから給紙します。
- MSI-A4 A4を手差しトレイから給紙します。
- MSI-A5 A5を手差しトレイから給紙します。
- MSI-B4 B4を手差しトレイから給紙します。
- MSI-B5 B5 を手差しトレイから給紙します。
- MSI-PC ハガキを手差しトレイから給紙します。
- このオプションを指定しない場合や、指定したトレイが使用できない場合は、
- デフォルトのトレイから給紙されます。

封筒サイズでの出力が不可能な機種では、印刷指示をした場合、デフォルトの トレイで使用している用紙サイズで出力されます。

- 参照 → 封筒サイズでの出力が不可能な機種については、使用するプリンタの操作説明書を参照してくださ い。
- 注記 > 手差しトレイから給紙するときには、両面印刷を行うことはできません。

### [**O***tray\_output*]

排紙トレイを指定します。

排紙トレイを選択するパラメーターは次のとおりです。

- fd フェースダウントレイへ排紙します。
- fu フェースアップトレイへ排紙します。
- mn メールボックスのビンnへ排紙します。nは1以上10以下の値です。

stn ソーターにn部コピーして排紙します。nは1以上10以下の値です。

このオプションを指定しない場合や、指定したトレイが使用できない場合は、

デフォルトのトレイに排紙されます。

LaserPress4160、Able Model-PR シリーズでは、メールボックスとソーターに 排紙するときには、プリンタの操作パネルで設定された動作モードと一致してい なければなりません。一致していないときには、デフォルトのトレイに排紙され ます。手差しトレイから給紙するときには、メールボックスとソーターに排紙す ることができません。メールボックスとソーターが指定されていると、フェイス ダウントレイに排紙されます。ステープルフィニッシャーを指定した場合、指定 トレイに排出することはできますが、ホチキスを打つことはできません。

## ◇使用例

A3トレイより長辺とじ両面印刷でプリンタ名「4160PS」に出力する場合

% lp -d 4160PS -oIA3 -oD filename

# ◆Laser Press 4200/4300

# ♦ Able Model-PR II

Laser Press 4200/4300 および Able Model-PR II シリーズをご使用の場合、この節を参照してください。

## ◇実行形式

lp [ -ooption ] filename

## ◇オプション

[**d**]

短辺とじ印刷を行います。短辺とじ印刷を指定すると、用紙の短い方の辺をとじ ることができるように、印刷の方向や位置を調整し、用紙の両面に印刷します。 このオプションは、両面印刷機能を持っているプリンタのみ有効です。また、手 差しトレイから給紙するときには、両面印刷を行うことはできません。

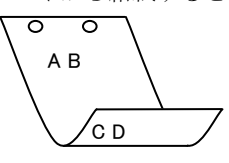

[**D**]

長辺とじ印刷を行います。長辺とじ印刷を指定すると、用紙の長い方の辺をとじ ることができるように、印刷の方向や位置を調整し、用紙の両面に印刷します。 このオプションは、両面印刷機能を持っているプリンタのみ有効です。また、手 差しトレイから給紙するときには、両面印刷を行うことはできません。

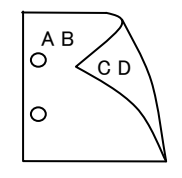

### [Itray\_input]

給紙トレイを指定します。給紙トレイの選択には、直接トレイを指定する場合と、 用紙サイズを指定する場合があります。用紙サイズを指定した場合は、指定の用 紙がセットされたトレイを自動的に検索して選択します。

給紙トレイを選択するパラメーターは次のとおりです。

- 1 トレイ1から給紙します。
- 2 トレイ2から給紙します。
- 3 トレイ3から給紙します。
- A3 A3 がセットされたトレイから給紙します。
- A4 A4 がセットされたトレイから給紙します。
- A5 A5 がセットされたトレイから給紙します。
- B4 B4 がセットされたトレイから給紙します。
- B5 B5 がセットされたトレイから給紙します。

- LT レター(8.5x11in)がセットされたトレイから給紙します。
- LD レジャー(11x17in)がセットされたトレイから給紙します。
- MSI-A3 A3を手差しトレイから給紙します。
- MSI-A4 A4を手差しトレイから給紙します。
- MSI-A5 A5を手差しトレイから給紙します。
- MSI-B4 B4を手差しトレイから給紙します。
- MSI-B5 B5を手差しトレイから給紙します。
- MSI-LT レター(8.5x11in)を手差しトレイから給紙します。
- MSI-LD レジャー(11x17in)を手差しトレイから給紙します。
- MSI-FL フォリオ(8.5x13in)を手差しトレイから給紙します。
- MSI-LG リーガル"14 (8.5x14in)を手差しトレイから給紙します。
- MSI-PC はがきを手差しトレイから給紙します。

このオプションを指定しない場合や、指定したトレイが使用できない場合は、 デフォルトのトレイから給紙されます。

封筒サイズでの出力が不可能な機種では、印刷指示をした場合、デフォルトの トレイで使用している用紙サイズで出力されます。

- 参照 → 封筒サイズでの出力が不可能な機種については、使用するプリンタの操作説明書を参照してくださ い。
- 注記 → 手差しトレイから給紙するときには、両面印刷を行うことはできません。

[**O***tray\_output*]

排紙トレイを指定します。

排紙トレイを選択するパラメーターは次のとおりです。

- fd フェースダウントレイへ排紙します。
- fu フェースアップトレイへ排紙します。
- mn メールボックスのビンnへ排紙します。nは1以上10以下の値です。
- fs ステープルフィニッシャーの排紙先を自動選択します。
- fsn ステープルフィニッシャーのビンnに排紙します。

nは1以上3以下の値です。

このオプションを指定しない場合や、指定したトレイが使用できない場合は、 デフォルトのトレイに排紙されます。

手差しトレイから給紙するときには、メールボックスとソーターに排紙すること ができません。メールボックスとソーターが指定されていると、フェイスダウン トレイに排紙されます。

[C1]

部単位での印刷を行います。部数指定オプションが指定されない場合、このオプ ションは無視されます。

◇使用例

A4トレイより長辺とじ両面印刷でプリンタ名「4200PS」に出力する場合

% lp -d 4200PS -oIA4 -oD filename

◆Laser Press 4210/4410

◆DocuCentre 250/350/400

DocuCentre 251/351/401

DocuCentre 402/352

◆DocuPrint 400/250

# ♦DocuPrint 401

Laser Press 4210/4410、DocuCentre 250/350/400、DocuCentre 251/351/401、DocuCentre 402/352、DocuPrint 400/250、DocuPrint 401 プリンタをご使用の場合、この項を参照してください。

◇実行形式

lp [ -ooption ] filename

◇オプション

[**d**]

短辺とじ印刷を行います。短辺とじ印刷を指定すると、用紙の短い方の辺をとじ ることができるように、印刷の方向や位置を調整し、用紙の両面に印刷します。 このオプションは、両面印刷機能を持っているプリンタのみ有効です。また、手 差しトレイから給紙するときには、両面印刷を行うことはできません。

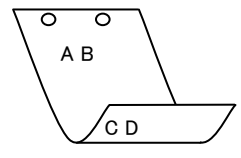

[**D**]

長辺とじ印刷を行います。長辺とじ印刷を指定すると、用紙の長い方の辺をとじ ることができるように、印刷の方向や位置を調整し、用紙の両面に印刷します。 このオプションは、両面印刷機能を持っているプリンタのみ有効です。また、手 差しトレイから給紙するときには、両面印刷を行うことはできません。

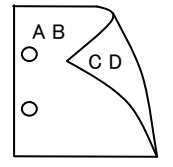

[**I**tray\_input]

給紙トレイを指定します。給紙トレイの選択には、直接トレイを指定する場合と、 用紙サイズを指定する場合があります。用紙サイズを指定した場合は、指定の用 紙がセットされたトレイを自動的に検索して選択します。

給紙トレイを選択するパラメーターは次のとおりです。

| 山水ドレイでは             | $\Xi \gamma (\gamma ) = \gamma \gamma \gamma \gamma \gamma \gamma \gamma \gamma \gamma \gamma \gamma \gamma \gamma \gamma \gamma \gamma \gamma $ |
|---------------------|----------------------------------------------------------------------------------------------------|
| 1                   | トレイ1から給紙します。                                                                                                    |
| 2                   | トレイ2から給紙します。                                                                                                    |
| 3                   | トレイ3から給紙します。                                                                                                    |
| 4                   | トレイ4から給紙します。                                                                                                    |
| A3                  | A3 がセットされたトレイから給紙します。                                                                                                    |
| A4                  | A4 がセットされたトレイから給紙します。                                                                                                    |
| A5                  | A5 がセットされたトレイから給紙します。                                                                                                    |
| B4                  | B4 がセットされたトレイから給紙します。                                                                                                    |
| B5                  | B5 がセットされたトレイから給紙します。                                                                                                    |
| LT                  | レター(8.5x11in)がセットされたトレイから給紙します。                                                                                                    |
| LD                  | レジャー(11x17in)がセットされたトレイから給紙します。                                                                                                    |
| $\operatorname{FL}$ | フォリオ(8.5x13in)がセットされたトレイから給紙します。                                                                                                    |
| LG                  | リーガル"14(8.5x14in)がセットされたトレイから給紙します。                                                                                                    |
| Pakai               | 八開用紙がセットされたトレイから給紙します。                                                                                                    |
| MSI-A3              | A3 を手差しトレイから給紙します。                                                                                                    |
| MSI-A4              | A4 を手差しトレイから給紙します。                                                                                                    |
| MSI-A5              | A5 を手差しトレイから給紙します。                                                                                                    |
| MSI-B4              | B4 を手差しトレイから給紙します。                                                                                                    |
| MSI-B5              | B5 を手差しトレイから給紙します。                                                                                                    |
| MSI-LT              | レター(8.5x11in)を手差しトレイから給紙します。                                                                                                    |
| MSI-LD              | レジャー(11x17in)を手差しトレイから給紙します。                                                                                                    |
| MSI-FL              | フォリオ(8.5x13in)を手差しトレイから給紙します。                                                                                                    |
| MSI-LG              | リーガル"14(8.5x14in)を手差しトレイから給紙します。                                                                                                    |
| MSI-Pakai           | 封筒 COM10 を手差しトレイから給紙します。                                                                                                    |
| MSI-PC              | はがきを手差しトレイから給紙します。                                                                                                    |

このオプションを指定しない場合や、指定したトレイが使用できない場合は、 デフォルトのトレイから給紙されます。 封筒サイズでの出力が不可能な機種では、印刷指示をした場合、デフォルトの

当高ッイス COUD が 不可能な 破 C に、 印刷 相不を し に 物 古、 ア フ オ ル トレイで使用している用紙サイズで出力されます。

- 参照 → 封筒サイズでの出力が不可能な機種については、使用するプリンタの操作説明書を参照してくださ い。
- 注記 ▶ 手差しトレイから給紙するときには、両面印刷を行うことはできません。

[**O***tray\_output*]

排紙トレイを指定します。

排紙トレイを選択するパラメーターは次のとおりです。

fd フェースダウントレイへ排紙します。

- fu フェースアップトレイへ排紙します。
- mn メールボックスのビンnへ排紙します。nは1以上10以下の値です。

fs ステープルフィニッシャーの排紙先を自動選択します。

fsn ステープルフィニッシャーのビンnに排紙します。

nは1以上3以下の値です。

このオプションを指定しない場合や、指定したトレイが使用できない場合は、 デフォルトのトレイに排紙されます。

手差しトレイから給紙するときには、メールボックスとソーターに排紙すること ができません。メールボックスとソーターが指定されていると、フェイスダウン トレイに排紙されます。ステープルフィニッシャーを指定した場合、指定トレイ に排出することはできますが、ホチキスを打つことはできません。

[C1]

部単位での印刷を行います。部数指定オプションが指定されない場合、このオプ ションは無視されます。

[JN]

XJCL ヘッダを、出力するポストスクリプトファイルに付加します。XJCL ヘッ ダを出力することにより、出力ユーザーのユーザー情報を、プリンタのプリント 履歴として記録することができます。プリンタの JCL スイッチを ON にしてい る場合のみ使用できます。また XJCL に対応していないプリンタには使用できま せん。

プリンタには、ログインユーザー名とワークステーションのホスト名で、プリント履歴が記録されます。

#### [**JU=***username*]

XJCL ヘッダを、出力するポストスクリプトファイルに付加します。XJCL ヘッ ダを出力することにより、出力ユーザーのユーザー情報を、プリンタのプリント 履歴として記録することができます。プリンタの JCL スイッチを ON にしてい る場合のみ使用できます。また XJCL に対応していないプリンタには使用できま せん。

プリンタには、usernameで指定されるユーザー名とワークステーションのホス ト名で、プリント履歴が記録されます。usernameを指定しない場合は、 UnknownUserで記録されます。

### ◇使用例

八開トレイより短辺とじ両面印刷でプリンタ名「DocuCentre」に出力する場合 % lp -d DocuCentre -oIPakai -od filename

# Laser Press 2100PS

Laser Press 2100PS をご使用の場合、この項を参照してください。

## ◇実行形式

lp [ -ooption ] filename

## ◇オプション

[Itray\_input]

給紙トレイを指定します。給紙トレイの選択には、直接トレイを指定する場合と、 用紙サイズを指定する場合があります。用紙サイズを指定した場合は、指定の用 紙がセットされたトレイを自動的に検索して選択します。

給紙トレイを選択するパラメーターは次のとおりです。

- 1 トレイ1から給紙します。
- 2 トレイ1から給紙します。
- 3 トレイ2から給紙します。
- A3 A3 がセットされたトレイから給紙します。
- A4 A4 がセットされたトレイから給紙します。
- A5 A5 がセットされたトレイから給紙します。
- B4 B4 がセットされたトレイから給紙します。
- B5 B5 がセットされたトレイから給紙します。
- LT レター(8.5x11in)がセットされたトレイから給紙します。

LG リーガル"14 (8.5x14in) がセットされたトレイから給紙します。

- MSI-A3 A3を手差しトレイから給紙します。
- MSI-A4 A4を手差しトレイから給紙します。
- MSI-A5 A5を手差しトレイから給紙します。
- MSI-B4 B4 を手差しトレイから給紙します。
- MSI-B5 B5を手差しトレイから給紙します。
- MSI-LT レター(8.5x11in)を手差しトレイから給紙します。
- MSI-LG リーガル"14 (8.5x14in)を手差しトレイから給紙します。
- MSI-PC はがきを手差しトレイから給紙します。

このオプションを指定しない場合や、指定したトレイが使用できない場合は、 デフォルトのトレイから給紙されます。

封筒サイズでの出カが不可能な機種では、印刷指示をした場合、デフォルトの トレイで使用している用紙サイズで出力されます。

参照 ▶ 封筒サイズでの出力が不可能な機種については、使用するプリンタの操作説明書を参照してくださ

い。

[**t**]

トナーを節約して印刷します。印字内容は通常より薄く印字されます。トナーセ ーブ機構を備えていない機種では、このオプションは無視されます。 [**E**]

イメージエンハンス機能を使用しません。

(イメージエンハンス機構のないプリンタに対して、このオプションを指定した 場合は無視されます。)

[**C**policy]

要求された PageSize が使用可能な用紙のいずれにも一致しないときに使う回復 方針を指定します。パラメーターは0から6までの数値を選択することができま すが、2もしくは3を使用されることをお勧めします。プリンタの初期値は3に 設定されています。

- 0 印刷が中止され、configration エラーを生成します。
- 1 プリント指示した PageSize を無視して印刷します。
- 2 トレイに指定した用紙が 180 秒以内に補給されなかった場合、印刷が中止され、configration エラーを生成し、印刷は中止されます。
- 3 指定した用紙のサイズがトレイに存在するものと異なる場合、使用可能な 用紙で一番近いものを選択し、拡大または、縮小して印刷します。
- 4 指定した用紙のサイズがトレイに存在するものと異なる場合、使用可能な 用紙で次に大きいものを選択し、拡大して印刷します。
- 5 指定した用紙のサイズがトレイに存在するものと異なる場合、使用可能な 用紙で一番近いものを選択しますが、指定した Pagesize で印刷します。
- 6 指定した用紙のサイズがトレイに存在するものと異なる場合、使用可能な 用紙で次に大きいものを選択しますが、指定した Pagesize で印刷します。

## ◇使用例

A4トレイを選択、A4 がセットされていない場合はセットされるまで 180 秒間待つ プリンタ名「2100PS」に出力する場合

% lp -d 2100PS -oIA4 -oC2 filename

## DocuCentre 450/550

# DocuCentre 450E/550E/600

DocuCentre 450/451/550/551/600/601 をご使用の場合、この項を参照してください。

## ◇実行形式

lp [-ooption] filename

◇オプション

[**d**]

短辺とじ印刷を行います。短辺とじ印刷を指定すると、用紙の短い方の辺をとじ ることができるように、印刷の方向や位置を調整し、用紙の両面に印刷します。 このオプションは、両面印刷機能を持っているプリンタのみ有効です。また、手 差しトレイから給紙するときには、両面印刷を行うことはできません。

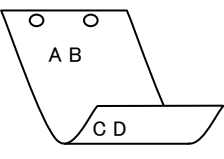

[**D**]

長辺とじ印刷を行います。長辺とじ印刷を指定すると、用紙の長い方の辺をとじ ることができるように、印刷の方向や位置を調整し、用紙の両面に印刷します。 このオプションは、両面印刷機能を持っているプリンタのみ有効です。また、手 差しトレイから給紙するときには、両面印刷を行うことはできません。

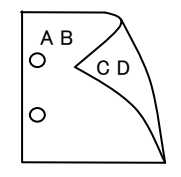

#### [Itray\_input]

給紙トレイを指定します。給紙トレイの選択には、直接トレイを指定する場合と、 用紙サイズを指定する場合があります。用紙サイズを指定した場合は、指定の用 紙がセットされたトレイを自動的に検索して選択します。 給紙トレイを選択するパラメーターは次のとおりです。

- 1 トレイ1から給紙します。
- 2 トレイ2から給紙します。
- 3 トレイ3から給紙します。
- 4 トレイ4から給紙します。
- m1 マルチトレイ1から給紙します。
- m2 マルチトレイ2から給紙します。
- m3 マルチトレイ3から給紙します。
- A3 A3 がセットされたトレイから給紙します。
- A4 A4 がセットされたトレイから給紙します。

- A5 A5 がセットされたトレイから給紙します。
- A6 A6 がセットされたトレイから給紙します。
- B4 B4 がセットされたトレイから給紙します。
- B5 B5 がセットされたトレイから給紙します。
- B6 B6 がセットされたトレイから給紙します。
- LT レター (8.5x11in) がセットされたトレイから給紙します。
- LD レジャー(11x17in)がセットされたトレイから給紙します。
- FL フォリオ (8.5x13in) がセットされたトレイから給紙します。
- LG リーガル"14 (8.5x14in) がセットされたトレイから給紙します。
- ST ステートメント (5.5x8.5in) がセットされたトレイから 給紙します。
- Pakai 八開用紙がセットされたトレイから給紙します。

PC ハガキがセットされたトレイから給紙します。

このオプションを指定しない場合や、指定したトレイが使用できない場合は、 デフォルトのトレイから給紙されます。

封筒サイズでの出カが不可能な機種では、印刷指示をした場合、デフォルトの トレイで使用している用紙サイズで出力されます。

参照 → 封筒サイズでの出力が不可能な機種については、使用するプリンタの操作説明書を参照してくださ い。

[Otray\_output]

排紙トレイを指定します。

排紙トレイを選択するパラメーターは次のとおりです。

- fd フェースダウントレイへ排紙します。
- mn メールボックスのビンnへ排紙します。nは1以上10以下の値です。
   fs ステープルフィニッシャーの排紙先を自動選択します。

このオプションを指定しない場合や、指定したトレイが使用できない場合は、 デフォルトのトレイに排紙されます。

手差しトレイから給紙するときには、メールボックスとソーターに排紙すること ができません。メールボックスとソーターが指定されていると、フェイスダウン トレイに排紙されます。ステープルフィニッシャーを指定した場合、指定トレイ に排出することはできますが、ホチキスを打つことはできません。

[**C**1]

部単位での印刷を行います。部数指定オプションが指定されない場合、このオプ ションは無視されます。

[JN]

XJCL ヘッダを、出力するポストスクリプトファイルに付加します。XJCL ヘッ ダを出力することにより、出力ユーザーのユーザー情報を、プリンタのプリント 履歴として記録することができます。プリンタの JCL スイッチを ON にしてい る場合のみ使用できます。また XJCL に対応していないプリンタには使用できま せん。

プリンタには、ログインユーザー名とワークステーションのホスト名で、プリント履歴が記録されます。

### [**JU=***username*]

XJCL ヘッダを、出力するポストスクリプトファイルに付加します。XJCL ヘッ ダを出力することにより、出力ユーザーのユーザー情報を、プリンタのプリント 履歴として記録することができます。プリンタの JCL スイッチを ON にしてい る場合のみ使用できます。また XJCL に対応していないプリンタには使用できま せん。

プリンタには、username で指定されるユーザー名とワークステーションのホス ト名で、プリント履歴が記録されます。username を指定しない場合は、 UnknownUser で記録されます。

## ◇使用例

マルチトレイ1より給紙しプリンタ名「DocuCentre450」に出力する場合

% lp -d DocuCentre450 -oIm1 filename

# DocuCentre 505/605/705

DocuCentre 505/506/605/606/705/706 をご使用の場合、この項を参照してください。

## ◇実行形式

lp [-ooption] filename

# ◇オプション

[**d**]

短辺とじ印刷を行います。短辺とじ印刷を指定すると、用紙の短い方の辺をとじ ることができるように、印刷の方向や位置を調整し、用紙の両面に印刷します。 このオプションは、両面印刷機能を持っているプリンタのみ有効です。また、手 差しトレイから給紙するときには、両面印刷を行うことはできません。

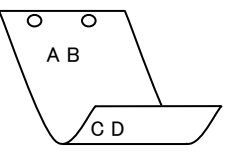

[**D**]

長辺とじ印刷を行います。長辺とじ印刷を指定すると、用紙の長い方の辺をとじ ることができるように、印刷の方向や位置を調整し、用紙の両面に印刷します。 このオプションは、両面印刷機能を持っているプリンタのみ有効です。また、手 差しトレイから給紙するときには、両面印刷を行うことはできません。

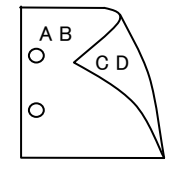

### [Itray\_input]

給紙トレイを指定します。給紙トレイの選択には、直接トレイを指定する場合と、 用紙サイズを指定する場合があります。用紙サイズを指定した場合は、指定の用 紙がセットされたトレイを自動的に検索して選択します。

給紙トレイを選択するパラメーターは次のとおりです。

| 1 | トレイ | 1から給紙 | します。 |
|---|-----|-------|------|
|---|-----|-------|------|

- 2 トレイ2から給紙します。
- 3 トレイ3から給紙します。
- 4 トレイ4から給紙します。
- m1 マルチトレイ1から給紙します。
- m2 マルチトレイ2から給紙します。
- m3 マルチトレイ3から給紙します。
- A3 A3 がセットされたトレイから給紙します。
- A4 A4 がセットされたトレイから給紙します。
- A5 A5 がセットされたトレイから給紙します。
- A6 A6 がセットされたトレイから給紙します。

B4 がセットされたトレイから給紙します。 B4B5B5 がセットされたトレイから給紙します。 B6 B6 がセットされたトレイから給紙します。 LTレター(8.5x11in)がセットされたトレイから給紙します。 レジャー (11x17in) がセットされたトレイから給紙します。 LD  $\mathbf{FL}$ フォリオ (8.5x13in) がセットされたトレイから給紙します。 LG リーガル"14 (8.5x14in) がセットされたトレイから給紙します。 ST ステートメント (5.5x8.5in) がセットされたトレイから 給紙します。 八開用紙がセットされたトレイから給紙します。 Pakai  $\mathbf{PC}$ ハガキがセットされたトレイから給紙します。 MSI-A3 A3を手差しトレイから給紙します。 MSI-A4 A4 を手差しトレイから給紙します。 MSI-A5 A5を手差しトレイから給紙します。 MSI-A6 A6を手差しトレイから給紙します。 MSI-B4 B4 を手差しトレイから給紙します。 MSI-B5 B5 を手差しトレイから給紙します。 B6を手差しトレイから給紙します。 MSI-B6 MSI-LT レター(8.5x11in)を手差しトレイから給紙します。 MSI-LD レジャー(11x17in)を手差しトレイから給紙します。 MSI-FL フォリオ (8.5x13in) を手差しトレイから給紙します。 MSI-LG リーガル"14 (8.5x14in) を手差しトレイから給紙します。 MSI-ST ステートメント (5.5x8.5in) を手差しトレイから給紙します。 MSI-Pakai 八開用紙を手差しトレイから給紙します。 MSI-PC ハガキを手差しトレイから給紙します。 このオプションを指定しない場合や、指定したトレイが使用できない場合は、 デフォルトのトレイから給紙されます。 封筒サイズでの出力が不可能な機種では、印刷指示をした場合、デフォルトの トレイで使用している用紙サイズで出力されます。

参照 → 封筒サイズでの出力が不可能な機種については、使用するプリンタの操作説明書を参照してくださ い。 [**O***tray\_output*]

排紙トレイを指定します。

- 排紙トレイを選択するパラメーターは次のとおりです。
  - fd フェースダウントレイへ排紙します。
  - fs ステープルフィニッシャーの排紙先を自動選択します。
  - fs1 ステープルフィニッシャーのビン1に排紙します。

このオプションを指定しない場合や、指定したトレイが使用できない場合は、

デフォルトのトレイに排紙されます。

手差しトレイから給紙するときには、メールボックスとソーターに排紙すること ができません。メールボックスとソーターが指定されていると、フェイスダウン トレイに排紙されます。ステープルフィニッシャーを指定した場合、指定トレイ に排出することはできますが、ホチキスを打つことはできません。

[**C**1]

部単位での印刷を行います。部数指定オプションが指定されない場合、このオプ ションは無視されます。

### [JN]

XJCL ヘッダを、出力するポストスクリプトファイルに付加します。XJCL ヘッ ダを出力することにより、出力ユーザーのユーザー情報を、プリンタのプリント 履歴として記録することができます。プリンタの JCL スイッチを ON にしてい る場合のみ使用できます。また XJCL に対応していないプリンタには使用できま せん。

プリンタには、ログインユーザー名とワークステーションのホスト名で、プリン ト履歴が記録されます。

### [**JU=***username*]

XJCL ヘッダを、出力するポストスクリプトファイルに付加します。XJCL ヘッ ダを出力することにより、出力ユーザーのユーザー情報を、プリンタのプリント 履歴として記録することができます。プリンタの JCL スイッチを ON にしてい る場合のみ使用できます。また XJCL に対応していないプリンタには使用できま せん。

プリンタには、usernameで指定されるユーザー名とワークステーションのホス ト名で、プリント履歴が記録されます。usernameを指定しない場合は、 UnknownUserで記録されます。

## ◇使用例

マルチトレイ1より給紙しプリンタ名「DocuCentre505」に出力する場合

% lp -d DocuCentre505 -oIm1 filename

# DocuCentre 507/607/707

DocuCentre 507/508/607/608/707/708 をご使用の場合、この項を参照してください。

## ◇実行形式

lp [-ooption] filename

# ◇オプション

[**d**]

短辺とじ印刷を行います。短辺とじ印刷を指定すると、用紙の短い方の辺をとじ ることができるように、印刷の方向や位置を調整し、用紙の両面に印刷します。 このオプションは、両面印刷機能を持っているプリンタのみ有効です。また、手 差しトレイから給紙するときには、両面印刷を行うことはできません。

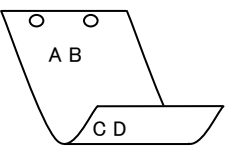

[**D**]

長辺とじ印刷を行います。長辺とじ印刷を指定すると、用紙の長い方の辺をとじ ることができるように、印刷の方向や位置を調整し、用紙の両面に印刷します。 このオプションは、両面印刷機能を持っているプリンタのみ有効です。また、手 差しトレイから給紙するときには、両面印刷を行うことはできません。

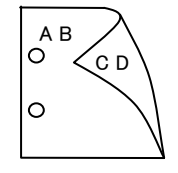

### [Itray\_input]

給紙トレイを指定します。給紙トレイの選択には、直接トレイを指定する場合と、 用紙サイズを指定する場合があります。用紙サイズを指定した場合は、指定の用 紙がセットされたトレイを自動的に検索して選択します。

給紙トレイを選択するパラメーターは次のとおりです。

| 1 | トレイ | 1から給紙 | します。 |
|---|-----|-------|------|
|   |     |       |      |

- 2 トレイ2から給紙します。
- 3 トレイ3から給紙します。
- 4 トレイ4から給紙します。
- m1 マルチトレイ1から給紙します。
- m2 マルチトレイ2から給紙します。
- m3 マルチトレイ3から給紙します。
- A3 A3 がセットされたトレイから給紙します。
- A4 A4 がセットされたトレイから給紙します。
- A5 A5 がセットされたトレイから給紙します。
- B4 B4 がセットされたトレイから給紙します。

B5 B5 がセットされたトレイから給紙します。

- LT レター(8.5x11in)がセットされたトレイから給紙します。
- LD レジャー(11x17in)がセットされたトレイから給紙します。
- FL フォリオ (8.5x13in) がセットされたトレイから給紙します。
- LG リーガル"14 (8.5x14in) がセットされたトレイから給紙します。
  - ST ステートメント (5.5x8.5in) がセットされたトレイから 給紙します。
  - Pakai 八開用紙がセットされたトレイから給紙します。
  - MSI-A3 A3を手差しトレイから給紙します。
  - MSI-A4 A4を手差しトレイから給紙します。
  - MSI-A5 A5を手差しトレイから給紙します。
  - MSI-A6 A6を手差しトレイから給紙します。
  - MSI-B4 B4を手差しトレイから給紙します。
  - MSI-B5 B5を手差しトレイから給紙します。
  - MSI-B6 B6を手差しトレイから給紙します。
  - MSI-LT レター(8.5x11in)を手差しトレイから給紙します。
  - MSI-LD レジャー(11x17in)を手差しトレイから給紙します。
  - MSI-FL フォリオ (8.5x13in) を手差しトレイから給紙します。
  - MSI-LG リーガル"14 (8.5x14in) を手差しトレイから給紙します。
  - MSI-ST ステートメント (5.5x8.5in) を手差しトレイから給紙します。
  - MSI-Pakai 八開用紙を手差しトレイから給紙します。
- MSI-PC ハガキを手差しトレイから給紙します。
- このオプションを指定しない場合や、指定したトレイが使用できない場合は、 デフォルトのトレイから給紙されます。
- 封筒サイズでの出力が不可能な機種では、印刷指示をした場合、デフォルトの トレイで使用している用紙サイズで出力されます。
- 参照 → 封筒サイズでの出力が不可能な機種については、使用するプリンタの操作説明書を参照してくださ い。

[**O***tray\_output*]

排紙トレイを指定します。

- 排紙トレイを選択するパラメーターは次のとおりです。
  - fd フェースダウントレイへ排紙します。
  - fs ステープルフィニッシャーの排紙先を自動選択します。
- このオプションを指定しない場合や、指定したトレイが使用できない場合は、 デフォルトのトレイに排紙されます。
- 手差しトレイから給紙するときには、メールボックスとソーターに排紙すること ができません。メールボックスとソーターが指定されていると、フェイスダウン トレイに排紙されます。ステープルフィニッシャーを指定した場合、指定トレイ に排出することはできますが、ホチキスを打つことはできません。

[**C**1]

部単位での印刷を行います。部数指定オプションが指定されない場合、このオプ ションは無視されます。

[JN]

XJCL ヘッダを、出力するポストスクリプトファイルに付加します。XJCL ヘッ ダを出力することにより、出力ユーザーのユーザー情報を、プリンタのプリント 履歴として記録することができます。プリンタの JCL スイッチを ON にしてい る場合のみ使用できます。また XJCL に対応していないプリンタには使用できま せん。

プリンタには、ログインユーザー名とワークステーションのホスト名で、プリント履歴が記録されます。

[JU=username]

XJCL ヘッダを、出力するポストスクリプトファイルに付加します。XJCL ヘッ ダを出力することにより、出力ユーザーのユーザー情報を、プリンタのプリント 履歴として記録することができます。プリンタの JCL スイッチを ON にしてい る場合のみ使用できます。また XJCL に対応していないプリンタには使用できま せん。

プリンタには、usernameで指定されるユーザー名とワークステーションのホス ト名で、プリント履歴が記録されます。usernameを指定しない場合は、 UnknownUserで記録されます。

## ◇使用例

マルチトレイ1より給紙しプリンタ名「DC507」に出力する場合 % lp -d DC507 -oIm1 filename

# DocuCentre 719/659/559

DocuCentre 719/659/559 をご使用の場合、この項を参照してください。

## ◇実行形式

lp [-ooption] filename

## ◇オプション

[**d**]

短辺とじ印刷を行います。短辺とじ印刷を指定すると、用紙の短い方の辺をとじ ることができるように、印刷の方向や位置を調整し、用紙の両面に印刷します。 このオプションは、両面印刷機能を持っているプリンタのみ有効です。また、手 差しトレイから給紙するときには、両面印刷を行うことはできません。

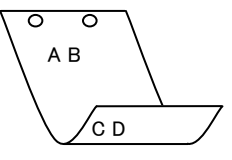

[**D**]

長辺とじ印刷を行います。長辺とじ印刷を指定すると、用紙の長い方の辺をとじ ることができるように、印刷の方向や位置を調整し、用紙の両面に印刷します。 このオプションは、両面印刷機能を持っているプリンタのみ有効です。また、手 差しトレイから給紙するときには、両面印刷を行うことはできません。

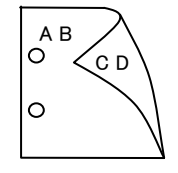

### [Itray\_input]

給紙トレイを指定します。給紙トレイの選択には、直接トレイを指定する場合と、 用紙サイズを指定する場合があります。用紙サイズを指定した場合は、指定の用 紙がセットされたトレイを自動的に検索して選択します。

給紙トレイを選択するパラメーターは次のとおりです。

- 1 トレイ1から給紙します。
- 2 トレイ2から給紙します。
- 3 トレイ3から給紙します。
- 4 トレイ4から給紙します。
- A3 A3 がセットされたトレイから給紙します。
- A4 A4 がセットされたトレイから給紙します。
- A5 A5 がセットされたトレイから給紙します。
- B4 B4 がセットされたトレイから給紙します。
- B5 B5 がセットされたトレイから給紙します。
- LT レター(8.5x11in)がセットされたトレイから給紙します。
- LD レジャー(11x17in)がセットされたトレイから給紙します。

|   | $\operatorname{FL}$ | フォリオ(8.5x13in)がセットされたトレイから給紙します。      |
|---|---------------------|---------------------------------------|
|   | LG                  | リーガル"14 (8.5x14in) がセットされたトレイから給紙します。 |
|   | $\mathbf{ST}$       | ステートメント(5.5x8.5in)がセットされたトレイから        |
|   |                     | 給紙します。                                |
|   | Pakai               | 八開用紙がセットされたトレイから給紙します。                |
|   | MSI-A3              | A3 を手差しトレイから給紙します。                    |
|   | MSI-A4              | A4 を手差しトレイから給紙します。                    |
|   | MSI-A5              | A5 を手差しトレイから給紙します。                    |
|   | MSI-A6              | A6 を手差しトレイから給紙します。                    |
|   | MSI-B4              | B4 を手差しトレイから給紙します。                    |
|   | MSI-B5              | B5 を手差しトレイから給紙します。                    |
|   | MSI-B6              | B6 を手差しトレイから給紙します。                    |
|   | MSI-LT              | レター(8.5x11in)を手差しトレイから給紙します。          |
|   | MSI-LD              | レジャー(11x17in)を手差しトレイから給紙します。          |
|   | MSI-FL              | フォリオ(8.5x13in)を手差しトレイから給紙します。         |
|   | MSI-LG              | リーガル"14(8.5x14in)を手差しトレイから給紙します。      |
|   | MSI-ST              | ステートメント(5.5x8.5in)を手差しトレイから給紙します。     |
|   | MSI-Paka            | i 八開用紙を手差しトレイから給紙します。                 |
|   | MSI-PC              | ハガキを手差しトレイから給紙します。                    |
| ~ | のオプショ               | ンを指定したい場合や「指定したトレイが使用できたい場合け          |

このオブションを指定しない場合や、指定したトレイが使用できない場合は、 デフォルトのトレイから給紙されます。

封筒サイズでの出力が不可能な機種では、印刷指示をした場合、デフォルトの トレイで使用している用紙サイズで出力されます。

参照 → 封筒サイズでの出力が不可能な機種については、使用するプリンタの操作説明書を参照してくださ い。

[**O***tray\_output*]

排紙トレイを指定します。

排紙トレイを選択するパラメーターは次のとおりです。

- fd フェースダウントレイへ排紙します。
- fs ステープルフィニッシャーの排紙先を自動選択します。

このオプションを指定しない場合や、指定したトレイが使用できない場合は、

デフォルトのトレイに排紙されます。

手差しトレイから給紙するときには、メールボックスとソーターに排紙すること ができません。メールボックスとソーターが指定されていると、フェイスダウン トレイに排紙されます。ステープルフィニッシャーを指定した場合、指定トレイ に排出することはできますが、ホチキスを打つことはできません。

#### [C1]

部単位での印刷を行います。部数指定オプションが指定されない場合、このオプ ションは無視されます。 [JN]

XJCL ヘッダを、出力するポストスクリプトファイルに付加します。XJCL ヘッ ダを出力することにより、出力ユーザーのユーザー情報を、プリンタのプリント 履歴として記録することができます。プリンタの JCL スイッチを ON にしてい る場合のみ使用できます。また XJCL に対応していないプリンタには使用できま せん。

プリンタには、ログインユーザー名とワークステーションのホスト名で、プリント履歴が記録されます。

### [JU=username]

XJCL ヘッダを、出力するポストスクリプトファイルに付加します。XJCL ヘッ ダを出力することにより、出力ユーザーのユーザー情報を、プリンタのプリント 履歴として記録することができます。プリンタの JCL スイッチを ON にしてい る場合のみ使用できます。また XJCL に対応していないプリンタには使用できま せん。

プリンタには、usernameで指定されるユーザー名とワークステーションのホス ト名で、プリント履歴が記録されます。usernameを指定しない場合は、 UnknownUserで記録されます。

## ◇使用例

トレイ1より給紙しプリンタ名「DC719」に出力する場合

% lp -d DC719 -oI1 filename

## DocuCentre 230/280

DocuCentre 230/280 をご使用の場合、この項を参照してください。

## ◇実行形式

lp [-ooption] filename

## ◇オプション

[**d**]

短辺とじ印刷を行います。短辺とじ印刷を指定すると、用紙の短い方の辺をとじ ることができるように、印刷の方向や位置を調整し、用紙の両面に印刷します。 このオプションは、両面印刷機能を持っているプリンタのみ有効です。また、手 差しトレイから給紙するときには、両面印刷を行うことはできません。

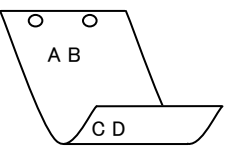

[**D**]

長辺とじ印刷を行います。長辺とじ印刷を指定すると、用紙の長い方の辺をとじ ることができるように、印刷の方向や位置を調整し、用紙の両面に印刷します。 このオプションは、両面印刷機能を持っているプリンタのみ有効です。また、手 差しトレイから給紙するときには、両面印刷を行うことはできません。

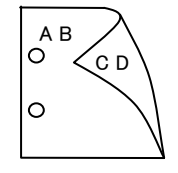

### [Itray\_input]

給紙トレイを指定します。給紙トレイの選択には、直接トレイを指定する場合と、 用紙サイズを指定する場合があります。用紙サイズを指定した場合は、指定の用 紙がセットされたトレイを自動的に検索して選択します。

給紙トレイを選択するパラメーターは次のとおりです。

- 1 トレイ1から給紙します。
- 2 トレイ2から給紙します。
- 3 トレイ3から給紙します。
- 4 トレイ4から給紙します。
- A3 A3 がセットされたトレイから給紙します。
- A4 A4 がセットされたトレイから給紙します。
- A5 A5 がセットされたトレイから給紙します。
- B4 B4 がセットされたトレイから給紙します。
- B5 B5 がセットされたトレイから給紙します。
- LT レター (8.5x11in) がセットされたトレイから給紙します。
- LD レジャー(11x17in)がセットされたトレイから給紙します。

- FL フォリオ (8.5x13in) がセットされたトレイから給紙します。
- LG リーガル"14 (8.5x14in) がセットされたトレイから 給紙します。
- MSI-A3 A3を手差しトレイから給紙します。
- MSI-A4 A4を手差しトレイから給紙します。
- MSI-A5 A5を手差しトレイから給紙します。
- MSI-A6 A6を手差しトレイから給紙します。
- MSI-B4 B4を手差しトレイから給紙します。
- MSI-B5 B5 を手差しトレイから給紙します。
- MSI-B6 B6を手差しトレイから給紙します。
- MSI-LT レター(8.5x11in)を手差しトレイから給紙します。
- MSI-LD レジャー(11x17in)を手差しトレイから給紙します。
- MSI-FL フォリオ (8.5x13in) を手差しトレイから給紙します。
- MSI-LG リーガル"14 (8.5x14in) を手差しトレイから給紙します。
- MSI-ST ステートメント (5.5x8.5in) がセットされた手差しトレイから 給紙します。
- MSI-PC ハガキを手差しトレイから給紙します。
- MSI-EC3 封筒長型3号を手差しトレイから給紙します。

## このオプションを指定しない場合や、指定したトレイが使用できない場合は、 デフォルトのトレイから給紙されます。

封筒サイズでの出カが不可能な機種では、印刷指示をした場合、デフォルトの トレイで使用している用紙サイズで出力されます。

参照 → 封筒サイズでの出力が不可能な機種については、使用するプリンタの操作説明書を参照してくださ い。

#### [Otray\_output]

排紙トレイを指定します。

排紙トレイを選択するパラメーターは次のとおりです。

- fd フェースダウントレイへ排紙します。
- fu フェースアップトレイへ排紙します。
- fs ステープルフィニッシャーの排紙先を自動選択します。
- fs1 ステープルフィニッシャーのビン1に排紙します。

このオプションを指定しない場合や、指定したトレイが使用できない場合は、 デフォルトのトレイに排紙されます。

手差しトレイから給紙するときには、メールボックスとソーターに排紙すること ができません。メールボックスとソーターが指定されていると、フェイスダウン トレイに排紙されます。ステープルフィニッシャーを指定した場合、指定トレイ に排出することはできますが、ホチキスを打つことはできません。

### [**C**1]

部単位での印刷を行います。部数指定オプションが指定されない場合、このオプ ションは無視されます。 [t]

トナーを節約して印刷します。印字内容は通常より薄く印字されます。

トナーセーブ機構を備えていない機種では、このオプションは無視されます。

[JN]

XJCL ヘッダを、出力するポストスクリプトファイルに付加します。XJCL ヘッ ダを出力することにより、出力ユーザーのユーザー情報を、プリンタのプリント 履歴として記録することができます。プリンタの JCL スイッチを ON にしてい る場合のみ使用できます。また XJCL に対応していないプリンタには使用できま せん。

プリンタには、ログインユーザー名とワークステーションのホスト名で、プリント履歴が記録されます。

### [JU=username]

XJCL ヘッダを、出力するポストスクリプトファイルに付加します。XJCL ヘッ ダを出力することにより、出力ユーザーのユーザー情報を、プリンタのプリント 履歴として記録することができます。プリンタの JCL スイッチを ON にしてい る場合のみ使用できます。また XJCL に対応していないプリンタには使用できま せん。

プリンタには、usernameで指定されるユーザー名とワークステーションのホス ト名で、プリント履歴が記録されます。usernameを指定しない場合は、 UnknownUserで記録されます。

### ◇使用例

トレイ1より給紙しプリンタ名「DC230」に出力する場合
 \* lp -d DC230 -oI1 filename
# DocuPrint 201PS

DocuPrint 201PS をご使用の場合、この項を参照してください。

## ◇実行形式

lp [ -ooption ] filename

## ◇オプション

[Itray\_input]

給紙トレイを指定します。給紙トレイの選択には、直接トレイを指定する場合と、 用紙サイズを指定する場合があります。用紙サイズを指定した場合は、指定の用 紙がセットされたトレイを自動的に検索して選択します。

給紙トレイを選択するパラメーターは次のとおりです。

- 1 トレイ1から給紙します。
- トレイ2から給紙します。
- 3 トレイ3から給紙します。
- A3 A3 がセットされたトレイから給紙します。
- A4 A4 がセットされたトレイから給紙します。
- A5 A5 がセットされたトレイから給紙します。
- B4 B4 がセットされたトレイから給紙します。
- B5 B5 がセットされたトレイから給紙します。
- LT レター(8.5x11in)がセットされたトレイから給紙します。

LG リーガル"14 (8.5x14in) がセットされたトレイから給紙します。

- MSI-A3 A3を手差しトレイから給紙します。
- MSI-A4 A4を手差しトレイから給紙します。
- MSI-A5 A5を手差しトレイから給紙します。
- MSI-B4 B4を手差しトレイから給紙します。
- MSI-B5 B5を手差しトレイから給紙します。
- MSI-LT レター(8.5x11in)を手差しトレイから給紙します。
- MSI-LG リーガル"14 (8.5x14in) を手差しトレイから給紙します。

MSI-PC はがきを手差しトレイから給紙します。

MSI-MxNmm MxNmmの不定形用紙を手差しトレイから給紙します。 このオプションを指定しない場合や、指定したトレイが使用できない場合は、 デフォルトのトレイから給紙されます。

封筒サイズでの出力が不可能な機種では、印刷指示をした場合、デフォルトの トレイで使用している用紙サイズで出力されます。

参照 → 封筒サイズでの出力が不可能な機種については、使用するプリンタの操作説明書を参照してくださ い。

[**t**]

トナーを節約して印刷します。印字内容は通常より薄く印字されます。 トナーセーブ機構を備えていない機種では、このオプションは無視されます。 [**E**]

イメージエンハンス機能を使用しません。

(イメージエンハンス機構のないプリンタに対して、このオプションを指定した 場合は無視されます。)

#### [**C**policy]

要求された PageSize が使用可能な用紙のいずれにも一致しないときに使う回復 方針を指定します。パラメーターは0から6までの数値を選択することができま すが、2もしくは3を使用されることをお勧めします。プリンタの初期値は2に 設定されています。

- 0 印刷が中止され、configration エラーを生成します。
- 1 プリント指示した PageSize を無視して印刷します。
- 2 トレイに指定した用紙が存在しない場合、指定した用紙の補給を促すメッセージをプリンタのパネルに表示し、用紙の補給を待ちます。
- 3 指定した用紙のサイズがトレイに存在するものと異なる場合、使用可能な 用紙で一番近いものを選択し、拡大または、縮小して印刷します。
- 4 指定した用紙のサイズがトレイに存在するものと異なる場合、使用可能な 用紙で次に大きいものを選択し、拡大して印刷します。
- 5 指定した用紙のサイズがトレイに存在するものと異なる場合、使用可能な 用紙で一番近いものを選択しますが、指定した Pagesize で印刷します。
- 6 指定した用紙のサイズがトレイに存在するものと異なる場合、使用可能な 用紙で次に大きいものを選択しますが、指定した Pagesize で印刷します。

[**C**1]

部単位での印刷を行います。部数指定オプションが指定されない場合、このオプ ションは無視されます。

## ◇使用例

A4トレイを選択、A4 がセットされていない場合はセットされるまで待つプリンタ 名「201PS」に出力する場合

% lp -d 201PS -oIA4 -oC2 filename

# DocuPrint 280

DocuPrint 280 をご使用の場合、この節を参照してください。

## ◇実行形式

lp [ -ooption ] filename

## ◇オプション

[**d**]

短辺とじ印刷を行います。短辺とじ印刷を指定すると、用紙の短い方の辺をとじ ることができるように、印刷の方向や位置を調整し、用紙の両面に印刷します。

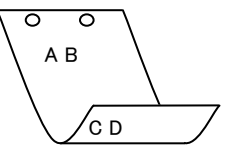

## [**D**]

長辺とじ印刷を行います。長辺とじ印刷を指定すると、用紙の長い方の辺をとじ ることができるように、印刷の方向や位置を調整し、用紙の両面に印刷します。

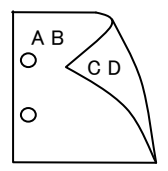

## [Itray\_input]

給紙トレイを指定します。給紙トレイの選択には、直接トレイを指定する場合と、 用紙サイズを指定する場合があります。用紙サイズを指定した場合は、指定の用 紙がセットされたトレイを自動的に検索して選択します。 給紙トレイを選択するパラメーターは次のとおりです。

1 トレイ1から給紙します。

2 トレイ2から給紙します。

- 3 トレイ3から給紙します。
- A3 A3 がセットされたトレイから給紙します。
- A4 A4 がセットされたトレイから給紙します。
- A5 A5 がセットされたトレイから給紙します。
- B4 B4 がセットされたトレイから給紙します。
- B5 B5 がセットされたトレイから給紙します。
- LT レター(8.5x11in)がセットされたトレイから給紙します。
- LD レジャー(11x17in)がセットされたトレイから給紙します。
- FL フォリオ(8.5x13in)がセットされたトレイから給紙します。
- LG リーガル"14 (8.5x14in) がセットされたトレイから給紙します。
- MSI-A3 A3を手差しトレイから給紙します。
- MSI-A4 A4を手差しトレイから給紙します。
- MSI-A5 A5を手差しトレイから給紙します。

- MSI-B4 B4を手差しトレイから給紙します。
- MSI-B5 B5 を手差しトレイから給紙します。
- MSI-LT レター(8.5x11in)を手差しトレイから給紙します。
- MSI-LG リーガル"14 (8.5x14in) を手差しトレイから給紙します。
- MSI-FL フォリオ(8.5x13in)を手差しトレイから給紙します。
- MSI-LD レジャー(11x17in)を手差しトレイから給紙します。
- MSI-PC はがきを手差しトレイから給紙します。
- このオプションを指定しない場合や、指定したトレイが使用できない場合は、
- デフォルトのトレイから給紙されます。

封筒サイズでの出カが不可能な機種では、印刷指示をした場合、デフォルトの トレイで使用している用紙サイズで出力されます。

参照 → 封筒サイズでの出力が不可能な機種については、使用するプリンタの操作説明書を参照してくださ い。

#### [**O**tray\_output]

fd

排紙トレイを指定します。

排紙トレイを選択するパラメーターは次のとおりです。

フェースダウントレイへ排紙します。

このオプションを指定しない場合や、指定したトレイが使用できない場合は、 デフォルトのトレイに排紙されます。

#### [C1]

部単位での印刷を行います。部数指定オプションが指定されない場合、このオプ ションは無視されます。

[**t**]

トナーを節約して印刷します。印字内容は通常より薄く印字されます。

トナーセーブ機構を備えていない機種では、このオプションは無視されます。

[JN]

XJCL ヘッダを、出力するポストスクリプトファイルに付加します。XJCL ヘッ ダを出力することにより、出力ユーザーのユーザー情報を、プリンタのプリント 履歴として記録することができます。プリンタの JCL スイッチを ON にしてい る場合のみ使用できます。また XJCL に対応していないプリンタには使用できま せん。

プリンタには、ログインユーザー名とワークステーションのホスト名で、プリント履歴が記録されます。

#### [JU=username]

XJCL ヘッダを、出力するポストスクリプトファイルに付加します。XJCL ヘッ ダを出力することにより、出力ユーザーのユーザー情報を、プリンタのプリント 履歴として記録することができます。プリンタの JCL スイッチを ON にしてい る場合のみ使用できます。また XJCL に対応していないプリンタには使用できま せん。

プリンタには、usernameで指定されるユーザー名とワークステーションのホス ト名で、プリント履歴が記録されます。usernameを指定しない場合は、 UnknownUserで記録されます。 ◇使用例

トレイ1より給紙しプリンタ名「DocuPrint280」に出力する場合 \* lp -d DocuPrint280 -oI1 filename

# DocuPrint 260/360

DocuPrint 260/360 をご使用の場合、この節を参照してください。

## ◇実行形式

lp [-ooption] filename

## ◇オプション

[d]

短辺とじ印刷を行います。短辺とじ印刷を指定すると、用紙の短い方の辺をとじ ることができるように、印刷の方向や位置を調整し、用紙の両面に印刷します。

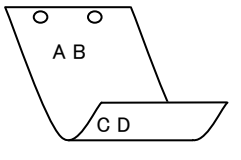

#### [**D**]

長辺とじ印刷を行います。長辺とじ印刷を指定すると、用紙の長い方の辺をとじ ることができるように、印刷の方向や位置を調整し、用紙の両面に印刷します。

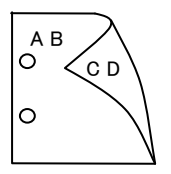

#### [Itray\_input]

給紙トレイを指定します。給紙トレイの選択には、直接トレイを指定する場合と、 用紙サイズを指定する場合があります。用紙サイズを指定した場合は、指定の用 紙がセットされたトレイを自動的に検索して選択します。 給紙トレイを選択するパラメーターは次のとおりです。

1 トレイ1から給紙します。

- 2 トレイ2から給紙します。
- 3 トレイ3から給紙します。
- A3 A3 がセットされたトレイから給紙します。
- A4 A4 がセットされたトレイから給紙します。
- A5 A5 がセットされたトレイから給紙します。
- B4 B4 がセットされたトレイから給紙します。
- B5 B5 がセットされたトレイから給紙します。
- LT レター (8.5x11in) がセットされたトレイから給紙します。
- FL フォリオ(8.5x13in)がセットされたトレイから給紙します。
- LG リーガル"14 (8.5x14in) がセットされたトレイから給紙します。
- PC はがきがセットされたトレイから給紙します。
- MSI-A3 A3を手差しトレイから給紙します。
- MSI-A4 A4を手差しトレイから給紙します。
- MSI-A5 A5を手差しトレイから給紙します。

- MSI-B4 B4を手差しトレイから給紙します。
- MSI-B5 B5 を手差しトレイから給紙します。
- MSI-LT レター(8.5x11in)を手差しトレイから給紙します。
- MSI-LG リーガル"14 (8.5x14in) を手差しトレイから給紙します。
- MSI-FL フォリオ(8.5x13in)を手差しトレイから給紙します。
- MSI-LD レジャー(11x17in)を手差しトレイから給紙します。
- MSI-PC はがきを手差しトレイから給紙します。
- MSI-LP 長尺紙を手差しトレイから給紙します。
- このオプションを指定しない場合や、指定したトレイが使用できない場合は、 デフォルトのトレイから給紙されます。

封筒サイズでの出力が不可能な機種では、印刷指示をした場合、デフォルトの トレイで使用している用紙サイズで出力されます。

## 参照 → 封筒サイズでの出力が不可能な機種については、使用するプリンタの操作説明書を参照してくださ い。

#### [**O***tray\_output*]

排紙トレイを指定します。

排紙トレイを選択するパラメーターは次のとおりです。

fd フェースダウントレイへ排紙します。

このオプションを指定しない場合や、指定したトレイが使用できない場合は、

デフォルトのトレイに排紙されます。

[C1]

部単位での印刷を行います。部数指定オプションが指定されない場合、このオプ ションは無視されます。

[t]

トナーを節約して印刷します。印字内容は通常より薄く印字されます。

トナーセーブ機構を備えていない機種では、このオプションは無視されます。

## [JN]

XJCL ヘッダを、出力するポストスクリプトファイルに付加します。XJCL ヘッ ダを出力することにより、出力ユーザのユーザ情報を、プリンタのプリント履歴 として記録することができます。プリンタの JCL スイッチを ON にしている場 合のみ使用できます。また XJCL に対応していないプリンタには使用できません。 プリンタには、ログインユーザ名とワークステーションのホスト名で、プリント 履歴が記録されます。

#### [JU=username]

XJCL ヘッダを、出力するポストスクリプトファイルに付加します。XJCL ヘッ ダを出力することにより、出力ユーザのユーザ情報を、プリンタのプリント履歴 として記録することができます。プリンタの JCL スイッチを ON にしている場 合のみ使用できます。また XJCL に対応していないプリンタには使用できません。 プリンタには、username で指定されるユーザ名とワークステーションのホスト 名で、プリント履歴が記録されます。username を指定しない場合は、 UnknownUser で記録されます。

## ◇使用例

トレイ1より給紙しプリンタ名「DP260」に出力する場合
 % lp -d DP260 -oI1 filename

# ◆DocuPrint 205/255/305

DocuPrint 205/255/305 をご使用の場合、この節を参照してください。

## ◇実行形式

lp [-ooption] filename

# ◇オプション

[**d**]

短辺とじ印刷を行います。短辺とじ印刷を指定すると、用紙の短い方の辺をとじ ることができるように、印刷の方向や位置を調整し、用紙の両面に印刷します。

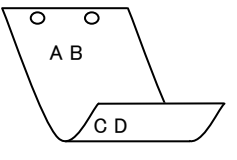

## [**D**]

長辺とじ印刷を行います。長辺とじ印刷を指定すると、用紙の長い方の辺をとじ ることができるように、印刷の方向や位置を調整し、用紙の両面に印刷します。

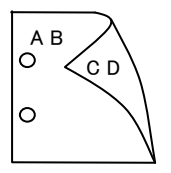

## [Itray\_input]

給紙トレイを指定します。給紙トレイの選択には、直接トレイを指定する場合と、 用紙サイズを指定する場合があります。用紙サイズを指定した場合は、指定の用 紙がセットされたトレイを自動的に検索して選択します。 給紙トレイを選択するパラメーターは次のとおりです。

1 トレイ1から給紙します。

2 トレイ2から給紙します。

- 3 トレイ3から給紙します。
- 4 トレイ4から給紙します。
- A3 A3 がセットされたトレイから給紙します。
- A4 A4 がセットされたトレイから給紙します。
- A5 A5 がセットされたトレイから給紙します。
- B4 B4 がセットされたトレイから給紙します。
- B5 B5 がセットされたトレイから給紙します。
- LT レター (8.5x11in) がセットされたトレイから給紙します。
- LG リーガル"14 (8.5x14in) がセットされたトレイから給紙します。
- MSI-A3 A3を手差しトレイから給紙します。
- MSI-A4 A4を手差しトレイから給紙します。
- MSI-A5 A5を手差しトレイから給紙します。
- MSI-B4 B4を手差しトレイから給紙します。

MSI-B5 B5 を手差しトレイから給紙します。

MSI-LT レター(8.5x11in)を手差しトレイから給紙します。

MSI-LG リーガル"14 (8.5x14in)を手差しトレイから給紙します。

- MSI-FL フォリオ(8.5x13in)を手差しトレイから給紙します。
- MSI-LD レジャー(11x17in)を手差しトレイから給紙します。

MSI-ST ステートメント (5.5x8.5in) を手差しトレイから給紙します。

MSI-EXE Executive (7.25x10.5in) を手差しトレイから給紙します。

MSI-PC はがきを手差しトレイから給紙します。

MSI- Monarc 封筒 Monarc を手差しトレイから給紙します。

MSI-COM10 封筒 COM10 を手差しトレイから給紙します。

- MSI-DL 封筒 DL を手差しトレイから給紙します。
- MSI-C5 封筒 C5 を手差しトレイから給紙します。

MSI-EY4 封筒洋形4号を手差しトレイから給紙します。

MSI-MxNmm MxNmmの不定形用紙を手差しトレイから給紙します。 このオプションを指定しない場合や、指定したトレイが使用できない場合は、

デフォルトのトレイから給紙されます。

不定形用紙のサイズは以下のとおりです。

### 最小 76.2x98.4mm、最大 304.8x508.0mm

長尺紙として以下の次のサイズが利用できます。

#### 297x900mm

#### 210x900mm

#### [**O***tray\_output*]

排紙トレイを指定します。

排紙トレイを選択するパラメーターは次のとおりです。

fd センタートレイへ排紙します。

- fu リアトレイへ排紙します。
- of オフセット排出トレイへ排紙します。

このオプションを指定しない場合や、指定したトレイが使用できない場合は、

デフォルトのトレイに排紙されます。

## [**Cl**]

部単位での印刷を行います。部数指定オプションが指定されない場合、このオプ ションは無視されます。

[**t**]

トナーを節約して印刷します。印字内容は通常より薄く印字されます。

トナーセーブ機構を備えていない機種では、このオプションは無視されます。

## $[\mathbf{E}]$

イメージエンハンス機能を使用しません。

(イメージエンハンス機構のないプリンタに対して、このオプションを指定した 場合は無視されます。) [**Jo=***type*] オフセット排出を選択します。次のオフセット排出が利用できます。 2つの値のうち、最初にある大文字2文字のものは省略形です。 ジョブ単位  $_{\rm JB}$ job SE セット単位 set  $[\mathbf{M}=type]$ 手差し用紙種別を選択します。次の用紙種別が利用できます。 2つの値のうち、最初にある大文字2文字のものは省略形です。 AN any 指定しない PLplain 普通紙  $\mathbf{RC}$ 再生紙 recycled H1 hwpaper1 厚紙1 H2 hwpaper2 厚紙 2 **OHP** 用紙 OH ohp  $[CO=type\cdots]$ ハーフトーンを選択します。次のハーフトーンが指定できます。 2つの値のうち、最初にある大文字2文字のものは省略形です。 AU auto 自動 DTdetail 細かい網点 粗い網点 RH rough [**Pr**=*resolution*] 印刷モードを指定します。次の印刷モードが指定できます。 標進 Stand Fine 高精細 [JOAU=username] XPJL ヘッダを、出力するポストスクリプトファイルに付加します。XPJL ヘッ ダを出力することにより、ジョブオーナー名を、プリンタのプリント履歴として 記録することができます。また XPJL に対応していないプリンタには使用できま せん。プリンタには、username で指定されるユーザ名で、プリント履歴が記録 されます。username を指定しない場合は、UnknownUser で記録されます。

## ◇使用例

トレイ1より給紙しプリンタ名「DP260」に出力する場合

<sup>%</sup> lp -d DP205 -oI1 filename

# DocuPrint 340A

DocuPrint 340A をご使用の場合、この節を参照してください。

## ◇実行形式

lp [ -ooption ] filename

## ◇オプション

[d]

短辺とじ印刷を行います。短辺とじ印刷を指定すると、用紙の短い方の辺をとじ ることができるように、印刷の方向や位置を調整し、用紙の両面に印刷します。

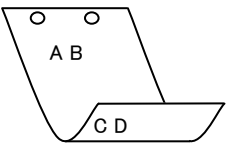

#### [**D**]

長辺とじ印刷を行います。長辺とじ印刷を指定すると、用紙の長い方の辺をとじ ることができるように、印刷の方向や位置を調整し、用紙の両面に印刷します。

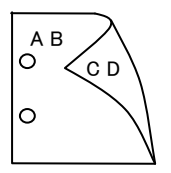

#### [Itray\_input]

給紙トレイを指定します。給紙トレイの選択には、直接トレイを指定する場合と、 用紙サイズを指定する場合があります。用紙サイズを指定した場合は、指定の用 紙がセットされたトレイを自動的に検索して選択します。 給紙トレイを選択するパラメーターは次のとおりです。

1 トレイ1から給紙します。

2 トレイ2から給紙します。

3 トレイ3から給紙します。

4 トレイ4から給紙します。

A4 A4 がセットされたトレイから給紙します。

A5 A5 がセットされたトレイから給紙します。

B5 B5 がセットされたトレイから給紙します。

LT レター(8.5x11in)がセットされたトレイから給紙します。

FL フォリオ (8.5x13in) がセットされたトレイから給紙します。

LG リーガル"14 (8.5x14in) がセットされたトレイから給紙します。

 EXE
 Executive (7.25x10.5in) がセットされたトレイから給紙します。

 PC
 はがきがセットされたトレイから給紙します。

MxNmm MxNmmの不定形用紙がセットされたトレイから給紙します。

このオプションを指定しない場合や、指定したトレイが使用できない場合は、 デフォルトのトレイから給紙されます。 不定形用紙のサイズは以下のとおりです。

最小 76.2x127.0mm、最大 215.9x355.6mm

## [**O***tray\_output*]

排紙トレイを指定します。

排紙トレイを選択するパラメーターは次のとおりです。

fd センタートレイへ排紙します。

fu リアトレイへ排紙します。

of オフセット排出トレイへ排紙します。

このオプションを指定しない場合や、指定したトレイが使用できない場合は、

デフォルトのトレイに排紙されます。

#### [**Cl**]

部単位での印刷を行います。部数指定オプションが指定されない場合、このオプ ションは無視されます。

[t]

トナーを節約して印刷します。印字内容は通常より薄く印字されます。

トナーセーブ機構を備えていない機種では、このオプションは無視されます。

 $[\mathbf{E}]$ 

イメージエンハンス機能を使用しません。

(イメージエンハンス機構のないプリンタに対して、このオプションを指定した 場合は無視されます。)

#### [**Jo=***type*]

オフセット排出を選択します。次のオフセット排出が利用できます。 2つの値のうち、最初にある大文字2文字のものは省略形です。

| $_{\rm JB}$ | job | ジョ | ブ単位 |
|-------------|-----|----|-----|
|-------------|-----|----|-----|

SE set セット単位

## [**M=***type*]

手差し用紙種別を選択します。次の用紙種別が利用できます。

2つの値のうち、最初にある大文字2文字のものは省略形です。

| AN            | any      | 指定しない |
|---------------|----------|-------|
| $\mathbf{PL}$ | plain    | 普通紙   |
| $\mathbf{RC}$ | recycled | 再生紙   |
| H1            | hwpaper1 | 厚紙 1  |
| H2            | hwpaper2 | 厚紙 2  |
|               |          |       |

OH ohp OHP 用紙

#### [**CO**=*type*····]

ハーフトーンを選択します。次のハーフトーンが指定できます。

2つの値のうち、最初にある大文字2文字のものは省略形です。

| AU | auto   | 自動    |
|----|--------|-------|
| DT | detail | 細かい網点 |

RH rough 粗い網点

### [**Pr=***resolution*]

印刷モードを指定します。次の印刷モードが指定できます。

Stand 標準 Fine

高精細

## [**JOAU**=*username*]

XPJL ヘッダを、出力するポストスクリプトファイルに付加します。XPJL ヘッ ダを出力することにより、ジョブオーナー名を、プリンタのプリント履歴として 記録することができます。また XPJL に対応していないプリンタには使用できま せん。プリンタには、username で指定されるユーザ名で、プリント履歴が記録 されます。username を指定しない場合は、UnknownUser で記録されます。

## ◇使用例

トレイ1より給紙しプリンタ名「DP340A」に出力する場合

% lp -d DP340A -oI1 filename

# DocuPrint 350JM

DocuPrint 350JM をご使用の場合、この節を参照してください。

## ◇実行形式

lp [ -ooption ] filename

## ◇オプション

[d]

短辺とじ印刷を行います。短辺とじ印刷を指定すると、用紙の短い方の辺をとじ ることができるように、印刷の方向や位置を調整し、用紙の両面に印刷します。

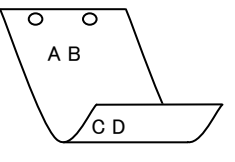

## [**D**]

長辺とじ印刷を行います。長辺とじ印刷を指定すると、用紙の長い方の辺をとじ ることができるように、印刷の方向や位置を調整し、用紙の両面に印刷します。

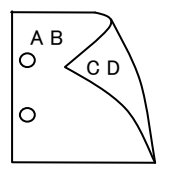

## [Itray\_input]

給紙トレイを指定します。給紙トレイの選択には、直接トレイを指定する場合と、 用紙サイズを指定する場合があります。用紙サイズを指定した場合は、指定の用 紙がセットされたトレイを自動的に検索して選択します。 給紙トレイを選択するパラメーターは次のとおりです。

1 トレイ1から給紙します。

2 トレイ2から給紙します。

3 トレイ3から給紙します。

4 トレイ4から給紙します。

A4 A4 がセットされたトレイから給紙します。

A5 A5 がセットされたトレイから給紙します。

B5 B5 がセットされたトレイから給紙します。

LT レター (8.5x11in) がセットされたトレイから給紙します。

FL フォリオ (8.5x13in) がセットされたトレイから給紙します。

LG リーガル"14 (8.5x14in) がセットされたトレイから給紙します。

EXE Executive (7.25x10.5in) がセットされたトレイから給紙します。

PC はがきがセットされたトレイから給紙します。

KNS かんばんSセットされたトレイから給紙します。

KN かんばんがセットされたトレイから給紙します。

KNL かんばん L がセットされたトレイから給紙します。

GN 現品票がセットされたトレイから給紙します。

GNL 現品票Lがセットされたトレイから給紙します。

MxNmm MxNmmの不定形用紙がセットされたトレイから給紙します。

このオプションを指定しない場合や、指定したトレイが使用できない場合は、

デフォルトのトレイから給紙されます。

不定形用紙のサイズは以下のとおりです。

## 最小 76.2x127.0mm、最大 215.9x355.6mm

## [**O***tray\_output*]

排紙トレイを指定します。

排紙トレイを選択するパラメーターは次のとおりです。

fd センタートレイへ排紙します。

fu リアトレイへ排紙します。

of オフセット排出トレイへ排紙します。

このオプションを指定しない場合や、指定したトレイが使用できない場合は、

デフォルトのトレイに排紙されます。

## [**Cl**]

部単位での印刷を行います。部数指定オプションが指定されない場合、このオプ ションは無視されます。

## [t]

トナーを節約して印刷します。印字内容は通常より薄く印字されます。

トナーセーブ機構を備えていない機種では、このオプションは無視されます。

## [**E**]

イメージエンハンス機能を使用しません。

(イメージエンハンス機構のないプリンタに対して、このオプションを指定した 場合は無視されます。)

#### [**Jo=***type*]

オフセット排出を選択します。次のオフセット排出が利用できます。

2つの値のうち、最初にある大文字2文字のものは省略形です。

- JB job ジョブ単位
- SE set セット単位

## [M=type]

手差し用紙種別を選択します。次の用紙種別が利用できます。

2つの値のうち、最初にある大文字2文字のものは省略形です。

| AN            | any      | 指定しない  |
|---------------|----------|--------|
| $\mathbf{PL}$ | plain    | 普通紙    |
| $\mathbf{RC}$ | recycled | 再生紙    |
| H1            | hwpaper1 | 厚紙 1   |
| H2            | hwpaper2 | 厚紙 2   |
| OH            | ohp      | OHP 用紙 |
|               |          |        |

[**CO**=*type*···] ハーフトーンを選択します。次のハーフトーンが指定できます。 2つの値のうち、最初にある大文字2文字のものは省略形です。 AU auto 自動 DT 細かい網点 detail RH rough 粗い網点 [**Pr=***resolution*] 印刷モードを指定します。次の印刷モードが指定できます。 標進 Stand Fine 高精細

## [JOAU=username]

XPJL ヘッダを、出力するポストスクリプトファイルに付加します。XPJL ヘッ ダを出力することにより、ジョブオーナー名を、プリンタのプリント履歴として 記録することができます。また XPJL に対応していないプリンタには使用できま せん。プリンタには、username で指定されるユーザ名で、プリント履歴が記録 されます。username を指定しない場合は、UnknownUser で記録されます。

## ◇使用例

トレイ1より給紙しプリンタ名「DP350JM」に出力する場合

% lp -d DP350JM -oI1 filename

## ◆DocuPrint 405/505

DocuPrint 405/505 をご使用の場合、この節を参照してください。

## ◇実行形式

lp [-ooption] filename

## ◇オプション

[**d**]

短辺とじ印刷を行います。短辺とじ印刷を指定すると、用紙の短い方の辺をとじ ることができるように、印刷の方向や位置を調整し、用紙の両面に印刷します。

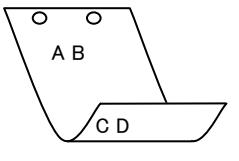

#### [**D**]

長辺とじ印刷を行います。長辺とじ印刷を指定すると、用紙の長い方の辺をとじ ることができるように、印刷の方向や位置を調整し、用紙の両面に印刷します。

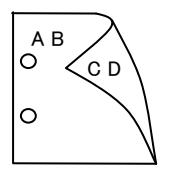

#### [Itray\_input]

給紙トレイを指定します。給紙トレイの選択には、直接トレイを指定する場合と、 用紙サイズを指定する場合があります。用紙サイズを指定した場合は、指定の用 紙がセットされたトレイを自動的に検索して選択します。 給紙トレイを選択するパラメーターは次のとおりです。

- 1 トレイ1から給紙します。
- 2 トレイ2から給紙します。
- 3 トレイ3から給紙します。
- 4 トレイ4から給紙します。
- 6 トレイ6から給紙します。
- A3 A3 がセットされたトレイから給紙します。
- A4 A4 がセットされたトレイから給紙します。
- A5 A5 がセットされたトレイから給紙します。
- A6 A6 がセットされたトレイから給紙します。
- B4 B4 がセットされたトレイから給紙します。
- B5 B5 がセットされたトレイから給紙します。
- B6 B6 がセットされたトレイから給紙します。
- LT レター (8.5x11in) がセットされたトレイから給紙します。
- LD レジャー(11x17in)がセットされたトレイから給紙します。
- FL フォリオ (8.5x13in) がセットされたトレイから給紙します。

リーガル"14 (8.5x14in) がセットされたトレイから給紙します。 LG 11x15in 11x15in がセットされたトレイから給紙します。 5x7in 5x7in がセットされたトレイから給紙します。 PC ハガキがセットされたトレイから給紙します。 DPC 往復ハガキがセットされたトレイから給紙します。 EC3Y 封筒洋長形3号がセットされたトレイから給紙します。 封筒 Monarc がセットされたトレイから給紙します。 Monarc COM10 封筒 COM10 がセットされたトレイから給紙します。 DL封筒 DL がセットされたトレイから給紙します。 C5封筒 C5 がセットされたトレイから給紙します。 C4封筒C4がセットされたトレイから給紙します。 CA4 表紙A4がセットされたトレイから給紙します。 CLT 表紙レター(9x11in)がセットされたトレイから給紙します。 MxNmm MxNmmの不定形用紙がセットされたトレイから給紙します。 MSI-A3 A3を手差しトレイから給紙します。 MSI-A4 A4 を手差しトレイから給紙します。 MSI-A5 A5 を手差しトレイから給紙します。 A6を手差しトレイから給紙します。 MSI-A6 MSI-B4 B4を手差しトレイから給紙します。 MSI-B5 B5 を手差しトレイから給紙します。 MSI-B6 B6を手差しトレイから給紙します。 MSI-LT レター(8.5x11in)を手差しトレイから給紙します。 MSI-LD レジャー(11x17in)を手差しトレイから給紙します。 MSI-FL フォリオ (8.5x13in) を手差しトレイから給紙します。 MSI-LG リーガル"14 (8.5x14in) を手差しトレイから給紙します。 MSI-11x15in 11x15in を手差しトレイから給紙します。 MSI-5x7in5x7inを手差しトレイから給紙します。 MSI-PC ハガキを手差しトレイから給紙します。 MSI-DPC 往復ハガキを手差しトレイから給紙します。 MSI-EC3Y 封筒洋長形3号を手差しトレイから給紙します。 封筒 Monarc を手差しトレイから給紙します。 MSI- Monarc MSI-COM10 封筒 COM10 を手差しトレイから給紙します。 MSI-DL 封筒 DL を手差しトレイから給紙します。 MSI-C5 封筒 C5 を手差しトレイから給紙します。 MSI-C4 封筒 C4 を手差しトレイから給紙します。 MSI-CA4 表紙 A4 を手差しトレイから給紙します。 MSI-CLT 表紙レター (9x11in) を手差しトレイから給紙します。 MxNmmの不定形用紙を手差しトレイから給紙します。 MSI-*M*x*N*mm このオプションを指定しない場合や、指定したトレイが使用できない場合は、 デフォルトのトレイから給紙されます。 不定形用紙のサイズは以下のとおりです。 最小 88.9x98.4mm、最大 296.7x431.8mm

#### [**O***tray\_output*]

fd

排紙トレイを指定します。

- 排紙トレイを選択するパラメーターは次のとおりです。
  - センタートレイへ排紙します。
  - fs フィニッシャートレイへ排紙します。
  - fst 排出トレイへ排紙します。
- このオプションを指定しない場合や、指定したトレイが使用できない場合は、 デフォルトのトレイに排紙されます。

#### [**C**1]

部単位での印刷を行います。部数指定オプションが指定されない場合、このオプ ションは無視されます。

#### [**t**]

トナーを節約して印刷します。印字内容は通常より薄く印字されます。

トナーセーブ機構を備えていない機種では、このオプションは無視されます。

## [**E**]

イメージエンハンス機能を使用しません。

(イメージエンハンス機構のないプリンタに対して、このオプションを指定した 場合は無視されます。)

#### [**Jo=***type*]

オフセット排出を選択します。次のオフセット排出が利用できます。 2つの値のうち、最初にある大文字2文字のものは省略形です。

| $_{\rm JB}$ | job | ジョブ単位 |
|-------------|-----|-------|
| SE          | set | セット単位 |

#### $[\mathbf{M}=type]$

手差し用紙種別を選択します。次の用紙種別が利用できます。

2つの値のうち、最初にある大文字2文字のものは省略形です。

| AN            | any      | 指定しない    |
|---------------|----------|----------|
| $\mathbf{PL}$ | plain    | 普通紙      |
| $\mathbf{RC}$ | recycled | 再生紙      |
| H1            | hwpaper1 | 厚紙1      |
| H2            | hwpaper2 | 厚紙 2     |
| OH            | ohp      | OHP フィルム |
| TN            | thin     | うす紙      |
| LB            | label    | ラベル紙     |

#### [**CO**=*type*···]

ハーフトーンを選択します。次のハーフトーンが指定できます。 2つの値のうち、最初にある大文字2文字のものは省略形です。

| AU            | auto   | 自動    |
|---------------|--------|-------|
| $\mathbf{DT}$ | detail | 細かい網点 |
| RH            | rough  | 粗い網点  |

#### [**Pr=***resolution*]

印刷モードを指定します。次の印刷モードが指定できます。

Stand標準Fine高精細

## [JOAU=username]

XPJL ヘッダを、出力するポストスクリプトファイルに付加します。XPJL ヘッ ダを出力することにより、ジョブオーナー名を、プリンタのプリント履歴として 記録することができます。また XPJL に対応していないプリンタには使用できま せん。プリンタには、username で指定されるユーザ名で、プリント履歴が記録 されます。username を指定しない場合は、UnknownUser で記録されます。

## [ACNA=documentname]

XPJL ヘッダを、出力するポストスクリプトファイルに付加します。XPJL ヘッ ダを出力することにより、課金認証蓄積用文書名を、プリンタのプリント履歴と して記録することができます。また XPJL に対応していないプリンタには使用で きません。プリンタには、documentname で指定される文書名で、プリント履 歴が記録されます。documentname を指定しない場合は、UnknownDocument で記録されます。

## ◇使用例

トレイ1より給紙しプリンタ名「DP505」に出力する場合

% lp -d DP505 -oI1 filename

# DocuPrint 2060/3050

DocuPrint 2060/3050 をご使用の場合、この節を参照してください。

## ◇実行形式

lp [-ooption] filename

## ◇オプション

[**d**]

短辺とじ印刷を行います。短辺とじ印刷を指定すると、用紙の短い方の辺をとじ ることができるように、印刷の方向や位置を調整し、用紙の両面に印刷します。

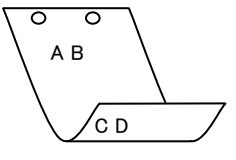

#### [**D**]

長辺とじ印刷を行います。長辺とじ印刷を指定すると、用紙の長い方の辺をとじ ることができるように、印刷の方向や位置を調整し、用紙の両面に印刷します。

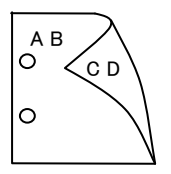

#### [Itray\_input]

給紙トレイを指定します。給紙トレイの選択には、直接トレイを指定する場合と、 用紙サイズを指定する場合があります。用紙サイズを指定した場合は、指定の用 紙がセットされたトレイを自動的に検索して選択します。 給紙トレイを選択するパラメーターは次のとおりです。

- 1 トレイ1から給紙します。
- 2 トレイ2から給紙します。
- 3 トレイ3から給紙します。
- 4 トレイ4から給紙します。
- A3 A3 がセットされたトレイから給紙します。
- A4 A4 がセットされたトレイから給紙します。
- A5 A5 がセットされたトレイから給紙します。
- B4 B4 がセットされたトレイから給紙します。
- B5 B5 がセットされたトレイから給紙します。
- LT レター (8.5x11in) がセットされたトレイから給紙します。
- LD レジャー(11x17in)がセットされたトレイから給紙します。
- FL フォリオ (8.5x13in) がセットされたトレイから給紙します。
- LG リーガル"14 (8.5x14in) がセットされたトレイから給紙します。
- ST ステートメント (5.5x8.5in) がセットされたトレイから

給紙します。

Executive (7.25x10.5in) がセットされたトレイから給紙します。  $\mathbf{EXE}$ PC ハガキがセットされたトレイから給紙します。 DPC 往復ハガキがセットされたトレイから給紙します。 EC3Y 封筒洋長形3号がセットされたトレイから給紙します。 封筒洋形4号をセットされたトレイから給紙します。 EY4 封筒 Monarc がセットされたトレイから給紙します。 Monarc COM10 封筒 COM10 がセットされたトレイから給紙します。 封筒 DL がセットされたトレイから給紙します。 DLC5封筒 C5 がセットされたトレイから給紙します。 MxNmm MxNmmの不定形用紙がセットされたトレイから給紙します。 MSI-A3 A3を手差しトレイから給紙します。 MSI-A4 A4を手差しトレイから給紙します。 MSI-A5 A5を手差しトレイから給紙します。 MSI-B4 B4を手差しトレイから給紙します。 B5 を手差しトレイから給紙します。 MSI-B5 MSI-LT レター(8.5x11in)を手差しトレイから給紙します。 MSI-LD レジャー(11x17in)を手差しトレイから給紙します。 MSI-FL フォリオ(8.5x13in)を手差しトレイから給紙します。 MSI-LG リーガル"14 (8.5x14in) を手差しトレイから給紙します。 MSI-ST ステートメント (5.5x8.5in) を手差しトレイから給紙します。 MSI-EXE Executive (7.25x10.5in) を手差しトレイから給紙します。 MSI-PC ハガキを手差しトレイから給紙します。 MSI-DPC 往復ハガキを手差しトレイから給紙します。 MSI-EC3Y 封筒洋長形3号を手差しトレイから給紙します。 MSI-EY4 封筒洋形4号を手差しトレイから給紙します。 MSI- Monarc 封筒 Monarc を手差しトレイから給紙します。 MSI-COM10 封筒 COM10 を手差しトレイから給紙します。 MSI-DL 封筒 DL を手差しトレイから給紙します。 封筒 C5 を手差しトレイから給紙します。 MSI-C5 MSI-*M*x*N*mm MxNmmの不定形用紙を手差しトレイから給紙します。 このオプションを指定しない場合や、指定したトレイが使用できない場合は、 デフォルトのトレイから給紙されます。 不定形用紙のサイズは以下のとおりです。 最小 74.8x147.8mm、最大 297.0x900.3mm

#### [Otray\_output]

排紙トレイを指定します。

排紙トレイを選択するパラメーターは次のとおりです。

fd センタートレイへ排紙します。

このオプションを指定しない場合や、指定したトレイが使用できない場合は、 デフォルトのトレイに排紙されます。

#### [**C**1]

部単位での印刷を行います。部数指定オプションが指定されない場合、このオプ ションは無視されます。

#### [**t**]

トナーを節約して印刷します。印字内容は通常より薄く印字されます。

トナーセーブ機構を備えていない機種では、このオプションは無視されます。

## $[\mathbf{E}]$

イメージエンハンス機能を使用しません。

(イメージエンハンス機構のないプリンタに対して、このオプションを指定した 場合は無視されます。)

#### $[\mathbf{M}=type]$

手差し用紙種別を選択します。次の用紙種別が利用できます。

2つの値のうち、最初にある大文字2文字のものは省略形です。

| AN  | any      | 指定しない |
|-----|----------|-------|
| PL  | plain    | 普通紙   |
| H1  | hwpaper1 | 厚紙 1  |
| τιο | 1 0      | என் வ |

- H2 hwpaper2 厚紙 2
- OH ohp OHPフィルム

## [**CO=***type*····]

ハーフトーンを選択します。次のハーフトーンが指定できます。

2つの値のうち、最初にある大文字2文字のものは省略形です。

| AU                     | auto   | 自動    |
|------------------------|--------|-------|
| DT                     | detail | 細かい網点 |
| $\mathbf{R}\mathbf{H}$ | rough  | 粗い網点  |

#### [**Pr=***resolution*]

印刷モードを指定します。次の印刷モードが指定できます。

| Stand | 標準  |
|-------|-----|
| Fine  | 高精細 |

#### [JOAU=username]

XPJL ヘッダを、出力するポストスクリプトファイルに付加します。XPJL ヘッ ダを出力することにより、ジョブオーナー名を、プリンタのプリント履歴として 記録することができます。また XPJL に対応していないプリンタには使用できま せん。プリンタには、username で指定されるユーザ名で、プリント履歴が記録 されます。username を指定しない場合は、UnknownUser で記録されます。

#### [ACNA=documentname]

XPJL ヘッダを、出力するポストスクリプトファイルに付加します。XPJL ヘッ ダを出力することにより、課金認証蓄積用文書名を、プリンタのプリント履歴と して記録することができます。また XPJL に対応していないプリンタには使用で きません。プリンタには、documentname で指定される文書名で、プリント履 歴が記録されます。documentname を指定しない場合は、UnknownDocument で記録されます。 ◇使用例

トレイ1より給紙しプリンタ名「DP2060」に出力する場合
 % lp -d DP2060 -oI1 filename

## DocuPrint 3100/3000

DocuPrint 3100/3000 をご使用の場合、この節を参照してください。

## ◇実行形式

lp [-ooption] filename

# ◇オプション

[**d**]

短辺とじ印刷を行います。短辺とじ印刷を指定すると、用紙の短い方の辺をとじ ることができるように、印刷の方向や位置を調整し、用紙の両面に印刷します。

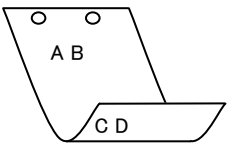

#### [D]

長辺とじ印刷を行います。長辺とじ印刷を指定すると、用紙の長い方の辺をとじ ることができるように、印刷の方向や位置を調整し、用紙の両面に印刷します。

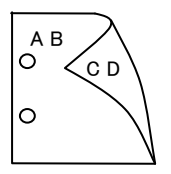

#### [Itray\_input]

給紙トレイを指定します。給紙トレイの選択には、直接トレイを指定する場合と、 用紙サイズを指定する場合があります。用紙サイズを指定した場合は、指定の用 紙がセットされたトレイを自動的に検索して選択します。 給紙トレイを選択するパラメーターは次のとおりです。

- 1 トレイ1から給紙します。
- 2 トレイ2から給紙します。
- 3 トレイ3から給紙します。
- A3 A3 がセットされたトレイから給紙します。
- A4 A4 がセットされたトレイから給紙します。
- A5 A5 がセットされたトレイから給紙します。
- B4 B4 がセットされたトレイから給紙します。
- B5 B5 がセットされたトレイから給紙します。
- LT レター(8.5x11in)がセットされたトレイから給紙します。
- LD レジャー(11x17in)がセットされたトレイから給紙します。
- FL フォリオ (8.5x13in) がセットされたトレイから給紙します。
- LG リーガル"14 (8.5x14in) がセットされたトレイから給紙します。
- ST ステートメント (5.5x8.5in) がセットされたトレイから 給紙します。
- EXE Executive (7.25x10.5in) がセットされたトレイから給紙します。

PC ハガキがセットされたトレイから給紙します。 往復ハガキがセットされたトレイから給紙します。 DPC EC3 封筒長形3号がセットされたトレイから給紙します。 封筒洋形4号をセットされたトレイから給紙します。 EY4 Monarc 封筒 Monarc がセットされたトレイから給紙します。 COM10 封筒 COM10 がセットされたトレイから給紙します。 封筒 DL がセットされたトレイから給紙します。 DLC5封筒 C5 がセットされたトレイから給紙します。 MxNmm MxNmmの不定形用紙がセットされたトレイから給紙します。 MSI-A3 A3を手差しトレイから給紙します。 MSI-A4 A4を手差しトレイから給紙します。 MSI-A5 A5を手差しトレイから給紙します。 MSI-B4 B4 を手差しトレイから給紙します。 B5 を手差しトレイから給紙します。 MSI-B5 MSI-LT レター(8.5x11in)を手差しトレイから給紙します。 MSI-LD レジャー(11x17in)を手差しトレイから給紙します。 MSI-FL フォリオ(8.5x13in)を手差しトレイから給紙します。 MSI-LG リーガル"14 (8.5x14in) を手差しトレイから給紙します。 MSI-ST ステートメント (5.5x8.5in) を手差しトレイから給紙します。 MSI-EXE Executive (7.25x10.5in) を手差しトレイから給紙します。 MSI-PC ハガキを手差しトレイから給紙します。 MSI-DPC 往復ハガキを手差しトレイから給紙します。 MSI-EC3 封筒長形3号を手差しトレイから給紙します。 MSI-EY4 封筒洋形4号を手差しトレイから給紙します。 封筒 Monarc を手差しトレイから給紙します。 MSI- Monarc MSI-COM10 封筒 COM10 を手差しトレイから給紙します。 MSI-DL 封筒 DL を手差しトレイから給紙します。 MSI-C5 封筒 C5 を手差しトレイから給紙します。 MSI-LP 長尺紙を手差しトレイから給紙します。 長尺紙として以下の次のサイズが利用できます。

#### 297x900mm

MSI-MxNmm MxNmmの不定形用紙を手差しトレイから給紙します。 このオプションを指定しない場合や、指定したトレイが使用できない場合は、 デフォルトのトレイから給紙されます。 不定形用紙のサイズは以下のとおりです。

最小 75.2x98.1mm、最大 296.6x899.9mm

#### [**O***tray\_output*]

排紙トレイを指定します。

排紙トレイを選択するパラメーターは次のとおりです。

- センタートレイへ排紙します。 fd
- このオプションを指定しない場合や、指定したトレイが使用できない場合は、

デフォルトのトレイに排紙されます。

### [**C**1]

部単位での印刷を行います。部数指定オプションが指定されない場合、このオプ ションは無視されます。

### [-t2=tonersave]

トナーを節約して印刷します。印字内容は通常より薄く印字されます。

ややうすい(節約量小) Mode1

Mode2 うすい(節約量大)

Mode3 かなりうすい(ドラフト)

このオプションを指定しない場合、トナーセーブは機能しません。

### $[\mathbf{E}]$

イメージエンハンス機能を使用しません。

(イメージエンハンス機構のないプリンタに対して、このオプションを指定した 場合は無視されます。)

## $[\mathbf{M}=type]$

手差し用紙種別を選択します。次の用紙種別が利用できます。

2つの値のうち、最初にある大文字2文字のものは省略形です。

| any       | 指定しない                                                                        |
|-----------|------------------------------------------------------------------------------|
| plain     | 普通紙                                                                          |
| plainback | 普通紙裏面                                                                        |
| recycled  | 再生紙                                                                          |
| hwpaper1  | 厚紙1                                                                          |
| hwpaper2  | 厚紙 2                                                                         |
| ohp       | OHP フィルム                                                                     |
| thin      | うす紙                                                                          |
|           | any<br>plain<br>plainback<br>recycled<br>hwpaper1<br>hwpaper2<br>ohp<br>thin |

## $[CO=type\cdots]$

ハーフトーンを選択します。次のハーフトーンが指定できます。

2つの値のうち、最初にある大文字2文字のものは省略形です。

| DT | detail | 細かい | ・網点 |
|----|--------|-----|-----|
|    |        |     |     |

RH rough 粗い網点

## [**Pr**=*resolution*]

印刷モードを指定します。次の印刷モードが指定できます。

| Stand | 標準  |
|-------|-----|
| Fine  | 高精細 |

高精細

## [**JOAU**=*username*]

XPJL ヘッダを、出力するポストスクリプトファイルに付加します。XPJL ヘッ ダを出力することにより、ジョブオーナー名を、プリンタのプリント履歴として 記録することができます。また XPJL に対応していないプリンタには使用できま せん。プリンタには、username で指定されるユーザ名で、プリント履歴が記録 されます。username を指定しない場合は、UnknownUser で記録されます。

#### [ACNA=documentname]

XPJL ヘッダを、出力するポストスクリプトファイルに付加します。XPJL ヘッ ダを出力することにより、課金認証蓄積用文書名を、プリンタのプリント履歴と して記録することができます。また XPJL に対応していないプリンタには使用で きません。プリンタには、documentname で指定される文書名で、プリント履 歴が記録されます。documentname を指定しない場合は、UnknownDocument で記録されます。

#### ◇使用例

トレイ1より給紙しプリンタ名「DP3100」に出力する場合
 % lp -d DP3100 -oI1 filename

# DocuPrint 4050

DocuPrint 4050 をご使用の場合、この節を参照してください。

## ◇実行形式

lp [-ooption] filename

## ◇オプション

[d]

短辺とじ印刷を行います。短辺とじ印刷を指定すると、用紙の短い方の辺をとじ ることができるように、印刷の方向や位置を調整し、用紙の両面に印刷します。

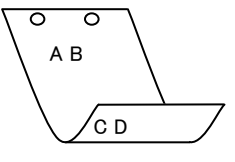

#### [**D**]

長辺とじ印刷を行います。長辺とじ印刷を指定すると、用紙の長い方の辺をとじ ることができるように、印刷の方向や位置を調整し、用紙の両面に印刷します。

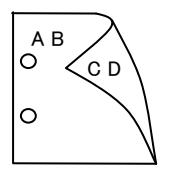

#### [Itray\_input]

給紙トレイを指定します。給紙トレイの選択には、直接トレイを指定する場合と、 用紙サイズを指定する場合があります。用紙サイズを指定した場合は、指定の用 紙がセットされたトレイを自動的に検索して選択します。 給紙トレイを選択するパラメーターは次のとおりです。

- 1 トレイ1から給紙します。
- 2 トレイ2から給紙します。
- 3 トレイ3から給紙します。
- 4 トレイ4から給紙します。
- A3 A3 がセットされたトレイから給紙します。
- A4 A4 がセットされたトレイから給紙します。
- A5 A5 がセットされたトレイから給紙します。
- B4 B4 がセットされたトレイから給紙します。
- B5 B5 がセットされたトレイから給紙します。
- LT レター (8.5x11in) がセットされたトレイから給紙します。
- LD レジャー(11x17in)がセットされたトレイから給紙します。
- FL フォリオ (8.5x13in) がセットされたトレイから給紙します。
- LG リーガル"14 (8.5x14in) がセットされたトレイから給紙します。
- ST ステートメント (5.5x8.5in) がセットされたトレイから

給紙します。

Executive (7.25x10.5in) がセットされたトレイから給紙します。  $\mathbf{EXE}$ PC ハガキがセットされたトレイから給紙します。 DPC 往復ハガキがセットされたトレイから給紙します。 EC3 封筒長形3号がセットされたトレイから給紙します。 EY4 封筒洋形4号をセットされたトレイから給紙します。 封筒 Monarc がセットされたトレイから給紙します。 Monarc COM10 封筒 COM10 がセットされたトレイから給紙します。 DL封筒 DL がセットされたトレイから給紙します。 C5封筒 C5 がセットされたトレイから給紙します。 MxNmm MxNmmの不定形用紙がセットされたトレイから給紙します。 MSI-A3 A3を手差しトレイから給紙します。 MSI-A4 A4を手差しトレイから給紙します。 MSI-A5 A5を手差しトレイから給紙します。 B4を手差しトレイから給紙します。 MSI-B4 B5 を手差しトレイから給紙します。 MSI-B5 MSI-LT レター(8.5x11in)を手差しトレイから給紙します。 MSI-LD レジャー(11x17in)を手差しトレイから給紙します。 MSI-FL フォリオ(8.5x13in)を手差しトレイから給紙します。 MSI-LG リーガル"14 (8.5x14in) を手差しトレイから給紙します。 MSI-ST ステートメント (5.5x8.5in) を手差しトレイから給紙します。 MSI-EXE Executive (7.25x10.5in) を手差しトレイから給紙します。 MSI-PC ハガキを手差しトレイから給紙します。 MSI-DPC 往復ハガキを手差しトレイから給紙します。 MSI-EC3 封筒長形3号を手差しトレイから給紙します。 MSI-EY4 封筒洋形4号を手差しトレイから給紙します。 MSI- Monarc 封筒 Monarc を手差しトレイから給紙します。 MSI-COM10 封筒 COM10 を手差しトレイから給紙します。 MSI-DL 封筒 DL を手差しトレイから給紙します。 MSI-C5 封筒 C5 を手差しトレイから給紙します。 MSI-LP 長尺紙を手差しトレイから給紙します。 長尺紙として以下の次のサイズが利用できます。

## 297x900mm

MSI-MxNmm MxNmmの不定形用紙を手差しトレイから給紙します。 このオプションを指定しない場合や、指定したトレイが使用できない場合は、 デフォルトのトレイから給紙されます。 不定形用紙のサイズは以下のとおりです。

最小 75.0x98.0mm、最大 297.0x900.0mm

#### [**O***tray\_output*]

排紙トレイを指定します。

排紙トレイを選択するパラメーターは次のとおりです。

fd センタートレイへ排紙します。

このオプションを指定しない場合や、指定したトレイが使用できない場合は、

デフォルトのトレイに排紙されます。

## [**C**1]

部単位での印刷を行います。部数指定オプションが指定されない場合、このオプ ションは無視されます。

[**t**]

トナーを節約して印刷します。印字内容は通常より薄く印字されます。

トナーセーブ機構を備えていない機種では、このオプションは無視されます。

#### $[\mathbf{M}=type]$

手差し用紙種別を選択します。次の用紙種別が利用できます。

2つの値のうち、最初にある大文字2文字のものは省略形です。

| AN            | any       | 指定しない    |
|---------------|-----------|----------|
| $\mathbf{PL}$ | plain     | 普通紙      |
| PLB           | plainback | 普通紙裏面    |
| $\mathbf{RC}$ | recycled  | 再生紙      |
| H1            | hwpaper1  | 厚紙1      |
| H2            | hwpaper2  | 厚紙 2     |
| OH            | ohp       | OHP フィルム |
| TN            | thin      | うす紙      |

#### $[CO=type\cdots]$

ハーフトーンを選択します。次のハーフトーンが指定できます。

2つの値のうち、最初にある大文字2文字のものは省略形です。

| AU                     | auto   | 自動    |
|------------------------|--------|-------|
| DT                     | detail | 細かい網点 |
| $\mathbf{R}\mathbf{H}$ | rough  | 粗い網点  |

#### [**Pr**=*resolution*]

印刷モードを指定します。次の印刷モードが指定できます。

| Stand | 標準  |
|-------|-----|
| Fine  | 高精細 |

## [JOAU=username]

XPJL ヘッダを、出力するポストスクリプトファイルに付加します。XPJL ヘッ ダを出力することにより、ジョブオーナー名を、プリンタのプリント履歴として 記録することができます。また XPJL に対応していないプリンタには使用できま せん。プリンタには、username で指定されるユーザ名で、プリント履歴が記録 されます。username を指定しない場合は、UnknownUser で記録されます。

#### [ACNA=documentname]

XPJL ヘッダを、出力するポストスクリプトファイルに付加します。XPJL ヘッ ダを出力することにより、課金認証蓄積用文書名を、プリンタのプリント履歴と して記録することができます。また XPJL に対応していないプリンタには使用で きません。プリンタには、documentname で指定される文書名で、プリント履 歴が記録されます。documentname を指定しない場合は、UnknownDocument で記録されます。

## ◇使用例

トレイ1より給紙しプリンタ名「DP4050」に出力する場合
 % lp -d DP4050 -oI1 filename

# ◆DocuPrint 5060/4060

DocuPrint 5060/4060 をご使用の場合、この節を参照してください。

## ◇実行形式

lp [-ooption] filename

## ◇オプション

[**d**]

短辺とじ印刷を行います。短辺とじ印刷を指定すると、用紙の短い方の辺をとじ ることができるように、印刷の方向や位置を調整し、用紙の両面に印刷します。

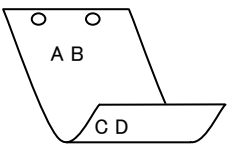

#### [**D**]

長辺とじ印刷を行います。長辺とじ印刷を指定すると、用紙の長い方の辺をとじ ることができるように、印刷の方向や位置を調整し、用紙の両面に印刷します。

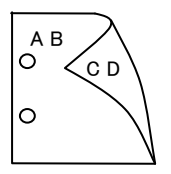

#### [Itray\_input]

給紙トレイを指定します。給紙トレイの選択には、直接トレイを指定する場合と、 用紙サイズを指定する場合があります。用紙サイズを指定した場合は、指定の用 紙がセットされたトレイを自動的に検索して選択します。 給紙トレイを選択するパラメーターは次のとおりです。

- 1 トレイ1から給紙します。
- 2 トレイ2から給紙します。
- 3 トレイ3から給紙します。
- 4 トレイ4から給紙します。
- 6 トレイ6から給紙します。
- A3 A3 がセットされたトレイから給紙します。
- A4 A4 がセットされたトレイから給紙します。
- A5 A5 がセットされたトレイから給紙します。
- A6 A6 がセットされたトレイから給紙します。
- B4 B4 がセットされたトレイから給紙します。
- B5 B5 がセットされたトレイから給紙します。
- B6 B6 がセットされたトレイから給紙します。
- LT レター (8.5x11in) がセットされたトレイから給紙します。
- LD レジャー(11x17in)がセットされたトレイから給紙します。
- FL フォリオ (8.5x13in) がセットされたトレイから給紙します。

リーガル"14 (8.5x14in) がセットされたトレイから給紙します。 LG ステートメント (5.5x8.5in) がセットされたトレイから ST 給紙します。 Executive (7.25x10.5in) がセットされたトレイから給紙します。 EXE 4x6in 4x6in がセットされたトレイから給紙します。 8x10in 8x10in がセットされたトレイから給紙します。 8.46x12.4in 8.46x12.4in がセットされたトレイから給紙します。 11x15in がセットされたトレイから給紙します。 11x15in 5x7in 5x7in がセットされたトレイから給紙します。 PC ハガキがセットされたトレイから給紙します。 DPC 往復ハガキがセットされたトレイから給紙します。 EC3Y 封筒洋長形3号がセットされたトレイから給紙します。 8kaiT 八開(267x388mm)がセットされたトレイから給紙します。 十六開(194x267mm)がセットされたトレイから給紙します。 16kaiT 八開(270x390mm)がセットされたトレイから給紙します。 8kaiC 16kaiC 十六開(195x270mm)がセットされたトレイから給紙します。 Monarc 封筒 Monarc がセットされたトレイから給紙します。 封筒 COM10 がセットされたトレイから給紙します。 COM10 封筒 DL がセットされたトレイから給紙します。 DLC5封筒 C5 がセットされたトレイから給紙します。 C4封筒 C4 がセットされたトレイから給紙します。 表紙A4がセットされたトレイから給紙します。 CA4 CLT 表紙レター (9x11in) がセットされたトレイから給紙します。 MxNmm MxNmmの不定形用紙がセットされたトレイから給紙します。 MSI-A3 A3を手差しトレイから給紙します。 MSI-A4 A4を手差しトレイから給紙します。 MSI-A5 A5を手差しトレイから給紙します。 MSI-A6 A6を手差しトレイから給紙します。 MSI-B4 B4 を手差しトレイから給紙します。 MSI-B5 B5 を手差しトレイから給紙します。 B6を手差しトレイから給紙します。 MSI-B6 MSI-LT レター(8.5x11in)を手差しトレイから給紙します。 MSI-LD レジャー(11x17in)を手差しトレイから給紙します。 MSI-FL フォリオ(8.5x13in)を手差しトレイから給紙します。 MSI-LG リーガル"14 (8.5x14in) を手差しトレイから給紙します。 MSI-ST ステートメント (5.5x8.5in) を手差しトレイから給紙します。 MSI-EXE Executive (7.25x10.5in) を手差しトレイから給紙します。 MSI-4x6in 4x6in を手差しトレイから給紙します。 MSI-8x10in 8x10in を手差しトレイから給紙します。 8.46x12.4in を手差しトレイから給紙します。 MSI-8.46x12.4in 11x15in を手差しトレイから給紙します。 MSI-11x15in MSI-5x7in 5x7in を手差しトレイから給紙します。 MSI-PC ハガキを手差しトレイから給紙します。

MSI-DPC 往復ハガキを手差しトレイから給紙します。 MSI-EC3Y 封筒洋長形3号を手差しトレイから給紙します。 MSI-8kaiT 八開(267x388mm)を手差しトレイから 給紙します。 MSI-16kaiT十六開(194x267mm)を手差しトレイから給紙します。 MSI-8kaiC 八開(270x390mm)を手差しトレイから 給紙します。 MSI-16kaiC十六開(195x270mm)を手差しトレイから給紙します。 封筒 Monarc を手差しトレイから給紙します。 MSI- Monarc MSI-COM10 封筒 COM10 を手差しトレイから給紙します。 MSI-DL 封筒 DL を手差しトレイから給紙します。 MSI-C5 封筒 C5 を手差しトレイから給紙します。 MSI-C4 封筒 C4 を手差しトレイから給紙します。 MSI-CA4 表紙 A4 を手差しトレイから給紙します。 MSI-CLT 表紙レター (9x11in) を手差しトレイから給紙します。 MSI-*M*x*N*mm MxNmmの不定形用紙を手差しトレイから給紙します。 このオプションを指定しない場合や、指定したトレイが使用できない場合は、

デフォルトのトレイから給紙されます。

不定形用紙のサイズは以下のとおりです。

#### 最小 88.9x98.4mm、最大 297.0x432.0mm

[**O***tray\_output*]

排紙トレイを指定します。

排紙トレイを選択するパラメーターは次のとおりです。

fd センタートレイへ排紙します。

fs フィニッシャートレイへ排紙します。

fst 排出トレイへ排紙します。

このオプションを指定しない場合や、指定したトレイが使用できない場合は、

デフォルトのトレイに排紙されます。

## [**C**1]

部単位での印刷を行います。部数指定オプションが指定されない場合、このオプ ションは無視されます。

#### [t]

トナーを節約して印刷します。印字内容は通常より薄く印字されます。

トナーセーブ機構を備えていない機種では、このオプションは無視されます。

 $[\mathbf{E}]$ 

イメージエンハンス機能を使用しません。

(イメージエンハンス機構のないプリンタに対して、このオプションを指定した 場合は無視されます。)

#### [**Jo**=*type*]

オフセット排出を選択します。次のオフセット排出が利用できます。 2つの値のうち、最初にある大文字2文字のものは省略形です。

| $^{\mathrm{JB}}$ | job | ジョブ隼 | !位 |
|------------------|-----|------|----|
|------------------|-----|------|----|

SE set セット単位
$[\mathbf{M}=type]$ 

手差し用紙種別を選択します。次の用紙種別が利用できます。 2つの値のうち、最初にある大文字2文字のものは省略形です。

| AN  | any       | 指定しない    |
|-----|-----------|----------|
| PL  | plain     | 普通紙      |
| PLB | plainback | 普通紙裏面    |
| RC  | recycled  | 再生紙      |
| H1  | hwpaper1  | 厚紙1      |
| H2  | hwpaper2  | 厚紙 2     |
| OH  | ohp       | OHP フィルム |
| TN  | thin      | うす紙      |
| LB  | label     | ラベル紙     |

# [**CO**=*type*···]

ハーフトーンを選択します。次のハーフトーンが指定できます。

2つの値のうち、最初にある大文字2文字のものは省略形です。

い網点

| AU            | auto   | 自動  |
|---------------|--------|-----|
| $\mathrm{DT}$ | detail | 細かい |

RH rough 粗い網点

#### [**Pr**=*resolution*]

印刷モードを指定します。次の印刷モードが指定できます。

| Stand | 標準  |
|-------|-----|
| Fine  | 高精細 |

# [JOAU=username]

XPJL ヘッダを、出力するポストスクリプトファイルに付加します。XPJL ヘッ ダを出力することにより、ジョブオーナー名を、プリンタのプリント履歴として 記録することができます。また XPJL に対応していないプリンタには使用できま せん。プリンタには、username で指定されるユーザ名で、プリント履歴が記録 されます。username を指定しない場合は、UnknownUser で記録されます。

#### [ACNA=documentname]

XPJL ヘッダを、出力するポストスクリプトファイルに付加します。XPJL ヘッ ダを出力することにより、課金認証蓄積用文書名を、プリンタのプリント履歴と して記録することができます。また XPJL に対応していないプリンタには使用で きません。プリンタには、documentname で指定される文書名で、プリント履 歴が記録されます。documentname を指定しない場合は、UnknownDocument で記録されます。

### ◇使用例

# トレイ1より給紙しプリンタ名「DP5060」に出力する場合 % lp -d DP5060 -oI1 filename

# DocuCentre 1085/1055/185/155

DocuCentre 1085/1055/185/155 をご使用の場合、この節を参照してください。

### ◇実行形式

lp [-ooption] filename

# ◇オプション

[**d**]

短辺とじ印刷を行います。短辺とじ印刷を指定すると、用紙の短い方の辺をとじ ることができるように、印刷の方向や位置を調整し、用紙の両面に印刷します。

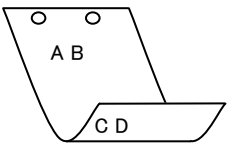

#### [**D**]

長辺とじ印刷を行います。長辺とじ印刷を指定すると、用紙の長い方の辺をとじ ることができるように、印刷の方向や位置を調整し、用紙の両面に印刷します。

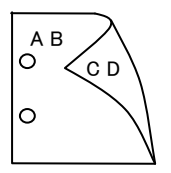

#### [Itray\_input]

給紙トレイを指定します。給紙トレイの選択には、直接トレイを指定する場合と、 用紙サイズを指定する場合があります。用紙サイズを指定した場合は、指定の用 紙がセットされたトレイを自動的に検索して選択します。 給紙トレイを選択するパラメーターは次のとおりです。

- 1 トレイ1から給紙します。
- 2 トレイ2から給紙します。
- 3 トレイ3から給紙します。
- 4 トレイ4から給紙します。
- A3 A3 がセットされたトレイから給紙します。
- A4 A4 がセットされたトレイから給紙します。
- A5 A5 がセットされたトレイから給紙します。
- B4 B4 がセットされたトレイから給紙します。
- B5 B5 がセットされたトレイから給紙します。
- LT レター (8.5x11in) がセットされたトレイから給紙します。
- LD レジャー(11x17in)がセットされたトレイから給紙します。
- FL フォリオ (8.5x13in) がセットされたトレイから給紙します。
- LG リーガル"14 (8.5x14in) がセットされたトレイから給紙します。
- ST ステートメント (5.5x8.5in) がセットされたトレイから

給紙します。

EXE Executive (7.25x10.5in) がセットされたトレイから給紙します。 4x6in 4x6in がセットされたトレイから給紙します。 PC ハガキがセットされたトレイから給紙します。 封筒洋長形3号がセットされたトレイから給紙します。 EC3Y 8kaiT 八開(267x388mm)がセットされたトレイから給紙します。 十六開(194x267mm)がセットされたトレイから給紙します。 16kaiT 8kaiC 八開(270x390mm)がセットされたトレイから給紙します。 16kaiC 十六開(195x270mm)がセットされたトレイから給紙します。 Monarc 封筒 Monarc がセットされたトレイから給紙します。 封筒 COM10 がセットされたトレイから給紙します。 **COM10** 封筒 DL がセットされたトレイから給紙します。 DLC5封筒 C5 がセットされたトレイから給紙します。 MxNmm MxNmmの不定形用紙がセットされたトレイから給紙します。 MSI-A3 A3を手差しトレイから給紙します。 MSI-A4 A4 を手差しトレイから給紙します。 MSI-A5 A5を手差しトレイから給紙します。 MSI-B4 B4を手差しトレイから給紙します。 B5 を手差しトレイから給紙します。 MSI-B5 レター(8.5x11in)を手差しトレイから給紙します。 MSI-LT MSI-LD レジャー(11x17in)を手差しトレイから給紙します。 MSI-FL フォリオ (8.5x13in) を手差しトレイから給紙します。 MSI-LG リーガル"14 (8.5x14in) を手差しトレイから給紙します。 MSI-ST ステートメント (5.5x8.5in) を手差しトレイから給紙します。 MSI-EXE Executive (7.25x10.5in) を手差しトレイから給紙します。 MSI-PC ハガキを手差しトレイから給紙します。 MSI-EC3Y 封筒洋長形3号を手差しトレイから給紙します。 MSI-8kaiT 八開 (267x388mm) を手差しトレイから給紙します。 MSI-16kaiT十六開(194x267mm)を手差しトレイから給紙します。 MSI-8kaiC 八開 (270x390mm) を手差しトレイから給紙します。 MSI-16kaiC十六開(195x270mm)を手差しトレイから給紙します。 MSI- Monarc 封筒 Monarc を手差しトレイから給紙します。 MSI-COM10 封筒 COM10 を手差しトレイから給紙します。 MSI-DL 封筒 DL を手差しトレイから給紙します。 MSI-C5 封筒 C5 を手差しトレイから給紙します。 MxNmmの不定形用紙を手差しトレイから給紙します。 MSI-*M*x*N*mm このオプションを指定しない場合や、指定したトレイが使用できない場合は、 デフォルトのトレイから給紙されます。 不定形用紙のサイズは以下のとおりです。

最小 88.9x98.4mm、最大 297.0x431.8mm

#### [**O***tray\_output*]

排紙トレイを指定します。

排紙トレイを選択するパラメーターは次のとおりです。

fd センタートレイへ排紙します。

このオプションを指定しない場合や、指定したトレイが使用できない場合は、 デフォルトのトレイに排紙されます。

[**C**1]

部単位での印刷を行います。部数指定オプションが指定されない場合、このオプ ションは無視されます。

[t]

トナーを節約して印刷します。印字内容は通常より薄く印字されます。

トナーセーブ機構を備えていない機種では、このオプションは無視されます。

#### $[\mathbf{E}]$

イメージエンハンス機能を使用しません。

(イメージエンハンス機構のないプリンタに対して、このオプションを指定した 場合は無視されます。)

#### [**Jo=***type*]

オフセット排出を選択します。次のオフセット排出が利用できます。 2つの値のうち、最初にある大文字2文字のものは省略形です。

| $_{\rm JB}$ | job | ジョブ単位 |
|-------------|-----|-------|
| SE          | set | セット単位 |

#### $[\mathbf{M}=type]$

手差し用紙種別を選択します。次の用紙種別が利用できます。

2つの値のうち、最初にある大文字2文字のものは省略形です。

| AN            | any      | 指定しない    |
|---------------|----------|----------|
| $\mathbf{PL}$ | plain    | 普通紙      |
| $\mathbf{RC}$ | recycled | 再生紙      |
| H1            | hwpaper1 | 厚紙 1     |
| H2            | hwpaper2 | 厚紙 2     |
| OH            | ohp      | OHP フィルム |
| TN            | thin     | うす紙      |
| LB            | label    | ラベル紙     |

#### $[CO=type\cdots]$

ハーフトーンを選択します。次のハーフトーンが指定できます。

2つの値のうち、最初にある大文字2文字のものは省略形です。

| AU            | auto   | 自動    |
|---------------|--------|-------|
| $\mathbf{DT}$ | detail | 細かい網点 |

RH rough 粗い網点

[**Pr=**resolution]

印刷モードを指定します。次の印刷モードが指定できます。

| Stand | 標準  |
|-------|-----|
| Fine  | 高精細 |

# [JOAU=username]

XPJL ヘッダを、出力するポストスクリプトファイルに付加します。XPJL ヘッ ダを出力することにより、ジョブオーナー名を、プリンタのプリント履歴として 記録することができます。また XPJL に対応していないプリンタには使用できま せん。プリンタには、username で指定されるユーザ名で、プリント履歴が記録 されます。username を指定しない場合は、UnknownUser で記録されます。

# ◇使用例

トレイ1より給紙しプリンタ名「DC185」に出力する場合

% lp -d DC185 -oI1 filename

# DocuCentre f285/f235/a285/a235

DocuCentre f285/f235/a285/a235 をご使用の場合、この節を参照してください。

### ◇実行形式

lp [-ooption] filename

# ◇オプション

[**d**]

短辺とじ印刷を行います。短辺とじ印刷を指定すると、用紙の短い方の辺をとじ ることができるように、印刷の方向や位置を調整し、用紙の両面に印刷します。

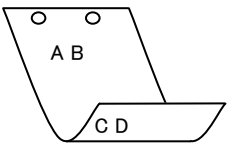

#### [**D**]

長辺とじ印刷を行います。長辺とじ印刷を指定すると、用紙の長い方の辺をとじ ることができるように、印刷の方向や位置を調整し、用紙の両面に印刷します。

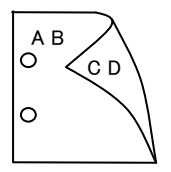

#### [Itray\_input]

給紙トレイを指定します。給紙トレイの選択には、直接トレイを指定する場合と、 用紙サイズを指定する場合があります。用紙サイズを指定した場合は、指定の用 紙がセットされたトレイを自動的に検索して選択します。 給紙トレイを選択するパラメーターは次のとおりです。

- 1 トレイ1から給紙します。
- 2 トレイ2から給紙します。
- 3 トレイ3から給紙します。
- 4 トレイ4から給紙します。
- A3 A3 がセットされたトレイから給紙します。
- A4 A4 がセットされたトレイから給紙します。
- A5 A5 がセットされたトレイから給紙します。
- A6 A6 がセットされたトレイから給紙します。
- B4 B4 がセットされたトレイから給紙します。
- B5 B5 がセットされたトレイから給紙します。
- B6 B6 がセットされたトレイから給紙します。
- LT レター (8.5x11in) がセットされたトレイから給紙します。
- LD レジャー(11x17in)がセットされたトレイから給紙します。
- FL フォリオ(8.5x13in)がセットされたトレイから給紙します。
- LG リーガル"14 (8.5x14in) がセットされたトレイから給紙します。

ステートメント (5.5x8.5in) がセットされたトレイから ST給紙します。 EXE Executive (7.25x10.5in) がセットされたトレイから給紙します。 4x6in がセットされたトレイから給紙します。 4x6in 5x7in 5x7in がセットされたトレイから給紙します。 8x10in 8x10in がセットされたトレイから給紙します。 8.46x12.4in 8.46x12.4in がセットされたトレイから給紙します。 PC ハガキがセットされたトレイから給紙します。 DPC 往復ハガキがセットされたトレイから給紙します。 EC3Y 封筒洋長形3号がセットされたトレイから給紙します。 八開(267x388mm)がセットされたトレイから給紙します。 8kaiT 16kaiT 十六開(194x267mm)がセットされたトレイから給紙します。 8kaiC 八開(270x390mm)がセットされたトレイから給紙します。 16kaiC 十六開(195x270mm)がセットされたトレイから給紙します。 封筒 Monarc がセットされたトレイから給紙します。 Monarc **COM10** 封筒 COM10 がセットされたトレイから給紙します。 DL 封筒 DL がセットされたトレイから給紙します。 封筒 C5 がセットされたトレイから給紙します。 C5C4封筒C4がセットされたトレイから給紙します。 表紙A4がセットされたトレイから給紙します。 CA4 CLT 表紙レター(9x11in)がセットされたトレイから給紙します。 MxNmm MxNmmの不定形用紙がセットされたトレイから給紙します。 MSI-A3 A3を手差しトレイから給紙します。 MSI-A4 A4を手差しトレイから給紙します。 A5を手差しトレイから給紙します。 MSI-A5 MSI-A6 A6を手差しトレイから給紙します。 MSI-B4 B4を手差しトレイから給紙します。 MSI-B5 B5 を手差しトレイから給紙します。 MSI-B6 B6を手差しトレイから給紙します。 MSI-LT レター(8.5x11in)を手差しトレイから給紙します。 MSI-LD レジャー(11x17in)を手差しトレイから給紙します。 MSI-FL フォリオ (8.5x13in) を手差しトレイから給紙します。 MSI-LG リーガル"14 (8.5x14in) を手差しトレイから給紙します。 MSI-ST ステートメント (5.5x8.5in) を手差しトレイから給紙します。 MSI-EXE Executive (7.25x10.5in) を手差しトレイから給紙します。 MSI-4x6in 4x6in を手差しトレイから給紙します。 MSI-5x7in5x7inを手差しトレイから給紙します。 MSI-8x10in 8x10in を手差しトレイから給紙します。 8.46x12.4in を手差しトレイから給紙します。 MSI-8.46x12.4in MSI-PC ハガキを手差しトレイから給紙します。 MSI-DPC 往復ハガキを手差しトレイから給紙します。 MSI-EC3Y 封筒洋長形3号を手差しトレイから給紙します。 MSI-8kaiT 八開(267x388mm)を手差しトレイから 給紙します。

MSI-16kaiT十六開(194x267mm)を手差しトレイから給紙します。 MSI-8kaiC 八開(270x390mm)を手差しトレイから 給紙します。 MSI-16kaiC十六開(195x270mm)を手差しトレイから給紙します。 封筒 Monarc を手差しトレイから給紙します。 MSI-Monarc MSI-COM10 封筒 COM10 を手差しトレイから給紙します。 MSI-DL 封筒 DL を手差しトレイから給紙します。 MSI-C5 封筒 C5 を手差しトレイから給紙します。 MSI-C4 封筒 C4 を手差しトレイから給紙します。 MSI-CA4 表紙 A4 を手差しトレイから給紙します。 MSI-CLT 表紙レター (9x11in) を手差しトレイから給紙します。 MxNmmの不定形用紙を手差しトレイから給紙します。 MSI-*M*x*N*mm このオプションを指定しない場合や、指定したトレイが使用できない場合は、 デフォルトのトレイから給紙されます。

不定形用紙のサイズは以下のとおりです。

### 最小 89.3x98.4mm、最大 296.7x431.8mm

#### [**O***tray\_output*]

排紙トレイを指定します。

排紙トレイを選択するパラメーターは次のとおりです。

- fd センタートレイへ排紙します。
- ce2 センタートレイ上段へ排紙します。
- fu2 サイドトレイへ排紙します。

fs フィニッシャートレイへ排紙します。

このオプションを指定しない場合や、指定したトレイが使用できない場合は、

デフォルトのトレイに排紙されます。

### [**C**1]

部単位での印刷を行います。部数指定オプションが指定されない場合、このオプ ションは無視されます。

#### [**t**]

トナーを節約して印刷します。印字内容は通常より薄く印字されます。

トナーセーブ機構を備えていない機種では、このオプションは無視されます。

### $[\mathbf{E}]$

イメージエンハンス機能を使用しません。

(イメージエンハンス機構のないプリンタに対して、このオプションを指定した 場合は無視されます。)

### [Jo=*type*]

オフセット排出を選択します。次のオフセット排出が利用できます。 2つの値のうち、最初にある大文字2文字のものは省略形です。

| $_{\rm JB}$ | job | ジョフ | /単位  |
|-------------|-----|-----|------|
| an          |     | , , | W/ / |

[**M=***type*]

手差し用紙種別を選択します。次の用紙種別が利用できます。 2つの値のうち、最初にある大文字2文字のものは省略形です。

| AN            | any      | 指定しない    |
|---------------|----------|----------|
| $\mathbf{PL}$ | plain    | 普通紙      |
| $\mathbf{RC}$ | recycled | 再生紙      |
| H1            | hwpaper1 | 厚紙1      |
| H2            | hwpaper2 | 厚紙 2     |
| OH            | ohp      | OHP フィルム |
| TN            | thin     | うす紙      |
|               |          |          |

LB label ラベル紙

### [**CO**=*type*····]

ハーフトーンを選択します。次のハーフトーンが指定できます。

2つの値のうち、最初にある大文字2文字のものは省略形です。

| AU                     | auto   | 自動    |
|------------------------|--------|-------|
| $\mathrm{DT}$          | detail | 細かい網点 |
| $\mathbf{R}\mathbf{H}$ | rough  | 粗い網点  |

#### [**Pr=***resolution*]

印刷モードを指定します。次の印刷モードが指定できます。

| Stand | 標準  |
|-------|-----|
| Fine  | 高精細 |

#### [JOAU=username]

XPJL ヘッダを、出力するポストスクリプトファイルに付加します。XPJL ヘッ ダを出力することにより、ジョブオーナー名を、プリンタのプリント履歴として 記録することができます。また XPJL に対応していないプリンタには使用できま せん。プリンタには、username で指定されるユーザ名で、プリント履歴が記録 されます。username を指定しない場合は、UnknownUser で記録されます。

#### [ACNA=documentname]

XPJL ヘッダを、出力するポストスクリプトファイルに付加します。XPJL ヘッ ダを出力することにより、課金認証蓄積用文書名を、プリンタのプリント履歴と して記録することができます。また XPJL に対応していないプリンタには使用で きません。プリンタには、documentname で指定される文書名で、プリント履 歴が記録されます。documentname を指定しない場合は、UnknownDocument で記録されます。

### ◇使用例

トレイ1より給紙しプリンタ名「DCf285」に出力する場合

% lp -d DCf285 -oI1 filename

# DocuCentre f1100/f900/a1100/a900/9000

DocuCentre f1100/f900/a1100/a900/9000 をご使用の場合、この節を参照してください。

### ◇実行形式

lp [-ooption] filename

# ◇オプション

[d]

短辺とじ印刷を行います。短辺とじ印刷を指定すると、用紙の短い方の辺をとじ ることができるように、印刷の方向や位置を調整し、用紙の両面に印刷します。

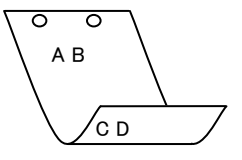

[**D**]

長辺とじ印刷を行います。長辺とじ印刷を指定すると、用紙の長い方の辺をとじ ることができるように、印刷の方向や位置を調整し、用紙の両面に印刷します。

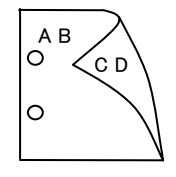

#### [Itray\_input]

給紙トレイを指定します。給紙トレイの選択には、直接トレイを指定する場合と、 用紙サイズを指定する場合があります。用紙サイズを指定した場合は、指定の用 紙がセットされたトレイを自動的に検索して選択します。 給紙トレイを選択するパラメーターは次のとおりです。

- 1 トレイ1から給紙します。
- 2 トレイ2から給紙します。
- 3 トレイ3から給紙します。
- 4 トレイ4から給紙します。
- 6 トレイ6から給紙します。
- 7 トレイ7から給紙します。
- A3 A3 がセットされたトレイから給紙します。
- A4 A4 がセットされたトレイから給紙します。
- A5 A5 がセットされたトレイから給紙します。
- A6 A6 がセットされたトレイから給紙します。
- B4 B4 がセットされたトレイから給紙します。
- B5 B5 がセットされたトレイから給紙します。
- B6 B6がセットされたトレイから給紙します。

```
SRA3
      SRA3 (320x449.4mm) がセットされたトレイから
      給紙します。
LT
      レター(8.5x11in)がセットされたトレイから給紙します。
      レジャー(11x17in)がセットされたトレイから給紙します。
LD
FL
      フォリオ(8.5x13in)がセットされたトレイから給紙します。
      リーガル"14 (8.5x14in) がセットされたトレイから給紙します。
LG
5x7in
      5x7in がセットされたトレイから給紙します。
      11x15in がセットされたトレイから給紙します。
11x15in
12x18in
      12x18in がセットされたトレイから給紙します。
12.6x19.2in 12.6x19.2in がセットされたトレイから給紙します。
      13x18in がセットされたトレイから給紙します。
13x18in
13x19in
      13x19in がセットされたトレイから給紙します。
PC
      ハガキがセットされたトレイから給紙します。
DPC
      往復ハガキがセットされたトレイから給紙します。
EC3
      封筒長形3号がセットされたトレイから給紙します。
CA4
      表紙A4がセットされたトレイから給紙します。
CLT
      表紙レター (9x11in) がセットされたトレイから給紙します。
MxNmm MxNmmの不定形用紙がセットされたトレイから給紙します。
MSI-A3
      A3を手差しトレイから給紙します。
      A4を手差しトレイから給紙します。
MSI-A4
MSI-A5
      A5を手差しトレイから給紙します。
MSI-A6
      A6を手差しトレイから給紙します。
MSI-B4
      B4を手差しトレイから給紙します。
MSI-B5
      B5 を手差しトレイから給紙します。
MSI-B6
      B6を手差しトレイから給紙します。
MSI-SRA3 SRA3 (320x449.4mm) を手差しトレイから給紙します。
MSI-LT
     レター(8.5x11in)を手差しトレイから給紙します。
MSI-LD レジャー(11x17in)を手差しトレイから給紙します。
MSI-FL フォリオ(8.5x13in)を手差しトレイから給紙します。
MSI-LG
      リーガル"14 (8.5x14in) を手差しトレイから給紙します。
MSI-ST ステートメント (5.5x8.5in) を手差しトレイから給紙します。
MSI-5x7in 5x7in を手差しトレイから給紙します。
MSI-11x15in
             11x15in を手差しトレイから給紙します。
MSI-12x18in
             12x18in を手差しトレイから給紙します。
MSI-12.6x19.2in
             12.6x19.2in を手差しトレイから給紙します。
MSI-13x18in
             13x18in を手差しトレイから給紙します。
MSI-13x19in
             13x19in を手差しトレイから給紙します。
MSI-PC ハガキを手差しトレイから給紙します。
MSI-DPC 往復ハガキを手差しトレイから給紙します。
MSI-EC3 封筒長形3号を手差しトレイから給紙します。
MSI-CA4 表紙 A4 を手差しトレイから給紙します。
MSI-CLT 表紙レター (9x11in) を手差しトレイから給紙します。
MSI-MxNmm
            MxNmmの不定形用紙を手差しトレイから給紙します。
```

このオプションを指定しない場合や、指定したトレイが使用できない場合は、

デフォルトのトレイから給紙されます。

不定形用紙のサイズは以下のとおりです。

### 最小 100.0x148.0mm、最大 330.0x488.0mm

#### [**O***tray\_output*]

排紙トレイを指定します。

排紙トレイを選択するパラメーターは次のとおりです。

fd センタートレイへ排紙します。

fs フィニッシャートレイへ排紙します。

このオプションを指定しない場合や、指定したトレイが使用できない場合は、

デフォルトのトレイに排紙されます。

#### [**C**1]

部単位での印刷を行います。部数指定オプションが指定されない場合、このオプ ションは無視されます。

[t]

トナーを節約して印刷します。印字内容は通常より薄く印字されます。

トナーセーブ機構を備えていない機種では、このオプションは無視されます。

 $[\mathbf{E}]$ 

イメージエンハンス機能を使用しません。

(イメージエンハンス機構のないプリンタに対して、このオプションを指定した 場合は無視されます。)

#### [**Jo=***type*]

オフセット排出を選択します。次のオフセット排出が利用できます。 2つの値のうち、最初にある大文字2文字のものは省略形です。

| JB job | ジ | Э | ブ | 単位 |
|--------|---|---|---|----|
|--------|---|---|---|----|

SE set セット単位

### [**M=***type*]

手差し用紙種別を選択します。次の用紙種別が利用できます。

2つの値のうち、最初にある大文字2文字のものは省略形です。

| AN            | any      | 指定しない    |
|---------------|----------|----------|
| PL            | plain    | 普通紙      |
| $\mathbf{RC}$ | recycled | 再生紙      |
| H1            | hwpaper1 | 厚紙 1     |
| H2            | hwpaper2 | 厚紙 2     |
| ОН            | ohp      | OHP フィルム |
| ΤN            | thin     | うす紙      |
| LB            | label    | ラベル紙     |
|               |          |          |

[**CO**=*type*···]

ハーフトーンを選択します。次のハーフトーンが指定できます。

2つの値のうち、最初にある大文字2文字のものは省略形です。

| AU                     | auto   | 自動    |
|------------------------|--------|-------|
| $\mathbf{DT}$          | detail | 細かい網点 |
| $\mathbf{R}\mathbf{H}$ | rough  | 粗い網点  |

#### [**Pr=***resolution*]

印刷モードを指定します。次の印刷モードが指定できます。

Stand 標準 Fine 高精細

#### [JOAU=username]

XPJL ヘッダを、出力するポストスクリプトファイルに付加します。XPJL ヘッ ダを出力することにより、ジョブオーナー名を、プリンタのプリント履歴として 記録することができます。また XPJL に対応していないプリンタには使用できま せん。プリンタには、username で指定されるユーザ名で、プリント履歴が記録 されます。username を指定しない場合は、UnknownUser で記録されます。

### [ACNA=documentname]

XPJL ヘッダを、出力するポストスクリプトファイルに付加します。XPJL ヘッ ダを出力することにより、課金認証蓄積用文書名を、プリンタのプリント履歴と して記録することができます。また XPJL に対応していないプリンタには使用で きません。プリンタには、documentname で指定される文書名で、プリント履 歴が記録されます。documentname を指定しない場合は、UnknownDocument で記録されます。

### ◇使用例

トレイ1より給紙しプリンタ名「DCf1100」に出力する場合

% lp -d DCf1100 -oI1 filename

# ApeosPort 450 I/350 I

# DocuCentre 450 I/350 I

ApeosPort 450 I/350 I、DocuCentre 450 I/350 I をご使用の場合、この節を参照してください。

# ◇実行形式

lp [-ooption] filename

# ◇オプション

[**d**]

短辺とじ印刷を行います。短辺とじ印刷を指定すると、用紙の短い方の辺をとじ ることができるように、印刷の方向や位置を調整し、用紙の両面に印刷します。

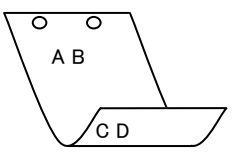

[**D**]

長辺とじ印刷を行います。長辺とじ印刷を指定すると、用紙の長い方の辺をとじ ることができるように、印刷の方向や位置を調整し、用紙の両面に印刷します。

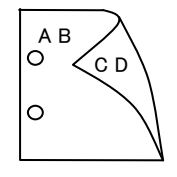

#### [Itray\_input]

給紙トレイを指定します。給紙トレイの選択には、直接トレイを指定する場合と、 用紙サイズを指定する場合があります。用紙サイズを指定した場合は、指定の用 紙がセットされたトレイを自動的に検索して選択します。 給紙トレイを選択するパラメーターは次のとおりです。

- 1 トレイ1から給紙します。
- 2 トレイ2から給紙します。
- 3 トレイ3から給紙します。
- 4 トレイ4から給紙します。
- 6 トレイ 6 から給紙します。
- A3 A3 がセットされたトレイから給紙します。
- A4 A4 がセットされたトレイから給紙します。
- A5 A5 がセットされたトレイから給紙します。
- A6 A6 がセットされたトレイから給紙します。
- B4 B4 がセットされたトレイから給紙します。
- B5 B5 がセットされたトレイから給紙します。
- B6 B6 がセットされたトレイから給紙します。
- PC ハガキがセットされたトレイから給紙します。

```
DPC
      往復ハガキがセットされたトレイから給紙します。
EC3
      封筒長形3号がセットされたトレイから給紙します。
      封筒 Monarc がセットされたトレイから給紙します。
Monarc
COM10
      封筒 COM10 がセットされたトレイから給紙します。
DL
      封筒 DL がセットされたトレイから給紙します。
C5
      封筒 C5 号がセットされたトレイから給紙します。
C4
      封筒 C4 号がセットされたトレイから給紙します。
LT
      レター(8.5x11in)がセットされたトレイから給紙します。
\mathbf{FL}
      フォリオ (8.5x13in) がセットされたトレイから給紙します。
LG
      リーガル"14 (8.5x14in) がセットされたトレイから給紙します。
      レジャー(11x17in)がセットされたトレイから給紙します。
LD
ST
      ステートメント (ハーフレター, 5.5x8.5 インチ) がセットされたト
      レイから給紙します。
      Executive(7.25x10.5 インチ)がセットされたトレイから給紙しま
\mathbf{EXE}
      す。
4x6in
      4x6in がセットされたトレイから給紙します。
      5x7in がセットされたトレイから給紙します。
5x7in
8x10in
      8x10in がセットされたトレイから給紙します。
8.46x12.4in 8.46x12.4in がセットされたトレイから給紙します。
      11x15in がセットされたトレイから給紙します。
11x15in
8kaiT
      八開(267x388mm)がセットされたトレイから給紙します。
      十六開(267x194mm)がセットされたトレイから給紙します。
16kaiT
      八開(270x390mm)がセットされたトレイから給紙します。
8kaiC
16kaiC
      十六開(270x195mm)がセットされたトレイから給紙します。
      表紙A4がセットされたトレイから給紙します。
CA4
CLT
      表紙レター(9x11in)がセットされたトレイから給紙します。
MxNmm MxNmmの不定形用紙がセットされたトレイから給紙します。
MSI-A3
      A3を手差しトレイから給紙します。
MSI-A4
      A4 を手差しトレイから給紙します。
MSI-A5
      A5を手差しトレイから給紙します。
      A6を手差しトレイから給紙します。
MSI-A6
MSI-B4
      B4を手差しトレイから給紙します。
MSI-B5
      B5 を手差しトレイから給紙します。
MSI-B6
      B6を手差しトレイから給紙します。
MSI-PC
      ハガキを手差しトレイから給紙します。
MSI-DPC 往復ハガキを手差しトレイから給紙します。
MSI-EC3 封筒長形3号を手差しトレイから給紙します。
             封筒 Monarc を手差しトレイから給紙します。
MSI-Monarc
             封筒 COM10 を手差しトレイから給紙します。
MSI-COM10
MSI-DL 封筒 DL を手差しトレイから給紙します。
      封筒 C5 号を手差しトレイから給紙します。
MSI-C5
MSI-C4
     封筒 C4 号を手差しトレイから給紙します。
MSI-LT レター (8.5x11in) を手差しトレイから給紙します。
```

MSI-FL フォリオ (8.5x13in) を手差しトレイから給紙します。 MSI-LG リーガル"14 (8.5x14in) を手差しトレイから給紙します。 MSI-LD レジャー (11x17in) を手差しトレイから給紙します。 MSI-ST ステートメント (5.5x8.5in) を手差しトレイから給紙します。 MSI-EXE Executive(7.25x10.5 インチ)を手差しトレイから給紙します。 MSI-4x6in 4x6in を手差しトレイから給紙します。 MSI-5x7in 5x7in を手差しトレイから給紙します。 MSI-8x10in 8x10in を手差しトレイから給紙します。 MSI-8.46x12.4in 8.46x12.4in を手差しトレイから給紙します。 MSI-11x15in 11x15in を手差しトレイから給紙します。 MSI-8kaiT 八開(267x388mm) を手差しトレイから給紙します。 MSI-16kaiT十六開(267x194mm) を手差しトレイから給紙します。 MSI-8kaiC 八開(270x390mm) を手差しトレイから給紙します。 MSI-16kaiC十六開(270x195mm) を手差しトレイから給紙します。 MSI-CA4 表紙 A4 を手差しトレイから給紙します。 MSI-CLT 表紙レター (9x11in) を手差しトレイから給紙します。 MSI-*M*x*N*mm MxNmmの不定形用紙を手差しトレイから給紙します。 このオプションを指定しない場合や、指定したトレイが使用できない場合は、 デフォルトのトレイから給紙されます。

不定形用紙のサイズは以下のとおりです。

最小 89.3x98.4mm、最大 296.7x431.8mm

#### [**O***tray\_output*]

排紙トレイを指定します。

排紙トレイを選択するパラメーターは次のとおりです。

| fd t | とンタートレイへ排紙します。 |
|------|----------------|
|------|----------------|

fs フィニッシャートレイへ排紙します。

ce2 センタートレイ上段へ排紙します。

fst 排出トレイへ排紙します。

このオプションを指定しない場合や、指定したトレイが使用できない場合は、

デフォルトのトレイに排紙されます。

# [**Cl**]

部単位での印刷を行います。部数指定オプションが指定されない場合、このオプ ションは無視されます。

[t]

トナーを節約して印刷します。印字内容は通常より薄く印字されます。 トナーセーブ機構を備えていない機種では、このオプションは無視されます。

### [**E**]

イメージエンハンス機能を使用しません。

(イメージエンハンス機構のないプリンタに対して、このオプションを指定した 場合は無視されます。) [**Jo=***type*] オフセット排出を選択します。次のオフセット排出が利用できます。 2つの値のうち、最初にある大文字2文字のものは省略形です。 ジョブ単位  $_{\rm JB}$ job SE set セット単位  $[\mathbf{M}=type]$ 手差し用紙種別を選択します。次の用紙種別が利用できます。 2つの値のうち、最初にある大文字2文字のものは省略形です。 指定しない AN any PLplain 普通紙 再生紙  $\mathbf{RC}$ recycled H1厚紙1 hwpaper1 H2 hwpaper2 厚紙 2 OHP フィルム OH ohp TN thin うす紙 LB label ラベル紙 [**CO**=*type*···] ハーフトーンを選択します。次のハーフトーンが指定できます。 2つの値のうち、最初にある大文字2文字のものは省略形です。 AU auto 自動 DT detail 細かい網点 RH rough 粗い網点 **Pr**=*resolution* 印刷モードを指定します。次の印刷モードが指定できます。 標進 Stand Fine 高精細 [JOAU=username] XPJL ヘッダを、出力するポストスクリプトファイルに付加します。 XPJL ヘッ ダを出力することにより、ジョブオーナー名を、プリンタのプリント履歴として 記録することができます。また XPJL に対応していないプリンタには使用できま せん。プリンタには、username で指定されるユーザ名で、プリント履歴が記録 されます。username を指定しない場合は、UnknownUser で記録されます。 [ACNA=documentname] XPJL ヘッダを、出力するポストスクリプトファイルに付加します。XPJL ヘッ ダを出力することにより、課金認証蓄積用文書名を、プリンタのプリント履歴と して記録することができます。また XPJL に対応していないプリンタには使用で きません。プリンタには、documentname で指定される文書名で、プリント履 歴が記録されます。documentname を指定しない場合は、UnknownDocument で記録されます。

◇使用例

トレイ1より給紙しプリンタ名「AP450I」に出力する場合 % lp -d AP450I -oI1 filename

# ◆ApeosPort 750 I/650 I/550 I

# DocuCentre 750 I/650 I/550 I

ApeosPort 750 I/650 I/550 I、DocuCentre 750 I/650 I/550 I をご使用の場合、この節を参照して ください。

# ◇実行形式

lp [-ooption] filename

◇オプション

[**d**]

短辺とじ印刷を行います。短辺とじ印刷を指定すると、用紙の短い方の辺をとじることができるように、印刷の方向や位置を調整し、用紙の両面に印刷します。

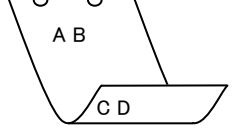

[**D**]

長辺とじ印刷を行います。長辺とじ印刷を指定すると、用紙の長い方の辺をとじ ることができるように、印刷の方向や位置を調整し、用紙の両面に印刷します。

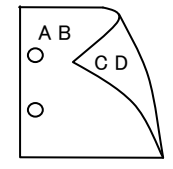

[Itray\_input]

給紙トレイを指定します。給紙トレイの選択には、直接トレイを指定する場合と、 用紙サイズを指定する場合があります。用紙サイズを指定した場合は、指定の用 紙がセットされたトレイを自動的に検索して選択します。

給紙トレイを選択するパラメーターは次のとおりです。

- 1 トレイ1から給紙します。
- 2 トレイ2から給紙します。
- 3 トレイ3から給紙します。
- 4 トレイ4から給紙します。
- 6 トレイ 6 から給紙します。
- A3 A3 がセットされたトレイから給紙します。
- A4 A4 がセットされたトレイから給紙します。
- A5 A5 がセットされたトレイから給紙します。
- A6 A6 がセットされたトレイから給紙します。
- B4 B4 がセットされたトレイから給紙します。
- B5 B5 がセットされたトレイから給紙します。
- B6 B6 がセットされたトレイから給紙します。

```
SRA3
      SRA3 (320x449.4mm) がセットされたトレイから給紙します。
PC
      ハガキがセットされたトレイから給紙します。
DPC
      往復ハガキがセットされたトレイから給紙します。
EC3
      封筒長形3号がセットされたトレイから給紙します。
C5
      封筒 C5 号がセットされたトレイから給紙します。
C4
      封筒 C4 号がセットされたトレイから給紙します。
      レター(8.5x11in)がセットされたトレイから給紙します。
LT
\mathbf{FL}
      フォリオ (8.5x13in) がセットされたトレイから給紙します。
LG
      リーガル"14 (8.5x14in) がセットされたトレイから給紙します。
LD
      レジャー(11x17in)がセットされたトレイから給紙します。
ST
      ステートメント (ハーフレター、5.5x8.5 インチ) がセットされたト
      レイから給紙します。
EXE
      Executive(7.25x10.5 インチ)がセットされたトレイから給紙しま
      す。
      4x6in がセットされたトレイから給紙します。
4x6in
5x7in
      5x7in がセットされたトレイから給紙します。
8x10in
      8x10in がセットされたトレイから給紙します。
8.46x12.4in 8.46x12.4in がセットされたトレイから給紙します。
      11x15in がセットされたトレイから給紙します。
11x15in
      12x18in がセットされたトレイから給紙します。
12x18in
12.6x19.2in 12.6x19.2in がセットされたトレイから給紙します。
      13x18in がセットされたトレイから給紙します。
13x18in
      13x19in がセットされたトレイから給紙します。
13x19in
8kaiT
      八開(267x388mm)がセットされたトレイから給紙します。
      十六開(267x194mm)がセットされたトレイから給紙します。
16kaiT
8kaiC
      八開(270x390mm)がセットされたトレイから給紙します。
16kaiC
      十六開(270x195mm)がセットされたトレイから給紙します。
      封筒 Monarc がセットされたトレイから給紙します。
Monarc
CA4
      表紙A4がセットされたトレイから給紙します。
CLT
      表紙レター(9x11in)がセットされたトレイから給紙します。
MxNmm MxNmmの不定形用紙がセットされたトレイから給紙します。
MSI-A3
      A3を手差しトレイから給紙します。
MSI-A4
      A4を手差しトレイから給紙します。
MSI-A5
      A5を手差しトレイから給紙します。
MSI-A6
      A6を手差しトレイから給紙します。
MSI-B4
      B4 を手差しトレイから給紙します。
MSI-B5
      B5 を手差しトレイから給紙します。
MSI-B6
      B6を手差しトレイから給紙します。
MSI-SRA3SRA3 (320x449.4mm) を手差しトレイから給紙します。
MSI-PC ハガキを手差しトレイから給紙します。
MSI-DPC 往復ハガキを手差しトレイから給紙します。
MSI-EC3 封筒長形3号を手差しトレイから給紙します。
MSI-C5 封筒 C5 を手差しトレイから給紙します。
```

```
MSI-C4 封筒 C4 を手差しトレイから給紙します。
 MSI-LT レター(8.5x11in)を手差しトレイから給紙します。
 MSI-FL フォリオ (8.5x13in) を手差しトレイから給紙します。
 MSI-LG リーガル"14 (8.5x14in) を手差しトレイから給紙します。
 MSI-LD レジャー(11x17in)を手差しトレイから給紙します。
 MSI-ST ステートメント (5.5x8.5in) を手差しトレイから給紙します。
 MSI-EXE Executive(7.25x10.5 インチ)を手差しトレイから給紙します。
 MSI-4x6in 4x6in を手差しトレイから給紙します。
 MSI-5x7in 5x7in を手差しトレイから給紙します。
 MSI-8x10in 8x10in を手差しトレイから給紙します。
              8.46x12.4in を手差しトレイから給紙します。
 MSI-8.46x12.4in
 MSI-11x15in
               11x15in を手差しトレイから給紙します。
 MSI-12x18in
               12x18in を手差しトレイから給紙します。
               12.6x19.2in を手差しトレイから給紙します。
 MSI-12.6x19.2in
               13x18in を手差しトレイから給紙します。
 MSI-13x18in
 MSI-13x19in
               13x19in を手差しトレイから給紙します。
 MSI-8kaiT 八開(267x388mm) を手差しトレイから給紙します。
 MSI-16kaiT十六開(267x194mm) を手差しトレイから給紙します。
 MSI-8kaiC 八開(270x390mm) を手差しトレイから給紙します。
 MSI-16kaiC十六開(270x195mm) を手差しトレイから給紙します。
 MSI-CA4 表紙 A4 を手差しトレイから給紙します。
 MSI-CLT 表紙レター (9x11in) を手差しトレイから給紙します。
              MxNmmの不定形用紙を手差しトレイから給紙します。
 MSI-MxNmm
このオプションを指定しない場合や、指定したトレイが使用できない場合は、
デフォルトのトレイから給紙されます。
不定形用紙のサイズは以下のとおりです。
          最小 100.2x148.2mm、最大 329.8x487.9mm
```

#### [**O***tray\_output*]

排紙トレイを指定します。

排紙トレイを選択するパラメーターは次のとおりです。

fd センタートレイへ排紙します。

fs フィニッシャートレイへ排紙します。

このオプションを指定しない場合や、指定したトレイが使用できない場合は、 デフォルトのトレイに排紙されます。

#### [**C**1]

部単位での印刷を行います。部数指定オプションが指定されない場合、このオプ ションは無視されます。

#### [**t**]

トナーを節約して印刷します。印字内容は通常より薄く印字されます。 トナーセーブ機構を備えていない機種では、このオプションは無視されます。  $[\mathbf{E}]$ 

イメージエンハンス機能を使用しません。

(イメージエンハンス機構のないプリンタに対して、このオプションを指定した 場合は無視されます。)

#### [**Jo=***type*]

オフセット排出を選択します。次のオフセット排出が利用できます。 2つの値のうち、最初にある大文字2文字のものは省略形です。

JB job ジョブ単位

SE set セット単位

#### $[\mathbf{M}=type]$

手差し用紙種別を選択します。次の用紙種別が利用できます。

2つの値のうち、最初にある大文字2文字のものは省略形です。

| AN            | any      | 指定しない     |
|---------------|----------|-----------|
| $\mathbf{PL}$ | plain    | 普通紙       |
| $\mathbf{RC}$ | recycled | 再生紙       |
| H1            | hwpaper1 | 厚紙1       |
| H2            | hwpaper2 | 厚紙 2      |
| OH            | ohp      | OHP フィルム  |
| TN            | thin     | うす紙       |
| HO            | holed    | 穴あき紙      |
| LB1           | label1   | ラベル紙 1    |
| LB2           | label2   | ラベル紙 2    |
| TB1           | tabbed1  | インデックス紙1  |
| TB2           | tabbed2  | インデックス紙 2 |

#### $[CO=type\cdots]$

ハーフトーンを選択します。次のハーフトーンが指定できます。

2つの値のうち、最初にある大文字2文字のものは省略形です。

| AU                     | auto   | 自動    |
|------------------------|--------|-------|
| $\mathbf{DT}$          | detail | 細かい網点 |
| $\mathbf{R}\mathbf{H}$ | rough  | 粗い網点  |

#### [**Pr**=*resolution*]

印刷モードを指定します。次の印刷モードが指定できます。

| Stand | 標準  |
|-------|-----|
| Fine  | 高精細 |

### [JOAU=username]

XPJL ヘッダを、出力するポストスクリプトファイルに付加します。XPJL ヘッ ダを出力することにより、ジョブオーナー名を、プリンタのプリント履歴として 記録することができます。また XPJL に対応していないプリンタには使用できま せん。プリンタには、username で指定されるユーザ名で、プリント履歴が記録 されます。username を指定しない場合は、UnknownUser で記録されます。

#### [ACNA=documentname]

XPJL ヘッダを、出力するポストスクリプトファイルに付加します。XPJL ヘッ ダを出力することにより、課金認証蓄積用文書名を、プリンタのプリント履歴と して記録することができます。また XPJL に対応していないプリンタには使用で きません。プリンタには、documentname で指定される文書名で、プリント履 歴が記録されます。documentname を指定しない場合は、UnknownDocument で記録されます。

# ◇使用例

トレイ1より給紙しプリンタ名「AP750I」に出力する場合 % lp -d AP750I -oI1 filename

# ApeosPort-II 4000/3000

# DocuCentre-II 4000/3000

ApeosPort-II 4000/3000、DocuCentre-II 4000/3000 をご使用の場合、この節を参照してください。

# ◇実行形式

lp [-ooption] filename

◇オプション

[**d**]

短辺とじ印刷を行います。短辺とじ印刷を指定すると、用紙の短い方の辺をとじることができるように、印刷の方向や位置を調整し、用紙の両面に印刷します。

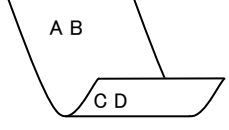

[**D**]

長辺とじ印刷を行います。長辺とじ印刷を指定すると、用紙の長い方の辺をとじ ることができるように、印刷の方向や位置を調整し、用紙の両面に印刷します。

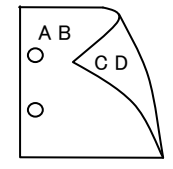

[Itray\_input]

給紙トレイを指定します。給紙トレイの選択には、直接トレイを指定する場合と、 用紙サイズを指定する場合があります。用紙サイズを指定した場合は、指定の用 紙がセットされたトレイを自動的に検索して選択します。

給紙トレイを選択するパラメーターは次のとおりです。

- 1 トレイ1から給紙します。
- 2 トレイ2から給紙します。
- 3 トレイ3から給紙します。
- 4 トレイ4から給紙します。
- 6 トレイ 6 から給紙します。
- A3 A3 がセットされたトレイから給紙します。
- A4 A4 がセットされたトレイから給紙します。
- A5 A5 がセットされたトレイから給紙します。
- A6 A6 がセットされたトレイから給紙します。
- B4 B4 がセットされたトレイから給紙します。
- B5 B5 がセットされたトレイから給紙します。
- B6 B6がセットされたトレイから給紙します。

| $\mathbf{PC}$          | ハガキがセットされたトレイから給紙します。                    |
|------------------------|------------------------------------------|
| DPC                    | 往復ハガキがセットされたトレイから給紙します。                  |
| EC3Y                   | 封筒洋長形3号がセットされたトレイから給紙します。                |
| Monarc                 | 封筒 Monarc がセットされたトレイから給紙します。             |
| COM10                  | 封筒 COM10 がセットされたトレイから給紙します。              |
| DL                     | 封筒 DL がセットされたトレイから給紙します。                 |
| C5                     | 封筒 C5 号がセットされたトレイから給紙します。                |
| C4                     | 封筒 C4 号がセットされたトレイから給紙します。                |
| LT                     | レター(8.5x11in)がセットされたトレイから給紙します。          |
| $\mathbf{FL}$          | フォリオ(8.5x13in)がセットされたトレイから給紙します。         |
| LG                     | リーガル"14(8.5x14in)がセットされたトレイから給紙します。      |
| LD                     | レジャー(11x17in)がセットされたトレイから給紙します。          |
| $\mathbf{ST}$          | ステートメント (ハーフレター, 5.5x8.5 インチ) がセットされたト   |
|                        | レイから給紙します。                               |
| EXE                    | Executive(7.25x10.5 インチ)がセットされたトレイから給紙しま |
|                        | す。                                       |
| 4x6in                  | 4x6in がセットされたトレイから給紙します。                 |
| 5x7in                  | 5x7in がセットされたトレイから給紙します。                 |
| 8x10in                 | 8x10in がセットされたトレイから給紙します。                |
| 8.46x12.4              | in 8.46x12.4in がセットされたトレイから給紙します。        |
| 11x15in                | 11x15in がセットされたトレイから給紙します。               |
| 8kaiT                  | 八開(267x388mm)がセットされたトレイから給紙します。          |
| 16kaiT                 | 十六開(267x194mm)がセットされたトレイから給紙します。         |
| 8kaiC                  | 八開(270x390mm)がセットされたトレイから給紙します。          |
| 16kaiC                 | 十六開(270x195mm)がセットされたトレイから給紙します。         |
| CA4                    | 表紙 A4 がセットされたトレイから給紙します。                 |
| CLT                    | 表紙レター(9x11in)がセットされたトレイから給紙します。          |
| <i>M</i> x <i>N</i> mm | MxNmmの不定形用紙がセットされたトレイから給紙します。            |
| MSI-A3                 | A3 を手差しトレイから給紙します。                       |
| MSI-A4                 | A4 を手差しトレイから給紙します。                       |
| MSI-A5                 | A5 を手差しトレイから給紙します。                       |
| MSI-A6                 | A6 を手差しトレイから給紙します。                       |
| MSI-B4                 | B4 を手差しトレイから給紙します。                       |
| MSI-B5                 | B5 を手差しトレイから給紙します。                       |
| MSI-B6                 | B6 を手差しトレイから給紙します。                       |
| MSI-PC                 | ハガキを手差しトレイから給紙します。                       |
| MSI-DPC                | ? 往復ハガキを手差しトレイから給紙します。                   |
| MSI-EC3                | Y 封筒洋長形3号を手差しトレイから給紙します。                 |
| MSI-Mon                | arc 封筒 Monarc を手差しトレイから給紙します。            |
| MSI-CON                | 410 封筒 COM10 を手差しトレイから給紙します。             |
| MSI-DL                 | 封筒 DL を手差しトレイから給紙します。                    |
| MSI-C5                 | 封筒 C5 を手差しトレイから給紙します。                    |
| MSI-C4                 | 封筒 C4 を手差しトレイから給紙します。                    |

MSI-LT レター(8.5x11in)を手差しトレイから給紙します。 MSI-FL フォリオ(8.5x13in)を手差しトレイから給紙します。 MSI-LG リーガル"14 (8.5x14in) を手差しトレイから給紙します。 MSI-LD レジャー(11x17in)を手差しトレイから給紙します。 MSI-ST ステートメント (5.5x8.5in) を手差しトレイから給紙します。 MSI-EXE Executive(7.25x10.5 インチ)を手差しトレイから給紙します。 MSI-4x6in 4x6in を手差しトレイから給紙します。 MSI-5x7in 5x7in を手差しトレイから給紙します。 MSI-8x10in 8x10in を手差しトレイから給紙します。 MSI-8.46x12.4in 8.46x12.4in を手差しトレイから給紙します。 11x15in を手差しトレイから給紙します。 MSI-11x15in MSI-8kaiT 八開(267x388mm) を手差しトレイから給紙します。 MSI-16kaiT十六開(267x194mm) を手差しトレイから給紙します。 MSI-8kaiC 八開(270x390mm) を手差しトレイから給紙します。 MSI-16kaiC十六開(270x195mm) を手差しトレイから給紙します。 MSI-CA4 表紙 A4 を手差しトレイから給紙します。 MSI-CLT 表紙レター (9x11in) を手差しトレイから給紙します。 MxNmmの不定形用紙を手差しトレイから給紙します。 MSI-*M*x*N*mm このオプションを指定しない場合や、指定したトレイが使用できない場合は、 デフォルトのトレイから給紙されます。 不定形用紙のサイズは以下のとおりです。

最小 89.3x98.4mm、最大 296.7x431.8mm

#### [**O***tray\_output*]

排紙トレイを指定します。

排紙トレイを選択するパラメーターは次のとおりです。

fd センタートレイへ排紙します。

- fu2 サイドトレイへ排紙します。
- fs フィニッシャートレイへ排紙します。
- ce2 センタートレイ上段へ排紙します。

fst 排出トレイへ排紙します。

このオプションを指定しない場合や、指定したトレイが使用できない場合は、

デフォルトのトレイに排紙されます。

[**Cl**]

部単位での印刷を行います。部数指定オプションが指定されない場合、このオプ ションは無視されます。

[t]

トナーを節約して印刷します。印字内容は通常より薄く印字されます。

トナーセーブ機構を備えていない機種では、このオプションは無視されます。

 $[\mathbf{E}]$ 

イメージエンハンス機能を使用しません。

(イメージエンハンス機構のないプリンタに対して、このオプションを指定した 場合は無視されます。) [**Jo=***type*] オフセット排出を選択します。次のオフセット排出が利用できます。 2つの値のうち、最初にある大文字2文字のものは省略形です。 ジョブ単位  $_{\rm JB}$ job SE set セット単位  $[\mathbf{M}=type]$ 手差し用紙種別を選択します。次の用紙種別が利用できます。 2つの値のうち、最初にある大文字2文字のものは省略形です。 指定しない AN any PLplain 普通紙 PLB plainback 普通紙裏面 RC recycled 再生紙 H1 hwpaper1 厚紙1 H2 hwpaper2 厚紙 2 OH ohp OHP フィルム TN thin うす紙 LB label ラベル紙  $[CO=tvpe\cdots]$ ハーフトーンを選択します。次のハーフトーンが指定できます。 2つの値のうち、最初にある大文字2文字のものは省略形です。 AU auto 自動 DTdetail 細かい網点 RH rough 粗い網点 [**Pr=**resolution] 印刷モードを指定します。次の印刷モードが指定できます。 Stand 標進 Fine 高精細 [JOAU=username] XPJL ヘッダを、出力するポストスクリプトファイルに付加します。XPJL ヘッ ダを出力することにより、ジョブオーナー名を、プリンタのプリント履歴として 記録することができます。また XPJL に対応していないプリンタには使用できま せん。プリンタには、username で指定されるユーザ名で、プリント履歴が記録 されます。username を指定しない場合は、UnknownUser で記録されます。 [ACNA=documentname]

XPJL ヘッダを、出力するポストスクリプトファイルに付加します。XPJL ヘッ ダを出力することにより、課金認証蓄積用文書名を、プリンタのプリント履歴と して記録することができます。また XPJL に対応していないプリンタには使用で きません。プリンタには、documentname で指定される文書名で、プリント履 歴が記録されます。documentname を指定しない場合は、UnknownDocument で記録されます。

### ◇使用例

トレイ1より給紙しプリンタ名「AP24000」に出力する場合

% lp -d AP24000 -oI1 filename

# ApeosPort-II 7000/6000/5000

# DocuCentre-II 7000/6000/5000

ApeosPort-II 7000/6000/5000、DocuCentre-II 7000/6000/5000 をご使用の場合、この節を参照 してください。

# ◇実行形式

lp [-ooption] filename

◇オプション

[**d**]

短辺とじ印刷を行います。短辺とじ印刷を指定すると、用紙の短い方の辺をとじることができるように、印刷の方向や位置を調整し、用紙の両面に印刷します。

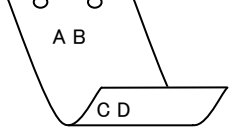

[**D**]

長辺とじ印刷を行います。長辺とじ印刷を指定すると、用紙の長い方の辺をとじ ることができるように、印刷の方向や位置を調整し、用紙の両面に印刷します。

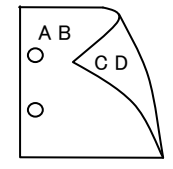

[Itray\_input]

給紙トレイを指定します。給紙トレイの選択には、直接トレイを指定する場合と、 用紙サイズを指定する場合があります。用紙サイズを指定した場合は、指定の用 紙がセットされたトレイを自動的に検索して選択します。

給紙トレイを選択するパラメーターは次のとおりです。

- 1 トレイ1から給紙します。
- 2 トレイ2から給紙します。
- 3 トレイ3から給紙します。
- 4 トレイ4から給紙します。
- 6 トレイ6から給紙します。
- 7 トレイ7から給紙します。
- A3 A3 がセットされたトレイから給紙します。
- A4 A4 がセットされたトレイから給紙します。
- A5 A5 がセットされたトレイから給紙します。
- A6 A6 がセットされたトレイから給紙します。
- B4 B4 がセットされたトレイから給紙します。
- B5 B5 がセットされたトレイから給紙します。

B6 がセットされたトレイから給紙します。 B6ハガキがセットされたトレイから給紙します。 PC DPC 往復ハガキがセットされたトレイから給紙します。 封筒 C5 号がセットされたトレイから給紙します。 C5封筒 C4 号がセットされたトレイから給紙します。 C4 レター (8.5x11in) がセットされたトレイから給紙します。 LT  $\mathbf{FL}$ フォリオ (8.5x13in) がセットされたトレイから給紙します。 LG リーガル"14 (8.5x14in) がセットされたトレイから給紙します。 LD レジャー(11x17in)がセットされたトレイから給紙します。 5x7in 5x7in がセットされたトレイから給紙します。 11x15in がセットされたトレイから給紙します。 11x15in 12x18in 12x18in がセットされたトレイから給紙します。 CA4 表紙 A4 がセットされたトレイから給紙します。 CLT 表紙レター (9x11in) がセットされたトレイから給紙します。 MxNmm MxNmmの不定形用紙がセットされたトレイから給紙します。 MSI-A3 A3を手差しトレイから給紙します。 MSI-A4 A4 を手差しトレイから給紙します。 A5を手差しトレイから給紙します。 MSI-A5 A6を手差しトレイから給紙します。 MSI-A6 MSI-B4 B4を手差しトレイから給紙します。 MSI-B5 B5 を手差しトレイから給紙します。 MSI-B6 B6を手差しトレイから給紙します。 MSI-PC ハガキを手差しトレイから給紙します。 MSI-DPC 往復ハガキを手差しトレイから給紙します。 MSI-C5 封筒 C5 を手差しトレイから給紙します。 MSI-C4 封筒 C4 を手差しトレイから給紙します。 MSI-LT レター(8.5x11in)を手差しトレイから給紙します。 MSI-FL フォリオ(8.5x13in)を手差しトレイから給紙します。 MSI-LG リーガル"14 (8.5x14in) を手差しトレイから給紙します。 MSI-LD レジャー(11x17in)を手差しトレイから給紙します。 5x7in を手差しトレイから給紙します。 MSI-5x7in MSI-11x15in 11x15in を手差しトレイから給紙します。 MSI-12x18in 12x18in を手差しトレイから給紙します。 MSI-CA4 表紙 A4 を手差しトレイから給紙します。 MSI-CLT 表紙レター (9x11in) を手差しトレイから給紙します。 MSI-*M*x*N*mm MxNmmの不定形用紙を手差しトレイから給紙します。 このオプションを指定しない場合や、指定したトレイが使用できない場合は、 デフォルトのトレイから給紙されます。 不定形用紙のサイズは以下のとおりです。

最小 100.2x148.2mm、最大 304.8x456.8mm

#### [**O***tray\_output*]

fd

 $\mathbf{fs}$ 

排紙トレイを指定します。

排紙トレイを選択するパラメーターは次のとおりです。

センタートレイへ排紙します。

フィニッシャートレイへ排紙します。

このオプションを指定しない場合や、指定したトレイが使用できない場合は、

デフォルトのトレイに排紙されます。

### [C1]

部単位での印刷を行います。部数指定オプションが指定されない場合、このオプ ションは無視されます。

#### [**t**]

トナーを節約して印刷します。印字内容は通常より薄く印字されます。

トナーセーブ機構を備えていない機種では、このオプションは無視されます。

# $[\mathbf{E}]$

イメージエンハンス機能を使用しません。

(イメージエンハンス機構のないプリンタに対して、このオプションを指定した 場合は無視されます。)

#### [**Jo=***type*]

オフセット排出を選択します。次のオフセット排出が利用できます。

2つの値のうち、最初にある大文字2文字のものは省略形です。

| $_{\rm JB}$ | job | ジョブ単位 |
|-------------|-----|-------|
| SE          | set | セット単位 |

#### [M=type]

手差し用紙種別を選択します。次の用紙種別が利用できます。 2つの値のうち、最初にある大文字2文字のものは省略形です。

| AN                                 | any                                                 | 指定しない                                                   |
|------------------------------------|-----------------------------------------------------|---------------------------------------------------------|
| $\mathbf{PL}$                      | plain                                               | 普通紙                                                     |
| PLB                                | plainback                                           | 普通紙裏面                                                   |
| RC                                 | recycled                                            | 再生紙                                                     |
| H1                                 | hwpaper1                                            | 厚紙 1                                                    |
| H2                                 | hwpaper2                                            | 厚紙 2                                                    |
|                                    |                                                     |                                                         |
| OH                                 | ohp                                                 | OHP フィルム                                                |
| OH<br>TN                           | ohp<br>thin                                         | OHP フィルム<br>うす紙                                         |
| OH<br>TN<br>HO                     | ohp<br>thin<br>holed                                | OHP フィルム<br>うす紙<br>穴あき紙                                 |
| OH<br>TN<br>HO<br>LB               | ohp<br>thin<br>holed<br>label                       | OHP フィルム<br>うす紙<br>穴あき紙<br>ラベル紙                         |
| OH<br>TN<br>HO<br>LB<br>TB1        | ohp<br>thin<br>holed<br>label<br>tabbed1            | OHP フィルム<br>うす紙<br>穴あき紙<br>ラベル紙<br>インデックス紙1             |
| OH<br>TN<br>HO<br>LB<br>TB1<br>TB2 | ohp<br>thin<br>holed<br>label<br>tabbed1<br>tabbed2 | OHP フィルム<br>うす紙<br>穴あき紙<br>ラベル紙<br>インデックス紙1<br>インデックス紙2 |

[**CO**=*type*···]

ハーフトーンを選択します。次のハーフトーンが指定できます。

2つの値のうち、最初にある大文字2文字のものは省略形です。

| AU                     | auto   | 自動    |
|------------------------|--------|-------|
| $\mathrm{DT}$          | detail | 細かい網点 |
| $\mathbf{R}\mathbf{H}$ | rough  | 粗い網点  |

#### [**Pr=***resolution*]

印刷モードを指定します。次の印刷モードが指定できます。

Stand 標準 Fine 高精細

# [JOAU=username]

XPJL ヘッダを、出力するポストスクリプトファイルに付加します。XPJL ヘッ ダを出力することにより、ジョブオーナー名を、プリンタのプリント履歴として 記録することができます。また XPJL に対応していないプリンタには使用できま せん。プリンタには、username で指定されるユーザ名で、プリント履歴が記録 されます。username を指定しない場合は、UnknownUser で記録されます。

### [ACNA=documentname]

XPJL ヘッダを、出力するポストスクリプトファイルに付加します。XPJL ヘッ ダを出力することにより、課金認証蓄積用文書名を、プリンタのプリント履歴と して記録することができます。また XPJL に対応していないプリンタには使用で きません。プリンタには、documentname で指定される文書名で、プリント履 歴が記録されます。documentname を指定しない場合は、UnknownDocument で記録されます。

### ◇使用例

トレイ1より給紙しプリンタ名「AP27000」に出力する場合

% lp -d AP27000 -oI1 filename

# DocuCentre-III 3000/2000

DocuCentre-III 3000/2000 をご使用の場合、この節を参照してください。

#### ◇実行形式

lp [-ooption] filename

# ◇オプション

[**d**]

短辺とじ印刷を行います。短辺とじ印刷を指定すると、用紙の短い方の辺をとじ ることができるように、印刷の方向や位置を調整し、用紙の両面に印刷します。

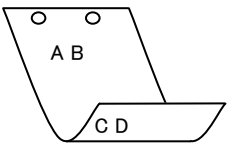

#### [**D**]

長辺とじ印刷を行います。長辺とじ印刷を指定すると、用紙の長い方の辺をとじ ることができるように、印刷の方向や位置を調整し、用紙の両面に印刷します。

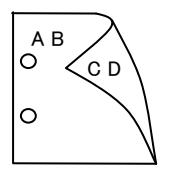

#### [Itray\_input]

給紙トレイを指定します。給紙トレイの選択には、直接トレイを指定する場合と、 用紙サイズを指定する場合があります。用紙サイズを指定した場合は、指定の用 紙がセットされたトレイを自動的に検索して選択します。 給紙トレイを選択するパラメーターは次のとおりです。

- 1 トレイ1から給紙します。
- 2 トレイ2から給紙します。
- 3 トレイ3から給紙します。
- 4 トレイ4から給紙します。
- A3 A3 がセットされたトレイから給紙します。
- A4 A4 がセットされたトレイから給紙します。
- A5 A5 がセットされたトレイから給紙します。
- A6 A6 がセットされたトレイから給紙します。
- B4 B4 がセットされたトレイから給紙します。
- B5 B5 がセットされたトレイから給紙します。
- B6 B6 がセットされたトレイから給紙します。
- LT レター (8.5x11in) がセットされたトレイから給紙します。
- LD レジャー (11x17in) がセットされたトレイから給紙します。
- ST ステートメント (ハーフレター, 5.5x8.5 インチ) がセットされたト レイから給紙します。

EXE Executive(7.25x10.5 インチ)がセットされたトレイから給紙しま す。  $\mathbf{FL}$ フォリオ (8.5x13in) がセットされたトレイから給紙します。 リーガル"14 (8.5x14in) がセットされたトレイから給紙します。 LG 4x6in 4x6in がセットされたトレイから給紙します。 5x7in 5x7in がセットされたトレイから給紙します。 8x10in がセットされたトレイから給紙します。 8x10in 8.46x12.4in 8.46x12.4in がセットされたトレイから給紙します。 11x15in がセットされたトレイから給紙します。 11x15in EC3 封筒長形3号がセットされたトレイから給紙します。 八開(267x388mm)がセットされたトレイから給紙します。 8kaiT 16kaiT 十六開(267x194mm)がセットされたトレイから給紙します。 8kaiC 八開(270x390mm)がセットされたトレイから給紙します。 十六開(270x195mm)がセットされたトレイから給紙します。 16kaiC PC ハガキがセットされたトレイから給紙します。 DPC 往復ハガキがセットされたトレイから給紙します。 COM10 封筒 COM10 がセットされたトレイから給紙します。 Monarc 封筒 Monarc がセットされたトレイから給紙します。 DL封筒 DL がセットされたトレイから給紙します。 C5封筒 C5 がセットされたトレイから給紙します。 C4封筒 C4 がセットされたトレイから給紙します。 CA4 表紙A4がセットされたトレイから給紙します。 CLT 表紙レター (9x11in) がセットされたトレイから給紙します。 MxNmm MxNmmの不定形用紙がセットされたトレイから給紙します。 MSI-A3 A3を手差しトレイから給紙します。 MSI-A4 A4 を手差しトレイから給紙します。 MSI-A5 A5を手差しトレイから給紙します。 MSI-A6 A6を手差しトレイから給紙します。 MSI-B4 B4を手差しトレイから給紙します。 MSI-B5 B5 を手差しトレイから給紙します。 B6を手差しトレイから給紙します。 MSI-B6 MSI-LT レター(8.5x11in)を手差しトレイから給紙します。 MSI-LD レジャー(11x17in)を手差しトレイから給紙します。 MSI-FL フォリオ(8.5x13in)を手差しトレイから給紙します。 リーガル"14 (8.5x14in) を手差しトレイから給紙します。 MSI-LG MSI-EXE Executive(7.25x10.5 インチ) を手差しトレイから給 紙します。 4x6in を手差しトレイから給紙します。 MSI-4x6in MSI-ST ステートメント(5.5x8.5in)を手差しトレイから給紙 します。 5x7in を手差しトレイから給紙します。 MSI-5x7in 8x10in を手差しトレイから給紙します。 MSI-8x10in MSI-8.46x12.4in 8.46x12.4in を手差しトレイから給紙します。

| MSI-11x15in                 | 11x15in を手差しトレイから給紙します。       |
|-----------------------------|-------------------------------|
| MSI-8kaiT                   | 八開(267x388mm)を手差しトレイから給紙します。  |
| MSI-16kaiT十六開(26            | 7x194mm)を手差しトレイから給紙します。       |
| MSI-8kaiC                   | 八開(270x390mm) を手差しトレイから給紙します。 |
| MSI-16kaiC十六開(27            | '0x195mm) を手差しトレイから給紙します。     |
| MSI-PC                      | ハガキを手差しトレイから給紙します。            |
| MSI-DPC                     | 往復ハガキを手差しトレイから給紙します。          |
| MSI-EC3                     | 封筒長形3号を手差しトレイから給紙します。         |
| MSI-COM10                   | 封筒 COM10 を手差しトレイから給紙します。      |
| MSI- Monarc                 | 封筒 Monarc を手差しトレイから給紙します。     |
| MSI-DL                      | 封筒 DL を手差しトレイから給紙します。         |
| MSI-C5                      | 封筒 C5 を手差しトレイから給紙します。         |
| MSI-C4                      | 封筒 C4 を手差しトレイから給紙します。         |
| MSI-CA4                     | 表紙 A4 を手差しトレイから給紙します。         |
| MSI-CLT                     | 表紙レター(9x11in)を手差しトレイから給紙します。  |
| MSI- <i>M</i> x <i>N</i> mm | MxNmmの不定形用紙を手差しトレイから給紙します。    |

このオプションを指定しない場合や、指定したトレイが使用できない場合は、

デフォルトのトレイから給紙されます。

不定形用紙のサイズは以下のとおりです。

最小 88.9x98.4mm、最大 297.0x432.0mm

# [**O***tray\_output*]

排紙トレイを指定します。

排紙トレイを選択するパラメーターは次のとおりです。

fd センタートレイへ排紙します。

fu2 サイドトレイへ排紙します。

fs フィニッシャートレイへ排紙します。

ce2 センタートレイ上段へ排紙します。

このオプションを指定しない場合や、指定したトレイが使用できない場合は、

デフォルトのトレイに排紙されます。

# [**C**1]

部単位での印刷を行います。部数指定オプションが指定されない場合、このオプ ションは無視されます。

[t]

トナーを節約して印刷します。印字内容は通常より薄く印字されます。

トナーセーブ機構を備えていない機種では、このオプションは無視されます。

### $[\mathbf{E}]$

イメージエンハンス機能を使用しません。

(イメージエンハンス機構のないプリンタに対して、このオプションを指定した 場合は無視されます。) [**Jo=***type*] オフセット排出を選択します。次のオフセット排出が利用できます。 2つの値のうち、最初にある大文字2文字のものは省略形です。 ジョブ単位  $_{\rm JB}$ job SE set セット単位  $[\mathbf{M}=type]$ 手差し用紙種別を選択します。次の用紙種別が利用できます。 2つの値のうち、最初にある大文字2文字のものは省略形です。 指定しない AN any PLplain 普通紙 PLB plainback 普通紙裏面 RC recycled 再生紙 H1 hwpaper1 厚紙1 H2 hwpaper2 厚紙 2 TN thin うす紙 OH ohp OHP フィルム LB label ラベル紙  $[CO=tvpe\cdots]$ ハーフトーンを選択します。次のハーフトーンが指定できます。 2つの値のうち、最初にある大文字2文字のものは省略形です。 AU auto 自動 DTdetail 細かい網点 RH rough 粗い網点 [**Pr=**resolution] 印刷モードを指定します。次の印刷モードが指定できます。 Stand 標進 Fine 高精細 [JOAU=username] XPJL ヘッダを、出力するポストスクリプトファイルに付加します。XPJL ヘッ ダを出力することにより、ジョブオーナー名を、プリンタのプリント履歴として 記録することができます。また XPJL に対応していないプリンタには使用できま せん。プリンタには、username で指定されるユーザ名で、プリント履歴が記録 されます。username を指定しない場合は、UnknownUser で記録されます。 [ACNA=documentname] XPJL ヘッダを、出力するポストスクリプトファイルに付加します。XPJL ヘッ ダを出力することにより、課金認証蓄積用文書名を、プリンタのプリント履歴と して記録することができます。また XPJL に対応していないプリンタには使用で きません。プリンタには、documentname で指定される文書名で、プリント履 歴が記録されます。documentname を指定しない場合は、UnknownDocument で記録されます。

### ◇使用例

トレイ1より給紙しプリンタ名「DC33000」に出力する場合

% lp -d DC33000 -oI1 filename
# ApeosPort-III 4000/3010

# DocuCentre-III 4000/3010

ApeosPort-III 4000/3010、DocuCentre-III 4000/3010 をご使用の場合、この節を参照してください。

### ◇実行形式

lp [-ooption] filename

◇オプション

[**d**]

短辺とじ印刷を行います。短辺とじ印刷を指定すると、用紙の短い方の辺をとじることができるように、印刷の方向や位置を調整し、用紙の両面に印刷します。

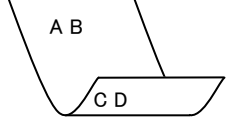

[**D**]

長辺とじ印刷を行います。長辺とじ印刷を指定すると、用紙の長い方の辺をとじ ることができるように、印刷の方向や位置を調整し、用紙の両面に印刷します。

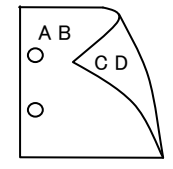

[Itray\_input]

給紙トレイを指定します。給紙トレイの選択には、直接トレイを指定する場合と、 用紙サイズを指定する場合があります。用紙サイズを指定した場合は、指定の用 紙がセットされたトレイを自動的に検索して選択します。

給紙トレイを選択するパラメーターは次のとおりです。

- 1 トレイ1から給紙します。
- 2 トレイ2から給紙します。
- 3 トレイ3から給紙します。
- 4 トレイ4から給紙します。
- 6 トレイ6から給紙します。
- A3 A3 がセットされたトレイから給紙します。
- A4 A4 がセットされたトレイから給紙します。
- A5 A5 がセットされたトレイから給紙します。
- A6 A6 がセットされたトレイから給紙します。
- B4 B4 がセットされたトレイから給紙します。
- B5 B5 がセットされたトレイから給紙します。
- B6 B6がセットされたトレイから給紙します。

| LT                     | レター(8.5x11in)がセットされたトレイから給紙します。          |
|------------------------|------------------------------------------|
| LD                     | レジャー(11x17in)がセットされたトレイから給紙します。          |
| ST                     | ステートメント (ハーフレター, 5.5x8.5 インチ) がセットされたト   |
|                        | レイから給紙します。                               |
| EXE                    | Executive(7.25x10.5 インチ)がセットされたトレイから給紙しま |
|                        | す。                                       |
| $\mathbf{FL}$          | フォリオ(8.5x13in)がセットされたトレイから給紙します。         |
| LG                     | リーガル"14 (8.5x14in) がセットされたトレイから給紙します。    |
| 4x6in                  | 4x6in がセットされたトレイから給紙します。                 |
| 5x7in                  | 5x7in がセットされたトレイから給紙します。                 |
| 8x10in                 | 8x10in がセットされたトレイから給紙します。                |
| 8.46x12.4i             | n 8.46x12.4in がセットされたトレイから給紙します。         |
| 11x15in                | 11x15in がセットされたトレイから給紙します。               |
| EC3Y                   | 封筒洋長形3号がセットされたトレイから給紙します。                |
| 8kaiT                  | 八開(267x388mm)がセットされたトレイから給紙します。          |
| 16kaiT                 | 十六開(267x194mm)がセットされたトレイから給紙します。         |
| 8kaiC                  | 八開(270x390mm)がセットされたトレイから給紙します。          |
| 16kaiC                 | 十六開(270x195mm)がセットされたトレイから給紙します。         |
| PC                     | ハガキがセットされたトレイから給紙します。                    |
| DPC                    | 往復ハガキがセットされたトレイから給紙します。                  |
| COM10                  | 封筒 COM10 がセットされたトレイから給紙します。              |
| Monarc                 | 封筒 Monarc がセットされたトレイから給紙します。             |
| DL                     | 封筒 DL がセットされたトレイから給紙します。                 |
| C5                     | 封筒 C5 がセットされたトレイから給紙します。                 |
| C4                     | 封筒 C4 がセットされたトレイから給紙します。                 |
| CA4                    | 表紙 A4 がセットされたトレイから給紙します。                 |
| CLT                    | 表紙レター(9x11in)がセットされたトレイから給紙します。          |
| <i>M</i> x <i>N</i> mm | MxNmmの不定形用紙がセットされたトレイから給紙します。            |
| MSI-A3                 | A3 を手差しトレイから給紙します。                       |
| MSI-A4                 | A4 を手差しトレイから給紙します。                       |
| MSI-A5                 | A5 を手差しトレイから給紙します。                       |
| MSI-A6                 | A6 を手差しトレイから給紙します。                       |
| MSI-B4                 | B4 を手差しトレイから給紙します。                       |
| MSI-B5                 | B5 を手差しトレイから給紙します。                       |
| MSI-B6                 | B6 を手差しトレイから給紙します。                       |
| MSI-LT                 | レター(8.5x11in)を手差しトレイから給紙します。             |
| MSI-LD                 | レジャー(11x17in)を手差しトレイから給紙します。             |
| MSI-FL                 | フォリオ(8.5x13in)を手差しトレイから給紙します。            |
| MSI-LG                 | リーガル"14(8.5x14in)を手差しトレイから給紙します。         |
| MSI-EXE                | Executive(7.25x10.5 インチ) を手差しトレイから給      |
|                        | 紙します。                                    |
| MSI-4x6ir              | a 4x6inを手差しトレイから給紙します。                   |
| MSI-ST                 | ステートメント(5.5x8.5in)を手差しトレイから給紙します。        |

MSI-5x7in 5x7in を手差しトレイから給紙します。 MSI-8x10in 8x10in を手差しトレイから給紙します。 MSI-8.46x12.4in 8.46x12.4in を手差しトレイから給紙します。 11x15in を手差しトレイから給紙します。 MSI-11x15in MSI-8kaiT 八開(267x388mm) を手差しトレイから給紙します。 MSI-16kaiT十六開(267x194mm) を手差しトレイから給紙します。 八開(270x390mm)を手差しトレイから給紙します。 MSI-8kaiC MSI-16kaiC十六開(270x195mm) を手差しトレイから給紙します。 MSI-PC ハガキを手差しトレイから給紙します。 MSI-DPC 往復ハガキを手差しトレイから給紙します。 MSI-EC3Y 封筒洋長形3号を手差しトレイから給紙します。 MSI-COM10 封筒 COM10 を手差しトレイから給紙します。 MSI- Monarc 封筒 Monarc を手差しトレイから給紙します。 封筒 DL を手差しトレイから給紙します。 MSI-DL MSI-C5 封筒 C5 を手差しトレイから給紙します。 MSI-C4 封筒 C4 を手差しトレイから給紙します。 MSI-CA4 表紙A4を手差しトレイから給紙します。 表紙レター(9x11in)を手差しトレイから給紙します。 MSI-CLT MxNmmの不定形用紙を手差しトレイから給紙します。 MSI-*M*x*N*mm

このオプションを指定しない場合や、指定したトレイが使用できない場合は、 デフォルトのトレイから給紙されます。

不定形用紙のサイズは以下のとおりです。

最小 88.9x98.4mm、最大 297.0x432.0mm

### [**O***tray\_output*]

排紙トレイを指定します。

排紙トレイを選択するパラメーターは次のとおりです。

fd センタートレイへ排紙します。

fu2 サイドトレイへ排紙します。

fs フィニッシャートレイへ排紙します。

ce2 センタートレイ上段へ排紙します。

このオプションを指定しない場合や、指定したトレイが使用できない場合は、

デフォルトのトレイに排紙されます。

### [**C**1]

部単位での印刷を行います。部数指定オプションが指定されない場合、このオプ ションは無視されます。

[**t**]

トナーを節約して印刷します。印字内容は通常より薄く印字されます。

トナーセーブ機構を備えていない機種では、このオプションは無視されます。

 $[\mathbf{E}]$ 

イメージエンハンス機能を使用しません。

(イメージエンハンス機構のないプリンタに対して、このオプションを指定した 場合は無視されます。) [**Jo**=*type*] オフセット排出を選択します。次のオフセット排出が利用できます。 2つの値のうち、最初にある大文字2文字のものは省略形です。 ジョブ単位  $_{\rm JB}$ job SE set セット単位  $[\mathbf{M}=type]$ 手差し用紙種別を選択します。次の用紙種別が利用できます。 2つの値のうち、最初にある大文字2文字のものは省略形です。 指定しない AN any PLplain 普通紙 PLB plainback 普通紙裏面 RC recycled 再生紙 H1 hwpaper1 厚紙1 H2 hwpaper2 厚紙 2 TN thin うす紙 OH ohp OHP フィルム LB label ラベル紙  $[CO=tvpe\cdots]$ ハーフトーンを選択します。次のハーフトーンが指定できます。 2つの値のうち、最初にある大文字2文字のものは省略形です。 AU auto 自動 DTdetail 細かい網点 RH rough 粗い網点 [**Pr**=*resolution*] 印刷モードを指定します。次の印刷モードが指定できます。 Stand 標進 Fine 高精細 [JOAU=username] XPJL ヘッダを、出力するポストスクリプトファイルに付加します。XPJL ヘッ ダを出力することにより、ジョブオーナー名を、プリンタのプリント履歴として 記録することができます。また XPJL に対応していないプリンタには使用できま せん。プリンタには、username で指定されるユーザ名で、プリント履歴が記録 されます。username を指定しない場合は、UnknownUser で記録されます。 [ACNA=documentname] XPJL ヘッダを、出力するポストスクリプトファイルに付加します。XPJL ヘッ ダを出力することにより、課金認証蓄積用文書名を、プリンタのプリント履歴と

タを出力することにより、課金認証畜積用又書名を、プリンタのプリント履歴と して記録することができます。また XPJL に対応していないプリンタには使用で きません。プリンタには、documentname で指定される文書名で、プリント履 歴が記録されます。documentname を指定しない場合は、UnknownDocument で記録されます。

### ◇使用例

トレイ1より給紙しプリンタ名「AP34000」に出力する場合

% lp -d AP34000 -oI1 filename

# ApeosPort-III 7000/6000/5000

# DocuCentre-III 7000/6000/5000

ApeosPort-III 7000/6000/5000、DocuCentre-III 7000/6000/5000 をご使用の場合、この節を参照 してください。

### ◇実行形式

lp [-ooption] filename

◇オプション

[**d**]

短辺とじ印刷を行います。短辺とじ印刷を指定すると、用紙の短い方の辺をとじることができるように、印刷の方向や位置を調整し、用紙の両面に印刷します。

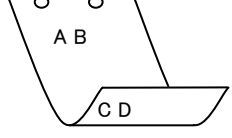

[**D**]

長辺とじ印刷を行います。長辺とじ印刷を指定すると、用紙の長い方の辺をとじ ることができるように、印刷の方向や位置を調整し、用紙の両面に印刷します。

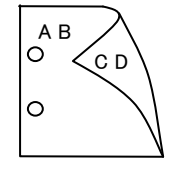

[Itray\_input]

給紙トレイを指定します。給紙トレイの選択には、直接トレイを指定する場合と、 用紙サイズを指定する場合があります。用紙サイズを指定した場合は、指定の用 紙がセットされたトレイを自動的に検索して選択します。

給紙トレイを選択するパラメーターは次のとおりです。

- 1 トレイ1から給紙します。
- 2 トレイ2から給紙します。
- 3 トレイ3から給紙します。
- 4 トレイ4から給紙します。
- 6 トレイ6から給紙します。
- 7 トレイ7から給紙します。
- A3 A3 がセットされたトレイから給紙します。
- A4 A4 がセットされたトレイから給紙します。
- A5 A5 がセットされたトレイから給紙します。
- A6 A6 がセットされたトレイから給紙します。
- B4 B4 がセットされたトレイから給紙します。
- B5 B5 がセットされたトレイから給紙します。

```
B6
      B6 がセットされたトレイから給紙します。
PC
      ハガキがセットされたトレイから給紙します。
DPC
      往復ハガキがセットされたトレイから給紙します。
      封筒 C5 号がセットされたトレイから給紙します。
C5
C4
      封筒 C4 号がセットされたトレイから給紙します。
LT
      レター(8.5x11in)がセットされたトレイから給紙します。
\mathbf{FL}
      フォリオ (8.5x13in) がセットされたトレイから給紙します。
LG
      リーガル"14 (8.5x14in) がセットされたトレイから給紙します。
LD
      レジャー(11x17in)がセットされたトレイから給紙します。
ST
      ステートメント (ハーフレター、5.5x8.5 インチ) がセットされたト
      レイから給紙します。
EXE
      Executive(7.25x10.5 インチ)がセットされたトレイから給紙しま
      す。
      4x6in がセットされたトレイから給紙します。
4x6in
      5x7in がセットされたトレイから給紙します。
5x7in
8x10in
      8x10in がセットされたトレイから給紙します。
8.46x12.4in 8.46x12.4in がセットされたトレイから給紙します。
11x15in
      11x15in がセットされたトレイから給紙します。
      12x18in がセットされたトレイから給紙します。
12x18in
      八開(267x388mm)がセットされたトレイから給紙します。
8kaiT
16kaiT
      十六開(267x194mm)がセットされたトレイから給紙します。
      八開(270x390mm)がセットされたトレイから給紙します。
8kaiC
16kaiC
      十六開(270x195mm)がセットされたトレイから給紙します。
CA4
      表紙A4がセットされたトレイから給紙します。
CLT
      表紙レター (9x11in) がセットされたトレイから給紙します。
MxNmm MxNmmの不定形用紙がセットされたトレイから給紙します。
MSI-A3
      A3を手差しトレイから給紙します。
MSI-A4
      A4を手差しトレイから給紙します。
MSI-A5
      A5を手差しトレイから給紙します。
MSI-A6
      A6を手差しトレイから給紙します。
      B4 を手差しトレイから給紙します。
MSI-B4
MSI-B5
      B5 を手差しトレイから給紙します。
MSI-B6
      B6を手差しトレイから給紙します。
MSI-PC
      ハガキを手差しトレイから給紙します。
MSI-DPC 往復ハガキを手差しトレイから給紙します。
MSI-C5
      封筒 C5 を手差しトレイから給紙します。
MSI-C4
      封筒 C4 を手差しトレイから給紙します。
      レター(8.5x11in)を手差しトレイから給紙します。
MSI-LT
MSI-FL
      フォリオ(8.5x13in)を手差しトレイから給紙します。
      リーガル"14 (8.5x14in) を手差しトレイから給紙します。
MSI-LG
      レジャー(11x17in)を手差しトレイから給紙します。
MSI-LD
MSI-ST
      ステートメント(5.5x8.5in)を手差しトレイから給紙します。
MSI-EXE Executive(7.25x10.5 インチ)を手差しトレイから給紙します。
```

| MSI-4x6in       | 4x6in を手差しトレイから給紙します。          |
|-----------------|--------------------------------|
| MSI-5x7in       | 5x7in を手差しトレイから給紙します。          |
| MSI-8x10in      | 8x10in を手差しトレイから給紙します。         |
| MSI-8.46x12.4in | 8.46x12.4in を手差しトレイから給紙します。    |
| MSI-11x15in     | 11x15in を手差しトレイから給紙します。        |
| MSI-12x18in     | 12x18in を手差しトレイから給紙します。        |
| MSI-8kaiT       | 八開(267x388mm) を手差しトレイから給紙します。  |
| MSI-16kaiT      | 十六開(267x194mm) を手差しトレイから給紙します。 |
| MSI-8kaiC       | 八開(270x390mm) を手差しトレイから給紙します。  |
| MSI-16kaiC      | 十六開(270x195mm) を手差しトレイから給紙します。 |
| MSI-CA4 表紙 A4 を | 手差しトレイから給紙します。                 |
| MSI-CLT 表紙レター   | (9x11in)を手差しトレイから給紙します。        |
| ACT AC AT       |                                |

MSI-MxNmm MxNmmの不定形用紙を手差しトレイから給紙します。 このオプションを指定しない場合や、指定したトレイが使用できない場合は、

デフォルトのトレイから給紙されます。

不定形用紙のサイズは以下のとおりです。

### 最小 100.2x148.2mm、最大 304.8x456.8mm

#### [**O***tray\_output*]

排紙トレイを指定します。

排紙トレイを選択するパラメーターは次のとおりです。

fd センタートレイへ排紙します。

fs フィニッシャートレイへ排紙します。

このオプションを指定しない場合や、指定したトレイが使用できない場合は、

デフォルトのトレイに排紙されます。

### [**C**1]

部単位での印刷を行います。部数指定オプションが指定されない場合、このオプ ションは無視されます。

#### [t]

トナーを節約して印刷します。印字内容は通常より薄く印字されます。

トナーセーブ機構を備えていない機種では、このオプションは無視されます。

### $[\mathbf{E}]$

イメージエンハンス機能を使用しません。

(イメージエンハンス機構のないプリンタに対して、このオプションを指定した 場合は無視されます。)

### [Jo=type]

オフセット排出を選択します。次のオフセット排出が利用できます。 2つの値のうち、最初にある大文字2文字のものは省略形です。

| $_{\rm JB}$ | job | ジョブ  | 単位    |
|-------------|-----|------|-------|
| an          |     | 1. 1 | 24/1- |

 $[\mathbf{M}=type]$ 手差し用紙種別を選択します。次の用紙種別が利用できます。 2つの値のうち、最初にある大文字2文字のものは省略形です。 AN 指定しない any PLplain 普诵紙 PLB plainback 普通紙裏面 再生紙 RC recycled 厚紙1 H1 hwpaper1 H2hwpaper2 厚紙 2 OH ohp OHP フィルム ΤN うす紙 thin HO holed 穴あき紙 LB label ラベル紙 TB1 tabbed1 インデックス紙1 TB2 tabbed2 インデックス紙2  $[CO=type\cdots]$ ハーフトーンを選択します。次のハーフトーンが指定できます。 2つの値のうち、最初にある大文字2文字のものは省略形です。 自動 AU auto DT細かい網点 detail RH rough 粗い網点 [**Pr**=*resolution*] 印刷モードを指定します。次の印刷モードが指定できます。 Stand 標準

### 高精細

### Fine [**JOAU=***username*]

XPJL ヘッダを、出力するポストスクリプトファイルに付加します。XPJL ヘッ ダを出力することにより、ジョブオーナー名を、プリンタのプリント履歴として 記録することができます。また XPJL に対応していないプリンタには使用できま せん。プリンタには、username で指定されるユーザ名で、プリント履歴が記録 されます。username を指定しない場合は、UnknownUser で記録されます。

### [ACNA=documentname]

XPJL ヘッダを、出力するポストスクリプトファイルに付加します。XPJL ヘッ ダを出力することにより、課金認証蓄積用文書名を、プリンタのプリント履歴と して記録することができます。また XPJL に対応していないプリンタには使用で きません。プリンタには、documentname で指定される文書名で、プリント履 歴が記録されます。documentname を指定しない場合は、UnknownDocument で記録されます。

### ◇使用例

トレイ1より給紙しプリンタ名「AP37000」に出力する場合 % lp -d AP37000 -oI1 filename

### DocuCentre-IV 3060/2060

DocuCentre-IV 3060/2060 をご使用の場合、この節を参照してください。

### ◇実行形式

lp [ -ooption ] filename

### ◇オプション

[**d**]

短辺とじ印刷を行います。短辺とじ印刷を指定すると、用紙の短い方の辺をとじ ることができるように、印刷の方向や位置を調整し、用紙の両面に印刷します。

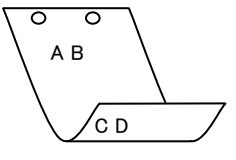

#### [**D**]

長辺とじ印刷を行います。長辺とじ印刷を指定すると、用紙の長い方の辺をとじ ることができるように、印刷の方向や位置を調整し、用紙の両面に印刷します。

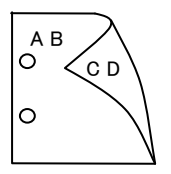

### [Itray\_input]

給紙トレイを指定します。給紙トレイの選択には、直接トレイを指定する場合と、 用紙サイズを指定する場合があります。用紙サイズを指定した場合は、指定の用 紙がセットされたトレイを自動的に検索して選択します。 給紙トレイを選択するパラメーターは次のとおりです。

- 1 トレイ1から給紙します。
- 2 トレイ2から給紙します。
- 3 トレイ3から給紙します。
- 4 トレイ4から給紙します。
- A3 A3 がセットされたトレイから給紙します。
- A4 A4 がセットされたトレイから給紙します。
- A5 A5 がセットされたトレイから給紙します。
- A6 A6 がセットされたトレイから給紙します。
- B4 B4 がセットされたトレイから給紙します。
- B5 B5 がセットされたトレイから給紙します。
- B6 B6 がセットされたトレイから給紙します。
- PC ハガキがセットされたトレイから給紙します。
- DPC 往復ハガキがセットされたトレイから給紙します。
- EC3 封筒長形3号がセットされたトレイから給紙します。
- EK2 封筒角形2号がセットされたトレイから給紙します。

```
Monarc
      封筒 Monarc がセットされたトレイから給紙します。
COM10
      封筒 COM10 がセットされたトレイから給紙します。
DL
      封筒 DL がセットされたトレイから給紙します。
      封筒 C5 号がセットされたトレイから給紙します。
C5
LT
      レター(8.5x11in)がセットされたトレイから給紙します。
\mathbf{FL}
      フォリオ (8.5x13in) がセットされたトレイから給紙します。
      リーガル"14 (8.5x14in) がセットされたトレイから給紙します。
LG
LD
      レジャー(11x17in)がセットされたトレイから給紙します。
ST
      ステートメント (ハーフレター, 5.5x8.5 インチ) がセットされたト
      レイから給紙します。
      Executive(7.25x10.5 インチ)がセットされたトレイから給紙しま
EXE
      す。
4x6in
      4x6in がセットされたトレイから給紙します。
      5x7in がセットされたトレイから給紙します。
5x7in
      8x10in がセットされたトレイから給紙します。
8x10in
8.46x12.4in 8.46x12.4in がセットされたトレイから給紙します。
11x15in
      11x15in がセットされたトレイから給紙します。
      八開(267x388mm)がセットされたトレイから給紙します。
8kaiT
      十六開(267x194mm)がセットされたトレイから給紙します。
16kaiT
      八開(270x390mm)がセットされたトレイから給紙します。
8kaiC
16kaiC
      十六開(270x195mm)がセットされたトレイから給紙します。
      表紙A4がセットされたトレイから給紙します。
CA4
CLT
      表紙レター (9x11in) がセットされたトレイから給紙します。
MxNmm MxNmmの不定形用紙がセットされたトレイから給紙します。
MSI-A3
      A3を手差しトレイから給紙します。
MSI-A4
      A4 を手差しトレイから給紙します。
MSI-A5
      A5を手差しトレイから給紙します。
MSI-A6
      A6を手差しトレイから給紙します。
MSI-B4
      B4 を手差しトレイから給紙します。
MSI-B5
      B5 を手差しトレイから給紙します。
      B6を手差しトレイから給紙します。
MSI-B6
MSI-PC ハガキを手差しトレイから給紙します。
MSI-DPC 往復ハガキを手差しトレイから給紙します。
MSI-EC3 封筒長形3号を手差しトレイから給紙します。
MSI-EK2 封筒角形2号を手差しトレイから給紙します。
MSI-Monarc 封筒 Monarc を手差しトレイから給紙します。
MSI-COM10 封筒 COM10 を手差しトレイから給紙します。
MSI-DL 封筒 DL を手差しトレイから給紙します。
MSI-C5
      封筒 C5 を手差しトレイから給紙します。
     レター(8.5x11in)を手差しトレイから給紙します。
MSI-LT
      フォリオ (8.5x13in) を手差しトレイから給紙します。
MSI-FL
MSI-LG リーガル"14 (8.5x14in) を手差しトレイから給紙します。
MSI-LD レジャー(11x17in)を手差しトレイから給紙します。
```

MSI-ST ステートメント (5.5x8.5in) を手差しトレイから給紙します。 MSI-EXE Executive(7.25x10.5 インチ)を手差しトレイから給紙します。 MSI-4x6in 4x6in を手差しトレイから給紙します。 5x7inを手差しトレイから給紙します。 MSI-5x7in MSI-8x10in 8x10in を手差しトレイから給紙します。 MSI-8.46x12.4in 8.46x12.4in を手差しトレイから給紙します。 11x15in を手差しトレイから給紙します。 MSI-11x15in MSI-8kaiT 八開(267x388mm) を手差しトレイから給紙します。 MSI-16kaiT 十六開(267x194mm)を手差しトレイから給紙します。 MSI-8kaiC 八開(270x390mm)を手差しトレイから給紙します。 MSI-16kaiC 十六開(270x195mm) を手差しトレイから給紙します。 MSI-CA4 表紙A4を手差しトレイから給紙します。 MSI-CLT 表紙レター (9x11in) を手差しトレイから給紙します。

MSI-MxNmm MxNmmの不定形用紙を手差しトレイから給紙します。 このオプションを指定しない場合や、指定したトレイが使用できない場合は、

デフォルトのトレイから給紙されます。

不定形用紙のサイズは以下のとおりです。

#### 最小 89.3x98.1mm、最大 296.6x431.8mm

[**O***tray\_output*]

排紙トレイを指定します。
 排紙トレイを選択するパラメーターは次のとおりです。
 ce2 センタートレイ上段へ排紙します。
 fu2 サイドトレイへ排紙します。

fs フィニッシャートレイへ排紙します。

このオプションを指定しない場合や、指定したトレイが使用できない場合は、

デフォルトのトレイに排紙されます。

### [**C**1]

部単位での印刷を行います。部数指定オプションが指定されない場合、このオプ ションは無視されます。

#### [t]

トナーを節約して印刷します。印字内容は通常より薄く印字されます。

トナーセーブ機構を備えていない機種では、このオプションは無視されます。

[**E**]

イメージエンハンス機能を使用しません。

(イメージエンハンス機構のないプリンタに対して、このオプションを指定した 場合は無視されます。)

### [**Jo**=*type*]

オフセット排出を選択します。次のオフセット排出が利用できます。 2つの値のうち、最初にある大文字2文字のものは省略形です。

| $^{\mathrm{JB}}$ | job |  | $\hat{\mathcal{V}}$ | Э | ブ | 単 | 豆. |
|------------------|-----|--|---------------------|---|---|---|----|
|------------------|-----|--|---------------------|---|---|---|----|

SE set セット単位

 $[\mathbf{M}=type]$ 

手差し用紙種別を選択します。次の用紙種別が利用できます。 2つの値のうち、最初にある大文字2文字のものは省略形です。

| AN            | any       | 指定しない    |
|---------------|-----------|----------|
| $\mathbf{PL}$ | plain     | 普通紙      |
| PLB           | plainback | 普通紙裏面    |
| RC            | recycled  | 再生紙      |
| H1            | hwpaper1  | 厚紙 1     |
| H2            | hwpaper2  | 厚紙 2     |
| OH            | ohp       | OHP フィルム |
| TN            | thin      | うす紙      |
| LB            | label     | ラベル紙     |

### $[CO=type\cdots]$

ハーフトーンを選択します。次のハーフトーンが指定できます。

2つの値のうち、最初にある大文字2文字のものは省略形です。

い網点

| AU | auto   | 自動  |
|----|--------|-----|
| DT | detail | 細かい |

RH rough 粗い網点

### [**Pr**=*resolution*]

印刷モードを指定します。次の印刷モードが指定できます。

| Stand | 標準  |
|-------|-----|
| Fine  | 高精細 |

### [JOAU=username]

XPJL ヘッダを、出力するポストスクリプトファイルに付加します。XPJL ヘッ ダを出力することにより、ジョブオーナー名を、プリンタのプリント履歴として 記録することができます。また XPJL に対応していないプリンタには使用できま せん。プリンタには、username で指定されるユーザ名で、プリント履歴が記録 されます。username を指定しない場合は、UnknownUser で記録されます。

#### [ACNA=documentname]

XPJL ヘッダを、出力するポストスクリプトファイルに付加します。XPJL ヘッ ダを出力することにより、課金認証蓄積用文書名を、プリンタのプリント履歴と して記録することができます。また XPJL に対応していないプリンタには使用で きません。プリンタには、documentname で指定される文書名で、プリント履 歴が記録されます。documentname を指定しない場合は、UnknownDocument で記録されます。

### ◇使用例

# トレイ1より給紙しプリンタ名「DC43060」に出力する場合 % lp -d DC43060 -oI1 filename

## ApeosPort-IV 4070/3070

# DocuCentre-IV 4070/3070

ApeosPort-IV 4070/3070、DocuCentre-IV 4070/3070 をご使用の場合、この節を参照してください。

### ◇実行形式

lp [-ooption] filename

◇オプション

[**d**]

短辺とじ印刷を行います。短辺とじ印刷を指定すると、用紙の短い方の辺をとじることができるように、印刷の方向や位置を調整し、用紙の両面に印刷します。

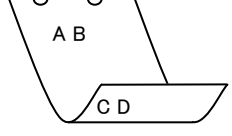

[**D**]

長辺とじ印刷を行います。長辺とじ印刷を指定すると、用紙の長い方の辺をとじ ることができるように、印刷の方向や位置を調整し、用紙の両面に印刷します。

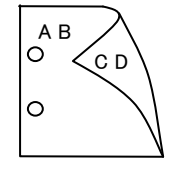

[Itray\_input]

給紙トレイを指定します。給紙トレイの選択には、直接トレイを指定する場合と、 用紙サイズを指定する場合があります。用紙サイズを指定した場合は、指定の用 紙がセットされたトレイを自動的に検索して選択します。

給紙トレイを選択するパラメーターは次のとおりです。

- 1 トレイ1から給紙します。
- 2 トレイ2から給紙します。
- 3 トレイ3から給紙します。
- 4 トレイ4から給紙します。
- 6 トレイ 6 から給紙します。
- A3 A3 がセットされたトレイから給紙します。
- A4 A4 がセットされたトレイから給紙します。
- A5 A5 がセットされたトレイから給紙します。
- A6 A6 がセットされたトレイから給紙します。
- B4 B4 がセットされたトレイから給紙します。
- B5 B5 がセットされたトレイから給紙します。
- B6 B6 がセットされたトレイから給紙します。

```
LT
      レター(8.5x11in)がセットされたトレイから給紙します。
      レジャー(11x17in)がセットされたトレイから給紙します。
LD
ST
      ステートメント (ハーフレター, 5.5x8.5 インチ) がセットされたト
      レイから給紙します。
EXE
      Executive(7.25x10.5 インチ)がセットされたトレイから給紙しま
      す。
\mathbf{FL}
      フォリオ(8.5x13in)がセットされたトレイから給紙します。
LG
      リーガル"14 (8.5x14in) がセットされたトレイから給紙します。
4x6in
      4x6in がセットされたトレイから給紙します。
5x7in
      5x7in がセットされたトレイから給紙します。
      8x10in がセットされたトレイから給紙します。
8x10in
8.46x12.4in 8.46x12.4in がセットされたトレイから給紙します。
11x15in
      11x15in がセットされたトレイから給紙します。
EC3Y
      封筒洋長形3号がセットされたトレイから給紙します。
      八開(267x388mm)がセットされたトレイから給紙します。
8kaiT
16kaiT
      十六開(267x194mm)がセットされたトレイから給紙します。
8kaiC
      八開(270x390mm)がセットされたトレイから給紙します。
      十六開(270x195mm)がセットされたトレイから給紙します。
16kaiC
\mathbf{PC}
      ハガキがセットされたトレイから給紙します。
DPC
      往復ハガキがセットされたトレイから給紙します。
      封筒 COM10 がセットされたトレイから給紙します。
COM10
Monarc
      封筒 Monarc がセットされたトレイから給紙します。
DL
      封筒 DL がセットされたトレイから給紙します。
C5
      封筒 C5 がセットされたトレイから給紙します。
      封筒 C4 がセットされたトレイから給紙します。
C4
CA4
      表紙A4がセットされたトレイから給紙します。
CLT
      表紙レター(9x11in)がセットされたトレイから給紙します。
MxNmm MxNmmの不定形用紙がセットされたトレイから給紙します。
MSI-A3
      A3を手差しトレイから給紙します。
MSI-A4
      A4 を手差しトレイから給紙します。
      A5を手差しトレイから給紙します。
MSI-A5
MSI-A6
      A6を手差しトレイから給紙します。
MSI-B4
      B4を手差しトレイから給紙します。
MSI-B5
      B5 を手差しトレイから給紙します。
MSI-B6
      B6を手差しトレイから給紙します。
MSI-LT
      レター (8.5x11in) を手差しトレイから給紙します。
MSI-LD
      レジャー(11x17in)を手差しトレイから給紙します。
      フォリオ (8.5x13in) を手差しトレイから給紙します。
MSI-FL
      リーガル"14(8.5x14in)を手差しトレイから給紙します。
MSI-LG
             Executive(7.25x10.5 インチ) を手差しトレイから給
MSI-EXE
      紙します。
             4x6inを手差しトレイから給紙します。
MSI-4x6in
MSI-ST
       ステートメント(5.5x8.5in)を手差しトレイから給紙します。
```

| MSI-5x7in 5x7in を手          | 差しトレイから給紙します。                 |
|-----------------------------|-------------------------------|
| MSI-8x10in                  | 8x10in を手差しトレイから給紙します。        |
| MSI-8.46x12.4in             | 8.46x12.4in を手差しトレイから給紙します。   |
| MSI-11x15in                 | 11x15in を手差しトレイから給紙します。       |
| MSI-8kaiT                   | 八開(267x388mm)を手差しトレイから給紙します。  |
| MSI-16kaiT十六開(26            | 7x194mm)を手差しトレイから給紙します。       |
| MSI-8kaiC                   | 八開(270x390mm) を手差しトレイから給紙します。 |
| MSI-16kaiC十六開(27            | 0x195mm)を手差しトレイから給紙します。       |
| MSI-PC                      | ハガキを手差しトレイから給紙します。            |
| MSI-DPC                     | 往復ハガキを手差しトレイから給紙します。          |
| MSI-EC3Y                    | 封筒洋長形3号を手差しトレイから給紙します。        |
| MSI-COM10                   | 封筒 COM10 を手差しトレイから給紙します。      |
| MSI- Monarc                 | 封筒 Monarc を手差しトレイから給紙します。     |
| MSI-DL                      | 封筒 DL を手差しトレイから給紙します。         |
| MSI-C5                      | 封筒 C5 を手差しトレイから給紙します。         |
| MSI-C4                      | 封筒 C4 を手差しトレイから給紙します。         |
| MSI-CA4                     | 表紙 A4 を手差しトレイから給紙します。         |
| MSI-CLT                     | 表紙レター(9x11in)を手差しトレイから給紙します。  |
| MSI- <i>M</i> x <i>N</i> mm | Wx Nmmの不定形用紙を手差しトレイから給紙します。   |

このオプションを指定しない場合や、指定したトレイが使用できない場合は、 デフォルトのトレイから給紙されます。

不定形用紙のサイズは以下のとおりです。

最小 88.9x98.1mm、最大 296.6x431.8mm

### [**O***tray\_output*]

排紙トレイを指定します。

排紙トレイを選択するパラメーターは次のとおりです。

ce2 センタートレイ上段へ排紙します。

fu2 サイドトレイへ排紙します。

fs フィニッシャートレイへ排紙します。

fst 排出トレイへ排紙します。

このオプションを指定しない場合や、指定したトレイが使用できない場合は、

デフォルトのトレイに排紙されます。

[**C**1]

部単位での印刷を行います。部数指定オプションが指定されない場合、このオプ ションは無視されます。

[**t**]

トナーを節約して印刷します。印字内容は通常より薄く印字されます。

トナーセーブ機構を備えていない機種では、このオプションは無視されます。

### $[\mathbf{E}]$

イメージエンハンス機能を使用しません。

(イメージエンハンス機構のないプリンタに対して、このオプションを指定した 場合は無視されます。) [**Jo**=*type*] オフセット排出を選択します。次のオフセット排出が利用できます。 2つの値のうち、最初にある大文字2文字のものは省略形です。 ジョブ単位 JBjob SE set セット単位  $[\mathbf{M}=type]$ 手差し用紙種別を選択します。次の用紙種別が利用できます。 2つの値のうち、最初にある大文字2文字のものは省略形です。 指定しない AN anv PLplain 普通紙 PLB plainback 普通紙裏面 RC recycled 再生紙 H1 hwpaper1 厚紙1 H2hwpaper2 厚紙 2 TN thin うす紙 OH ohp OHP フィルム HO holed 穴あき紙 LB label ラベル紙  $[CO=type\cdots]$ ハーフトーンを選択します。次のハーフトーンが指定できます。 2つの値のうち、最初にある大文字2文字のものは省略形です。 AU auto 自動 DT detail 細かい網点 RH rough 粗い網点 [**Pr**=*resolution*] 印刷モードを指定します。次の印刷モードが指定できます。 標準 Stand Fine 高精細 [JOAU=username] XPJL ヘッダを、出力するポストスクリプトファイルに付加します。XPJL ヘッ ダを出力することにより、ジョブオーナー名を、プリンタのプリント履歴として 記録することができます。また XPJL に対応していないプリンタには使用できま せん。プリンタには、username で指定されるユーザ名で、プリント履歴が記録 されます。username を指定しない場合は、UnknownUser で記録されます。 [ACNA=documentname] XPJL ヘッダを、出力するポストスクリプトファイルに付加します。XPJL ヘッ ダを出力することにより、課金認証蓄積用文書名を、プリンタのプリント履歴と して記録することができます。また XPJL に対応していないプリンタには使用で きません。プリンタには、documentname で指定される文書名で、プリント履 歴が記録されます。documentname を指定しない場合は、UnknownDocument で記録されます。

トレイ1より給紙しプリンタ名「AP44070」に出力する場合
 % lp -d AP44070 -oI1 filename

# ApeosPort-IV 7080/6080/5080

# DocuCentre-IV 7080/6080/5080

ApeosPort-IV 7080/6080/5080、DocuCentre-IV 7080/6080/5080 をご使用の場合、この節を参照 してください。

### ◇実行形式

lp [-ooption] filename

◇オプション

[**d**]

短辺とじ印刷を行います。短辺とじ印刷を指定すると、用紙の短い方の辺をとじることができるように、印刷の方向や位置を調整し、用紙の両面に印刷します。

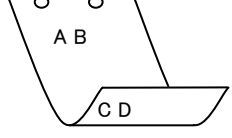

[**D**]

長辺とじ印刷を行います。長辺とじ印刷を指定すると、用紙の長い方の辺をとじ ることができるように、印刷の方向や位置を調整し、用紙の両面に印刷します。

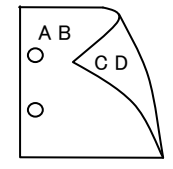

[Itray\_input]

給紙トレイを指定します。給紙トレイの選択には、直接トレイを指定する場合と、 用紙サイズを指定する場合があります。用紙サイズを指定した場合は、指定の用 紙がセットされたトレイを自動的に検索して選択します。

給紙トレイを選択するパラメーターは次のとおりです。

- 1 トレイ1から給紙します。
- 2 トレイ2から給紙します。
- 3 トレイ3から給紙します。
- 4 トレイ4から給紙します。
- 6 トレイ6から給紙します。
- 7 トレイ7から給紙します。
- A3 A3 がセットされたトレイから給紙します。
- A4 A4 がセットされたトレイから給紙します。
- A5 A5 がセットされたトレイから給紙します。
- A6 A6 がセットされたトレイから給紙します。
- B4 B4 がセットされたトレイから給紙します。
- B5 B5 がセットされたトレイから給紙します。

| B6                     | B6 がセットされたトレイから給紙します。                    |
|------------------------|------------------------------------------|
| PC                     | ハガキがセットされたトレイから給紙します。                    |
| DPC                    | 往復ハガキがセットされたトレイから給紙します。                  |
| C5                     | 封筒 C5 号がセットされたトレイから給紙します。                |
| C4                     | 封筒 C4 号がセットされたトレイから給紙します。                |
| LT                     | レター(8.5x11in)がセットされたトレイから給紙します。          |
| $\operatorname{FL}$    | フォリオ(8.5x13in)がセットされたトレイから給紙します。         |
| LG                     | リーガル"14 (8.5x14in) がセットされたトレイから給紙します。    |
| LD                     | レジャー(11x17in)がセットされたトレイから給紙します。          |
| ST                     | ステートメント (ハーフレター, 5.5x8.5 インチ) がセットされたト   |
|                        | レイから給紙します。                               |
| EXE                    | Executive(7.25x10.5 インチ)がセットされたトレイから給紙しま |
|                        | す。                                       |
| 4x6in                  | 4x6in がセットされたトレイから給紙します。                 |
| 5x7in                  | 5x7in がセットされたトレイから給紙します。                 |
| 8x10in                 | 8x10in がセットされたトレイから給紙します。                |
| 8.46x12.4i             | n 8.46x12.4in がセットされたトレイから給紙します。         |
| 11x15in                | 11x15in がセットされたトレイから給紙します。               |
| 12x18in                | 12x18in がセットされたトレイから給紙します。               |
| 8kaiT                  | 八開(267x388mm)がセットされたトレイから給紙します。          |
| 16kaiT                 | 十六開(267x194mm)がセットされたトレイから給紙します。         |
| 8kaiC                  | 八開(270x390mm)がセットされたトレイから給紙します。          |
| 16kaiC                 | 十六開(270x195mm)がセットされたトレイから給紙します。         |
| CA4                    | 表紙 A4 がセットされたトレイから給紙します。                 |
| CLT                    | 表紙レター(9x11in)がセットされたトレイから給紙します。          |
| <i>M</i> x <i>N</i> mm | MxNmmの不定形用紙がセットされたトレイから給紙します。            |
| MSI-A3                 | A3 を手差しトレイから給紙します。                       |
| MSI-A4                 | A4 を手差しトレイから給紙します。                       |
| MSI-A5                 | A5 を手差しトレイから給紙します。                       |
| MSI-A6                 | A6 を手差しトレイから給紙します。                       |
| MSI-B4                 | B4 を手差しトレイから給紙します。                       |
| MSI-B5                 | B5 を手差しトレイから給紙します。                       |
| MSI-B6                 | B6 を手差しトレイから給紙します。                       |
| MSI-PC                 | ハガキを手差しトレイから給紙します。                       |
| MSI-DPC                | 往復ハガキを手差しトレイから給紙します。                     |
| MSI-C5                 | 封筒 C5 を手差しトレイから給紙します。                    |
| MSI-C4                 | 封筒 C4 を手差しトレイから給紙します。                    |
| MSI-LT                 | レター(8.5x11in)を手差しトレイから給紙します。             |
| MSI-FL                 | フォリオ(8.5x13in)を手差しトレイから給紙します。            |
| MSI-LG                 | リーガル"14(8.5x14in)を手差しトレイから給紙します。         |
| MSI-LD                 | レジャー(11x17in)を手差しトレイから給紙します。             |
| MSI-ST                 | ステートメント(5.5x8.5in)を手差しトレイから給紙します。        |
| MSI-EXE                | Executive(7.25x10.5インチ)を手差しトレイから給紙します。   |

| MSI-4x6in        | 4x6in を手差しトレイから給紙します。          |
|------------------|--------------------------------|
| MSI-5x7in        | 5x7in を手差しトレイから給紙します。          |
| MSI-8x10in       | 8x10in を手差しトレイから給紙します。         |
| MSI-8.46x12.4in  | 8.46x12.4in を手差しトレイから給紙します。    |
| MSI-11x15in      | 11x15in を手差しトレイから給紙します。        |
| MSI-12x18in      | 12x18in を手差しトレイから給紙します。        |
| MSI-8kaiT        | 八開(267x388mm) を手差しトレイから給紙します。  |
| MSI-16kaiT       | 十六開(267x194mm) を手差しトレイから給紙します。 |
| MSI-8kaiC        | 八開(270x390mm) を手差しトレイから給紙します。  |
| MSI-16kaiC       | 十六開(270x195mm) を手差しトレイから給紙します。 |
| MSI-CA4 表紙 A4 を言 | F差しトレイから給紙します。                 |
| MSI-CLT 表紙レター    | (9x11in)を手差しトレイから給紙します。        |

MSI-*M*x*N*mm *M*x*N*mmの不定形用紙を手差しトレイから給紙します。

このオプションを指定しない場合や、指定したトレイが使用できない場合は、

デフォルトのトレイから給紙されます。

不定形用紙のサイズは以下のとおりです。

### 最小 100.2x148.2mm、最大 304.8x456.8mm

#### [**O***tray\_output*]

排紙トレイを指定します。

排紙トレイを選択するパラメーターは次のとおりです。

fs フィニッシャートレイへ排紙します。

このオプションを指定しない場合や、指定したトレイが使用できない場合は、

デフォルトのトレイに排紙されます。

### [**C**1]

部単位での印刷を行います。部数指定オプションが指定されない場合、このオプ ションは無視されます。

### [**t**]

トナーを節約して印刷します。印字内容は通常より薄く印字されます。 トナーセーブ機構を備えていない機種では、このオプションは無視されます。

### $[\mathbf{E}]$

イメージエンハンス機能を使用しません。

(イメージエンハンス機構のないプリンタに対して、このオプションを指定した 場合は無視されます。)

### [**Jo**=*type*]

オフセット排出を選択します。次のオフセット排出が利用できます。 2つの値のうち、最初にある大文字2文字のものは省略形です。

- JB job ジョブ単位
- SE set セット単位

 $[\mathbf{M}=type]$ 手差し用紙種別を選択します。次の用紙種別が利用できます。 2つの値のうち、最初にある大文字2文字のものは省略形です。 AN 指定しない any PLplain 普诵紙 PLB plainback 普通紙裏面 RC recycled 再生紙 厚紙1 H1 hwpaper1 H2 hwpaper2 厚紙 2 OH ohp OHP フィルム TNうす紙 thin HO holed 穴あき紙 LB label ラベル紙 TB1 tabbed1 インデックス紙1 TB2 tabbed2 インデックス紙2  $[CO=type\cdots]$ ハーフトーンを選択します。次のハーフトーンが指定できます。 2つの値のうち、最初にある大文字2文字のものは省略形です。 自動 AU auto DT細かい網点 detail RH rough 粗い網点

#### [**Pr**=*resolution*]

印刷モードを指定します。次の印刷モードが指定できます。

| Stand | 標準  |
|-------|-----|
| Fine  | 高精細 |

#### [JOAU=username]

XPJL ヘッダを、出力するポストスクリプトファイルに付加します。XPJL ヘッ ダを出力することにより、ジョブオーナー名を、プリンタのプリント履歴として 記録することができます。また XPJL に対応していないプリンタには使用できま せん。プリンタには、username で指定されるユーザ名で、プリント履歴が記録 されます。username を指定しない場合は、UnknownUser で記録されます。

### [ACNA=documentname]

XPJL ヘッダを、出力するポストスクリプトファイルに付加します。XPJL ヘッ ダを出力することにより、課金認証蓄積用文書名を、プリンタのプリント履歴と して記録することができます。また XPJL に対応していないプリンタには使用で きません。プリンタには、documentname で指定される文書名で、プリント履 歴が記録されます。documentname を指定しない場合は、UnknownDocument で記録されます。

### ◇使用例

トレイ1より給紙しプリンタ名「AP47080」に出力する場合
 % lp -d AP47080 -oI1 filename

## **4**112/4127

4112/4127をご使用の場合、この節を参照してください。

### ◇実行形式

lp [ -ooption ] filename

### ◇オプション

[d]

短辺とじ印刷を行います。短辺とじ印刷を指定すると、用紙の短い方の辺をとじ ることができるように、印刷の方向や位置を調整し、用紙の両面に印刷します。

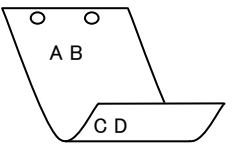

### [**D**]

長辺とじ印刷を行います。長辺とじ印刷を指定すると、用紙の長い方の辺をとじ ることができるように、印刷の方向や位置を調整し、用紙の両面に印刷します。

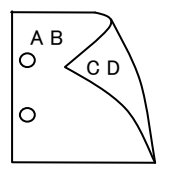

### [Itray\_input]

給紙トレイを指定します。給紙トレイの選択には、直接トレイを指定する場合と、 用紙サイズを指定する場合があります。用紙サイズを指定した場合は、指定の用 紙がセットされたトレイを自動的に検索して選択します。 給紙トレイを選択するパラメーターは次のとおりです。

- 1 トレイ1から給紙します。
- 2 トレイ2から給紙します。
- 3 トレイ3から給紙します。
- 4 トレイ4から給紙します。
- 6 トレイ6から給紙します。
- 7 トレイ7から給紙します。
- A3 A3 がセットされたトレイから給紙します。
- A4 A4 がセットされたトレイから給紙します。
- A5 A5 がセットされたトレイから給紙します。
- A6 A6がセットされたトレイから給紙します。
- B4 B4 がセットされたトレイから給紙します。
- B5 B5 がセットされたトレイから給紙します。
- B6 B6 がセットされたトレイから給紙します。
- SRA3 SRA3 (320x449.4mm) がセットされたトレイから 給紙します。

```
PC
      ハガキがセットされたトレイから給紙します。
DPC
      往復ハガキがセットされたトレイから給紙します。
LT
      レター(8.5x11in)がセットされたトレイから給紙します。
      レジャー(11x17in)がセットされたトレイから給紙します。
LD
      ステートメント (ハーフレター, 5.5x8.5 インチ) がセットされたト
ST
      レイから給紙します。
EXE
      Executive(7.25x10.5 インチ)がセットされたトレイから給紙しま
      す。
\mathbf{FL}
      フォリオ (8.5x13in) がセットされたトレイから給紙します。
      リーガル"14 (8.5x14in) がセットされたトレイから給紙します。
LG
      4x6in がセットされたトレイから給紙します。
4x6in
5x7in
      5x7in がセットされたトレイから給紙します。
8x10in
      8x10in がセットされたトレイから給紙します。
8.46x12.4in 8.46x12.4in がセットされたトレイから給紙します。
      11x15in がセットされたトレイから給紙します。
11x15in
12x18in
     12x18in がセットされたトレイから給紙します。
12.6x19.2in 12.6x19.2in がセットされたトレイから給紙します。
13x18in
      13x18in がセットされたトレイから給紙します。
      13x19in がセットされたトレイから給紙します。
13x19in
      八開(267x388mm)がセットされたトレイから給紙します。
8kaiT
16kaiT
      十六開(267x194mm)がセットされたトレイから給紙します。
      八開(270x390mm)がセットされたトレイから給紙します。
8kaiC
      十六開(270x195mm)がセットされたトレイから給紙します。
16kaiC
CA4
      表紙A4がセットされたトレイから給紙します。
CLT
      表紙レター (9x11in) がセットされたトレイから給紙します。
MxNmm MxNmmの不定形用紙がセットされたトレイから給紙します。
MSI-A3
      A3を手差しトレイから給紙します。
MSI-A4
      A4 を手差しトレイから給紙します。
MSI-A5
      A5を手差しトレイから給紙します。
MSI-A6
      A6を手差しトレイから給紙します。
      B4 を手差しトレイから給紙します。
MSI-B4
MSI-B5
      B5 を手差しトレイから給紙します。
      B6を手差しトレイから給紙します。
MSI-B6
MSI-SRA3 SRA3 (320x449.4mm) を手差しトレイから給紙します。
MSI-PC ハガキを手差しトレイから給紙します。
MSI-DPC 往復ハガキを手差しトレイから給紙します。
MSI-LT
      レター(8.5x11in)を手差しトレイから給紙します。
MSI-LD レジャー(11x17in)を手差しトレイから給紙します。
      フォリオ(8.5x13in)を手差しトレイから給紙します。
MSI-FL
MSI-LG リーガル"14 (8.5x14in) を手差しトレイから給紙します。
             Executive(7.25x10.5 インチ) を手差しトレイから給
MSI-EXE
      紙します。
MSI-4x6in
             4x6in を手差しトレイから給紙します。
```

| MSI-ST                      | ステートメント(5.5x8.5in)を手差しトレイから給紙 |
|-----------------------------|-------------------------------|
| します。                        |                               |
| MSI-5x7in                   | 5x7in を手差しトレイから給紙します。         |
| MSI-8x10in                  | 8x10in を手差しトレイから給紙します。        |
| MSI-8.46x12.4in             | 8.46x12.4in を手差しトレイから給紙します。   |
| MSI-11x15in                 | 11x15in を手差しトレイから給紙します。       |
| MSI-8kaiT                   | 八開(267x388mm) を手差しトレイから給紙します。 |
| MSI-16kaiT十六開(2             | 267x194mm)を手差しトレイから給紙します。     |
| MSI-8kaiC                   | 八開(270x390mm) を手差しトレイから給紙します。 |
| MSI-16kaiC十六開(2             | 270x195mm)を手差しトレイから給紙します。     |
| MSI-12x18in                 | 12x18in を手差しトレイから給紙します。       |
| MSI-12.6x19.2in             | 12.6x19.2in を手差しトレイから給紙します。   |
| MSI-13x18in                 | 13x18in を手差しトレイから給紙します。       |
| MSI-13x19in                 | 13x19in を手差しトレイから給紙します。       |
| MSI-CA4                     | 表紙 A4 を手差しトレイから給紙します。         |
| MSI-CLT                     | 表紙レター(9x11in)を手差しトレイから給紙します。  |
| MSI- <i>M</i> x <i>N</i> mm | MxNmmの不定形用紙を手差しトレイから給紙します。    |
| このオプションを指定し                 | しない場合や、指定したトレイが使用できない場合は、     |

デフォルトのトレイから給紙されます。

不定形用紙のサイズは以下のとおりです。

#### 最小 100.0x148.0mm、最大 330.0x488.0mm

### [**O***tray\_output*]

排紙トレイを指定します。

排紙トレイを選択するパラメーターは次のとおりです。

fd 排出トレイへ排紙します。

fs フィニッシャートレイへ排紙します。

stc スタッカートレイへ排紙します。

このオプションを指定しない場合や、指定したトレイが使用できない場合は、

デフォルトのトレイに排紙されます。

### [**C**1]

部単位での印刷を行います。部数指定オプションが指定されない場合、このオプ ションは無視されます。

[t]

トナーを節約して印刷します。印字内容は通常より薄く印字されます。

トナーセーブ機構を備えていない機種では、このオプションは無視されます。

### $[\mathbf{E}]$

イメージエンハンス機能を使用しません。

(イメージエンハンス機構のないプリンタに対して、このオプションを指定した 場合は無視されます。) [**Jo=***type*] オフセット排出を選択します。次のオフセット排出が利用できます。 2つの値のうち、最初にある大文字2文字のものは省略形です。 ジョブ単位 JBjob SE set セット単位  $[\mathbf{M}=type]$ 手差し用紙種別を選択します。次の用紙種別が利用できます。 2つの値のうち、最初にある大文字2文字のものは省略形です。 指定しない AN anv PLplain 普通紙 PLB plainback 普通紙裏面 RC recycled 再生紙 H1 hwpaper1 厚紙1 H2hwpaper2 厚紙 2 TN thin うす紙 OH ohp OHP フィルム HO holed 穴あき紙 LB1 label1 ラベル紙1 ラベル紙2 LB2 label2 TB1 tabbed1 インデックス紙1 TB2 tabbed2 インデックス紙2 [CO=type…] ハーフトーンを選択します。次のハーフトーンが指定できます。 2つの値のうち、最初にある大文字2文字のものは省略形です。 AU auto 自動 DT detail 細かい網点 RH rough 粗い網点 [**Pr**=*resolution*] 印刷モードを指定します。次の印刷モードが指定できます。 Stand 標準 Fine 高精細 [JOAU=username] XPJL ヘッダを、出力するポストスクリプトファイルに付加します。XPJL ヘッ ダを出力することにより、ジョブオーナー名を、プリンタのプリント履歴として 記録することができます。また XPJL に対応していないプリンタには使用できま せん。プリンタには、username で指定されるユーザ名で、プリント履歴が記録 されます。username を指定しない場合は、UnknownUser で記録されます。

#### [ACNA=documentname]

XPJL ヘッダを、出力するポストスクリプトファイルに付加します。XPJL ヘッ ダを出力することにより、課金認証蓄積用文書名を、プリンタのプリント履歴と して記録することができます。また XPJL に対応していないプリンタには使用で きません。プリンタには、documentname で指定される文書名で、プリント履 歴が記録されます。documentname を指定しない場合は、UnknownDocument で記録されます。

◇使用例

トレイ1より給紙しプリンタ名「4112」に出力する場合
 % lp -d 4112 -oI1 filename

# 3.4 ユーティリティ概要

### 3.4.1 ユーティリティー覧

利用可能なユーティリティは次のとおりです。

[SunOS 4.x]

| ファイル名                           | 機能説明                                                             | 参照節  |
|---------------------------------|------------------------------------------------------------------|------|
| euc2ps2                         | EUC コードで表現された日本語のテキストファイルを<br>PostScript 言語プログラムに変換します。          | 3.5  |
| sunras2ps2                      | SunRaster 形式のイメージファイルをPostScript 言語プログ<br>ラムに変換します。              | 3.6  |
| sunras2g4                       | SunRaster 形式のイメージファイルを G4 形式の PostScript<br>言語プログラムに変換します。       | 3.7  |
| tiff2ps2                        | TIFF 形式のイメージファイルを PostScript 言語プログラム<br>に変換します。                  | 3.8  |
| tiff2g4                         | TIFF 形式のイメージファイルを G4 形式の PostScript 言語<br>プログラムに変換します。           | 3.9  |
| xwd2ps2                         | XWD 形式のイメージファイルを PostScript 言語プログラム<br>に変換します。                   | 3.10 |
| xwd2g4                          | XWD 形式のイメージファイルを G4 形式の PostScript 言語<br>プログラムに変換します。            | 3.11 |
| fxpif                           | lpr コマンドにより起動される文字列出力フィルターです。                                    | 3.12 |
| fxpvf                           | lpr コマンドにより起動されるラスターデータ出力フィルタ<br>ーです。                            | 3.13 |
| fxpg4f                          | lpr コマンドにより起動されるラスターデータを G4 形式の<br>PostScript 言語プログラムに変換します。     | 3.14 |
| fxpof                           | lpr コマンドにより起動されるバナー出力フィルターです。                                    | 3.15 |
| fxoption                        | デフォルトコマンドオプションファイルの修正用コマンド<br>です。                                | 3.16 |
| .fxpsdefault<br>.fxpsdefault205 | デフォルトコマンドオプションファイルです。fxpif、fxpvf、<br>fxpof フィルターの独自オプションが設定できます。 | 3.16 |

[Solaris]

| ファイル名      | 機能説明                                                    | 参照節  |
|------------|---------------------------------------------------------|------|
| euc2ps2    | EUC コードで表現された日本語のテキストファイルを<br>PostScript 言語プログラムに変換します。 | 3.5  |
| sunras2ps2 | SunRaster 形式のイメージファイルを PostScript 言語プログ<br>ラムに変換します。    | 3.6  |
| sunras2g4  | SunRaster 形式のイメージファイルを G4 形式に変換します。                     | 3.7  |
| tiff2ps2   | TIFF 形式のイメージファイルを PostScript 言語プログラム<br>に変換します。         | 3.8  |
| tiff2g4    | TIFF 形式のイメージファイルをG4 形式に変換します。                           | 3.9  |
| xwd2ps2    | XWD 形式のイメージファイルを PostScript 言語のプログラ<br>ムに変換します。         | 3.10 |
| xwd2g4     | XWD 形式のイメージファイルを G4 形式に変換します。                           | 3.11 |
| fxpif      | PostScript 言語プログラムデータに給紙トレイ指定を行うオ                       | 3.12 |

|                                                                                 | ペレーターを付加します。                                                                                                    |      |
|---------------------------------------------------------------------------------|----------------------------------------------------------------------------------------------------|------|
| posteuc.fd                                                                      | euc2ps2 用フィルター記述ファイルです。                                                                                                    | 3.18 |
| Posteuc205.fd                                                                   | euc2ps2 用フィルター記述ファイルです。                                                                                                    | 3.19 |
| FX4150.fd                                                                       | Laser Press 4150 シリーズ用 fxpif フィルター記述ファイル<br>です。                                                                                                    | 3.20 |
| FX4160.fd<br>AblePR.fd                                                          | Laser Press 4160、Able Model-PR シリーズ用 fxpif フィルタ<br>一記述ファイルです。                                                                                                   | 3.21 |
| FX4200.fd                                                                       | Laser Press 4200/4300 シリーズ、                                                                                                    | 0.00 |
| AblePR2.fd                                                                      | Able Model-PR II 用 fxpif フィルター記述ファイルです。                                                                                                    | 3.22 |
| FX4210.fd<br>FXDC250.fd<br>FXDC251.fd<br>FXDC352.fd<br>FXDP400.fd<br>FXDP401.fd | Laser Press 4210/4410 シリーズ、<br>DocuCentre 250/350/400、DocuCentre 251/351/401、<br>DocuCentre 352/402、Docu Print 400/250、<br>DocuPrint 401 用 fxpif フィルター記述ファイルです。 | 3.23 |
| FX2100.fd                                                                       | Laser Press 2100PS 用 fxpif フィルター記述ファイルです。                                                                                                    | 3.24 |
| FXDC450.fd<br>FXDC450E.fd                                                       | DocuCentre 450/550 CP、DocuCenter 450E/550E/600 CP 用<br>fxpif フィルター記述ファイルです。                                                                                     | 3.25 |
| FXDC505.fd                                                                      | DocuCentre 505/605/705 CP 用 fxpif フィルター記述ファイ<br>ルです。                                                                                                    | 3.26 |
| FXDC507.fd                                                                      | DocuCentre 507/607/707 CP 用 fxpif フィルター記述ファイ<br>ルです。                                                                                                    | 3.27 |
| FXDC719.fd                                                                      | DocuCentre 719/659/559 CP 用 fxpif フィルター記述ファイ<br>ルです。                                                                                                    | 3.28 |
| FXDC230.fd                                                                      | DocuCentre 230/280 用 fxpif フィルター記述ファイルです。                                                                                                    | 3.29 |
| FXDP201.fd                                                                      | DocuPrint 201PS 用 fxpif フィルター記述ファイルです。                                                                                                    | 3.30 |
| FXDP280.fd                                                                      | DocuPrint 280 用 fxpif フィルター記述ファイルです。                                                                                                    | 3.31 |
| FXDP260.fd                                                                      | DocuPrint 260/360 用 fxpif フィルター記述ファイルです。                                                                                                    | 3.32 |
| FXDP205.fd                                                                      | DocuPrint 205/255/305 用 fxpif フィルター記述ファイルです。                                                                                                    | 3.33 |
| FXDP340A.fd                                                                     | DocuPrint 340A 用 fxpif フィルター記述ファイルです。                                                                                                    | 3.34 |
| FXDP350JM.fd                                                                    | DocuPrint 350JM 用 fxpif フィルター記述ファイルです。                                                                                                    | 3.35 |
| FXDP505.fd                                                                      | DocuPrint 405/505 用 fxpif フィルター記述ファイルです。                                                                                                    | 3.36 |
| FXDP2060.fd                                                                     | DocuPrint 2060/3050 用 fxpif フィルター記述ファイルです。                                                                                                    | 3.37 |
| FXDP3100.fd                                                                     | DocuPrint 3100/3000 用 fxpif フィルター記述ファイルです。                                                                                                    | 3.38 |
| FXDP4050.fd                                                                     | DocuPrint 4050 用 fxpif フィルター記述ファイルです。                                                                                                    | 3.39 |
| FXDP5060.fd                                                                     | DocuPrint 5060/4060 用 fxpif フィルター記述ファイルです。                                                                                                    | 3.40 |
| FXDC185.fd                                                                      | DocuCentre 1085/1055/185/155 用 fxpif フィルター記述ファ<br>イルです。                                                                                                    | 3.41 |
| FXDCf285.fd                                                                     | DocuCentre f285/f235/a285/a235 用 fxpif フィルター記述フ<br>ァイルです。                                                                                                    | 3.42 |
| FXDCf1100.fd                                                                    | DocuCentre f1100/f900/a1100/a900/9000 用 fxpif フィルター<br>記述ファイルです。                                                                                                | 3.43 |
| FXAP450I.fd<br>FXDC450I.fd                                                      | ApeosPort 450 I/350 I、DocuCentre 450 I/350 I 用 fxpif フィ<br>ルター記述ファイルです。                                                                                         | 3.44 |
| FXAP750I.fd<br>FXDC750I.fd                                                      | ApeosPort 750 I/650 I/550 I、DocuCentre 750 I/650 I/550 I<br>用 fxpif フィルター記述ファイルです。                                                                              | 3.45 |
| FXAP24000.fd<br>FXDC24000.fd                                                    | ApeosPort-II 4000/3000、DocuCentre-II 4000/3000 用 fxpif<br>フィルター記述ファイルです。                                                                                        | 3.46 |
| FXAP27000.fd<br>FXDC27000.fd                                                    | ApeosPort-II 7000/6000/5000、                                                                                                    | 3.47 |

|                              | DocuCentre-II 7000/6000/5000 用 fxpif フィルター記述ファ<br>イルです。                                   |      |
|------------------------------|-------------------------------------------------------------------------------------------|------|
| FXDC33000.fd                 | DocuCentre-III 3000 / 2000 用 fxpif フィルター記述ファイル<br>です。                                     | 3.48 |
| FXAP34000.fd<br>FXDC34000.fd | ApeosPort-III 7000/6000/5000、<br>DocuCentre-III 7000/6000/5000 用 fxpif フィルター記述ファ<br>イルです。 | 3.49 |
| FXAP37000.fd<br>FXDC37000.fd | ApeosPort-III 7000/6000/5000、<br>DocuCentre-III 7000/6000/5000 用 fxpif フィルター記述ファ<br>イルです。 | 3.50 |
| FXDC43060.fd                 | DocuCentre-IV 3060/2060 用 fxpif フィルター記述ファイルで<br>す。                                        | 3.51 |
| FXAP44070.fd<br>FXDC44070.fd | ApeosPort-IV 4070/3070、<br>DocuCentre-IV 4070/3070 用 fxpif フィルター記述ファイルで<br>す。             | 3.52 |
| FXAP47080.fd<br>FXDC47080.fd | ApeosPort-IV 7080/6080/5080、<br>DocuCentre-IV 7080/6080/5080 用 fxpif フィルター記述ファ<br>イルです。   | 3.53 |
| FX4112.fd                    | 4112/4127 用 fxpif フィルター記述ファイルです。                                                          | 3.54 |

[Linux]

| ファイル名                           | 機能説明                                                             | 参照節  |
|---------------------------------|------------------------------------------------------------------|------|
| euc2ps2                         | EUC コードで表現された日本語のテキストファイルを<br>PostScript 言語プログラムに変換します。          | 3.5  |
| tiff2ps2                        | TIFF 形式のイメージファイルを PostScript 言語プログラムに<br>変換します。                  | 3.8  |
| tiff2g4                         | TIFF 形式のイメージファイルを G4 形式の PostScript 言語プ<br>ログラムに変換します。           | 3.9  |
| xwd2ps2                         | XWD 形式のイメージファイルを PostScript 言語プログラム<br>に変換します。                   | 3.10 |
| xwd2g4                          | XWD 形式のイメージファイルを G4 形式の PostScript 言語プ<br>ログラムに変換します。            | 3.11 |
| fxpif                           | lpr コマンドにより起動される文字列出力フィルターです。                                    | 3.12 |
| fxpvf                           | lpr コマンドにより起動されるラスターデータ出力フィルタ<br>ーです。                            | 3.13 |
| fxpg4f                          | lpr コマンドにより起動されるラスターデータを G4 形式の<br>PostScript 言語プログラムに変換します。     | 3.14 |
| fxpof                           | lpr コマンドにより起動されるバナー出力フィルターです。                                    | 3.15 |
| fxoption                        | デフォルトコマンドオプションファイルの修正用コマンドで<br>す。                                | 3.16 |
| .fxpsdefault<br>.fxpsdefault205 | デフォルトコマンドオプションファイルです。fxpif、fxpvf、<br>fxpof フィルターの独自オプションが設定できます。 | 3.16 |

[HP-UX]

| <u></u>  |                                                         |      |
|----------|---------------------------------------------------------|------|
| ファイル名    | 機能説明                                                    | 参照節  |
| euc2ps2  | EUC コードで表現された日本語のテキストファイルを<br>PostScript 言語プログラムに変換します。 | 3.5  |
| tiff2ps2 | TIFF 形式のイメージファイルを PostScript 言語プログラムに<br>変換します。         | 3.8  |
| tiff2g4  | TIFF 形式のイメージファイルを G4 形式の PostScript 言語プ<br>ログラムに変換します。  | 3.9  |
| xwd2ps2  | XWD 形式のイメージファイルを PostScript 言語プログラム<br>に変換します。          | 3.10 |
| xwd2g4   | XWD 形式のイメージファイルを G4 形式の PostScript 言語プ<br>ログラムに変換します。   | 3.11 |

### 3.4.2 ユーティリティフォーマット

「3.5 euc2ps2」以降、次の形式で、ユーティリティの使用方法を説明しています。

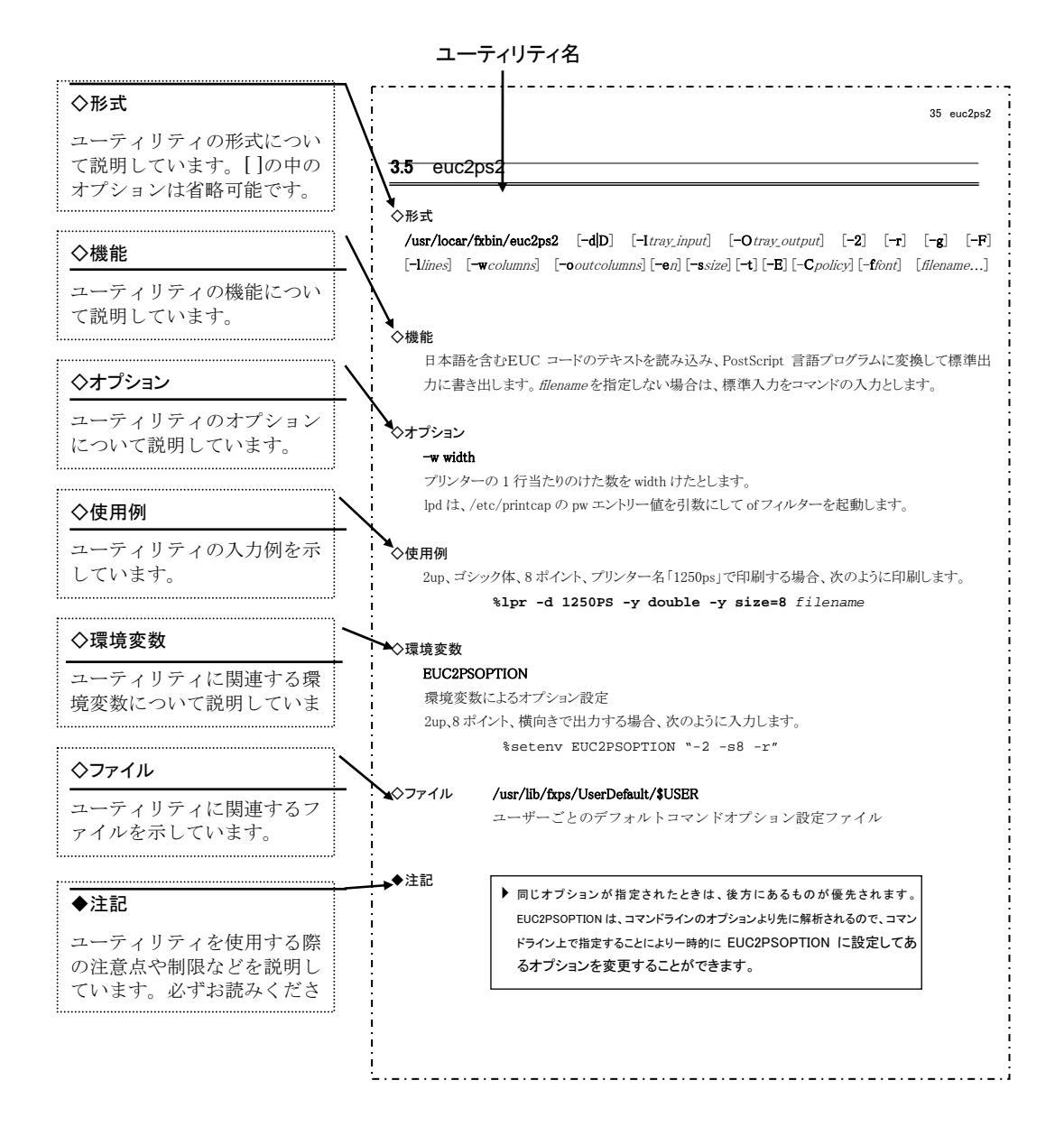

# 3.5 euc2ps2 (Sun/Solaris/Linux/HP-UX)

### $\bigcirc$ 形式

/usr/local/fxbin/euc2ps2 [-d | -D] [-Itray\_input] [-Otray\_output] [-2] [-r] [-g] [-F] [-lines] [-wcolumns] [-ooutcolumns] [-Loutlines] [-en] [-ssize] [-t] [-E] [-Cpolicy][-mg=upmargin:bottommargin:rightmargin:leftmargin] [-ffont] [-jfjfont] [-Nc=copies] [-Cl] [-ps] [-TX] [-Hd=position:format:page] [-Hfheaderfont] [filename...]

/usr/local/fxbin205/euc2ps2 [-d | -D] [-Itray\_input] [-Otray\_output] [-2] [-r] [-g] [-F] [-lines] [-wcolumns] [-ooutcolumns] [-Loutlines] [-en] [-ssize] [-t] [-t2=tonersave] [-E] [-mg=upmargin:bottommargin:rightmargin:leftmargin] [-ffont] [-jfjfont] [-Nc=copies] [-Cl] [-ps] [-TX] [-Hd=position:format:page] [-Hfheaderfont] [-Jo=type] [-M=type] [-Pr=resolution] [-CO=type…] [-JOAU=username]

[-ACNA=documentname] [filename...]

### ◇機能

日本語を含む EUC コードのテキストを読み込み、PostScript 言語プログラムに変換 して標準出力に書き出します。filename を指定しない場合は、標準入力をコマンド の入力とします。

環境変数 EUC2PSOPTION に文字列を設定することで、コマンドラインのオプションの入力を省略することができます。

環境変数 EUC2PSOPTION およびコマンドラインで、何もオプションを指定してい なければ、フォントサイズ 10 ポイントで用紙を縦長に使用して出力します。

環境変数 EUC2PSOPTION とコマンドラインで同じオプションが指定されている場合は、コマンドラインで指定したオプションが優先されます。

euc2ps2 は、用紙サイズに従って行けたを調整する PostScript 言語プログラムを出 カします。このため特に用紙サイズを意識する必要はありません。行けたを指定す るオプションがある場合は、用紙サイズによる自動改行を行わず、指定された行け たの指定に従って出力します。

euc2ps2 は次の制御コードを解釈します。その他の制御コード/未定義コードについては、8 進数へ変換し、そのまま出力します。

| LF  | 改行                     |
|-----|------------------------|
| FF  | 改ページ(オプションで変更可)        |
| TAB | 8 けたタブストップ (オプションで変更可) |
| BS  | 1 文字戻る                 |

### ◇オプション

### [**-d**]

短辺とじ印刷を行います。短辺とじ印刷を指定すると、用紙の短い方の辺をとじ ることができるように、印刷の方向や位置を調整し、用紙の両面に印刷します。 このオプションは、両面印刷機能を持っているプリンタのみ有効です。

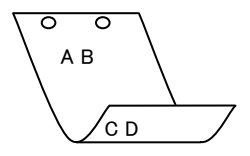

[**·**D]

長辺とじ印刷を行います。長辺とじ印刷を指定すると、用紙の長い方の辺をとじることができるように、印刷の方向や位置を調整し、用紙の両面に印刷します。 このオプションは、両面印刷機能を持っているプリンタのみ有効です。

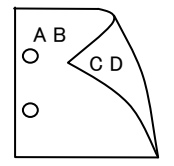

#### [**-I**tray\_input]

給紙トレイを指定します。給紙トレイの選択には、直接トレイを指定する場合と、 用紙サイズを指定する場合があります。用紙サイズを指定した場合は、指定の用 紙がセットされたトレイを自動的に検索して選択します。

給紙トレイを選択するパラメーターは次のとおりです。

### Mono 用の場合

| 1  | トレイ1から給紙します。                        |
|----|-------------------------------------|
| 2  | トレイ2から給紙します。                        |
| 3  | トレイ3から給紙します。                        |
| 4  | トレイ4から給紙します。                        |
| m1 | マルチトレイ1から給紙します。                     |
| m2 | マルチトレイ2から給紙します。                     |
| m3 | マルチトレイ3から給紙します。                     |
| A4 | A4 がセットされたトレイから給紙します。               |
| A5 | A5 がセットされたトレイから給紙します。               |
| A6 | A6 がセットされたトレイから給紙します。               |
| B4 | B4 がセットされたトレイから給紙します。               |
| B5 | B5 がセットされたトレイから給紙します。               |
| B6 | B6 がセットされたトレイから給紙します。               |
| LT | レター(8.5x11in)がセットされたトレイから給紙します。     |
| LD | レジャー(ダブルレター, 11x17in)がセットされたトレイ     |
|    | から給紙します。                            |
| FL | フォリオ(リーガル"13, ガバメントリーガル, 8.5x13in)が |
|    | セットされたトレイから給紙します。                   |
| LG | リーガル"14(8.5x14in)がセットされたトレイから       |

|                             | 給紙します。                              |
|-----------------------------|-------------------------------------|
| PC                          | ハガキがセットされたトレイから給紙します。               |
| COM10                       | 封筒 COM10 がセットされたトレイから給紙します。         |
| Monarc                      | 封筒 Monarc がセットされたトレイから給紙します。        |
| DL                          | 封筒 DL がセットされたトレイから給紙します。            |
| C5                          | 封筒 C5 がセットされたトレイから給紙します。            |
| Pakai                       | 八開用紙がセットされたトレイから給紙します。              |
| MSI-A3                      | A3 を手差しトレイから給紙します。                  |
| MSI-A4                      | A4 を手差しトレイから給紙します。                  |
| MSI-A5                      | A5 を手差しトレイから給紙します。                  |
| MSI-A6                      | A6 を手差しトレイから給紙します。                  |
| MSI-B4                      | B4 を手差しトレイから給紙します。                  |
| MSI-B5                      | B5 を手差しトレイから給紙します。                  |
| MSI-B6                      | B6 を手差しトレイから給紙します。                  |
| MSI-LT                      | レター(8.5x11in)を手差しトレイから給紙します。        |
| MSI-LD                      | レジャー(ダブルレター, 11x17in)を手差しトレイから      |
|                             | 給紙します。                              |
| MSI-FL                      | フォリオ(リーガル"13, ガバメントリーガル, 8.5x13in)を |
|                             | 手差しトレイから給紙します。                      |
| MSI-LG                      | リーガル"14(8.5x14in)を手差しトレイから給紙します。    |
| MSI-ST                      | ステートメント(ハーフレター, 5.5x8.5in)を手差しトレイ   |
|                             | から給紙します。                            |
| MSI-PC                      | はがきを手差しトレイから給紙します。                  |
| MSI-COM10                   | 封筒 COM10 を手差しトレイから給紙します。            |
| MSI-Monarc                  | 封筒 Monarc を手差しトレイから給紙します。           |
| MSI-DL                      | 封筒 DL を手差しトレイから給紙します。               |
| MSI-C5                      | 封筒 C5 を手差しトレイから給紙します。               |
| MSI-Pakai                   | 八開用紙を手差しトレイから給紙します。                 |
| MSI-EC3                     | 封筒長型3号を手差しトレイから給紙します。               |
| MSI-LP                      | 長尺紙を手差しトレイから給紙します。                  |
| MSI- <i>M</i> x <i>N</i> mm | MxNmmの不定形用紙を手差しトレイから給紙します。          |

Mono2 用の場合

| 1  | トレイ1から給紙します。          |
|----|-----------------------|
| 2  | トレイ2から給紙します。          |
| 3  | トレイ3から給紙します。          |
| 4  | トレイ4から給紙します。          |
| 6  | トレイ6から給紙します。          |
| 7  | トレイ7から給紙します。          |
| A3 | A3 がセットされたトレイから給紙します。 |
| A4 | A4 がセットされたトレイから給紙します。 |
| A5 | A5 がセットされたトレイから給紙します。 |
| A6 | A6 がセットされたトレイから給紙します。 |

| B4            | B4 がセットされたトレイから給紙します。                |
|---------------|--------------------------------------|
| B5            | B5 がセットされたトレイから給紙します。                |
| B6            | B6 がセットされたトレイから給紙します。                |
| SRA3          | SRA3(320x449.4mm)がセットされたトレイから        |
|               | 給紙します。                               |
| LT            | レター(8.5x11in)がセットされたトレイから給紙します。      |
| LD            | レジャー(ダブルレター, 11x17in)がセットされたトレイ      |
|               | から給紙します。                             |
| $\mathbf{FL}$ | フォリオ(リーガル"13, ガバメントリーガル, 8.5x13in)が  |
|               | セットされたトレイから給紙します。                    |
| LG            | リーガル"14(8.5x14in)がセットされたトレイから        |
|               | 給紙します。                               |
| ST            | ステートメント(5.5x8.5in)がセットされたトレイから       |
|               | 給紙します。                               |
| EXE           | Executive (7.25x10.5in) がセットされたトレイから |
|               | 給紙します。                               |
| 4x6in         | 4x6in がセットされたトレイから給紙します。             |
| 5x7in         | 5x7in がセットされたトレイから給紙します。             |
| 8x10in        | 8x10in がセットされたトレイから給紙します。            |
| 8.46x12.4in   | 8.46x12.4in がセットされたトレイから給紙します。       |
| 11x15in       | 11x15in がセットされたトレイから給紙します。           |
| 12x18in       | 12x18in がセットされたトレイから給紙します。           |
| 12.6x19.2in   | 12.6x19.2in がセットされたトレイから給紙します。       |
| 13x18in       | 13x18in がセットされたトレイから給紙します。           |
| 13x19in       | 13x19in がセットされたトレイから給紙します。           |
| PC            | はがきがセットされたトレイから給紙します。                |
| DPC           | 往復ハガキがセットされたトレイから給紙します。              |
| EC3Y          | 封筒洋長形3号がセットされたトレイから給紙します。            |
| EY4           | 封筒洋形4号をセットされたトレイから給紙します。             |
| EC3           | 封筒長形3号がセットされたトレイから給紙します。             |
| EK2           | 封筒角形2号がセットされたトレイから給紙します。             |
| 8kaiT         | 八開(267x388mm)がセットされたトレイから給紙します。      |
| 16kaiT        | 十六開 (194x267mm) がセットされたトレイから給紙します。   |
| 8kaiC         | 八開(270x390mm)がセットされたトレイから給紙します。      |
| 16kaiC        | 十六開 (195x270mm) がセットされたトレイから給紙します。   |
| Monarc        | 封筒 Monarc がセットされたトレイから給紙します。         |
| COM10         | 封筒 COM10 がセットされたトレイから給紙します。          |
| DL            | 封筒 DL がセットされたトレイから給紙します。             |
| C5            | 封筒 C5 がセットされたトレイから給紙します。             |
| C4            | 封筒 C4 がセットされたトレイから給紙します。             |
| CA4           | 表紙 A4 がセットされたトレイから給紙します。             |
| CLT           | 表紙レター (9x11in) がセットされたトレイから給紙します。    |
| KNS           | かんばんSセットされたトレイから給紙します。               |
| KN                     | かんばんがセットされたトレイから給紙します。                |  |
|------------------------|---------------------------------------|--|
| KNL                    | かんばんLがセットされたトレイから給紙します。               |  |
| GN                     | 現品票がセットされたトレイから給紙します。                 |  |
| GNL                    | 現品票Lがセットされたトレイから給紙します。                |  |
| <i>M</i> x <i>N</i> mm | MxNmm の不定形用紙がセットされたトレイから給紙します。        |  |
| MSI-A3                 | A3 を手差しトレイから給紙します。                    |  |
| MSI-A4                 | A4 を手差しトレイから給紙します。                    |  |
| MSI-A5                 | A5 を手差しトレイから給紙します。                    |  |
| MSI-A6                 | A6 を手差しトレイから給紙します。                    |  |
| MSI-B4                 | B4 を手差しトレイから給紙します。                    |  |
| MSI-B5                 | B5 を手差しトレイから給紙します。                    |  |
| MSI-B6                 | B6 を手差しトレイから給紙します。                    |  |
| MSI-SRA3               | SRA3(320x449.4mm)を手差しトレイから給紙します。      |  |
| MSI-LT                 | レター(8.5x11in)を手差しトレイから給紙します。          |  |
| MSI-LD                 | レジャー(ダブルレター, 11x17in)を手差しトレイから        |  |
|                        | 給紙します。                                |  |
| MSI-FL                 | フォリオ(リーガル"13, ガバメントリーガル, 8.5x13in)を   |  |
|                        | 手差しトレイから給紙します。                        |  |
| MSI-LG                 | リーガル"14(8.5x14in)を手差しトレイから給紙します。      |  |
| MSI-ST                 | ステートメント(ハーフレター, 5.5x8.5in)を手差しトレイ     |  |
|                        | から給紙します。                              |  |
| MSI-EXE                | Executive(7.25x10.5in)を手差しトレイから給紙します。 |  |
| MSI-4x6in              | 4x6in を手差しトレイから給紙します。                 |  |
| MSI-5x7in              | 5x7in を手差しトレイから給紙します。                 |  |
| MSI-8x10in             | 8x10in を手差しトレイから給紙します。                |  |
| MSI-8.46x12.4          | in 8.46x12.4in を手差しトレイから給紙します。        |  |
| MSI-11x15in            | 11x15in を手差しトレイから給紙します。               |  |
| MSI-12x18in            | 12x18in を手差しトレイから給紙します。               |  |
| MSI-12.6x19.2          | in 12.6x19.2in を手差しトレイから給紙します。        |  |
| MSI-13x18in            | 13x18in を手差しトレイから給紙します。               |  |
| MSI-13x19in            | 13x19in を手差しトレイから給紙します。               |  |
| MSI-PC                 | はがきを手差しトレイから給紙します。                    |  |
| MSI-DPC                | 往復ハガキを手差しトレイから給紙します。                  |  |
| MSI-EC3Y               | 封筒洋長形3号を手差しトレイから給紙します。                |  |
| MSI-EY4                | 封筒洋形4号を手差しトレイから給紙します。                 |  |
| MSI-EC3                | 封筒長形3号を手差しトレイから給紙します。                 |  |
| MSI-EK2                | 封筒角形2号を手差しトレイから給紙します。                 |  |
| MSI-8kaiT              | 八開(267x388mm)を手差しトレイから給紙します。          |  |
| MSI-16kaiT             | 十六開(194x267mm)を手差しトレイから給紙します。         |  |
| MSI-8kaiC              | 八開 (270x390mm) を手差しトレイから給紙します。        |  |
| MSI-16kaiC             | 十六開(195x270mm)を手差しトレイから給紙します。         |  |
| MSI- Monarc            | 封筒 Monarc を手差しトレイから給紙します。             |  |
| MSI-COM10              | 封筒 COM10 を手差しトレイから給紙します。              |  |

MSI-DL 封筒 DL を手差しトレイから給紙します。

MSI-C5 封筒 C5 を手差しトレイから給紙します。

MSI-C4 封筒 C4 を手差しトレイから給紙します。

MSI-CA4 表紙 A4 を手差しトレイから給紙します。

MSI-CLT 表紙レター(9x11in)を手差しトレイから給紙します。

MSI-MxNmm MxNmmの不定形用紙を手差しトレイから給紙します。

このオプションを指定しない場合や、指定したトレイが使用できない場合は、 デフォルトのトレイから給紙されます。

不定形用紙のサイズは以下のとおりです。

Mono 用の場合

最小 86.1x148.2mm、最大 304.8x508.0mm

範囲外のサイズを指定した場合、エラーとなります。

Mono2 用の場合

最小 74.8x98.4mm、最大 304.8x900.3mm

長尺紙として以下の次のサイズが利用できます。

(長尺紙が給紙可能な機種のみ)

297x900mm

210x900mm

AutoPT [M=*type*]オプションで指定する用紙種別がセットされた トレイから給紙します。

参照 ▶ 出力可能な用紙サイズについては、使用するプリンタの操作説明書を参照してください。

## [**-O**tray\_output]

排紙トレイを指定します。 排紙トレイを選択するパラメーターは次のとおりです。

Mono 用の場合

| fd          | フェースダウントレイ/センタートレイへ排紙します。 |
|-------------|---------------------------|
| fu          | フェースアップトレイ/サイドトレイへ排紙します。  |
| m <i>n</i>  | メールボックスのビン n へ排紙します。      |
|             | nは1以上10以下の値です。            |
| stn         | ソーターに n 部コピーして排紙します。      |
|             | nは1以上10以下の値です。            |
| fs          | ステープルフィニッシャーの排紙先を自動選択します。 |
| fs <i>n</i> | ステープルフィニッシャーのビン n に排紙します。 |
|             | nは1以上3以下の値です。             |

Mono2 用の場合

| fd  | センタートレイへ排紙します。    |
|-----|-------------------|
| fu  | サイドトレイへ排紙します。     |
| fu2 | サイドトレイへ排紙します。     |
| of  | オフセット排出トレイへ排紙します。 |
| fst | 排出トレイへ排紙します。      |
| ce2 | センタートレイ上段へ排紙します。  |
| stc | スタッカートレイへ排紙します。   |

このオプションを指定しない場合や、指定したトレイが使用できない場合は、 デフォルトのトレイ(工場出荷時はフェイスダウントレイ)に排紙されます。

Laser Press 4160、Able Model-PR シリーズでは、メールボックスとソーターに 排紙するときには、プリンタの操作パネルで設定された動作モードと一致してい なければなりません。一致していないときには、デフォルトのトレイに排紙され ます。ステープルフィニッシャーを指定した場合、指定トレイに排出することは できますが、ホチキスやパンチを打つことはできません。

## [-**r**]

出力を90度回転させて、用紙を横長に使用します。

## [-Nc=copies]

出力部数の指定を行います (copies は正の整数です)。

## [**-Cl**]

部単位での印刷を選択します。このオプションは、部単位での印刷が使用できる プリンタのみ有効です。また部数指定オプションが使用されない場合、このオプ ションは無視されます。

## [-2]

2段組で印刷します。

## [-**F**]

改ページコード (FF) を無視します。

#### [**-l**lines]

1ページ当たりの行数を lines 行とします。

#### [**-w**columns]

1行当たりのけた数を columns けたとします。

## [**-**Loutlines]

outlines 行目から文字を印刷します。

## [-ooutcolumns]

半角文字に換算して outcolumns けた目から文字を印刷します。

## [**mg**=upmargin:bottommargin:rightmargin:leftmargin]

ページの余白をインチ単位で指定します。upmargin (上余白)、bottommargin (下余白)、rightmargin (右余白)、leftmargin (左余白) は、正の実数 (小数 点第二位まで有効) です。デフォルトは 0 です。

-mg=0:0:0:3 左余白を3インチにします。

-mg=3:3:0:5 上余白を 3、下余白を 3、左余白を 5 インチにします。 余白が 0 インチの場合値を省略できます。

-mg=:::3 左余白を3インチにします。

## [**-e**n]

水平タブをnけたの空白(スペース)に展開します。デフォルトは8です。

## [**-t**]

トナーを節約して印刷します。印字内容は通常より薄く印字されます。

トナーセーブ機構を備えていない機種では、このオプションは無視されます。

-t と-t2= の両方を指定した場合、-tのみ有効となります。

#### [**-t2=**tonersave]

トナーを節約して印刷します。印字内容は通常より薄く印字されます。

- Mode1 ややうすい(節約量小)
- Mode2 うすい(節約量大)
- Mode3 かなりうすい(ドラフト)

(DocuPrint 3100/3000 用です。)

-t と-t2= の両方を指定した場合、-tのみ有効となります。

このオプションを指定しない場合、トナーセーブは機能しません。

## [**-E**]

イメージエンハンス機能を使用しません。

(イメージエンハンス機構のないプリンタに対して、このオプションを指定した 場合は無視されます。)

### [-**g**]

日本語文字をゴシック体で印刷します。このオプションを省略した場合は、明朝 体で印刷します。

#### [-ssize]

フォントサイズを size ポイントとします。デフォルトは 10 ポイントです。

## [**-f**font]

半角英数字を印刷するためのフォントを指定します。

## [**-jf**jfont]

日本語を印刷するためのフォントを指定します。ゴシック指定オプションと同時 に使用される場合は、後方にあるものが優先されます。また、誤ったフォント名 や、プリンタが使用できないフォント名を入力された場合は、デフォルトの欧文 フォントが使用されます。

- フォントの指定は、「・f」または「・jf」に続いて、フォント名をそのまま入 力して下さい。
  - % euc2ps2 -fCourier-Oblique filename
  - % euc2ps2 -jfHeiseiMin-W3-H filename

参照 → 使用できるフォントについては、「付録 B 使用できるフォント」または使用するプリンタの操作説明書を参 照してください。

[-Cpolicy]

Laser Press 2100P および DocuPrint 201PS で使用します。要求された PageSize が使用可能な用紙のいずれにも一致しないときに使う回復方針を指定 します。

パラメーターは0から6までの数値を選択することができますが、2もしくは3 を使用されることをお勧めします。

プリンタの初期値は Laser Press 2100PS が 3、DocuPrint 201PS が 2 に設定さ れています。

- 0 印刷が中止され、configration エラーを生成します。
- 1 プリント指示した PageSize を無視して印刷します。
- Laser Press 2100PPS では、トレイに指定した用紙が 180 秒以内 に補給されなかった場合、印刷が中止され、configration エラーを 生成し、印刷は中止されます。
   DocuPrint 201PSでは、トレイに指定した用紙が存在しない場合、

DocuPrint 201PS では、トレイに指定した用紙が存在しない場合、 指定した用紙の補給を促すメッセージがプリンタのパネルに表示 され、用紙の補給を待ちます。

- 3 指定した用紙のサイズがトレイに存在するものと異なる場合、使用 可能な用紙で一番近いものを選択し、拡大または、縮小して印刷し ます。
- 4 指定した用紙のサイズがトレイに存在するものと異なる場合、使用 可能な用紙で次に大きいものを選択し、拡大して印刷します。
- 5 指定した用紙のサイズがトレイに存在するものと異なる場合、使用 可能な用紙で一番近いものを選択しますが、指定した Pagesize で 印刷します。
- 6 指定した用紙のサイズがトレイに存在するものと異なる場合、使用 可能な用紙で次に大きいものを選択しますが、指定した Pagesize で印刷します。

[**-ps**]

入力されるファイルをポストスクリプトファイルとして処理します。先頭行に 「%!」が存在しないファイルの場合、先頭行に「%!」を出力します。また、「%!」が 存在するファイルの場合は fxpif と同様の処理を行います。 [-Hd=position:format:page]

ヘッダ/フッタとして出力ユーザー情報を指定した個所に出力します。

*position* は出力位置を指定します。但し、この指定はテキストファイルを変換する場合のみ有効で、PostScript ファイルを変換する場合は常に左下に出力します。

- ul 用紙の左上に出力します
- ur 用紙の右上に出力します
- dl 用紙の左下に出力します
- dr 用紙の右下に出力します

*format*は出力内容および順番を指定します。この指定は省略可能です。 省略した場合はuhがデフォルトとなります。

- u ユーザー名
- h ホスト名
- t 日時

出力内容を tuh と指定した場合は次のように出力します。

## 2002/11/11 Fri 01:23:45 JST User: username Host: hostname

page は出力するページを指定します。この指定は省略可能です。

- f 先頭ページのみ出力 (PostScript ファイル変換時デフォルト)
- a 全ページ出力(テキストファイル変換時デフォルト)
- 指定は次のように行います。

テキストファイル変換で右上にユーザー名、ホスト名の順番で全ページに 出力する場合

(ユーザー名、ホスト名、全ページ出力はデフォルトなので指定は必要ありません。) -Hd=ur

- -Hd=ur∶uh
- mu–ur∙un
- -Hd=ur∶uh∶a

PostScript ファイル変換で左下に日時、ホスト名の順番で全ページに出力 する場合

(PostScript 変換時は先頭ページ出力がデフォルトなので必ず a 指定が必要です)

#### -Hd=dl:th:a

注記 ▶ 用紙サイズを指定していない場合デフォルトで A4 の用紙サイズの位置にヘッダ/フッタを出力 します。lp コマンド時に用紙サイズを指定した場合ヘッダ/フッタの出力位置は euc2ps2 で処理 した時の用紙サイズの位置から変更されません。用紙サイズを指定する場合はヘッダ/フッタオ プション使用時に同時に指定してください。

PostScript ファイル変換時に全ページ出力指定を行っても出力されない場合があります。その際は、先頭ページのみ出力の指定を行ってください。

日時の時間帯(JST,GMT 等)は環境変数の TZ で指定を行えます。

#### [**-Hf**headerfont]

ヘッダ/フッタを印刷するためのフォントを指定します。半角英数字のフォント と同じ欧文フォントが使用できます。デフォルトは Helvetica が選択されます。 補足 ▶ 誤ったフォントが指定された場合は、プリンタのデフォルトの欧文フォントが使用されます。 ヘッダ/フッタ出力オプションが指定されない場合、ヘッダ/フッタのフォント指定は無視されます。

以下のオプションは Mono2 用です。

### [**Jo=***type*]

オフセット排出を選択します。次のオフセット排出が利用できます。 2つの値のうち、最初にある大文字2文字のものは省略形です。

| $_{\rm JB}$ | job | ジョブ単位 |
|-------------|-----|-------|
|             |     |       |

SE set セット単位

## [**M=***type*]

用紙種別を選択します。次の用紙種別が利用できます。

2つの値のうち、最初にある大文字2文字のものは省略形です。

|              | AN            | any       | 指定しない              |
|--------------|---------------|-----------|--------------------|
|              | $\mathbf{PL}$ | plain     | 普通紙                |
|              | PLB           | plainback | 普通紙裏面              |
|              | $\mathbf{RC}$ | recycled  | 再生紙                |
|              | H1            | hwpaper1  | 厚紙1                |
|              | H2            | hwpaper2  | 厚紙 2               |
|              | OH            | ohp       | OHP フィルム           |
|              | TN            | thin      | うす紙                |
|              | HO            | holed     | 穴あき紙               |
|              | LB            | label     | ラベル紙               |
|              | LB1           | label1    | ラベル紙1              |
|              | LB2           | label2    | ラベル紙 2             |
|              | TB1           | tabbed1   | インデックス紙1           |
|              | TB2           | tabbed2   | インデックス紙 2          |
| [ <b>C</b> C | )=type∙       | ]         |                    |
|              | ハーフ           | トーンを選択しま  | す。次のハーフトーンが指定できます。 |
|              | $2 \circ O($  | 値のうち、最初にる | ある大文字2文字のものは省略形です。 |
|              |               |           |                    |

| AU            | auto   | 自動    |
|---------------|--------|-------|
| DT            | detail | 細かい網点 |
| $\mathbf{RH}$ | rough  | 粗い網点  |

#### [**Pr**=*resolution*]

印刷モードを指定します。次の印刷モードが指定できます。Stand

Fine 高精細

## [-JOAU=username]

XPJL ヘッダを、出力するポストスクリプトファイルに付加します。 XPJL ヘッダを出力することにより、ジョブオーナー名を、プリンタのプリント 履歴として記録することができます。また XPJL に対応していないプリンタには 使用できません。 プリンタには、username で指定されるユーザ名で、プリント履歴が記録されま す。username を指定しない場合は、UnknownUser で記録されます。(HP-UX のみ使用可能です。)

## [-ACNA=documentname]

XPJL ヘッダを、出力するポストスクリプトファイルに付加します。 XPJL ヘッダを出力することにより、課金認証蓄積用文書名を、プリンタのプリ ント履歴として記録することができます。また XPJL に対応していないプリンタ には使用できません。

プリンタには、documentname で指定される文書名で、プリント履歴が記録されます。documentname を指定しない場合は、UnknownDocument で記録されます。(HP-UX のみ使用可能です。)

## ◇ 使用例

「file1.c」ファイルのプログラムリストを、紙を横向きにして、2up で印刷する PostScript 言語プログラムに変換しプリントする場合、次のように入力します。

#### % euc2ps -2r file1.c

file1を PostScript 言語プログラムに変換し、ファイル file1.ps に出力する場合、次のように入力します。

## % euc2ps2 file1 > file1.ps

コマンドの出力結果を euc2ps2 で PostScript 言語プログラムに変換し、プリンタに 出力する場合、次のように入力します。

| % ls | euc2ps2 | lpr | (Sun /Linux の場合)     |
|------|---------|-----|----------------------|
| % ls | euc2ps2 | lp  | (Solaris /HP-UX の場合) |

## ◇ 環境変数

EUC2PSOPTION 環境変数によるオプション設定

2up、8ポイント、横向きで出力する場合、次のように入力します。

## % setenv EUC2PSOPTION "-2 -s8 -r"

printcap で指定する fxpif フィルターと同じオプションを使用する場合、次のように 入力します。(Sun /Linux のみ使用可能です。)

% setenv EUC2PSOPTION "<fxpif>"

## ◇ファイル

## \$HOME/.fxpsdefault

## \$HOME/.fxpsdefault205

ユーザーごとのデフォルトコマンドオプション設定ファイル(Sun/Linux)

| 注記 |   |                                                                |
|----|---|----------------------------------------------------------------|
|    | • | 同じオプションが指定されたときは、後方にあるものが優先されます。EUC2PSOPTION は、                |
|    |   | コマンドラインのオプションより先に解析されるので、コマンドライン上で指定することに                      |
|    |   | より一時的に EUC2PSOPTION に設定してあるオプションを変更することができます。                  |
|    | • | euc2ps2 のデフォルトオプションで出力した PostScript プログラムファイルには、ページ番           |
|    |   | 号のコメント記述(%%page:m n)を出力しません。したがって、euc2ps2 の出力を他のア              |
|    |   | プリケーション(TRANSCRIPT の psrev 等)の入力とするときには、行数指定(-I <i>line</i> s) |
|    |   | を入れてページ番号記述を付加してください。                                          |
|    | • | BS コードが行頭にあると、次の文宇の印刷位置が行頭より左側になってしまいます。                       |
|    | • | 1行内にタブコードが複数ある場合に、自動改行によりタブ位置がずれることがあります。                      |
|    |   | このような場合には、-1 や-w オプションを指定してください。                               |
|    | • | -w オプションで指定する桁数(columns)は、実際に印刷される文字数ではありません。-w                |
|    |   | オプションで指定する桁数から-o オプションで指定する出力カラム位置(outcolumns)を                |
|    |   | 引いた値が、実際に印刷される半角文字数となります。                                      |
|    |   | -w、-I、-o、-L オプションと同時に、-mg オプションを指定することはできません。                  |
|    |   | 余白指定オプション(-mg=u:b:r:l)の余白の開始位置は、用紙の端からではなく、                    |
|    |   | 各用紙に対するプリンタの印刷可能領域からの余白を設定します。                                 |
|    |   | なお印刷可能領域は、機種によって異なります。詳しくはプリンタ本体の                              |
|    |   | マニュアルを参照してください。                                                |
|    |   | -ps オプションは、ファイルの先頭に「%!」の無いポストスクリプトファイルを、                       |
|    |   | ポストスクリプトファイルとして処理を行う場合のみご使用下さい。                                |
|    |   | 通常のテキストファイルを入力した場合、正常な動作は行われません。                               |
|    | • | HP-UX では euc2ps2 は PostScript 言語で書かれたファイル(%!で始まるファイル)を指定       |
|    |   | されると、自動的に PostScript ファイルと判断し、もともとのファイルにオプションのみを               |
|    |   | 付加して出力します。 PostScript 言語で書かれたファイルをテキストとして出力したい場合               |
|    |   | にはオプション「TX」を指定します。                                             |

# 3.6 sunras2ps2 (Sun/Solaris)

## $\bigcirc$ 形式

/usr/local/fxbin/sunras2ps2 [-d | -D] [-Itray\_input] [-Otray\_output] [-r] [-n]
[-1 left bottom] [-s width height] [-S width] [-t] [-E] [-Cpolicy] [-Nc=copies] [-Cl]
[-G4] [-Hd= position:format] [-Hfheaderfont]
[filename...]

/usr/local/fxbin205/sunras2ps2 [-d | -D] [-Itray\_input] [-Otray\_output] [-r] [-n]
[-1 left bottom] [-s width height] [-S width] [-t] [-t2=tonersave] [-E] [-Nc=copies]
[-Cl] [-G4] [-Hd= position:format] [-Hfheaderfont]
[-Jo=type] [-M=type] [-Pr=resolution] [-CO=type…]
[filename...]

## ◇機能

SunRaster フォーマットのデータを読み込み、PostScript 言語プログラムに変換し て標準出力に書き出します。filename を指定しない場合は、標準入力をコマンドの 入力とします。画素の深さが1、8、24、32 ビットの SunRaster フォーマットのフ ァイルを指定することができます。

sunran2ps2 は、filename を 72dpi の解像度で作成されているとみなし、出力サイズを計算します。したがって、他の解像度で作成された SunRaster フォーマットのファイルを変換する場合は、明示的にサイズオプション(-s,-S)を指定して変換してください。

## ◇オプション

[-d]

短辺とじ印刷を行います。短辺とじ印刷を指定すると、用紙の短い方の辺をとじ ることができるように、印刷の方向や位置を調整し、用紙の両面に印刷します。 このオプションは、両面印刷機能を持っているプリンタのみ有効です。

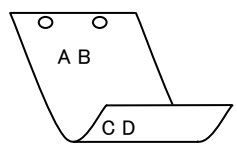

[**·**D]

長辺とじ印刷を行います。長辺とじ印刷を指定すると、用紙の長い方の辺をとじることができるように、印刷の方向や位置を調整し、用紙の両面に印刷します。 このオプションは、両面印刷機能を持っているプリンタのみ有効です。

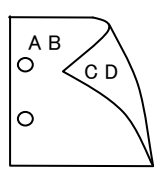

[**-I***tray\_input*]

給紙トレイを指定します。給紙トレイの選択には、直接トレイを指定する場合と、 用紙サイズを指定する場合があります。用紙サイズを指定した場合は、指定の用 紙がセットされたトレイを自動的に検索して選択します。 給紙トレイを選択するパラメーターは次のとおりです。 Mono 用の場合 1 トレイ1から給紙します。  $\mathbf{2}$ トレイ2から給紙します。 3 トレイ3から給紙します。 4 トレイ4から給紙します。 マルチトレイ1から給紙します。 m1 $m^2$ マルチトレイ2から給紙します。 m3マルチトレイ3から給紙します。 A4 がセットされたトレイから給紙します。 A4A5 がセットされたトレイから給紙します。 A5A6 A6 がセットされたトレイから給紙します。 B4B4 がセットされたトレイから給紙します。 B5 がセットされたトレイから給紙します。 B5B6 がセットされたトレイから給紙します。 B6レター(8.5x11in)がセットされたトレイから給紙します。 LTLD レジャー (ダブルレター, 11x17in) がセットされたトレイ から給紙します。 フォリオ (リーガル"13、ガバメントリーガル、8.5x13in) が FLセットされたトレイから給紙します。 LGリーガル"14 (8.5x14in) がセットされたトレイから 給紙します。  $\mathbf{PC}$ ハガキがセットされたトレイから給紙します。 COM10 封筒 COM10 がセットされたトレイから給紙します。 Monarc 封筒 Monarc がセットされたトレイから給紙します。 DL封筒 DL がセットされたトレイから給紙します。 C5封筒 C5 がセットされたトレイから給紙します。 Pakai 八開用紙がセットされたトレイから給紙します。 MSI-A3 A3を手差しトレイから給紙します。 MSI-A4 A4 を手差しトレイから給紙します。 A5を手差しトレイから給紙します。 MSI-A5 MSI-A6 A6 を手差しトレイから給紙します。 MSI-B4 B4 を手差しトレイから給紙します。 MSI-B5 B5 を手差しトレイから給紙します。 B6 を手差しトレイから給紙します。 MSI-B6 レター(8.5x11in)を手差しトレイから給紙します。 MSI-LT レジャー(ダブルレター、11x17in)を手差しトレイから MSI-LD 給紙します。

| MSI-FL                      | フォリオ(リーガル"13, ガバメントリーガル, 8.5x13in)を |
|-----------------------------|-------------------------------------|
|                             | 手差しトレイから給紙します。                      |
| MSI-LG                      | リーガル"14(8.5x14in)を手差しトレイから給紙します。    |
| MSI-ST                      | ステートメント (ハーフレター, 5.5x8.5in) を手差しトレイ |
|                             | から給紙します。                            |
| MSI-PC                      | はがきを手差しトレイから給紙します。                  |
| MSI-COM10                   | 封筒 COM10 を手差しトレイから給紙します。            |
| MSI-Monarc                  | 封筒 Monarc を手差しトレイから給紙します。           |
| MSI-DL                      | 封筒 DL を手差しトレイから給紙します。               |
| MSI-C5                      | 封筒 C5 を手差しトレイから給紙します。               |
| MSI-Pakai                   | 八開用紙を手差しトレイから給紙します。                 |
| MSI-EC3                     | 封筒長型3号を手差しトレイから給紙します。               |
| MSI-LP                      | 長尺紙を手差しトレイから給紙します。                  |
| MSI- <i>M</i> x <i>N</i> mm | MxNmmの不定形用紙を手差しトレイから給紙します。          |

## Mono2 用の場合

| 1     | トレイ1から給紙します。                         |
|-------|--------------------------------------|
| 2     | トレイ2から給紙します。                         |
| 3     | トレイ3から給紙します。                         |
| 4     | トレイ4から給紙します。                         |
| 6     | トレイ6から給紙します。                         |
| 7     | トレイ7から給紙します。                         |
| A3    | A3 がセットされたトレイから給紙します。                |
| A4    | A4 がセットされたトレイから給紙します。                |
| A5    | A5 がセットされたトレイから給紙します。                |
| A6    | A6 がセットされたトレイから給紙します。                |
| B4    | B4 がセットされたトレイから給紙します。                |
| B5    | B5 がセットされたトレイから給紙します。                |
| B6    | B6 がセットされたトレイから給紙します。                |
| SRA3  | SRA3(320x449.4mm)がセットされたトレイから        |
|       | 給紙します。                               |
| LT    | レター(8.5x11in)がセットされたトレイから給紙します。      |
| LD    | レジャー(ダブルレター, 11x17in)がセットされたトレイ      |
|       | から給紙します。                             |
| FL    | フォリオ(リーガル"13, ガバメントリーガル, 8.5x13in)が  |
|       | セットされたトレイから給紙します。                    |
| LG    | リーガル"14(8.5x14in)がセットされたトレイから        |
|       | 給紙します。                               |
| ST    | ステートメント(5.5x8.5in)がセットされたトレイから       |
|       | 給紙します。                               |
| EXE   | Executive (7.25x10.5in) がセットされたトレイから |
|       | 給紙します。                               |
| 4x6in | 4x6in がセットされたトレイから給紙します。             |

| 5x7in                  | 5x7in がセットされたトレイから給紙します。            |
|------------------------|-------------------------------------|
| 8x10in                 | 8x10in がセットされたトレイから給紙します。           |
| 8.46x12.4in            | 8.46x12.4in がセットされたトレイから給紙します。      |
| 11x15in                | 11x15in がセットされたトレイから給紙します。          |
| 12x18in                | 12x18in がセットされたトレイから給紙します。          |
| 12.6x19.2in            | 12.6x19.2in がセットされたトレイから給紙します。      |
| 13x18in                | 13x18in がセットされたトレイから給紙します。          |
| 13x19in                | 13x19in がセットされたトレイから給紙します。          |
| PC                     | はがきがセットされたトレイから給紙します。               |
| DPC                    | 往復ハガキがセットされたトレイから給紙します。             |
| EC3Y                   | 封筒洋長形3号がセットされたトレイから給紙します。           |
| EY4                    | 封筒洋形4号がセットされたトレイから給紙します。            |
| EC3                    | 封筒長形3号がセットされたトレイから給紙します。            |
| EK2                    | 封筒角形2号がセットされたトレイから給紙します。            |
| 8kaiT                  | 八開(267x388mm)がセットされたトレイから給紙します。     |
| 16kaiT                 | 十六開 (194x267mm) がセットされたトレイから給紙します。  |
| 8kaiC                  | 八開(270x390mm)がセットされたトレイから給紙します。     |
| 16kaiC                 | 十六開 (195x270mm) がセットされたトレイから給紙します。  |
| Monarc                 | 封筒 Monarc がセットされたトレイから給紙します。        |
| COM10                  | 封筒 COM10 がセットされたトレイから給紙します。         |
| $\mathrm{DL}$          | 封筒 DL がセットされたトレイから給紙します。            |
| C5                     | 封筒 C5 がセットされたトレイから給紙します。            |
| C4                     | 封筒 C4 がセットされたトレイから給紙します。            |
| CA4                    | 表紙 A4 がセットされたトレイから給紙します。            |
| CLT                    | 表紙レター (9x11in) がセットされたトレイから給紙します。   |
| KNS                    | かんばんSセットされたトレイから給紙します。              |
| KN                     | かんばんがセットされたトレイから給紙します。              |
| KNL                    | かんばんLがセットされたトレイから給紙します。             |
| GN                     | 現品票がセットされたトレイから給紙します。               |
| GNL                    | 現品票Lがセットされたトレイから給紙します。              |
| <i>M</i> x <i>N</i> mm | MxNmm の不定形用紙がセットされたトレイから給紙します。      |
| MSI-A3                 | A3 を手差しトレイから給紙します。                  |
| MSI-A4                 | A4 を手差しトレイから給紙します。                  |
| MSI-A5                 | A5 を手差しトレイから給紙します。                  |
| MSI-A6                 | A6 を手差しトレイから給紙します。                  |
| MSI-B4                 | B4 を手差しトレイから給紙します。                  |
| MSI-B5                 | B5 を手差しトレイから給紙します。                  |
| MSI-B6                 | B6 を手差しトレイから給紙します。                  |
| MSI-SRA3               | SRA3(320x449.4mm)を手差しトレイから給紙します。    |
| MSI-LT                 | レター (8.5x11in) を手差しトレイから給紙します。      |
| MSI-LD                 | レジャー(ダブルレター, 11x17in)を手差しトレイから      |
|                        | 給紙します。                              |
| MSI-FL                 | フォリオ(リーガル"13, ガバメントリーガル, 8.5x13in)を |

手差しトレイから給紙します。 リーガル"14 (8.5x14in) を手差しトレイから給紙します。 MSI-LG MSI-ST ステートメント (ハーフレター, 5.5x8.5in) を手差しトレイ から給紙します。 MSI-EXE Executive (7.25x10.5in) を手差しトレイから給紙します。 MSI-4x6in 4x6in を手差しトレイから給紙します。 5x7in を手差しトレイから給紙します。 MSI-5x7in MSI-8x10in 8x10in を手差しトレイから給紙します。 MSI-8.46x12.4in 8.46x12.4in を手差しトレイから給紙します。 MSI-11x15in 11x15in を手差しトレイから給紙します。 12x18in を手差しトレイから給紙します。 MSI-12x18in MSI-12.6x19.2in 12.6x19.2in を手差しトレイから給紙します。 MSI-13x18in 13x18in を手差しトレイから給紙します。 13x19in を手差しトレイから給紙します。 MSI-13x19in MSI-PC はがきを手差しトレイから給紙します。 MSI-DPC 往復ハガキを手差しトレイから給紙します。 MSI-EC3Y 封筒洋長形3号を手差しトレイから給紙します。 封筒洋形4号を手差しトレイから給紙します。 MSI-EY4 封筒長形3号を手差しトレイから給紙します。 MSI-EC3 MSI-EK2 封筒角形2号を手差しトレイから給紙します。 MSI-8kaiT 八開(267x388mm)を手差しトレイから給紙します。 MSI-16kaiT 十六開(194x267mm)を手差しトレイから給紙します。 MSI-8kaiC 八開(270x390mm)を手差しトレイから給紙します。 MSI-16kaiC +六開(195x270mm)を手差しトレイから給紙します。 MSI-Monarc 封筒 Monarc を手差しトレイから給紙します。 MSI-COM10 封筒 COM10 を手差しトレイから給紙します。 MSI-DL 封筒 DL を手差しトレイから給紙します。 MSI-C5 封筒 C5 を手差しトレイから給紙します。 MSI-C4 封筒 C4 を手差しトレイから給紙します。 MSI-CA4 表紙A4を手差しトレイから給紙します。 MSI-CLT 表紙レター(9x11in)を手差しトレイから給紙します。 MSI-MxNmm MxNmmの不定形用紙を手差しトレイから給紙します。 このオプションを指定しない場合や、指定したトレイが使用できない場合は、

デフォルトのトレイが選択されます。

不定形用紙のサイズは以下のとおりです。

Mono 用の場合

最小 86.1x148.2mm、最大 304.8x508.0mm

範囲外のサイズを指定した場合、エラーとなります。

Mono2 用の場合

最小 74.8x98.4mm、最大 304.8x900.3mm

長尺紙として以下の次のサイズが利用できます。

(長尺紙が給紙可能な機種のみ)

297x900mm

210x900mm

AutoPT [M=type]オプションで指定する用紙種別がセットされた トレイから給紙します。

参照 ▶ 出力可能な用紙サイズについては、使用するプリンタの操作説明書を参照してください。

| [ <b>-O</b> tray_output] |                           |  |  |
|--------------------------|---------------------------|--|--|
| 排紙トレイを指定します。             |                           |  |  |
| 排紙トレイを選択                 | 排紙トレイを選択するパラメーターは次のとおりです。 |  |  |
| Mono 用の場合                |                           |  |  |
| fd                       | フェースダウントレイ/センタートレイへ排紙します。 |  |  |
| fu                       | フェースアップトレイ/サイドトレイへ排紙します。  |  |  |
| m <i>n</i>               | メールボックスのビン n へ排紙します。      |  |  |
|                          | nは1以上10以下の値です。            |  |  |
| st <i>n</i>              | ソーターに n 部コピーして排紙します。      |  |  |
|                          | nは1以上10以下の値です。            |  |  |
| $\mathbf{fs}$            | ステープルフィニッシャーの排紙先を自動選択します。 |  |  |
| fs <i>n</i>              | ステープルフィニッシャーのビン n に排紙します。 |  |  |
|                          | nは1以上3以下の値です。             |  |  |
| Mono2 用の場合               |                           |  |  |
| fd                       | センタートレイへ排紙します。            |  |  |
| fu                       | サイドトレイへ排紙します。             |  |  |
| fu2                      | サイドトレイへ排紙します。             |  |  |

- of オフセット排出トレイへ排紙します。
- fst 排出トレイへ排紙します。
- ce2 センタートレイ上段へ排紙します。
- stc スタッカートレイへ排紙します。

このオプションを指定しない場合や、指定したトレイが使用できない場合は、

デフォルトのトレイ(工場出荷時はフェイスダウントレイ)に排紙されます。

Laser Press 4160、Able Model-PR シリーズでは、メールボックスとソーターに 排紙するときには、プリンタの操作パネルで設定された動作モードと一致してい なければなりません。一致していないときには、デフォルトのトレイに排紙され ます。ステープルフィニッシャーを指定した場合、指定トレイに排出することは できますが、ホチキスやパンチを打つことはできません。

## [-**r**]

イメージを90度回転させて、用紙を横向きに使用します。

## [-Nc=copies]

出力部数の指定を行います (copies は正の整数です)。

### [**-Cl**]

部単位での印刷を選択します。このオプションは、部単位での印刷が使用できる プリンタのみ有効です。また部数指定オプションが使用されない場合、このオプ ションは無視されます。

## [**-n**]

showpage を付加しません。このオプションは、PostScript 言語プログラムに変換したファイルを、他のアプリケーションで作成したファイルと合成するときに使用します。

## [**-G4**]

G4 圧縮を行います。このオプションを指定することで sunras2g4 と同様の動作 をします。

## [-l left bottom]

印刷位置を指定します。紙の左からの left インチ、下からの bottom インチの位 置から印刷します。デフォルトは、left、bottom ともに 0.25 インチです。

#### [**-s** width height]

出力サイズを指定します。幅 width インチ、高さ height インチで印刷します。

#### [**-S** *width*]

出力サイズの幅を width インチとします。高さは幅に合わせて自動的に計算されます。

[**-t**]

トナーを節約して印刷します。印字内容は通常より薄く印刷されます。

トナーセーブ機構を備えていない機種では、このオプションは無視されます。

-t と-t2= の両方を指定した場合、-tのみ有効となります。

#### [-t2=tonersave]

トナーを節約して印刷します。印字内容は通常より薄く印字されます。

Mode1 ややうすい(節約量小)

- Mode2 うすい(節約量大)
- Mode3 かなりうすい(ドラフト)

(DocuPrint 3100/3000 用です。)

-t と-t2= の両方を指定した場合、-tのみ有効となります。

このオプションを指定しない場合、トナーセーブは機能しません。

## [**-**E]

イメージエンハンス機能を使用しません。

(イメージエンハンス機構のないプリンタに対して、このオプションを指定した 場合は無視されます。)

### [**-C**policy]

Laser Press 2100PS および DocuPrint 201PS で使用します。要求された PageSize が使用可能な用紙のいずれにも一致しないときに使う回復方針を指定 します。パラメーターは0から6までの数値を選択することができますが、2も しくは3を使用されることをお勧めします。

プリンタの初期値は Laser Press 2100PS が 3、DocuPrint 201PS が 2 に設定さ れています。

0 印刷が中止され、configration エラーを生成します。

- 1 プリント指示した PageSize を無視して印刷します。
- Laser Press 2100PS では、トレイに指定した用紙が 180 秒以内に 補給されなかった場合、印刷が中止され、configration エラーを生 成します。

DocuPrint 201PSでは、トレイに指定した用紙が存在しない場合、 指定した用紙の補給を促すメッセージがプリンタのパネルに表示 され、用紙の補給を待ちます。

- 3 指定した用紙のサイズがトレイに存在するものと異なる場合、使用 可能な用紙で一番近いものを選択し、拡大または、縮小して印刷し ます。
- 4 指定した用紙のサイズがトレイに存在するものと異なる場合、使用 可能な用紙で次に大きいものを選択し、拡大して印刷します。
- 5 指定した用紙のサイズがトレイに存在するものと異なる場合、使用 可能な用紙で一番近いものを選択しますが、指定した Pagesize で 印刷します。
- 6 指定した用紙のサイズがトレイに存在するものと異なる場合、使用 可能な用紙で次に大きいものを選択しますが、指定した Pagesize で印刷します。
- [-Hd=position:format]

ヘッダ/フッタとして出力ユーザー情報を指定した個所に出力します。

*position* は出力位置を指定します。

- ul 用紙の左上に出力します
- ur 用紙の右上に出力します
- dl 用紙の左下に出力します
- dr 用紙の右下に出力します

*format*は出力内容および順番を指定します。この指定は省略可能です。 省略した場合は uh がデフォルトとなります。

- u ユーザー名
- h ホスト名
- t 日時

出力内容を tuh と指定した場合は次のように出力します。

2002/11/11 Fri 01:23:45 JST User: *username* Host: *hostname* 指定は次のように行います。

右上にユーザー名、ホスト名の順番で出力する場合。

- (ユーザー名、ホスト名出力はデフォルトなので指定は必要ありません。)
  - -Hd=ur
  - -Hd=ur∶uh
  - -Hd=dl:th
- 注記 ▶ 用紙サイズを指定していない場合デフォルトで A4 の用紙サイズの位置にヘッダ/フッタを出力 します。lp コマンド時に用紙サイズを指定した場合ヘッダ/フッタの出力位置は sunras2ps2 で 処理した時の用紙サイズの位置から変更されません。用紙サイズを指定する場合はヘッダ/フッ タオプション使用時に同時に指定してください。

日時の時間帯(JST,GMT 等)は環境変数の TZ で指定を行えます。

[**-Hf**headerfont]

ヘッダIフッタを印刷するためのフォントを指定します。半角英数字のフォント と同じ欧文フォントが使用できます。デフォルトは Helvetica が選択されます。

補足 ▶ 誤ったフォントが指定された場合は、プリンタのデフォルトの欧文フォントが使用されます。 ヘッダ/フッタ出力オプションが指定されない場合、ヘッダ/フッタのフォント指定は無視されます。

以下のオプションは Mono2 用です。

#### [**Jo=***type*]

オフセット排出を選択します。次のオフセット排出が利用できます。 2つの値のうち、最初にある大文字2文字のものは省略形です。

JB jobジョブ単位SE setセット単位

#### $[\mathbf{M}=type]$

用紙種別を選択します。次の用紙種別が利用できます。

2つの値のうち、最初にある大文字2文字のものは省略形です。

| AN            | any       | 指定しない     |
|---------------|-----------|-----------|
| PL            | plain     | 普通紙       |
| PLB           | plainback | 普通紙裏面     |
| $\mathbf{RC}$ | recycled  | 再生紙       |
| H1            | hwpaper1  | 厚紙1       |
| H2            | hwpaper2  | 厚紙 2      |
| OH            | ohp       | OHP フィルム  |
| TN            | thin      | うす紙       |
| HO            | holed     | 穴あき紙      |
| LB            | label     | ラベル紙      |
| LB1           | label1    | ラベル紙1     |
| LB2           | label2    | ラベル紙 2    |
| TB1           | tabbed1   | インデックス紙1  |
| TB2           | tabbed2   | インデックス紙 2 |

## [**CO**=*type*···]

ハーフトーンを選択します。次のハーフトーンが指定できます。

2つの値のうち、最初にある大文字2文字のものは省略形です。

```
AU auto 自動
```

| DT                     | detail | 細かい網点 |
|------------------------|--------|-------|
| $\mathbf{R}\mathbf{H}$ | rough  | 粗い網点  |

#### [**Pr=**resolution]

印刷モードを指定します。次の印刷モードが指定できます。

| Stand | 標準  |
|-------|-----|
| Fine  | 高精細 |

## ◇使用例

## <u>Sun の場合</u>

表示画面イメージを PostScript 言語プログラムに変換してファイルに出力する場合、 次のように入力します。

% screendump | sunras2ps2 > file1.ps

表示画面イメージをプリンタに出力する場合、次のように入力します。

% screendump | sunras2ps2 | lpr

## <u>Solaris の場合</u>

snapshot コマンドを使って表示画面のイメージをファイルに出力し、sunras2ps2 コマンドでこのファイルを PostScript 言語プログラムに変換する場合、次のように 入力します。

## % sunras2ps2 file1.rs > file1.ps

snapshot コマンドを使って表示画面のイメージをファイルに出力し、sunras2ps2 コマンドでこのファイルを PostScript 言語プログラムに変換して、プリンタに出力 する場合、次のように入力します。

% sunras2ps2 file1.rs | lp

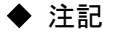

| • | -s と-S が同時に指定されたときや、同一オプションが同時に指定されたときは、後方に指 |
|---|----------------------------------------------|
|   | 定されたオプションが有効となります。                           |
| • | 出カサイズオプション(-s、-S)が指定されないときは、ラスターデータの1画素がプリン  |
|   | タの1画素に対応するようにスケーリングされます。                     |

印刷位置指定オプション(-I left bottom)で、プリンタの印刷可能領域外を指定した場合、 印刷可能領域からはみ出した部分は印刷できません。印刷可能領域は、機種によって異なり ます。詳しくはプリンタ本体のマニュアルを参照してください。

# 3.7 sunras2g4 (Sun/Solaris)

## $\bigcirc$ 形式

/usr/local/fxbin/ sunras2g4 [-d | -D] [-Itray\_input] [-Otray\_output] [-r] [-n]
[-1 left bottom] [-s width height] [-S width] [-t] [-E] [-Cpolicy] [-Nc=copies] [-Cl]
[-Hd= position:format] [-Hfheaderfont]
[filename...]

/usr/local/fxbin205/ sunras2g4 [-d | -D] [-Itray\_input] [-Otray\_output] [-r] [-n]
[-1 left bottom] [-s width height] [-S width] [-t] [-t2=tonersave] [-E] [-Nc=copies]
[-Cl] [-Hd= position:format] [-Hfheaderfont]
[-Jo=type] [-M=type] [-Pr=resolution] [-CO=type…]
[filename...]

## ◇機能

SunRaster フォーマットのデータを読み込み、G4 出力に変換して標準出力に書き出 します。filename を指定しない場合は、標準入力をコマンドの入力とします。画素 の深さが 1、8、24、32 ビットの SunRaster フォーマットのファイルを指定するこ とができます。

sunras2g4 は、filename を 72dpi の解像度で作成されているとみなし、出力サイズ を計算します。したがって、他の解像度で作成された SunRaster フォーマットのフ ァイルを変換する場合は、明示的にサイズオプション(-s,-S)を指定して変換して ください。

sunras2g4 は、画素の深さが1ビットの場合、CCITT グループ4形式の圧縮を行います。生成される PostScript 言語プログラムサイズは、sunras2ps2 に比べて小さくなります。

sunras2g4は sunras2ps2のハードリンクファイルです。

# ◇オプション

[-d]

短辺とじ印刷を行います。短辺とじ印刷を指定すると、用紙の短い方の辺をとじ ることができるように、印刷の方向や位置を調整し、用紙の両面に印刷します。 このオプションは、両面印刷機能を持っているプリンタのみ有効です。

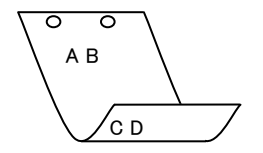

[**-**D]

長辺とじ印刷を行います.長辺とじ印刷を指定すると、用紙の長い方の辺をとじ ることができるように、印刷の方向や位置を調整し、用紙の両面に印刷します。 このオプションは、両面印刷機能を持っているプリンタのみ有効です。

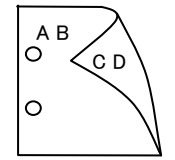

#### [**-I**tray\_input]

給紙トレイを指定します。給紙トレイの選択には、直接トレイを指定する場合と、 用紙サイズを指定する場合があります。用紙サイズを指定した場合は、指定の用 紙がセットされたトレイを自動的に検索して選択します。

給紙トレイを選択するパラメーターは次のとおりです。

#### Mono 用の場合

| 1  | トレイ1から給紙します。                        |
|----|-------------------------------------|
| 2  | トレイ2から給紙します。                        |
| 3  | トレイ3から給紙します。                        |
| 4  | トレイ4から給紙します。                        |
| m1 | マルチトレイ1から給紙します。                     |
| m2 | マルチトレイ2から給紙します。                     |
| m3 | マルチトレイ3から給紙します。                     |
| A4 | A4 がセットされたトレイから給紙します。               |
| A5 | A5 がセットされたトレイから給紙します。               |
| A6 | A6 がセットされたトレイから給紙します。               |
| B4 | B4 がセットされたトレイから給紙します。               |
| B5 | B5 がセットされたトレイから給紙します。               |
| B6 | B6 がセットされたトレイから給紙します。               |
| LT | レター(8.5x11in)がセットされたトレイから給紙します。     |
| LD | レジャー(ダブルレター, 11x17in)がセットされたトレイ     |
|    | から給紙します。                            |
| FL | フォリオ(リーガル"13, ガバメントリーガル, 8.5x13in)が |
|    | セットされたトレイから給紙します。                   |

| LG                          | リーガル"14(8.5x14in)がセットされたトレイから       |
|-----------------------------|-------------------------------------|
|                             | 給紙します。                              |
| PC                          | ハガキがセットされたトレイから給紙します。               |
| COM10                       | 封筒 COM10 がセットされたトレイから給紙します。         |
| Monarc                      | 封筒 Monarc がセットされたトレイから給紙します。        |
| DL                          | 封筒 DL がセットされたトレイから給紙します。            |
| C5                          | 封筒 C5 がセットされたトレイから給紙します。            |
| Pakai                       | 八開用紙がセットされたトレイから給紙します。              |
| MSI-A3                      | A3 を手差しトレイから給紙します。                  |
| MSI-A4                      | A4 を手差しトレイから給紙します。                  |
| MSI-A5                      | A5 を手差しトレイから給紙します。                  |
| MSI-A6                      | A6 を手差しトレイから給紙します。                  |
| MSI-B4                      | B4 を手差しトレイから給紙します。                  |
| MSI-B5                      | B5 を手差しトレイから給紙します。                  |
| MSI-B6                      | B6 を手差しトレイから給紙します。                  |
| MSI-LT                      | レター(8.5x11in)を手差しトレイから給紙します。        |
| MSI-LD                      | レジャー(ダブルレター, 11x17in)を手差しトレイから      |
|                             | 給紙します。                              |
| MSI-FL                      | フォリオ(リーガル"13, ガバメントリーガル, 8.5x13in)を |
|                             | 手差しトレイから給紙します。                      |
| MSI-LG                      | リーガル"14(8.5x14in)を手差しトレイから給紙します。    |
| MSI-ST                      | ステートメント(ハーフレター, 5.5x8.5in)を手差しトレイ   |
|                             | から給紙します。                            |
| MSI-PC                      | はがきを手差しトレイから給紙します。                  |
| MSI-COM10                   | 封筒 COM10 を手差しトレイから給紙します。            |
| MSI-Monarc                  | 封筒 Monarc を手差しトレイから給紙します。           |
| MSI-DL                      | 封筒 DL を手差しトレイから給紙します。               |
| MSI-C5                      | 封筒 C5 を手差しトレイから給紙します。               |
| MSI-Pakai                   | 八開用紙を手差しトレイから給紙します。                 |
| MSI-EC3                     | 封筒長型3号を手差しトレイから給紙します。               |
| MSI-LP                      | 長尺紙を手差しトレイから給紙します。                  |
| MSI- <i>M</i> x <i>N</i> mm | MxNmmの不定形用紙を手差しトレイから給紙します。          |
|                             |                                     |

## Mono2 用の場合

| 1  | トレイ1から給紙します。          |
|----|-----------------------|
| 2  | トレイ2から給紙します。          |
| 3  | トレイ3から給紙します。          |
| 4  | トレイ4から給紙します。          |
| 6  | トレイ6から給紙します。          |
| 7  | トレイ7から給紙します。          |
| A3 | A3 がセットされたトレイから給紙します。 |
| A4 | A4 がセットされたトレイから給紙します。 |
| A5 | A5 がセットされたトレイから給紙します。 |

| A6                  | A6 がセットされたトレイから給紙します。                |
|---------------------|--------------------------------------|
| B4                  | B4 がセットされたトレイから給紙します。                |
| B5                  | B5 がセットされたトレイから給紙します。                |
| B6                  | B6 がセットされたトレイから給紙します。                |
| SRA3                | SRA3(320x449.4mm)がセットされたトレイから        |
|                     | 給紙します。                               |
| LT                  | レター(8.5x11in)がセットされたトレイから給紙します。      |
| LD                  | レジャー(ダブルレター, 11x17in)がセットされたトレイ      |
|                     | から給紙します。                             |
| $\operatorname{FL}$ | フォリオ(リーガル"13, ガバメントリーガル, 8.5x13in)が  |
|                     | セットされたトレイから給紙します。                    |
| LG                  | リーガル"14(8.5x14in)がセットされたトレイから        |
|                     | 給紙します。                               |
| ST                  | ステートメント(5.5x8.5in)がセットされたトレイから       |
|                     | 給紙します。                               |
| EXE                 | Executive (7.25x10.5in) がセットされたトレイから |
|                     | 給紙します。                               |
| 4x6in               | 4x6in がセットされたトレイから給紙します。             |
| 5x7in               | 5x7in がセットされたトレイから給紙します。             |
| 8x10in              | 8x10in がセットされたトレイから給紙します。            |
| 8.46x12.4in         | 8.46x12.4in がセットされたトレイから給紙します。       |
| 11x15in             | 11x15in がセットされたトレイから給紙します。           |
| 12x18in             | 12x18in がセットされたトレイから給紙します。           |
| 12.6x19.2in         | 12.6x19.2in がセットされたトレイから給紙します。       |
| 13x18in             | 13x18in がセットされたトレイから給紙します。           |
| 13x19in             | 13x19in がセットされたトレイから給紙します。           |
| PC                  | はがきがセットされたトレイから給紙します。                |
| DPC                 | 往復ハガキがセットされたトレイから給紙します。              |
| EC3Y                | 封筒洋長形3号がセットされたトレイから給紙します。            |
| EY4                 | 封筒洋形4号がセットされたトレイから給紙します。             |
| EC3                 | 封筒長形3号がセットされたトレイから給紙します。             |
| EK2                 | 封筒角形2号がセットされたトレイから給紙します。             |
| 8kaiT               | 八開(267x388mm)がセットされたトレイから給紙します。      |
| 16kaiT              | 十六開 (194x267mm) がセットされたトレイから給紙します。   |
| 8kaiC               | 八開(270x390mm)がセットされたトレイから給紙します。      |
| 16kaiC              | 十六開 (195x270mm) がセットされたトレイから給紙します。   |
| Monarc              | 封筒 Monarc がセットされたトレイから給紙します。         |
| COM10               | 封筒 COM10 がセットされたトレイから給紙します。          |
| DL                  | 封筒 DL がセットされたトレイから給紙します。             |
| C5                  | 封筒 C5 がセットされたトレイから給紙します。             |
| C4                  | 封筒 C4 がセットされたトレイから給紙します。             |
| CA4                 | 表紙 A4 がセットされたトレイから給紙します。             |
| CLT                 | 表紙レター (9x11in) がセットされたトレイから給紙します。    |

| KNS                    | かんばんSセットされたトレイから給紙します。                |
|------------------------|---------------------------------------|
| KN                     | かんばんがセットされたトレイから給紙します。                |
| KNL                    | かんばんLがセットされたトレイから給紙します。               |
| GN                     | 現品票がセットされたトレイから給紙します。                 |
| GNL                    | 現品票 L がセットされたトレイから給紙します。              |
| <i>M</i> x <i>N</i> mm | MxNmmの不定形用紙がセットされたトレイから給紙します。         |
| MSI-A3                 | A3 を手差しトレイから給紙します。                    |
| MSI-A4                 | A4 を手差しトレイから給紙します。                    |
| MSI-A5                 | A5 を手差しトレイから給紙します。                    |
| MSI-A6                 | A6 を手差しトレイから給紙します。                    |
| MSI-B4                 | B4 を手差しトレイから給紙します。                    |
| MSI-B5                 | B5 を手差しトレイから給紙します。                    |
| MSI-B6                 | B6 を手差しトレイから給紙します。                    |
| MSI-SRA3               | SRA3(320x449.4mm)を手差しトレイから給紙します。      |
| MSI-LT                 | レター(8.5x11in)を手差しトレイから給紙します。          |
| MSI-LD                 | レジャー(ダブルレター, 11x17in)を手差しトレイから        |
|                        | 給紙します。                                |
| MSI-FL                 | フォリオ(リーガル"13, ガバメントリーガル, 8.5x13in)を   |
|                        | 手差しトレイから給紙します。                        |
| MSI-LG                 | リーガル"14(8.5x14in)を手差しトレイから給紙します。      |
| MSI-ST                 | ステートメント(ハーフレター, 5.5x8.5in)を手差しトレイ     |
|                        | から給紙します。                              |
| MSI-EXE                | Executive(7.25x10.5in)を手差しトレイから給紙します。 |
| MSI-4x6in              | 4x6in を手差しトレイから給紙します。                 |
| MSI-5x7in              | 5x7in を手差しトレイから給紙します。                 |
| MSI-8x10in             | 8x10in を手差しトレイから給紙します。                |
| MSI-8.46x12.4          | in 8.46x12.4in を手差しトレイから給紙します。        |
| MSI-11x15in            | 11x15in を手差しトレイから給紙します。               |
| MSI-12x18in            | 12x18in を手差しトレイから給紙します。               |
| MSI-12.6x19.2          | in 12.6x19.2in を手差しトレイから給紙します。        |
| MSI-13x18in            | 13x18in を手差しトレイから給紙します。               |
| MSI-13x19in            | 13x19in を手差しトレイから給紙します。               |
| MSI-PC                 | はがきを手差しトレイから給紙します。                    |
| MSI-DPC                | 往復ハガキを手差しトレイから給紙します。                  |
| MSI-EC3Y               | 封筒洋長形3号を手差しトレイから給紙します。                |
| MSI-EY4                | 封筒洋形4号を手差しトレイから給紙します。                 |
| MSI-EC3                | 封筒長形3号を手差しトレイから給紙します。                 |
| MSI-EK2                | 封筒角形2号を手差しトレイから給紙します。                 |
| MSI-8kaiT              | 八開(267x388mm)を手差しトレイから給紙します。          |
| MSI-16kaiT             | 十六開(194x267mm)を手差しトレイから給紙します。         |
| MSI-8kaiC              | 八開(270x390mm)を手差しトレイから給紙します。          |
| MSI-16kaiC             | 十六開(195x270mm)を手差しトレイから給紙します。         |
| MSI- Monarc            | 封筒 Monarc を手差しトレイから給紙します。             |

MSI-COM10 封筒 COM10 を手差しトレイから給紙します。

MSI-DL 封筒 DL を手差しトレイから給紙します。

- MSI-C5 封筒 C5 を手差しトレイから給紙します。
- MSI-C4 封筒 C4 を手差しトレイから給紙します。
- MSI-CA4 表紙 A4 を手差しトレイから給紙します。

MSI-CLT 表紙レター(9x11in)を手差しトレイから給紙します。

MSI-MxNmm MxNmmの不定形用紙を手差しトレイから給紙します。

このオプションを指定しない場合や、指定したトレイが使用できない場合は、 デフォルトのトレイが選択されます。

不定形用紙のサイズは以下のとおりです。

Mono 用の場合

最小 86.1x148.2mm、最大 304.8x508.0mm

範囲外のサイズを指定した場合、エラーとなります。

Mono2 用の場合

最小 74.8x98.4mm、最大 900.3x508.0mm

長尺紙として以下の次のサイズが利用できます。

(長尺紙が給紙可能な機種のみ)

297 x 900 mm

## 210x900mm

AutoPT [M=type]オプションで指定する用紙種別がセットされた トレイから給紙します。

## 参照 → 出力可能な用紙サイズについては、使用するプリンタの操作説明書を参照してください。

## [**-O**tray\_output]

排紙トレイを指定します。 排紙トレイを選択するパラメーターは次のとおりです。 Mono 用の場合

| fd                    | フェースダウントレイ/センタートレイへ排紙します。 |
|-----------------------|---------------------------|
| fu                    | フェースアップトレイ/サイドトレイへ排紙します。  |
| m <i>n</i>            | メールボックスのビン n へ排紙します。      |
|                       | nは1以上10以下の値です。            |
| $\operatorname{st} n$ | ソーターに n 部コピーして排紙します。      |
|                       | nは1以上10以下の値です。            |
| fs                    | ステープルフィニッシャーの排紙先を自動選択します。 |
| fs <i>n</i>           | ステープルフィニッシャーのビン n に排紙します。 |
|                       | nは1以上3以下の値です。             |

Mono2 用の場合

| fd  | センタートレイへ排紙します。    |
|-----|-------------------|
| fu  | サイドトレイへ排紙します。     |
| fu2 | サイドトレイへ排紙します。     |
| of  | オフセット排出トレイへ排紙します。 |
| fst | 排出トレイへ排紙します。      |
| ce2 | センタートレイ上段へ排紙します。  |
| stc | スタッカートレイへ排紙します。   |

このオプションを指定しない場合や、指定したトレイが使用できない場合は、 デフォルトのトレイ(工場出荷時はフェイスダウントレイ)に排紙されます。

Laser Press 4160、Able Model-PR シリーズでは、メールボックスとソーターに 排紙するときには、プリンタの操作パネルで設定された動作モードと一致してい なければなりません。一致していないときには、デフォルトのトレイに排紙され ます。ステープルフィニッシャーを指定した場合、指定トレイに排出することは できますが、ホチキスやパンチを打つことはできません。

[-**r**]

イメージを 90 度回転させて、紙を横向きに使用します。

#### [**-Nc**=*copies*]

出力部数の指定を行います (copies は正の整数です)。

[**-Cl**]

部単位での印刷を選択します。このオプションは、部単位での印刷が使用できる プリンタのみ有効です。また部数指定オプションが使用されない場合、このオプ ションは無視されます。

## [**-**n]

showpage を付加しません。このオプションは、PostScript 言語プログラムに変換したファイルを、他のアプリケーションで作成したファイルと合成するときに 使用します。

#### [-] *left bottom*]

印刷位置を指定します。紙の左からの left インチ、下からの bottom インチの位 置から印刷します。デフォルトは、left、bottom ともに 0.25 インチです。

## [**-s** width height]

出力サイズを指定します。幅 width インチ、高さ height インチで印刷します。

## [**-S** *width*]

出力サイズの幅を width インチとします。高さは幅に合わせて自動的に計算されます。

[**-t**]

トナーを節約して印刷します。印字内容は通常より薄く印刷されます。 トナーセーブ機構を備えていない機種では、このオプションは無視されます。 -t と-t2= の両方を指定した場合、-t のみ有効となります。 [-t2=tonersave]

トナーを節約して印刷します。印字内容は通常より薄く印字されます。

Mode1 ややうすい(節約量小)

Mode2 うすい(節約量大)

Mode3 かなりうすい(ドラフト)

(DocuPrint 3100/3000 用です。)

-t と-t2= の両方を指定した場合、-tのみ有効となります。

このオプションを指定しない場合、トナーセーブは機能しません。

## [**-**E]

イメージエンハンス機能を使用しません。

(イメージエンハンス機構のないプリンタに対して、このオプションを指定した 場合は無視されます。)

## [-Cpolicy]

Laser Press 2100P および DocuPrint 201PS で使用します。要求された PageSize が使用可能な用紙のいずれにも一致しないときに使う回復方針を指定 します。パラメーターは0から6までの数値を選択することができますが、2も しくは3を使用されることをお勧めします。

プリンタの初期値は Laser Press 2100PS が 3、DocuPrint 201PS が 2 に設定さ れています。

- 0 印刷が中止され、configration エラーを生成します。
- 1 プリント指示した PageSize を無視して印刷します。
- Laser Press 2100PS では、トレイに指定した用紙が 180 秒以内に 補給されなかった場合、印刷が中止され、configration エラーを生 成します。

DocuPrint 201PS では、トレイに指定した用紙が存在しない場合、 指定した用紙の補給を促すメッセージがプリンタのパネルに表示 され、用紙の補給を待ちます。

- 3 指定した用紙のサイズがトレイに存在するものと異なる場合、使用 可能な用紙で一番近いものを選択し、拡大または、縮小して印刷し ます。
- 4 指定した用紙のサイズがトレイに存在するものと異なる場合、使用 可能な用紙で次に大きいものを選択し、拡大して印刷します。
- 5 指定した用紙のサイズがトレイに存在するものと異なる場合、使用 可能な用紙で一番近いものを選択しますが、指定した Pagesize で 印刷します。
- 6 指定した用紙のサイズがトレイに存在するものと異なる場合、使用 可能な用紙で次に大きいものを選択しますが、指定した Pagesize で印刷します。

[-Hd=position:format]

ヘッダIフッタとして出力ユーザー情報を指定した個所に出力します。 position は出力位置を指定します。

- ul 用紙の左上に出力します
- ur 用紙の右上に出力します
- dl 用紙の左下に出力します
- dr 用紙の右下に出力します

*format*は出力内容および順番を指定します。この指定は省略可能です。 省略した場合は uh がデフォルトとなります。

- u ユーザー名
- h ホスト名
- t 日時

出力内容を tuh と指定した場合は次のように出力します。

2002/11/11 Fri 01:23:45 JST User: username Host: hostname

指定は次のように行います。

右上にユーザー名、ホスト名の順番で出力する場合。

(ユーザー名、ホスト名出力はデフォルトなので指定は必要ありません。)

-Hd=ur

-Hd=ur:uh

注記 ▶ 用紙サイズを指定していない場合デフォルトで A4 の用紙サイズの位置にヘッダ/フッタを出力 します。lp コマンド時に用紙サイズを指定した場合ヘッダ/フッタの出力位置は sunras2g4 で処 理した時の用紙サイズの位置から変更されません。用紙サイズを指定する場合はヘッダ/フッタ オプション使用時に同時に指定してください。

日時の時間帯(JST,GMT 等)は環境変数の TZ で指定を行えます。

[**·Hf**headerfont]

ヘッダ/フッタを印刷するためのフォントを指定します。半角英数字のフォント と同じ欧文フォントが使用できます。デフォルトは Helvetica が選択されます。

補足 ▶ 誤ったフォントが指定された場合は、プリンタのデフォルトの欧文フォントが使用されます。 ヘッダ/フッタ出力オプションが指定されない場合、ヘッダ/フッタのフォント指定は無視されます。

以下のオプションは Mono2 用です。

## [**Jo=***type*]

オフセット排出を選択します。次のオフセット排出が利用できます。 2つの値のうち、最初にある大文字2文字のものは省略形です。

- JB job ジョブ単位
- SE set セット単位

## [**M=***type*]

手差し用紙種別を選択します。次の用紙種別が利用できます。

2つの値のうち、最初にある大文字2文字のものは省略形です。

- AN any 指定しない
- PL plain 普通紙

| PLB           | plainback | 普通紙裏面    |
|---------------|-----------|----------|
| $\mathbf{RC}$ | recycled  | 再生紙      |
| H1            | hwpaper1  | 厚紙1      |
| H2            | hwpaper2  | 厚紙 2     |
| OH            | ohp       | OHP フィルム |
| TN            | thin      | うす紙      |
| HO            | holed     | 穴あき紙     |
| LB            | label     | ラベル紙     |
| LB1           | label1    | ラベル紙1    |
| LB2           | label2    | ラベル紙 2   |
| TB1           | tabbed1   | インデックス紙1 |
| TB2           | tabbed2   | インデックス紙2 |
|               |           |          |

## [**CO=***type*····]

ハーフトーンを選択します。次のハーフトーンが指定できます。

2つの値のうち、最初にある大文字2文字のものは省略形です。

| AU | auto   | 自動    |
|----|--------|-------|
| DT | detail | 細かい網点 |

| RH | rough | 粗い網点 |
|----|-------|------|
|    |       |      |

[**Pr=**resolution]

印刷モードを指定します。次の印刷モードが指定できます。Stand

| Fine | 高精細 |
|------|-----|
|------|-----|

## ◇使用例

## <u>Sun の場合</u>

表示画面イメージを PostScript 言語プログラムに変換してファイルに出力する場合、 次のように入力します。

## % screendump | sunras2g4 > file1.ps

表示画面イメージをプリンタに出力する場合、次のように入力します。

% screendump | sunras2g4 | lpr

## <u>Solaris の場合</u>

snapshot コマンドを使って表示画面のイメージをファイルに出力し、sunras2g4 コ マンドでこのファイルを PostScript 言語プログラムに変換する場合、次のように入 力します。

% sunras2g4 file1.rs > file1.ps

snapshot コマンドを使って表示画面のイメージをファイルに出力し、sunras2g4 コ マンドでこのファイルを PostScript 言語プログラムに変換して、プリンタに出力す る場合、次のように入力します。

% sunras2g4 file1.rs | lp

## ◆ 注記

- ▶ -s と-S が同時に指定されたときや、同一オプションが同時に指定されたときは、後方に指定されたオプションが有効となります。
- ▶ 出力サイズオプション(-s、-S)が指定されないときは、ラスターデータの1画素がプリン タの1画素に対応するようにスケーリングされます。
- 印刷位置指定オプション(-1 left bottom)で、プリンタの印刷可能領域外を指定した場合、 印刷可能領域からはみ出した部分は印刷できません。印刷可能領域は、機種によって異なり ます。詳しくはプリンタ本体のマニュアルを参照してください。

# 3.8 tiff2ps2 (Sun/Solaris/Linux/HP-UX)

## $\bigcirc$ 形式

/usr/local/fxbin/tiff2ps2 [-d | -D] [-Itray\_input] [-Otray\_output] [-r] [-n]
[-1 left bottom] [-s width height] [-S width] [-t] [-E] [-Cpolicy] [-Nc=copies] [-Cl]
[-G4] [-Hd=position:format] [-Hfheaderfont]
[filename...]

/usr/local/fxbin205/tiff2ps2 [-d | -D] [-Itray\_input] [-Otray\_output] [-r] [-n]
[-1 left bottom] [-s width height] [-S width] [-t] [-t2=tonersave] [-E] [-Nc=copies]
[-Cl] [-G4] [-Hd=position:format] [-Hfheaderfont]
[-Jo=type] [-M=type] [-Pr=resolution] [-CO=type…]
[filename...]

## ◇機能

TIFF フォーマットのデータを読み込み、PostScript 言語プログラムに変換して標準 出力に書き出します。filename を指定しない場合は、標準入力をコマンドの入力と します。画素の深さが1、4、8、24、32 ビットの TIFF フォーマットのファイルを 指定することができます。

対応する圧縮形式は以下の4つです。

・ハフマン圧縮(CCITT Group 3 変形ハフマンランレングスエンコーディング)

- ・Fax-CCITT3 圧縮(ファクシミリ互換の CCITT Group 3)
- ・パックビット圧縮
- ・非圧縮

※上記圧縮形式であっても、1ファイルに複数画像を持つ TIFF ファイルには、対応していません。

tiff2ps2 は、filename を 72dpi の解像度で作成されているとみなし、出力サイズを 計算します。したがって、他の解像度で作成された TIFF フォーマットのファイルを 変換する場合は、明示的にサイズオプション (-s,-S) を指定して変換してください。

## ◇オプション

## [-d]

短辺とじ印刷を行います。短辺とじ印刷を指定すると、用紙の短い方の辺をとじ ることができるように、印刷の方向や位置を調整し、用紙の両面に印刷します。 このオプションは、両面印刷機能を持っているプリンタのみ有効です。

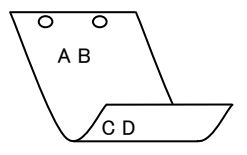

[**-**D]

長辺とじ印刷を行います。長辺とじ印刷を指定すると、用紙の長い方の辺をとじることができるように、印刷の方向や位置を調整し、用紙の両面に印刷します。 このオプションは、両面印刷機能を持っているプリンタのみ有効です。

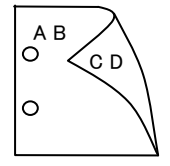

## [-Itray\_input]

給紙トレイを指定します。給紙トレイの選択には、直接トレイを指定する場合と、 用紙サイズを指定する場合があります。用紙サイズを指定した場合は、指定の用 紙がセットされたトレイを自動的に検索して選択します。

給紙トレイを選択するパラメーターは次のとおりです。

## Mono 用の場合

| 1  | トレイ1から給紙します。                        |
|----|-------------------------------------|
| 2  | トレイ2から給紙します。                        |
| 3  | トレイ3から給紙します。                        |
| 4  | トレイ4から給紙します。                        |
| m1 | マルチトレイ1から給紙します。                     |
| m2 | マルチトレイ2から給紙します。                     |
| m3 | マルチトレイ3から給紙します。                     |
| A4 | A4 がセットされたトレイから給紙します。               |
| A5 | A5 がセットされたトレイから給紙します。               |
| A6 | A6 がセットされたトレイから給紙します。               |
| B4 | B4 がセットされたトレイから給紙します。               |
| B5 | B5 がセットされたトレイから給紙します。               |
| B6 | B6 がセットされたトレイから給紙します。               |
| LT | レター(8.5x11in)がセットされたトレイから給紙します。     |
| LD | レジャー(ダブルレター, 11x17in)がセットされたトレイ     |
|    | から給紙します。                            |
| FL | フォリオ(リーガル"13, ガバメントリーガル, 8.5x13in)が |
|    | セットされたトレイから給紙します。                   |

| LG                          | リーガル"14(8.5x14in)がセットされたトレイから       |
|-----------------------------|-------------------------------------|
|                             | 給紙します。                              |
| PC                          | ハガキがセットされたトレイから給紙します。               |
| COM10                       | 封筒 COM10 がセットされたトレイから給紙します。         |
| Monarc                      | 封筒 Monarc がセットされたトレイから給紙します。        |
| DL                          | 封筒 DL がセットされたトレイから給紙します。            |
| C5                          | 封筒 C5 がセットされたトレイから給紙します。            |
| Pakai                       | 八開用紙がセットされたトレイから給紙します。              |
| MSI-A3                      | A3を手差しトレイから給紙します。                   |
| MSI-A4                      | A4 を手差しトレイから給紙します。                  |
| MSI-A5                      | A5 を手差しトレイから給紙します。                  |
| MSI-A6                      | A6 を手差しトレイから給紙します。                  |
| MSI-B4                      | B4を手差しトレイから給紙します。                   |
| MSI-B5                      | B5 を手差しトレイから給紙します。                  |
| MSI-B6                      | B6 を手差しトレイから給紙します。                  |
| MSI-LT                      | レター(8.5x11in)を手差しトレイから給紙します。        |
| MSI-LD                      | レジャー(ダブルレター, 11x17in)を手差しトレイから      |
|                             | 給紙します。                              |
| MSI-FL                      | フォリオ(リーガル"13, ガバメントリーガル, 8.5x13in)を |
|                             | 手差しトレイから給紙します。                      |
| MSI-LG                      | リーガル"14(8.5x14in)を手差しトレイから給紙します。    |
| MSI-ST                      | ステートメント(ハーフレター, 5.5x8.5in)を手差しトレイ   |
|                             | から給紙します。                            |
| MSI-PC                      | はがきを手差しトレイから給紙します。                  |
| MSI-COM10                   | 封筒 COM10 を手差しトレイから給紙します。            |
| MSI-Monarc                  | 封筒 Monarc を手差しトレイから給紙します。           |
| MSI-DL                      | 封筒 DL を手差しトレイから給紙します。               |
| MSI-C5                      | 封筒 C5 を手差しトレイから給紙します。               |
| MSI-Pakai                   | 八開用紙を手差しトレイから給紙します。                 |
| MSI-EC3                     | 封筒長型3号を手差しトレイから給紙します。               |
| MSI-LP                      | 長尺紙を手差しトレイから給紙します。                  |
| MSI- <i>M</i> x <i>N</i> mm | MxNmmの不定形用紙を手差しトレイから給紙します。          |
|                             |                                     |

## Mono2 用の場合

| 1  | トレイ1から給紙します。          |
|----|-----------------------|
| 2  | トレイ2から給紙します。          |
| 3  | トレイ3から給紙します。          |
| 4  | トレイ4から給紙します。          |
| 6  | トレイ6から給紙します。          |
| 7  | トレイ7から給紙します。          |
| A3 | A3 がセットされたトレイから給紙します。 |
| A4 | A4 がセットされたトレイから給紙します。 |
| A5 | A5 がセットされたトレイから給紙します。 |

| A6                  | A6 がセットされたトレイから給紙します。               |
|---------------------|-------------------------------------|
| B4                  | B4 がセットされたトレイから給紙します。               |
| B5                  | B5 がセットされたトレイから給紙します。               |
| B6                  | B6 がセットされたトレイから給紙します。               |
| SRA3                | SRA3(320x449.4mm)がセットされたトレイから       |
|                     | 給紙します。                              |
| LT                  | レター(8.5x11in)がセットされたトレイから給紙します。     |
| LD                  | レジャー(ダブルレター, 11x17in)がセットされたトレイ     |
|                     | から給紙します。                            |
| $\operatorname{FL}$ | フォリオ(リーガル"13, ガバメントリーガル, 8.5x13in)が |
|                     | セットされたトレイから給紙します。                   |
| LG                  | リーガル"14(8.5x14in)がセットされたトレイから       |
|                     | 給紙します。                              |
| ST                  | ステートメント(5.5x8.5in)がセットされたトレイから      |
|                     | 給紙します。                              |
| EXE                 | Executive(7.25x10.5in)がセットされたトレイから  |
|                     | 給紙します。                              |
| 4x6in               | 4x6in がセットされたトレイから給紙します。            |
| 5x7in               | 5x7in がセットされたトレイから給紙します。            |
| 8x10in              | 8x10in がセットされたトレイから給紙します。           |
| 8.46x12.4in         | 8.46x12.4in がセットされたトレイから給紙します。      |
| 11x15in             | 11x15in がセットされたトレイから給紙します。          |
| 12x18in             | 12x18in がセットされたトレイから給紙します。          |
| 12.6x19.2in         | 12.6x19.2in がセットされたトレイから給紙します。      |
| 13x18in             | 13x18in がセットされたトレイから給紙します。          |
| 13x19in             | 13x19in がセットされたトレイから給紙します。          |
| PC                  | はがきがセットされたトレイから給紙します。               |
| DPC                 | 往復ハガキがセットされたトレイから給紙します。             |
| EC3Y                | 封筒洋長形3号がセットされたトレイから給紙します。           |
| EY4                 | 封筒洋形4号がセットされたトレイから給紙します。            |
| EC3                 | 封筒長形3号がセットされたトレイから給紙します。            |
| EK2                 | 封筒角形2号がセットされたトレイから給紙します。            |
| 8kaiT               | 八開(267x388mm)がセットされたトレイから給紙します。     |
| 16kaiT              | 十六開 (194x267mm) がセットされたトレイから給紙します。  |
| 8kaiC               | 八開(270x390mm)がセットされたトレイから給紙します。     |
| 16kaiC              | 十六開 (195x270mm) がセットされたトレイから給紙します。  |
| Monarc              | 封筒 Monarc がセットされたトレイから給紙します。        |
| COM10               | 封筒 COM10 がセットされたトレイから給紙します。         |
| DL                  | 封筒 DL がセットされたトレイから給紙します。            |
| C5                  | 封筒 C5 がセットされたトレイから給紙します。            |
| C4                  | 封筒 C4 がセットされたトレイから給紙します。            |
| CA4                 | 表紙 A4 がセットされたトレイから給紙します。            |
| CLT                 | 表紙レター (9x11in) がセットされたトレイから給紙します。   |

| KNS                    | かんばんSセットされたトレイから給紙します。                |
|------------------------|---------------------------------------|
| KN                     | かんばんがセットされたトレイから給紙します。                |
| KNL                    | かんばんLがセットされたトレイから給紙します。               |
| GN                     | 現品票がセットされたトレイから給紙します。                 |
| GNL                    | 現品票 L がセットされたトレイから給紙します。              |
| <i>M</i> x <i>N</i> mm | MxNmmの不定形用紙がセットされたトレイから給紙します。         |
| MSI-A3                 | A3 を手差しトレイから給紙します。                    |
| MSI-A4                 | A4 を手差しトレイから給紙します。                    |
| MSI-A5                 | A5 を手差しトレイから給紙します。                    |
| MSI-A6                 | A6 を手差しトレイから給紙します。                    |
| MSI-B4                 | B4 を手差しトレイから給紙します。                    |
| MSI-B5                 | B5 を手差しトレイから給紙します。                    |
| MSI-B6                 | B6 を手差しトレイから給紙します。                    |
| MSI-SRA3               | SRA3(320x449.4mm)を手差しトレイから給紙します。      |
| MSI-LT                 | レター(8.5x11in)を手差しトレイから給紙します。          |
| MSI-LD                 | レジャー(ダブルレター, 11x17in)を手差しトレイから        |
|                        | 給紙します。                                |
| MSI-FL                 | フォリオ(リーガル"13, ガバメントリーガル, 8.5x13in)を   |
|                        | 手差しトレイから給紙します。                        |
| MSI-LG                 | リーガル"14(8.5x14in)を手差しトレイから給紙します。      |
| MSI-ST                 | ステートメント(ハーフレター, 5.5x8.5in)を手差しトレイ     |
|                        | から給紙します。                              |
| MSI-EXE                | Executive(7.25x10.5in)を手差しトレイから給紙します。 |
| MSI-4x6in              | 4x6in を手差しトレイから給紙します。                 |
| MSI-5x7in              | 5x7in を手差しトレイから給紙します。                 |
| MSI-8x10in             | 8x10in を手差しトレイから給紙します。                |
| MSI-8.46x12.4          | in 8.46x12.4in を手差しトレイから給紙します。        |
| MSI-11x15in            | 11x15in を手差しトレイから給紙します。               |
| MSI-12x18in            | 12x18in を手差しトレイから給紙します。               |
| MSI-12.6x19.2          | in 12.6x19.2in を手差しトレイから給紙します。        |
| MSI-13x18in            | 13x18in を手差しトレイから給紙します。               |
| MSI-13x19in            | 13x19in を手差しトレイから給紙します。               |
| MSI-PC                 | はがきを手差しトレイから給紙します。                    |
| MSI-DPC                | 往復ハガキを手差しトレイから給紙します。                  |
| MSI-EC3Y               | 封筒洋長形3号を手差しトレイから給紙します。                |
| MSI-EY4                | 封筒洋形4号を手差しトレイから給紙します。                 |
| MSI-EC3                | 封筒長形3号を手差しトレイから給紙します。                 |
| MSI-EK2                | 封筒角形2号を手差しトレイから給紙します。                 |
| MSI-8kaiT              | 八開(267x388mm)を手差しトレイから給紙します。          |
| MSI-16kaiT             | 十六開(194x267mm)を手差しトレイから給紙します。         |
| MSI-8kaiC              | 八開(270x390mm)を手差しトレイから給紙します。          |
| MSI-16kaiC             | 十六開(195x270mm)を手差しトレイから給紙します。         |
| MSI- Monarc            | 封筒 Monarc を手差しトレイから給紙します。             |

MSI-COM10 封筒 COM10 を手差しトレイから給紙します。

MSI-DL 封筒 DL を手差しトレイから給紙します。

MSI-C5 封筒 C5 を手差しトレイから給紙します。

MSI-C4 封筒 C4 を手差しトレイから給紙します。

MSI-CA4 表紙 A4 を手差しトレイから給紙します。

MSI-CLT 表紙レター(9x11in)を手差しトレイから給紙します。

MSI-MxNmm MxNmmの不定形用紙を手差しトレイから給紙します。

このオプションを指定しない場合や、指定したトレイが使用できない場合は、 デフォルトのトレイが選択されます。

不定形用紙のサイズは以下のとおりです。

Mono 用の場合

最小 86.1x148.2mm、最大 304.8x508.0mm

範囲外のサイズを指定した場合、エラーとなります。

Mono2 用の場合

最小 74.8x98.4mm、最大 304.8x900.3mm

長尺紙として以下の次のサイズが利用できます。

(長尺紙が給紙可能な機種のみ)

297 x 900 mm

210x900mm

AutoPT [M=type]オプションで指定する用紙種別がセットされた トレイから給紙します。

参照 ▶ 出力可能な用紙サイズについては、使用するプリンタの操作説明書を参照してください。

## [**-O**tray\_output]

排紙トレイを指定します。 排紙トレイを選択するパラメーターは次のとおりです。 Mono 用の場合

| fd          | フェースダウントレイ/センタートレイへ排紙します。 |
|-------------|---------------------------|
| fu          | フェースアップトレイ/サイドトレイへ排紙します。  |
| m <i>n</i>  | メールボックスのビン n へ排紙します。      |
|             | nは1以上10以下の値です。            |
| st <i>n</i> | ソーターに n 部コピーして排紙します。      |
|             | nは1以上10以下の値です。            |
| fs          | ステープルフィニッシャーの排紙先を自動選択します。 |
| fs <i>n</i> | ステープルフィニッシャーのビン n に排紙します。 |
|             | nは1以上3以下の値です。             |
| fd  | センタートレイへ排紙します。    |
|-----|-------------------|
| fu  | サイドトレイへ排紙します。     |
| fu2 | サイドトレイへ排紙します。     |
| of  | オフセット排出トレイへ排紙します。 |
| fst | 排出トレイへ排紙します。      |
| ce2 | センタートレイ上段へ排紙します。  |
| stc | スタッカートレイへ排紙します。   |

このオプションを指定しない場合や、指定したトレイが使用できない場合は、 デフォルトのトレイ(工場出荷時はフェイスダウントレイ)が選択されます。

Laser Press 4160、Able Model-PR シリーズでは、メールボックスとソーターに 排紙するときには、プリンタの操作パネルで設定された動作モードと一致してい なければなりません。一致していないときには、デフォルトのトレイに排紙され ます。ステープルフィニッシャーを指定した場合、指定トレイに排出することは できますが、ホチキスやパンチを打つことはできません。

[-**r**]

イメージを 90 度回転させて、用紙を横向きに使用します。

#### [**-Nc**=*copies*]

出力部数の指定を行います (copies は正の整数です)。

[**-Cl**]

部単位での印刷を選択します。このオプションは、部単位での印刷が使用できる プリンタのみ有効です。また部数指定オプションが使用されない場合、このオプ ションは無視されます。

#### [**-n**]

showpage を付加しません。このオプションは、PostScript 言語プログラムに変換したファイルを、他のアプリケーションで作成したファイルと合成するときに 使用します。

[**-G4**]

G4 圧縮を行います。このオプションを指定することで tiff2g4 と同様の動作をします。

#### [-l left bottom]

印刷位置を指定します。紙の左からの left インチ、下からの bottom インチの位 置から印刷します。デフォルトは、left、bottom ともに 0.25 インチです。

#### [-s width height]

出力サイズを指定します。幅 width インチ、高さ height インチで印刷します。

#### [**-S** width]

出力サイズの幅を width インチとします。高さは幅に合わせて自動的に計算されます。

[**-t**]

トナーを節約して印刷します。印字内容は通常より薄く印刷されます。

トナーセーブ機構を備えていない機種では、このオプションは無視されます。

-t と-t2= の両方を指定した場合、-tのみ有効となります。

#### [-t2=tonersave]

トナーを節約して印刷します。印字内容は通常より薄く印字されます。

Mode1 ややうすい(節約量小)

Mode2 うすい(節約量大)

Mode3 かなりうすい(ドラフト)

(DocuPrint 3100/3000 用です。)

-t と-t2= の両方を指定した場合、-tのみ有効となります。

このオプションを指定しない場合、トナーセーブは機能しません。

#### [**-E**]

イメージエンハンス機能を使用しません。

(イメージエンハンス機構のないプリンタに対して、このオプションを指定した 場合は無視されます。)

#### [-Cpolicy]

Laser Press 2100PS および DocuPrint 201PS で使用します。要求された PageSize が使用可能な用紙のいずれにも一致しないときに使う回復方針を指定 します。パラメーターは0から6までの数値を選択することができますが、2も しくは3を使用されることをお勧めします。

プリンタの初期値は Laser Press 2100PS が 3、DocuPrint 201PS が 2 に設定さ れています。

- 0 印刷が中止され、configration エラーを生成します。
- 1 プリント指示した PageSize を無視して印刷します。
- 2 Laser Press 2100PS では、トレイに指定した用紙が 180 秒以内に 補給されなかった場合、印刷が中止され、configration エラーを生 成します。DocuPrint 201PS では、トレイに指定した用紙が存在 しない場合、指定した用紙の補給を促すメッセージがプリンタのパ ネルに表示され、用紙の補給を待ちます。
- 3 指定した用紙のサイズがトレイに存在するものと異なる場合、使用 可能な用紙で一番近いものを選択し、拡大または、縮小して印刷し ます。
- 4 指定した用紙のサイズがトレイに存在するものと異なる場合、使用 可能な用紙で次に大きいものを選択し、拡大して印刷します。
- 5 指定した用紙のサイズがトレイに存在するものと異なる場合、使用 可能な用紙で一番近いものを選択しますが、指定した Pagesize で 印刷します。
- 6 指定した用紙のサイズがトレイに存在するものと異なる場合、使用 可能な用紙で次に大きいものを選択しますが、指定した Pagesize で印刷します。

[-Hd=position:format]

ヘッダIフッタとして出力ユーザー情報を指定した個所に出力します。 position は出力位置を指定します。

- ul 用紙の左上に出力します
- **ur** 用紙の右上に出力します
- dl 用紙の左下に出力します
- dr 用紙の右下に出力します

*format*は出力内容および順番を指定します。この指定は省略可能です。 省略した場合は uh がデフォルトとなります。

- u ユーザー名
- h ホスト名
- t 日時

出力内容を tuh と指定した場合は次のように出力します。

2002/11/11 Fri 01:23:45 JST User: username Host: hostname

指定は次のように行います。

右上にユーザー名、ホスト名の順番で出力する場合。

- (ユーザー名、ホスト名出力はデフォルトなので指定は必要ありません。)
  - -Hd=ur

-Hd=ur:uh

注記 ▶ 用紙サイズを指定していない場合デフォルトで A4 の用紙サイズの位置にヘッダ/フッタを出力 します。lp コマンド時に用紙サイズを指定した場合ヘッダ/フッタの出力位置は tiff2ps2 で処理 した時の用紙サイズの位置から変更されません。用紙サイズを指定する場合はヘッダ/フッタオ プション使用時に同時に指定してください。

日時の時間帯(JST,GMT 等)は環境変数の TZ で指定を行えます。

[**·Hf**headerfont]

ヘッダIフッタを印刷するためのフォントを指定します。半角英数字のフォント と同じ欧文フォントが使用できます。デフォルトは Helvetica が選択されます。

補足 ▶ 誤ったフォントが指定された場合は、プリンタのデフォルトの欧文フォントが使用されます。 ヘッダ/フッタ出力オプションが指定されない場合、ヘッダ/フッタのフォント指定は無視されます。

以下のオプションは Mono2 用です。

#### [**Jo=***type*]

オフセット排出を選択します。次のオフセット排出が利用できます。 2つの値のうち、最初にある大文字2文字のものは省略形です。

- JB job ジョブ単位
- SE set セット単位

#### $[\mathbf{M}=type]$

手差し用紙種別を選択します。次の用紙種別が利用できます。

2つの値のうち、最初にある大文字2文字のものは省略形です。

- AN any 指定しない
- PL plain 普通紙

| PLB           | plainback | 普通紙裏面     |
|---------------|-----------|-----------|
| $\mathbf{RC}$ | recycled  | 再生紙       |
| H1            | hwpaper1  | 厚紙1       |
| H2            | hwpaper2  | 厚紙 2      |
| OH            | ohp       | OHP フィルム  |
| TN            | thin      | うす紙       |
| HO            | holed     | 穴あき紙      |
| LB            | label     | ラベル紙      |
| LB1           | label1    | ラベル紙 1    |
| LB2           | label2    | ラベル紙 2    |
| TB1           | tabbed1   | インデックス紙1  |
| TB2           | tabbed2   | インデックス紙 2 |
|               |           |           |

#### [**CO=***type*····]

ハーフトーンを選択します。次のハーフトーンが指定できます。

2つの値のうち、最初にある大文字2文字のものは省略形です。

| AU | auto   | 自動    |
|----|--------|-------|
| DT | detail | 細かい網点 |

[**Pr=**resolution]

印刷モードを指定します。次の印刷モードが指定できます。Stand 標準

| Fine | 高精細 |
|------|-----|

#### ◇使用例

#### <u>Sun /Linux の場合</u>

TIFF イメージを PostScript 言語プログラムに変換してファイルに出力する場合、次のように入力します。

#### % tiff2ps2 file1.tiff > file1.ps

TIFF イメージをプリンタに出力する場合、次のように入力します。

% tiff2ps2 file1.tiff | lpr

#### <u>Solaris/HP-UX の場合</u>

TIFF イメージを PostScript 言語プログラムに変換し、ファイルに出力する場合、次のように入力します。

#### % tiff2ps2 file1.tiff > file1.ps

TIFF イメージを、プリンタに出力する場合、次のように入力します。

% tiff2ps2 file1.tiff | lp

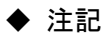

- ▶ -s と-S が同時に指定されたときや、同一オプションが同時に指定されたときは、後方に指定されたオプションが有効となります。
- ▶ 出力サイズオプション(-s、-S)が指定されないときは、ラスターデータの1画素がプリン タの1画素に対応するようにスケーリングされます。
- ▶ 印刷位置指定オプション(-l left bottom)で、プリンタの印刷可能領域外を指定した場合、 印刷可能領域からはみ出した部分は印刷できません。印刷可能領域は、機種によって異なり ます。詳しくはプリンタ本体のマニュアルを参照してください。

## 3.9 tiff2g4 (Sun/Solaris/Linux/HP-UX)

### $\bigcirc$ 形式

/usr/local/fxbin/tiff2g4 [-d | -D] [-Itray\_input] [-Otray\_output] [-r] [-n]
[-1 left bottom] [-s width height] [-S width] [-t] [-E] [-Cpolicy] [-Nc=copies] [-Cl]
[-Hd=position:format] [-Hfheaderfont]
[filename...]

/usr/local/fxbin205/tiff2g4 [-d | -D] [-Itray\_input] [-Otray\_output] [-r] [-n]
[-1 left bottom] [-s width height] [-t] [-t2=tonersave] [-E] [-Cpolicy] [-S width]
[-Nc=copies] [-Cl] [-Hd=position:format] [-Hfheaderfont]
[-Jo=type] [-M=type] [-Pr=resolution] [-CO=type…]
[filename...]

### ◇機能

TIFF フォーマットのデータを読み込み、G4 出力に変換して標準出力に書き出しま す。filename を指定しない場合は、標準入力をコマンドの入力とします。画素の深 さが 1、4、8、24、32 ビットの TIFF フォーマットのファイルを指定することがで きます。

対応する圧縮形式は以下の4つです。

・ハフマン圧縮(CCITT Group 3 変形ハフマンランレングスエンコーディング)

- ・Fax-CCITT3 圧縮(ファクシミリ互換の CCITT Group 3)
- ・パックビット圧縮
- ・非圧縮

※上記圧縮形式であっても、1ファイルに複数画像を持つ TIFF ファイルには、対応していません。

tiff2g4 は、filename を 72dpi の解像度で作成されているとみなし、出力サイズを計 算します。したがって、他の解像度で作成された TIFF フォーマットのファイルを変 換する場合は、明示的にサイズオプション (-s,-S) を指定して変換してください。 tiff2g4 は、画素の深さが1ビットの場合、CCITT グループ4形式の圧縮を行います。 生成される PostScript 言語プログラムサイズは、tiff2ps2 に比べて小さくなります。 tiff2g4 は tiff2ps2 のハードリンクファイルです。

## ◇オプション

[-d]

短辺とじ印刷を行います。短辺とじ印刷を指定すると、用紙の短い方の辺をとじ ることができるように、印刷の方向や位置を調整し、用紙の両面に印刷します。 このオプションは、両面印刷機能を持っているプリンタのみ有効です。

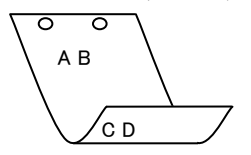

[**-**D]

長辺とじ印刷を行います.長辺とじ印刷を指定すると、用紙の長い方の辺をとじ ることができるように、印刷の方向や位置を調整し、用紙の両面に印刷します。 このオプションは、両面印刷機能を持っているプリンタのみ有効です。

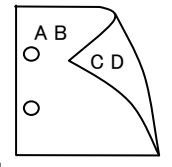

#### [-Itray\_input]

給紙トレイを指定します。給紙トレイの選択には、直接トレイを指定する場合と、 用紙サイズを指定する場合があります。用紙サイズを指定した場合は、指定の用 紙がセットされたトレイを自動的に検索して選択します。

給紙トレイを選択するパラメーターは次のとおりです。

#### Mono 用の場合

| 1             | トレイ1から給紙します。                        |
|---------------|-------------------------------------|
| 2             | トレイ2から給紙します。                        |
| 3             | トレイ3から給紙します。                        |
| 4             | トレイ4から給紙します。                        |
| m1            | マルチトレイ1から給紙します。                     |
| m2            | マルチトレイ2から給紙します。                     |
| m3            | マルチトレイ3から給紙します。                     |
| A4            | A4 がセットされたトレイから給紙します。               |
| A5            | A5 がセットされたトレイから給紙します。               |
| A6            | A6 がセットされたトレイから給紙します。               |
| B4            | B4 がセットされたトレイから給紙します。               |
| B5            | B5 がセットされたトレイから給紙します。               |
| B6            | B6 がセットされたトレイから給紙します。               |
| LT            | レター(8.5x11in)がセットされたトレイから給紙します。     |
| LD            | レジャー(ダブルレター, 11x17in)がセットされたトレイ     |
|               | から給紙します。                            |
| $\mathbf{FL}$ | フォリオ(リーガル"13, ガバメントリーガル, 8.5x13in)が |
|               | セットされたトレイから給紙します。                   |

| LG                          | リーガル"14(8.5x14in)がセットされたトレイから       |
|-----------------------------|-------------------------------------|
|                             | 給紙します。                              |
| PC                          | ハガキがセットされたトレイから給紙します。               |
| COM10                       | 封筒 COM10 がセットされたトレイから給紙します。         |
| Monarc                      | 封筒 Monarc がセットされたトレイから給紙します。        |
| DL                          | 封筒 DL がセットされたトレイから給紙します。            |
| C5                          | 封筒 C5 がセットされたトレイから給紙します。            |
| Pakai                       | 八開用紙がセットされたトレイから給紙します。              |
| MSI-A3                      | A3 を手差しトレイから給紙します。                  |
| MSI-A4                      | A4 を手差しトレイから給紙します。                  |
| MSI-A5                      | A5 を手差しトレイから給紙します。                  |
| MSI-A6                      | A6 を手差しトレイから給紙します。                  |
| MSI-B4                      | B4 を手差しトレイから給紙します。                  |
| MSI-B5                      | B5 を手差しトレイから給紙します。                  |
| MSI-B6                      | B6 を手差しトレイから給紙します。                  |
| MSI-LT                      | レター(8.5x11in)を手差しトレイから給紙します。        |
| MSI-LD                      | レジャー(ダブルレター, 11x17in)を手差しトレイから      |
|                             | 給紙します。                              |
| MSI-FL                      | フォリオ(リーガル"13, ガバメントリーガル, 8.5x13in)を |
|                             | 手差しトレイから給紙します。                      |
| MSI-LG                      | リーガル"14(8.5x14in)を手差しトレイから給紙します。    |
| MSI-ST                      | ステートメント(ハーフレター, 5.5x8.5in)を手差しトレイ   |
|                             | から給紙します。                            |
| MSI-PC                      | はがきを手差しトレイから給紙します。                  |
| MSI-COM10                   | 封筒 COM10 を手差しトレイから給紙します。            |
| MSI-Monarc                  | 封筒 Monarc を手差しトレイから給紙します。           |
| MSI-DL                      | 封筒 DL を手差しトレイから給紙します。               |
| MSI-C5                      | 封筒 C5 を手差しトレイから給紙します。               |
| MSI-Pakai                   | 八開用紙を手差しトレイから給紙します。                 |
| MSI-EC3                     | 封筒長型3号を手差しトレイから給紙します。               |
| MSI-LP                      | 長尺紙を手差しトレイから給紙します。                  |
| MSI- <i>M</i> x <i>N</i> mm | MxNmmの不定形用紙を手差しトレイから給紙します。          |
|                             |                                     |

| 1  | トレイ1から給紙します。          |
|----|-----------------------|
| 2  | トレイ2から給紙します。          |
| 3  | トレイ3から給紙します。          |
| 4  | トレイ4から給紙します。          |
| 6  | トレイ6から給紙します。          |
| 7  | トレイ7から給紙します。          |
| A3 | A3 がセットされたトレイから給紙します。 |
| A4 | A4 がセットされたトレイから給紙します。 |
| A5 | A5 がセットされたトレイから給紙します。 |

| A6                  | A6 がセットされたトレイから給紙します。               |
|---------------------|-------------------------------------|
| B4                  | B4 がセットされたトレイから給紙します。               |
| B5                  | B5 がセットされたトレイから給紙します。               |
| B6                  | B6 がセットされたトレイから給紙します。               |
| SRA3                | SRA3(320x449.4mm)がセットされたトレイから       |
|                     | 給紙します。                              |
| LT                  | レター(8.5x11in)がセットされたトレイから給紙します。     |
| LD                  | レジャー(ダブルレター, 11x17in)がセットされたトレイ     |
|                     | から給紙します。                            |
| $\operatorname{FL}$ | フォリオ(リーガル"13, ガバメントリーガル, 8.5x13in)が |
|                     | セットされたトレイから給紙します。                   |
| LG                  | リーガル"14(8.5x14in)がセットされたトレイから       |
|                     | 給紙します。                              |
| $\mathbf{ST}$       | ステートメント(5.5x8.5in)がセットされたトレイから      |
|                     | 給紙します。                              |
| EXE                 | Executive(7.25x10.5in)がセットされたトレイから  |
|                     | 給紙します。                              |
| 4x6in               | 4x6in がセットされたトレイから給紙します。            |
| 5x7in               | 5x7in がセットされたトレイから給紙します。            |
| 8x10in              | 8x10in がセットされたトレイから給紙します。           |
| 8.46x12.4in         | 8.46x12.4in がセットされたトレイから給紙します。      |
| 11x15in             | 11x15in がセットされたトレイから給紙します。          |
| 12x18in             | 12x18in がセットされたトレイから給紙します。          |
| 12.6x19.2in         | 12.6x19.2in がセットされたトレイから給紙します。      |
| 13x18in             | 13x18in がセットされたトレイから給紙します。          |
| 13x19in             | 13x19in がセットされたトレイから給紙します。          |
| PC                  | はがきがセットされたトレイから給紙します。               |
| DPC                 | 往復ハガキがセットされたトレイから給紙します。             |
| EC3Y                | 封筒洋長形3号がセットされたトレイから給紙します。           |
| EY4                 | 封筒洋形4号がセットされたトレイから給紙します。            |
| EC3                 | 封筒長形3号がセットされたトレイから給紙します。            |
| EK2                 | 封筒角形2号がセットされたトレイから給紙します。            |
| 8kaiT               | 八開(267x388mm)がセットされたトレイから給紙します。     |
| 16kaiT              | 十六開 (194x267mm) がセットされたトレイから給紙します。  |
| 8kaiC               | 八開(270x390mm)がセットされたトレイから給紙します。     |
| 16kaiC              | 十六開 (195x270mm) がセットされたトレイから給紙します。  |
| Monarc              | 封筒 Monarc がセットされたトレイから給紙します。        |
| COM10               | 封筒 COM10 がセットされたトレイから給紙します。         |
| DL                  | 封筒 DL がセットされたトレイから給紙します。            |
| C5                  | 封筒 C5 がセットされたトレイから給紙します。            |
| C4                  | 封筒 C4 がセットされたトレイから給紙します。            |
| CA4                 | 表紙 A4 がセットされたトレイから給紙します。            |
| CLT                 | 表紙レター (9x11in) がセットされたトレイから給紙します。   |

| KNS                    | かんばんSセットされたトレイから給紙します。                |
|------------------------|---------------------------------------|
| KN                     | かんばんがセットされたトレイから給紙します。                |
| KNL                    | かんばんLがセットされたトレイから給紙します。               |
| GN                     | 現品票がセットされたトレイから給紙します。                 |
| GNL                    | 現品票Lがセットされたトレイから給紙します。                |
| <i>M</i> x <i>N</i> mm | MxNmm の不定形用紙がセットされたトレイから給紙します。        |
| MSI-A3                 | A3 を手差しトレイから給紙します。                    |
| MSI-A4                 | A4 を手差しトレイから給紙します。                    |
| MSI-A5                 | A5 を手差しトレイから給紙します。                    |
| MSI-A6                 | A6 を手差しトレイから給紙します。                    |
| MSI-B4                 | B4 を手差しトレイから給紙します。                    |
| MSI-B5                 | B5 を手差しトレイから給紙します。                    |
| MSI-B6                 | B6 を手差しトレイから給紙します。                    |
| MSI-SRA3               | SRA3(320x449.4mm)を手差しトレイから給紙します。      |
| MSI-LT                 | レター(8.5x11in)を手差しトレイから給紙します。          |
| MSI-LD                 | レジャー(ダブルレター, 11x17in)を手差しトレイから        |
|                        | 給紙します。                                |
| MSI-FL                 | フォリオ(リーガル"13, ガバメントリーガル, 8.5x13in)を   |
|                        | 手差しトレイから給紙します。                        |
| MSI-LG                 | リーガル"14(8.5x14in)を手差しトレイから給紙します。      |
| MSI-ST                 | ステートメント (ハーフレター, 5.5x8.5in) を手差しトレイ   |
|                        | から給紙します。                              |
| MSI-EXE                | Executive(7.25x10.5in)を手差しトレイから給紙します。 |
| MSI-4x6in              | 4x6in を手差しトレイから給紙します。                 |
| MSI-5x7in              | 5x7in を手差しトレイから給紙します。                 |
| MSI-8x10in             | 8x10in を手差しトレイから給紙します。                |
| MSI-8.46x12.4          | in 8.46x12.4in を手差しトレイから給紙します。        |
| MSI-11x15in            | 11x15in を手差しトレイから給紙します。               |
| MSI-12x18in            | 12x18in を手差しトレイから給紙します。               |
| MSI-12.6x19.2          | in 12.6x19.2in を手差しトレイから給紙します。        |
| MSI-13x18in            | 13x18in を手差しトレイから給紙します。               |
| MSI-13x19in            | 13x19in を手差しトレイから給紙します。               |
| MSI-PC                 | はがきを手差しトレイから給紙します。                    |
| MSI-DPC                | 往復ハガキを手差しトレイから給紙します。                  |
| MSI-EC3Y               | 封筒洋長形3号を手差しトレイから給紙します。                |
| MSI-EY4                | 封筒洋形4号を手差しトレイから給紙します。                 |
| MSI-EC3                | 封筒長形3号を手差しトレイから給紙します。                 |
| MSI-EK2                | 封筒角形2号を手差しトレイから給紙します。                 |
| MSI-8kaiT              | 八開(267x388mm)を手差しトレイから給紙します。          |
| MSI-16kaiT             | 十六開(194x267mm)を手差しトレイから給紙します。         |
| MSI-8kaiC              | 八開 (270x390mm) を手差しトレイから給紙します。        |
| MSI-16kaiC             | 十六開(195x270mm)を手差しトレイから給紙します。         |
| MSI- Monarc            | 封筒 Monarc を手差しトレイから給紙します。             |

MSI-COM10 封筒 COM10 を手差しトレイから給紙します。

MSI-DL 封筒 DL を手差しトレイから給紙します。

MSI-C5 封筒 C5 を手差しトレイから給紙します。

MSI-C4 封筒 C4 を手差しトレイから給紙します。

MSI-CA4 表紙 A4 を手差しトレイから給紙します。

MSI-CLT 表紙レター(9x11in)を手差しトレイから給紙します。

MSI-MxNmm MxNmmの不定形用紙を手差しトレイから給紙します。

このオプションを指定しない場合や、指定したトレイが使用できない場合は、 デフォルトのトレイが選択されます。

不定形用紙のサイズは以下のとおりです。

Mono 用の場合

最小 86.1x148.2mm、最大 304.8x508.0mm

範囲外のサイズを指定した場合、エラーとなります。

Mono2 用の場合

最小 74.8x98.4mm、最大 304.8x900.3mm

長尺紙として以下の次のサイズが利用できます。

(長尺紙が給紙可能な機種のみ)

297 x 900 mm

210x900mm

AutoPT [M=type]オプションで指定する用紙種別がセットされた トレイから給紙します。

参照 → 出力可能な用紙サイズについては、使用するプリンタの操作説明書を参照してください。

#### [**·O**tray\_output]

排紙トレイを指定します。 排紙トレイを選択するパラメーターは次のとおりです。

Mono 用の場合

| fd          | フェースダウントレイ/センタートレイへ排紙します。 |
|-------------|---------------------------|
| fu          | フェースアップトレイ/サイドトレイへ排紙します。  |
| m <i>n</i>  | メールボックスのビン n へ排紙します。      |
|             | nは1以上10以下の値です。            |
| st <i>n</i> | ソーターに n 部コピーして排紙します。      |
|             | nは1以上10以下の値です。            |
| fs          | ステープルフィニッシャーの排紙先を自動選択します。 |
| fs <i>n</i> | ステープルフィニッシャーのビン n に排紙します。 |
|             | n は1以上3以下の値です。            |

| fd  | センタートレイへ排紙します。    |
|-----|-------------------|
| fu  | サイドトレイへ排紙します。     |
| fu2 | サイドトレイへ排紙します。     |
| of  | オフセット排出トレイへ排紙します。 |
| fst | 排出トレイへ排紙します。      |
| ce2 | センタートレイ上段へ排紙します。  |
| stc | スタッカートレイへ排紙します。   |

このオプションを指定しない場合や、指定したトレイが使用できない場合は、 デフォルトのトレイ(工場出荷時はフェイスダウントレイ)が選択されます。 Laser Press 4160、Able Model-PR シリーズでは、メールボックスとソーターに 排紙するときには、プリンタの操作パネルで設定された動作モードと一致してい なければなりません。一致していないときには、デフォルトのトレイに排紙され ます。ステープルフィニッシャーを指定した場合、指定トレイに排出することは

[**-**r]

イメージを90度回転させて、紙を横向きに使用します。

できますが、ホチキスやパンチを打つことはできません。

#### [**-Nc**=*copies*]

出力部数の指定を行います (copies は正の整数です)。

[-Cl]

部単位での印刷を選択します。このオプションは、部単位での印刷が使用できる プリンタのみ有効です。また部数指定オプションが使用されない場合、このオプ ションは無視されます。

[**-**n]

showpage を付加しません。このオプションは、PostScript 言語プログラムに変換したファイルを、他のアプリケーションで作成したファイルと合成するときに 使用します。

[-l left bottom]

印刷位置を指定します。紙の左からの left インチ、下からの bottom インチの位置から印刷します。デフォルトは、left、bottom ともに 0.25 インチです。

#### [**-s** width height]

出力サイズを指定します。幅 width インチ、高さ height インチで印刷します。

[**-S** width]

出力サイズの幅を width インチとします。高さは幅に合わせて自動的に計算されます。

[**-t**]

トナーを節約して印刷します。印字内容は通常より薄く印刷されます。

トナーセーブ機構を備えていない機種では、このオプションは無視されます。

-t と-t2= の両方を指定した場合、-tのみ有効となります。

[-t2=tonersave]

トナーを節約して印刷します。印字内容は通常より薄く印字されます。

Model ややうすい(節約量小)

Mode2 うすい(節約量大)

Mode3 かなりうすい(ドラフト)

(DocuPrint 3100/3000 用です。)

-t と-t2= の両方を指定した場合、-tのみ有効となります。

このオプションを指定しない場合、トナーセーブは機能しません。

#### [**-E**]

イメージエンハンス機能を使用しません。

(イメージエンハンス機構のないプリンタに対して、このオプションを指定した 場合は無視されます。)

#### [-Cpolicy]

Laser Press 2100PS および DocuPrint 201PS で使用します。要求された PageSize が使用可能な用紙のいずれにも一致しないときに使う回復方針を指定 します。パラメーターは0から6までの数値を選択することができますが、2も しくは3を使用されることをお勧めします。

プリンタの初期値は Laser Press 2100PS が 3、DocuPrint 201PS が 2 に設定さ れています。

- 0 印刷が中止され、configration エラーを生成します。
- 1 プリント指示した PageSize を無視して印刷します。
- Laser Press 2100PS では、トレイに指定した用紙が 180 秒以内に 補給されなかった場合、印刷が中止され、configration エラーを生 成します。

DocuPrint 201PSでは、トレイに指定した用紙が存在しない場合、 指定した用紙の補給を促すメッセージがプリンタのパネルに表示 され、用紙の補給を待ちます。

- 3 指定した用紙のサイズがトレイに存在するものと異なる場合、使用 可能な用紙で一番近いものを選択し、拡大または、縮小して印刷し ます。
- 4 指定した用紙のサイズがトレイに存在するものと異なる場合、使用 可能な用紙で次に大きいものを選択し、拡大して印刷します。
- 5 指定した用紙のサイズがトレイに存在するものと異なる場合、使用 可能な用紙で一番近いものを選択しますが、指定した Pagesize で 印刷します。
- 6 指定した用紙のサイズがトレイに存在するものと異なる場合、使用 可能な用紙で次に大きいものを選択しますが、指定した Pagesize で印刷します。

[-Hd=position:format]

ヘッダIフッタとして出力ユーザー情報を指定した個所に出力します。 position は出力位置を指定します。

- ul 用紙の左上に出力します
- ur 用紙の右上に出力します
- dl 用紙の左下に出力します
- dr 用紙の右下に出力します

*format*は出力内容および順番を指定します。この指定は省略可能です。 省略した場合は uh がデフォルトとなります。

- u ユーザー名
- h ホスト名
- t 日時

出力内容を tuh と指定した場合は次のように出力します。

2002/11/11 Fri 01:23:45 JST User: username Host: hostname

指定は次のように行います。

右上にユーザー名、ホスト名の順番で出力する場合。

- (ユーザー名、ホスト名出力はデフォルトなので指定は必要ありません。)
  - -Hd=ur

-Hd=ur:uh

注記 ▶ 用紙サイズを指定していない場合デフォルトで A4 の用紙サイズの位置にヘッダ/フッタを出力 します。lp コマンド時に用紙サイズを指定した場合ヘッダ/フッタの出力位置は tiff2g4 で処理し た時の用紙サイズの位置から変更されません。用紙サイズを指定する場合はヘッダ/フッタオプ ション使用時に同時に指定してください。

日時の時間帯(JST,GMT 等)は環境変数の TZ で指定を行えます。

[**-Hf**headerfont]

ヘッダ/フッタを印刷するためのフォントを指定します。半角英数字のフォント と同じ欧文フォントが使用できます。デフォルトは Helvetica が選択されます。

補足 ▶ 誤ったフォントが指定された場合は、プリンタのデフォルトの欧文フォントが使用されます。 ヘッダ/フッタ出力オプションが指定されない場合、ヘッダ/フッタのフォント指定は無視されます。

以下のオプションは Mono2 用です。

#### [**Jo=***type*]

オフセット排出を選択します。次のオフセット排出が利用できます。 2つの値のうち、最初にある大文字2文字のものは省略形です。

- JB job ジョブ単位
- SE set セット単位

 $[\mathbf{M}=type]$ 

手差し用紙種別を選択します。次の用紙種別が利用できます。 2つの値のうち、最初にある大文字2文字のものは省略形です。

| AN  | any       | 指定しない    |
|-----|-----------|----------|
| PL  | plain     | 普通紙      |
| PLB | plainback | 普通紙裏面    |
| RC  | recycled  | 再生紙      |
| H1  | hwpaper1  | 厚紙1      |
| H2  | hwpaper2  | 厚紙 2     |
| OH  | ohp       | OHP フィルム |
| TN  | thin      | うす紙      |
| HO  | holed     | 穴あき紙     |
| LB  | label     | ラベル紙     |
| LB1 | label1    | ラベル紙1    |
| LB2 | label2    | ラベル紙 2   |
| TB1 | tabbed1   | インデックス紙1 |
| TB2 | tabbed2   | インデックス紙2 |

#### $[CO=type\cdots]$

ハーフトーンを選択します。次のハーフトーンが指定できます。

2つの値のうち、最初にある大文字2文字のものは省略形です。

| AU                     | auto   | 自動    |
|------------------------|--------|-------|
| DT                     | detail | 細かい網点 |
| $\mathbf{R}\mathbf{H}$ | rough  | 粗い網点  |

[**Pr=***resolution*]

印刷モードを指定します。次の印刷モードが指定できます。

| Stand | 標準  |
|-------|-----|
| Fine  | 高精細 |

### ◇ 使用例

<u>Sun /Linux の場合</u>

TIFF イメージを G4 形式に変換してファイルに出力する場合、次のように入力します。

% tiff2g4 file1.tiff > file1.ps

TIFF イメージをプリンタに出力する場合、次のように入力します。

% tiff2g4 file1.tiff | lpr

#### Solaris/HP-UX の場合

TIFF イメージを PostScript 言語プログラムに変換する場合、次のように入力します。 % tiff2g4 file1.tiff > file1.ps

TIFF イメージを PostScript 言語プログラムに変換して、プリンタに出力する場合、 次のように入力します。

% tiff2g4 file1.tiff | lp

#### ◆ 注記

- ▶ -s と-S が同時に指定されたときや、同一オプションが同時に指定されたときは、後方に指定されたオプションが有効となります。
- ▶ 出力サイズオプション(-s、-S)が指定されないときは、ラスターデータの1画素がプリン タの1画素に対応するようにスケーリングされます。
- 印刷位置指定オプション(-l left bottom)で、プリンタの印刷可能領域外を指定した場合、 印刷可能領域からはみ出した部分は印刷できません。印刷可能領域は、機種によって異なり ます。詳しくはプリンタ本体のマニュアルを参照してください。

# 3.10 xwd2ps2 (Sun/Solaris/Linux/HP-UX)

## ◇形式

/usr/local/fxbin/xwd2ps2 [-d | -D] [-Itray\_input] [-Otray\_output] [-r] [-n]
[-1 left bottom] [-s width height] [-S width] [-t] [-E] [-Cpolicy] [-Nc=copies] [-Cl]
[-G4] [-Hd=position:format] [-Hfheaderfont]
[filename...]

/usr/local/fxbin205/xwd2ps2 [-d | -D] [-Itray\_input] [-Otray\_output] [-r] [-n]
[-1 left bottom] [-s width height] [-S width] [-t] [-t2=tonersave] [-E] [-Nc=copies]
[-Cl] [-G4] [-Hd=position:format] [-Hfheaderfont]
[-Jo=type] [-M=type] [-Pr=resolution] [-CO=type…]
[filename...]

## ◇機能

XWD フォーマットのデータを読み込み、PostScript 言語プログラムに変換して標準 出力に書き出します。filename を指定しない場合は、標準入力をコマンドの入力と します。画素の深さが1、4、8、24、32 ビットの XWD フォーマットのファイルを 指定することができます。

対応するフォーマットは以下の3つです。

- ・ビジュアルクラスが StaticGray で画素が1ビット
- ・ビジュアルクラスが PseudoColor で画素が 4 ビットまたは 8 ビット、イメージ形 式が Zpixmap 形式
- ・ビジュアルクラスが TrueColor で画素が 24 ビット、イメージ形式が Zpixmap 形 式

xwd2ps2 は、filename を 72dpi の解像度で作成されているとみなし、出力サイズを 計算します。したがって、他の解像度で作成された XWD フォーマットのファイルを 変換する場合は、明示的にサイズオプション (-s,-S) を指定して変換してください。

## ◇オプション

[-d]

短辺とじ印刷を行います。短辺とじ印刷を指定すると、用紙の短い方の辺をとじ ることができるように、印刷の方向や位置を調整し、用紙の両面に印刷します。 このオプションは、両面印刷機能を持っているプリンタのみ有効です。

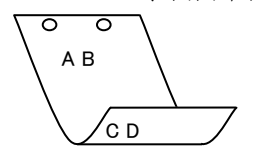

[**-**D]

長辺とじ印刷を行います。長辺とじ印刷を指定すると、用紙の長い方の辺をとじることができるように、印刷の方向や位置を調整し、用紙の両面に印刷します。 このオプションは、両面印刷機能を持っているプリンタのみ有効です。

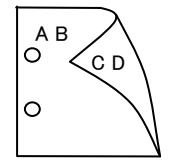

#### [-Itray\_input]

給紙トレイを指定します。給紙トレイの選択には、直接トレイを指定する場合と、 用紙サイズを指定する場合があります。用紙サイズを指定した場合は、指定の用 紙がセットされたトレイを自動的に検索して選択します。

給紙トレイを選択するパラメーターは次のとおりです。

#### Mono 用の場合

| 1  | トレイ1から給紙します。                        |
|----|-------------------------------------|
| 2  | トレイ2から給紙します。                        |
| 3  | トレイ3から給紙します。                        |
| 4  | トレイ4から給紙します。                        |
| m1 | マルチトレイ1から給紙します。                     |
| m2 | マルチトレイ2から給紙します。                     |
| m3 | マルチトレイ3から給紙します。                     |
| A4 | A4 がセットされたトレイから給紙します。               |
| A5 | A5 がセットされたトレイから給紙します。               |
| A6 | A6 がセットされたトレイから給紙します。               |
| B4 | B4 がセットされたトレイから給紙します。               |
| B5 | B5 がセットされたトレイから給紙します。               |
| B6 | B6 がセットされたトレイから給紙します。               |
| LT | レター(8.5x11in)がセットされたトレイから給紙します。     |
| LD | レジャー(ダブルレター, 11x17in)がセットされたトレイ     |
|    | から給紙します。                            |
| FL | フォリオ(リーガル"13, ガバメントリーガル, 8.5x13in)が |
|    | セットされたトレイから給紙します。                   |

| LG                          | リーガル"14(8.5x14in)がセットされたトレイから       |
|-----------------------------|-------------------------------------|
|                             | 給紙します。                              |
| PC                          | ハガキがセットされたトレイから給紙します。               |
| COM10                       | 封筒 COM10 がセットされたトレイから給紙します。         |
| Monarc                      | 封筒 Monarc がセットされたトレイから給紙します。        |
| DL                          | 封筒 DL がセットされたトレイから給紙します。            |
| C5                          | 封筒 C5 がセットされたトレイから給紙します。            |
| Pakai                       | 八開用紙がセットされたトレイから給紙します。              |
| MSI-A3                      | A3 を手差しトレイから給紙します。                  |
| MSI-A4                      | A4 を手差しトレイから給紙します。                  |
| MSI-A5                      | A5 を手差しトレイから給紙します。                  |
| MSI-A6                      | A6 を手差しトレイから給紙します。                  |
| MSI-B4                      | B4 を手差しトレイから給紙します。                  |
| MSI-B5                      | B5 を手差しトレイから給紙します。                  |
| MSI-B6                      | B6 を手差しトレイから給紙します。                  |
| MSI-LT                      | レター(8.5x11in)を手差しトレイから給紙します。        |
| MSI-LD                      | レジャー(ダブルレター, 11x17in)を手差しトレイから      |
|                             | 給紙します。                              |
| MSI-FL                      | フォリオ(リーガル"13, ガバメントリーガル, 8.5x13in)を |
|                             | 手差しトレイから給紙します。                      |
| MSI-LG                      | リーガル"14(8.5x14in)を手差しトレイから給紙します。    |
| MSI-ST                      | ステートメント(ハーフレター, 5.5x8.5in)を手差しトレイ   |
|                             | から給紙します。                            |
| MSI-PC                      | はがきを手差しトレイから給紙します。                  |
| MSI-COM10                   | 封筒 COM10 を手差しトレイから給紙します。            |
| MSI-Monarc                  | 封筒 Monarc を手差しトレイから給紙します。           |
| MSI-DL                      | 封筒 DL を手差しトレイから給紙します。               |
| MSI-C5                      | 封筒 C5 を手差しトレイから給紙します。               |
| MSI-Pakai                   | 八開用紙を手差しトレイから給紙します。                 |
| MSI-EC3                     | 封筒長型3号を手差しトレイから給紙します。               |
| MSI-LP                      | 長尺紙を手差しトレイから給紙します。                  |
| MSI- <i>M</i> x <i>N</i> mm | MxNmmの不定形用紙を手差しトレイから給紙します。          |
|                             |                                     |

| 1  | トレイ1から給紙します。          |
|----|-----------------------|
| 2  | トレイ2から給紙します。          |
| 3  | トレイ3から給紙します。          |
| 4  | トレイ4から給紙します。          |
| 6  | トレイ6から給紙します。          |
| 7  | トレイ7から給紙します。          |
| A3 | A3 がセットされたトレイから給紙します。 |
| A4 | A4 がセットされたトレイから給紙します。 |
| A5 | A5 がセットされたトレイから給紙します。 |

| A6                  | A6 がセットされたトレイから給紙します。               |
|---------------------|-------------------------------------|
| B4                  | B4 がセットされたトレイから給紙します。               |
| B5                  | B5 がセットされたトレイから給紙します。               |
| B6                  | B6 がセットされたトレイから給紙します。               |
| SRA3                | SRA3(320x449.4mm)がセットされたトレイから       |
|                     | 給紙します。                              |
| LT                  | レター(8.5x11in)がセットされたトレイから給紙します。     |
| LD                  | レジャー(ダブルレター, 11x17in)がセットされたトレイ     |
|                     | から給紙します。                            |
| $\operatorname{FL}$ | フォリオ(リーガル"13, ガバメントリーガル, 8.5x13in)が |
|                     | セットされたトレイから給紙します。                   |
| LG                  | リーガル"14(8.5x14in)がセットされたトレイから       |
|                     | 給紙します。                              |
| ST                  | ステートメント(5.5x8.5in)がセットされたトレイから      |
|                     | 給紙します。                              |
| EXE                 | Executive(7.25x10.5in)がセットされたトレイから  |
|                     | 給紙します。                              |
| 4x6in               | 4x6in がセットされたトレイから給紙します。            |
| 5x7in               | 5x7in がセットされたトレイから給紙します。            |
| 8x10in              | 8x10in がセットされたトレイから給紙します。           |
| 8.46x12.4in         | 8.46x12.4in がセットされたトレイから給紙します。      |
| 11x15in             | 11x15in がセットされたトレイから給紙します。          |
| 12x18in             | 12x18in がセットされたトレイから給紙します。          |
| 12.6x19.2in         | 12.6x19.2in がセットされたトレイから給紙します。      |
| 13x18in             | 13x18in がセットされたトレイから給紙します。          |
| 13x19in             | 13x19in がセットされたトレイから給紙します。          |
| PC                  | はがきがセットされたトレイから給紙します。               |
| DPC                 | 往復ハガキがセットされたトレイから給紙します。             |
| EC3Y                | 封筒洋長形3号がセットされたトレイから給紙します。           |
| EY4                 | 封筒洋形4号がセットされたトレイから給紙します。            |
| EC3                 | 封筒長形3号がセットされたトレイから給紙します。            |
| EK2                 | 封筒角形2号がセットされたトレイから給紙します。            |
| 8kaiT               | 八開(267x388mm)がセットされたトレイから給紙します。     |
| 16kaiT              | 十六開 (194x267mm) がセットされたトレイから給紙します。  |
| 8kaiC               | 八開(270x390mm)がセットされたトレイから給紙します。     |
| 16kaiC              | 十六開 (195x270mm) がセットされたトレイから給紙します。  |
| Monarc              | 封筒 Monarc がセットされたトレイから給紙します。        |
| COM10               | 封筒 COM10 がセットされたトレイから給紙します。         |
| DL                  | 封筒 DL がセットされたトレイから給紙します。            |
| C5                  | 封筒 C5 がセットされたトレイから給紙します。            |
| C4                  | 封筒 C4 がセットされたトレイから給紙します。            |
| CA4                 | 表紙 A4 がセットされたトレイから給紙します。            |
| CLT                 | 表紙レター (9x11in) がセットされたトレイから給紙します。   |

| KNS                    | かんばんSセットされたトレイから給紙します。                |  |  |
|------------------------|---------------------------------------|--|--|
| KN                     | かんばんがセットされたトレイから給紙します。                |  |  |
| KNL                    | かんばんLがセットされたトレイから給紙します。               |  |  |
| GN                     | 現品票がセットされたトレイから給紙します。                 |  |  |
| GNL                    | 現品票Lがセットされたトレイから給紙します。                |  |  |
| <i>M</i> x <i>N</i> mm | MxNmmの不定形用紙がセットされたトレイから給紙します。         |  |  |
| MSI-A3                 | A3 を手差しトレイから給紙します。                    |  |  |
| MSI-A4                 | A4 を手差しトレイから給紙します。                    |  |  |
| MSI-A5                 | A5 を手差しトレイから給紙します。                    |  |  |
| MSI-A6                 | A6 を手差しトレイから給紙します。                    |  |  |
| MSI-B4                 | B4 を手差しトレイから給紙します。                    |  |  |
| MSI-B5                 | B5 を手差しトレイから給紙します。                    |  |  |
| MSI-B6                 | B6 を手差しトレイから給紙します。                    |  |  |
| MSI-SRA3               | SRA3(320x449.4mm)を手差しトレイから給紙します。      |  |  |
| MSI-LT                 | レター(8.5x11in)を手差しトレイから給紙します。          |  |  |
| MSI-LD                 | レジャー(ダブルレター, 11x17in)を手差しトレイから        |  |  |
|                        | 給紙します。                                |  |  |
| MSI-FL                 | フォリオ(リーガル"13, ガバメントリーガル, 8.5x13in)を   |  |  |
|                        | 手差しトレイから給紙します。                        |  |  |
| MSI-LG                 | リーガル"14(8.5x14in)を手差しトレイから給紙します。      |  |  |
| MSI-ST                 | ステートメント(ハーフレター, 5.5x8.5in)を手差しトレイ     |  |  |
|                        | から給紙します。                              |  |  |
| MSI-EXE                | Executive(7.25x10.5in)を手差しトレイから給紙します。 |  |  |
| MSI-4x6in              | 4x6in を手差しトレイから給紙します。                 |  |  |
| MSI-5x7in              | 5x7in を手差しトレイから給紙します。                 |  |  |
| MSI-8x10in             | 8x10in を手差しトレイから給紙します。                |  |  |
| MSI-8.46x12.4          | in 8.46x12.4in を手差しトレイから給紙します。        |  |  |
| MSI-11x15in            | 11x15in を手差しトレイから給紙します。               |  |  |
| MSI-12x18in            | 12x18in を手差しトレイから給紙します。               |  |  |
| MSI-12.6x19.2          | lin 12.6x19.2in を手差しトレイから給紙します。       |  |  |
| MSI-13x18in            | 13x18in を手差しトレイから給紙します。               |  |  |
| MSI-13x19in            | 13x19in を手差しトレイから給紙します。               |  |  |
| MSI-PC                 | はがきを手差しトレイから給紙します。                    |  |  |
| MSI-DPC                | 往復ハガキを手差しトレイから給紙します。                  |  |  |
| MSI-EC3Y               | 封筒洋長形3号を手差しトレイから給紙します。                |  |  |
| MSI-EY4                | 封筒洋形4号を手差しトレイから給紙します。                 |  |  |
| MSI-EC3                | 封筒長形3号を手差しトレイから給紙します。                 |  |  |
| MSI-EK2                | 封筒角形2号を手差しトレイから給紙します。                 |  |  |
| MSI-8kaiT              | 八開(267x388mm)を手差しトレイから給紙します。          |  |  |
| MSI-16kaiT             | 十六開(194x267mm)を手差しトレイから給紙します。         |  |  |
| MSI-8kaiC              | 八開(270x390mm)を手差しトレイから給紙します。          |  |  |
| MSI-16kaiC             | 十六開(195x270mm)を手差しトレイから給紙します。         |  |  |
| MSI- Monarc            | 封筒 Monarc を手差しトレイから給紙します。             |  |  |

MSI-COM10 封筒 COM10 を手差しトレイから給紙します。

MSI-DL 封筒 DL を手差しトレイから給紙します。

MSI-C5 封筒 C5 を手差しトレイから給紙します。

MSI-C4 封筒 C4 を手差しトレイから給紙します。

MSI-CA4 表紙 A4 を手差しトレイから給紙します。

MSI-CLT 表紙レター(9x11in)を手差しトレイから給紙します。

MSI-MxNmm MxNmmの不定形用紙を手差しトレイから給紙します。

このオプションを指定しない場合や、指定したトレイが使用できない場合は、 デフォルトのトレイが選択されます。

不定形用紙のサイズは以下のとおりです。

Mono 用の場合

最小 86.1x148.2mm、最大 304.8x508.0mm

範囲外のサイズを指定した場合、エラーとなります。

Mono2 用の場合

最小 74.8x98.4mm、最大 304.8x900.3mm

長尺紙として以下の次のサイズが利用できます。

(長尺紙が給紙可能な機種のみ)

297 x 900 mm

210x900mm

AutoPT [M=*type*]オプションで指定する用紙種別がセットされた トレイから給紙します。

参照 ▶ 出力可能な用紙サイズについては、使用するプリンタの操作説明書を参照してください。

#### [**-O**tray\_output]

排紙トレイを指定します。 排紙トレイを選択するパラメーターは次のとおりです。 Mono 用の場合

| fd          | フェースダウントレイ/センタートレイへ排紙します。 |
|-------------|---------------------------|
| fu          | フェースアップトレイ/サイドトレイへ排紙します。  |
| m <i>n</i>  | メールボックスのビン n へ排紙します。      |
|             | nは1以上10以下の値です。            |
| stn         | ソーターに n 部コピーして排紙します。      |
|             | nは1以上10以下の値です。            |
| fs          | ステープルフィニッシャーの排紙先を自動選択します。 |
| fs <i>n</i> | ステープルフィニッシャーのビン n に排紙します。 |
|             | nは1以上3以下の値です。             |

| fd  | センタートレイへ排紙します。    |
|-----|-------------------|
| fu  | サイドトレイへ排紙します。     |
| fu2 | サイドトレイへ排紙します。     |
| of  | オフセット排出トレイへ排紙します。 |
| fst | 排出トレイへ排紙します。      |

ce2 センタートレイ上段へ排紙します。

stc スタッカートレイへ排紙します。

このオプションを指定しない場合や、指定したトレイが使用できない場合は、 デフォルトのトレイ(工場出荷時はフェイスダウントレイ)が選択されます。

Laser Press 4160、Able Model-PR シリーズでは、メールボックスとソーターに 排紙するときには、プリンタの操作パネルで設定された動作モードと一致してい なければなりません。一致していないときには、デフォルトのトレイに排紙され ます。ステープルフィニッシャーを指定した場合、指定トレイに排出することは できますが、ホチキスやパンチを打つことはできません。

[**-r**]

イメージを 90 度回転させて、用紙を横向きに使用します。

#### [-Nc=copies]

出力部数の指定を行います (copies は正の整数です)。

[**-Cl**]

部単位での印刷を選択します。このオプションは、部単位での印刷が使用できる プリンタのみ有効です。また部数指定オプションが使用されない場合、このオプ ションは無視されます。

[**-n**]

showpage を付加しません。このオプションは、PostScript 言語プログラムに変換したファイルを、他のアプリケーションで作成したファイルと合成するときに 使用します。

#### [**-G4**]

G4 圧縮を行います。このオプションを指定することで xwd2g4 と同様の動作を します。

#### [-l left bottom]

印刷位置を指定します。紙の左からの left インチ、下からの bottom インチの位 置から印刷します。デフォルトは、left、bottom ともに 0.25 インチです。

#### [**-s** width height]

出力サイズを指定します。幅 width インチ、高さ height インチで印刷します。

#### [**-S** *width*]

出力サイズの幅を width インチとします。高さは幅に合わせて自動的に計算されます。

[**-t**]

トナーを節約して印刷します。印字内容は通常より薄く印刷されます。

トナーセーブ機構を備えていない機種では、このオプションは無視されます。

-t と-t2= の両方を指定した場合、-tのみ有効となります。

#### [-t2=tonersave]

トナーを節約して印刷します。印字内容は通常より薄く印字されます。

Mode1 ややうすい(節約量小)

Mode2 うすい(節約量大)

Mode3 かなりうすい(ドラフト)

(DocuPrint 3100/3000 用です。)

-t と-t2= の両方を指定した場合、-tのみ有効となります。

このオプションを指定しない場合、トナーセーブは機能しません。

#### [**-E**]

イメージエンハンス機能を使用しません。

(イメージエンハンス機構のないプリンタに対して、このオプションを指定した 場合は無視されます。)

#### [**-C**policy]

Laser Press 2100PS および DocuPrint 201PS で使用します。要求された PageSize が使用可能な用紙のいずれにも一致しないときに使う回復方針を指定 します。パラメーターは0から6までの数値を選択することができますが、2も しくは3を使用されることをお勧めします。

プリンタの初期値は Laser Press 2100PS が 3、DocuPrint 201PS が 2 に設定さ れています。

- 0 印刷が中止され、configration エラーを生成します。
- 1 プリント指示した PageSize を無視して印刷します。
- 2 Laser Press 2100PS では、トレイに指定した用紙が 180 秒以内に 補給されなかった場合、印刷が中止され、configration エラーを生 成します。DocuPrint 201PS では、トレイに指定した用紙が存在 しない場合、指定した用紙の補給を促すメッセージがプリンタのパ ネルに表示され、用紙の補給を待ちます。
- 3 指定した用紙のサイズがトレイに存在するものと異なる場合、使用 可能な用紙で一番近いものを選択し、拡大または、縮小して印刷し ます。
- 4 指定した用紙のサイズがトレイに存在するものと異なる場合、使用 可能な用紙で次に大きいものを選択し、拡大して印刷します。
- 5 指定した用紙のサイズがトレイに存在するものと異なる場合、使用 可能な用紙で一番近いものを選択しますが、指定した Pagesize で 印刷します。
- 6 指定した用紙のサイズがトレイに存在するものと異なる場合、使用 可能な用紙で次に大きいものを選択しますが、指定した Pagesize で印刷します。

[-Hd=position:format]

ヘッダIフッタとして出力ユーザー情報を指定した個所に出力します。 position は出力位置を指定します。

- ul 用紙の左上に出力します
- **ur** 用紙の右上に出力します
- dl 用紙の左下に出力します
- dr 用紙の右下に出力します

*format*は出力内容および順番を指定します。この指定は省略可能です。 省略した場合は uh がデフォルトとなります。

- u ユーザー名
- h ホスト名
- t 日時

出力内容を tuh と指定した場合は次のように出力します。

2002/11/11 Fri 01:23:45 JST User: username Host: hostname

指定は次のように行います。

右上にユーザー名、ホスト名の順番で出力する場合。

- (ユーザー名、ホスト名出力はデフォルトなので指定は必要ありません。)
  - -Hd=ur

-Hd=ur:uh

注記 ▶ 用紙サイズを指定していない場合デフォルトで A4 の用紙サイズの位置にヘッダ/フッタを出力 します。lp コマンド時に用紙サイズを指定した場合ヘッダ/フッタの出力位置は xwd2ps2 で処理 した時の用紙サイズの位置から変更されません。用紙サイズを指定する場合はヘッダ/フッタオ プション使用時に同時に指定してください。

日時の時間帯(JST,GMT 等)は環境変数の TZ で指定を行えます。

[**·Hf**headerfont]

ヘッダIフッタを印刷するためのフォントを指定します。半角英数字のフォント と同じ欧文フォントが使用できます。デフォルトは Helvetica が選択されます。

補足 ▶ 誤ったフォントが指定された場合は、プリンタのデフォルトの欧文フォントが使用されます。 ヘッダ/フッタ出力オプションが指定されない場合、ヘッダ/フッタのフォント指定は無視されます。

以下のオプションは Mono2 用です。

#### [**Jo=***type*]

オフセット排出を選択します。次のオフセット排出が利用できます。 2つの値のうち、最初にある大文字2文字のものは省略形です。

| $_{\rm JB}$ | job | ジ | Э | ブ | 単位 |
|-------------|-----|---|---|---|----|
|             |     |   |   |   |    |

SE set セット単位

#### [M=type]

手差し用紙種別を選択します。次の用紙種別が利用できます。

2つの値のうち、最初にある大文字2文字のものは省略形です。

| AN  | any       | 指定しない |
|-----|-----------|-------|
| PL  | plain     | 普通紙   |
| PLB | plainback | 普通紙裏面 |

| $\mathbf{RC}$ | recycled | 再生紙       |
|---------------|----------|-----------|
| H1            | hwpaper1 | 厚紙1       |
| H2            | hwpaper2 | 厚紙 2      |
| OH            | ohp      | OHP フィルム  |
| TN            | thin     | うす紙       |
| HO            | holed    | 穴あき紙      |
| LB            | label    | ラベル紙      |
| LB1           | label1   | ラベル紙1     |
| LB2           | label2   | ラベル紙 2    |
| TB1           | tabbed1  | インデックス紙 1 |
| TB2           | tabbed2  | インデックス紙 2 |
|               | 1        |           |

### $[CO=type\cdots]$

ハーフトーンを選択します。次のハーフトーンが指定できます。

2つの値のうち、最初にある大文字2文字のものは省略形です。

| AU            | auto   | 自動    |
|---------------|--------|-------|
| $\mathrm{DT}$ | detail | 細かい網点 |

[Pr=resolution]

印刷モードを指定します。次の印刷モードが指定できます。 Stand 標準 Fine 高精細

### ◇ 使用例

<u>Sun /Linux の場合</u>

XWD イメージを PostScript 言語プログラムに変換してファイルに出力する場合、 次のように入力します。

% xwd2ps2 file1.xwd > file1.ps

XWD イメージをプリンタに出力する場合、次のように入力します。

% xwd2ps2 file1.xwd | lpr

#### <u>Solaris/HP-UX の場合</u>

XWD イメージを PostScript 言語プログラムに変換し、ファイルに出力する場合、 次のように入力します。

% xwd2ps2 file1.xwd > file1.ps
XWD イメージを、プリンタに出力する場合、次のように入力します。

% xwd2ps2 file1.xwd | lp

### ◆ 注記

- ▶ -s と-S が同時に指定されたときや、同一オプションが同時に指定されたときは、後方に指定されたオプションが有効となります。
- ▶ 出力サイズオプション(-s、-S)が指定されないときは、ラスターデータの1画素がプリン タの1画素に対応するようにスケーリングされます。
- ▶ 印刷位置指定オプション(-l left bottom)で、プリンタの印刷可能領域外を指定した場合、 印刷可能領域からはみ出した部分は印刷できません。印刷可能領域は、機種によって異なり ます。詳しくはプリンタ本体のマニュアルを参照してください。

## 3.11 xwd2g4 (Sun/Solaris/Linux/HP-UX)

### ◇形式

/usr/local/fxbin/xwd2g4 [-d | -D] [-Itray\_input] [-Otray\_output] [-r] [-n]
[-1 left bottom] [-s width height] [-S width] [-t] [-E] [-Cpolicy] [-Nc=copies] [-Cl]
[-Hd=position:format] [-Hfheaderfont]
[filename...]

/usr/local/fxbin205/xwd2g4 [-d | -D] [-Itray\_input] [-Otray\_output] [-r] [-n]
[-1 left bottom] [-s width height] [-S width] [-t] [-t2=tonersave] [-E] [-Nc=copies]
[-Cl] [-Hd=position:format] [-Hfheaderfont]
[-Jo=type] [-M=type] [-Pr=resolution] [-CO=type…]
[filename...]

### ◇機能

**XWD** フォーマットのデータを読み込み、G4 出力に変換して標準出力に書き出しま す。filename を指定しない場合は、標準入力をコマンドの入力とします。画素の深 さが 1、4、8、24、32 ビットの XWD フォーマットのファイルを指定することがで きます。

対応するフォーマットは以下の3つです。

- ・ビジュアルクラスが StaticGray で画素が1ビット
- ・ビジュアルクラスが PseudoColor で画素が 4 ビットまたは 8 ビット、イメージ形 式が Zpixmap 形式
- ・ビジュアルクラスが TrueColor で画素が 24 ビット、イメージ形式が Zpixmap 形 式

xwd2g4 は、filename を 72dpi の解像度で作成されているとみなし、出力サイズを 計算します。したがって、他の解像度で作成された XWD フォーマットのファイルを 変換する場合は、明示的にサイズオプション (-s,-S) を指定して変換してください。 xwd2g4 は、画素の深さが 1 ビットの場合、CCITT グループ 4 形式の圧縮を行いま す。生成される PostScript 言語プログラムサイズは、xwd2ps2 に比べて小さくなり ます。

xwd2g4は xwd2ps2のハードリンクファイルです。

## ◇オプション

[-d]

短辺とじ印刷を行います。短辺とじ印刷を指定すると、用紙の短い方の辺をとじ ることができるように、印刷の方向や位置を調整し、用紙の両面に印刷します。 このオプションは、両面印刷機能を持っているプリンタのみ有効です。

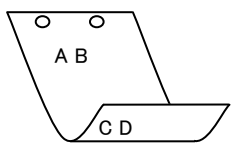

[**·D**]

長辺とじ印刷を行います.長辺とじ印刷を指定すると、用紙の長い方の辺をとじ ることができるように、印刷の方向や位置を調整し、用紙の両面に印刷します。 このオプションは、両面印刷機能を持っているプリンタのみ有効です。

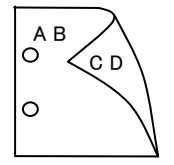

#### [**-I**tray\_input]

給紙トレイを指定します。給紙トレイの選択には、直接トレイを指定する場合と、 用紙サイズを指定する場合があります。用紙サイズを指定した場合は、指定の用 紙がセットされたトレイを自動的に検索して選択します。

給紙トレイを選択するパラメーターは次のとおりです。

#### Mono 用の場合

| 1                   | トレイ1から給紙します。                        |
|---------------------|-------------------------------------|
| 2                   | トレイ2から給紙します。                        |
| 3                   | トレイ3から給紙します。                        |
| 4                   | トレイ4から給紙します。                        |
| m1                  | マルチトレイ1から給紙します。                     |
| m2                  | マルチトレイ2から給紙します。                     |
| m3                  | マルチトレイ3から給紙します。                     |
| A4                  | A4 がセットされたトレイから給紙します。               |
| A5                  | A5 がセットされたトレイから給紙します。               |
| A6                  | A6 がセットされたトレイから給紙します。               |
| B4                  | B4 がセットされたトレイから給紙します。               |
| B5                  | B5 がセットされたトレイから給紙します。               |
| B6                  | B6 がセットされたトレイから給紙します。               |
| LT                  | レター(8.5x11in)がセットされたトレイから給紙します。     |
| LD                  | レジャー(ダブルレター, 11x17in)がセットされたトレイ     |
|                     | から給紙します。                            |
| $\operatorname{FL}$ | フォリオ(リーガル"13, ガバメントリーガル, 8.5x13in)が |
|                     | セットされたトレイから給紙します。                   |

| LG                          | リーガル"14(8.5x14in)がセットされたトレイから       |
|-----------------------------|-------------------------------------|
|                             | 給紙します。                              |
| PC                          | ハガキがセットされたトレイから給紙します。               |
| COM10                       | 封筒 COM10 がセットされたトレイから給紙します。         |
| Monarc                      | 封筒 Monarc がセットされたトレイから給紙します。        |
| DL                          | 封筒 DL がセットされたトレイから給紙します。            |
| C5                          | 封筒 C5 がセットされたトレイから給紙します。            |
| Pakai                       | 八開用紙がセットされたトレイから給紙します。              |
| MSI-A3                      | A3を手差しトレイから給紙します。                   |
| MSI-A4                      | A4 を手差しトレイから給紙します。                  |
| MSI-A5                      | A5 を手差しトレイから給紙します。                  |
| MSI-A6                      | A6 を手差しトレイから給紙します。                  |
| MSI-B4                      | B4 を手差しトレイから給紙します。                  |
| MSI-B5                      | B5 を手差しトレイから給紙します。                  |
| MSI-B6                      | B6 を手差しトレイから給紙します。                  |
| MSI-LT                      | レター(8.5x11in)を手差しトレイから給紙します。        |
| MSI-LD                      | レジャー(ダブルレター, 11x17in)を手差しトレイから      |
|                             | 給紙します。                              |
| MSI-FL                      | フォリオ(リーガル"13, ガバメントリーガル, 8.5x13in)を |
|                             | 手差しトレイから給紙します。                      |
| MSI-LG                      | リーガル"14(8.5x14in)を手差しトレイから給紙します。    |
| MSI-ST                      | ステートメント(ハーフレター, 5.5x8.5in)を手差しトレイ   |
|                             | から給紙します。                            |
| MSI-PC                      | はがきを手差しトレイから給紙します。                  |
| MSI-COM10                   | 封筒 COM10 を手差しトレイから給紙します。            |
| MSI-Monarc                  | 封筒 Monarc を手差しトレイから給紙します。           |
| MSI-DL                      | 封筒 DL を手差しトレイから給紙します。               |
| MSI-C5                      | 封筒 C5 を手差しトレイから給紙します。               |
| MSI-Pakai                   | 八開用紙を手差しトレイから給紙します。                 |
| MSI-EC3                     | 封筒長型3号を手差しトレイから給紙します。               |
| MSI-LP                      | 長尺紙を手差しトレイから給紙します。                  |
| MSI- <i>M</i> x <i>N</i> mm | MxNmmの不定形用紙を手差しトレイから給紙します。          |
|                             |                                     |

| 1  | トレイ1から給紙します。          |
|----|-----------------------|
| 2  | トレイ2から給紙します。          |
| 3  | トレイ3から給紙します。          |
| 4  | トレイ4から給紙します。          |
| 6  | トレイ6から給紙します。          |
| 7  | トレイ7から給紙します。          |
| A3 | A3 がセットされたトレイから給紙します。 |
| A4 | A4 がセットされたトレイから給紙します。 |
| A5 | A5 がセットされたトレイから給紙します。 |

| A6                  | A6 がセットされたトレイから給紙します。               |
|---------------------|-------------------------------------|
| B4                  | B4 がセットされたトレイから給紙します。               |
| B5                  | B5 がセットされたトレイから給紙します。               |
| B6                  | B6 がセットされたトレイから給紙します。               |
| SRA3                | SRA3(320x449.4mm)がセットされたトレイから       |
|                     | 給紙します。                              |
| LT                  | レター(8.5x11in)がセットされたトレイから給紙します。     |
| LD                  | レジャー(ダブルレター, 11x17in)がセットされたトレイ     |
|                     | から給紙します。                            |
| $\operatorname{FL}$ | フォリオ(リーガル"13, ガバメントリーガル, 8.5x13in)が |
|                     | セットされたトレイから給紙します。                   |
| LG                  | リーガル"14(8.5x14in)がセットされたトレイから       |
|                     | 給紙します。                              |
| $\mathbf{ST}$       | ステートメント(5.5x8.5in)がセットされたトレイから      |
|                     | 給紙します。                              |
| EXE                 | Executive(7.25x10.5in)がセットされたトレイから  |
|                     | 給紙します。                              |
| 4x6in               | 4x6in がセットされたトレイから給紙します。            |
| 5x7in               | 5x7in がセットされたトレイから給紙します。            |
| 8x10in              | 8x10in がセットされたトレイから給紙します。           |
| 8.46x12.4in         | 8.46x12.4in がセットされたトレイから給紙します。      |
| 11x15in             | 11x15in がセットされたトレイから給紙します。          |
| 12x18in             | 12x18in がセットされたトレイから給紙します。          |
| 12.6x19.2in         | 12.6x19.2in がセットされたトレイから給紙します。      |
| 13x18in             | 13x18in がセットされたトレイから給紙します。          |
| 13x19in             | 13x19in がセットされたトレイから給紙します。          |
| PC                  | はがきがセットされたトレイから給紙します。               |
| DPC                 | 往復ハガキがセットされたトレイから給紙します。             |
| EC3Y                | 封筒洋長形3号がセットされたトレイから給紙します。           |
| EY4                 | 封筒洋形4号がセットされたトレイから給紙します。            |
| EC3                 | 封筒長形3号がセットされたトレイから給紙します。            |
| EK2                 | 封筒角形2号がセットされたトレイから給紙します。            |
| 8kaiT               | 八開(267x388mm)がセットされたトレイから給紙します。     |
| 16kaiT              | 十六開 (194x267mm) がセットされたトレイから給紙します。  |
| 8kaiC               | 八開(270x390mm)がセットされたトレイから給紙します。     |
| 16kaiC              | 十六開 (195x270mm) がセットされたトレイから給紙します。  |
| Monarc              | 封筒 Monarc がセットされたトレイから給紙します。        |
| COM10               | 封筒 COM10 がセットされたトレイから給紙します。         |
| DL                  | 封筒 DL がセットされたトレイから給紙します。            |
| C5                  | 封筒 C5 がセットされたトレイから給紙します。            |
| C4                  | 封筒 C4 がセットされたトレイから給紙します。            |
| CA4                 | 表紙 A4 がセットされたトレイから給紙します。            |
| CLT                 | 表紙レター (9x11in) がセットされたトレイから給紙します。   |

| KNS                    | かんばんSセットされたトレイから給紙します。                |
|------------------------|---------------------------------------|
| KN                     | かんばんがセットされたトレイから給紙します。                |
| KNL                    | かんばんLがセットされたトレイから給紙します。               |
| GN                     | 現品票がセットされたトレイから給紙します。                 |
| GNL                    | 現品票Lがセットされたトレイから給紙します。                |
| <i>M</i> x <i>N</i> mm | MxNmmの不定形用紙がセットされたトレイから給紙します。         |
| MSI-A3                 | A3 を手差しトレイから給紙します。                    |
| MSI-A4                 | A4 を手差しトレイから給紙します。                    |
| MSI-A5                 | A5 を手差しトレイから給紙します。                    |
| MSI-A6                 | A6 を手差しトレイから給紙します。                    |
| MSI-B4                 | B4 を手差しトレイから給紙します。                    |
| MSI-B5                 | B5 を手差しトレイから給紙します。                    |
| MSI-B6                 | B6 を手差しトレイから給紙します。                    |
| MSI-SRA3               | SRA3(320x449.4mm)を手差しトレイから給紙します。      |
| MSI-LT                 | レター(8.5x11in)を手差しトレイから給紙します。          |
| MSI-LD                 | レジャー(ダブルレター, 11x17in)を手差しトレイから        |
|                        | 給紙します。                                |
| MSI-FL                 | フォリオ(リーガル"13, ガバメントリーガル, 8.5x13in)を   |
|                        | 手差しトレイから給紙します。                        |
| MSI-LG                 | リーガル"14(8.5x14in)を手差しトレイから給紙します。      |
| MSI-ST                 | ステートメント(ハーフレター, 5.5x8.5in)を手差しトレイ     |
|                        | から給紙します。                              |
| MSI-EXE                | Executive(7.25x10.5in)を手差しトレイから給紙します。 |
| MSI-4x6in              | 4x6in を手差しトレイから給紙します。                 |
| MSI-5x7in              | 5x7in を手差しトレイから給紙します。                 |
| MSI-8x10in             | 8x10in を手差しトレイから給紙します。                |
| MSI-8.46x12.4          | in 8.46x12.4in を手差しトレイから給紙します。        |
| MSI-11x15in            | 11x15in を手差しトレイから給紙します。               |
| MSI-12x18in            | 12x18in を手差しトレイから給紙します。               |
| MSI-12.6x19.2          | in 12.6x19.2in を手差しトレイから給紙します。        |
| MSI-13x18in            | 13x18in を手差しトレイから給紙します。               |
| MSI-13x19in            | 13x19in を手差しトレイから給紙します。               |
| MSI-PC                 | はがきを手差しトレイから給紙します。                    |
| MSI-DPC                | 往復ハガキを手差しトレイから給紙します。                  |
| MSI-EC3Y               | 封筒洋長形3号を手差しトレイから給紙します。                |
| MSI-EY4                | 封筒洋形4号を手差しトレイから給紙します。                 |
| MSI-EC3                | 封筒長形3号を手差しトレイから給紙します。                 |
| MSI-EK2                | 封筒角形2号を手差しトレイから給紙します。                 |
| MSI-8kaiT              | 八開(267x388mm)を手差しトレイから給紙します。          |
| MSI-16kaiT             | 十六開(194x267mm)を手差しトレイから給紙します。         |
| MSI-8kaiC              | 八開(270x390mm)を手差しトレイから給紙します。          |
| MSI-16kaiC             | 十六開(195x270mm)を手差しトレイから給紙します。         |
| MSI- Monarc            | 封筒 Monarc を手差しトレイから給紙します。             |

MSI-COM10 封筒 COM10 を手差しトレイから給紙します。

MSI-DL 封筒 DL を手差しトレイから給紙します。

MSI-C5 封筒 C5 を手差しトレイから給紙します。

MSI-C4 封筒 C4 を手差しトレイから給紙します。

MSI-CA4 表紙 A4 を手差しトレイから給紙します。

MSI-CLT 表紙レター(9x11in)を手差しトレイから給紙します。

MSI-MxNmm MxNmmの不定形用紙を手差しトレイから給紙します。

このオプションを指定しない場合や、指定したトレイが使用できない場合は、 デフォルトのトレイが選択されます。

不定形用紙のサイズは以下のとおりです。

Mono 用の場合

最小 86.1x148.2mm、最大 304.8x508.0mm

範囲外のサイズを指定した場合、エラーとなります。

Mono2 用の場合

最小 74.8x98.4mm、最大 304.8x900.3mm

長尺紙として以下の次のサイズが利用できます。

(長尺紙が給紙可能な機種のみ)

297 x 900 mm

210x900mm

AutoPT [M=type]オプションで指定する用紙種別がセットされた トレイから給紙します。

参照 → 出力可能な用紙サイズについては、使用するプリンタの操作説明書を参照してください。

#### [**-O**tray\_output]

排紙トレイを指定します。 排紙トレイを選択するパラメーターは次のとおりです。

Mono 用の場合

| fd          | フェースダウントレイ/センタートレイへ排紙します。 |
|-------------|---------------------------|
| fu          | フェースアップトレイ/サイドトレイへ排紙します。  |
| m <i>n</i>  | メールボックスのビン n へ排紙します。      |
|             | nは1以上10以下の値です。            |
| st <i>n</i> | ソーターに n 部コピーして排紙します。      |
|             | nは1以上10以下の値です。            |
| fs          | ステープルフィニッシャーの排紙先を自動選択します。 |
| fs <i>n</i> | ステープルフィニッシャーのビン n に排紙します。 |
|             | nは1以上3以下の値です。             |

| fd  | センタートレイへ排紙します。    |
|-----|-------------------|
| fu  | サイドトレイへ排紙します。     |
| fu2 | サイドトレイへ排紙します。     |
| of  | オフセット排出トレイへ排紙します。 |
| fst | 排出トレイへ排紙します。      |
| ce2 | センタートレイ上段へ排紙します。  |
| stc | スタッカートレイへ排紙します。   |

このオプションを指定しない場合や、指定したトレイが使用できない場合は、 デフォルトのトレイ(工場出荷時はフェイスダウントレイ)が選択されます。 Laser Press 4160、Able Model-PRシリーズでは、メールボックスとソーターに 排紙するときには、プリンタの操作パネルで設定された動作モードと一致してい なければなりません。一致していないときには、デフォルトのトレイに排紙され ます。ステープルフィニッシャーを指定した場合、指定トレイに排出することは できますが、ホチキスやパンチを打つことはできません。

[**-r**]

イメージを 90 度回転させて、紙を横向きに使用します。

#### [**-Nc**=*copies*]

出力部数の指定を行います (copies は正の整数です)。

[-Cl]

部単位での印刷を選択します。このオプションは、部単位での印刷が使用できる プリンタのみ有効です。また部数指定オプションが使用されない場合、このオプ ションは無視されます。

[**-n**]

showpage を付加しません。このオプションは、PostScript 言語プログラムに変換したファイルを、他のアプリケーションで作成したファイルと合成するときに 使用します。

[-l left bottom]

印刷位置を指定します。紙の左からの left インチ、下からの bottom インチの位置から印刷します。デフォルトは、left、bottom ともに 0.25 インチです。

#### [**-s** width height]

出力サイズを指定します。幅 width インチ、高さ height インチで印刷します。

[**-S** width]

出力サイズの幅を width インチとします。高さは幅に合わせて自動的に計算されます。

[**-t**]

トナーを節約して印刷します。印字内容は通常より薄く印刷されます。

トナーセーブ機構を備えていない機種では、このオプションは無視されます。

-t と-t2= の両方を指定した場合、-tのみ有効となります。

[-t2=tonersave]

トナーを節約して印刷します。印字内容は通常より薄く印字されます。

Model ややうすい(節約量小)

Mode2 うすい(節約量大)

Mode3 かなりうすい(ドラフト)

(DocuPrint C3350 用です。)

-t と-t2= の両方を指定した場合、-tのみ有効となります。

このオプションを指定しない場合、トナーセーブは機能しません。

#### [**-E**]

イメージエンハンス機能を使用しません。

(イメージエンハンス機構のないプリンタに対して、このオプションを指定した 場合は無視されます。)

#### [-Cpolicy]

Laser Press 2100PS および DocuPrint 201PS で使用します。要求された PageSize が使用可能な用紙のいずれにも一致しないときに使う回復方針を指定 します。パラメーターは0から6までの数値を選択することができますが、2も しくは3を使用されることをお勧めします。

プリンタの初期値は Laser Press 2100PS が 3、DocuPrint 201PS が 2 に設定さ れています。

- 0 印刷が中止され、configration エラーを生成します。
- 1 プリント指示した PageSize を無視して印刷します。
- 2 Laser Press 2100PS では、トレイに指定した用紙が 180 秒以内に 補給されなかった場合、印刷が中止され、configration エラーを生 成します。DocuPrint 201PS では、トレイに指定した用紙が存在 しない場合、指定した用紙の補給を促すメッセージがプリンタのパ ネルに表示され、用紙の補給を待ちます。
- 3 指定した用紙のサイズがトレイに存在するものと異なる場合、使用 可能な用紙で一番近いものを選択し、拡大または、縮小して印刷し ます。
- 4 指定した用紙のサイズがトレイに存在するものと異なる場合、使用 可能な用紙で次に大きいものを選択し、拡大して印刷します。
- 5 指定した用紙のサイズがトレイに存在するものと異なる場合、使用 可能な用紙で一番近いものを選択しますが、指定した Pagesize で 印刷します。
- 6 指定した用紙のサイズがトレイに存在するものと異なる場合、使用 可能な用紙で次に大きいものを選択しますが、指定した Pagesize で印刷します。

[-Hd=position:format]

ヘッダIフッタとして出力ユーザー情報を指定した個所に出力します。 position は出力位置を指定します。

- ul 用紙の左上に出力します
- ur 用紙の右上に出力します
- dl 用紙の左下に出力します
- dr 用紙の右下に出力します

*format*は出力内容および順番を指定します。この指定は省略可能です。 省略した場合は uh がデフォルトとなります。

- u ユーザー名
- h ホスト名
- t 日時

出力内容を tuh と指定した場合は次のように出力します。

2002/11/11 Fri 01:23:45 JST User: username Host: hostname

指定は次のように行います。

右上にユーザー名、ホスト名の順番で出力する場合。

- (ユーザー名、ホスト名出力はデフォルトなので指定は必要ありません。)
  - -Hd=ur

-Hd=ur:uh

注記 ▶ 用紙サイズを指定していない場合デフォルトで A4 の用紙サイズの位置にヘッダ/フッタを出力 します。lp コマンド時に用紙サイズを指定した場合ヘッダ/フッタの出力位置は xwd2g4 で処理 した時の用紙サイズの位置から変更されません。用紙サイズを指定する場合はヘッダ/フッタオ プション使用時に同時に指定してください。

日時の時間帯(JST,GMT 等)は環境変数の TZ で指定を行えます。

[**-Hf**headerfont]

ヘッダ/フッタを印刷するためのフォントを指定します。半角英数字のフォント と同じ欧文フォントが使用できます。デフォルトは Helvetica が選択されます。

補足 ▶ 誤ったフォントが指定された場合は、プリンタのデフォルトの欧文フォントが使用されます。 ヘッダ/フッタ出力オプションが指定されない場合、ヘッダ/フッタのフォント指定は無視されます。

以下のオプションは Mono2 用です。

#### [**Jo=***type*]

オフセット排出を選択します。次のオフセット排出が利用できます。 2つの値のうち、最初にある大文字2文字のものは省略形です。

- JB job ジョブ単位
- SE set セット単位

### [M=type]

手差し用紙種別を選択します。次の用紙種別が利用できます。
 2つの値のうち、最初にある大文字2文字のものは省略形です。
 AN any 指定しない
| PL  | plain     | 普通紙      |
|-----|-----------|----------|
| PLB | plainback | 普通紙裏面    |
| RC  | recycled  | 再生紙      |
| H1  | hwpaper1  | 厚紙1      |
| H2  | hwpaper2  | 厚紙 2     |
| OH  | ohp       | OHP フィルム |
| TN  | thin      | うす紙      |
| HO  | holed     | 穴あき紙     |
| LB  | label     | ラベル紙     |
| LB1 | label1    | ラベル紙1    |
| LB2 | label2    | ラベル紙 2   |
| TB1 | tabbed1   | インデックス紙1 |
| TB2 | tabbed2   | インデックス紙2 |

## [**CO**=*type*···]

ハーフトーンを選択します。次のハーフトーンが指定できます。

2つの値のうち、最初にある大文字2文字のものは省略形です。

| DT | detail | 細かい網点 |
|----|--------|-------|
|    |        |       |

RH rough 粗い網点

[**Pr=**resolution]

印刷モードを指定します。次の印刷モードが指定できます。 Stand 標準 Fine 高精細

# ◇使用例

<u>Sun /Linux の場合</u>

XWD イメージを G4 形式に変換してファイルに出力する場合、次のように入力します。

% xwd2g4 file1.xwd > file1.ps

XWD イメージをプリンタに出力する場合、次のように入力します。

% xwd2g4 file1.xwd | lpr

### <u>Solaris/HP-UX の場合</u>

XWD イメージを PostScript 言語プログラムに変換する場合、次のように入力します。

% xwd2g4 file1.xwd > file1.ps

XWD イメージを PostScript 言語プログラムに変換して、プリンタに出力する場合、 次のように入力します。

% xwd2g4 file1.xwd | lp

### ◆ 注記

- ▶ -s と-S が同時に指定されたときや、同一オプションが同時に指定されたときは、後方に指定されたオプションが有効となります。
- ▶ 出力サイズオプション(-s、-S)が指定されないときは、ラスターデータの1画素がプリン タの1画素に対応するようにスケーリングされます。
- 印刷位置指定オプション(-1 left bottom)で、プリンタの印刷可能領域外を指定した場合、 印刷可能領域からはみ出した部分は印刷できません。印刷可能領域は、機種によって異なり ます。詳しくはプリンタ本体のマニュアルを参照してください。

# 3.12 fxpif (Sun/Solaris/Linux)

# $\bigcirc$ 形式

# <u>SunOS 4.x/Linuxの場合</u>

/usr/lib/fxps/fxpif -w width -l length -i indent -n login -h host accountfile

/usr/lib/fxps205/fxpif -w width -l length -i indent -n login -h host accountfile

### <u>Solaris の場合</u>

/usr/local/fxbin/fxpif [-d | -D] [-Itray\_input] [-Otray\_output] [-C] [-t] [-E] [-Cpolicy] [-Nc=copies] [-Cl] [-ps] [-JN] [-JU=username] accountfile

/usr/local/fxbin205/fxpif [-d | -D] [-Itray\_input] [-Otray\_output] [-t]
[-t2=tonersave] [-E] [-Nc=copies] [-Cl] [-ps]
[-Jo=type] [-M=type] [-Pr=resolution] [-CO=type ...] [-JOAU=username]
[-ACNA=documentname] accountfile

## ◇機能

fxpif フィルターは、入力データの先頭2文字が「%!」以外の場合、用紙サイズに合わせた範囲内で出力するような PostScript 言語プログラムに変換します。入力データの先頭2文字が「%!」の場合は、PostScript 言語プログラムと判断してデータの 変換は行いません。入力データの変換に関しては、次の制御コードを解釈します。

| LF  | 改行        |
|-----|-----------|
| FF  | 改ページ      |
| TAB | 8けたタブストップ |
| BS  | 1文字戻る     |

fxpifは euc2ps2 のハードリンクファイルです。

#### SunOS 4. x/Linux の場合

SunOS 4.x/Linux の場合は、/etc/printcap で指定する if フィルターとして、fxpif フィルターを使用します。lpd デーモンは、次のコマンドオプションを指定して fxpif フィルターを起動します。

fxpif -w width -l length -i indent -n login -h host accountfile

-w width

プリンタの1行当たりのけた数を width けたとします。lpd は、/etc/printcapの pw エントリー値を引数にして if フィルターを起動します。しかし、fxpif フィル ターは、用紙サイズから自動的に1行当たりのけた数を計算します。このため、 /etc/printcapの pw エントリー値を無視します。

#### -l length

プリンタの1ページ当たりの行数を length 行とします。lpd は、/etc/printcap の pl エントリー値を引数にして if フィルターを起動します。しかし、fxpif フィ ルターは、用紙サイズから自動的に行数を計算します。このため、/etc/printcap の pl エントリー値を無視します。

### •i indent

水平タブを indent けたの空白(スペース)に展開します。lpd は、lpr 指定時の 値を引数にして fxpif フィルターを起動します。

-n login

プリントを要求したログインユーザー名を指定します。lpd は、自動的にログインユーザー名を調べ、引数にして fxpif フィルターを起動します。

#### -h host

プリントを要求したホスト名を指定します。lpd は、自動的にホスト名を調べ、 引数にして fxpif フィルターを起動します。

#### accountfile

アカウント出力ファイル名を指定します。lpd は、/etc/printcap の af エントリー 値を引数にして fxpif フィルターを起動します。

.fxpsdefault、.fxpsdefault205 ファイルで、euc2ps2 で使用することのできるオプシ ョンを指定することができます。このオプションを使用すると、さらに細かく制御 することができます。ただし、入力データの先頭2文字が「%!」の場合には、euc2ps2 のオプションのうち、次のものだけが有効です。

### 参照 → パラメーターの詳細は、「3.5 euc2ps2」を参照してください。

[-d]

短辺とじで両面印刷を行います。

[**-D**]

長辺とじで両面印刷を行います。

### [**-I**tray\_input]

給紙トレイを指定します。

### [**·O***tray\_output*]

排紙トレイを指定します。

# [-Nc=copies]

出力部数の指定を行います。

### [**-Cl**]

部単位での印刷を選択します。

### [**-t**]

トナーを節約して印刷します。

-t と-t2= の両方を指定した場合、-tのみ有効となります。

### [-t2=tonersave]

トナーを節約して印刷します。

(DocuPrint 3100/3000 用です。)

-t と-t2= の両方を指定した場合、-tのみ有効となります。

[**-**E]

イメージエンハンス機能を使用しません。

[**-C**policy]

回復方針を指定します。(Laser Press 2100PS および DocuPrint 201PS 用) [**-ps**]

入力されるファイルを強制的にポストスクリプトファイルとして処理します。

以下のオプションは Mono2 用です。

#### [**Jo=***type*]

オフセット排出を選択します。

 $[\mathbf{M}=type]$ 

用紙種別を選択します。

### $[CO=type\cdots]$

ハーフトーンを選択します。

### [**Pr=**resolution]

印刷モードを指定します。

### [-JOAU=username]

XPJL ヘッダを、出力するポストスクリプトファイルに付加します。XPJL ヘッ ダを出力することにより、ジョブオーナー名を、プリンタのプリント履歴として 記録することができます。また XPJL に対応していないプリンタには使用できま せん。プリンタには、username で指定されるユーザ名で、プリント履歴が記録 されます。username を指定しない場合は、UnknownUser で記録されます。

#### [-ACNA=documentname]

XPJL ヘッダを、出力するポストスクリプトファイルに付加します。XPJL ヘッ ダを出力することにより、課金認証蓄積用文書名を、プリンタのプリント履歴と して記録することができます。また XPJL に対応していないプリンタには使用で きません。プリンタには、documentname で指定される文書名で、プリント履 歴が記録されます。documentname を指定しない場合は、UnknownDocument で記録されます。

以下のオプションは Mono 用です。

XJCL ヘッダを、出力するポストスクリプトファイルに付加します。

- 注記 
  > XJCL ヘッダが付加されるため、出力されるデータが PostScript ではなくなります。他のサーバー 経由で出力される場合はご注意ください。
- 注記 → XJCL に対応していないプリンタには使用できません。また、プリンタ本体の設定で JCL スイッチ を ON にしている場合のみ使用できます。

[-JN]

プリンタ本体に出力ユーザー情報を、ログインユーザー名とワークステーション のホスト名で、プリント履歴を記録します。(合計 30 文字まで)

#### [-JU=username]

プリンタ本体に出力ユーザー情報を、username で指定されるユーザー名とワー クステーションのホスト名で、プリント履歴を記録します。(合計 30 文字まで) username を指定しない場合は、UnknownUser で記録されます。 補足 → オプションによっては、同時に指定できないオプション、同時に指定しなければならないオプションがあります。詳しくは「第4章 注意制限事項」を参照してください。

#### Solaris の場合

fxpif フィルターは、lpfilter コマンドによりシステムへ登録して使用します。登録す ると、lp コマンドで給紙トレイ、排紙トレイ、両面印刷の指定を行うことができま す。登録には、lpfilter コマンドを使用します。このとき、fxpif フィルターと一緒に 提供される fd ファイルを引数に指定します。 トレイ 2 から給紙し、とじ印刷で両面に印刷し、フェイスアップトレイから排紙す

る場合、次のようにします。

**lp -y tray2 -y face-up -y DuplexBook** *filename* この場合、fxpif フィルターを次のオプションを指定して起動します。 **fxpif -I2 -Ofu -D** 

- 参照 ト パラメーターの詳細は、「3.18 posteuc.fd」以降の fd ファイルの説明を参照してください。
- 補足 → オプションによっては、同時に指定できないオプション、同時に指定しなければならないオプションがあります。詳しくは「第4章 注意制限事項」を参照してください。

◇ファイル

ユーザーごとのデフォルトコマンドオプション設定ファイル

# \$HOME/.fxpsdefault \$HOME/.fxpsdefault205

### デフォルトコマンドオプション設定ファイル

/usr/lib/fxps/UserDefault/.fxpsdefault /usr/lib/fxps205/UserDefault/.fxpsdefault205

ユーザーホームディレクトリ設定ファイル (Linux のみ)

/usr/lib/fxps/UserDefault/.userhomedir /usr/lib/fxps205/UserDefault/.userhomedir

### ◆ 注記

- fxpif フィルターでは、/etc/printcap の pw と pl エントリーは無視されます。このため、pw
   と pl エントリーを使って用紙サイズごとにオプションを変更することはできません。
- 用紙指定等のオプションの追加された PostScript ファイルに対して、同様のオプションが指定される場合、そのオプションは無視されます。
- ・psオプションは、ファイルの先頭に「%!」の無いポストスクリプトファイルを、ポストスクリプトファイルとして処理を行う場合のみご使用下さい。通常のテキストファイルを入力した場合、正常な動作は行われません。

# 3.13 fxpvf (Sun/Linux)

## $\bigcirc$ 形式

# /usr/lib/fxps/fxpvf -x width -y length -n login -h host accountfile /usr/lib/fxps205/fxpvf -x width -y length -n login -h host accountfile

## ◇機能

fxpvf フィルターは、SunRaster (Sun) および XWD(Linux)ファイルを 72dpi の 解像度とみなし、PostScript 言語プログラムに変換します。

SunOS 4.x および Linux の場合は、/etc/printcap で指定する vf フィルターとして、 fxpvf フィルターを使用します。

lpd デーモンは、次のコマンドオプションを指定して fxpvf フィルターを起動します。 fxpvf -x width -y length -n login -h host accountfile

### **-x** width

プリンタの x 方向の画素数を width とします。lpd は、/etc/printcap の px エン トリー値を引数にして vf フィルターを起動します。しかし、fxpvf フィルターは、 用紙サイズから自動的に x 方向の画素数を計算します。このため、/etc/printcap の px エントリー値を無視します。

#### -y length

プリンタの y 方向の画素数を length とします。lpd は、/etc/printcap の py エン トリー値を引数にして vf フィルターを起動します。しかし、fxpvf フィルターは、 用紙サイズから自動的に y 方向の画素数を計算します。このため、/etc/printcap の py エントリー値を無視します。

#### -n login

プリントを要求したログインユーザー名を指定します。lpd は、自動的にログインユーザー名を調べ、引数にして fxpvf フィルターを起動します。

-h host

プリントを要求したホスト名を指定します。lpd は、自動的にホスト名を調べ、 引数にして fxpvf フィルターを起動します。

#### accountfile

アカウント出力ファイル名を指定します。lpd は、/etc/printcap の af エントリー 値を引数にして fxpvf フィルターを起動します。

.fxpsdefault、.fxpsdefault205 ファイルで、sunras2ps2 で使用することのできるオ プションを指定することができます。このオプションを使用すると、さらに細かく 制御することができます。※明示的に明示的にサイズオプション(-s,-S)を指定し てください。

Solaris では、fxpvf フィルターを使用しません。

◇ファイル

ユーザーごとのデフォルトコマンドオプション設定ファイル

\$HOME/.fxpsdefault \$HOME/.fxpsdefault205

デフォルトコマンドオプション設定ファイル

/usr/lib/fxps/UserDefault/.fxpsdefault /usr/lib/fxps205/UserDefault/.fxpsdefault205

ユーザーホームディレクトリ設定ファイル (Linux のみ)

/usr/lib/fxps/UserDefault/.userhomedir /usr/lib/fxps205/UserDefault/.userhomedir

◆ 注記

۲

fxpvf フィルターでは、/etc/printcap の px と py エントリーは無視されます。このため、px と py エントリーを使って用紙サイズごとにオプションを変更することはできません。

# 3.14 fxpg4f (Sun/Linux)

## $\bigcirc$ 形式

# /usr/lib/fxps/fxpg4f -x width -y length -n login -h host accountfile /usr/lib/fxps205/fxpg4f -x width -y length -n login -h host accountfile

### ◇機能

fxpg4f フィルターは、SunRaster (Sun) および XWD (Linux) ファイルを 72dpi の 解像度とみなし、PostScript 言語プログラムに変換します。

SunOS 4.x および Linux の場合は、/etc/printcap で指定する vf フィルターとして、 fxpg4f フィルターを使用します。lpd デーモンは、次のコマンドオプションを指定し て fxpg4f フィルターを起動します。

fxpg4f -x width -y length -n login -h host accountfile

### **-x** width

プリンタの x 方向の画素数を width とします。lpd は、/etc/printcap の px エン トリー値を引数にして vf フィルターを起動します。しかし、fxpg4f フィルター は、用紙サイズから自動的に x 方向の画素数を計算します。このため、 /etc/printcap の px エントリー値を無視します。

#### -y length

プリンタの y 方向の画素数を length とします。lpd は、/etc/printcap の py エン トリー値を引数にして vf フィルターを起動します。しかし、fxpg4f フィルター は、用紙サイズから自動的に y 方向の画素数を計算します。このため、 /etc/printcap の py エントリー値を無視します。

#### -n login

プリントを要求したログインユーザー名を指定します。lpd は、自動的にログインユーザー名を調べ、引数にして fxpvf フィルターを起動します。

#### -h host

プリントを要求したホスト名を指定します。lpd は、自動的にホスト名を調べ、 引数にして fxpvf フィルターを起動します。

#### accountfile

アカウント出力ファイル名を指定します。lpd は、/etc/printcap の af エントリー 値を引数にして fxpvf フィルターを起動します。

.fxpsdefault、.fxpsdefault205 ファイルで、sunras2g4 (Sun の場合) および xwd2g4 (Linux の場合)で使用することのできるオプションを指定することができます。このオプションを使用すると、さらに細かく制御することができます。 ※明示的に明示的にサイズオプション (-s,-S) を指定してください。 Solaris では、fxpg4f フィルターを使用しません。 ◇ファイル

ユーザーごとのデフォルトコマンドオプション設定ファイル

\$HOME/.fxpsdefault \$HOME/.fxpsdefault205

デフォルトコマンドオプション設定ファイル

/usr/lib/fxps/UserDefault/.fxpsdefault /usr/lib/fxps205/UserDefault/.fxpsdefault205

ユーザーホームディレクトリ設定ファイル (Linux のみ)

/usr/lib/fxps/UserDefault/.userhomedir /usr/lib/fxps205/UserDefault/.userhomedir

◆ 注記

۲

fxpvf フィルターでは、/etc/printcap の px と py エントリーは無視されます。このため、px と py エントリーを使って用紙サイズごとにオプションを変更することはできません。

# 3.15 fxpof (Sun/Linux)

## ◇形式

/usr/lib/fxps/fxpof -w width -l length /usr/lib/fxps205/fxpof -w width -l length

# ◇機能

fxpof フィルターは、バナーシートを出力するときに使用します。

SunOS 4.x および Linux の場合は、/etc/printcap の of エントリーで指定する of フィルターとして、fxpof フィルターを使用します。lpd デーモンは、次のコマンドオ プションを指定して fxpof フィルターを起動します。

fxpof -w width -l length

### -w width

プリンタの1行当たりのけた数を width けたとします。

lpd は、/etc/printcap の pw エントリー値を引数にして of フィルターを起動しま す。しかし、fxpof フィルターは、用紙サイズから自動的に 1 行当たりのけた数 を計算します。このため、/etc/printcap の pw エントリー値を無視します。

### -l length

プリンタの1ページ当たりの行数を length 行とします。

lpd は、/etc/printcap の pl エントリー値を引数にして of フィルターを起動しま す。しかし、fxpof フィルターは、用紙サイズから自動的に行数を計算します。 このため、/etc/printcap の pl エントリー値を無視します。

.fxpsdefault、.fxpsdefault205ファイルで、次のオプションを指定することができます。

| [ <b>·I</b> tray_input]  | 給紙トレイを指定します。 |
|--------------------------|--------------|
| [ <b>-O</b> tray_output] | 排紙トレイを指定します。 |

Solaris の場合は、fxpof フィルターを使用しません。

◇ファイル

ユーザーごとのデフォルトコマンドオプション設定ファイル

\$HOME/.fxpsdefault \$HOME/.fxpsdefault205

デフォルトコマンドオプション設定ファイル

/usr/lib/fxps/UserDefault/.fxpsdefault /usr/lib/fxps205/UserDefault/.fxpsdefault205

ユーザーホームディレクトリ設定ファイル (Linux のみ)

/usr/lib/fxps/UserDefault/.userhomedir /usr/lib/fxps205/UserDefault/.userhomedir

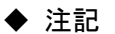

۲

fxpof フィルターでは、/etc/printcap の px と py エントリーは無視されます。このため、px と py エントリーを使って用紙サイズごとにオプションを変更することはできません。

# 3.16 fxoption (Sun/Linux)

# $\bigcirc$ 形式

/usr/local/fxbin/fxoption [-d | -D] [-Itray\_input] [-t] [-E] [-Cpolicy] [-Otray\_output] [-Nc=copies] [-Cl] [-G4] [-ps] [-JN] [-JU=username] [-Hd=position:format:page] [-Hfheaderfont]

/usr/local/fxbin205/fxoption [-d | -D] [-Itray\_input] [-t] [-t2=tonersave] [-E] [-Otray\_output] [-Nc=copies] [-Cl] [-G4] [-ps] [-Hd=position:format:page] [-Hfheaderfont] [-Jo=type] [-M=type] [-Pr=resolution] [-CO=type ...] [-JOAU=username] [-ACNA=documentname]

# ◇機能

SunOS 4.x および Linux の場合は、fxpif または fxpvf、fxpg4f、fxpof フィルターを 指定されたプリンタ名のスプーラーフィルターとして使用しているときに、fxoption コマンドを使用することができます。fxoption コマンドを使用すると、 \$HOME/.fxpsdefault、\$HOME/.fxpsdefault205ファイルのオプションを変更して、 給紙トレイ/排紙トレイ/両面印刷の指定を行うことができます。 Solaris では、fxoption コマンドは使用しません。

# ◇オプション

参照 パラメーターの詳細は、「3.12 fxpif」「3.13 fxpvf」を参照してください。 [-d] 短辺とじで両面印刷を行います。 [-D] 長辺とじで両面印刷を行います。 [**-I**tray\_input] 給紙トレイを指定します。 [**·O***tray\_output*] 排紙トレイを指定します。 [-Nc=copies] 出力部数の指定を行います。 [-C1] 部単位での印刷を選択します。 [**-t**] トナーを節約して印刷します。 -t と-t2= の両方を指定した場合、-tのみ有効となります。

#### [-t2=tonersave]

トナーを節約して印刷します。印字内容は通常より薄く印刷されます。 (DocuPrint 3100/3000 用です。)

-t と-t2= の両方を指定した場合、-tのみ有効となります。

#### [**-E**]

イメージエンハンス機能を使用しません。

### [**-C**policy]

回復方針を指定します。(Laser Press 2100PS および DocuPrint 201PS 用) [**-ps**]

fxpif 用のオプションで、入力されるファイルをポストスクリプトファイルとし て処理します。先頭行に「%!」が存在しないファイルの場合、先頭行に「%!」を出 力します。また、「%!」が存在するファイルの場合、このオプションは無視されま す。

### [**-G4**]

fxpvf 用のオプションで G4 圧縮を行います。このオプションを指定することで fxpg4f と同様の動作をします。

### [-Hd=position:format:page]

ヘッダ/フッタとして出力ユーザー情報を指定した個所に出力します。

#### [**·Hf**headerfont]

ヘッダ/フッタを印刷するためのフォントを指定します。

### 以下のオプションは Mono2 用です。

### [**Jo=***type*]

オフセット排出を選択します。

### $[\mathbf{M}=type]$

用紙種別を選択します。

### $[CO=type\cdots]$

ハーフトーンを選択します。

### [**Pr=**resolution]

印刷モードを指定します。

### [-JOAU=username]

XPJL ヘッダを、出力するポストスクリプトファイルに付加します。XPJL ヘッ ダを出力することにより、ジョブオーナー名を、プリンタのプリント履歴として 記録することができます。また XPJL に対応していないプリンタには使用できま せん。プリンタには、username で指定されるユーザ名で、プリント履歴が記録 されます。username を指定しない場合は、UnknownUser で記録されます。 (fxpof には使用できません。)

### [-ACNA=documentname]

XPJL ヘッダを、出力するポストスクリプトファイルに付加します。XPJL ヘッ ダを出力することにより、課金認証蓄積用文書名を、プリンタのプリント履歴と して記録することができます。また XPJL に対応していないプリンタには使用で きません。プリンタには、documentname で指定される文書名で、プリント履 歴が記録されます。documentname を指定しない場合は、UnknownDocument で記録されます。(fxpof には使用できません。) 以下のオプションは Mono 用です。

### [-JN]

XJCL ヘッダを、出力するポストスクリプトファイルに付加します。XJCL ヘッ ダを出力することにより、出力ユーザのユーザ情報を、プリンタのプリント履歴 として記録することができます。プリンタの JCL スイッチを ON にしている場 合のみ使用できます。

プリンタには、ログインユーザ名とワークステーションのホスト名で、プリント 履歴が記録されます。(fxpof には使用できません。)

### [-JU=username]

XJCL ヘッダを、出力するポストスクリプトファイルに付加します。XJCL ヘッ ダを出力することにより、出力ユーザのユーザ情報を、プリンタのプリント履歴 として記録することができます。プリンタの JCL スイッチを ON にしている場 合のみ使用できます。

プリンタには、usernameで指定されるユーザ名とワークステーションのホスト 名で、プリント履歴が記録されます。usernameを指定しない場合は、 UnknownUserで記録されます。(fxpofには使用できません。)

- 注記 
  XJCL ヘッダが付加されるため、出力されるデータが PostScript ではなくなります。他のサーバー 経由で出力される場合はご注意ください。
- 注記 → XJCL に対応していないプリンタには使用できません。また、プリンタ本体の設定で JCL スイッチ を ON にしている場合のみ使用できます。

# ◇使用例

A4 がセットされたトレイから給紙し、短辺とじ印刷で両面に印刷するよう指定し、 デフォルトのプリンタに出力する場合、次のように入力します。

% fxoption -d -IA4

% **lpr** filename

# ◇ファイル

ユーザーごとのデフォルトコマンドオプション設定ファイル

\$HOME/.fxpsdefault \$HOME/.fxpsdefault205

ユーザーホームディレクトリ設定ファイル (Linux のみ)

# /usr/lib/fxps/UserDefault/.userhomedir /usr/lib/fxps205/UserDefault/.userhomedir

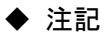

| • | 指定されたプリンタに対するユーザーごとのデフォルトコマンドオプション設定ファイル                       |
|---|----------------------------------------------------------------|
|   | (\$HOME/.fxpsdefault、\$HOME/.fxpsdefault205)が存在しない場合は、デフォルトコマン |
|   | ドオプションファイルが自動的に作成されます。                                         |
| • | 環境変数 HOME が設定されていない場合、fxoption コマンドは\$HOME/.fxpsdefault、       |
|   | \$HOME/.fxpsdefault205 ファイルを作成、更新しません。 fxoption コマンドを使用する場合    |
|   | は、環境変数 HOME にユーザーのホームディレクトリを設定してください。                          |
| • | Linux ではユーザーごとのデフォルトコマンドオプション設定ファイル                            |
|   | (\$HOME/.fxpsdefault、\$HOME/.fxpsdefault205)を使用するためにはユーザーのホームデ |
|   | ィレクトリを示した設定ファイルが必要です。                                          |
| • | プリント待ちのジョブが存在する場合は、fxoption コマンドは使用できません。プリント待                 |
|   | ちのジョブが存在する場合は、プリントジョブがなくなってから fxoption コマンドを実行し                |
|   | てください。                                                         |
| • | fxpif_A4 などのフィルター名でオプションが決まるフィルターに対して、fxoption を用いて            |

給紙トレイ/排紙トレイ/両面印刷などの指定を行うことはできません。

# 3.17 .userhomedir (Linux)

## $\bigcirc$ 形式

# /usr/lib/fxps/UserDefault/.userhomedir /usr/lib/fxps205/UserDefault/.userhomedir

### ◇機能

RedHat Linux 7.1 および TirboLinux7 以降のバージョンでは、fxpif、fxpvf、fxpg4f の処理中に、ユーザーのホームディレクトリを、従来の方式では取得できなくなっ たため、fxoption で設定するユーザーごとのデフォルトコマンドオプション設定フ ァイルを利用する際には、ユーザーホームディレクトリ設定ファイルにホームディ レクトリの設定をする必要があります。

ユーザーホームディレクトリ設定ファイルは、UNIX フィルターインストール時に、 自動的に上書き作成されて設定されます。設定内容は UNIX フィルターインストー ル時の/etc/passwd ファイルに設定されている全ユーザーのユーザー名とそのユーザ ーのホームディレクトリパスが自動的に設定されます。

ユーザーホームディレクトリ設定ファイルの内容は、

**ユーザー名 ホームディレクトリパス** で構成されています。 [例]

> usera /home/usera userb /home/userb userc /home/userc

設定の必要無いユーザーや、他のディレクトリを設定したい場合は、エディタ等で 内容の削除、修正を行ってください。

UNIX フィルターインストール後にユーザーの追加を行った場合は、UNIX フィル ターの再インストールを行うか、エディタ等で内容の追加を行ってください。 ◇ファイル

ユーザーごとのデフォルトコマンドオプション設定ファイル

\$HOME/.fxpsdefault \$HOME/.fxpsdefault205

デフォルトコマンドオプション設定ファイル

/usr/lib/fxps/UserDefault/.fxpsdefault /usr/lib/fxps205/UserDefault/.fxpsdefault205

# ◆ 注記

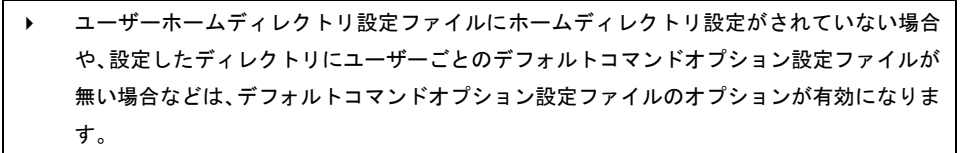

# 3.18 posteuc.fd (Solaris)

# $\bigcirc$ 形式

### /etc/lp/fd/posteuc.fd

## ◇機能

posteuc.fd ファイルは、EUC コードのテキストを PostScript 言語プログラムに変換 する euc2ps2 フィルターのフィルター記述ファイルです。フィルター記述ファイル は、Solaris プリントサービスソフトウェアにフィルターの仕様を知らせるファイル です。lpfilter コマンドでシステムに登録します。フィルターをシステムに登録する と、lp コマンドで、自動的にフィルターを起動することができます。 posteuc.fd で定義されるリスト項目は次のとおりです。

Input types: simple

#### Output types: postscript

Printer types: LaserPress2100,LaserPress4150,LaserPress4160,L aserPress4200,LaserPress4210,AbleModelPR,AbleModelPR2,DocuCe ntre250,DocuCentre251,DocuCentre352,DocuCentre450,DocuCentre 450E,DocuCentre505,DocuCentre507,DocuCentre719,DocuCentre230, DocuPrint400,DocuPrint401,DocuPrint201,DocuPrint280,DocuPrin t260

```
Printers: any
```

```
Filter type: slow
```

```
Command: /user/lib/lp/postscript/posteuc

Options: LENGTH * = -1*

Options: WIDTH * = -w*

Options: MODES double = -2

Options: MODES font¥=¥(.*¥) = -f¥1

Options: MODES gothic = -g

Options: MODES jfont¥=¥(.*¥) = -jf¥1

Options: MODES landscape = -r

Options: MODES outcolumn¥=¥(.*¥) = -o¥1

Options: MODES outline¥=¥(.*¥) = -L¥1

Options: MODES size¥=¥(.*¥)=-s¥1

Options: MODES margin¥=¥(.*¥) = -mg¥=¥1

Options: MODES ps = -ps

=マンドで定義されている/usr/lib/lp/postscript/posteuc は、シンボリックファイル
```

です。実際には euc2ps2 コマンドが起動されます。

注記 
> SunOS 4.x の場合は、posteuc.fd ファイルを使用しません。

# ◇オプション

lpfilter コマンドを使用して posuteuc.fd をプリントシステムに登録します。また、 lp コマンドで指定することのできるオプションは、次のとおりです。

- 補足 → Ipadmin コマンドで指定された length と width に合わせて印刷されます。
  - -y double 2 段組で印刷します。
  - **-y landscape** 出力を 90 度回転させて、用紙を横長に使用します。
  - **-y gothic** 日本語文字をゴシック体で印刷します。
  - **-y size=***n* フォントサイズを n ポイントとします。
  - **-y outcolumn=***n* 半角文字に換算して、n けた目から文字を印刷します。
  - -youtline=n n 行目から文字を印刷します。
  - **-y font=**font 半角英数字を印刷するためのフォントを指定します。
  - -y jfont=jfont 日本語をを印刷するためのフォントを指定します。ゴシック 指定オプションと同時に使用される場合は、後方にあるもの が優先されます。また、誤ったフォント名や、プリンタが使 用できないフォント名を入力された場合は、デフォルトの欧 文フォントが使用されます。
    - フォントの指定は、「-y font=」および「-y jfont=」に続いて、フォント名 をそのまま入力して下さい。
      - % lp -y font=Courier Oblique filename
      - % lp -y jfont=Ryumin-Light-H filename
- 参照 ▶ 使用できるフォントについては、「付録 B 使用できるフォント」または使用するプリンタの操作 説明書を参照してください。
  - -y margin=u:b:r:1 ページの余白をインチ単位で指定します。u (上余白)、b (下 余白)、r (右余白)、l (左余白)は、正の実数(小数点第二位 まで有効)です。デフォルトは0です。
  - ・y ps 入力されるファイルをポストスクリプトファイルとして処理 します。先頭行に「%!」が存在しないファイルの場合、先頭行 に「%!」を出力します。また、「%!」が存在するファイルか否か に関わらず、その他の posteuc.fd のオプションは無視されま す。

◇使用例

2up、ゴシック体、8 ポイント、プリンタ名「4150PS」で印刷する場合、次のよう に入力します。

% lpr -d 4150PS -y double -y gothic -y size=8 filename

# 3.19 posteuc205.fd (Solaris)

# $\bigcirc$ 形式

### /etc/lp/fd/posteuc205.fd

## ◇機能

posteuc205.fd ファイルは、EUC コードのテキストを PostScript 言語プログラムに 変換する euc2ps2 フィルターのフィルター記述ファイルです。フィルター記述ファ イルは、Solaris プリントサービスソフトウェアにフィルターの仕様を知らせるファ イルです。lpfilter コマンドでシステムに登録します。フィルターをシステムに登録 すると、lp コマンドで、自動的にフィルターを起動することができます。 posteuc205.fd で定義されるリスト項目は次のとおりです。

Input types: simple

### Output types: postscript

Printer types: DocuPrint205,DocuPrint340A,DocuPrint350JM,Docu Print505,DocuPrint2060,DocuPrint3100,DocuPrint4050,DocuPrint 5060,DocuCentre185,DocuCentref285,DocuCentref1100,ApeosPort4 50I,DocuCentre450I,ApeosPort750I,DocuCentre750I,ApeosPort240 00,DocuCentre24000,ApeosPort27000,DocuCentre27000,DocuCentre 33000,ApeosPort34000,DocuCentre34000,ApeosPort37000,DocuCent re37000,ApeosPort44070,DocuCentre44070,ApeosPort47080,DocuCen tre47080,DocuCentre43060,4112

Printers: any

```
Filter type: slow
```

```
Command: /user/lib/lp/postscript/posteuc205
Options: LENGTH* = -1*
```

Options: WIDTH\* = -w\*

Options: MODES double = -2

Options: MODES font¥=¥(.\*¥) = -f¥1

Options: MODES gothic = -g

```
Options: MODES jfont¥=¥(.*¥) = -jf¥1
```

```
Options: MODES landscape = -r
```

```
Options: MODES outcolumn¥=¥(.*¥) = -o¥1
```

```
Options: MODES outline¥=¥(.*¥) = -L¥1
```

```
Options: MODES size¥=¥(.*¥) = -s¥1
```

```
Options: MODES margin¥=¥(.*¥) = -mg¥=¥1
```

Options: MODES ps = -ps

コマンドで定義されている/usr/lib/lp/postscript/posteuc205 は、シンボリックファイ ルです。実際には euc2ps2 コマンドが起動されます。

注記 > SunOS 4.x の場合は、posteuc205.fd ファイルを使用しません。

# ◇オプション

lpfilter コマンドを使用して posuteuc.fd をプリントシステムに登録します。また、 lp コマンドで指定することのできるオプションは、次のとおりです。

- 補足 → Ipadmin コマンドで指定された length と width に合わせて印刷されます。
  - **-y double** 2 段組で印刷します。
  - **-y landscape** 出力を 90 度回転させて、用紙を横長に使用します。
  - **-y gothic** 日本語文字をゴシック体で印刷します。
  - -y size=*n* フォントサイズを n ポイントとします。
  - **-y outcolumn=***n* 半角文字に換算して、n けた目から文字を印刷します。
  - -youtline=n n 行目から文字を印刷します。
  - **-y font=**font 半角英数字を印刷するためのフォントを指定します。
  - -y jfont=jfont 日本語をを印刷するためのフォントを指定します。ゴシック 指定オプションと同時に使用される場合は、後方にあるもの が優先されます。また、誤ったフォント名や、プリンタが使 用できないフォント名を入力された場合は、デフォルトの欧 文フォントが使用されます。
    - フォントの指定は、「-y font=」および「-y jfont=」に続いて、フォント名 をそのまま入力して下さい。
      - % lp -y font=Courier Oblique filename
      - % lp -y jfont=Ryumin-Light-H filename
- 参照 ▶ 使用できるフォントについては、「付録 B 使用できるフォント」または使用するプリンタの操作 説明書を参照してください。
  - -y margin=u:b:r:1 ページの余白をインチ単位で指定します。u (上余白)、b (下 余白)、r (右余白)、l (左余白)は、正の実数(小数点第二位 まで有効)です。デフォルトは0です。
  - ・y ps 入力されるファイルをポストスクリプトファイルとして処理 します。先頭行に「%!」が存在しないファイルの場合、先頭行 に「%!」を出力します。また、「%!」が存在するファイルか否か に関わらず、その他の posteuc.fd のオプションは無視されま す。

◇使用例

2up、ゴシック体、8 ポイント、プリンタ名「205」で印刷する場合、次のように入 力します。

% lpr -d 205 -y double -y gothic -y size=8 filename

# 3.20 FX4150.fd (Solaris)

# $\bigcirc$ 形式

### /etc/lp/fd/FX4150.fd

### ◇機能

FX4150.fd ファイルは、PostScript データに Laser Press 4150 シリーズ特有の指定 機能を付加する fxpif フィルターのフィルター記述ファイルです。フィルター記述フ ァイルは、Solaris プリントサービスソフトウェアにフィルターの仕様を知らせるフ ァイルで、lpfilter コマンドでシステムに登録します。フィルターをシステムに登録 すると、lp コマンドで自動的にフィルターを起動することができます。 FX4150.fd で定義されるリスト項目は次のとおりです。 Input types: postscript Output types: FXpostscript Printer types: LaserPress4150 Printers: any Filter type: slow Command: /usr/lib/lp/postscript/postfxps Options: MODES tray1 = -I1 Options: MODES tray2 = -I2 Options: MODES tray3 = -I3 Options: MODES a3 = -IA3 Options: MODES a4 = -IA4 Options: MODES a5 = -IA5 Options: MODES b4 = -IB4 Options: MODES b5 = -IB5 Options: MODES postcard = -IPC Options: MODES com10 = -ICOM10 Options: MODES monarc = -IMonarc Options: MODES dl = -IDL Options: MODES c5 = -IC5 Options: MODES msi-a3 = -IMSI-A3 Options: MODES msi-a4 = -IMSI-A4 Options: MODES msi-a5 = -IMSI-A5 Options: MODES msi-b4 = -IMSI-B4 Options: MODES msi-b5 = -IMSI-B5 Options: MODES msi-postcard = -IMSI-PC Options: MODES msi-com10 = -IMSI-COM10 Options: MODES msi-monarc = -IMSI-Monarc Options: MODES msi-dl = -MSI-IDL Options: MODES msi-c5 = -IMSI-C5 Options: MODES toner\_save = -t

Options: MODES nc¥=¥(.\*¥) = -Nc¥=¥1 Options: MODES ps = -ps # comparibility options Options: MODES pc = -IPC Options: MODES msi-pc = -IMSI-PC

Command で定義されている/usr/lib/lp/postscript/postfxps は、シンボリックファイ ルであり、実際には fxpif コマンドが起動されます。

注記 
SunOS 4.X の場合は、FX4150.fd ファイルを使用しません。

▶ このファイルは、Laser Press 4150 以外に使用することはできません。

# ◇オプション

FX4150.fd ファイルを lpfilter コマンドを使用してプリンタシステムに登録すると、 給紙トレイの指定を印刷時に行うことができます。

# -y tray\_input

lp コマンドで指定することのできる、給紙トレイについてのパラメーターは、次のとおりです。

|   | tray1      | トレイ1から給紙します。                 |
|---|------------|------------------------------|
|   | tray2      | トレイ2から給紙します。                 |
|   | tray3      | トレイ3から給紙します。                 |
|   | a3         | A3 がセットされたトレイから給紙します。        |
|   | a4         | A4 がセットされたトレイから給紙します。        |
|   | a5         | A5 がセットされたトレイから給紙します。        |
|   | b4         | B4 がセットされたトレイから給紙します。        |
|   | b5         | B5 がセットされたトレイから給紙します。        |
|   | postcard   | はがきがセットされたトレイから給紙します。        |
|   | com10      | 封筒 COM10 がセットされたトレイから給紙します。  |
|   | monarc     | 封筒 Monarc がセットされたトレイから給紙します。 |
|   | dl         | 封筒 DL がセットされたトレイから給紙します。     |
|   | c5         | 封筒 C5 がセットされたトレイから給紙します。     |
|   | msi-a3     | A3 を手差しトレイから給紙します。           |
|   | msi-a4     | A4 を手差しトレイから給紙します。           |
|   | msi-a5     | A5 を手差しトレイから給紙します。           |
|   | msi-b4     | B4 を手差しトレイから給紙します。           |
|   | msi-b5     | B5 を手差しトレイから給紙します。           |
|   | msi-pc     | はがきを手差しトレイから給紙します。           |
|   | msi-com10  | 封筒 COM10 を手差しトレイから給紙します。     |
|   | msi-monarc | 封筒 Monarc を手差しトレイから給紙します。    |
|   | msi-dl     | 封筒 DL を手差しトレイから給紙します。        |
|   | msi-c5     | 封筒 C5 を手差しトレイから給紙します。        |
| J | のオプションを    | 指定しない場合や、指定したトレイが使用できない場合は、  |
| ラ | 「フォルトのトレ   | イ(工場出荷時はトレイ 1)から給紙されます。      |

#### -y toner\_save

トナーを節約して印刷します。通常の印刷より薄く印刷されます。トナーセーブ 機構のないプリンタに対してこのオプションを指定した場合は、無視されます。

### **-y nc=***n*

出力部数を指定します (n は正の整数)。このオプションを指定しない場合は 1 が選択されます。

-y ps

入力されるファイルをポストスクリプトファイルとして処理します。先頭行に 「%!」が存在しないファイルの場合、先頭行に「%!」を出力します。また、「%!」が 存在するファイルの場合、このオプションは無視されます。

### ◇使用例

プリンタ名「4150PS」の手差しトレイのはがきに印刷する場合、次のように入力します。

### % lp -d 4150PS -y msi-pc filename

# 3.21 FX4160.fd / AblePR.fd (Solaris)

### ◇形式

# /etc/lp/fd/FX4160.fd /etc/lp/fd/AblePR.fd

### ◇機能

FX4160.fd、AblePR.fd ファイルは、PostScript データに Laser Press 4160 シリー ズ、Able Model-PR シリーズ特有の指定機能を付加する fxpif フィルターのフィルタ ー記述ファイルです。フィルター記述ファイルは、Solaris プリントサービスソフト ウェアにフィルターの仕様を知らせるファイルで、lpfilter コマンドでシステムに登 録します。フィルターをシステムに登録すると、lp コマンドから自動的にフィルタ ーを起動することができます。 FX4160.fd、AblePR.fd で定義されるリスト項目は次のとおりです。 Command で定義されている/usr/lib/lp/postscript/postfxps は、シンボリックファイ ルであり、実際には fxpif コマンドが起動されます。 Input types: postscript Output types: FXpostscript Printer types: LaserPress4160 (Able Model-PR の場合は AbleModelPR となります) Printers: any Filter type: slow Command: /user/lib/lp/postscript/postfxps Options: MODES tray¥([1-4] ¥) = -I¥1 Options: MODES a¥([345] ¥) = -IA¥1 Options: MODES b¥([45] ¥) = -IB¥1 Options: MODES letter = -ILT Options: MODES legal = -ILG Options: MODES ledger = -ILD Options: MODES folio = -IFL Options: MODES msi-a¥([345] ¥) = -IMSI-A¥1 Options: MODES msi-b¥([45] ¥) = -IMSI-B¥1 Options: MODES msi-letter = -IMSI-LT Options: MODES msi-legal = -IMSI-LG Options: MODES msi-ledger = -IMSI-LD Options: MODES msi-folio = -IMSI-FL Options: MODES msi-postcard = -IMSI-PC Options: MODES face-down = -Ofd Options: MODES face-up = -Ofu Options: MODES mailbox¥([1-9] ¥) = -Om¥1 Options: MODES mailbox10 = -Om10

Options: MODES sorter¥([1-9] ¥) = -Ost¥1

```
Options: MODES sorter10 = -Ost10
Options: MODES DuplexBook = -D
Options: MODES DuplexList = -d
Options: MODES nc¥=¥(.*¥) = -Nc¥=¥1
Options: MODES ps = -ps
# compatibility options
Options: MODES msi-pc = -IMSI-PC
```

Command で定義されている/usr/lib/lp/postscript/postfxps は、シンボリックファイ ルであり、実際には fxpif コマンドが起動されます。

注記 > SunOS 4.X の場合は、FX4160.fd、AblePR.fd ファイルを使用しません。

▶ このファイルは、Laser Press 4160、Able Model-PR 以外に使用することはできません。

◇オプション

FX4160.fd、AblePR.fd ファイルを、lpfilter コマンドを使用してプリンタシステム に登録すると、給紙トレイ、配紙トレイまたは両面印刷の指定を印刷時に行うこと ができます。

•y tray\_input

lp コマンドで指定することのできる、給紙トレイについてのパラメーターは、次のとおりです。

| tray1      | トレイ1から給紙します。                        |
|------------|-------------------------------------|
| tray2      | トレイ2から給紙します。                        |
| tray3      | トレイ3から給紙します。                        |
| tray4      | トレイ4から給紙します。                        |
| a3         | A3 がセットされたトレイから給紙します。               |
| a4         | A4 がセットされたトレイから給紙します。               |
| a5         | A5 がセットされたトレイから給紙します。               |
| b4         | B4 がセットされたトレイから給紙します。               |
| b5         | B5 がセットされたトレイから給紙します。               |
| letter     | レター(8.5x11in)がセットされたトレイから給紙します。     |
| legal      | リーガル(リーガル"14,8.5x14in)がセットされたトレイ    |
|            | から給紙します。                            |
| ledger     | レジャー(ダブルレター, 11x17in)がセットされたトレイ     |
|            | から給紙します。                            |
| folio      | フォリオ(リーガル"13, ガバメントリーガル, 8.5x13in)が |
|            | セットされたトレイから給紙します。                   |
| msi-a3     | A3 を手差しトレイから給紙します。                  |
| msi-a4     | A4 を手差しトレイから給紙します。                  |
| msi-a5     | A5 を手差しトレイから給紙します。                  |
| msi-b4     | B4 を手差しトレイから給紙します。                  |
| msi-b5     | B5 を手差しトレイから給紙します。                  |
| msi-letter | レター(8.5x11in)を手差しトレイから給紙します。        |

| msi-legal    | リーガル(リーガル"14,8.5x14in)を手差しトレイから     |
|--------------|-------------------------------------|
|              | 給紙します。                              |
| msi-ledger   | レジャー(ダブルレター, 11x17in)を手差しトレイから      |
|              | 給紙します。                              |
| msi-folio    | フォリオ(リーガル"13, ガバメントリーガル, 8.5x13in)を |
|              | 手差しトレイから給紙します。                      |
| msi-postcard | はがきを手差しトレイから給紙します。                  |
| のオプションを      | 指定しない場合や、指定したトレイが使用できない場合は、         |

デフォルトのトレイ(工場出荷時はトレイ1)から給紙されます。

### -y tray\_ouput

lp コマンドで指定することのできる、排紙トレイについてのパラメーターは、次のとおりです。

. . . . . . .

| face-up          | フェイスアップトレイへ排紙します。    |
|------------------|----------------------|
| face-down        | フェイスダウントレイへ排紙します。    |
| mailbox <i>n</i> | メールボックスのビン n へ排紙します。 |
|                  | nは1以上10以下の値です。       |
| soter <i>n</i>   | ソーターに n 部コピーして排紙します。 |
|                  | nは1以上10以下の値です。       |

このオプションを指定しない場合や、指定したトレイが使用できない場合は、 デフォルトのトレイ(工場出荷時はフェイスダウントレイ)に排紙されます。 メールボックスとソーターに排紙するときには、プリンタの操作パネルで設定さ

れた動作モードと一致していなければなりません。一致していないときには、デ フォルトのトレイに排紙されます。

手差しトレイから給紙するときには、メールボックスとソーターに排紙すること ができません。メールボックスとソーターが指定されていると、フェイスダウン トレイに排紙されます。

#### -y DuplexBook

長辺とじ印刷を行います。長辺とじ印刷を指定すると、用紙の長いほうの辺をと じることができるように、印刷の方向や位置を調整し、用紙の両面に印刷します。 このオプションは、両面印刷機能を持っているプリンタのみ有効です。

#### -y DuplexList

短辺とじ印刷を行います。短辺とじ印刷を指定すると、用紙の短い方の辺をとじることができるように、印刷の方向や位置を調整し、用紙の両面に印刷します。 このオプションは、両面印刷機能を持っているプリンタのみ有効です。

### **-y nc=***n*

出力部数を指定します(n は正の整数)。このオプションを指定しない場合は 1 が選択されます。

#### -y ps

入力されるファイルをポストスクリプトファイルとして処理します。先頭行に 「%!」が存在しないファイルの場合、先頭行に「%!」を出力します。また、「%!」が 存在するファイルの場合、このオプションは無視されます。

### 注記 → 手差しトレイから給紙するときには、両面印刷を行うことはできません。

# ◇使用例

プリンタ名「4160」の A3 トレイの用紙に、長辺とじ印刷を行う場合、次のように 入力します。

% lp -d 4160 -y a3 -y DuplexBook filename

# 3.22 FX4200.fd / AblePR2.fd (Solaris)

### ◇形式

# /etc/lp/fd/FX4200.fd /etc/lp/fd/AblePR2.fd

### ◇機能

FX4200.fd、AblePR2.fd ファイルは、PostScript データに Laser Press 4200/4300 シリーズ、Able Model-PRIIシリーズ特有の指定機能を付加する fxpif フィルターの フィルター記述ファイルです。フィルター記述ファイルは、Solaris プリントサービ スソフトウェアにフィルターの仕様を知らせるファイルで、lpfilter コマンドでシス テムに登録します。フィルターをシステムに登録すると、lp コマンドから自動的に フィルターを起動することができます。 FX4200.fd、AblePR2.fd で定義されるリスト項目は次のとおりです。 Command で定義されている/usr/lib/lp/postscript/postfxps は、シンボリックファイ ルであり、実際には fxpif コマンドが起動されます。 Input types: postscript Output types: FXpostscript Printer types: LaserPress4200 (Able Model-PRⅡの場合はAbleModelPR2となります) Printers: any Filter type: slow Command: /usr/lib/lp/postscript/postfxps Options: MODES tray¥([1-4] ¥) = -I¥1 Options: MODES a¥([345] ¥) = -IA¥1 Options: MODES b¥([45] ¥) = -IB¥1 Options: MODES letter = -ILT Options: MODES ledger = -ILD Options: MODES msi-a¥([345] ¥) = -IMSI-A¥1 Options: MODES msi-b¥([45] ¥) = -IMSI-B¥1 Options: MODES msi-letter = -IMSI-LT Options: MODES msi-ledger = -IMSI-LD Options: MODES msi-folio = -IMSI-FL Options: MODES msi-legal = -IMSI-LG Options: MODES msi-postcard = -IMSI-PC Options: MODES face-down = -Ofd Options: MODES face-up = -Ofu Options: MODES mailbox¥([0-9] ¥) = -Om¥1 Options: MODES mailbox10 = -Om10 Options: MODES finisher = -Ofs Options: MODES finisher¥([1-3] ¥) = -Ofs¥1

Options: MODES DuplexBook = -D

```
Options: MODES DuplexList = -d
Options: MODES nc¥=¥(.*¥) = -Nc¥=¥1
Options: MODES cl = -Cl
Options: MODES ps = -ps
# compatibility options
Options: MODES msi-pc = -IMSI-PC
```

Command で定義されている/usr/lib/lp/postscript/postfxps は、シンボリックファイルであり、実際には fxpif コマンドが起動されます。

- 注記 > SunOS 4.X の場合は、FX4200.fd、AblePR2.fd ファイルを使用しません。
  - このファイルは、Laser Press 4200/4300、Able Model-PR I シリーズ以外に使用することはできません。

### ◇オプション

FX4200.fd、AblePR2.fd ファイルを lpfilter コマンドを使用してプリンタシステムに 登録すると、給紙トレイ、配紙トレイまたは両面印刷の指定を印刷時に行うことが できます。

**-y** tray\_input

lp コマンドで指定することのできる、給紙トレイについてのパラメーターは、次のとおりです。

| tray1      | トレイ1から給紙します。                        |
|------------|-------------------------------------|
| tray2      | トレイ2から給紙します。                        |
| tray3      | トレイ3から給紙します。                        |
| tray4      | トレイ4から給紙します。                        |
| a3         | A3 がセットされたトレイから給紙します。               |
| a4         | A4 がセットされたトレイから給紙します。               |
| a5         | A5 がセットされたトレイから給紙します。               |
| b4         | B4 がセットされたトレイから給紙します。               |
| b5         | B5 がセットされたトレイから給紙します。               |
| letter     | レター(8.5x11in)がセットされたトレイから給紙します。     |
| ledger     | レジャー(ダブルレター, 11x17in)がセットされたトレイ     |
|            | から給紙します。                            |
| msi-a3     | A3 を手差しトレイから給紙します。                  |
| msi-a4     | A4 を手差しトレイから給紙します。                  |
| msi-a5     | A5 を手差しトレイから給紙します。                  |
| msi-b4     | B4 を手差しトレイから給紙します。                  |
| msi-b5     | B5 を手差しトレイから給紙します。                  |
| msi-letter | レター(8.5x11in)を手差しトレイから給紙します。        |
| msi-ledger | レジャー(ダブルレター, 11x17in)を手差しトレイから      |
|            | 給紙します。                              |
| msi-folio  | フォリオ(リーガル"13, ガバメントリーガル, 8.5x13in)を |
|            | 手差しトレイから給紙します。                      |
|            |                                     |

msi-legal リーガル (リーガル"14, 8.5x14in) を手差しトレイから 給紙します。

msi-postcard はがきを手差しトレイから給紙します。

このオプションを指定しない場合や、指定したトレイが使用できない場合は、

デフォルトのトレイ(工場出荷時はトレイ1)から給紙されます。

#### •y tray\_output

**lp** コマンドで指定することのできる、排紙トレイについてのパラメーターは、次のとおりです。

| face-up           | フェイスアップトレイへ排紙します。         |
|-------------------|---------------------------|
| face-down         | フェイスダウントレイへ排紙します。         |
| mailbox <i>n</i>  | メールボックスのビン n へ排紙します。      |
|                   | nは1以上10以下の値です。            |
| finisher          | ステープルフィニッシャーの排紙先を自動選択します。 |
| finisher <i>n</i> | ステープルフィニッシャーのビン n に排紙します。 |
|                   |                           |

nは1以上3以下の値です。

このオプションを指定しない場合や、指定したトレイが使用できない場合は、 デフォルトのトレイ(工場出荷時はフェイスダウントレイ)に排紙されます。 ステープルフィニッシャーを指定した場合、指定トレイに排出することはできま すが、ホチキスを打つことはできません。

#### -y DuplexBook

長辺とじ印刷を行います.長辺とじ印刷を指定すると、用紙の長いほうの辺をと じることができるように、印刷の方向や位置を調整し、用紙の両面に印刷します。 このオプションは、両面印刷機能を持っているプリンタのみ有効です。

### -y DuplexList

短辺とじ印刷を行います.短辺とじ印刷を指定すると、用紙の短い方の辺をとじ ることができるように、印刷の方向や位置を調整し、用紙の両面に印刷します。 このオプションは、両面印刷機能を持っているプリンタのみ有効です。

#### **-y nc=***n*

出力部数を指定します (n は正の整数)。このオプションを指定しない場合は 1 が選択されます。

#### -y cl

部単位での印刷を選択します。部数指定オプションが使用されない場合、このオ プションは無視されます。

#### -y ps

入力されるファイルをポストスクリプトファイルとして処理します。先頭行に 「%!」が存在しないファイルの場合、先頭行に「%!」を出力します。また、「%!」が 存在するファイルの場合、このオプションは無視されます。

### ◇使用例

プリンタ名「4200」の A3 トレイの用紙に、トナー節約とイメージエンハンス無効の指定を指定して印刷を行う場合、次のように入力します。

#### % lp -d 4200 -y a3 -y toner\_save -y image\_enhance filename

# 3.23 FX4210.fd / FXDC250.fd / FXDC251.fd / FXDC352.fd /

FXDP400.fd / FXDP401.fd (Solaris)

◇形式

/etc/lp/fd/FX4210.fd /etc/lp/fd/FXDC250.fd /etc/lp/fd/FXDC251.fd /etc/lp/fd/FXDC352.fd /etc/lp/fd/FXDP400.fd /etc/lp/fd/FXDP401.fd

# ◇機能

FX4210.fd、FXDC250.fd、FXDC251.fd、FXDC352.fd、FXDP400.fd、FXDP401.fd ファイルは、PostScript データに Laser Press 4210/4410、DocuCentre 250/350/400、 DocuCentre 251/351/401、DocuCentre 352/402、DocuPrint 400/250、DocuPrint 401 プリンタ特有の指定機能を付加する fxpif フィルターのフィルター記述ファイル です。フィルター記述ファイルは、Solaris プリントサービスソフトウェアにフィル ターの仕様を知らせるファイルで、lpfilter コマンドでシステムに登録します。フィ ルターをシステムに登録すると、lp コマンドから自動的にフィルターを起動するこ とができます。

FX4210.fd、FXDC250.fd、FXDC251.fd、FXDC352.fd、FXDP400.fd、FXDP401.fd で定義されるリスト項目は次のとおりです。

Command で定義されている/usr/lib/lp/postscript/postfxps は、シンボリックファイ ルであり、実際には fxpif コマンドが起動されます。

### Input types: postscript

Output types: FXpostscript

## Printer types: LaserPress4210

(DocuCentre 250/350/400 の場合は DocuCentre250 となります) (DocuCentre 251/351/401 の場合は DocuCentre251 となります) (DocuCentre 352/402 の場合は DocuCentre352 となります) (DocuPrint 400/250 の場合は DocuPrint400 となります) (DocuPrint 401 の場合は DocuPrint401 となります)

## Printers: any

```
Filter type: slow
Command: /usr/lib/lp/postscript/postfxps
Options: MODES tray¥([1-4] ¥) = -I¥1
Options: MODES a¥([345] ¥) = -IA¥1
Options: MODES b¥([45] ¥) = -IB¥1
Options: MODES letter = -ILT
Options: MODES ledger = -ILD
```

```
Options: MODES folio = -IFL
Options: MODES legal = -ILG
Options: MODES pakai = -IPakai
Options: MODES msi-a¥([345] ¥) = -IMSI-A¥1
Options: MODES msi-b¥([45] ¥) = -IMSI-B¥1
Options: MODES msi-letter = -IMSI-LT
Options: MODES msi-ledger = -IMSI-LD
Options: MODES msi-folio = -IMSI-FL
Options: MODES msi-legal = -IMSI-LG
Options: MODES msi-pakai = -IMSI-Pakai
Options: MODES msi-postcard = -IMSI-PC
Options: MODES face-down = -Ofd
Options: MODES face-up = -Ofu
Options: MODES mailbox¥([1-9] ¥) = -Om¥1
Options: MODES mailbox10 = -Om10
Options: MODES finisher = -Ofs
Options: MODES finisher¥([1-3] ¥) = -Ofs1
Options: MODES DuplexBook = -D
Options: MODES DuplexList = -d
Options: MODES nc¥=¥(.*¥) = -Nc¥=¥1
Options: MODES cl = -Cl
Options: MODES ps = -ps
Options: MODES jn = -JN
Options: MODES ju¥=¥(.*¥) = -JU¥=¥1
# compatibility options
Options: MODES legal1¥([34] ¥) = -ILG1¥1
Options: MODES msilegal1¥([34] ¥) = -IMSI-LG1¥1
Options: MODES msi-pc = -IMSI-PC
```

Command で定義されている/usr/lib/lp/postscript/postfxps は、シンボリックファイ ルであり、実際には fxpif コマンドが起動されます。

- 注記 > SunOS 4.X の場合は、FX4210.fd、FXDC250.fd、FXDC251.fd、FXDC352.fd、FXDP400.fd、 FXDP401.fd ファイルを使用しません。
  - このファイルは、Laser Press 4210/4410、DocuCentre 250/350/400、DocuCentre 251/351/401、
     DocuCentre 352/402、DocuPrint 400/250、DocuPrint 401 以外に使用することはできません。

# ◇オプション

FX4210.fd、FXDC250.fd、FXDC251.fd、FXDC352.fd、FXDP400.fd、FXDP401.fd ファイルを、lpfilter コマンドを使用してプリンタシステムに登録すると、給紙トレ イ、配紙トレイまたは両面印刷の指定を印刷時に行うことができます。

### **-y** tray\_input

lp コマンドで指定することのできる、給紙トレイについてのパラメーターは、次のとおりです。 trav1 トレイ1から給紙します。

| trayl                               | トレイ1から給紙します。                        |
|-------------------------------------|-------------------------------------|
| tray2                               | トレイ 2 から給紙します。                      |
| tray3                               | トレイ3から給紙します。                        |
| tray4                               | トレイ4から給紙します。                        |
| a3                                  | A3 がセットされたトレイから給紙します。               |
| a4                                  | A4 がセットされたトレイから給紙します。               |
| a5                                  | A5 がセットされたトレイから給紙します。               |
| b4                                  | B4 がセットされたトレイから給紙します。               |
| b5                                  | B5 がセットされたトレイから給紙します。               |
| letter                              | レター(8.5x11in)がセットされたトレイから給紙します。     |
| ledger                              | レジャー(ダブルレター, 11x17in)がセットされたトレイ     |
|                                     | から給紙します。                            |
| folio                               | フォリオ(リーガル"13, ガバメントリーガル, 8.5x13in)が |
|                                     | セットされたトレイから給紙します。                   |
| legal                               | リーガル(リーガル"14,8.5x14in)がセットされたトレイ    |
|                                     | から給紙します。                            |
| pakai                               | 八開用紙がセットされたトレイから給紙します。              |
| msi-a3                              | A3 を手差しトレイから給紙します。                  |
| msi-a4                              | A4 を手差しトレイから給紙します。                  |
| msi-a5                              | A5 を手差しトレイから給紙します。                  |
| msi-b4                              | B4 を手差しトレイから給紙します。                  |
| msi-b5                              | B5 を手差しトレイから給紙します。                  |
| msi-letter                          | レター(8.5x11in)を手差しトレイから給紙します。        |
| msi-ledger                          | レジャー(ダブルレター, 11x17in)を手差しトレイから      |
|                                     | 給紙します。                              |
| msi-folio                           | フォリオ(リーガル"13, ガバメントリーガル, 8.5x13in)を |
|                                     | 手差しトレイから給紙します。                      |
| msi-legal                           | リーガル(リーガル"14, 8.5x14in)を手差しトレイから    |
|                                     | 給紙します。                              |
| msi-pakai                           | 八開用紙を手差しトレイから給紙します。                 |
| msi-postcard                        | はがきを手差しトレイから給紙します。                  |
| このオプションを指定しない場合や、指定したトレイが使用できない場合は、 |                                     |
| デフォルトのトレイ(工場出荷時はトレイ 1)から給紙されます。     |                                     |

#### -y tray\_output

lp コマンドで指定することのできる、排紙トレイについてのパラメーターは、次のとおりです。

face-upフェイスアップトレイへ排紙します。face-downフェイスダウントレイへ排紙します。mailboxnメールボックスのビンnへ排紙します。nは1以上10以下の値です。finisherステープルフィニッシャーの排紙先を自動選択します。finishernステープルフィニッシャーのビンnに排紙します。

nは1以上3以下の値です。

このオプションを指定しない場合や、指定したトレイが使用できない場合は、 デフォルトのトレイ(工場出荷時はフェイスダウントレイ)に排紙されます。 ステープルフィニッシャーを指定した場合、指定トレイに排出することはできま すが、ホチキスを打つことはできません。

#### -y DuplexBook

長辺とじ印刷を行います.長辺とじ印刷を指定すると、用紙の長いほうの辺をと じることができるように、印刷の方向や位置を調整し、用紙の両面に印刷します。 このオプションは、両面印刷機能を持っているプリンタのみ有効です。

#### -y DuplexList

短辺とじ印刷を行います.短辺とじ印刷を指定すると、用紙の短いほうの辺をと じることができるように、印刷の方向や位置を調整し、用紙の両面に印刷します。 このオプションは、両面印刷機能を持っているプリンタのみ有効です。

#### -y toner\_save

トナーを節約して印字します。

#### **-y nc=***n*

出力部数を指定します(n は正の整数)。このオプションを指定しない場合は 1 が選択されます。

### -y cl

部単位での印刷を選択します。部数指定オプションが使用されない場合、このオ プションは無視されます。

### -y ps

入力されるファイルをポストスクリプトファイルとして処理します。先頭行に 「%!」が存在しないファイルの場合、先頭行に「%!」を出力します。また、「%!」が 存在するファイルの場合、このオプションは無視されます。

#### -y jn

XJCL ヘッダを、出力するポストスクリプトファイルに付加します。XJCL ヘッ ダを出力することにより、出力ユーザーのユーザー情報を、プリンタのプリント 履歴として記録することができます。プリンタの JCL スイッチを ON にしてい る場合のみ使用できます。

プリンタには、ログインユーザー名とワークステーションのホスト名で、プリント履歴が記録されます。
# **-y ju=***username*

XJCL ヘッダを、出力するポストスクリプトファイルに付加します。XJCL ヘッ ダを出力することにより、出力ユーザーのユーザー情報を、プリンタのプリント 履歴として記録することができます。プリンタの JCL スイッチを ON にしてい る場合のみ使用できます。

プリンタには、usernameで指定されるユーザー名とワークステーションのホス ト名で、プリント履歴が記録されます。usernameを指定しない場合は、 UnknownUserで記録されます。

# ◇使用例

プリンタ名「4210」のA3トレイの用紙に、長辺とじ印刷を行う場合、次のように入力します。

% lp -d 4210 -y a3 -y DuplexBook filename

# 3.24 FX2100.fd (Solaris)

# $\bigcirc$ 形式

## /etc/lp/fd/FX2100.fd

#### ◇機能

FX2100.fd ファイルは、PostScript データに Laser Press 2100PS 特有の指定機能を 付加する fxpif フィルターのフィルター記述ファイルです。フィルター記述ファイル は、Solaris プリントサービスソフトウェアにフィルターの仕様を知らせるファイル で、lpfilter コマンドでシステムに登録します。フィルターをシステムに登録すると、 lp コマンドから自動的にフィルターを起動することができます。 FX2100.fd で定義されるリスト項目は次のとおりです。 Command で定義されている/usr/lib/lp/postscript/postfxps は、シンボリックファイ ルであり、実際には fxpif コマンドが起動されます。 Input types: postscript Output types: FXpostscript Printer types: LaserPress2100 Printers: any Filter type: slow Command: /usr/lib/lp/postscript/postfxps Options: MODES tray1 = -I1 Options: MODES tray2 = -12 Options: MODES a3 = -IA3 Options: MODES a4 = -IA4 Options: MODES a5 = -IA5 Options: MODES b4 = -IB4 Options: MODES b5 = -IB5 Options: MODES letter = -ILT Options: MODES legal = -ILG Options: MODES msi-a3 = -IMSI-A3 Options: MODES msi-a4 = -IMSI-A4 Options: MODES msi-a5 = -IMSI-A5 Options: MODES msi-b4 = -IMSI-B4 Options: MODES msi-b5 = -IMSI-B5 Options: MODES msi-letter = -IMSI-LT Options: MODES msi-legal = -IMSI-LG Options: MODES msi-postcard = -IMSI-PC Options: MODES image\_enhance = -E Options: MODES policy¥=¥(.\*¥) = -C¥1 Options: MODES toner\_save = -t Options: MODES nc¥=¥(.\*¥) = -Nc¥=¥1

Options: MODES ps = -ps

# compatibility options
Options: MODES lt = -ILT
Options: MODES lg = -ILG
Options: MODES msi-lt = -IMSI-LT
Options: MODES msi-lg = -IMSI-LG
Options: MODES msi-pc = -IMSI-PC

Command で定義されている/usr/lib/lp/postscript/postfxps は、シンボリックファイ ルであり、実際には fxpif コマンドが起動されます。

注記 
> SunOS 4.X の場合は、FX2100.fd ファイルを使用しません。

▶ このファイルは、Laser Press 2100PS 以外に使用することはできません。

# ◇オプション

FX2100.fd ファイルを lpfilter コマンドを使用してプリンタシステムに登録すると、 給紙トレイ等の指定を印刷時に行うことができます。

## -y tray\_input

lp コマンドで指定することのできる、給紙トレイについてのパラメーターは、次のとおりです。

| trav1        | トレイ1から給紙します。                     |
|--------------|----------------------------------|
| tray2        | トレイ2から給紙します。                     |
| a3           | A3 がセットされたトレイから給紙します。            |
| a4           | A4 がセットされたトレイから給紙します。            |
| a5           | A5 がセットされたトレイから給紙します。            |
| b4           | B4 がセットされたトレイから給紙します。            |
| b5           | B5 がセットされたトレイから給紙します。            |
| letter       | レター(8.5x11in)がセットされたトレイから給紙します。  |
| legal        | リーガル"14(8.5x14in)がセットされたトレイから    |
|              | 給紙します。                           |
| msi-a3       | A3を手差しトレイから給紙します。                |
| msi-a4       | A4 を手差しトレイから給紙します。               |
| msi-a5       | A5 を手差しトレイから給紙します。               |
| msi-b4       | B4 を手差しトレイから給紙します。               |
| msi-b5       | B5 を手差しトレイから給紙します。               |
| msi-letter   | レター(8.5x11in)を手差しトレイから給紙します。     |
| msi-legal    | リーガル"14(8.5x14in)を手差しトレイから給紙します。 |
| msi-postcard | はがきを手差しトレイから給紙します。               |

このオプションを指定しない場合や、指定したトレイが使用できない場合は、 デフォルトのトレイから給紙されます。

# -y toner\_save

トナーを節約して印刷します。通常の印刷より薄く印刷されます。

# -y image\_enhance

イメージエンハンス機能を使用しません。

## -y policy=n

要求された PageSize が使用可能な用紙のいずれにも一致しないときに使う回復 方針を指定します。パラメーターは0から6までの数値を選択することができま すが、2もしくは3を使用されることをお勧めします。

プリンタの初期値は3に設定されています。

- 0 印刷が中止され、configration エラーを生成します。
- 1 プリント指示した PageSize を無視して印刷します。
- 2 トレイに指定した用紙が180秒以内に補給されなかった場合、
- 印刷が中止され、configration エラーを生成します。
  - 3 指定した用紙のサイズがトレイに存在するものと異なる場合、 使用可能な用紙で一番近いものを選択し、拡大または、縮小し て印刷します。
- 4 指定した用紙のサイズがトレイに存在するものと異なる場合、 使用可能な用紙で次に近いものを選択し、拡大して印刷します。
- 5 指定した用紙のサイズがトレイに存在するものと異なる場合、 使用可能な用紙で一番近いものを選択しますが、指定した
  - Pagesize で印刷します。
- 6 指定した用紙のサイズがトレイに存在するものと異なる場合、 使用可能な用紙で次に大きいものを選択しますが、指定した Pagesize で印刷します。

このオプションを指定しない場合や、指定したトレイが使用できない場合は、デ フォルトのトレイ(工場出荷時はフェイスダウントレイ)に排紙されます。

#### **-y nc=***n*

出力部数を指定します(n は正の整数)。このオプションを指定しない場合は 1 が選択されます。

## -y ps

入力されるファイルをポストスクリプトファイルとして処理します。先頭行に 「%!」が存在しないファイルの場合、先頭行に「%!」を出力します。また、「%!」が 存在するファイルの場合、このオプションは無視されます。

## ◇使用例

プリンタ名「2100」の A3 トレイの用紙に、トナー節約とイメージエンハンス無効の指定を指定して印刷を行う場合、次のように入力します。

% lp -d 2100 -y a3 -y toner\_save -y image\_enhance filename

# 3.25 FXDC450.fd / FXDC450E.fd (Solaris)

# ◇形式

# /etc/lp/fd/FXDC450.fd /etc/lp/fd/FXDC450E.fd

# ◇機能

FXDC450.fd、FXDC450E.fd ファイルは、PostScript データに DocuCentre 450/550 CP、DocuCentre 450E/550E/600 CP 特有の指定機能を付加する fxpif フィルターの フィルター記述ファイルです。フィルター記述ファイルは、Solaris プリントサービ スソフトウェアにフィルターの仕様を知らせるファイルで、lpfilter コマンドでシス テムに登録します。フィルターをシステムに登録すると、lp コマンドから自動的に フィルターを起動することができます。

FXDC450.fd、FXDC450E.fd で定義されるリスト項目は次のとおりです。

Command で定義されている/usr/lib/lp/postscript/postfxps は、シンボリックファイ ルであり、実際には fxpif コマンドが起動されます。

Input types: postscript Output types: FXpostscript

Printer types: DocuCentre450

(DocuCentre 450E/550E/600 CP の場合は DocuCentre 450E となります)

```
Printers: any
Filter type: slow
Command: /usr/lib/lp/postscript/postfxps
Options: MODES tray¥([1-4] ¥) = -I¥1
Options: MODES multitray¥([1-3] ¥) = -Im¥1
Options: MODES a¥([3-6] ¥) = -IA¥1
Options: MODES b¥([4-6] ¥) = -IB¥1
Options: MODES letter = -ILT
Options: MODES ledger = -ILD
Options: MODES folio = -IFL
Options: MODES legal = -ILG
Options: MODES statement = -IST
Options: MODES pakai = -IPakai
Options: MODES postcard = -IPC
Options: MODES face-down = -Ofd
Options: MODES mailbox¥([1-9] ¥) = -Om¥1
Options: MODES mailbox10 = -Om10
Options: MODES finisher = -Ofs
Options: MODES DuplexBook = -D
Options: MODES DuplexList = -d
Options: MODES nc¥=¥(.*¥) = -Nc¥=¥1
Options: MODES cl = -Cl
```

```
Options: MODES ps = -ps
Options: MODES jn = -JN
Options: MODES ju¥=¥(.*¥) = -JU¥=¥1
```

Command で定義されている/usr/lib/lp/postscript/postfxps は、シンボリックファイ ルであり、実際には fxpif コマンドが起動されます。

- 注記 > SunOS 4.X の場合は、FXDC450.fd、FXDC450E.fd ファイルを使用しません。
  - ▶ このファイルは、DocuCentre 450/550 CP、DocuCentre 450E/550E/600 CP 以外に使用することはできません。

◇オプション

FXDC450.fd、FXDC450E.fd ファイルを、lpfilter コマンドを使用してプリンタシス テムに登録すると、給紙トレイ、配紙トレイまたは両面印刷の指定を印刷時に行う ことができます。

-y tray\_input

lp コマンドで指定することのできる、給紙トレイについてのパラメーターは、次のとおりです。

| tray1      | トレイ1から給紙します。                        |
|------------|-------------------------------------|
| tray2      | トレイ2から給紙します。                        |
| tray3      | トレイ3から給紙します。                        |
| tray4      | トレイ4から給紙します。                        |
| multitray1 | マルチトレイ1から給紙します。                     |
| multitray2 | マルチトレイ2から給紙します。                     |
| multitray3 | マルチトレイ3から給紙します。                     |
| a3         | A3 がセットされたトレイから給紙します。               |
| a4         | A4 がセットされたトレイから給紙します。               |
| a5         | A5 がセットされたトレイから給紙します。               |
| b4         | B4 がセットされたトレイから給紙します。               |
| b5         | B5 がセットされたトレイから給紙します。               |
| b6         | B6 がセットされたトレイから給紙します。               |
| letter     | レター(8.5x11in)がセットされたトレイから給紙します。     |
| ledger     | レジャー(ダブルレター, 11x17in)がセットされたトレイ     |
|            | から給紙します。                            |
| folio      | フォリオ(リーガル"13, ガバメントリーガル, 8.5x13in)が |
|            | セットされたトレイから給紙します。                   |
| legal      | リーガル(リーガル"14,8.5x14in)がセットされたトレイ    |
|            | から給紙します。                            |
| statement  | ステートメント(ハーフレター, 5.5x8.5in)がセットされた   |
|            | トレイから給紙します。                         |
| pakai      | 八開用紙がセットされたトレイから給紙します。              |
| postcard   | はがきがセットされたトレイから給紙します。               |
| このオプションを   | 指定しない場合や、指定したトレイが使用できない場合は、         |
| デフォルトのトレ   | イ(工場出荷時はトレイ 1)から給紙されます。             |

### -y tray\_output

**lp** コマンドで指定することのできる、排紙トレイについてのパラメーターは、次のとおりです。

face-down フェイスダウントレイへ排紙します。
 mailbox*n* メールボックスのビンnへ排紙します。
 nは1以上10以下の値です。

finisher ステープルフィニッシャーの排紙先を自動選択します。 このオプションを指定しない場合や、指定したトレイが使用できない場合は、 デフォルトのトレイ(工場出荷時はフェイスダウントレイ)に排紙されます。 ステープルフィニッシャーを指定した場合、指定トレイに排出することはできま すが、ホチキスを打つことはできません。

#### -y DuplexBook

長辺とじ印刷を行います.長辺とじ印刷を指定すると、用紙の長いほうの辺をと じることができるように、印刷の方向や位置を調整し、用紙の両面に印刷します。 このオプションは、両面印刷機能を持っているプリンタのみ有効です。

#### -y DuplexList

短辺とじ印刷を行います.短辺とじ印刷を指定すると、用紙の短いほうの辺をと じることができるように、印刷の方向や位置を調整し、用紙の両面に印刷します。 このオプションは、両面印刷機能を持っているプリンタのみ有効です。

#### **-y nc=***n*

出力部数を指定します (n は正の整数)。このオプションを指定しない場合は 1 が選択されます。

#### -y cl

部単位での印刷を選択します。部数指定オプションが使用されない場合、このオ プションは無視されます。

#### -y ps

入力されるファイルをポストスクリプトファイルとして処理します。先頭行に 「%!」が存在しないファイルの場合、先頭行に「%!」を出力します。また、「%!」が 存在するファイルの場合、このオプションは無視されます。

#### -y jn

XJCL ヘッダを、出力するポストスクリプトファイルに付加します。XJCL ヘッ ダを出力することにより、出力ユーザーのユーザー情報を、プリンタのプリント 履歴として記録することができます。プリンタの JCL スイッチを ON にしてい る場合のみ使用できます。

プリンタには、ログインユーザー名とワークステーションのホスト名で、プリント履歴が記録されます。

# -y ju=username

XJCL ヘッダを、出力するポストスクリプトファイルに付加します。XJCL ヘッ ダを出力することにより、出力ユーザーのユーザー情報を、プリンタのプリント 履歴として記録することができます。プリンタの JCL スイッチを ON にしてい る場合のみ使用できます。

プリンタには、usernameで指定されるユーザー名とワークステーションのホス ト名で、プリント履歴が記録されます。usernameを指定しない場合は、 UnknownUserで記録されます。

# ◇使用例

プリンタ名「DC450」のA3トレイの用紙に、長辺とじ印刷を行う場合、次のように 入力します。

% lp -d DC450 -y a3 -y DuplexBook filename

# 3.26 FXDC505.fd (Solaris)

# $\bigcirc$ 形式

# /etc/lp/fd/FXDC505.fd

# ◇機能

FXDC505.fd ファイルは、PostScript データに DocuCentre 505/605/705 CP 特有の 指定機能を付加する fxpif フィルターのフィルター記述ファイルです。フィルター記 述ファイルは、Solaris プリントサービスソフトウェアにフィルターの仕様を知らせ るファイルで、lpfilter コマンドでシステムに登録します。フィルターをシステムに 登録すると、lp コマンドから自動的にフィルターを起動することができます。 FXDC505.fd で定義されるリスト項目は次のとおりです。

Command で定義されている/usr/lib/lp/postscript/postfxps は、シンボリックファイ ルであり、実際には fxpif コマンドが起動されます。

Input types: postscript Output types: FXpostscript Printer types: DocuCentre505 Printers: any Filter type: slow Command: /usr/lib/lp/postscript/postfxps Options: MODES tray¥([1-4] ¥) = -I¥1 Options: MODES multitray¥([1-3] ¥) = -Im¥1 Options: MODES a¥([3-6] ¥) = -IA¥1 Options: MODES b¥([4-6] ¥) = -IB¥1 Options: MODES letter = -ILT Options: MODES ledger = -ILD Options: MODES folio = -IFL Options: MODES legal = -ILG Options: MODES statement = -IST Options: MODES pakai = -IPakai Options: MODES postcard = -IPC Options: MODES msi-a¥([3-6] ¥) = -IMSI-A¥1 Options: MODES msi-b¥([4-6] ¥) = -IMSI-B¥1 Options: MODES msi-letter = -IMSI-LT Options: MODES msi-ledger = -IMSI-LD Options: MODES msi-folio = -IMSI-FL Options: MODES msi-legal = -IMSI-LG Options: MODES msi-statement = -IMSI-ST Options: MODES msi-pakai = -IMSI-Pakai Options: MODES msi-postcard = -IMSI-PC Options: MODES face-down = -Ofd Options: MODES finisher = -Ofs

```
Options: MODES finisher1 = -Ofs1

Options: MODES DuplexBook = -D

Options: MODES DuplexList = -d

Options: MODES nc¥=¥(.*¥) = -Nc¥=¥1

Options: MODES c1 = -C1

Options: MODES ps = -ps

Options: MODES jn = -JN

Options: MODES ju¥=¥(.*¥) = -JU¥=¥1
```

Command で定義されている/usr/lib/lp/postscript/postfxps は、シンボリックファイ ルであり、実際には fxpif コマンドが起動されます。

注記 > SunOS 4.X の場合は、FXDC505.fd ファイルを使用しません。

▶ このファイルは、DocuCentre 505/605/705 CP 以外に使用することはできません。

## ◇オプション

FXDC505.fd ファイルを、lpfilter コマンドを使用してプリンタシステムに登録する と、給紙トレイ、配紙トレイまたは両面印刷の指定を印刷時に行うことができます。

**-y** tray\_input

lp コマンドで指定することのできる、給紙トレイについてのパラメーターは、次のとおりです。

| tray1      | トレイ1から給紙します。                        |
|------------|-------------------------------------|
| tray2      | トレイ2から給紙します。                        |
| tray3      | トレイ3から給紙します。                        |
| tray4      | トレイ4から給紙します。                        |
| multitray1 | マルチトレイ1から給紙します。                     |
| multitray2 | マルチトレイ2から給紙します。                     |
| multitray3 | マルチトレイ3から給紙します。                     |
| a3         | A3 がセットされたトレイから給紙します。               |
| a4         | A4 がセットされたトレイから給紙します。               |
| a5         | A5 がセットされたトレイから給紙します。               |
| a6         | A6 がセットされたトレイから給紙します。               |
| b4         | B4 がセットされたトレイから給紙します。               |
| b5         | B5 がセットされたトレイから給紙します。               |
| b6         | B6 がセットされたトレイから給紙します。               |
| letter     | レター(8.5x11in)がセットされたトレイから給紙します。     |
| ledger     | レジャー(ダブルレター, 11x17in)がセットされたトレイ     |
|            | から給紙します。                            |
| folio      | フォリオ(リーガル"13, ガバメントリーガル, 8.5x13in)が |
|            | セットされたトレイから給紙します。                   |
| legal      | リーガル(リーガル"14,8.5x14in)がセットされたトレイ    |
|            | から給紙します。                            |
| statement  | ステートメント(ハーフレター, 5.5x8.5in)がセットされた   |
|            | トレイから給紙します。                         |

| pakai         | 八開用紙がセットされたトレイから給紙します。                  |
|---------------|-----------------------------------------|
| postcard      | はがきがセットされたトレイから給紙します。                   |
| msi-a3        | A3 を手差しトレイから給紙します。                      |
| msi-a4        | A4 を手差しトレイから給紙します。                      |
| msi-a5        | A5 を手差しトレイから給紙します。                      |
| msi-a6        | A6 を手差しトレイから給紙します。                      |
| msi-b4        | B4 を手差しトレイから給紙します。                      |
| msi-b5        | B5 を手差しトレイから給紙します。                      |
| msi-b6        | B6 を手差しトレイから給紙します。                      |
| msi-letter    | レター(8.5x11in)を手差しトレイから給紙します。            |
| msi-ledger    | レジャー(ダブルレター, 11x17in)を手差しトレイから          |
|               | 給紙します。                                  |
| msi-folio     | フォリオ(リーガル"13, ガバメントリーガル, 8.5x13in)を     |
|               | 手差しトレイから給紙します。                          |
| msi-legal     | リーガル"14(8.5x14in)を手差しトレイから給紙します。        |
| msi-statement | ステートメント(ハーフレター, 5.5x8.5in)を手差しトレイ       |
|               | から給紙します。                                |
| msi-pakai     | 八開用紙を手差しトレイから給紙します。                     |
|               | 1) 1) + + + + + 1 + 1 + + + + + + + + + |

msi-postcard はがきを手差しトレイから給紙します。

このオプションを指定しない場合や、指定したトレイが使用できない場合は、 デフォルトのトレイ (工場出荷時はトレイ 1)から給紙されます。

#### -y tray\_output

lp コマンドで指定することのできる、排紙トレイについてのパラメーターは、次のとおりです。

| face-down | フェイスダウントレイへ排紙します。         |
|-----------|---------------------------|
| finisher  | ステープルフィニッシャーの排紙先を自動選択します。 |
| finisher1 | フィニッシャーのビン1へ排紙します。        |

このオプションを指定しない場合や、指定したトレイが使用できない場合は、 デフォルトのトレイ(工場出荷時はフェイスダウントレイ)に排紙されます。 ステープルフィニッシャーを指定した場合、指定トレイに排出することはできま すが、ホチキスを打つことはできません。

# -y DuplexBook

長辺とじ印刷を行います.長辺とじ印刷を指定すると、用紙の長いほうの辺をと じることができるように、印刷の方向や位置を調整し、用紙の両面に印刷します。

#### -y DuplexList

短辺とじ印刷を行います.短辺とじ印刷を指定すると、用紙の短いほうの辺をと じることができるように、印刷の方向や位置を調整し、用紙の両面に印刷します。

**-y nc=***n* 

出力部数を指定します (n は正の整数)。このオプションを指定しない場合は 1 が選択されます。

#### -y cl

部単位での印刷を選択します。部数指定オプションが使用されない場合、このオ プションは無視されます。

#### -y ps

入力されるファイルをポストスクリプトファイルとして処理します。先頭行に 「%!」が存在しないファイルの場合、先頭行に「%!」を出力します。また、「%!」が 存在するファイルの場合、このオプションは無視されます。

-y jn

XJCL ヘッダを、出力するポストスクリプトファイルに付加します。XJCL ヘッ ダを出力することにより、出力ユーザーのユーザー情報を、プリンタのプリント 履歴として記録することができます。プリンタの JCL スイッチを ON にしてい る場合のみ使用できます。

プリンタには、ログインユーザー名とワークステーションのホスト名で、プリント履歴が記録されます。

-y ju=username

XJCL ヘッダを、出力するポストスクリプトファイルに付加します。XJCL ヘッ ダを出力することにより、出力ユーザーのユーザー情報を、プリンタのプリント 履歴として記録することができます。プリンタの JCL スイッチを ON にしてい る場合のみ使用できます。

プリンタには、usernameで指定されるユーザー名とワークステーションのホス ト名で、プリント履歴が記録されます。usernameを指定しない場合は、 UnknownUserで記録されます。

# ◇使用例

プリンタ名「DC505」のA3トレイの用紙に、長辺とじ印刷を行う場合、次のように入力します。

% lp -d DC505 -y a3 -y DuplexBook filename

# 3.27 FXDC507.fd (Solaris)

# $\bigcirc$ 形式

# /etc/lp/fd/FXDC507.fd

# ◇機能

FXDC507.fd ファイルは、PostScript データに DocuCentre 507/607/707 CP 特有の 指定機能を付加する fxpif フィルターのフィルター記述ファイルです。フィルター記 述ファイルは、Solaris プリントサービスソフトウェアにフィルターの仕様を知らせ るファイルで、lpfilter コマンドでシステムに登録します。フィルターをシステムに 登録すると、lp コマンドから自動的にフィルターを起動することができます。 FXDC507.fd で定義されるリスト項目は次のとおりです。

Command で定義されている/usr/lib/lp/postscript/postfxps は、シンボリックファイ ルであり、実際には fxpif コマンドが起動されます。

Input types: postscript Output types: FXpostscript Printer types: DocuCentre507 Printers: any Filter type: slow Command: /usr/lib/lp/postscript/postfxps Options: MODES tray¥([1-4]¥) = -I¥1 Options: MODES multitray¥([1-3]¥) = -Im¥1 Options: MODES a¥([3-5]¥) = -IA¥1 Options: MODES b¥([4-5]¥) = -IB¥1 Options: MODES letter = -ILT Options: MODES ledger = -ILD Options: MODES folio = -IFL Options: MODES legal = -ILG Options: MODES statement = -IST Options: MODES pakai = -IPakai Options: MODES msi-a¥([3-6]¥) = -IMSI-A¥1 Options: MODES msi-b¥([4-6]¥) = -IMSI-B¥1 Options: MODES msi-letter = -IMSI-LT Options: MODES msi-ledger = -IMSI-LD Options: MODES msi-folio = -IMSI-FL Options: MODES msi-legal = -IMSI-LG Options: MODES msi-statement = -IMSI-ST Options: MODES msi-pakai = -IMSI-Pakai Options: MODES msi-postcard = -IMSI-PC Options: MODES face-down = -Ofd Options: MODES finisher = -Ofs Options: MODES DuplexBook = -D

```
Options: MODES DuplexList = -d

Options: MODES nc¥=¥(.*¥) = -Nc¥=¥1

Options: MODES cl = -Cl

Options: MODES ps = -ps

Options: MODES jn = -JN

Options: MODES ju¥=¥(.*¥) = -JU¥=¥1
```

Command で定義されている/usr/lib/lp/postscript/postfxps は、シンボリックファイルであり、実際には fxpif コマンドが起動されます。

注記 
> SunOS 4.X の場合は、FXDC507.fd ファイルを使用しません。

▶ このファイルは、DocuCentre 507/607/707 CP 以外に使用することはできません。

# ◇オプション

FXDC507.fd ファイルを、lpfilter コマンドを使用してプリンタシステムに登録する と、給紙トレイ、配紙トレイまたは両面印刷の指定を印刷時に行うことができます。

## •y tray\_input

**lp** コマンドで指定することのできる、給紙トレイについてのパラメーターは、次のとおりです。

| tray2トレイ 2 から給紙します。tray3トレイ 3 から給紙します。tray4トレイ 4 から給紙します。multitray1マルチトレイ 1 から給紙します。multitray2マルチトレイ 2 から給紙します。multitray3マルチトレイ 3 から給紙します。a3A3 がセットされたトレイから給紙します。a4A4 がセットされたトレイから給紙します。a5A5 がセットされたトレイから給紙します。b4B4 がセットされたトレイから給紙します。b5B5 がセットされたトレイから給紙します。letterレター(8.5x11in) がセットされたトレイから給紙します。ledgerレジャー(ダブルレター, 11x17in) がセットされたトレイ<br>から給紙します。folioフォリオ(リーガル"13, ガバメントリーガル, 8.5x13in) ;                                                                                                    |                                                                                                    | tray1              | トレイ1から給紙します。                                                                                              |
|----------------------------------------------------------------------------------------------------|----------------------------------------------------------------------------------------------------|--------------------|----------------------------------------------------------------------------------------------------|
| tray3トレイ3から給紙します。tray4トレイ4から給紙します。multitray1マルチトレイ1から給紙します。multitray2マルチトレイ2から給紙します。multitray3マルチトレイ3から給紙します。a3A3がセットされたトレイから給紙します。a4A4がセットされたトレイから給紙します。a5A5がセットされたトレイから給紙します。b4B4がセットされたトレイから給紙します。b5B5がセットされたトレイから給紙します。letterレター(8.5x11in)がセットされたトレイから給紙します。ledgerレジャー(ダブルレター, 11x17in)がセットされたトレイから給紙します。folioフォリオ(リーガル"13, ガバメントリーガル, 8.5x13in);                                                                                                    | trayl トレイ I から給紙します。                                                                                                    | tray2              | トレイ 2 から給紙します。                                                                                            |
| tray4トレイ4から給紙します。multitray1マルチトレイ1から給紙します。multitray2マルチトレイ2から給紙します。multitray3マルチトレイ3から給紙します。a3A3がセットされたトレイから給紙します。a4A4がセットされたトレイから給紙します。a5A5がセットされたトレイから給紙します。b4B4がセットされたトレイから給紙します。b5B5がセットされたトレイから給紙します。letterレター(8.5x11in)がセットされたトレイから給紙します。ledgerレジャー(ダブルレター, 11x17in)がセットされたトレイ<br>から給紙します。folioフォリオ(リーガル"13, ガバメントリーガル, 8.5x13in) ;                                                                                                    | tray1     トレイ 1 から給紙します。       tray2     トレイ 2 から給紙します。                                                                                                    | tray3              | トレイ3から給紙します。                                                                                              |
| multitray1マルチトレイ1から給紙します。multitray2マルチトレイ2から給紙します。multitray3マルチトレイ3から給紙します。a3A3がセットされたトレイから給紙します。a4A4がセットされたトレイから給紙します。a5A5がセットされたトレイから給紙します。b4B4がセットされたトレイから給紙します。b5B5がセットされたトレイから給紙します。letterレター(8.5x11in)がセットされたトレイから給紙します。ledgerレジャー(ダブルレター,11x17in)がセットされたトレイから給紙します。folioフォリオ(リーガル"13,ガバメントリーガル,8.5x13in);                                                                                                    | tray1     トレイ1から給紙します。       tray2     トレイ2から給紙します。       tray3     トレイ3から給紙します。                                                                                                    | tray4              | トレイ4から給紙します。                                                                                              |
| multitray2マルチトレイ2から給紙します。multitray3マルチトレイ3から給紙します。a3A3がセットされたトレイから給紙します。a4A4がセットされたトレイから給紙します。a5A5がセットされたトレイから給紙します。b4B4がセットされたトレイから給紙します。b5B5がセットされたトレイから給紙します。letterレター(8.5x11in)がセットされたトレイから給紙します。ledgerレジャー(ダブルレター,11x17in)がセットされたトレイから給紙します。folioフォリオ(リーガル"13,ガバメントリーガル,8.5x13in);                                                                                                    | tray1     トレイ1から給紙します。       tray2     トレイ2から給紙します。       tray3     トレイ3から給紙します。       tray4     トレイ4から給紙します。                                                                                                    | multitray1         | マルチトレイ1から給紙します。                                                                                           |
| multitray3マルチトレイ 3 から給紙します。a3A3 がセットされたトレイから給紙します。a4A4 がセットされたトレイから給紙します。a5A5 がセットされたトレイから給紙します。b4B4 がセットされたトレイから給紙します。b5B5 がセットされたトレイから給紙します。letterレター (8.5x11in) がセットされたトレイから給紙します。ledgerレジャー (ダブルレター, 11x17in) がセットされたトレイ<br>から給紙します。folioフォリオ (リーガル"13, ガバメントリーガル, 8.5x13in) ;                                                                                                    | tray1     トレイ1から給紙します。       tray2     トレイ2から給紙します。       tray3     トレイ3から給紙します。       tray4     トレイ4から給紙します。       multitray1     マルチトレイ1から給紙します。                                                                                                    | multitray2         | マルチトレイ2から給紙します。                                                                                           |
| a3A3 がセットされたトレイから給紙します。a4A4 がセットされたトレイから給紙します。a5A5 がセットされたトレイから給紙します。b4B4 がセットされたトレイから給紙します。b5B5 がセットされたトレイから給紙します。letterレター (8.5x11in) がセットされたトレイから給紙します。ledgerレジャー (ダブルレター, 11x17in) がセットされたトレイ<br>から給紙します。folioフォリオ (リーガル"13, ガバメントリーガル, 8.5x13in) ;                                                                                                    | tray1     トレイ1から給紙します。       tray2     トレイ2から給紙します。       tray3     トレイ3から給紙します。       tray4     トレイ4から給紙します。       multitray1     マルチトレイ1から給紙します。       multitray2     マルチトレイ2から給紙します。                                                                                                    | multitray3         | マルチトレイ3から給紙します。                                                                                           |
| a4A4 がセットされたトレイから給紙します。a5A5 がセットされたトレイから給紙します。b4B4 がセットされたトレイから給紙します。b5B5 がセットされたトレイから給紙します。letterレター (8.5x11in) がセットされたトレイから給紙します。ledgerレジャー (ダブルレター, 11x17in) がセットされたトレイ<br>から給紙します。folioフォリオ (リーガル"13, ガバメントリーガル, 8.5x13in) ;                                                                                                    | tray1     トレイ1から給紙します。       tray2     トレイ2から給紙します。       tray3     トレイ3から給紙します。       tray4     トレイ4から給紙します。       multitray1     マルチトレイ1から給紙します。       multitray2     マルチトレイ2から給紙します。       multitray3     マルチトレイ3から給紙します。                                                                                                    | a3                 | A3 がセットされたトレイから給紙します。                                                                                     |
| a5       A5 がセットされたトレイから給紙します。         b4       B4 がセットされたトレイから給紙します。         b5       B5 がセットされたトレイから給紙します。         letter       レター(8.5x11in)がセットされたトレイから給紙します。         ledger       レジャー(ダブルレター, 11x17in)がセットされたトレイから給紙します。         folio       フォリオ(リーガル"13, ガバメントリーガル, 8.5x13in);                                                                                                    | tray1       トレイ1から給紙します。         tray2       トレイ2から給紙します。         tray3       トレイ3から給紙します。         tray4       トレイ4から給紙します。         multitray1       マルチトレイ1から給紙します。         multitray2       マルチトレイ2から給紙します。         multitray3       マルチトレイ3から給紙します。         a3       A3がセットされたトレイから給紙します。                                                                                                    | a4                 | A4 がセットされたトレイから給紙します。                                                                                     |
| b4     B4 がセットされたトレイから給紙します。       b5     B5 がセットされたトレイから給紙します。       letter     レター(8.5x11in)がセットされたトレイから給紙します。       ledger     レジャー(ダブルレター, 11x17in)がセットされたトレイから給紙します。       folio     フォリオ(リーガル"13, ガバメントリーガル, 8.5x13in);                                                                                                    | tray1       トレイ1から給紙します。         tray2       トレイ2から給紙します。         tray3       トレイ3から給紙します。         tray4       トレイ4から給紙します。         multitray1       マルチトレイ1から給紙します。         multitray2       マルチトレイ2から給紙します。         multitray3       マルチトレイ3から給紙します。         a3       A3がセットされたトレイから給紙します。         a4       A4がセットされたトレイから給紙します。                                                                                                    | a5                 | A5 がセットされたトレイから給紙します。                                                                                     |
| b5         B5 がセットされたトレイから給紙します。           letter         レター(8.5x11in)がセットされたトレイから給紙します。           ledger         レジャー(ダブルレター, 11x17in)がセットされたトレイから給紙します。           folio         フォリオ(リーガル"13,ガバメントリーガル, 8.5x13in);                                                                                                    | tray1       トレイ1から給紙します。         tray2       トレイ2から給紙します。         tray3       トレイ3から給紙します。         tray4       トレイ4から給紙します。         multitray1       マルチトレイ1から給紙します。         multitray2       マルチトレイ2から給紙します。         multitray3       マルチトレイ3から給紙します。         a3       A3がセットされたトレイから給紙します。         a4       A4がセットされたトレイから給紙します。         a5       A5がセットされたトレイから給紙します。                                                                                                    | b4                 | B4 がセットされたトレイから給紙します。                                                                                     |
| <ul> <li>letter レター(8.5x11in)がセットされたトレイから給紙します。</li> <li>ledger レジャー(ダブルレター, 11x17in)がセットされたトレイから給紙します。</li> <li>folio フォリオ(リーガル"13, ガバメントリーガル, 8.5x13in);</li> </ul>                                                                                                    | tray1       トレイ1から給紙します。         tray2       トレイ2から給紙します。         tray3       トレイ3から給紙します。         tray4       トレイ4から給紙します。         multitray1       マルチトレイ1から給紙します。         multitray2       マルチトレイ2から給紙します。         multitray3       マルチトレイ3から給紙します。         a3       A3がセットされたトレイから給紙します。         a4       A4がセットされたトレイから給紙します。         a5       A5がセットされたトレイから給紙します。         b4       B4がセットされたトレイから給紙します。                                                                                                    | b5                 | B5 がセットされたトレイから給紙します。                                                                                     |
| ledger         レジャー(ダブルレター, 11x17in)がセットされたトレイ           から給紙します。         フォリオ (リーガル"13, ガバメントリーガル, 8.5x13in);                                                                                                    | tray1       トレイ1から給紙します。         tray2       トレイ2から給紙します。         tray3       トレイ3から給紙します。         tray4       トレイ4から給紙します。         multitray1       マルチトレイ1から給紙します。         multitray2       マルチトレイ2から給紙します。         multitray3       マルチトレイ3から給紙します。         a3       A3がセットされたトレイから給紙します。         a4       A4がセットされたトレイから給紙します。         a5       A5がセットされたトレイから給紙します。         b4       B4がセットされたトレイから給紙します。         b5       B5がセットされたトレイから給紙します。                                                                                                    | letter             | レター(8.5x11in)がセットされたトレイから給紙します。                                                                           |
| から給紙します。<br>folio フォリオ(リーガル"13, ガバメントリーガル, 8.5x13in);                                                                                                    | tray1       トレイ 1 から給紙します。         tray2       トレイ 2 から給紙します。         tray3       トレイ 3 から給紙します。         tray4       トレイ 4 から給紙します。         multitray1       マルチトレイ 1 から給紙します。         multitray2       マルチトレイ 2 から給紙します。         multitray3       マルチトレイ 3 から給紙します。         a3       A3 がセットされたトレイから給紙します。         a4       A4 がセットされたトレイから給紙します。         a5       A5 がセットされたトレイから給紙します。         b4       B4 がセットされたトレイから給紙します。         b5       B5 がセットされたトレイから給紙します。         b5       B5 がセットされたトレイから給紙します。         b5       B5 がセットされたトレイから給紙します。                                                                                                    | ledger             | レジャー(ダブルレター, 11x17in)がセットされたトレイ                                                                           |
| folio フォリオ (リーガル"13, ガバメントリーガル, 8.5x13in) ;                                                                                                    | tray1トレイ 1 から給紙します。tray2トレイ 2 から給紙します。tray3トレイ 3 から給紙します。tray4トレイ 4 から給紙します。multitray1マルチトレイ 1 から給紙します。multitray2マルチトレイ 2 から給紙します。multitray3マルチトレイ 3 から給紙します。a3A3 がセットされたトレイから給紙します。a4A4 がセットされたトレイから給紙します。a5A5 がセットされたトレイから給紙します。b4B4 がセットされたトレイから給紙します。b5B5 がセットされたトレイから給紙します。letterレター(8.5x11in)がセットされたトレイから給紙します。ledgerレジャー(ダブルレター, 11x17in)がセットされたトレイ                                                                                                    |                    | から給紙します。                                                                                                  |
|                                                                                                    | tray1トレイ 1 から給紙します。tray2トレイ 2 から給紙します。tray3トレイ 3 から給紙します。tray4トレイ 4 から給紙します。multitray1マルチトレイ 1 から給紙します。multitray2マルチトレイ 2 から給紙します。multitray3マルチトレイ 3 から給紙します。a3A3 がセットされたトレイから給紙します。a4A4 がセットされたトレイから給紙します。a5A5 がセットされたトレイから給紙します。b4B4 がセットされたトレイから給紙します。b5B5 がセットされたトレイから給紙します。letterレター(8.5x11in) がセットされたトレイから給紙します。ledgerレジャー(ダブルレター, 11x17in) がセットされたトレイから給紙します。                                                                                                    | folio              | フォリオ(リーガル"13, ガバメントリーガル, 8.5x13in)が                                                                       |
| セットされたトレイから給紙します。                                                                                                    | tray1トレイ 1 から給紙します。tray2トレイ 2 から給紙します。tray3トレイ 3 から給紙します。tray4トレイ 4 から給紙します。multitray1マルチトレイ 1 から給紙します。multitray2マルチトレイ 2 から給紙します。multitray3マルチトレイ 3 から給紙します。a3A3 がセットされたトレイから給紙します。a4A4 がセットされたトレイから給紙します。a5A5 がセットされたトレイから給紙します。b4B4 がセットされたトレイから給紙します。b5B5 がセットされたトレイから給紙します。letterレター(8.5x11in)がセットされたトレイから給紙します。ledgerレジャー(ダブルレター, 11x17in)がセットされたトレイ<br>から給紙します。folioフォリオ(リーガル"13, ガバメントリーガル, 8.5x13in)が                                                                                                    |                    | セットされたトレイから給紙します。                                                                                         |
| legal リーガル (リーガル"14,8.5x14in) がセットされたトレイ                                                                                                    | tray1トレイ 1 から給紙します。tray2トレイ 2 から給紙します。tray3トレイ 3 から給紙します。tray4トレイ 4 から給紙します。multitray1マルチトレイ 1 から給紙します。multitray2マルチトレイ 2 から給紙します。multitray3マルチトレイ 3 から給紙します。a3A3 がセットされたトレイから給紙します。a4A4 がセットされたトレイから給紙します。a5A5 がセットされたトレイから給紙します。b4B4 がセットされたトレイから給紙します。b5B5 がセットされたトレイから給紙します。letterレダー(8.5x11in)がセットされたトレイから給紙します。ledgerレジャー(ダブルレター, 11x17in)がセットされたトレイ<br>から給紙します。folioフォリオ(リーガル"13, ガバメントリーガル, 8.5x13in)が<br>セットされたトレイから給紙します。                                                                                                    | legal              | リーガル(リーガル"14,8.5x14in)がセットされたトレイ                                                                          |
| から給紙します。                                                                                                    | tray1トレイ 1から給紙します。tray2トレイ 2 から給紙します。tray3トレイ 3 から給紙します。tray4トレイ 4 から給紙します。multitray1マルチトレイ 1 から給紙します。multitray2マルチトレイ 2 から給紙します。multitray3マルチトレイ 3 から給紙します。a3A3 がセットされたトレイから給紙します。a4A4 がセットされたトレイから給紙します。a5A5 がセットされたトレイから給紙します。b4B4 がセットされたトレイから給紙します。b5B5 がセットされたトレイから給紙します。letterレター(8.5x11in)がセットされたトレイから給紙します。ledgerレジャー(ダブルレター, 11x17in)がセットされたトレイから給紙します。folioフォリオ(リーガル"13, ガバメントリーガル, 8.5x13in)がセットされたトレイから給紙します。legalリーガル(リーガル"14, 8.5x14in)がセットされたトレイ                                                                                                    |                    | から給紙します。                                                                                                  |
| statement ステートメント (ハーフレター, 5.5x8.5in) がセットされた                                                                                                    | tray1トレイ 1 から紹紙します。tray2トレイ 2 から給紙します。tray3トレイ 3 から給紙します。tray4トレイ 4 から給紙します。multitray1マルチトレイ 1 から給紙します。multitray2マルチトレイ 2 から給紙します。multitray3マルチトレイ 3 から給紙します。a3A3 がセットされたトレイから給紙します。a4A4 がセットされたトレイから給紙します。a5A5 がセットされたトレイから給紙します。b4B4 がセットされたトレイから給紙します。b5B5 がセットされたトレイから給紙します。letterレター(8.5x11in) がセットされたトレイから給紙します。ledgerレジャー(ダブルレター, 11x17in) がセットされたトレイ<br>から給紙します。legalリーガル(リーガル"14, 8.5x14in) がセットされたトレイ<br>から給紙します。                                                                                                    | statement          | ステートメント(ハーフレター, 5.5x8.5in)がセットされた                                                                         |
| トレイから給紙します。                                                                                                    | tray1トレイ 1 から結紙します。tray2トレイ 2 から給紙します。tray3トレイ 3 から給紙します。tray4トレイ 4 から給紙します。multitray1マルチトレイ 1 から給紙します。multitray2マルチトレイ 2 から給紙します。multitray3マルチトレイ 3 から給紙します。a3A3 がセットされたトレイから給紙します。a4A4 がセットされたトレイから給紙します。a5A5 がセットされたトレイから給紙します。b4B4 がセットされたトレイから給紙します。b5B5 がセットされたトレイから給紙します。letterレター(8.5x11in)がセットされたトレイから給紙します。ledgerレジャー(ダブルレター, 11x17in)がセットされたトレイ<br>から給紙します。folioフォリオ(リーガル"13, ガバメントリーガル, 8.5x13in)が<br>セットされたトレイから給紙します。legalリーガル(リーガル"14, 8.5x14in)がセットされたトレイ<br>から給紙します。statementステートメント(ハーフレター, 5.5x8.5in)がセットされた                                                                                                    |                    | トレイから給紙します。                                                                                               |
| pakai 八開用紙がセットされたトレイから給紙します。                                                                                                    | tray1トレイ 1 から結紙します。tray2トレイ 2 から給紙します。tray3トレイ 3 から給紙します。tray4トレイ 4 から給紙します。multitray1マルチトレイ 1 から給紙します。multitray2マルチトレイ 2 から給紙します。multitray3マルチトレイ 3 から給紙します。a3A3 がセットされたトレイから給紙します。a4A4 がセットされたトレイから給紙します。a5A5 がセットされたトレイから給紙します。b4B4 がセットされたトレイから給紙します。b5B5 がセットされたトレイから給紙します。letterレター(8.5x11in) がセットされたトレイから給紙します。ledgerレジャー(ダブルレター, 11x17in) がセットされたトレイ<br>から給紙します。legalリーガル(リーガル"14, 8.5x14in) がセットされたトレイ<br>から給紙します。statementステートメント(ハーフレター, 5.5x8.5in) がセットされた<br>トレイから給紙します。                                                                                                    | pakai              | 八開用紙がセットされたトレイから給紙します。                                                                                    |
|                                                                                                    | tray1トレイ 1 から結紙します。tray2トレイ 2 から給紙します。tray3トレイ 3 から給紙します。tray4トレイ 4 から給紙します。multitray1マルチトレイ 1 から給紙します。multitray2マルチトレイ 2 から給紙します。multitray3マルチトレイ 3 から給紙します。a3A3 がセットされたトレイから給紙します。a4A4 がセットされたトレイから給紙します。a5A5 がセットされたトレイから給紙します。b4B4 がセットされたトレイから給紙します。b5B5 がセットされたトレイから給紙します。letterレター(8.5x11in) がセットされたトレイから給紙します。ledgerレジャー(ダブルレター, 11x17in) がセットされたトレイ<br>から給紙します。folioフォリオ(リーガル"13, ガバメントリーガル, 8.5x13in) が<br>セットされたトレイから給紙します。legalリーガル(リーガル"14, 8.5x14in) がセットされたトレイ<br>から給紙します。statementステートメント(ハーフレター, 5.5x8.5in) がセットされた<br>トレイから給紙します。pakai八開用紙がセットされたトレイから給紙します。                                                                                                    | msi-a3             | A3 を手差しトレイから給紙します。                                                                                        |
| msi-a3 A3を手差しトレイから給紙します。                                                                                                    | tray1       トレイ1から給紙します。         tray2       トレイ2から給紙します。         tray3       トレイ3から給紙します。         tray4       トレイ4から給紙します。         multitray1       マルチトレイ1から給紙します。         multitray2       マルチトレイ3から給紙します。         multitray3       マルチトレイ3から給紙します。         a3       A3がセットされたトレイから給紙します。         a4       A4がセットされたトレイから給紙します。         a5       A5がセットされたトレイから給紙します。         b4       B4がセットされたトレイから給紙します。         b5       B5がセットされたトレイから給紙します。         letter       レター(8.5x11in)がセットされたトレイから給紙します。         ledger       レジャー(ダブルレター, 11x17in)がセットされたトレイ         から給紙します。       folio         フォリオ (リーガル"13, ガバメントリーガル, 8.5x13in)が       セットされたトレイ         から給紙します。       folio         マホリス (リーガル"14, 8.5x14in)がセットされたトレイ       から給紙します。         statement       ステートメント (ハーフレター, 5.5x8.5in)がセットされたトレイ         トレイから給紙します。       pakai       八開用紙がセットされたトレイから給紙します。         multita3       A3を手差しトレイから給紙します。                                                                                             | msi-a4             | A4 を手差しトレイから給紙します。                                                                                        |
| msi-a3A3を手差しトレイから給紙します。msi-a4A4を手差しトレイから給紙します。                                                                                                    | tray1       トレイ1から給紙します。         tray2       トレイ2から給紙します。         tray3       トレイ3から給紙します。         tray4       トレイ4から給紙します。         multitray1       マルチトレイ1から給紙します。         multitray2       マルチトレイ3から給紙します。         multitray3       マルチトレイ3から給紙します。         a3       A3がセットされたトレイから給紙します。         a4       A4がセットされたトレイから給紙します。         a5       A5がセットされたトレイから給紙します。         b4       B4がセットされたトレイから給紙します。         b5       B5がセットされたトレイから給紙します。         letter       レター(8.5x11in)がセットされたトレイから給紙します。         ledger       レジャー(ダブルレター, 11x17in)がセットされたトレイ         から給紙します。       folio         フォリオ (リーガル"13, ガバメントリーガル, 8.5x13in)が       セットされたトレイ         から給紙します。       folio         フォリオ (リーガル"14, 8.5x14in)がセットされたトレイ       から給紙します。         statement       ステートメント (ハーフレター, 5.5x8.5in)がセットされたトレイ         から給紙します。       statement       ステートメント (ハーフレター, 5.5x8.5in)がセットされたトレイ         pakai       八開用紙がセットされたトレイから給紙します。       msia3         A3を手差しトレイから給紙します。       msia4       A4を手差しトレイから給紙します。 | msi-a5             | A5 を手差しトレイから給紙します。                                                                                        |
| statement $X/ = F X = F (X = y = 0.5x0.5in)$ $M = y = 0.4t/c$                                                                                                    | tray1トレイ 1 から結紙します。tray2トレイ 2 から給紙します。tray3トレイ 3 から給紙します。tray4トレイ 4 から給紙します。multitray1マルチトレイ 1 から給紙します。multitray2マルチトレイ 2 から給紙します。multitray3マルチトレイ 3 から給紙します。a3A3 がセットされたトレイから給紙します。a4A4 がセットされたトレイから給紙します。a5A5 がセットされたトレイから給紙します。b4B4 がセットされたトレイから給紙します。b5B5 がセットされたトレイから給紙します。letterレター (8.5x11in) がセットされたトレイから給紙します。ledgerレジャー (ダブルレター, 11x17in) がセットされたトレイ<br>から給紙します。folioフォリオ (リーガル"13, ガバメントリーガル, 8.5x13in) が<br>セットされたトレイから給紙します。legalリーガル (リーガル"14, 8.5x14in) がセットされたトレイ<br>から給紙します。                                                                                                    | statement          | x) = FX = F (X = ) D = , 5.5x8.5m) ME = F3402                                                             |
| セットされたトレイから給紙します。<br>legal リーガル(リーガル"14,8.5x14in)がセットされたトレイ<br>から給紙します。<br>statement ステートメント(ハーフレター,5.5x8.5in)がセットされた                                                                                                    | tray1トレイ1から給紙します。tray2トレイ2から給紙します。tray3トレイ3から給紙します。tray4トレイ4から給紙します。multitray1マルチトレイ1から給紙します。multitray2マルチトレイ2から給紙します。multitray3マルチトレイ3から給紙します。a3A3がセットされたトレイから給紙します。a4A4がセットされたトレイから給紙します。a5A5がセットされたトレイから給紙します。b4B4がセットされたトレイから給紙します。b5B5がセットされたトレイから給紙します。letterレター(8.5x11in)がセットされたトレイから給紙します。ledgerレジャー(ダブルレター,11x17in)がセットされたトレイ<br>から給紙します。folioフォリオ(リーガル"13,ガバメントリーガル,8.5x13in) カ                                                                                                    | legal<br>statement | セットされたトレイから給紙します。<br>リーガル (リーガル"14,8.5x14in) がセットされたトレイ<br>から給紙します。<br>ステートメント (ハーフレター,5.5x8.5in) がセットされた |
| statement ステートメント (ハーフレター, 5.5x8.5in) がセットされた                                                                                                    | tray1トレイ 1 から紹紙します。tray2トレイ 2 から給紙します。tray3トレイ 3 から給紙します。tray4トレイ 4 から給紙します。multitray1マルチトレイ 1 から給紙します。multitray2マルチトレイ 2 から給紙します。multitray3マルチトレイ 3 から給紙します。a3A3 がセットされたトレイから給紙します。a4A4 がセットされたトレイから給紙します。a5A5 がセットされたトレイから給紙します。b4B4 がセットされたトレイから給紙します。b5B5 がセットされたトレイから給紙します。letterレター(8.5x11in) がセットされたトレイから給紙します。ledgerレジャー(ダブルレター, 11x17in) がセットされたトレイ<br>から給紙します。legalリーガル(リーガル"14, 8.5x14in) がセットされたトレイ<br>から給紙します。                                                                                                    | statement          | ステートメント(ハーフレター, 5.5x8.5in)がセットされた                                                                         |
| statement ステートメント (ハーフレター, 5.5x8.5in) がセットされた                                                                                                    | tray1トレイ 1 から紹紙します。tray2トレイ 2 から給紙します。tray3トレイ 3 から給紙します。tray4トレイ 4 から給紙します。multitray1マルチトレイ 1 から給紙します。multitray2マルチトレイ 2 から給紙します。multitray3マルチトレイ 3 から給紙します。a3A3 がセットされたトレイから給紙します。a4A4 がセットされたトレイから給紙します。a5A5 がセットされたトレイから給紙します。b4B4 がセットされたトレイから給紙します。b5B5 がセットされたトレイから給紙します。letterレター(8.5x11in) がセットされたトレイから給紙します。ledgerレジャー(ダブルレター, 11x17in) がセットされたトレイ<br>から給紙します。legalリーガル(リーガル"14, 8.5x14in) がセットされたトレイ<br>から給紙します。                                                                                                    | statement          | ステートメント (ハーフレター, 5.5x8.5in) がセットされた                                                                       |
| から給紙します。                                                                                                    | tray1トレイ 1 から給紙します。tray2トレイ 2 から給紙します。tray3トレイ 3 から給紙します。tray4トレイ 4 から給紙します。multitray1マルチトレイ 1 から給紙します。multitray2マルチトレイ 2 から給紙します。multitray3マルチトレイ 3 から給紙します。a3A3 がセットされたトレイから給紙します。a4A4 がセットされたトレイから給紙します。a5A5 がセットされたトレイから給紙します。b4B4 がセットされたトレイから給紙します。b5B5 がセットされたトレイから給紙します。letterレダー(8.5x11in) がセットされたトレイから給紙します。ledgerレジャー(ダブルレター, 11x17in) がセットされたトレイ<br>から給紙します。folioフォリオ(リーガル"13, ガバメントリーガル, 8.5x13in) が<br>セットされたトレイから給紙します。legalリーガル(リーガル"14, 8.5x14in) がセットされたトレイ                                                                                                    |                    | から給紙します。                                                                                                  |
| legal $U - J h (U - J h)^{"}$ 14, 8.5x14in) $h t = h t + h$                                                                                                    | tray1トレイ 1 から給紙します。tray2トレイ 2 から給紙します。tray3トレイ 3 から給紙します。tray4トレイ 4 から給紙します。multitray1マルチトレイ 1 から給紙します。multitray2マルチトレイ 2 から給紙します。multitray3マルチトレイ 3 から給紙します。a3A3 がセットされたトレイから給紙します。a4A4 がセットされたトレイから給紙します。a5A5 がセットされたトレイから給紙します。b4B4 がセットされたトレイから給紙します。b5B5 がセットされたトレイから給紙します。letterレター(8.5x11in)がセットされたトレイから給紙します。ledgerレジャー(ダブルレター, 11x17in)がセットされたトレイ<br>から給紙します。folioフォリオ(リーガル"13, ガバメントリーガル, 8.5x13in)が<br>セットされたトレイから給紙します。                                                                                                    | legal              | リーガル (リーガル"14,8.5x14in) がセットされたトレイ                                                                        |
| legal リーガル (リーガル" 14, 8.5x14in) がセットされたトレイ                                                                                                    | tray1トレイ 1 から給紙します。tray2トレイ 2 から給紙します。tray3トレイ 3 から給紙します。tray4トレイ 4 から給紙します。multitray1マルチトレイ 1 から給紙します。multitray2マルチトレイ 2 から給紙します。multitray3マルチトレイ 3 から給紙します。a3A3 がセットされたトレイから給紙します。a4A4 がセットされたトレイから給紙します。a5A5 がセットされたトレイから給紙します。b4B4 がセットされたトレイから給紙します。b5B5 がセットされたトレイから給紙します。letterレター(8.5x11in)がセットされたトレイから給紙します。ledgerレジャー(ダブルレター, 11x17in)がセットされたトレイ<br>から給紙します。folioフォリオ(リーガル"13, ガバメントリーガル, 8.5x13in)が<br>セットされたトレイから給紙します。                                                                                                    | legal              | リーガル(リーガル"14,8.5x14in)がセットされたトレイ                                                                          |
| セットされたトレイから給紙します。                                                                                                    | tray1トレイ 1 から給紙します。tray2トレイ 2 から給紙します。tray3トレイ 3 から給紙します。tray4トレイ 4 から給紙します。multitray1マルチトレイ 1 から給紙します。multitray2マルチトレイ 2 から給紙します。multitray3マルチトレイ 3 から給紙します。a3A3 がセットされたトレイから給紙します。a4A4 がセットされたトレイから給紙します。a5A5 がセットされたトレイから給紙します。b4B4 がセットされたトレイから給紙します。b5B5 がセットされたトレイから給紙します。letterレター(8.5x11in)がセットされたトレイから給紙します。ledgerレジャー(ダブルレター, 11x17in)がセットされたトレイ<br>から給紙します。folioフォリオ(リーガル"13, ガバメントリーガル, 8.5x13in)が                                                                                                    | lemel              | セットされたトレイから結紙します。                                                                                         |
| セットされたトレイから給紙します。                                                                                                    | tray1トレイ 1 から給紙します。tray2トレイ 2 から給紙します。tray3トレイ 3 から給紙します。tray4トレイ 4 から給紙します。multitray1マルチトレイ 1 から給紙します。multitray2マルチトレイ 2 から給紙します。multitray3マルチトレイ 3 から給紙します。a3A3 がセットされたトレイから給紙します。a4A4 がセットされたトレイから給紙します。a5A5 がセットされたトレイから給紙します。b4B4 がセットされたトレイから給紙します。b5B5 がセットされたトレイから給紙します。letterレター(8.5x11in) がセットされたトレイから給紙します。ledgerレジャー(ダブルレター, 11x17in) がセットされたトレイ<br>から給紙します。folioフォリオ(リーガル"13、ガバメントリーガル 8 5x13in) が                                                                                                    | 10110              | セットされたトレイから給紙します。                                                                                         |
|                                                                                                    | tray1トレイ 1 から給紙します。tray2トレイ 2 から給紙します。tray3トレイ 3 から給紙します。tray4トレイ 4 から給紙します。multitray1マルチトレイ 1 から給紙します。multitray2マルチトレイ 2 から給紙します。multitray3マルチトレイ 3 から給紙します。a3A3 がセットされたトレイから給紙します。a4A4 がセットされたトレイから給紙します。a5A5 がセットされたトレイから給紙します。b4B4 がセットされたトレイから給紙します。b5B5 がセットされたトレイから給紙します。letterレター(8.5x11in) がセットされたトレイから給紙します。ledgerレジャー(ダブルレター, 11x17in) がセットされたトレイから給紙します。                                                                                                    | folio              | フォリオ(リーガル"13, ガバメントリーガル, 8.5x13in)が                                                                       |
|                                                                                                    | tray1       トレイ1から給紙します。         tray2       トレイ2から給紙します。         tray3       トレイ3から給紙します。         tray4       トレイ4から給紙します。         multitray1       マルチトレイ1から給紙します。         multitray2       マルチトレイ2から給紙します。         multitray3       マルチトレイ3から給紙します。         a3       A3がセットされたトレイから給紙します。         a4       A4がセットされたトレイから給紙します。         a5       A5がセットされたトレイから給紙します。         b4       B4がセットされたトレイから給紙します。         b5       B5がセットされたトレイから給紙します。         b5       B5がセットされたトレイから給紙します。         letter       レター(8.5x11in)がセットされたトレイから給紙します。         レジャー(ダブルレター,11x17in)がセットされたトレイ                                                                                                    | folio              | から和本しより。<br>フォリオ (リーガル"13 ガバメントリーガル 85x13in) が                                                            |
| folio フォリオ (リーガル"13, ガバメントリーガル, 8.5x13in) ;                                                                                                    | tray1       トレイ1から給紙します。         tray2       トレイ2から給紙します。         tray3       トレイ3から給紙します。         tray4       トレイ4から給紙します。         multitray1       マルチトレイ1から給紙します。         multitray2       マルチトレイ2から給紙します。         multitray3       マルチトレイ3から給紙します。         a3       A3がセットされたトレイから給紙します。         a4       A4がセットされたトレイから給紙します。         a5       A5がセットされたトレイから給紙します。         b4       B4がセットされたトレイから給紙します。         b5       B5がセットされたトレイから給紙します。         b5       B5がセットされたトレイから給紙します。         b6       レター(8.5x11in)がセットされたトレイから給紙します。         letter       レジャー(ダブルレター, 11x17in)がセットされたトレイ                                                                                                    |                    | から給紙します。                                                                                                  |
| folio $7 \pm 12 \pm 10^{-10}$ $7 \pm 13, \pm 10^{-10}$ $7 \pm 10^{-10}$ $7 \pm 10^{-10}$ $7 \pm 10^{-10}$ $7 \pm 10^{-10}$ $7 \pm 10^{-10}$ $7 \pm 10^{-10}$ $10^{-10}$ $10^{$ | tray1       トレイ1から給紙します。         tray2       トレイ2から給紙します。         tray3       トレイ3から給紙します。         tray4       トレイ4から給紙します。         multitray1       マルチトレイ1から給紙します。         multitray2       マルチトレイ2から給紙します。         multitray3       マルチトレイ3から給紙します。         a3       A3がセットされたトレイから給紙します。         a4       A4がセットされたトレイから給紙します。         a5       A5がセットされたトレイから給紙します。         b4       B4がセットされたトレイから給紙します。         b5       B5がセットされたトレイから給紙します。         letter       レター(8.5x11in)がセットされたトレイから給紙します。         ledger       レジャー(ダブルレター11x17in)がセットされたトレイ                                                                                                    | leager             | から給紙します                                                                                                   |
| から給紙します。<br>folio フォリオ(リーガル"13, ガバメントリーガル, 8.5x13in);                                                                                                    | tray1トレイ 1 から給紙します。tray2トレイ 2 から給紙します。tray3トレイ 3 から給紙します。tray4トレイ 4 から給紙します。multitray1マルチトレイ 1 から給紙します。multitray2マルチトレイ 2 から給紙します。multitray3マルチトレイ 3 から給紙します。a3A3 がセットされたトレイから給紙します。a4A4 がセットされたトレイから給紙します。a5A5 がセットされたトレイから給紙します。b4B4 がセットされたトレイから給紙します。b5B5 がセットされたトレイから給紙します。letterレター (8.5x11in) がセットされたトレイから給紙します。                                                                                                    | ledger             | レンヤー (ダブルレダー, IIXI/m) かセットされにトレイ                                                                          |
| から給紙します。<br>folio フォリオ(リーガル"13, ガバメントリーガル, 8.5x13in);                                                                                                    | tray1       トレイ 1 から給紙します。         tray2       トレイ 2 から給紙します。         tray3       トレイ 3 から給紙します。         tray4       トレイ 4 から給紙します。         multitray1       マルチトレイ 1 から給紙します。         multitray2       マルチトレイ 2 から給紙します。         multitray3       マルチトレイ 3 から給紙します。         a3       A3 がセットされたトレイから給紙します。         a4       A4 がセットされたトレイから給紙します。         a5       A5 がセットされたトレイから給紙します。         b4       B4 がセットされたトレイから給紙します。         b5       B5 がセットされたトレイから給紙します。         b5       B5 がセットされたトレイから給紙します。         b5       B5 がセットされたトレイから給紙します。                                                                                                    | ledger             | レジャー(ダブルレター, 11x17in)がセットされたトレイ                                                                           |
| から給紙します。<br>folio フォリオ(リーガル"13, ガバメントリーガル, 8.5x13in);                                                                                                    | tray1       トレイ1から給紙します。         tray2       トレイ2から給紙します。         tray3       トレイ3から給紙します。         tray4       トレイ4から給紙します。         multitray1       マルチトレイ1から給紙します。         multitray2       マルチトレイ2から給紙します。         multitray3       マルチトレイ3から給紙します。         a3       A3がセットされたトレイから給紙します。         a4       A4がセットされたトレイから給紙します。         a5       A5がセットされたトレイから給紙します。         b4       B4がセットされたトレイから給紙します。         b5       B5がセットされたトレイから給紙します。         b5       B5がセットされたトレイから給紙します。         b6       B5がセットされたトレイから給紙します。                                                                                                    | ledger             | レジャー(ダブルレター, 11x17in)がセットされたトレイ                                                                           |
| ledger レシャー (ダワルレダー, 11x1/in) かセットされたトレイ<br>から給紙します。<br>folio フォリオ (リーガル"13, ガバメントリーガル, 8.5x13in);                                                                                                    | tray1トレイ 1から給紙します。tray2トレイ 2から給紙します。tray3トレイ 3から給紙します。tray4トレイ 4から給紙します。multitray1マルチトレイ 1から給紙します。multitray2マルチトレイ 2から給紙します。multitray3マルチトレイ 3から給紙します。a3A3がセットされたトレイから給紙します。a4A4がセットされたトレイから給紙します。a5A5がセットされたトレイから給紙します。b4B4がセットされたトレイから給紙します。b5B5がセットされたトレイから給紙します。                                                                                                    | letter             | レター (8.5x11m) かセットされたトレイから給紙します。                                                                          |
| ledger レジャー(ダブルレター, 11x17in)がセットされたトレイ<br>から給紙します。<br>folio フォリオ(リーガル"13, ガバメントリーガル, 8.5x13in);                                                                                                    | tray1       トレイ1から給紙します。         tray2       トレイ2から給紙します。         tray3       トレイ3から給紙します。         tray4       トレイ4から給紙します。         multitray1       マルチトレイ1から給紙します。         multitray2       マルチトレイ2から給紙します。         multitray3       マルチトレイ3から給紙します。         a3       A3がセットされたトレイから給紙します。         a4       A4がセットされたトレイから給紙します。         a5       A5がセットされたトレイから給紙します。         b4       B4がセットされたトレイから給紙します。         b5       B5 がセットされたトレイから給紙します。                                                                                                    | letter             | レター (8.5x11in) がセットされたトレイから給紙します。                                                                         |
| <ul> <li>letter レター(8.5x11in)がセットされたトレイから給紙します。</li> <li>ledger レジャー(ダブルレター, 11x17in)がセットされたトレイから給紙します。</li> <li>folio フォリオ(リーガル"13, ガバメントリーガル, 8.5x13in);</li> </ul>                                                                                                    | tray1       トレイ1から給紙します。         tray2       トレイ2から給紙します。         tray3       トレイ3から給紙します。         tray4       トレイ4から給紙します。         multitray1       マルチトレイ1から給紙します。         multitray2       マルチトレイ2から給紙します。         multitray3       マルチトレイ3から給紙します。         a3       A3がセットされたトレイから給紙します。         a4       A4がセットされたトレイから給紙します。         a5       A5がセットされたトレイから給紙します。         b4       B4がセットされたトレイから給紙します。                                                                                                    | b5                 | B5 がセットされたトレイから給紙します。                                                                                     |
| letter       レター(8.5x11in) がセットされたトレイから給紙します。         ledger       レジャー(ダブルレター, 11x17in) がセットされたトレイ         から給紙します。         folio       フォリオ(リーガル"13, ガバメントリーガル, 8.5x13in);                                                                                                    | tray1       トレイ1から給紙します。         tray2       トレイ2から給紙します。         tray3       トレイ3から給紙します。         tray4       トレイ4から給紙します。         multitray1       マルチトレイ1から給紙します。         multitray2       マルチトレイ2から給紙します。         multitray3       マルチトレイ3から給紙します。         a3       A3がセットされたトレイから給紙します。         a4       A4がセットされたトレイから給紙します。         a5       A5がセットされたトレイから給紙します。         b4       B4がセットされたトレイから給紙します。                                                                                                    | h5                 | B5 がセットされたトレイから給紙します。                                                                                     |
| b5     B5 がセットされたトレイから給紙します。       letter     レター(8.5x11in)がセットされたトレイから給紙します。       ledger     レジャー(ダブルレター,11x17in)がセットされたトレイから給紙します。       folio     フォリオ(リーガル"13,ガバメントリーガル,8.5x13in);                                                                                                    | tray1       トレイ1から給紙します。         tray2       トレイ2から給紙します。         tray3       トレイ3から給紙します。         tray4       トレイ4から給紙します。         multitray1       マルチトレイ1から給紙します。         multitray2       マルチトレイ2から給紙します。         multitray3       マルチトレイ3から給紙します。         a3       A3がセットされたトレイから給紙します。         a4       A4がセットされたトレイから給紙します。         a5       A5がセットされたトレイから給紙します。         b4       P4ボセットされたトレイから給紙します。                                                                                                    | 04                 | B4がビットされたトレイがら和私します。                                                                                      |
| b5         B5 がセットされたトレイから給紙します。           letter         レター(8.5x11in)がセットされたトレイから給紙します。           ledger         レジャー(ダブルレター, 11x17in)がセットされたトレイから給紙します。           folio         フォリオ(リーガル"13,ガバメントリーガル, 8.5x13in);                                                                                                    | tray1       トレイ1から給紙します。         tray2       トレイ2から給紙します。         tray3       トレイ3から給紙します。         tray4       トレイ4から給紙します。         multitray1       マルチトレイ1から給紙します。         multitray2       マルチトレイ2から給紙します。         multitray3       マルチトレイ3から給紙します。         a3       A3がセットされたトレイから給紙します。         a4       A4がセットされたトレイから給紙します。         a5       A5がセットされたトレイから給紙します。                                                                                                    | b4                 | B4 かセットされたトレイから給紙します。                                                                                     |
| b5     B5 がセットされたトレイから給紙します。       letter     レター(8.5x11in)がセットされたトレイから給紙します。       ledger     レジャー(ダブルレター, 11x17in)がセットされたトレイから給紙します。       folio     フォリオ(リーガル"13,ガバメントリーガル, 8.5x13in);                                                                                                    | tray1       トレイ1から給紙します。         tray2       トレイ2から給紙します。         tray3       トレイ3から給紙します。         tray4       トレイ4から給紙します。         multitray1       マルチトレイ1から給紙します。         multitray2       マルチトレイ2から給紙します。         multitray3       マルチトレイ3から給紙します。         a3       A3がセットされたトレイから給紙します。         a4       A4がセットされたトレイから給紙します。         a5       A5がセットされたトレイから給紙します。                                                                                                    | b4                 | B4 がセットされたトレイから給紙します。                                                                                     |
| b4 b4 かビットされたトレイから結紙します。<br>b5 b5 b5 b5 b5 b5 b5 b5 b5 b5 b5 b5 b5 b                                                                                                    | tray1       トレイ1から給紙します。         tray2       トレイ2から給紙します。         tray3       トレイ3から給紙します。         tray4       トレイ4から給紙します。         multitray1       マルチトレイ1から給紙します。         multitray2       マルチトレイ2から給紙します。         multitray3       マルチトレイ3から給紙します。         a3       A3がセットされたトレイから給紙します。         a4       A4がセットされたトレイから給紙します。         a5       A5がセットされたトレイから給紙します。                                                                                                    | h4                 | B4 がセットされたトレイから給紙します                                                                                      |
| b4     B4 がセットされたトレイから給紙します。       b5     B5 がセットされたトレイから給紙します。       letter     レター(8.5x11in)がセットされたトレイから給紙します。       ledger     レジャー(ダブルレター, 11x17in)がセットされたトレイから給紙します。       folio     フォリオ(リーガル"13, ガバメントリーガル, 8.5x13in);                                                                                                    | tray1       トレイ1から給紙します。         tray2       トレイ2から給紙します。         tray3       トレイ3から給紙します。         tray4       トレイ4から給紙します。         multitray1       マルチトレイ1から給紙します。         multitray2       マルチトレイ2から給紙します。         multitray3       マルチトレイ3から給紙します。         a3       A3がセットされたトレイから給紙します。         a4       A4がセットされたトレイから給紙します。                                                                                                    | a5                 | A5 がセットされたトレイから給紙します。                                                                                     |
| a5       A5 がセットされたトレイから給紙します。         b4       B4 がセットされたトレイから給紙します。         b5       B5 がセットされたトレイから給紙します。         letter       レター(8.5x11in)がセットされたトレイから給紙します。         ledger       レジャー(ダブルレター,11x17in)がセットされたトレイから給紙します。         folio       フォリオ(リーガル"13,ガバメントリーガル,8.5x13in);                                                                                                    | tray1       トレイ1から給紙します。         tray2       トレイ2から給紙します。         tray3       トレイ3から給紙します。         tray4       トレイ4から給紙します。         multitray1       マルチトレイ1から給紙します。         multitray2       マルチトレイ2から給紙します。         multitray3       マルチトレイ3から給紙します。         a3       A3がセットされたトレイから給紙します。                                                                                                    | a4                 | A4 がセットされたトレイから給紙します。                                                                                     |
| a4A4 がセットされたトレイから給紙します。a5A5 がセットされたトレイから給紙します。b4B4 がセットされたトレイから給紙します。b5B5 がセットされたトレイから給紙します。letterレター (8.5x11in) がセットされたトレイから給紙します。ledgerレジャー (ダブルレター, 11x17in) がセットされたトレイ<br>から給紙します。folioフォリオ (リーガル"13, ガバメントリーガル, 8.5x13in) ;                                                                                                    | tray1     トレイ 1 から給紙します。       tray2     トレイ 2 から給紙します。       tray3     トレイ 3 から給紙します。       tray4     トレイ 4 から給紙します。       multitray1     マルチトレイ 1 から給紙します。       multitray2     マルチトレイ 2 から給紙します。       multitray3     マルチトレイ 3 から給紙します。                                                                                                    | a3                 | A3 がセットされたトレイから給紙します。                                                                                     |
| a3A3 がセットされたトレイから給紙します。a4A4 がセットされたトレイから給紙します。a5A5 がセットされたトレイから給紙します。b4B4 がセットされたトレイから給紙します。b5B5 がセットされたトレイから給紙します。letterレター (8.5x11in) がセットされたトレイから給紙します。ledgerレジャー (ダブルレター, 11x17in) がセットされたトレイ<br>から給紙します。folioフォリオ (リーガル"13, ガバメントリーガル, 8.5x13in) ;                                                                                                    | tray1     トレイ1から給紙します。       tray2     トレイ2から給紙します。       tray3     トレイ3から給紙します。       tray4     トレイ4から給紙します。       multitray1     マルチトレイ1から給紙します。       multitray2     マルチトレイ2から給紙します。                                                                                                    | multitray3         | マルチトレイ3から給紙します。                                                                                           |
| Indictingys(ル) キレキ 5 から福祉します。a3A3 がセットされたトレイから給紙します。a4A4 がセットされたトレイから給紙します。a5A5 がセットされたトレイから給紙します。b4B4 がセットされたトレイから給紙します。b5B5 がセットされたトレイから給紙します。letterレター (8.5x11in) がセットされたトレイから給紙します。ledgerレジャー (ダブルレター, 11x17in) がセットされたトレイ<br>から給紙します。folioフォリオ (リーガル"13, ガバメントリーガル, 8.5x13in) ;                                                                                                    | tray1     トレイ1から給紙します。       tray2     トレイ2から給紙します。       tray3     トレイ3から給紙します。       tray4     トレイ4から給紙します。       multitray1     マルチトレイ1から給紙します。       multitray2     マルチトレイ2から給紙します。                                                                                                    | multitray2         | マルチトレイ3から絵紙します                                                                                            |
| multitray3マルチトレイ3から給紙します。a3A3がセットされたトレイから給紙します。a4A4がセットされたトレイから給紙します。a5A5がセットされたトレイから給紙します。b4B4がセットされたトレイから給紙します。b5B5がセットされたトレイから給紙します。letterレター(8.5x11in)がセットされたトレイから給紙します。ledgerレジャー(ダブルレター,11x17in)がセットされたトレイ<br>から給紙します。folioフォリオ(リーガル"13,ガバメントリーガル,8.5x13in);                                                                                                    | tray1     トレイ1から給紙します。       tray2     トレイ2から給紙します。       tray3     トレイ3から給紙します。       tray4     トレイ4から給紙します。       multitray1     マルチトレイ1から給紙します。                                                                                                    | multitray2         | マルチトレイ2から給紙します。                                                                                           |
| multitray2マルチトレイ 2 から給紙します。multitray3マルチトレイ 3 から給紙します。a3A3 がセットされたトレイから給紙します。a4A4 がセットされたトレイから給紙します。a5A5 がセットされたトレイから給紙します。b4B4 がセットされたトレイから給紙します。b5B5 がセットされたトレイから給紙します。letterレター (8.5x11in) がセットされたトレイから給紙します。ledgerレジャー (ダブルレター, 11x17in) がセットされたトレイ<br>から給紙します。folioフォリオ (リーガル"13, ガバメントリーガル, 8.5x13in) ;                                                                                                    | tray1     トレイ1から給紙します。       tray2     トレイ2から給紙します。       tray3     トレイ3から給紙します。       tray4     トレイ4から給紙します。                                                                                                    | multitray1         | マルチトレイ1から給紙します。                                                                                           |
| multitray1マルチトレイ1から給紙します。multitray2マルチトレイ2から給紙します。multitray3マルチトレイ3から給紙します。a3A3がセットされたトレイから給紙します。a4A4がセットされたトレイから給紙します。a5A5がセットされたトレイから給紙します。b4B4がセットされたトレイから給紙します。b5B5がセットされたトレイから給紙します。letterレター(8.5x11in)がセットされたトレイから給紙します。ledgerレジャー(ダブルレター,11x17in)がセットされたトレイから給紙します。folioフォリオ(リーガル"13,ガバメントリーガル,8.5x13in);                                                                                                    | tray1     トレイ1から給紙します。       tray2     トレイ2から給紙します。       tray3     トレイ3から給紙します。                                                                                                    | tray4              | トレイ4から給紙します。                                                                                              |
| tray4トレイ4から給紙します。multitray1マルチトレイ1から給紙します。multitray2マルチトレイ2から給紙します。multitray3マルチトレイ3から給紙します。a3A3がセットされたトレイから給紙します。a4A4がセットされたトレイから給紙します。a5A5がセットされたトレイから給紙します。b4B4がセットされたトレイから給紙します。b5B5がセットされたトレイから給紙します。letterレター(8.5x11in)がセットされたトレイから給紙します。ledgerレジャー(ダブルレター, 11x17in)がセットされたトレイ<br>から給紙します。folioフォリオ(リーガル"13, ガバメントリーガル, 8.5x13in) ;                                                                                                    | tray1     トレイ 1 から給紙します。       tray2     トレイ 2 から給紙します。                                                                                                    | tray3              | トレイ3から給紙します。                                                                                              |
| tray3トレイ3から給紙します。tray4トレイ4から給紙します。multitray1マルチトレイ1から給紙します。multitray2マルチトレイ2から給紙します。multitray3マルチトレイ3から給紙します。a3A3がセットされたトレイから給紙します。a4A4がセットされたトレイから給紙します。a5A5がセットされたトレイから給紙します。b4B4がセットされたトレイから給紙します。b5B5がセットされたトレイから給紙します。letterレター(8.5x11in)がセットされたトレイから給紙します。ledgerレジャー(ダブルレター,11x17in)がセットされたトレイから給紙します。folioフォリオ(リーガル"13,ガバメントリーガル,8.5x13in);                                                                                                    | tray1 トレイ 1から給紙します。                                                                                                    | tray2              | トレイ2から給紙します。                                                                                              |
| tray2トレイ 2 から給紙します。tray3トレイ 3 から給紙します。tray4トレイ 4 から給紙します。multitray1マルチトレイ 1 から給紙します。multitray2マルチトレイ 2 から給紙します。multitray3マルチトレイ 3 から給紙します。a3A3 がセットされたトレイから給紙します。a4A4 がセットされたトレイから給紙します。a5A5 がセットされたトレイから給紙します。b4B4 がセットされたトレイから給紙します。b5B5 がセットされたトレイから給紙します。letterレター(8.5x11in) がセットされたトレイから給紙します。ledgerレジャー(ダブルレター, 11x17in) がセットされたトレイ<br>から給紙します。folioフォリオ(リーガル"13, ガバメントリーガル, 8.5x13in) ;                                                                                                    |                                                                                                    | tray1              | トレイ1から給紙します。                                                                                              |

msi-a6 A6を手差しトレイから給紙します。

msi-b4 B4を手差しトレイから給紙します。

msi-b5 B5 を手差しトレイから給紙します。

msi<sup>-</sup>b6 B6 を手差しトレイから給紙します。

msi-letter レター(8.5x11in)を手差しトレイから給紙します。

msi-ledger レジャー(ダブルレター, 11x17in)を手差しトレイから 給紙します。

msi-folio フォリオ (リーガル"13, ガバメントリーガル, 8.5x13in)を 手差しトレイから給紙します。

msi-legal リーガル"14 (8.5x14in)を手差しトレイから給紙します。

msi-statement ステートメント (ハーフレター, 5.5x8.5in) を手差しトレイ から給紙します。

msi-pakai 八開用紙を手差しトレイから給紙します。

msi-postcard はがきを手差しトレイから給紙します。

このオプションを指定しない場合や、指定したトレイが使用できない場合は、

デフォルトのトレイ(工場出荷時はトレイ1)から給紙されます。

## -y tray\_output

**lp** コマンドで指定することのできる、排紙トレイについてのパラメーターは、次のとおりです。

face-down フェイスダウントレイへ排紙します。

finisher ステープルフィニッシャーの排紙先を自動選択します。

このオプションを指定しない場合や、指定したトレイが使用できない場合は、

デフォルトのトレイ(工場出荷時はフェイスダウントレイ)に排紙されます。

ステープルフィニッシャーを指定した場合、指定トレイに排出することはできま すが、ホチキスを打つことはできません。

## -y DuplexBook

長辺とじ印刷を行います.長辺とじ印刷を指定すると、用紙の長いほうの辺をと じることができるように、印刷の方向や位置を調整し、用紙の両面に印刷します。

-y DuplexList

短辺とじ印刷を行います.短辺とじ印刷を指定すると、用紙の短いほうの辺をと じることができるように、印刷の方向や位置を調整し、用紙の両面に印刷します。

#### **-y nc=***n*

出力部数を指定します (n は正の整数)。このオプションを指定しない場合は 1 が選択されます。

#### -y cl

部単位での印刷を選択します。部数指定オプションが使用されない場合、このオ プションは無視されます。

### -y ps

入力されるファイルをポストスクリプトファイルとして処理します。先頭行に 「%!」が存在しないファイルの場合、先頭行に「%!」を出力します。また、「%!」が 存在するファイルの場合、このオプションは無視されます。

#### -y jn

XJCL ヘッダを、出力するポストスクリプトファイルに付加します。XJCL ヘッ ダを出力することにより、出力ユーザーのユーザー情報を、プリンタのプリント 履歴として記録することができます。プリンタの JCL スイッチを ON にしてい る場合のみ使用できます。

プリンタには、ログインユーザー名とワークステーションのホスト名で、プリント履歴が記録されます。

### -y ju=username

XJCL ヘッダを、出力するポストスクリプトファイルに付加します。XJCL ヘッ ダを出力することにより、出力ユーザーのユーザー情報を、プリンタのプリント 履歴として記録することができます。プリンタの JCL スイッチを ON にしてい る場合のみ使用できます。

プリンタには、username で指定されるユーザー名とワークステーションのホス ト名で、プリント履歴が記録されます。username を指定しない場合は、 UnknownUser で記録されます。

# ◇使用例

プリンタ名「DC507」のA4トレイの用紙に、長辺とじ印刷を行う場合、次のように入力します。

% lp -d DC507 -y a4 -y DuplexBook filename

# 3.28 FXDC719.fd (Solaris)

# $\bigcirc$ 形式

# /etc/lp/fd/FXDC719.fd

# ◇機能

FXDC507.fd ファイルは、PostScript データに DocuCentre 719/659/559 CP 特有の 指定機能を付加する fxpif フィルターのフィルター記述ファイルです。フィルター記 述ファイルは、Solaris プリントサービスソフトウェアにフィルターの仕様を知らせ るファイルで、lpfilter コマンドでシステムに登録します。フィルターをシステムに 登録すると、lp コマンドから自動的にフィルターを起動することができます。 FXDC719.fd で定義されるリスト項目は次のとおりです。

Command で定義されている/usr/lib/lp/postscript/postfxps は、シンボリックファイ ルであり、実際には fxpif コマンドが起動されます。

Input types: postscript Output types: FXpostscript Printer types: DocuCentre719 Printers: any Filter type: slow Command: /usr/lib/lp/postscript/postfxps Options: MODES tray¥([1-4]¥) = -I¥1 Options: MODES multitray¥([1-3]¥) = -Im¥1 Options: MODES a¥([3-5]¥) = -IA¥1 Options: MODES b¥([4-5]¥) = -IB¥1 Options: MODES letter = -ILT Options: MODES ledger = -ILD Options: MODES folio = -IFL Options: MODES legal = -ILG Options: MODES statement = -IST Options: MODES pakai = -IPakai Options: MODES msi-a¥([3-6]¥) = -IMSI-A¥1 Options: MODES msi-b¥([4-6]¥) = -IMSI-B¥1 Options: MODES msi-letter = -IMSI-LT Options: MODES msi-ledger = -IMSI-LD Options: MODES msi-folio = -IMSI-FL Options: MODES msi-legal = -IMSI-LG Options: MODES msi-statement = -IMSI-ST Options: MODES msi-pakai = -IMSI-Pakai Options: MODES msi-postcard = -IMSI-PC Options: MODES face-down = -Ofd Options: MODES finisher = -Ofs Options: MODES DuplexBook = -D

```
Options: MODES DuplexList = -d
Options: MODES nc¥=¥(.*¥) = -Nc¥=¥1
Options: MODES cl = -Cl
Options: MODES ps = -ps
Options: MODES jn = -JN
Options: MODES ju¥=¥(.*¥) = -JU¥=¥1
```

Command で定義されている/usr/lib/lp/postscript/postfxps は、シンボリックファイルであり、実際には fxpif コマンドが起動されます。

注記 
> SunOS 4.X の場合は、FXDC719.fd ファイルを使用しません。

▶ このファイルは、DocuCentre 719/659/559 CP 以外に使用することはできません。

# ◇オプション

FXDC719.fd ファイルを、lpfilter コマンドを使用してプリンタシステムに登録する と、給紙トレイ、配紙トレイまたは両面印刷の指定を印刷時に行うことができます。

## •y tray\_input

**lp** コマンドで指定することのできる、給紙トレイについてのパラメーターは、次のとおりです。

| tray1     | トレイ1から給紙します。                        |
|-----------|-------------------------------------|
| tray2     | トレイ2から給紙します。                        |
| tray3     | トレイ3から給紙します。                        |
| tray4     | トレイ4から給紙します。                        |
| a3        | A3 がセットされたトレイから給紙します。               |
| a4        | A4 がセットされたトレイから給紙します。               |
| a5        | A5 がセットされたトレイから給紙します。               |
| b4        | B4 がセットされたトレイから給紙します。               |
| b5        | B5 がセットされたトレイから給紙します。               |
| letter    | レター(8.5x11in)がセットされたトレイから給紙します。     |
| ledger    | レジャー(ダブルレター, 11x17in)がセットされたトレイ     |
|           | から給紙します。                            |
| folio     | フォリオ(リーガル"13, ガバメントリーガル, 8.5x13in)が |
|           | セットされたトレイから給紙します。                   |
| legal     | リーガル(リーガル"14,8.5x14in)がセットされたトレイ    |
|           | から給紙します。                            |
| statement | ステートメント(ハーフレター, 5.5x8.5in)がセットされた   |
|           | トレイから給紙します。                         |
| pakai     | 八開用紙がセットされたトレイから給紙します。              |
| msi-a3    | A3 を手差しトレイから給紙します。                  |
| msi-a4    | A4 を手差しトレイから給紙します。                  |
| msi-a5    | A5 を手差しトレイから給紙します。                  |
| msi-a6    | A6 を手差しトレイから給紙します。                  |
| msi-b4    | B4 を手差しトレイから給紙します。                  |
| msi-b5    | B5 を手差しトレイから給紙します。                  |
|           |                                     |

msi-b6 B6 を手差しトレイから給紙します。 msi-letter レター(8.5x11in)を手差しトレイから給紙します。 msi-ledger レジャー (ダブルレター, 11x17in) を手差しトレイから 給紙します。 フォリオ (リーガル"13, ガバメントリーガル, 8.5x13in) を msi-folio 手差しトレイから給紙します。 リーガル"14 (8.5x14in) を手差しトレイから給紙します。 msi-legal msi-statement ステートメント (ハーフレター, 5.5x8.5in) を手差しトレイ から給紙します。 msi-pakai 八開用紙を手差しトレイから給紙します。

msi-postcard はがきを手差しトレイから給紙します。

このオプションを指定しない場合や、指定したトレイが使用できない場合は、

デフォルトのトレイ(工場出荷時はトレイ1)から給紙されます。

# -y tray\_output

**lp** コマンドで指定することのできる、排紙トレイについてのパラメーターは、次のとおりです。

face-down フェイスダウントレイへ排紙します。

finisher ステープルフィニッシャーの排紙先を自動選択します。

このオプションを指定しない場合や、指定したトレイが使用できない場合は、

デフォルトのトレイ(工場出荷時はフェイスダウントレイ)に排紙されます。

ステープルフィニッシャーを指定した場合、指定トレイに排出することはできま すが、ホチキスを打つことはできません。

## -y DuplexBook

長辺とじ印刷を行います.長辺とじ印刷を指定すると、用紙の長いほうの辺をと じることができるように、印刷の方向や位置を調整し、用紙の両面に印刷します。

-y DuplexList

短辺とじ印刷を行います.短辺とじ印刷を指定すると、用紙の短いほうの辺をと じることができるように、印刷の方向や位置を調整し、用紙の両面に印刷します。

**-y nc=***n* 

出力部数を指定します (n は正の整数)。このオプションを指定しない場合は 1 が選択されます。

#### -y cl

部単位での印刷を選択します。部数指定オプションが使用されない場合、このオ プションは無視されます。

#### -y ps

入力されるファイルをポストスクリプトファイルとして処理します。先頭行に 「%!」が存在しないファイルの場合、先頭行に「%!」を出力します。また、「%!」が 存在するファイルの場合、このオプションは無視されます。

#### -y jn

XJCL ヘッダを、出力するポストスクリプトファイルに付加します。XJCL ヘッ ダを出力することにより、出力ユーザーのユーザー情報を、プリンタのプリント 履歴として記録することができます。プリンタの JCL スイッチを ON にしてい る場合のみ使用できます。

プリンタには、ログインユーザー名とワークステーションのホスト名で、プリント履歴が記録されます。

#### -y ju=username

XJCL ヘッダを、出力するポストスクリプトファイルに付加します。XJCL ヘッ ダを出力することにより、出力ユーザーのユーザー情報を、プリンタのプリント 履歴として記録することができます。プリンタの JCL スイッチを ON にしてい る場合のみ使用できます。

プリンタには、username で指定されるユーザー名とワークステーションのホス ト名で、プリント履歴が記録されます。username を指定しない場合は、 UnknownUser で記録されます。

# ◇使用例

プリンタ名「DC719」のA4トレイの用紙に、長辺とじ印刷を行う場合、次のように入力します。

% lp -d DC719 -y a4 -y DuplexBook filename

# 3.29 FXDC230.fd (Solaris)

# $\bigcirc$ 形式

# /etc/lp/fd/FXDC230.fd

# ◇機能

FXDC230.fd ファイルは、PostScript データに DocuCentre 230/280 特有の指定機能 を付加する fxpif フィルターのフィルター記述ファイルです。フィルター記述ファイ ルは、Solaris プリントサービスソフトウェアにフィルターの仕様を知らせるファイ ルで、lpfilter コマンドでシステムに登録します。フィルターをシステムに登録する と、lp コマンドから自動的にフィルターを起動することができます。

FXDC230.fd で定義されるリスト項目は次のとおりです。

Command で定義されている/usr/lib/lp/postscript/postfxps は、シンボリックファイ ルであり、実際には fxpif コマンドが起動されます。

Input types: postscript Output types: FXpostscript Printer types: DocuCentre230 Printers: any Filter type: slow Command: /usr/lib/lp/postscript/postfxps Options: MODES tray¥([1-4]¥) = -I¥1 Options: MODES a¥([3-5]¥) = -IA¥1 Options: MODES b¥([4-5]¥) = -IB¥1 Options: MODES letter = -ILT Options: MODES folio = -IFL Options: MODES legal = -ILG Options: MODES ledger = -ILD Options: MODES msi-a¥([3-6]¥) = -IMSI-A¥1 Options: MODES msi-b¥([4-6]¥) = -IMSI-B¥1 Options: MODES msi-letter = -IMSI-LT Options: MODES msi-folio = -IMSI-FL Options: MODES msi-legal = -IMSI-LG Options: MODES msi-ledger = -IMSI-LD Options: MODES msi-statement = -IMSI-ST Options: MODES msi-postcard = -IMSI-PC Options: MODES msi-ec3 = -IMSI-EC3 Options: MODES face-down = -Ofd Options: MODES face-up = -Ofu Options: MODES finisher = -Ofs Options: MODES finisher1 = -Ofs1 Options: MODES DuplexBook = -D Options: MODES DuplexList = -d

```
Options: MODES nc¥=¥(.*¥) = -Nc¥=¥1
Options: MODES toner_save = -t
Options: MODES cl = -Cl
Options: MODES ps = -ps
Options: MODES jn = -JN
Options: MODES ju¥=¥(.*¥) = -JU¥=¥1
```

Command で定義されている/usr/lib/lp/postscript/postfxps は、シンボリックファイルであり、実際には fxpif コマンドが起動されます。

注記 
> SunOS 4.X の場合は、FXDC230.fd ファイルを使用しません。

▶ このファイルは、DocuCentre 230/280 以外に使用することはできません。

# ◇オプション

FXDC230.fd ファイルを、lpfilter コマンドを使用してプリンタシステムに登録する と、給紙トレイ、配紙トレイまたは両面印刷の指定を印刷時に行うことができます。

## •y tray\_input

**lp** コマンドで指定することのできる、給紙トレイについてのパラメーターは、次のとおりです。

| tray1      | トレイ1から給紙します。                        |
|------------|-------------------------------------|
| tray2      | トレイ2から給紙します。                        |
| tray3      | トレイ3から給紙します。                        |
| tray4      | トレイ4から給紙します。                        |
| a3         | A3 がセットされたトレイから給紙します。               |
| a4         | A4 がセットされたトレイから給紙します。               |
| a5         | A5 がセットされたトレイから給紙します。               |
| b4         | B4 がセットされたトレイから給紙します。               |
| b5         | B5 がセットされたトレイから給紙します。               |
| letter     | レター(8.5x11in)がセットされたトレイから給紙します。     |
| ledger     | レジャー(ダブルレター, 11x17in)がセットされたトレイ     |
|            | から給紙します。                            |
| folio      | フォリオ(リーガル"13, ガバメントリーガル, 8.5x13in)が |
|            | セットされたトレイから給紙します。                   |
| legal      | リーガル(リーガル"14,8.5x14in)がセットされたトレイ    |
|            | から給紙します。                            |
| msi-a3     | A3 を手差しトレイから給紙します。                  |
| msi-a4     | A4 を手差しトレイから給紙します。                  |
| msi-a5     | A5 を手差しトレイから給紙します。                  |
| msi-a6     | A6 を手差しトレイから給紙します。                  |
| msi-b4     | B4 を手差しトレイから給紙します。                  |
| msi-b5     | B5 を手差しトレイから給紙します。                  |
| msi-b6     | B6 を手差しトレイから給紙します。                  |
| msi-letter | レター(8.5x11in)を手差しトレイから給紙します。        |
|            |                                     |

 msi-ledger レジャー(ダブルレター, 11x17in)を手差しトレイから 給紙します。
 msi-folio フォリオ(リーガル"13, ガバメントリーガル, 8.5x13in)を 手差しトレイから給紙します。
 msi-legal リーガル"14 (8.5x14in)を手差しトレイから給紙します。
 msi-statement ステートメント(ハーフレター, 5.5x8.5in)を手差しトレイ から給紙します。
 msi-postcard はがきを手差しトレイから給紙します。
 msi-ec3 封筒長型3号を手差しトレイから給紙します。

このオプションを指定しない場合や、指定したトレイが使用できない場合は、

デフォルトのトレイ(工場出荷時はトレイ1)から給紙されます。

#### •y tray\_output

**lp** コマンドで指定することのできる、排紙トレイについてのパラメーターは、次のとおりです。

 face-down
 フェイスダウントレイへ排紙します。

 face-up
 フェイスアップトレイへ排紙します。

 finisher
 ステープルフィニッシャーの排紙先を自動選択します。

 finisher1
 フィニッシャーのビン1へ排紙します。

このオプションを指定しない場合や、指定したトレイが使用できない場合は、 デフォルトのトレイ(工場出荷時はフェイスダウントレイ)に排紙されます。 ステープルフィニッシャーを指定した場合、指定トレイに排出することはできま すが、ホチキスを打つことはできません。

### -y DuplexBook

長辺とじ印刷を行います.長辺とじ印刷を指定すると、用紙の長いほうの辺をと じることができるように、印刷の方向や位置を調整し、用紙の両面に印刷します。

-y DuplexList

短辺とじ印刷を行います.短辺とじ印刷を指定すると、用紙の短いほうの辺をと じることができるように、印刷の方向や位置を調整し、用紙の両面に印刷します。

-y nc=n

出力部数を指定します(n は正の整数)。このオプションを指定しない場合は 1 が選択されます。

#### -y cl

部単位での印刷を選択します。部数指定オプションが使用されない場合、このオ プションは無視されます。

#### -y ps

入力されるファイルをポストスクリプトファイルとして処理します。先頭行に 「%!」が存在しないファイルの場合、先頭行に「%!」を出力します。また、「%!」が 存在するファイルの場合、このオプションは無視されます。

#### -y jn

XJCL ヘッダを、出力するポストスクリプトファイルに付加します。XJCL ヘッ ダを出力することにより、出力ユーザーのユーザー情報を、プリンタのプリント 履歴として記録することができます。プリンタの JCL スイッチを ON にしてい る場合のみ使用できます。

プリンタには、ログインユーザー名とワークステーションのホスト名で、プリント履歴が記録されます。

### -y ju=username

XJCL ヘッダを、出力するポストスクリプトファイルに付加します。XJCL ヘッ ダを出力することにより、出力ユーザーのユーザー情報を、プリンタのプリント 履歴として記録することができます。プリンタの JCL スイッチを ON にしてい る場合のみ使用できます。

プリンタには、username で指定されるユーザー名とワークステーションのホス ト名で、プリント履歴が記録されます。username を指定しない場合は、 UnknownUser で記録されます。

# ◇使用例

プリンタ名「DC230」の B5 トレイの用紙に、長辺とじ印刷を行う場合、次のように 入力します。

% lp -d DC230 -y b5 -y DuplexBook filename

# 3.30 FXDP201.fd (Solaris)

# $\bigcirc$ 形式

# /etc/lp/fd/FXDP201.fd

# ◇機能

FXDP201.fd ファイルは、PostScript データに DocuPrint 201PS 特有の指定機能を 付加する fxpif フィルターのフィルター記述ファイルです。フィルター記述ファイル は、Solaris プリントサービスソフトウェアにフィルターの仕様を知らせるファイル で、lpfilter コマンドでシステムに登録します。フィルターをシステムに登録すると、 lp コマンドから自動的にフィルターを起動することができます。 FXDP201.fd で定義されるリスト項目は次のとおりです。 Command で定義されている/usr/lib/lp/postscript/postfxps は、シンボリックファイ ルであり、実際には fxpif コマンドが起動されます。 Input types: postscript Output types: FXpostscript Printer types: DocuPrint201 Printers: any Filter type: slow Command: /usr/lib/lp/postscript/postfxps Options: MODES tray1 = -I1 Options: MODES tray2 = -12 Options: MODES tray3 = -I3 Options: MODES a3 = -IA3 Options: MODES a4 = -IA4 Options: MODES a5 = -IA5 Options: MODES b4 = -IB4 Options: MODES b5 = -IB5 Options: MODES letter = -ILT Options: MODES legal = -ILG Options: MODES msi-a3 = -IMSI-A3 Options: MODES msi-a4 = -IMSI-A4 Options: MODES msi-a5 = -IMSI-A5 Options: MODES msi-b4 = -IMSI-B4 Options: MODES msi-b5 = -IMSI-B5 Options: MODES msi-letter = -IMSI-LT Options: MODES msi-legal = -IMSI-LG Options: MODES msi-postcard = -IMSI-PC Options: MODES msi-¥(.\*¥)mm = -IMSI-¥1mm Options: MODES image\_enhance = -E

Options: MODES policy¥=¥(.\*¥) = -C¥1

Options: MODES toner\_save = -t

Options: MODES nc¥=¥(.\*¥) = -Nc¥=¥1 Options: MODES cl = -Cl

Options: MODES ps = -ps

Command で定義されている/usr/lib/lp/postscript/postfxps は、シンボリックファイ ルであり、実際には fxpif コマンドが起動されます。

注記 > SunOS 4.X の場合は、FXDP201.fd ファイルを使用しません。

▶ このファイルは、DocuPrint 201PS 以外に使用することはできません。

◇オプション

FXDP201.fdファイルをlpfilterコマンドを使用してプリンタシステムに登録すると、 給紙トレイ等の指定を印刷時に行うことができます。

•y tray\_input

lp コマンドで指定することのできる、給紙トレイについてのパラメーターは、次のとおりです。

- tray2 トレイ2から給紙します。
- tray3 トレイ3から給紙します。
- a3 A3 がセットされたトレイから給紙します。
- a4 A4がセットされたトレイから給紙します。
- a5 A5 がセットされたトレイから給紙します。
- b4 B4 がセットされたトレイから給紙します。
- b5 B5 がセットされたトレイから給紙します。
- letter レター(8.5x11in)がセットされたトレイから給紙します。
- legal リーガル"14 (8.5x14in) がセットされたトレイから
  - 給紙します。
- msi-a3 A3を手差しトレイから給紙します。
- msi-a4 A4を手差しトレイから給紙します。
- msi-a5 A5を手差しトレイから給紙します。
- msi-b4 B4を手差しトレイから給紙します。
- msi-b5 B5を手差しトレイから給紙します。
- msi-letter レター(8.5x11in)を手差しトレイから給紙します。
- msi-legal リーガル"14(8.5x14in)を手差しトレイから給紙します。

msi-postcard はがきを手差しトレイから給紙します。

msi-MxNmm MxNmmの不定形用紙を手差しトレイから給紙します。

M(幅)、N(高さ)は正の実数(小数点第一位まで有効)です。

このオプションを指定しない場合や、指定したトレイが使用できない場合は、 デフォルトのトレイから給紙されます。

不定形用紙の最小サイズは 86.1x148.2mm、最大サイズは 304.8x508.0mm です。 -y toner\_save

トナーを節約して印刷します。通常の印刷より薄く印刷されます。

-y image\_enhance

イメージエンハンス機能を使用しません。

# -y policy=n

要求された PageSize が使用可能な用紙のいずれにも一致しないときに使う回復 方針を指定します。パラメーターは0から6までの数値を選択することができま すが、2もしくは3を使用されることをお勧めします。

プリンタの初期値は2に設定されています。

- 0 印刷が中止され、configration エラーを生成します。
- 1 プリント指示した PageSize を無視して印刷します。
- 2 トレイに指定した用紙が存在しない場合、指定した用紙の補給 を促すメッセージがプリンタのパネルに表示され、用紙の補給 を待ちます。
- 3 指定した用紙のサイズがトレイに存在するものと異なる場合、 使用可能な用紙で一番近いものを選択し、拡大または、縮小し て印刷します。
- 4 指定した用紙のサイズがトレイに存在するものと異なる場合、 使用可能な用紙で次に近いものを選択し、拡大して印刷します。
- 5 指定した用紙のサイズがトレイに存在するものと異なる場合、 使用可能な用紙で一番近いものを選択しますが、指定した Pagesize で印刷します。
- 6 指定した用紙のサイズがトレイに存在するものと異なる場合、 使用可能な用紙で次に大きいものを選択しますが、指定した Pagesize で印刷します。

このオプションを指定しない場合や、指定したトレイが使用できない場合は、デ フォルトのトレイ(工場出荷時はフェイスダウントレイ)に排紙されます。

#### **-y nc=***n*

出力部数を指定します(n は正の整数)。このオプションを指定しない場合は 1 が選択されます。

#### -y cl

部単位での印刷を選択します。部数指定オプションが使用されない場合、このオ プションは無視されます。

#### -y ps

入力されるファイルをポストスクリプトファイルとして処理します。先頭行に 「%!」が存在しないファイルの場合、先頭行に「%!」を出力します。また、「%!」が 存在するファイルの場合、このオプションは無視されます。

#### ◇使用例

プリンタ名「201」のA3トレイの用紙に、トナー節約とイメージエンハンス無効の 指定を指定して印刷を行う場合、次のように入力します。

% lp -d 201 -y a3 -y toner\_save -y image\_enhance filename

# 3.31 FXDP280.fd (Solaris)

# $\bigcirc$ 形式

## /etc/lp/fd/FXDP280.fd

#### ◇機能

FXDP280.fd ファイルは、PostScript データに DocuPrint 280 特有の指定機能を付 加する fxpif フィルターのフィルター記述ファイルです。フィルター記述ファイルは、 Solaris プリントサービスソフトウェアにフィルターの仕様を知らせるファイルで、 lpfilter コマンドでシステムに登録します。フィルターをシステムに登録すると、lp コマンドから自動的にフィルターを起動することができます。

FXDP280.fd で定義されるリスト項目は次のとおりです。

Command で定義されている/usr/lib/lp/postscript/postfxps は、シンボリックファイ ルであり、実際には fxpif コマンドが起動されます。

Input types: postscript Output types: FXpostscript Printer types: DocuPrint280 Printers: any Filter type: slow Command: /usr/lib/lp/postscript/postfxps Options: MODES tray1¥([1-3]¥) = -I¥1 Options: MODES a¥([3-5]¥) = -IA¥1 Options: MODES b¥([4-5]¥) = -IB¥1 Options: MODES letter = -ILT Options: MODES ledger = -ILG Options: MODES folio = -IFL Options: MODES legal = -ILG Options: MODES msi-a¥([3-5]¥) = -IMSI-A¥1 Options: MODES msi-b¥([4-5]¥) = -IMSI-B¥1 Options: MODES msi-letter = -IMSI-LT Options: MODES msi-ledger = -IMSI-LG Options: MODES msi-folio = -IMSI-FL Options: MODES msi-legal = -IMSI-LG Options: MODES msi-postcard = -IMSI-PC Options: MODES face-down = -Ofd Options: MODES DuplexBook = -D Options: MODES DuplexList = -d Options: MODES toner\_save = -t Options: MODES nc¥=¥(.\*¥) = -Nc¥=¥1 Options: MODES cl = -Cl Options: MODES ps = -ps Options: MODES jn = -JN

Options: MODES ju¥=¥(.\*¥) = -JU=¥1

Command で定義されている/usr/lib/lp/postscript/postfxps は、シンボリックファイ ルであり、実際には fxpif コマンドが起動されます。

注記 → SunOS 4.X の場合は、FXDP280.fd ファイルを使用しません。

▶ このファイルは、DocuPrint 280 以外に使用することはできません。

# ◇オプション

FXDP280.fd ファイルを lpfilter コマンドを使用してプリンタシステムに登録すると、 給紙トレイ等の指定を印刷時に行うことができます。

-y tray\_input

lp コマンドで指定することのできる、給紙トレイについてのパラメーターは、次のとおりです。

| tray1        | トレイ1から給紙します。                        |
|--------------|-------------------------------------|
| tray2        | トレイ2から給紙します。                        |
| tray3        | トレイ3から給紙します。                        |
| a3           | A3 がセットされたトレイから給紙します。               |
| a4           | A4 がセットされたトレイから給紙します。               |
| a5           | A5 がセットされたトレイから給紙します。               |
| b4           | B4 がセットされたトレイから給紙します。               |
| b5           | B5 がセットされたトレイから給紙します。               |
| letter       | レター(8.5x11in)がセットされたトレイから給紙します。     |
| ledger       | レジャー(ダブルレター, 11x17in)がセットされたトレイ     |
|              | から給紙します。                            |
| folio        | フォリオ(リーガル"13, ガバメントリーガル, 8.5x13in)が |
|              | セットされたトレイから給紙します。                   |
| legal        | リーガル"14(8.5x14in)がセットされたトレイから       |
|              | 給紙します。                              |
| postcard     | はがきがセットされたトレイから給紙します。               |
| msi-a3       | A3 を手差しトレイから給紙します。                  |
| msi-a4       | A4 を手差しトレイから給紙します。                  |
| msi-a5       | A5 を手差しトレイから給紙します。                  |
| msi-b4       | B4 を手差しトレイから給紙します。                  |
| msi-b5       | B5 を手差しトレイから給紙します。                  |
| msi-letter   | レター(8.5x11in)を手差しトレイから給紙します。        |
| msi-ledger   | レジャー(ダブルレター, 11x17in)を手差しトレイから      |
|              | 給紙します。                              |
| msi-folio    | フォリオ(リーガル"13, ガバメントリーガル, 8.5x13in)を |
|              | 手差しトレイから給紙します。                      |
| msi-legal    | リーガル"14(8.5x14in)を手差しトレイから給紙します。    |
| msi-postcard | はがきを手差しトレイから給紙します。                  |
| このオプションを     | ・指定しない場合や、指定したトレイが使用できない場合は、        |

デフォルトのトレイから給紙されます。

#### -y DuplexBook

長辺とじ印刷を行います.長辺とじ印刷を指定すると、用紙の長いほうの辺をと じることができるように、印刷の方向や位置を調整し、用紙の両面に印刷します。

#### -y DuplexList

短辺とじ印刷を行います.短辺とじ印刷を指定すると、用紙の短いほうの辺をと じることができるように、印刷の方向や位置を調整し、用紙の両面に印刷します。

#### -y toner\_save

トナーを節約して印刷します。通常の印刷より薄く印刷されます。

**-y nc=***n* 

出力部数を指定します(n は正の整数)。このオプションを指定しない場合は 1 が選択されます。

#### -y cl

部単位での印刷を選択します。部数指定オプションが使用されない場合、このオ プションは無視されます。

#### -y ps

入力されるファイルをポストスクリプトファイルとして処理します。先頭行に 「%!」が存在しないファイルの場合、先頭行に「%!」を出力します。また、「%!」が 存在するファイルの場合、このオプションは無視されます。

#### -y jn

XJCL ヘッダを、出力するポストスクリプトファイルに付加します。XJCL ヘッ ダを出力することにより、出力ユーザーのユーザー情報を、プリンタのプリント 履歴として記録することができます。プリンタの JCL スイッチを ON にしてい る場合のみ使用できます。

プリンタには、ログインユーザー名とワークステーションのホスト名で、プリント履歴が記録されます。

#### -y ju=username

XJCL ヘッダを、出力するポストスクリプトファイルに付加します。XJCL ヘッ ダを出力することにより、出力ユーザーのユーザー情報を、プリンタのプリント 履歴として記録することができます。プリンタの JCL スイッチを ON にしてい る場合のみ使用できます。

プリンタには、usernameで指定されるユーザー名とワークステーションのホス ト名で、プリント履歴が記録されます。usernameを指定しない場合は、 UnknownUserで記録されます。

### ◇使用例

プリンタ名「280」のA3トレイの用紙に、トナー節約の指定を指定して印刷を行う 場合、次のように入力します。

% lp -d 280 -y a3 -y toner\_save filename

# 3.32 FXDP260.fd (Solaris)

# $\bigcirc$ 形式

# /etc/lp/fd/FXDP260.fd

# ◇機能

FXDP260.fd ファイルは、PostScript データに DocuPrint 260/360 特有の指定機能 を付加する fxpif フィルターのフィルター記述ファイルです。フィルター記述ファイ ルは、Solaris プリントサービスソフトウェアにフィルターの仕様を知らせるファイ ルで、lpfilter コマンドでシステムに登録します。フィルターをシステムに登録する と、lp コマンドから自動的にフィルターを起動することができます。

FXDP260.fd で定義されるリスト項目は次のとおりです。

Command で定義されている/usr/lib/lp/postscript/postfxps は、シンボリックファイ ルであり、実際には fxpif コマンドが起動されます。

Input types: postscript Output types: FXpostscript Printer types: DocuPrint260 Printers: any Filter type: slow Command: /usr/lib/lp/postscript/postfxps Options: MODES tray¥([1-3]¥) = -I¥1 Options: MODES a¥([3-5]¥) = -IA¥1 Options: MODES b¥([4-5]¥) = -IB¥1 Options: MODES letter = -ILT Options: MODES folio = -IFL Options: MODES legal = -ILG Options: MODES postcard = -IPC Options: MODES msi-a¥([3-5]¥) = -IMSI-A¥1 Options: MODES msi-b¥([4-5]¥) = -IMSI-B¥1 Options: MODES msi-letter = -IMSI-LT Options: MODES msi-ledger = -IMSI-LD Options: MODES msi-folio = -IMSI-FL Options: MODES msi-legal = -IMSI-LG Options: MODES msi-postcard = -IMSI-PC Options: MODES msi-lp = -IMSI-LP Options: MODES face-down = -Ofd Options: MODES DuplexBook = -D Options: MODES DuplexList = -d Options: MODES nc¥=¥(.\*¥) = -Nc¥=¥1 Options: MODES toner\_save = -t Options: MODES cl = -Cl Options: MODES ps = -ps

Options: MODES jn = -JN

Options: MODES ju¥=¥(.\*¥) = -JU¥=¥1

Command で定義されている/usr/lib/lp/postscript/postfxps は、シンボリックファイ ルであり、実際には fxpif コマンドが起動されます。

注記 > SunOS 4.X の場合は、FXDP260.fd ファイルを使用しません。

▶ このファイルは、DocuPrint 260/360 以外に使用することはできません。

# ◇オプション

FXDP260.fd ファイルを lpfilter コマンドを使用してプリンタシステムに登録すると、 給紙トレイ等の指定を印刷時に行うことができます。

-y tray\_input

lp コマンドで指定することのできる、給紙トレイについてのパラメーターは、次のとおりです。

| tray1        | トレイ1から給紙します。                        |
|--------------|-------------------------------------|
| tray2        | トレイ2から給紙します。                        |
| tray3        | トレイ3から給紙します。                        |
| <b>a</b> 3   | A3 がセットされたトレイから給紙します。               |
| a4           | A4 がセットされたトレイから給紙します。               |
| a5           | A5 がセットされたトレイから給紙します。               |
| b4           | B4 がセットされたトレイから給紙します。               |
| b5           | B5 がセットされたトレイから給紙します。               |
| letter       | レター(8.5x11in)がセットされたトレイから給紙します。     |
| folio        | フォリオ(リーガル"13, ガバメントリーガル, 8.5x13in)が |
|              | セットされたトレイから給紙します。                   |
| legal        | リーガル"14(8.5x14in)がセットされたトレイから       |
|              | 給紙します。                              |
| postcard     | はがきがセットされたトレイから給紙します。               |
| msi-a3       | A3 を手差しトレイから給紙します。                  |
| msi-a4       | A4 を手差しトレイから給紙します。                  |
| msi-a5       | A5 を手差しトレイから給紙します。                  |
| msi-b4       | B4 を手差しトレイから給紙します。                  |
| msi-b5       | B5 を手差しトレイから給紙します。                  |
| msi-letter   | レター(8.5x11in)を手差しトレイから給紙します。        |
| msi-ledger   | レジャー(ダブルレター, 11x17in)を手差しトレイから      |
|              | 給紙します。                              |
| msi-folio    | フォリオ(リーガル"13, ガバメントリーガル, 8.5x13in)を |
|              | 手差しトレイから給紙します。                      |
| msi-legal    | リーガル"14(8.5x14in)を手差しトレイから給紙します。    |
| msi-postcard | はがきを手差しトレイから給紙します。                  |
| msi-lp       | 長尺紙を手差しトレイから給紙します。                  |
| このオプションを     | 指定しない場合や、指定したトレイが使用できない場合は、         |
| デフォルトのトレ     | イから給紙されます。                          |

### -y DuplexBook

長辺とじ印刷を行います.長辺とじ印刷を指定すると、用紙の長いほうの辺をと じることができるように、印刷の方向や位置を調整し、用紙の両面に印刷します。

#### -y DuplexList

短辺とじ印刷を行います.短辺とじ印刷を指定すると、用紙の短いほうの辺をと じることができるように、印刷の方向や位置を調整し、用紙の両面に印刷します。

#### -y toner\_save

トナーを節約して印刷します。通常の印刷より薄く印刷されます。

**-y nc=***n* 

出力部数を指定します(n は正の整数)。このオプションを指定しない場合は 1 が選択されます。

#### -y cl

部単位での印刷を選択します。部数指定オプションが使用されない場合、このオ プションは無視されます。

## -y ps

入力されるファイルをポストスクリプトファイルとして処理します。先頭行に 「%!」が存在しないファイルの場合、先頭行に「%!」を出力します。また、「%!」が 存在するファイルの場合、このオプションは無視されます。

#### -y jn

XJCL ヘッダを、出力するポストスクリプトファイルに付加します。XJCL ヘッ ダを出力することにより、出力ユーザーのユーザー情報を、プリンタのプリント 履歴として記録することができます。プリンタの JCL スイッチを ON にしてい る場合のみ使用できます。

プリンタには、ログインユーザー名とワークステーションのホスト名で、プリント履歴が記録されます。

#### -y ju=username

XJCL ヘッダを、出力するポストスクリプトファイルに付加します。XJCL ヘッ ダを出力することにより、出力ユーザーのユーザー情報を、プリンタのプリント 履歴として記録することができます。プリンタの JCL スイッチを ON にしてい る場合のみ使用できます。

プリンタには、usernameで指定されるユーザー名とワークステーションのホス ト名で、プリント履歴が記録されます。usernameを指定しない場合は、 UnknownUserで記録されます。

### ◇使用例

プリンタ名「DP260」の手差しトレイの長尺紙に、印刷を行う場合、次のように入 力します。

% lp -d DP260 -y msi-lp filename

# 3.33 FXDP205.fd (Solaris)

# $\bigcirc$ 形式

## /etc/lp/fd/FXDP205.fd

#### ◇機能

FXDP205.fd ファイルは、PostScript データに DocuPrint 205/255/305 特有の指定 機能を付加する fxpif フィルターのフィルター記述ファイルです。フィルター記述フ ァイルは、Solaris プリントサービスソフトウェアにフィルターの仕様を知らせるフ ァイルで、lpfilter コマンドでシステムに登録します。フィルターをシステムに登録 すると、lp コマンドから自動的にフィルターを起動することができます。

FXDP205.fd で定義されるリスト項目は次のとおりです。

Command で定義されている/usr/lib/lp/postscript/postfxps205 は、シンボリックフ ァイルであり、実際には fxpif コマンドが起動されます。

Input types: postscript Output types: Fxpostscript Printer types: DocuPrint205 Printers: any Filter type: slow Command: /usr/lib/lp/postscript/postfxps205 Options: MODES tray¥([1-4]¥) = -I¥1 Options: MODES autopt = -IautoPT Options: MODES a¥([345]¥) = -IA¥1 Options: MODES b¥([45]¥) = -IB¥1 Options: MODES letter = -ILT Options: MODES legal = -ILG Options: MODES ¥(.\*¥)mm = -I¥1mm Options: MODES msi-a¥([345]¥) = -IMSI-A¥1 Options: MODES msi-b¥([45]¥) = -IMSI-B¥1 Options: MODES msi-letter = -IMSI-LT Options: MODES msi-ledger = -IMSI-LD Options: MODES msi-folio = -IMSI-FL Options: MODES msi-legal = -IMSI-LG Options: MODES msi-statement = -IMSI-ST Options: MODES msi-exe = -IMSI-EXE Options: MODES msi-postcard = -IMSI-PC Options: MODES msi-com10 = -ICOM10 Options: MODES msi-monarc = -IMonarc Options: MODES msi-dl = -IDL Options: MODES msi-c5 = -IC5 Options: MODES msi-ey4 = -IEY4 Options: MODES msi-¥(.\*¥)mm = -IMSI-¥1mm

```
Options: MODES face-down = -Ofd
Options: MODES face-up = -Ofu
Options: MODES offset = -Oof
Options: MODES joY=Y(.*Y) = -JoY=Y1
Options: MODES coY=Y(.*Y) = -COY=Y1
Options: MODES pY=Y(.*Y) = -PrY=Y1
Options: MODES mY=Y(.*Y) = -MY=Y1
Options: MODES DuplexBook = -D
Options: MODES DuplexList = -d
Options: MODES ncY=Y(.*Y) = -NcY=Y1
Options: MODES c1 = -C1
Options: MODES ps = -ps
Options: MODES ps = -ps
```

Command で定義されている/usr/lib/lp/postscript/postfxps205 は、シンボリックフ ァイルであり、実際には fxpif コマンドが起動されます。

- 注記 
  SunOS 4.X の場合は、FXDP205.fd ファイルを使用しません。
  - ▶ このファイルは、DocuPrint 205/255/305 以外に使用することはできません。

◇オプション

FXDP205.fd ファイルを lpfilter コマンドを使用してプリンタシステムに登録すると、 給紙トレイ等の指定を印刷時に行うことができます。

#### •y tray\_input

**lp** コマンドで指定することのできる、給紙トレイについてのパラメーターは、次のとおりです。

| tray1      | トレイ1から給紙します。                    |
|------------|---------------------------------|
| tray2      | トレイ2から給紙します。                    |
| tray3      | トレイ3から給紙します。                    |
| tray4      | トレイ4から給紙します。                    |
| autopt     | 指定の用紙種類がセットされたトレイから給紙します。       |
| a3         | A3 がセットされたトレイから給紙します。           |
| a4         | A4 がセットされたトレイから給紙します。           |
| a5         | A5 がセットされたトレイから給紙します。           |
| b4         | B4 がセットされたトレイから給紙します。           |
| b5         | B5 がセットされたトレイから給紙します。           |
| letter     | レター(8.5x11in)がセットされたトレイから給紙します。 |
| legal      | リーガル"14(8.5x14in)がセットされたトレイから   |
|            | 給紙します。                          |
| msi-a3     | A3 を手差しトレイから給紙します。              |
| msi-a4     | A4 を手差しトレイから給紙します。              |
| msi-a5     | A5 を手差しトレイから給紙します。              |
| msi-b4     | B4 を手差しトレイから給紙します。              |
| msi-b5     | B5 を手差しトレイから給紙します。              |
| msi-letter | レター(8.5x11in)を手差しトレイから給紙します。    |

|                             | レジャー (ガブルレカー 11-17:) な手芋」 ししくかく       |
|-----------------------------|---------------------------------------|
| msi-leager                  | レジャー(ダブルレター, lixi/in)を于定し下レイがら        |
|                             | 給紙します。                                |
| msi-statement               | ステートメント (ハーフレター, 5.5x8.5in) を手差しトレイ   |
|                             | から給紙します。                              |
| msi-folio                   | フォリオ (リーガル"13, ガバメントリーガル, 8.5x13in) を |
|                             | 手差しトレイから給紙します。                        |
| msi-legal                   | リーガル"14(8.5x14in)を手差しトレイから給紙します。      |
| msi-exe                     | Executive(7.25x10.5in)を手差しトレイから給紙します。 |
| msi-postcard                | はがきを手差しトレイから給紙します。                    |
| msi-com10                   | 封筒 COM10 を手差しトレイから給紙します。              |
| msi-monarc                  | 封筒 Monarc を手差しトレイから給紙します。             |
| msi-dl                      | 封筒 DL を手差しトレイから給紙します。                 |
| msi-c5                      | 封筒 C5 を手差しトレイから給紙します。                 |
| msi-ey4                     | 封筒洋形4号を手差しトレイから給紙します。                 |
| msi- <i>M</i> x <i>N</i> mm | MxNmmの不定形用紙を手差しトレイから給紙します。            |
|                             | M(幅)、N(高さ)は正の実数(小数点第一位まで有効)           |
|                             | Tot.                                  |

不定形用紙のサイズは以下のとおりです。

最小 76.2x98.4mm、最大 304.8x508.0mm

長尺紙として以下の次のサイズが利用できます。

## 297 x 900 mm

### 210x900mm

このオプションを指定しない場合や、指定したトレイが使用できない場合は、 デフォルトのトレイから給紙されます。

### -y DuplexBook

長辺とじ印刷を行います.長辺とじ印刷を指定すると、用紙の長いほうの辺をと じることができるように、印刷の方向や位置を調整し、用紙の両面に印刷します。

-y DuplexList

短辺とじ印刷を行います.短辺とじ印刷を指定すると、用紙の短いほうの辺をと じることができるように、印刷の方向や位置を調整し、用紙の両面に印刷します。

#### -y toner\_save

トナーを節約して印刷します。通常の印刷より薄く印刷されます。

#### -y nc=n

出力部数を指定します(n は正の整数)。このオプションを指定しない場合は 1 が選択されます。

#### -y cl

部単位での印刷を選択します。部数指定オプションが使用されない場合、このオ プションは無視されます。
-y ps

入力されるファイルをポストスクリプトファイルとして処理します。先頭行に 「%!」が存在しないファイルの場合、先頭行に「%!」を出力します。また、「%!」が 存在するファイルの場合、このオプションは無視されます。

#### -y tray\_ouput

**lp** コマンドで指定することのできる、排紙トレイについてのパラメーターは、次のとおりです。

face-down センタートレイへ排紙します。

face-up リアトレイへ排紙します。

offset オフセット排出トレイへ排紙します。

このオプションを指定しない場合や、指定したトレイが使用できない場合は、 デフォルトのトレイに排紙されます。

#### -y jo=type

オフセット排出を選択します。次のオフセット排出が利用できます。

2つの値のうち、最初にある大文字2文字のものは省略形です。

| JB job | ジ | Э | フ | "単位 |  |
|--------|---|---|---|-----|--|
|        |   |   |   |     |  |

| SE set | セッ | ト単位 |
|--------|----|-----|
|        |    |     |

## -y m=type

用紙種別を選択します。次の用紙種別が利用できます。

2つの値のうち、最初にある大文字2文字のものは省略形です。

| AN any      | 指定しない  |
|-------------|--------|
| PL plain    | 普通紙    |
| RC recycled | 再生紙    |
| H1 hwpaper1 | 厚紙1    |
| H2 hwpaper2 | 厚紙 2   |
| OH ohp      | OHP 用紙 |

#### -y co=*type*

ハーフトーンを選択します。次のハーフトーンが指定できます。

2つの値のうち、最初にある大文字2文字のものは省略形です。

| AU auto   | 自動    |
|-----------|-------|
| DT detail | 細かい網点 |
| RH rough  | 粗い網点  |

#### -y pr=resolution

印刷モードを指定します。次の印刷モードが指定できます。

| Stand | 標準  |
|-------|-----|
| Fine  | 高精細 |

## -y joau=username

XPJL ヘッダを、出力するポストスクリプトファイルに付加します。XPJL ヘッ ダを出力することにより、ジョブオーナー名を、プリンタのプリント履歴として 記録することができます。また XPJL に対応していないプリンタには使用できま せん。プリンタには、username で指定されるユーザ名で、プリント履歴が記録 されます。username を指定しない場合は、UnknownUser で記録されます。

# ◇使用例

プリンタ名「DP205」の手差しトレイのA4に、印刷を行う場合、次のように入力します。

% lp -d DP205 -y msi-a4 filename

# 3.34 FXDP340A.fd (Solaris)

# $\bigcirc$ 形式

## /etc/lp/fd/FXDP340A.fd

## ◇機能

FXDP340A.fd ファイルは、PostScript データに DocuPrint 340A 特有の指定機能を 付加する fxpif フィルターのフィルター記述ファイルです。フィルター記述ファイル は、Solaris プリントサービスソフトウェアにフィルターの仕様を知らせるファイル で、lpfilter コマンドでシステムに登録します。フィルターをシステムに登録すると、 lp コマンドから自動的にフィルターを起動することができます。 FXDP340A.fd で定義されるリスト項目は次のとおりです。 Command で定義されている/usr/lib/lp/postscript/postfxps205 は、シンボリックフ ァイルであり、実際には fxpif コマンドが起動されます。 Input types: postscript Output types: FXpostscript Printer types: DocuPrint340A Printers: any Filter type: slow Command: /usr/lib/lp/postscript/postfxps205 Options: MODES tray¥([1-4]¥) = -I¥1 Options: MODES autopt = -IautoPT Options: MODES a¥([45]¥) = -IA¥1 Options: MODES b5 = -IB5 Options: MODES letter = -ILT Options: MODES folio = -IFL Options: MODES legal = -ILG Options: MODES exe = -IEXE Options: MODES postcard = -IPC Options: MODES ¥(.\*¥)mm = -I¥1mm Options: MODES face-down = -Ofd Options: MODES face-up = -Ofu Options: MODES offset = -Oof Options: MODES jo¥=¥(.\*¥) = -Jo¥=¥1 Options: MODES co¥=¥(.\*¥) = -CO¥=¥1 Options: MODES pr¥=¥(.\*¥) = -Pr¥=¥1 Options: MODES m¥=¥(.\*¥) = -M¥=¥1 Options: MODES DuplexBook = -D Options: MODES DuplexList = -d Options: MODES nc¥=¥(.\*¥) = -Nc¥=¥1 Options: MODES cl = -Cl Options: MODES ps = -ps

### Options: MODES joau¥=¥(.\*¥) = -JOAU¥=¥1

Command で定義されている/usr/lib/lp/postscript/postfxps205 は、シンボリックフ ァイルであり、実際には fxpif コマンドが起動されます。

- 注記 
  > SunOS 4.X の場合は、FXDP340A.fd ファイルを使用しません。
  - ▶ このファイルは、DocuPrint 340A 以外に使用することはできません。

# ◇オプション

FXDP340A.fd ファイルを lpfilter コマンドを使用してプリンタシステムに登録する と、給紙トレイ等の指定を印刷時に行うことができます。

•y tray\_input

lp コマンドで指定することのできる、給紙トレイについてのパラメーターは、次のとおりです。

tray1 トレイ1から給紙します。

- tray2 トレイ2から給紙します。
- tray3 トレイ3から給紙します。
- tray4 トレイ4から給紙します。

autopt 指定の用紙種類がセットされたトレイから給紙します。

- a4 A4 がセットされたトレイから給紙します。
- a5 A5 がセットされたトレイから給紙します。
- b5 B5 がセットされたトレイから給紙します。
- letter レター(8.5x11in)がセットされたトレイから給紙します。
- folio フォリオ (リーガル"13, ガバメントリーガル, 8.5x13in) が
  - セットされたトレイから給紙します。
- legal リーガル"14 (8.5x14in) がセットされたトレイから 給紙します。
- exe Executive (7.25x10.5in) がセットされたトレイから 給紙します。
- postcard はがきがセットされたトレイから給紙します。
- MxNmm
   MxNmmの不定形用紙がセットされたトレイから給紙します。

   M(幅)、N(高さ)は正の実数(小数点第一位まで有効)です。

不定形用紙のサイズは以下のとおりです。

最小 76.2x127.0mm、最大 215.9x355.6mm

このオプションを指定しない場合や、指定したトレイが使用できない場合は、 デフォルトのトレイから給紙されます。

#### -y DuplexBook

長辺とじ印刷を行います.長辺とじ印刷を指定すると、用紙の長いほうの辺をと じることができるように、印刷の方向や位置を調整し、用紙の両面に印刷します。

-y DuplexList

短辺とじ印刷を行います.短辺とじ印刷を指定すると、用紙の短いほうの辺をと じることができるように、印刷の方向や位置を調整し、用紙の両面に印刷します。

#### -y toner\_save

トナーを節約して印刷します。通常の印刷より薄く印刷されます。

-y nc=n

出力部数を指定します(n は正の整数)。このオプションを指定しない場合は 1 が選択されます。

-y cl

部単位での印刷を選択します。部数指定オプションが使用されない場合、このオ プションは無視されます。

-y ps

入力されるファイルをポストスクリプトファイルとして処理します。先頭行に 「%!」が存在しないファイルの場合、先頭行に「%!」を出力します。また、「%!」が 存在するファイルの場合、このオプションは無視されます。

#### -y tray\_ouput

**lp** コマンドで指定することのできる、排紙トレイについてのパラメーターは、次のとおりです。

face-down センタートレイへ排紙します。

face-up リアトレイへ排紙します。

offset オフセット排出トレイへ排紙します。

このオプションを指定しない場合や、指定したトレイが使用できない場合は、

デフォルトのトレイに排紙されます。

#### -y jo=*type*

オフセット排出を選択します。次のオフセット排出が利用できます。

2つの値のうち、最初にある大文字2文字のものは省略形です。

| JB job | ジョブ単位 |
|--------|-------|
| SE set | セット単位 |

#### -y m=type

用紙種別を選択します。次の用紙種別が利用できます。

2つの値のうち、最初にある大文字2文字のものは省略形です。

| AN any      | 指定しない  |
|-------------|--------|
| PL plain    | 普通紙    |
| RC recycled | 再生紙    |
| H1 hwpaper1 | 厚紙1    |
| H2 hwpaper2 | 厚紙 2   |
| OH ohp      | OHP 用紙 |

#### **-y co=***type*

ハーフトーンを選択します。次のハーフトーンが指定できます。

2つの値のうち、最初にある大文字2文字のものは省略形です。

| AU auto   | 自動    |
|-----------|-------|
| DT detail | 細かい網点 |
| RH rough  | 粗い網点  |

-y pr=resolution

印刷モードを指定します。次の印刷モードが指定できます。

| Stand | 標準  |
|-------|-----|
| Fine  | 高精細 |

## -y joau=username

XPJL ヘッダを、出力するポストスクリプトファイルに付加します。XPJL ヘッ ダを出力することにより、ジョブオーナー名を、プリンタのプリント履歴として 記録することができます。また XPJL に対応していないプリンタには使用できま せん。プリンタには、username で指定されるユーザ名で、プリント履歴が記録 されます。username を指定しない場合は、UnknownUser で記録されます。

# ◇使用例

プリンタ名「DP340A」のB5に、印刷を行う場合、次のように入力します。
 % lp -d DP340A -y b5 filename

# 3.35 FXDP350JM.fd (Solaris)

# $\bigcirc$ 形式

## /etc/lp/fd/FXDP350JM.fd

## ◇機能

FXDP350JM.fd ファイルは、PostScript データに DocuPrint 350JM 特有の指定機 能を付加する fxpif フィルターのフィルター記述ファイルです。フィルター記述ファ イルは、Solaris プリントサービスソフトウェアにフィルターの仕様を知らせるファ イルで、lpfilter コマンドでシステムに登録します。フィルターをシステムに登録す ると、lp コマンドから自動的にフィルターを起動することができます。 FXDP350JM.fd で定義されるリスト項目は次のとおりです。 Command で定義されている/usr/lib/lp/postscript/postfxps205 は、シンボリックフ ァイルであり、実際には fxpif コマンドが起動されます。 Input types: postscript Output types: FXpostscript Printer types: DocuPrint350JM Printers: any Filter type: slow Command: /usr/lib/lp/postscript/postfxps205 Options: MODES tray¥([1-4]¥) = -I¥1 Options: MODES autopt = -IautoPT Options: MODES a¥([45]¥) = -IA¥1 Options: MODES b5 = -IB5 Options: MODES letter = -ILT Options: MODES folio = -IFL Options: MODES legal = -ILG Options: MODES exe = -IEXE Options: MODES postcard = -IPC Options: MODES KNS = -I\* Options: MODES KN = -I\* Options: MODES KNL = -I\* Options: MODES GN = -I\*

Options: MODES GNL = -I\* Options: MODES ¥(.\*¥)mm = -I¥1mm Options: MODES face-down = -Ofd Options: MODES face-up = -Ofu Options: MODES offset = -Oof Options: MODES jo¥=¥(.\*¥) = -Jo¥=¥1 Options: MODES co¥=¥(.\*¥) = -CO¥=¥1 Options: MODES pr¥=¥(.\*¥) = -Pr¥=¥1 Options: MODES m¥=¥(.\*¥) = -M¥=¥1

```
Options: MODES DuplexBook = -D

Options: MODES DuplexList = -d

Options: MODES nc¥=¥(.*¥) = -Nc¥=¥1

Options: MODES cl = -Cl

Options: MODES ps = -ps

Options: MODES joau¥=¥(.*¥) = -JOAU¥=¥1
```

Command で定義されている/usr/lib/lp/postscript/postfxps205 は、シンボリックフ ァイルであり、実際には fxpif コマンドが起動されます。

注記 
> SunOS 4.X の場合は、FXDP350JM.fd ファイルを使用しません。

▶ このファイルは、DocuPrint 350JM 以外に使用することはできません。

## ◇オプション

FXDP350JM.fd ファイルを lpfilter コマンドを使用してプリンタシステムに登録すると、給紙トレイ等の指定を印刷時に行うことができます。

### •y tray\_input

lp コマンドで指定することのできる、給紙トレイについてのパラメーターは、次のとおりです。

| tray1                  | トレイ1から給紙します。                        |
|------------------------|-------------------------------------|
| tray2                  | トレイ 2 から給紙します。                      |
| tray3                  | トレイ3から給紙します。                        |
| tray4                  | トレイ4から給紙します。                        |
| autopt                 | 指定の用紙種類がセットされたトレイから給紙します。           |
| a4                     | A4 がセットされたトレイから給紙します。               |
| a5                     | A5 がセットされたトレイから給紙します。               |
| b5                     | B5 がセットされたトレイから給紙します。               |
| letter                 | レター(8.5x11in)がセットされたトレイから給紙します。     |
| folio                  | フォリオ(リーガル"13, ガバメントリーガル, 8.5x13in)が |
|                        | セットされたトレイから給紙します。                   |
| legal                  | リーガル"14(8.5x14in)がセットされたトレイから       |
|                        | 給紙します。                              |
| exe                    | Executive(7.25x10.5in)がセットされたトレイから  |
|                        | 給紙します。                              |
| postcard               | はがきがセットされたトレイから給紙します。               |
| KNS                    | かんばんSセットされたトレイから給紙します。              |
| KN                     | かんばんがセットされたトレイから給紙します。              |
| KNL                    | かんばんLがセットされたトレイから給紙します。             |
| GN                     | 現品票がセットされたトレイから給紙します。               |
| GNL                    | 現品票Lがセットされたトレイから給紙します。              |
| <i>M</i> x <i>N</i> mm | MxNmm の不定形用紙がセットされたトレイから給紙します。      |
|                        | M(幅)、N(高さ)は正の実数(小数点第一位まで有効)         |
|                        | です。                                 |
|                        |                                     |

不定形用紙のサイズは以下のとおりです。

最小 76.2x127.0mm、最大 215.9x355.6mm

このオプションを指定しない場合や、指定したトレイが使用できない場合は、 デフォルトのトレイから給紙されます。

#### -y DuplexBook

長辺とじ印刷を行います.長辺とじ印刷を指定すると、用紙の長いほうの辺をと じることができるように、印刷の方向や位置を調整し、用紙の両面に印刷します。

#### -y DuplexList

短辺とじ印刷を行います.短辺とじ印刷を指定すると、用紙の短いほうの辺をと じることができるように、印刷の方向や位置を調整し、用紙の両面に印刷します。

#### -y toner\_save

トナーを節約して印刷します。通常の印刷より薄く印刷されます。

#### **-y nc=***n*

出力部数を指定します(n は正の整数)。このオプションを指定しない場合は 1 が選択されます。

#### -y cl

部単位での印刷を選択します。部数指定オプションが使用されない場合、このオ プションは無視されます。

#### -y ps

入力されるファイルをポストスクリプトファイルとして処理します。先頭行に 「%!」が存在しないファイルの場合、先頭行に「%!」を出力します。また、「%!」が 存在するファイルの場合、このオプションは無視されます。

#### -y tray\_ouput

**lp** コマンドで指定することのできる、排紙トレイについてのパラメーターは、次のとおりです。

face-down センタートレイへ排紙します。

face-up リアトレイへ排紙します。

offset オフセット排出トレイへ排紙します。

このオプションを指定しない場合や、指定したトレイが使用できない場合は、

デフォルトのトレイに排紙されます。

#### -y jo=*type*

オフセット排出を選択します。次のオフセット排出が利用できます。

2つの値のうち、最初にある大文字2文字のものは省略形です。

| JB job | ジョブ単位 |
|--------|-------|
| SE set | セット単位 |

-y m=type

用紙種別を選択します。次の用紙種別が利用できます。

2つの値のうち、最初にある大文字2文字のものは省略形です。

| AN any      | 指定しない |
|-------------|-------|
| PL plain    | 普通紙   |
| RC recycled | 再生紙   |
| H1 hwpaper1 | 厚紙1   |
| H2 hwpaper2 | 厚紙 2  |

厚紙 2 **OHP**用紙

OH ohp

## -y co=*type*

ハーフトーンを選択します。次のハーフトーンが指定できます。

2つの値のうち、最初にある大文字2文字のものは省略形です。

| AU auto   | 自動    |
|-----------|-------|
| DT detail | 細かい網点 |
| RH rough  | 粗い網点  |

## -y pr=resolution

印刷モードを指定します。次の印刷モードが指定できます。

| Stand | 標準  |
|-------|-----|
| Fine  | 高精細 |

## -y joau=username

XPJL ヘッダを、出力するポストスクリプトファイルに付加します。XPJL ヘッ ダを出力することにより、ジョブオーナー名を、プリンタのプリント履歴として 記録することができます。また XPJL に対応していないプリンタには使用できま せん。プリンタには、username で指定されるユーザ名で、プリント履歴が記録 されます。username を指定しない場合は、UnknownUser で記録されます。

# ◇使用例

プリンタ名「DP350JM」のB5に、印刷を行う場合、次のように入力します。 % lp -d DP350JM -y b5 filename

# 3.36 FXDP505.fd (Solaris)

# $\bigcirc$ 形式

## /etc/lp/fd/ FXDP505.fd

## ◇機能

FXDP505.fd ファイルは、PostScript データに DocuPrint 405/505 特有の指定機能 を付加する fxpif フィルターのフィルター記述ファイルです。フィルター記述ファイ ルは、Solaris プリントサービスソフトウェアにフィルターの仕様を知らせるファイ ルで、lpfilter コマンドでシステムに登録します。フィルターをシステムに登録する と、lp コマンドから自動的にフィルターを起動することができます。

FXDP505.fd で定義されるリスト項目は次のとおりです。

Command で定義されている/usr/lib/lp/postscript/postfxps205 は、シンボリックフ ァイルであり、実際には fxpif コマンドが起動されます。

Input types: postscript Output types: FXpostscript Printer types: PTYPE\_Choukou Printers: any Filter type: slow Command: /usr/lib/lp/postscript/postfxps205 Options: MODES tray¥([1-46]¥) = -I¥1 Options: MODES autopt = -IAutoPT Options: MODES a¥([3-6]¥) = -IA¥1 Options: MODES b¥([4-6]¥) = -IB¥1 Options: MODES letter = -ILT Options: MODES ledger = -ILD Options: MODES folio = -IFL Options: MODES legal = -ILG Options: MODES 5x7in = -I\* Options: MODES 11x15in = -I\* Options: MODES postcard = -IPC Options: MODES dpc = -IDPC Options: MODES ec3y = -IEC3Y Options: MODES com10 = -ICOM10 Options: MODES monarc = -IMonarc Options: MODES dl = -IDL Options: MODES c¥([45]¥) = -IC¥1 Options: MODES ca4 = -ICA4 Options: MODES clt = -ICLT Options: MODES ¥(.\*¥)mm = -I¥1mm Options: MODES msi-a¥([3-6]¥) = -IMSI-A¥1 Options: MODES msi-b¥([4-6]¥) = -IMSI-B¥1

```
Options: MODES msi-letter = -IMSI-LT
  Options: MODES msi-ledger = -IMSI-LD
  Options: MODES msi-folio = -IMSI-FL
  Options: MODES msi-legal = -IMSI-LG
  Options: MODES msi-5x7in = -IMSI-5x7in
  Options: MODES msi-11x15in = -IMSI-11x15in
  Options: MODES msi-postcard = -IMSI-PC
  Options: MODES msi-dpc = -IMSI-DPC
  Options: MODES msi-ec3y = -IMSI-EC3Y
  Options: MODES msi-com10 = -IMSI-COM10
  Options: MODES msi-monarc = -IMSI-Monarc
  Options: MODES msi-dl = -IMSI-DL
  Options: MODES msi-c¥([45]¥) = -IMSI-C¥1
  Options: MODES msi-ca4 = -IMSI-CA4
  Options: MODES msi-clt = -IMSI-CLT
  Options: MODES msi-¥(.*¥)mm = -IMSI-¥1mm
  Options: MODES face-down = -Ofd
  Options: MODES finisher = -Ofs
  Options: MODES fs-top = -Ofst
  Options: MODES jo¥=¥(.*¥) = -Jo¥=¥1
  Options: MODES co¥=¥(.*¥) = -CO¥=¥1
  Options: MODES pr¥=¥(.*¥) = -Pr¥=¥1
  Options: MODES m¥=¥(.*¥) = -M¥=¥1
  Options: MODES DuplexBook = -D
  Options: MODES DuplexList = -d
  Options: MODES nc¥=¥(.*¥) = -Nc¥=¥1
  Options: MODES cl = -Cl
  Options: MODES ps = -ps
  Options: MODES joau¥=¥(.*¥) = -JOAU¥=¥1
  Options: MODES acna¥=¥(.*¥) = -ACNA¥=¥1
Command で定義されている/usr/lib/lp/postscript/postfxps205 は、シンボリックフ
```

ァイルであり、実際には fxpif コマンドが起動されます。

注記 > SunOS 4.X の場合は、FXDP505.fd ファイルを使用しません。

▶ このファイルは、DocuPrint 405/505 以外に使用することはできません。

## ◇オプション

FXDP505.fd ファイルを lpfilter コマンドを使用してプリンタシステムに登録すると、 給紙トレイ等の指定を印刷時に行うことができます。

**-y** tray\_input

 lp コマンドで指定することのできる、給紙トレイについてのパラメーターは、次のとおりです。

 tray1
 トレイ1から給紙します。

 trav2
 トレイ2から給紙します。

| tray3                   | トレイ3から給紙します。                        |
|-------------------------|-------------------------------------|
| tray4                   | トレイ4から給紙します。                        |
| tray6                   | トレイ6から給紙します。                        |
| autopt                  | 指定の用紙種類がセットされたトレイから給紙します。           |
| a3                      | A3 がセットされたトレイから給紙します。               |
| a4                      | A4 がセットされたトレイから給紙します。               |
| a5                      | A5 がセットされたトレイから給紙します。               |
| a6                      | A6 がセットされたトレイから給紙します。               |
| b4                      | B4 がセットされたトレイから給紙します。               |
| b5                      | B5 がセットされたトレイから給紙します。               |
| b6                      | B6 がセットされたトレイから給紙します。               |
| letter                  | レター(8.5x11in)がセットされたトレイから給紙します。     |
| ledger                  | レジャー(ダブルレター, 11x17in)がセットされたトレイ     |
|                         | から給紙します。                            |
| folio                   | フォリオ(リーガル"13, ガバメントリーガル, 8.5x13in)が |
|                         | セットされたトレイから給紙します。                   |
| legal                   | リーガル"14(8.5x14in)がセットされたトレイから       |
|                         | 給紙します。                              |
| 5x7in                   | 5x7in がセットされたトレイから給紙します。            |
| 11x15in                 | 11x15in がセットされたトレイから給紙します。          |
| postcard                | はがきがセットされたトレイから給紙します。               |
| dpc                     | 往復はがきがセットされたトレイから給紙します。             |
| ec3y                    | 封筒洋長形3号がセットされたトレイから給紙します。           |
| $\operatorname{com} 10$ | 封筒 COM10 がセットされたトレイから給紙します。         |
| monarc                  | 封筒 Monarc がセットされたトレイから給紙します。        |
| dl                      | 封筒 DL がセットされたトレイから給紙します。            |
| c5                      | 封筒 C5 がセットされたトレイから給紙します。            |
| c4                      | 封筒 C4 がセットされたトレイから給紙します。            |
| ca4                     | 表紙 A4 がセットされたトレイから給紙します。            |
| clt                     | 表紙レター (9x11in) がセットされたトレイから給紙します。   |
| <i>M</i> x <i>N</i> mm  | MxNmmの不定形用紙がセットされたトレイから給紙します。       |
| msi-a3                  | A3 を手差しトレイから給紙します。                  |
| msi-a4                  | A4 を手差しトレイから給紙します。                  |
| msi-a5                  | A5 を手差しトレイから給紙します。                  |
| msi-a6                  | A6 を手差しトレイから給紙します。                  |
| msi-b4                  | B4 を手差しトレイから給紙します。                  |
| msi-b5                  | B5 を手差しトレイから給紙します。                  |
| msi-b6                  | B6 を手差しトレイから給紙します。                  |
| msi-letter              | レター(8.5x11in)を手差しトレイから給紙します。        |
| msi-ledger              | レジャー(ダブルレター, 11x17in)を手差しトレイから      |
|                         | 給紙します。                              |
| msi-folio               | フォリオ(リーガル"13, ガバメントリーガル, 8.5x13in)を |
|                         | 手差しトレイから給紙します。                      |

| msi-legal                   | リーガル"14(8.5x14in)を手差しトレイから給紙します |
|-----------------------------|---------------------------------|
| msi-5x7in                   | 5x7in を手差しトレイから給紙します。           |
| msi-11x15in                 | 11x15in を手差しトレイから給紙します。         |
| msi-postcard                | はがきを手差しトレイから給紙します。              |
| msi-dpc                     | 往復はがきを手差しトレイから給紙します。            |
| msi-ec3y                    | 封筒洋長形3号を手差しトレイから給紙します。          |
| msi-com10                   | 封筒 COM10 を手差しトレイから給紙します。        |
| msi-monarc                  | 封筒 Monarc を手差しトレイから給紙します。       |
| msi-dl                      | 封筒 DL を手差しトレイから給紙します。           |
| msi-c5                      | 封筒 C5 を手差しトレイから給紙します。           |
| msi-c4                      | 封筒 C4 を手差しトレイから給紙します。           |
| msi-ca4                     | 表紙 A4 を手差しトレイから給紙します。           |
| msi-clt                     | 表紙レター(9x11in)を手差しトレイから給紙します。    |
| msi- <i>M</i> x <i>N</i> mm | MxNmmの不定形用紙を手差しトレイから給紙します。      |
|                             | M(幅)、N(高さ)は正の実数(小数点第一位まで有効)     |
|                             |                                 |

```
です。
```

不定形用紙のサイズは以下のとおりです。

最小 88.9x98.4mm、最大 296.7x431.8mm

このオプションを指定しない場合や、指定したトレイが使用できない場合は、 デフォルトのトレイから給紙されます。

## -y DuplexBook

長辺とじ印刷を行います.長辺とじ印刷を指定すると、用紙の長いほうの辺をと じることができるように、印刷の方向や位置を調整し、用紙の両面に印刷します。

## -y DuplexList

短辺とじ印刷を行います.短辺とじ印刷を指定すると、用紙の短いほうの辺をと じることができるように、印刷の方向や位置を調整し、用紙の両面に印刷します。

-y toner\_save

トナーを節約して印刷します。通常の印刷より薄く印刷されます。

#### -y nc=n

出力部数を指定します(n は正の整数)。このオプションを指定しない場合は 1 が選択されます。

## -y cl

部単位での印刷を選択します。部数指定オプションが使用されない場合、このオ プションは無視されます。

#### -y ps

入力されるファイルをポストスクリプトファイルとして処理します。先頭行に 「%!」が存在しないファイルの場合、先頭行に「%!」を出力します。また、「%!」が 存在するファイルの場合、このオプションは無視されます。 **-y** tray\_ouput

**lp** コマンドで指定することのできる、排紙トレイについてのパラメーターは、次 のとおりです。

face-down センタートレイへ排紙します。

finisher フィニッシャーへ排紙します。

fs-top 排出トレイへ排紙します。

このオプションを指定しない場合や、指定したトレイが使用できない場合は、 デフォルトのトレイに排紙されます。

#### -y jo=type

オフセット排出を選択します。次のオフセット排出が利用できます。

2つの値のうち、最初にある大文字2文字のものは省略形です。

| JB job | ジョブ単位 |
|--------|-------|
| SE set | セット単位 |

#### -y m=type

手差し用紙種別を選択します。次の用紙種別が利用できます。

2つの値のうち、最初にある大文字2文字のものは省略形です。

| AN any      | 指定しない  |
|-------------|--------|
| PL plain    | 普通紙    |
| RC recycled | 再生紙    |
| H1 hwpaper1 | 厚紙1    |
| H2 hwpaper2 | 厚紙 2   |
| OH ohp      | OHP 用紙 |
| TN thin     | うす紙    |
| LB label    | ラベル紙   |

#### -y co=*type*

ハーフトーンを選択します。次のハーフトーンが指定できます。

2つの値のうち、最初にある大文字2文字のものは省略形です。

| AU auto   | 自動    |
|-----------|-------|
| DT detail | 細かい網点 |
| RH rough  | 粗い網点  |

#### -y pr=resolution

印刷モードを指定します。次の印刷モードが指定できます。

| Stand | 標準  |
|-------|-----|
| Fine  | 高精細 |

## -y joau=username

XPJL ヘッダを、出力するポストスクリプトファイルに付加します。XPJL ヘッ ダを出力することにより、ジョブオーナー名を、プリンタのプリント履歴として 記録することができます。また XPJL に対応していないプリンタには使用できま せん。プリンタには、username で指定されるユーザ名で、プリント履歴が記録 されます。username を指定しない場合は、UnknownUser で記録されます。

## -y acna=documentname

XPJL ヘッダを、出力するポストスクリプトファイルに付加します。XPJL ヘッ ダを出力することにより、課金認証蓄積用文書名を、プリンタのプリント履歴と して記録することができます。また XPJL に対応していないプリンタには使用で きません。プリンタには、documentname で指定される文書名で、プリント履 歴が記録されます。documentname を指定しない場合は、UnknownDocument で記録されます。

## ◇使用例

プリンタ名「DP505」のB5に、印刷を行う場合、次のように入力します。

% lp -d DP505 -y b5 filename

# 3.37 FXDP2060.fd (Solaris)

# $\bigcirc$ 形式

## /etc/lp/fd/ FXDP2060.fd

## ◇機能

FXDP2060.fd ファイルは、PostScript データに DocuPrint 2060/3050 特有の指定機 能を付加する fxpif フィルターのフィルター記述ファイルです。フィルター記述ファ イルは、Solaris プリントサービスソフトウェアにフィルターの仕様を知らせるファ イルで、lpfilter コマンドでシステムに登録します。フィルターをシステムに登録す ると、lp コマンドから自動的にフィルターを起動することができます。

FXDP2060.fd で定義されるリスト項目は次のとおりです。

Command で定義されている/usr/lib/lp/postscript/postfxps205 は、シンボリックフ ァイルであり、実際には fxpif コマンドが起動されます。

Input types: postscript Output types: FXpostscript Printer types: PTYPE\_Choukou Printers: any Filter type: slow Command: /usr/lib/lp/postscript/postfxps205 Options: MODES tray¥([1-4]¥) = -I¥1 Options: MODES autopt = -IAutoPT Options: MODES a¥([3-5]¥) = -IA¥1 Options: MODES b¥([4-5]¥) = -IB¥1 Options: MODES letter = -ILT Options: MODES ledger = -ILD Options: MODES folio = -IFL Options: MODES legal = -ILG Options: MODES statement = -IST Options: MODES exe = -IEXE Options: MODES postcard = -IPC Options: MODES dpc = -IDPC Options: MODES ec3y = -IEC3Y Options: MODES ey4 = -IEY4 Options: MODES monarc = -IMonarc Options: MODES com10 = -ICOM10 Options: MODES dl = -IDL Options: MODES c5 = -IC5 Options: MODES ¥(.\*¥)mm = -I¥1mm Options: MODES msi-a¥([3-5]¥) = -IMSI-A¥1 Options: MODES msi-b¥([4-5]¥) = -IMSI-B¥1 Options: MODES msi-letter = -IMSI-LT

```
Options: MODES msi-ledger = -IMSI-LD
Options: MODES msi-folio = -IMSI-FL
Options: MODES msi-legal = -IMSI-LG
Options: MODES msi-statement = -IMSI-ST
Options: MODES msi-exe = -IMSI-EXE
Options: MODES msi-postcard = -IMSI-PC
Options: MODES msi-dpc = -IMSI-DPC
Options: MODES msi-ec3y = -IMSI-EC3Y
Options: MODES msi-ey4 = -IMSI-EY4
Options: MODES msi-monarc = -IMSI-Monarc
Options: MODES msi-com10 = -IMSI-COM10
Options: MODES msi-dl = -IMSI-DL
Options: MODES msi-c5 = -IMSI-C5
Options: MODES msi-¥(.*¥)mm = -IMSI-¥1mm
Options: MODES face-down = -Ofd
Options: MODES co¥=¥(.*¥) = -CO¥=¥1
Options: MODES pr¥=¥(.*¥) = -Pr¥=¥1
Options: MODES m¥=¥(.*¥) = -M¥=¥1
Options: MODES DuplexBook = -D
Options: MODES DuplexList = -d
Options: MODES nc¥=¥(.*¥) = -Nc¥=¥1
Options: MODES cl = -Cl
Options: MODES ps = -ps
Options: MODES joau¥=¥(.*¥) = -JOAU¥=¥1
Options: MODES acna¥=¥(.*¥) = -ACNA¥=¥1
```

Command で定義されている/usr/lib/lp/postscript/postfxps205 は、シンボリックフ アイルであり、実際には fxpif コマンドが起動されます。

```
注記 > SunOS 4.X の場合は、FXDP2060.fd ファイルを使用しません。
```

```
▶ このファイルは、DocuPrint 2060/3050 以外に使用することはできません。
```

# ◇オプション

FXDP2060.fd ファイルを lpfilter コマンドを使用してプリンタシステムに登録する と、給紙トレイ等の指定を印刷時に行うことができます。

## -y tray\_input

lp コマンドで指定することのできる、給紙トレイについてのパラメーターは、次のとおりです。

| tray1  | トレイ1から給紙します。              |
|--------|---------------------------|
| tray2  | トレイ2から給紙します。              |
| tray3  | トレイ3から給紙します。              |
| tray4  | トレイ4から給紙します。              |
| autopt | 指定の用紙種類がセットされたトレイから給紙します。 |
| a3     | A3 がセットされたトレイから給紙します。     |
| a4     | A4 がセットされたトレイから給紙します。     |

| a5            | A5 がセットされたトレイから給紙します。                 |
|---------------|---------------------------------------|
| b4            | B4 がセットされたトレイから給紙します。                 |
| b5            | B5 がセットされたトレイから給紙します。                 |
| letter        | レター(8.5x11in)がセットされたトレイから給紙します。       |
| ledger        | レジャー(ダブルレター, 11x17in)がセットされたトレイ       |
|               | から給紙します。                              |
| folio         | フォリオ(リーガル"13, ガバメントリーガル, 8.5x13in)が   |
|               | セットされたトレイから給紙します。                     |
| legal         | リーガル"14(8.5x14in)がセットされたトレイから         |
|               | 給紙します。                                |
| statement     | ステートメント (ハーフレター, 5.5x8.5in) がセットされた   |
|               | トレイから給紙します。                           |
| exe           | Executive (7.25x10.5in) がセットされたトレイから  |
|               | 給紙します。                                |
| postcard      | はがきがセットされたトレイから給紙します。                 |
| dpc           | 往復はがきがセットされたトレイから給紙します。               |
| ec3y          | 封筒洋長形3号がセットされたトレイから給紙します。             |
| ey4           | 封筒洋形4号がセットされたトレイから給紙します。              |
| monarc        | 封筒 Monarc がセットされたトレイから給紙します。          |
| com10         | 封筒 COM10 がセットされたトレイから給紙します。           |
| dl            | 封筒 DL がセットされたトレイから給紙します。              |
| c5            | 封筒 C5 がセットされたトレイから給紙します。              |
| MxNmm         | MxNmm の不定形用紙がセットされたトレイから給紙します。        |
| msi-a3        | A3 を手差しトレイから給紙します。                    |
| msi-a4        | A4 を手差しトレイから給紙します。                    |
| msi-a5        | A5 を手差しトレイから給紙します。                    |
| msi-b4        | B4 を手差しトレイから給紙します。                    |
| msi-b5        | B5 を手差しトレイから給紙します。                    |
| msi-letter    | レター(8.5x11in)を手差しトレイから給紙します。          |
| msi-ledger    | レジャー(ダブルレター, 11x17in)を手差しトレイから        |
|               | 給紙します。                                |
| msi-folio     | フォリオ(リーガル"13, ガバメントリーガル, 8.5x13in)を   |
|               | 手差しトレイから給紙します。                        |
| msi-legal     | リーガル"14(8.5x14in)を手差しトレイから給紙します。      |
| msi-statement | ステートメント (ハーフレター, 5.5x8.5in) を手差しトレイ   |
|               | から給紙します。                              |
| msi-exe       | Executive(7.25x10.5in)を手差しトレイから給紙します。 |
| msi-postcard  | はがきを手差しトレイから給紙します。                    |
| msi-dpc       | 往復はがきを手差しトレイから給紙します。                  |
| msi-ec3y      | 封筒洋長形3号を手差しトレイから給紙します。                |
| msi-ey4       | 封筒洋形4号を手差しトレイから給紙します。                 |
| msi-monarc    | 封筒 Monarc を手差しトレイから給紙します。             |
| msi-com10     | 封筒 COM10 を手差しトレイから給紙します。              |

| msi-dl | 封筒 DL を手 | ≤差しトレイ | から給紙し | ます。 |
|--------|----------|--------|-------|-----|
|        |          |        |       |     |

msi-c5 封筒 C5 を手差しトレイから給紙します。

msi-MxNmm MxNmmの不定形用紙を手差しトレイから給紙します。

M(幅)、N(高さ)は正の実数(小数点第一位まで有効) です。

不定形用紙のサイズは以下のとおりです。

### 最小 74.8x147.8mm、最大 297.0x900.3mm

このオプションを指定しない場合や、指定したトレイが使用できない場合は、 デフォルトのトレイから給紙されます。

#### -y DuplexBook

長辺とじ印刷を行います.長辺とじ印刷を指定すると、用紙の長いほうの辺をと じることができるように、印刷の方向や位置を調整し、用紙の両面に印刷します。

## -y DuplexList

短辺とじ印刷を行います.短辺とじ印刷を指定すると、用紙の短いほうの辺をと じることができるように、印刷の方向や位置を調整し、用紙の両面に印刷します。

#### -y toner\_save

トナーを節約して印刷します。通常の印刷より薄く印刷されます。

**-y nc=***n* 

出力部数を指定します(n は正の整数)。このオプションを指定しない場合は 1 が選択されます。

## -y cl

部単位での印刷を選択します。部数指定オプションが使用されない場合、このオ プションは無視されます。

#### -y ps

入力されるファイルをポストスクリプトファイルとして処理します。先頭行に 「%!」が存在しないファイルの場合、先頭行に「%!」を出力します。また、「%!」が 存在するファイルの場合、このオプションは無視されます。

## -y tray\_ouput

**lp** コマンドで指定することのできる、排紙トレイについてのパラメーターは、次 のとおりです。

face-down センタートレイへ排紙します。

このオプションを指定しない場合や、指定したトレイが使用できない場合は、 デフォルトのトレイに排紙されます。

## -y m=type

手差し用紙種別を選択します。次の用紙種別が利用できます。

2つの値のうち、最初にある大文字2文字のものは省略形です。

| AN any      | 指定しない  |
|-------------|--------|
| PL plain    | 普通紙    |
| H1 hwpaper1 | 厚紙1    |
| H2 hwpaper2 | 厚紙 2   |
| OH ohp      | OHP 用紙 |
|             |        |

**-y co=***type* 

ハーフトーンを選択します。次のハーフトーンが指定できます。

2つの値のうち、最初にある大文字2文字のものは省略形です。

| AU auto   | 自動  |
|-----------|-----|
| DT detail | 細カい |

| DT detail | 細かい網点 |
|-----------|-------|
| RH rough  | 粗い網点  |

#### -y pr=resolution

印刷モードを指定します。次の印刷モードが指定できます。

| Stand | 標準  |
|-------|-----|
| Fine  | 高精細 |

### -y joau=username

XPJL ヘッダを、出力するポストスクリプトファイルに付加します。XPJL ヘッ ダを出力することにより、ジョブオーナー名を、プリンタのプリント履歴として 記録することができます。また XPJL に対応していないプリンタには使用できま せん。プリンタには、username で指定されるユーザ名で、プリント履歴が記録 されます。username を指定しない場合は、UnknownUser で記録されます。

## -y acna=documentname

XPJL ヘッダを、出力するポストスクリプトファイルに付加します。XPJL ヘッ ダを出力することにより、課金認証蓄積用文書名を、プリンタのプリント履歴と して記録することができます。また XPJL に対応していないプリンタには使用で きません。プリンタには、documentname で指定される文書名で、プリント履 歴が記録されます。documentname を指定しない場合は、UnknownDocument で記録されます。

# ◇使用例

プリンタ名「DP2060」のB5に、印刷を行う場合、次のように入力します。
 % lp -d DP2060 -y b5 filename

# 3.38 FXDP3100.fd (Solaris)

## ◇形式

## /etc/lp/fd/ FXDP3100.fd

### ◇機能

FXDP3100.fd ファイルは、PostScript データに DocuPrint 3100/3000 特有の指定機 能を付加する fxpif フィルターのフィルター記述ファイルです。フィルター記述ファ イルは、Solaris プリントサービスソフトウェアにフィルターの仕様を知らせるファ イルで、lpfilter コマンドでシステムに登録します。フィルターをシステムに登録す ると、lp コマンドから自動的にフィルターを起動することができます。 FXDP3100.fd で定義されるリスト項目は次のとおりです。

Command で定義されている/usr/lib/lp/postscript/postfxps205 は、シンボリックフ ァイルであり、実際には fxpif コマンドが起動されます。

Input types: postscript Output types: FXpostscript Printer types: DocuPrint3100 Printers: any Filter type: slow Command: /usr/lib/lp/postscript/postfxps205 Options: MODES tray¥([1-3]¥) = -I¥1 Options: MODES autopt = -IAutoPT Options: MODES a¥([3-5]¥) = -IA¥1 Options: MODES b¥([4-5]¥) = -IB¥1 Options: MODES letter = -ILT Options: MODES ledger = -ILD Options: MODES folio = -IFL Options: MODES legal = -ILG Options: MODES statement = -IST Options: MODES exe = -IEXE Options: MODES postcard = -IPC Options: MODES dpc = -IDPC Options: MODES ec3 = -IEC3 Options: MODES ey4 = -IEY4 Options: MODES monarc = -IMonarc Options: MODES com10 = -ICOM10 Options: MODES dl = -IDL Options: MODES c5 = -IC5 Options: MODES ¥(.\*¥)mm = -I¥1mm Options: MODES msi-a¥([3-5]¥) = -IMSI-A¥1 Options: MODES msi-b¥([4-5]¥) = -IMSI-B¥1 Options: MODES msi-letter = -IMSI-LT

```
Options: MODES msi-ledger = -IMSI-LD
Options: MODES msi-folio = -IMSI-FL
Options: MODES msi-legal = -IMSI-LG
Options: MODES msi-statement = -IMSI-ST
Options: MODES msi-exe = -IMSI-EXE
Options: MODES msi-postcard = -IMSI-PC
Options: MODES msi-dpc = -IMSI-DPC
Options: MODES msi-ec3 = -IMSI-EC3
Options: MODES msi-ey4 = -IMSI-EY4
Options: MODES msi-monarc = -IMSI-Monarc
Options: MODES msi-com10 = -IMSI-COM10
Options: MODES msi-dl = -IMSI-DL
Options: MODES msi-c5 = -IMSI-C5
Options: MODES msi-¥(.*¥)mm = -IMSI-¥1mm
Options: MODES face-down = -Ofd
Options: MODES co¥=¥(.*¥) = -CO¥=¥1
Options: MODES pr¥=¥(.*¥) = -Pr¥=¥1
Options: MODES m¥=¥(.*¥) = -M¥=¥1
Options: MODES DuplexBook = -D
Options: MODES DuplexList = -d
Options: MODES toner_save2¥=¥(.*¥) = -t2¥=¥1
Options: MODES nc¥=¥(.*¥) = -Nc¥=¥1
Options: MODES cl = -Cl
Options: MODES ps = -ps
Options: MODES joau¥=¥(.*¥) = -JOAU¥=¥1
Options: MODES acna¥=¥(.*¥) = -ACNA¥=¥1
```

Command で定義されている/usr/lib/lp/postscript/postfxps205 は、シンボリックフ ァイルであり、実際には fxpif コマンドが起動されます。

- 注記 
  > SunOS 4.X の場合は、FXDP3100.fd ファイルを使用しません。
  - ▶ このファイルは、DocuPrint 3100/3000 以外に使用することはできません。

# ◇オプション

FXDP3100.fd ファイルを lpfilter コマンドを使用してプリンタシステムに登録する と、給紙トレイ等の指定を印刷時に行うことができます。

#### **-y** tray\_input

**lp** コマンドで指定することのできる、給紙トレイについてのパラメーターは、次 のとおりです。

| tray1  | トレイ1から給紙します。              |
|--------|---------------------------|
| tray2  | トレイ2から給紙します。              |
| tray3  | トレイ3から給紙します。              |
| autopt | 指定の用紙種類がセットされたトレイから給紙します。 |
| a3     | A3 がセットされたトレイから給紙します。     |
| a4     | A4 がセットされたトレイから給紙します。     |

| a5                      | A5 がセットされたトレイから給紙します。                   |
|-------------------------|-----------------------------------------|
| b4                      | B4 がセットされたトレイから給紙します。                   |
| b5                      | B5 がセットされたトレイから給紙します。                   |
| letter                  | レター(8.5x11in)がセットされたトレイから給紙します。         |
| ledger                  | レジャー(ダブルレター, 11x17in)がセットされたトレイ         |
|                         | から給紙します。                                |
| folio                   | フォリオ(リーガル"13, ガバメントリーガル, 8.5x13in)が     |
|                         | セットされたトレイから給紙します。                       |
| legal                   | リーガル"14(8.5x14in)がセットされたトレイから           |
|                         | 給紙します。                                  |
| statement               | ステートメント (ハーフレター, 5.5x8.5in) がセットされた     |
|                         | トレイから給紙します。                             |
| exe                     | Executive (7.25x10.5in) がセットされたトレイから    |
|                         | 給紙します。                                  |
| postcard                | はがきがセットされたトレイから給紙します。                   |
| dpc                     | 往復はがきがセットされたトレイから給紙します。                 |
| ec3                     | 封筒長形3号がセットされたトレイから給紙します。                |
| ey4                     | 封筒洋形4号がセットされたトレイから給紙します。                |
| monarc                  | 封筒 Monarc がセットされたトレイから給紙します。            |
| $\operatorname{com} 10$ | 封筒 COM10 がセットされたトレイから給紙します。             |
| dl                      | 封筒 DL がセットされたトレイから給紙します。                |
| c5                      | 封筒 C5 がセットされたトレイから給紙します。                |
| MxNmm .                 | MxNmm の不定形用紙がセットされたトレイから給紙します。          |
| msi-a3                  | A3 を手差しトレイから給紙します。                      |
| msi-a4                  | A4 を手差しトレイから給紙します。                      |
| msi-a5                  | A5 を手差しトレイから給紙します。                      |
| msi-b4                  | B4 を手差しトレイから給紙します。                      |
| msi-b5                  | B5 を手差しトレイから給紙します。                      |
| msi-letter              | レター(8.5x11in)を手差しトレイから給紙します。            |
| msi-ledger              | レジャー(ダブルレター, 11x17in)を 手差しトレイから         |
|                         | 給紙します。                                  |
| msi-folio               | フォリオ(リーガル"13, ガバメントリーガル, 8.5x13in)を     |
|                         | 手差しトレイから給紙します。                          |
| msi-legal               | リーガル"14(8.5x14in)を手差しトレイから給紙します。        |
| msi-statement           | ステートメント (ハーフレター, 5.5x8.5in) を手差しトレイ     |
|                         | から給紙します。                                |
| msi-exe                 | Executive (7.25x10.5in) を手差しトレイから給紙します。 |
| msi-postcard            | はがきを手差しトレイから給紙します。                      |
| msi-dpc                 | 往復はがきを手差しトレイから給紙します。                    |
| msi-ec3                 | 封筒長形3号を手差しトレイから給紙します。                   |
| msi-ey4                 | 封筒洋形4号を手差しトレイから給紙します。                   |
| msi-monarc              | 封筒 Monarc を手差しトレイから給紙します。               |
| msi-com10               | 封筒 COM10 を手差しトレイから給紙します。                |

msi-dl 封筒 DL を手差しトレイから給紙します。

msi-c5 封筒 C5 を手差しトレイから給紙します。

msi-MxNmm MxNmmの不定形用紙を手差しトレイから給紙します。

M(幅)、N(高さ)は正の実数(小数点第一位まで有効) です。

不定形用紙のサイズは以下のとおりです。

最小 75.2x98.1mm、最大 296.6x899.9mm

長尺紙として以下の次のサイズが利用できます。

#### 297 x 900 mm

このオプションを指定しない場合や、指定したトレイが使用できない場合は、 デフォルトのトレイから給紙されます。

#### -y DuplexBook

長辺とじ印刷を行います.長辺とじ印刷を指定すると、用紙の長いほうの辺をと じることができるように、印刷の方向や位置を調整し、用紙の両面に印刷します。

#### -y DuplexList

短辺とじ印刷を行います.短辺とじ印刷を指定すると、用紙の短いほうの辺をと じることができるように、印刷の方向や位置を調整し、用紙の両面に印刷します。

#### -y toner\_save2=tonersave

トナーを節約して印刷します。印字内容は通常より薄く印字されます。

Mode1 ややうすい(節約量小)

Mode2 うすい(節約量大)

Mode3 かなりうすい(ドラフト)

このオプションを指定しない場合、トナーセーブは機能しません。

#### **-y nc**=*n*

出力部数を指定します(n は正の整数)。このオプションを指定しない場合は 1 が選択されます。

#### -y cl

部単位での印刷を選択します。部数指定オプションが使用されない場合、このオ プションは無視されます。

#### -y ps

入力されるファイルをポストスクリプトファイルとして処理します。先頭行に 「%!」が存在しないファイルの場合、先頭行に「%!」を出力します。また、「%!」が 存在するファイルの場合、このオプションは無視されます。

## -y tray\_ouput

**lp** コマンドで指定することのできる、排紙トレイについてのパラメーターは、次のとおりです。

face-down センタートレイへ排紙します。

このオプションを指定しない場合や、指定したトレイが使用できない場合は、 デフォルトのトレイに排紙されます。

#### -y m=type

手差し用紙種別を選択します。次の用紙種別が利用できます。

2つの値のうち、最初にある大文字2文字のものは省略形です。

AN any 指定しない

| PL plain      | 普通紙    |
|---------------|--------|
| PLB plainback | 普通紙裏面  |
| RC recycled   | 再生紙    |
| H1 hwpaper1   | 厚紙1    |
| H2 hwpaper2   | 厚紙 2   |
| OH ohp        | OHP 用紙 |
| TN thin       | うす紙    |

#### **-y co**=*type*

ハーフトーンを選択します。次のハーフトーンが指定できます。

2つの値のうち、最初にある大文字2文字のものは省略形です。

| AU auto   | 自動    |
|-----------|-------|
| DT detail | 細かい網点 |
| RH rough  | 粗い網点  |

## -y pr=resolution

印刷モードを指定します。次の印刷モードが指定できます。

| Stand | 標準  |
|-------|-----|
| Fine  | 高精細 |

# -y joau=*username*

XPJL ヘッダを、出力するポストスクリプトファイルに付加します。XPJL ヘッ ダを出力することにより、ジョブオーナー名を、プリンタのプリント履歴として 記録することができます。また XPJL に対応していないプリンタには使用できま せん。プリンタには、username で指定されるユーザ名で、プリント履歴が記録 されます。username を指定しない場合は、UnknownUser で記録されます。

#### -y acna=documentname

XPJL ヘッダを、出力するポストスクリプトファイルに付加します。XPJL ヘッ ダを出力することにより、課金認証蓄積用文書名を、プリンタのプリント履歴と して記録することができます。また XPJL に対応していないプリンタには使用で きません。プリンタには、documentname で指定される文書名で、プリント履 歴が記録されます。documentname を指定しない場合は、UnknownDocument で記録されます。

# ◇使用例

プリンタ名「DP3100」のB5に、印刷を行う場合、次のように入力します。
 % lp -d DP3100 -y b5 filename

# 3.39 FXDP4050.fd (Solaris)

# $\bigcirc$ 形式

## /etc/lp/fd/ FXDP4050.fd

## ◇機能

FXDP4050.fd ファイルは、PostScript データに DocuPrint 4050 特有の指定機能を 付加する fxpif フィルターのフィルター記述ファイルです。フィルター記述ファイル は、Solaris プリントサービスソフトウェアにフィルターの仕様を知らせるファイル で、lpfilter コマンドでシステムに登録します。フィルターをシステムに登録すると、 lp コマンドから自動的にフィルターを起動することができます。 FXDP4050.fd で定義されるリスト項目は次のとおりです。 Command で定義されている/usr/lib/lp/postscript/postfxps205 は、シンボリックフ ァイルであり、実際には fxpif コマンドが起動されます。 Input types: postscript Output types: FXpostscript Printer types: DocuPrint4050 Printers: any Filter type: slow Command: /usr/lib/lp/postscript/postfxps205 Options: MODES tray¥([1-4]¥) = -I¥1 Options: MODES autopt = -IAutoPT Options: MODES a¥([3-5]¥) = -IA¥1 Options: MODES b¥([4-5]¥) = -IB¥1 Options: MODES letter = -ILT Options: MODES ledger = -ILD Options: MODES folio = -IFL Options: MODES legal = -ILG Options: MODES statement = -IST Options: MODES exe = -IEXE Options: MODES postcard = -IPC Options: MODES dpc = -IDPC Options: MODES ec3 = -IEC3 Options: MODES ey4 = -IEY4 Options: MODES monarc = -IMonarc Options: MODES com10 = -ICOM10 Options: MODES dl = -IDL Options: MODES c5 = -IC5 Options: MODES ¥(.\*¥)mm = -I¥1mm Options: MODES msi-a¥([3-5]¥) = -IMSI-A¥1 Options: MODES msi-b¥([4-5]¥) = -IMSI-B¥1

Options: MODES msi-letter = -IMSI-LT

```
Options: MODES msi-ledger = -IMSI-LD
Options: MODES msi-folio = -IMSI-FL
Options: MODES msi-legal = -IMSI-LG
Options: MODES msi-statement = -IMSI-ST
Options: MODES msi-exe = -IMSI-EXE
Options: MODES msi-postcard = -IMSI-PC
Options: MODES msi-dpc = -IMSI-DPC
Options: MODES msi-ec3 = -IMSI-EC3
Options: MODES msi-ey4 = -IMSI-EY4
Options: MODES msi-monarc = -IMSI-Monarc
Options: MODES msi-com10 = -IMSI-COM10
Options: MODES msi-dl = -IMSI-DL
Options: MODES msi-c5 = -IMSI-C5
Options: MODES msi-¥(.*¥)mm = -IMSI-¥1mm
Options: MODES face-down = -Ofd
Options: MODES co¥=¥(.*¥) = -CO¥=¥1
Options: MODES pr¥=¥(.*¥) = -Pr¥=¥1
Options: MODES m¥=¥(.*¥) = -M¥=¥1
Options: MODES DuplexBook = -D
Options: MODES DuplexList = -d
Options: MODES nc¥=¥(.*¥) = -Nc¥=¥1
Options: MODES cl = -Cl
Options: MODES ps = -ps
Options: MODES joau¥=¥(.*¥) = -JOAU¥=¥1
Options: MODES acna¥=¥(.*¥) = -ACNA¥=¥1
```

```
Command で定義されている/usr/lib/lp/postscript/postfxps205 は、シンボリックフ
アイルであり、実際には fxpif コマンドが起動されます。
```

```
注記 
> SunOS 4.X の場合は、FXDP4050.fd ファイルを使用しません。
```

このファイルは、DocuPrint 4050 以外に使用することはできません。

# ◇オプション

FXDP4050.fd ファイルを lpfilter コマンドを使用してプリンタシステムに登録する と、給紙トレイ等の指定を印刷時に行うことができます。

## -y tray\_input

lp コマンドで指定することのできる、給紙トレイについてのパラメーターは、次のとおりです。

| tray1  | トレイ1から給紙します。              |
|--------|---------------------------|
| tray2  | トレイ2から給紙します。              |
| tray3  | トレイ3から給紙します。              |
| tray4  | トレイ4から給紙します。              |
| autopt | 指定の用紙種類がセットされたトレイから給紙します。 |
| a3     | A3 がセットされたトレイから給紙します。     |
| a4     | A4 がセットされたトレイから給紙します。     |

| a5                     | A5 がセットされたトレイから給紙します。                 |
|------------------------|---------------------------------------|
| b4                     | B4 がセットされたトレイから給紙します。                 |
| b5                     | B5 がセットされたトレイから給紙します。                 |
| letter                 | レター(8.5x11in)がセットされたトレイから給紙します。       |
| ledger                 | レジャー(ダブルレター, 11x17in)がセットされたトレイ       |
|                        | から給紙します。                              |
| folio                  | フォリオ(リーガル"13, ガバメントリーガル, 8.5x13in)が   |
|                        | セットされたトレイから給紙します。                     |
| legal                  | リーガル"14(8.5x14in)がセットされたトレイから         |
|                        | 給紙します。                                |
| statement              | ステートメント(ハーフレター, 5.5x8.5in)がセットされた     |
|                        | トレイから給紙します。                           |
| exe                    | Executive (7.25x10.5in) がセットされたトレイから  |
|                        | 給紙します。                                |
| postcard               | はがきがセットされたトレイから給紙します。                 |
| dpc                    | 往復はがきがセットされたトレイから給紙します。               |
| ec3                    | 封筒長形3号がセットされたトレイから給紙します。              |
| ey4                    | 封筒洋形4号がセットされたトレイから給紙します。              |
| monarc                 | 封筒 Monarc がセットされたトレイから給紙します。          |
| com10                  | 封筒 COM10 がセットされたトレイから給紙します。           |
| dl                     | 封筒 DL がセットされたトレイから給紙します。              |
| c5                     | 封筒 C5 がセットされたトレイから給紙します。              |
| <i>M</i> x <i>N</i> mm | MxNmm の不定形用紙がセットされたトレイから給紙します。        |
| msi-a3                 | A3 を手差しトレイから給紙します。                    |
| msi-a4                 | A4 を手差しトレイから給紙します。                    |
| msi-a5                 | A5 を手差しトレイから給紙します。                    |
| msi-b4                 | B4 を手差しトレイから給紙します。                    |
| msi-b5                 | B5 を手差しトレイから給紙します。                    |
| msi-letter             | レター(8.5x11in)を手差しトレイから給紙します。          |
| msi-ledger             | レジャー(ダブルレター, 11x17in)を手差しトレイから        |
|                        | 給紙します。                                |
| msi-folio              | フォリオ(リーガル"13, ガバメントリーガル, 8.5x13in)を   |
|                        | 手差しトレイから給紙します。                        |
| msi-legal              | リーガル"14(8.5x14in)を手差しトレイから給紙します。      |
| msi-statement          | ステートメント(ハーフレター, 5.5x8.5in)を手差しトレイ     |
|                        | から給紙します。                              |
| msi-exe                | Executive(7.25x10.5in)を手差しトレイから給紙します。 |
| msi-postcard           | はがきを手差しトレイから給紙します。                    |
| msi-dpc                | 往復はがきを手差しトレイから給紙します。                  |
| msi-ec3                | 封筒長形3号を手差しトレイから給紙します。                 |
| msi-ey4                | 封筒洋形4号を手差しトレイから給紙します。                 |
| msi-monarc             | 封筒 Monarc を手差しトレイから給紙します。             |
| msi-com10              | 封筒 COM10 を手差しトレイから給紙します。              |

| msi-dl | 封筒 DL を手差し | トレイから給紙し | 、ます。 |
|--------|------------|----------|------|
|--------|------------|----------|------|

msi-c5 封筒 C5 を手差しトレイから給紙します。

msi-MxNmm MxNmmの不定形用紙を手差しトレイから給紙します。

M(幅)、N(高さ)は正の実数(小数点第一位まで有効) です。

不定形用紙のサイズは以下のとおりです。

最小 75.0x98.0mm、最大 297.0x900.0mm

長尺紙として以下の次のサイズが利用できます。

#### 297 x 900 mm

このオプションを指定しない場合や、指定したトレイが使用できない場合は、 デフォルトのトレイから給紙されます。

#### -y DuplexBook

長辺とじ印刷を行います.長辺とじ印刷を指定すると、用紙の長いほうの辺をと じることができるように、印刷の方向や位置を調整し、用紙の両面に印刷します。

#### -y DuplexList

短辺とじ印刷を行います.短辺とじ印刷を指定すると、用紙の短いほうの辺をと じることができるように、印刷の方向や位置を調整し、用紙の両面に印刷します。

#### -y toner\_save

トナーを節約して印刷します。通常の印刷より薄く印刷されます。

#### **-y nc**=*n*

出力部数を指定します(n は正の整数)。このオプションを指定しない場合は 1 が選択されます。

#### -y cl

部単位での印刷を選択します。部数指定オプションが使用されない場合、このオ プションは無視されます。

#### -y ps

入力されるファイルをポストスクリプトファイルとして処理します。先頭行に 「%!」が存在しないファイルの場合、先頭行に「%!」を出力します。また、「%!」が 存在するファイルの場合、このオプションは無視されます。

#### •y tray\_ouput

**lp** コマンドで指定することのできる、排紙トレイについてのパラメーターは、次のとおりです。

face-down センタートレイへ排紙します。

このオプションを指定しない場合や、指定したトレイが使用できない場合は、 デフォルトのトレイに排紙されます。

#### -y m=type

手差し用紙種別を選択します。次の用紙種別が利用できます。

2つの値のうち、最初にある大文字2文字のものは省略形です。

| AN any        | 指定しない |
|---------------|-------|
| PL plain      | 普通紙   |
| PLB plainback | 普通紙裏面 |
| RC recycled   | 再生紙   |
| H1 hwpaper1   | 厚紙1   |

| H2 hwpaper2 | 厚紙 2   |
|-------------|--------|
| OH ohp      | OHP 用紙 |
| TN thin     | うす紙    |

-y co=type

ハーフトーンを選択します。次のハーフトーンが指定できます。

2つの値のうち、最初にある大文字2文字のものは省略形です。

| AU auto   | 自動    |
|-----------|-------|
| DT detail | 細かい網点 |
| RH rough  | 粗い網点  |

-y pr=resolution

印刷モードを指定します。次の印刷モードが指定できます。 Stand 標準 Fine

高精細

## -y joau=username

XPJL ヘッダを、出力するポストスクリプトファイルに付加します。XPJL ヘッ ダを出力することにより、ジョブオーナー名を、プリンタのプリント履歴として 記録することができます。また XPJL に対応していないプリンタには使用できま せん。プリンタには、username で指定されるユーザ名で、プリント履歴が記録 されます。username を指定しない場合は、UnknownUser で記録されます。

## -v acna=documentname

XPJL ヘッダを、出力するポストスクリプトファイルに付加します。XPJL ヘッ ダを出力することにより、課金認証蓄積用文書名を、プリンタのプリント履歴と して記録することができます。また XPJL に対応していないプリンタには使用で きません。プリンタには、documentname で指定される文書名で、プリント履 歴が記録されます。documentname を指定しない場合は、UnknownDocument で記録されます。

# ◇使用例

プリンタ名「DP4050」のB5に、印刷を行う場合、次のように入力します。 % lp -d DP4050 -y b5 filename

# 3.40 FXDP5060.fd (Solaris)

## ◇形式

## /etc/lp/fd/ FXDP5060.fd

### ◇機能

FXDP5060.fd ファイルは、PostScript データに DocuPrint 5060/4060 特有の指定機 能を付加する fxpif フィルターのフィルター記述ファイルです。フィルター記述ファ イルは、Solaris プリントサービスソフトウェアにフィルターの仕様を知らせるファ イルで、lpfilter コマンドでシステムに登録します。フィルターをシステムに登録す ると、lp コマンドから自動的にフィルターを起動することができます。

FXDP5060.fd で定義されるリスト項目は次のとおりです。

Command で定義されている/usr/lib/lp/postscript/postfxps205 は、シンボリックファイルであり、実際には fxpif コマンドが起動されます。

Input types: postscript Output types: FXpostscript Printer types: DocuPrint5060 Printers: any Filter type: slow Command: /usr/lib/lp/postscript/postfxps205 Options: MODES tray¥([1-46]¥) = -I¥1 Options: MODES autopt = -IAutoPT Options: MODES a¥([3-6]¥) = -IA¥1 Options: MODES b¥([4-6]¥) = -IB¥1 Options: MODES letter = -ILT Options: MODES ledger = -ILD Options: MODES folio = -IFL Options: MODES legal = -ILG Options: MODES statement = -IST Options: MODES exe = -IEXE Options: MODES 4x6in = -I\* Options: MODES  $5x7in = -I^*$ Options: MODES 8x10in = -I\* Options: MODES 8.46x12.4in = -I\* Options: MODES 5x7in = -I\* Options: MODES 11x15in = -I\* Options: MODES postcard = -IPC Options: MODES dpc = -IDPC Options: MODES ec3y = -IEC3Y Options: MODES 8kaiT = -I\* Options: MODES 16kaiT = -I\* Options: MODES 8kaiC = -I\*

Options: MODES 16kaiC = -I\* Options: MODES com10 = -ICOM10 Options: MODES monarc = -IMonarc Options: MODES dl = -IDL Options: MODES  $c \cong ([45] \cong -IC \cong 1$ Options: MODES ca4 = -ICA4 Options: MODES clt = -ICLT Options: MODES ¥(.\*¥)mm = -I¥1mm Options: MODES msi-a¥([3-6]¥) = -IMSI-A¥1 Options: MODES msi-b¥([4-6]¥) = -IMSI-B¥1 Options: MODES msi-letter = -IMSI-LT Options: MODES msi-ledger = -IMSI-LD Options: MODES msi-folio = -IMSI-FL Options: MODES msi-legal = -IMSI-LG Options: MODES msi-statement = -IMSI-ST Options: MODES msi-exe = -IMSI-EXE Options: MODES msi-4x6in = -IMSI-4x6in Options: MODES msi-8x10in = -IMSI-8x10in Options: MODES msi-8.46x12.4in = -IMSI-8.46x12.4in Options: MODES msi-5x7in = -IMSI-5x7in Options: MODES msi-11x15in = -IMSI-11x15in Options: MODES msi-postcard = -IMSI-PC Options: MODES msi-dpc = -IMSI-DPC Options: MODES msi-ec3y = -IMSI-EC3Y Options: MODES msi-8kaiT = -IMSI-8kaiT Options: MODES msi-16kaiT = -IMSI-16kaiT Options: MODES msi-8kaiC = -IMSI-8kaiC Options: MODES msi-16kaiC = -IMSI-16kaiC Options: MODES msi-com10 = -IMSI-COM10 Options: MODES msi-monarc = -IMSI-Monarc Options: MODES msi-dl = -IMSI-DL Options: MODES msi-c¥([45]¥) = -IMSI-C¥1 Options: MODES msi-ca4 = -IMSI-CA4 Options: MODES msi-clt = -IMSI-CLT Options: MODES msi-¥(.\*¥)mm = -IMSI-¥1mm Options: MODES face-down = -Ofd Options: MODES finisher = -Ofs Options: MODES fs-top = -Ofst Options: MODES jo¥=¥(.\*¥) = -Jo¥=¥1 Options: MODES co¥=¥(.\*¥) = -CO¥=¥1 Options: MODES pr¥=¥(.\*¥) = -Pr¥=¥1 Options: MODES m¥=¥(.\*¥) = -M¥=¥1 Options: MODES DuplexBook = -D

```
Options: MODES DuplexList = -d
Options: MODES nc¥=¥(.*¥) = -Nc¥=¥1
Options: MODES cl = -Cl
Options: MODES ps = -ps
Options: MODES joau¥=¥(.*¥) = -JOAU¥=¥1
Options: MODES acna¥=¥(.*¥) = -ACNA¥=¥1
```

Command で定義されている/usr/lib/lp/postscript/postfxps205 は、シンボリックフ アイルであり、実際には fxpif コマンドが起動されます。

注記 > SunOS 4.X の場合は、FXDP5060.fd ファイルを使用しません。

▶ このファイルは、DocuPrint 5060/4060 以外に使用することはできません。

# ◇オプション

FXDP5060.fd ファイルを lpfilter コマンドを使用してプリンタシステムに登録する と、給紙トレイ等の指定を印刷時に行うことができます。

### •y tray\_input

lp コマンドで指定することのできる、給紙トレイについてのパラメーターは、次のとおりです。

| tray1     | トレイ1から給紙します。                        |
|-----------|-------------------------------------|
| tray2     | トレイ2から給紙します。                        |
| tray3     | トレイ3から給紙します。                        |
| tray4     | トレイ4から給紙します。                        |
| tray6     | トレイ6から給紙します。                        |
| autopt    | 指定の用紙種類がセットされたトレイから給紙します。           |
| a3        | A3 がセットされたトレイから給紙します。               |
| a4        | A4 がセットされたトレイから給紙します。               |
| a5        | A5 がセットされたトレイから給紙します。               |
| a6        | A6 がセットされたトレイから給紙します。               |
| b4        | B4 がセットされたトレイから給紙します。               |
| b5        | B5 がセットされたトレイから給紙します。               |
| b6        | B6 がセットされたトレイから給紙します。               |
| letter    | レター(8.5x11in)がセットされたトレイから給紙します。     |
| ledger    | レジャー(ダブルレター, 11x17in)がセットされたトレイ     |
|           | から給紙します。                            |
| folio     | フォリオ(リーガル"13, ガバメントリーガル, 8.5x13in)が |
|           | セットされたトレイから給紙します。                   |
| legal     | リーガル"14(8.5x14in)がセットされたトレイから       |
|           | 給紙します。                              |
| statement | ステートメント(ハーフレター, 5.5x8.5in)がセットされた   |
|           | トレイから給紙します。                         |
| exe       | Executive(7.25x10.5in)がセットされたトレイから  |
|           | 給紙します。                              |
| 4x6in     | 4x6in がセットされたトレイから給紙します。            |
| 8x10in    | 8x10in がセットされたトレイから給紙します。           |

| 8.46x12.4in            | 8.46x12.4in がセットされたトレイから給紙します。        |
|------------------------|---------------------------------------|
| 5x7in                  | 5x7in がセットされたトレイから給紙します。              |
| 11x15in                | 11x15in がセットされたトレイから給紙します。            |
| postcard               | はがきがセットされたトレイから給紙します。                 |
| dpc                    | 往復はがきがセットされたトレイから給紙します。               |
| ec3y                   | 封筒洋長形3号がセットされたトレイから給紙します。             |
| 8kaiT                  | 八開(267x388mm)がセットされたトレイから給紙します。       |
| 16kaiT                 | 十六開 (194x267mm) がセットされたトレイから給紙します。    |
| 8kaiC                  | 八開(270x390mm)がセットされたトレイから給紙します。       |
| 16kaiC                 | 十六開 (195x270mm) がセットされたトレイから給紙します。    |
| com10                  | 封筒 COM10 がセットされたトレイから給紙します。           |
| monarc                 | 封筒 Monarc がセットされたトレイから給紙します。          |
| dl                     | 封筒 DL がセットされたトレイから給紙します。              |
| c5                     | 封筒 C5 がセットされたトレイから給紙します。              |
| c4                     | 封筒 C4 がセットされたトレイから給紙します。              |
| ca4                    | 表紙 A4 がセットされたトレイから給紙します。              |
| clt                    | 表紙レター (9x11in) がセットされたトレイから給紙します。     |
| <i>M</i> x <i>N</i> mm | MxNmm の不定形用紙がセットされたトレイから給紙します。        |
| msi-a3                 | A3 を手差しトレイから給紙します。                    |
| msi-a4                 | A4 を手差しトレイから給紙します。                    |
| msi-a5                 | A5 を手差しトレイから給紙します。                    |
| msi-a6                 | A6 を手差しトレイから給紙します。                    |
| msi-b4                 | B4 を手差しトレイから給紙します。                    |
| msi-b5                 | B5 を手差しトレイから給紙します。                    |
| msi-b6                 | B6 を手差しトレイから給紙します。                    |
| msi-letter             | レター(8.5x11in)を手差しトレイから給紙します。          |
| msi-ledger             | レジャー(ダブルレター, 11x17in)を手差しトレイから        |
|                        | 給紙します。                                |
| msi-folio              | フォリオ(リーガル"13, ガバメントリーガル, 8.5x13in)を   |
|                        | 手差しトレイから給紙します。                        |
| msi-legal              | リーガル"14(8.5x14in)を手差しトレイから給紙します。      |
| msi-statement          | ステートメント(ハーフレター, 5.5x8.5in)を手差しトレイ     |
|                        | から給紙します。                              |
| msi-exe                | Executive(7.25x10.5in)を手差しトレイから給紙します。 |
| msi-4x6in              | 4x6in を手差しトレイから給紙します。                 |
| msi-8x10in             | 8x10in を手差しトレイから給紙します。                |
| msi-8.46x12.4i         | n 8.46x12.4in を手差しトレイから給紙します。         |
| msi-5x7in              | 5x7in を手差しトレイから給紙します。                 |
| msi-11x15in            | 11x15in を手差しトレイから給紙します。               |
| msi-postcard           | はがきを手差しトレイから給紙します。                    |
| msi-dpc                | 往復はがきを手差しトレイから給紙します。                  |
| msi-ec3y               | 封筒洋長形3号を手差しトレイから給紙します。                |
| msi-8kaiT              | 八開(267x388mm)を手差しトレイから給紙します。          |

| msi-16kaiT                  | 十六開(194x267mm)を手差しトレイから給紙します。 |
|-----------------------------|-------------------------------|
| msi-8kaiT                   | 八開(270x390mm)を手差しトレイから給紙します。  |
| msi-16kaiT                  | 十六開(195x270mm)を手差しトレイから給紙します。 |
| msi-com10                   | 封筒 COM10 を手差しトレイから給紙します。      |
| msi-monarc                  | 封筒 Monarc を手差しトレイから給紙します。     |
| msi-dl                      | 封筒 DL を手差しトレイから給紙します。         |
| msi-c5                      | 封筒 C5 を手差しトレイから給紙します。         |
| msi-c4                      | 封筒 C4 を手差しトレイから給紙します。         |
| msi-ca4                     | 表紙 A4 を手差しトレイから給紙します。         |
| msi-clt                     | 表紙レター(9x11in)を手差しトレイから給紙します。  |
| msi- <i>M</i> x <i>N</i> mm | MxNmmの不定形用紙を手差しトレイから給紙します。    |
|                             | M(幅)、N(高さ)は正の実数(小数点第一位まで有効)   |
|                             | です。                           |

不定形用紙のサイズは以下のとおりです。

# 最小 88.9x98.4mm、最大 297.0x432.0mm

このオプションを指定しない場合や、指定したトレイが使用できない場合は、 デフォルトのトレイから給紙されます。

#### -y DuplexBook

長辺とじ印刷を行います.長辺とじ印刷を指定すると、用紙の長いほうの辺をと じることができるように、印刷の方向や位置を調整し、用紙の両面に印刷します。

## -y DuplexList

短辺とじ印刷を行います.短辺とじ印刷を指定すると、用紙の短いほうの辺をと じることができるように、印刷の方向や位置を調整し、用紙の両面に印刷します。

#### -y toner\_save

トナーを節約して印刷します。通常の印刷より薄く印刷されます。

#### -**y nc**=*n*

出力部数を指定します (n は正の整数)。このオプションを指定しない場合は 1 が選択されます。

#### -y cl

部単位での印刷を選択します。部数指定オプションが使用されない場合、このオ プションは無視されます。

#### -y ps

入力されるファイルをポストスクリプトファイルとして処理します。先頭行に 「%!」が存在しないファイルの場合、先頭行に「%!」を出力します。また、「%!」が 存在するファイルの場合、このオプションは無視されます。

#### •y tray\_ouput

**lp** コマンドで指定することのできる、排紙トレイについてのパラメーターは、次のとおりです。

face-down センタートレイへ排紙します。

finisher フィニッシャーへ排紙します。

fs-top 排出トレイへ排紙します。

このオプションを指定しない場合や、指定したトレイが使用できない場合は、
**-y jo**=*type* 

オフセット排出を選択します。次のオフセット排出が利用できます。

2つの値のうち、最初にある大文字2文字のものは省略形です。

JB jobジョブ単位SE setセット単位

#### **-y m**=*type*

手差し用紙種別を選択します。次の用紙種別が利用できます。

2つの値のうち、最初にある大文字2文字のものは省略形です。

| AN any        | 指定しない  |
|---------------|--------|
| PL plain      | 普通紙    |
| PLB plainback | 普通紙裏面  |
| RC recycled   | 再生紙    |
| H1 hwpaper1   | 厚紙 1   |
| H2 hwpaper2   | 厚紙 2   |
| OH ohp        | OHP 用紙 |
| TN thin       | うす紙    |
| LB label      | ラベル紙   |

#### •y co=*type*

ハーフトーンを選択します。次のハーフトーンが指定できます。

2つの値のうち、最初にある大文字2文字のものは省略形です。

| AU auto   | 自動    |
|-----------|-------|
| DT detail | 細かい網点 |
| RH rough  | 粗い網点  |

#### -y pr=resolution

印刷モードを指定します。次の印刷モードが指定できます。

| Stand | 標準  |
|-------|-----|
| Fine  | 高精細 |

#### -y joau=username

XPJL ヘッダを、出力するポストスクリプトファイルに付加します。XPJL ヘッ ダを出力することにより、ジョブオーナー名を、プリンタのプリント履歴として 記録することができます。また XPJL に対応していないプリンタには使用できま せん。プリンタには、username で指定されるユーザ名で、プリント履歴が記録 されます。username を指定しない場合は、UnknownUser で記録されます。

## -y acna=documentname

XPJL ヘッダを、出力するポストスクリプトファイルに付加します。XPJL ヘッ ダを出力することにより、課金認証蓄積用文書名を、プリンタのプリント履歴と して記録することができます。また XPJL に対応していないプリンタには使用で きません。プリンタには、documentname で指定される文書名で、プリント履 歴が記録されます。documentname を指定しない場合は、UnknownDocument で記録されます。 ◇使用例

プリンタ名「DP5060」のB5に、印刷を行う場合、次のように入力します。
 % lp -d DP5060 -y b5 filename

# 3.41 FXDC185.fd (Solaris)

## $\bigcirc$ 形式

## /etc/lp/fd/ FXDC185.fd

## ◇機能

FXDC185.fd ファイルは、PostScript データに DocuCentre 1085/1055/185/155 特有 の指定機能を付加する fxpif フィルターのフィルター記述ファイルです。フィルター 記述ファイルは、Solaris プリントサービスソフトウェアにフィルターの仕様を知ら せるファイルで、lpfilter コマンドでシステムに登録します。フィルターをシステム に登録すると、lp コマンドから自動的にフィルターを起動することができます。 FXDC185.fd で定義されるリスト項目は次のとおりです。

Command で定義されている/usr/lib/lp/postscript/postfxps205 は、シンボリックフ ァイルであり、実際には fxpif コマンドが起動されます。

Input types: postscript Output types: FXpostscript Printer types: DocuCentre185 Printers: any Filter type: slow Command: /usr/lib/lp/postscript/postfxps205 Options: MODES tray¥([1-4]¥) = -I¥1 Options: MODES autopt = -IautoPT Options: MODES a¥([345]¥) = -IA¥1 Options: MODES b¥([45]¥) = -IB¥1 Options: MODES letter = -ILT Options: MODES ledger = -ILD Options: MODES folio = -IFL Options: MODES legal = -ILG Options: MODES statement = -IST Options: MODES exe = -IEXE Options: MODES 4x6in = -I\* Options: MODES postcard = -IPC Options: MODES ec3y = -IEC3Y Options: MODES 8kaiT = -I\* Options: MODES 16kaiT = -I\* Options: MODES 8kaiC = -I\* Options: MODES 16kaiC = -I\* Options: MODES com10 = -ICOM10 Options: MODES monarc = -Imonarc Options: MODES dl = -IDL Options: MODES c5 = -IC5 Options: MODES ¥(.\*¥)mm = -I¥1mm

Options: MODES msi-a¥([345]¥) = -IMSI-A¥1 Options: MODES msi-b¥([45]¥) = -IMSI-B¥1 Options: MODES msi-letter = -IMSI-LT Options: MODES msi-ledger = -IMSI-LD Options: MODES msi-folio = -IMSI-FL Options: MODES msi-legal = -IMSI-LG Options: MODES msi-statement = -IMSI-ST Options: MODES msi-exe = -IMSI-EXE Options: MODES msi-4x6in = -IMSI-4x6in Options: MODES msi-postcard = -IMSI-PC Options: MODES msi-ec3y = -IMSI-EC3Y Options: MODES msi-8kaiT = -IMSI-8kaiT Options: MODES msi-16kaiT = -IMSI-16kaiT Options: MODES msi-8kaiC = -IMSI-8kaiC Options: MODES msi-16kaiC = -IMSI-16kaiC Options: MODES msi-com10 = -IMSI-COM10 Options: MODES msi-monarc = -IMSI-Monarc Options: MODES msi-dl = -IMSI-DL Options: MODES msi-c5 = -IMSI-C5 Options: MODES msi-¥(.\*¥)mm = -IMSI-¥1mm Options: MODES face-down = -Ofd Options: MODES jo¥=¥(.\*¥) = -Jo¥=¥1 Options: MODES co¥=¥(.\*¥) = -CO¥=¥1 Options: MODES pr¥=¥(.\*¥) = -Pr¥=¥1 Options: MODES m¥=¥(.\*¥) = -M¥=¥1 Options: MODES DuplexBook = -D Options: MODES DuplexList = -d Options: MODES nc¥=¥(.\*¥) = -Nc¥=¥1 Options: MODES cl = -Cl Options: MODES ps = -ps Options: MODES joau¥=¥(.\*¥) = -JOAU¥=¥1

Command で定義されている/usr/lib/lp/postscript/postfxps205 は、シンボリックフ ァイルであり、実際には fxpif コマンドが起動されます。

注記 
SunOS 4.X の場合は、FXDC185.fd ファイルを使用しません。

▶ このファイルは、DocuCentre 1085/1055/185/155 以外に使用することはできません。

## ◇オプション

FXDC185.fd ファイルを lpfilter コマンドを使用してプリンタシステムに登録すると、 給紙トレイ等の指定を印刷時に行うことができます。

## **-y** tray\_input

lp コマンドで指定することのできる、給紙トレイについてのパラメーターは、次のとおりです。

| tray1                  | トレイ1から給紙します。                         |
|------------------------|--------------------------------------|
| tray2                  | トレイ2から給紙します。                         |
| tray3                  | トレイ3から給紙します。                         |
| tray4                  | トレイ4から給紙します。                         |
| autopt                 | 指定の用紙種類がセットされたトレイから給紙します。            |
| a3                     | A3 がセットされたトレイから給紙します。                |
| a4                     | A4 がセットされたトレイから給紙します。                |
| a5                     | A5 がセットされたトレイから給紙します。                |
| b4                     | B4 がセットされたトレイから給紙します。                |
| b5                     | B5 がセットされたトレイから給紙します。                |
| letter                 | レター(8.5x11in)がセットされたトレイから給紙します。      |
| ledger                 | レジャー(ダブルレター, 11x17in)がセットされたトレイ      |
|                        | から給紙します。                             |
| folio                  | フォリオ(リーガル"13, ガバメントリーガル, 8.5x13in)が  |
|                        | セットされたトレイから給紙します。                    |
| legal                  | リーガル"14(8.5x14in)がセットされたトレイから        |
|                        | 給紙します。                               |
| statement              | ステートメント(ハーフレター, 5.5x8.5in)がセットされた    |
|                        | トレイから給紙します。                          |
| exe                    | Executive (7.25x10.5in) がセットされたトレイから |
|                        | 給紙します。                               |
| 4x6in                  | 4x6in がセットされたトレイから給紙します。             |
| postcard               | はがきがセットされたトレイから給紙します。                |
| ec3y                   | 封筒洋長形3号がセットされたトレイから給紙します。            |
| 8kaiT                  | 八開(267x388mm)がセットされたトレイから給紙します。      |
| 16kaiT                 | 十六開 (194x267mm) がセットされたトレイから給紙します。   |
| 8kaiC                  | 八開(270x390mm)がセットされたトレイから給紙します。      |
| 16kaiC                 | 十六開 (195x270mm) がセットされたトレイから給紙します。   |
| com10                  | 封筒 COM10 がセットされたトレイから給紙します。          |
| monarc                 | 封筒 Monarc がセットされたトレイから給紙します。         |
| dl                     | 封筒 DL がセットされたトレイから給紙します。             |
| c5                     | 封筒 C5 がセットされたトレイから給紙します。             |
| <i>M</i> x <i>N</i> mm | MxNmmの不定形用紙がセットされたトレイから給紙します。        |
| msi-a3                 | A3 を手差しトレイから給紙します。                   |
| msi-a4                 | A4 を手差しトレイから給紙します。                   |
| msi-a5                 | A5 を手差しトレイから給紙します。                   |
| msi-b4                 | B4 を手差しトレイから給紙します。                   |

| msi-b5                      | B5 を手差しトレイから給紙します。                      |
|-----------------------------|-----------------------------------------|
| msi-letter                  | レター(8.5x11in)を手差しトレイから給紙します。            |
| msi-ledger                  | レジャー(ダブルレター, 11x17in)を手差しトレイから          |
|                             | 給紙します。                                  |
| msi-folio                   | フォリオ(リーガル"13, ガバメントリーガル, 8.5x13in)を     |
|                             | 手差しトレイから給紙します。                          |
| msi-legal                   | リーガル"14(8.5x14in)を手差しトレイから給紙します。        |
| msi-statement               | ステートメント (ハーフレター, 5.5x8.5in) を手差しトレイ     |
|                             | から給紙します。                                |
| msi-exe                     | Executive (7.25x10.5in) を手差しトレイから給紙します。 |
| msi-4x6in                   | 4x6in を手差しトレイから給紙します。                   |
| msi-postcard                | はがきを手差しトレイから給紙します。                      |
| msi-ec3y                    | 封筒洋長形3号を手差しトレイから給紙します。                  |
| msi-8kaiT                   | 八開(267x388mm)を手差しトレイから給紙します。            |
| msi-16kaiT                  | 十六開(194x267mm)を手差しトレイから給紙します。           |
| msi-8kaiC                   | 八開(270x390mm)を手差しトレイから給紙します。            |
| msi-16kaiC                  | 十六開(195x270mm)を手差しトレイから給紙します。           |
| msi-com10                   | 封筒 COM10 を手差しトレイから給紙します。                |
| monarc                      | 封筒 Monarc を手差しトレイから給紙します。               |
| msi-dl                      | 封筒 DL を手差しトレイから給紙します。                   |
| msi-c5                      | 封筒 C5 を手差しトレイから給紙します。                   |
| msi- <i>M</i> x <i>N</i> mm | MxNmmの不定形用紙を手差しトレイから給紙します。              |
|                             | M(幅)、N(高さ)は正の実数(小数点第一位まで有効)             |
|                             | です。                                     |

不定形用紙のサイズは以下のとおりです。

最小 88.9x98.4mm、最大 297.0x431.8mm

このオプションを指定しない場合や、指定したトレイが使用できない場合は、 デフォルトのトレイから給紙されます。

#### -y DuplexBook

長辺とじ印刷を行います.長辺とじ印刷を指定すると、用紙の長いほうの辺をと じることができるように、印刷の方向や位置を調整し、用紙の両面に印刷します。

## -y DuplexList

短辺とじ印刷を行います.短辺とじ印刷を指定すると、用紙の短いほうの辺をと じることができるように、印刷の方向や位置を調整し、用紙の両面に印刷します。

## -y toner\_save

トナーを節約して印刷します。通常の印刷より薄く印刷されます。

## **-y nc=***n*

出力部数を指定します(n は正の整数)。このオプションを指定しない場合は 1 が選択されます。

#### -y cl

部単位での印刷を選択します。部数指定オプションが使用されない場合、このオ プションは無視されます。

#### -y ps

入力されるファイルをポストスクリプトファイルとして処理します。先頭行に 「%!」が存在しないファイルの場合、先頭行に「%!」を出力します。また、「%!」が 存在するファイルの場合、このオプションは無視されます。

#### **-y** tray\_ouput

lp コマンドで指定することのできる、排紙トレイについてのパラメーターは、次のとおりです。

face-down センタートレイへ排紙します。

このオプションを指定しない場合や、指定したトレイが使用できない場合は、 デフォルトのトレイに排紙されます。

#### -y jo=type

オフセット排出を選択します。次のオフセット排出が利用できます。

2つの値のうち、最初にある大文字2文字のものは省略形です。

| JB job | ジョブ単位 |
|--------|-------|
| SE set | セット単位 |

#### -y m=type

手差し用紙種別を選択します。次の用紙種別が利用できます。

2つの値のうち、最初にある大文字2文字のものは省略形です。

| AN any      | 指定しない  |
|-------------|--------|
| PL plain    | 普通紙    |
| RC recycled | 再生紙    |
| H1 hwpaper1 | 厚紙1    |
| H2 hwpaper2 | 厚紙 2   |
| OH ohp      | OHP 用紙 |
| TN thin     | うす紙    |
| LB label    | ラベル紙   |

#### **-y co=***type*

ハーフトーンを選択します。次のハーフトーンが指定できます。

2つの値のうち、最初にある大文字2文字のものは省略形です。

| AU auto   | 自動    |
|-----------|-------|
| DT detail | 細かい網点 |
| RH rough  | 粗い網点  |

#### -y pr=resolution

印刷モードを指定します。次の印刷モードが指定できます。

| Stand | 標準  |
|-------|-----|
| Fine  | 高精細 |

### -y joau=username

XPJL ヘッダを、出力するポストスクリプトファイルに付加します。XPJL ヘッ ダを出力することにより、ジョブオーナー名を、プリンタのプリント履歴として 記録することができます。また XPJL に対応していないプリンタには使用できま せん。プリンタには、username で指定されるユーザ名で、プリント履歴が記録 されます。username を指定しない場合は、UnknownUser で記録されます。

## ◇使用例

プリンタ名「DC185」の B5 に、印刷を行う場合、次のように入力します。
 % lp -d DC185 -y b5 filename

# 3.42 FXDCf285.fd (Solaris)

## $\bigcirc$ 形式

### /etc/lp/fd/ FXDCf285.fd

## ◇機能

FXDCf285.fd ファイルは、PostScript データに DocuCentre f285/f235/a285/a235 特有の指定機能を付加する fxpif フィルターのフィルター記述ファイルです。フィル ター記述ファイルは、Solaris プリントサービスソフトウェアにフィルターの仕様を 知らせるファイルで、lpfilter コマンドでシステムに登録します。フィルターをシス テムに登録すると、lp コマンドから自動的にフィルターを起動することができます。 FXDCf285.fd で定義されるリスト項目は次のとおりです。

Command で定義されている/usr/lib/lp/postscript/postfxps205 は、シンボリックフ ァイルであり、実際には fxpif コマンドが起動されます。

Input types: postscript Output types: FXpostscript Printer types: DocuCentref285 Printers: any Filter type: slow Command: /usr/lib/lp/postscript/postfxps205 Options: MODES tray¥([1-4]¥) = -I¥1 Options: MODES autopt = -IAutoPT Options: MODES a¥([3-6]¥) = -IA¥1 Options: MODES b¥([4-6]¥) = -IB¥1 Options: MODES letter = -ILT Options: MODES ledger = -ILD Options: MODES folio = -IFL Options: MODES legal = -ILG Options: MODES statement = -IST Options: MODES exe = -IEXE Options: MODES 4x6in = -I\* Options: MODES 5x7in = -I\* Options: MODES 8x10in = -I\* Options: MODES 8.46x12.4in = -I\* Options: MODES 11x15in = -I\* Options: MODES postcard = -IPC Options: MODES dpc = -IDPC Options: MODES ec3y = -IEC3Y Options: MODES 8kaiT = -I\* Options: MODES 16kaiT = -I\* Options: MODES 8kaiC = -I\* Options: MODES 16kaiC = -I\*

Options: MODES com10 = -ICOM10 Options: MODES monarc = -IMonarc Options: MODES dl = -IDL Options: MODES c¥([45]¥) = -IC¥1 Options: MODES ca4 = -ICA4 Options: MODES clt = -ICLT Options: MODES ¥(.\*¥)mm = -I¥1mm Options: MODES msi-a¥([3-6]¥) = -IMSI-A¥1 Options: MODES msi-b¥([4-6]¥) = -IMSI-B¥1 Options: MODES msi-letter = -IMSI-LT Options: MODES msi-ledger = -IMSI-LD Options: MODES msi-folio = -IMSI-FL Options: MODES msi-legal = -IMSI-LG Options: MODES msi-statement = -IMSI-ST Options: MODES msi-exe = -IMSI-EXE Options: MODES msi-4x6in = -IMSI-4x6in Options: MODES msi-5x7in = -IMSI-5x7in Options: MODES msi-8x10in = -IMSI-8x10in Options: MODES msi-8.46x12.4in = -IMSI-8.46x12.4in Options: MODES msi-11x15in = -IMSI-11x15in Options: MODES msi-postcard = -IMSI-PC Options: MODES msi-dpc = -IMSI-DPC Options: MODES msi-ec3y = -IMSI-EC3Y Options: MODES msi-8kaiT = -IMSI-8kaiT Options: MODES msi-16kaiT = -IMSI-16kaiT Options: MODES msi-8kaiC = -IMSI-8kaiC Options: MODES msi-16kaiC = -IMSI-16kaiC Options: MODES msi-com10 = -IMSI-COM10 Options: MODES msi-monarc = -IMSI-Monarc Options: MODES msi-dl = -IMSI-DL Options: MODES msi-c¥([45]¥) = -IMSI-C¥1 Options: MODES msi-ca4 = -IMSI-CA4 Options: MODES msi-clt = -IMSI-CLT Options: MODES msi-¥(.\*¥)mm = -IMSI-¥1mm Options: MODES face-down = -Ofd Options: MODES center2 = -Oce2 Options: MODES face-up = -Ofu2 Options: MODES finisher = -Ofs Options: MODES jo¥=¥(.\*¥) = -Jo¥=¥1 Options: MODES co¥=¥(.\*¥) = -CO¥=¥1 Options: MODES pr¥=¥(.\*¥) = -Pr¥=¥1 Options: MODES m¥=¥(.\*¥) = -M¥=¥1 Options: MODES DuplexBook = -D

Options: MODES DuplexList = -d Options: MODES nc¥=¥(.\*¥) = -Nc¥=¥1 Options: MODES cl = -Cl Options: MODES ps = -ps Options: MODES joau¥=¥(.\*¥) = -JOAU¥=¥1 Options: MODES acna¥=¥(.\*¥) = -ACNA¥=¥1

Command で定義されている/usr/lib/lp/postscript/postfxps205 は、シンボリックフ アイルであり、実際には fxpif コマンドが起動されます。

注記 > SunOS 4.X の場合は、FXDCf285.fd ファイルを使用しません。

▶ このファイルは、DocuCentre f285/f235/a285/a235 以外に使用することはできません。

## ◇オプション

FXDCf285.fd ファイルを lpfilter コマンドを使用してプリンタシステムに登録する と、給紙トレイ等の指定を印刷時に行うことができます。

#### **-y** tray\_input

lp コマンドで指定することのできる、給紙トレイについてのパラメーターは、次のとおりです。

| tray1     | トレイ1から給紙します。                        |
|-----------|-------------------------------------|
| tray2     | トレイ2から給紙します。                        |
| tray3     | トレイ3から給紙します。                        |
| tray4     | トレイ4から給紙します。                        |
| autopt    | 指定の用紙種類がセットされたトレイから給紙します。           |
| a3        | A3 がセットされたトレイから給紙します。               |
| a4        | A4 がセットされたトレイから給紙します。               |
| a5        | A5 がセットされたトレイから給紙します。               |
| a6        | A6 がセットされたトレイから給紙します。               |
| b4        | B4 がセットされたトレイから給紙します。               |
| b5        | B5 がセットされたトレイから給紙します。               |
| b6        | B6 がセットされたトレイから給紙します。               |
| letter    | レター(8.5x11in)がセットされたトレイから給紙します。     |
| ledger    | レジャー(ダブルレター, 11x17in)がセットされたトレイ     |
|           | から給紙します。                            |
| folio     | フォリオ(リーガル"13, ガバメントリーガル, 8.5x13in)が |
|           | セットされたトレイから給紙します。                   |
| legal     | リーガル"14(8.5x14in)がセットされたトレイから       |
|           | 給紙します。                              |
| statement | ステートメント(ハーフレター, 5.5x8.5in)がセットされた   |
|           | トレイから給紙します。                         |
| exe       | Executive(7.25x10.5in)がセットされたトレイから  |
|           | 給紙します。                              |
| 4x6in     | 4x6in がセットされたトレイから給紙します。            |
| 5x7in     | 5x7in がセットされたトレイから給紙します。            |
| 8x10in    | 8x10in がセットされたトレイから給紙します。           |

| 8.46x12.4in    | 8.46x12.4in がセットされたトレイから給紙します。        |
|----------------|---------------------------------------|
| 11x15in        | 11x15in がセットされたトレイから給紙します。            |
| postcard       | はがきがセットされたトレイから給紙します。                 |
| dpc            | 往復はがきがセットされたトレイから給紙します。               |
| ec3y           | 封筒洋長形3号がセットされたトレイから給紙します。             |
| 8kaiT          | 八開(267x388mm)がセットされたトレイから給紙します。       |
| 16kaiT         | 十六開 (194x267mm) がセットされたトレイから給紙します。    |
| 8kaiC          | 八開(270x390mm)がセットされたトレイから給紙します。       |
| 16kaiC         | 十六開 (195x270mm) がセットされたトレイから給紙します。    |
| com10          | 封筒 COM10 がセットされたトレイから給紙します。           |
| monarc         | 封筒 Monarc がセットされたトレイから給紙します。          |
| dl             | 封筒 DL がセットされたトレイから給紙します。              |
| c5             | 封筒 C5 がセットされたトレイから給紙します。              |
| c4             | 封筒 C4 がセットされたトレイから給紙します。              |
| ca4            | 表紙 A4 がセットされたトレイから給紙します。              |
| clt            | 表紙レター (9x11in) がセットされたトレイから給紙します。     |
| MxNmm          | MxNmm の不定形用紙がセットされたトレイから給紙します。        |
| msi-a3         | A3 を手差しトレイから給紙します。                    |
| msi-a4         | A4 を手差しトレイから給紙します。                    |
| msi-a5         | A5 を手差しトレイから給紙します。                    |
| msi-a5         | A6 を手差しトレイから給紙します。                    |
| msi-b4         | B4 を手差しトレイから給紙します。                    |
| msi-b5         | B5 を手差しトレイから給紙します。                    |
| msi-b6         | B6 を手差しトレイから給紙します。                    |
| msi-letter     | レター(8.5x11in)を手差しトレイから給紙します。          |
| msi-ledger     | レジャー(ダブルレター, 11x17in)を手差しトレイから        |
|                | 給紙します。                                |
| msi-folio      | フォリオ(リーガル"13, ガバメントリーガル, 8.5x13in)を   |
|                | 手差しトレイから給紙します。                        |
| msi-legal      | リーガル"14(8.5x14in)を手差しトレイから給紙します。      |
| msi-statement  | ステートメント(ハーフレター, 5.5x8.5in)を手差しトレイ     |
|                | から給紙します。                              |
| msi-exe        | Executive(7.25x10.5in)を手差しトレイから給紙します。 |
| msi-4x6in      | 4x6in を手差しトレイから給紙します。                 |
| msi-5x7in      | 5x7in を手差しトレイから給紙します。                 |
| msi-8x10in     | 8x10in を手差しトレイから給紙します。                |
| msi-8.46x12.4i | n 8.46x12.4in を手差しトレイから給紙します。         |
| msi-11x15in    | 11x15in を手差しトレイから給紙します。               |
| msi-postcard   | はがきを手差しトレイから給紙します。                    |
| msi-dpc        | 往復はがきを手差しトレイから給紙します。                  |
| msi-ec3y       | 封筒洋長形3号を手差しトレイから給紙します。                |
| msi-8kaiT      | 八開(267x388mm)を手差しトレイから給紙します。          |
| msi-16kaiT     | 十六開(194x267mm)を手差しトレイから給紙します。         |

msi-8kaiT 八開(270x390mm)を手差しトレイから給紙します。

msi-16kaiT +六開(195x270mm)を手差しトレイから給紙します。

封筒 COM10 を手差しトレイから給紙します。 msi-com10

封筒 Monarc を手差しトレイから給紙します。 msi-monarc

msi-dl 封筒 DL を手差しトレイから給紙します。

msi-c5 封筒 C5 を手差しトレイから給紙します。

封筒 C4 を手差しトレイから給紙します。 msi-c4

- msi-ca4 表紙A4を手差しトレイから給紙します。
- msi-clt 表紙レター(9x11in)を手差しトレイから給紙します。
- msi-MxNmm MxNmmの不定形用紙を手差しトレイから給紙します。

M(幅)、N(高さ)は正の実数(小数点第一位まで有効) です。

不定形用紙のサイズは以下のとおりです。

最小 89.3x98.4mm、最大 296.7x431.8mm

このオプションを指定しない場合や、指定したトレイが使用できない場合は、 デフォルトのトレイから給紙されます。

#### -y DuplexBook

長辺とじ印刷を行います.長辺とじ印刷を指定すると、用紙の長いほうの辺をと じることができるように、印刷の方向や位置を調整し、用紙の両面に印刷します。

#### -v DuplexList

短辺とじ印刷を行います.短辺とじ印刷を指定すると、用紙の短いほうの辺をと じることができるように、印刷の方向や位置を調整し、用紙の両面に印刷します。

#### -v toner save

トナーを節約して印刷します。通常の印刷より薄く印刷されます。

#### -y nc=n

出力部数を指定します(n は正の整数)。このオプションを指定しない場合は 1 が選択されます。

#### -y cl

部単位での印刷を選択します。部数指定オプションが使用されない場合、このオ プションは無視されます。

## -y ps

入力されるファイルをポストスクリプトファイルとして処理します。先頭行に 「%!」が存在しないファイルの場合、先頭行に「%!」を出力します。また、「%!」が 存在するファイルの場合、このオプションは無視されます。

## -y tray\_ouput

lp コマンドで指定することのできる、排紙トレイについてのパラメーターは、次 のとおりです。

face-down センタートレイへ排紙します。 センタートレイ上段へ排紙します。 center2 サイドトレイへ排紙します。 face-up フィニッシャートレイへ排紙します。 finisher

このオプションを指定しない場合や、指定したトレイが使用できない場合は、 デフォルトのトレイに排紙されます。

-y jo=*type* 

オフセット排出を選択します。次のオフセット排出が利用できます。 2つの値のうち、最初にある大文字2文字のものは省略形です。

- JB jobジョブ単位SE setセット単位
- -y m=type

手差し用紙種別を選択します。次の用紙種別が利用できます。

2つの値のうち、最初にある大文字2文字のものは省略形です。

| AN any      | 指定しない  |
|-------------|--------|
| PL plain    | 普通紙    |
| RC recycled | 再生紙    |
| H1 hwpaper1 | 厚紙1    |
| H2 hwpaper2 | 厚紙 2   |
| OH ohp      | OHP 用紙 |
| TN thin     | うす紙    |
| LB label    | ラベル紙   |

#### -y co=*type*

ハーフトーンを選択します。次のハーフトーンが指定できます。

2つの値のうち、最初にある大文字2文字のものは省略形です。

| AU auto   | 自動    |
|-----------|-------|
| DT detail | 細かい網点 |
| RH rough  | 粗い網点  |

#### -y pr=resolution

印刷モードを指定します。次の印刷モードが指定できます。

| Stand | 標準  |
|-------|-----|
| Fine  | 高精細 |

#### -y joau=username

XPJL ヘッダを、出力するポストスクリプトファイルに付加します。XPJL ヘッ ダを出力することにより、ジョブオーナー名を、プリンタのプリント履歴として 記録することができます。また XPJL に対応していないプリンタには使用できま せん。プリンタには、username で指定されるユーザ名で、プリント履歴が記録 されます。username を指定しない場合は、UnknownUser で記録されます。

#### -y acna=documentname

XPJL ヘッダを、出力するポストスクリプトファイルに付加します。XPJL ヘッ ダを出力することにより、課金認証蓄積用文書名を、プリンタのプリント履歴と して記録することができます。また XPJL に対応していないプリンタには使用で きません。プリンタには、documentname で指定される文書名で、プリント履 歴が記録されます。documentname を指定しない場合は、UnknownDocument で記録されます。

## ◇使用例

プリンタ名「DCf285」のB5に、印刷を行う場合、次のように入力します。
 % lp -d DCf285 -y b5 filename

# 3.43 FXDCf1100.fd (Solaris)

## ◇形式

## /etc/lp/fd/ FXDCf1100.fd

### ◇機能

FXDCf1100.fd ファイルは、PostScript データに DocuCentre f1100/f900/a1100/a900 /9000 特有の指定機能を付加する fxpif フィルターのフィルター記述ファイルです。 フィルター記述ファイルは、Solaris プリントサービスソフトウェアにフィルターの 仕様を知らせるファイルで、lpfilter コマンドでシステムに登録します。フィルター をシステムに登録すると、lp コマンドから自動的にフィルターを起動することがで きます。

FXDCf1100.fd で定義されるリスト項目は次のとおりです。

Command で定義されている/usr/lib/lp/postscript/postfxps205 は、シンボリックフ ァイルであり、実際には fxpif コマンドが起動されます。

| Input types: postscript                     |
|---------------------------------------------|
| Output types: FXpostscript                  |
| Printer types: DocuCentref1100              |
| Printers: any                               |
| Filter type: slow                           |
| Command: /usr/lib/lp/postscript/postfxps205 |
| Options: MODES tray¥([1-7]¥) = -I¥1         |
| Options: MODES autopt = -IAutoPT            |
| Options: MODES $a_{([3-6]_{)} = -IA_{1}$    |
| Options: MODES b¥([4-6]¥) = -IB¥1           |
| Options: MODES sra3 = -ISRA3                |
| Options: MODES letter = -ILT                |
| Options: MODES ledger = -ILD                |
| Options: MODES folio = -IFL                 |
| Options: MODES legal = -ILG                 |
| Options: MODES 5x7in = -I*                  |
| Options: MODES 11x15in = -I*                |
| Options: MODES 12x15in = -I*                |
| Options: MODES 12.6x19.2in = -I*            |
| Options: MODES 13x18in = -I*                |
| Options: MODES 13x19in = -I*                |
| Options: MODES postcard = -IPC              |
| Options: MODES dpc = -IDPC                  |
| Options: MODES ec3 = -IEC3                  |
| Options: MODES ca4 = -ICA4                  |
| Options: MODES clt = -ICLT                  |
| Options: MODES ¥(.*¥)mm = -I¥1mm            |

```
Options: MODES msi-a¥([3-6]¥) = -IMSI-A¥1
  Options: MODES msi-b¥([4-6]¥) = -IMSI-B¥1
  Options: MODES msi-sra3 = -IMSI-SRA3
  Options: MODES msi-letter = -IMSI-LT
  Options: MODES msi-ledger = -IMSI-LD
  Options: MODES msi-folio = -IMSI-FL
  Options: MODES msi-legal = -IMSI-LG
  Options: MODES msi-5x7in = -IMSI-5x7in
  Options: MODES msi-11x15in = -IMSI-11x15in
  Options: MODES msi-12x15in = -IMSI-12x15in
  Options: MODES msi-12.6x19.2in = -IMSI-12.6x19.2in
  Options: MODES msi-13x18in = -IMSI-13x18in
  Options: MODES msi-13x19in = -IMSI-13x19in
  Options: MODES msi-postcard = -IMSI-PC
  Options: MODES msi-dpc = -IMSI-DPC
  Options: MODES msi-ec3 = -IMSI-EC3
  Options: MODES msi-ca4 = -IMSI-CA4
  Options: MODES msi-clt = -IMSI-CLT
  Options: MODES msi-¥(.*¥)mm = -IMSI-¥1mm
  Options: MODES face-down = -Ofd
  Options: MODES finisher = -Ofs
  Options: MODES jo¥=¥(.*¥) = -Jo¥=¥1
  Options: MODES co¥=¥(.*¥) = -CO¥=¥1
  Options: MODES pr¥=¥(.*¥) = -Pr¥=¥1
  Options: MODES m¥=¥(.*¥) = -M¥=¥1
  Options: MODES DuplexBook = -D
  Options: MODES DuplexList = -d
  Options: MODES nc¥=¥(.*¥) = -Nc¥=¥1
  Options: MODES cl = -Cl
  Options: MODES ps = -ps
  Options: MODES joau¥=¥(.*¥) = -JOAU¥=¥1
  Options: MODES acna¥=¥(.*¥) = -ACNA¥=¥1
Command で定義されている/usr/lib/lp/postscript/postfxps205 は、シンボリックフ
ァイルであり、実際には fxpif コマンドが起動されます。
```

注記 > SunOS 4.X の場合は、FXDCf1100.fd ファイルを使用しません。

▶ このファイルは、DocuCentre f1100/f900/a1100/a900/9000 以外に使用することはできません。

402

## ◇オプション

FXDCf1100.fd ファイルを lpfilter コマンドを使用してプリンタシステムに登録する と、給紙トレイ等の指定を印刷時に行うことができます。

## **-y** tray\_input

lp コマンドで指定することのできる、給紙トレイについてのパラメーターは、次のとおりです。

| tray1                  | トレイ1から給紙します。                        |
|------------------------|-------------------------------------|
| tray2                  | トレイ2から給紙します。                        |
| tray3                  | トレイ3から給紙します。                        |
| tray4                  | トレイ4から給紙します。                        |
| tray6                  | トレイ6から給紙します。                        |
| tray7                  | トレイ7から給紙します。                        |
| autopt                 | 指定の用紙種類がセットされたトレイから給紙します。           |
| <b>a</b> 3             | A3 がセットされたトレイから給紙します。               |
| a4                     | A4 がセットされたトレイから給紙します。               |
| a5                     | A5 がセットされたトレイから給紙します。               |
| a6                     | A6 がセットされたトレイから給紙します。               |
| b4                     | B4 がセットされたトレイから給紙します。               |
| b5                     | B5 がセットされたトレイから給紙します。               |
| b6                     | B6 がセットされたトレイから給紙します。               |
| sra3                   | SRA3(320x449.4mm)がセットされたトレイから       |
|                        | 給紙します。                              |
| letter                 | レター(8.5x11in)がセットされたトレイから給紙します。     |
| ledger                 | レジャー(ダブルレター, 11x17in)がセットされたトレイ     |
|                        | から給紙します。                            |
| folio                  | フォリオ(リーガル"13, ガバメントリーガル, 8.5x13in)が |
|                        | セットされたトレイから給紙します。                   |
| legal                  | リーガル"14(8.5x14in)がセットされたトレイから       |
|                        | 給紙します。                              |
| 5x7in                  | 5x7in がセットされたトレイから給紙します。            |
| 11x15in                | 11x15in がセットされたトレイから給紙します。          |
| 12x18in                | 12x18in がセットされたトレイから給紙します。          |
| 12.6x19.2in            | 12.6x19.2in がセットされたトレイから給紙します。      |
| 13x18in                | 13x18in がセットされたトレイから給紙します。          |
| 13x19in                | 13x19in がセットされたトレイから給紙します。          |
| postcard               | はがきがセットされたトレイから給紙します。               |
| dpc                    | 往復はがきがセットされたトレイから給紙します。             |
| ec3                    | 封筒長形3号がセットされたトレイから給紙します。            |
| ca4                    | 表紙 A4 がセットされたトレイから給紙します。            |
| clt                    | 表紙レター (9x11in) がセットされたトレイから給紙します。   |
| <i>M</i> x <i>N</i> mm | MxNmm の不定形用紙がセットされたトレイから給紙します。      |
| msi-a3                 | A3 を手差しトレイから給紙します。                  |
| msi-a4                 | A4 を手差しトレイから給紙します。                  |

| msi-a5                      | A5 を手差しトレイから給紙します。                  |
|-----------------------------|-------------------------------------|
| msi-a5                      | A6 を手差しトレイから給紙します。                  |
| msi-b4                      | B4 を手差しトレイから給紙します。                  |
| msi-b5                      | B5 を手差しトレイから給紙します。                  |
| msi-b6                      | B6 を手差しトレイから給紙します。                  |
| msi-sra3                    | SRA3(320x449.4mm)を手差しトレイから給紙します。    |
| msi-letter                  | レター(8.5x11in)を手差しトレイから給紙します。        |
| msi-ledger                  | レジャー(ダブルレター, 11x17in)を手差しトレイから      |
|                             | 給紙します。                              |
| msi-folio                   | フォリオ(リーガル"13, ガバメントリーガル, 8.5x13in)を |
|                             | 手差しトレイから給紙します。                      |
| msi-legal                   | リーガル"14(8.5x14in)を手差しトレイから給紙します。    |
| msi-5x7in                   | 5x7in を手差しトレイから給紙します。               |
| msi-11x15in                 | 11x15in を手差しトレイから給紙します。             |
| msi-12x18in                 | 12x18in を手差しトレイから給紙します。             |
| msi-12.6x19.2i              | n 12.6x19.2in を手差しトレイから給紙します。       |
| msi-13x18in                 | 13x18in を手差しトレイから給紙します。             |
| msi-13x19in                 | 13x19in を手差しトレイから給紙します。             |
| msi-postcard                | はがきを手差しトレイから給紙します。                  |
| msi-dpc                     | 往復はがきを手差しトレイから給紙します。                |
| msi-ec3                     | 封筒長形3号を手差しトレイから給紙します。               |
| msi-ca4                     | 表紙 A4 を手差しトレイから給紙します。               |
| msi-clt                     | 表紙レター(9x11in)を手差しトレイから給紙します。        |
| msi- <i>M</i> x <i>N</i> mm | MxNmmの不定形用紙を手差しトレイから給紙します。          |
|                             | M(幅)、N(高さ)は正の実数(小数点第一位まで有効)         |
|                             | です。                                 |

不定形用紙のサイズは以下のとおりです。

最小 100.0x148.2mm、最大 330.0x488.0mm

このオプションを指定しない場合や、指定したトレイが使用できない場合は、 デフォルトのトレイから給紙されます。

### -y DuplexBook

長辺とじ印刷を行います.長辺とじ印刷を指定すると、用紙の長いほうの辺をと じることができるように、印刷の方向や位置を調整し、用紙の両面に印刷します。

## -y DuplexList

短辺とじ印刷を行います.短辺とじ印刷を指定すると、用紙の短いほうの辺をと じることができるように、印刷の方向や位置を調整し、用紙の両面に印刷します。

## -y toner\_save

トナーを節約して印刷します。通常の印刷より薄く印刷されます。

## **-y nc=***n*

出力部数を指定します(n は正の整数)。このオプションを指定しない場合は 1 が選択されます。

-y cl

部単位での印刷を選択します。部数指定オプションが使用されない場合、このオ プションは無視されます。

-y ps

入力されるファイルをポストスクリプトファイルとして処理します。先頭行に 「%!」が存在しないファイルの場合、先頭行に「%!」を出力します。また、「%!」が 存在するファイルの場合、このオプションは無視されます。

#### -y tray\_ouput

**lp** コマンドで指定することのできる、排紙トレイについてのパラメーターは、次のとおりです。

face-down センタートレイへ排紙します。

finisher フィニッシャートレイへ排紙します。

このオプションを指定しない場合や、指定したトレイが使用できない場合は、

デフォルトのトレイに排紙されます。

#### -y jo=type

オフセット排出を選択します。次のオフセット排出が利用できます。

2つの値のうち、最初にある大文字2文字のものは省略形です。

| JB job | ジョブ単位 |
|--------|-------|
| SE set | セット単位 |

#### -y m=type

手差し用紙種別を選択します。次の用紙種別が利用できます。

2つの値のうち、最初にある大文字2文字のものは省略形です。

| AN any      | 指定しない  |
|-------------|--------|
| PL plain    | 普通紙    |
| RC recycled | 再生紙    |
| H1 hwpaper1 | 厚紙1    |
| H2 hwpaper2 | 厚紙 2   |
| OH ohp      | OHP 用紙 |
| TN thin     | うす紙    |
| LB label    | ラベル紙   |

#### -y co=*type*

ハーフトーンを選択します。次のハーフトーンが指定できます。

2つの値のうち、最初にある大文字2文字のものは省略形です。

| AU auto   | 自動    |
|-----------|-------|
| DT detail | 細かい網点 |
| RH rough  | 粗い網点  |

#### -y pr=resolution

Stand Fine

印刷モードを指定します。次の印刷モードが指定できます。

|  |  | 標準 |
|--|--|----|
|  |  |    |

#### -y joau=username

XPJL ヘッダを、出力するポストスクリプトファイルに付加します。XPJL ヘッ ダを出力することにより、ジョブオーナー名を、プリンタのプリント履歴として 記録することができます。また XPJL に対応していないプリンタには使用できま せん。プリンタには、username で指定されるユーザ名で、プリント履歴が記録 されます。username を指定しない場合は、UnknownUser で記録されます。

#### -y acna=documentname

XPJL ヘッダを、出力するポストスクリプトファイルに付加します。XPJL ヘッ ダを出力することにより、課金認証蓄積用文書名を、プリンタのプリント履歴と して記録することができます。また XPJL に対応していないプリンタには使用で きません。プリンタには、documentname で指定される文書名で、プリント履 歴が記録されます。documentname を指定しない場合は、UnknownDocument で記録されます。

## ◇使用例

プリンタ名「DCf1100」のA4に、印刷を行う場合、次のように入力します。 % lp -d DCf1100 -y a4 filename

# 3.44 FXAP450I.fd / FXDC450I.fd (Solaris)

Options: MODES 5x7in = -I\*

## ◇形式

## /etc/lp/fd/ FXAP450I.fd /etc/lp/fd/ FXDC450I.fd

## ◇機能

FXAP450I.fd、FXDC450I.fd ファイルは、PostScript データに ApeosPort 450 I/350 I、DocuCentre 450 I/350 I 特有の指定機能を付加する fxpif フィルターのフィルタ ー記述ファイルです。フィルター記述ファイルは、Solaris プリントサービスソフト ウェアにフィルターの仕様を知らせるファイルで、lpfilter コマンドでシステムに登 録します。フィルターをシステムに登録すると、lp コマンドから自動的にフィルタ ーを起動することができます。 FXAP450I.fd、FXDC450I.fd で定義されるリスト項目は次のとおりです。 Command で定義されている/usr/lib/lp/postscript/postfxps205 は、シンボリックフ ァイルであり、実際には fxpif コマンドが起動されます。 Input types: postscript Output types: FXpostscript Printer types: ApeosPort450I (DocuCentre 450 I/350 Iの場合はDocuCentre450Iとなります) Printers: any Filter type: slow Command: /usr/lib/lp/postscript/postfxps205 Options: MODES tray[[1-46]] = -I]Options: MODES autopt = -IAutoPT Options: MODES a¥([3-6]¥) = -IA¥1 Options: MODES b¥([4-6]¥) = -IB¥1 Options: MODES postcard = -IPC Options: MODES dpc = -IDPC Options: MODES ec3y = -IEC3Y Options: MODES com10 = -ICOM10 Options: MODES monarc = -IMonarc Options: MODES dl = -IDL Options: MODES c¥([45]¥) = -IC¥1 Options: MODES letter = -ILT Options: MODES folio = -IFL Options: MODES legal = -ILG Options: MODES statement = -IST Options: MODES exe = -IEXE Options: MODES ledger = -ILD Options: MODES 4x6in = -I\*

```
Options: MODES 8x10in = -I*
Options: MODES 8.46x12.4in = -I*
Options: MODES 11x15in = -I*
Options: MODES 8kaiT = -I*
Options: MODES 16kaiT = -I*
Options: MODES 8kaiC = -I*
Options: MODES 16kaiC = -I*
Options: MODES ca4 = -ICA4
Options: MODES clt = -ICLT
Options: MODES ¥(.*¥)mm = -I¥1mm
Options: MODES msi-a¥([3-6]¥) = -IMSI-A¥1
Options: MODES msi-b¥([4-6]¥) = -IMSI-B¥1
Options: MODES msi-postcard = -IMSI-PC
Options: MODES msi-dpc = -IMSI-DPC
Options: MODES msi-ec3y = -IMSI-EC3Y
Options: MODES msi-com10 = -IMSI-COM10
Options: MODES msi-monarc = -IMSI-Monarc
Options: MODES msi-dl = -IMSI-DL
Options: MODES msi-c¥([45]¥) = -IMSI-C¥1
Options: MODES msi-letter = -IMSI-LT
Options: MODES msi-folio = -IMSI-FL
Options: MODES msi-legal = -IMSI-LG
Options: MODES msi-statement = -IMSI-ST
Options: MODES msi-exe = -IMSI-EXE
Options: MODES msi-ledger = -IMSI-LD
Options: MODES msi-4x6in = -IMSI-4x6in
Options: MODES msi-5x7in = -IMSI-5x7in
Options: MODES msi-8x10in = -IMSI-8x10in
Options: MODES msi-8.46x12.4in = -IMSI-8.46x12.4in
Options: MODES msi-11x15in = -IMSI-11x15in
Options: MODES msi-8kaiT = -IMSI-8kaiT
Options: MODES msi-16kaiT = -IMSI-16kaiT
Options: MODES msi-8kaiC = -IMSI-8kaiC
Options: MODES msi-16kaiC = -IMSI-16kaiC
Options: MODES msi-ca4 = -IMSI-CA4
Options: MODES msi-clt = -IMSI-CLT
Options: MODES msi-¥(.*¥)mm = -IMSI-¥1mm
Options: MODES face-down = -Ofd
Options: MODES face-up = -Ofu2
Options: MODES finisher = -Ofs
Options: MODES center2 = -Oce2
Options: MODES fs-top = -Ofst
Options: MODES jo¥=¥(.*¥) = -Jo¥=¥1
```

```
Options: MODES co¥=¥(.*¥) = -CO¥=¥1
Options: MODES pr¥=¥(.*¥) = -Pr¥=¥1
Options: MODES m¥=¥(.*¥) = -M¥=¥1
Options: MODES DuplexBook = -D
Options: MODES DuplexList = -d
Options: MODES nc¥=¥(.*¥) = -Nc¥=¥1
Options: MODES cl = -Cl
Options: MODES ps = -ps
Options: MODES ps = -ps
Options: MODES joau¥=¥(.*¥) = -JOAU¥=¥1
Options: MODES acna¥=¥(.*¥) = -ACNA¥=¥1
```

Command で定義されている/usr/lib/lp/postscript/postfxps205 は、シンボリックフ ァイルであり、実際には fxpif コマンドが起動されます。

注記 > SunOS 4.X の場合は、FXAP450l.fd、FXDC450l.fd ファイルを使用しません。

▶ このファイルは、ApeosPort 450 I/350 I、DocuCentre 450 I/350 I 以外に使用することはできません。

## ◇オプション

FXAP450I.fd、FXDC450I.fd ファイルを lpfilter コマンドを使用してプリンタシス テムに登録すると、給紙トレイ等の指定を印刷時に行うことができます。

-y tray\_input

tray6

а3 а4

c5

c4 letter

lp コマンドで指定することのできる、給紙トレイについてのパラメーターは、次 のとおりです。 tray1 トレイ1から給紙します。

| tray2 | トレー | (2から | っ給紙1 | します。 |  |
|-------|-----|------|------|------|--|
|-------|-----|------|------|------|--|

- tray3 トレイ3から給紙します。
- tray4 トレイ4から給紙します。
- autopt 指定の用紙種類がセットされたトレイから給紙します。
  - A3 がセットされたトレイから給紙します。

トレイ6から給紙します。

- A4 がセットされたトレイから給紙します。
- a5 A5がセットされたトレイから給紙します。
- a6 A6がセットされたトレイから給紙します。
- b4 B4がセットされたトレイから給紙します。

| b5   | B5 がセットされたトレイから給紙します。 |
|------|-----------------------|
| h.c. | DCボセットされたししくから公知しませ   |

| b6 | B6 がセッ | トされたトレイ | から給紙します。 |
|----|--------|---------|----------|
|    |        |         |          |

- postcard
   はがきがセットされたトレイから給紙します。

   dpc
   往復はがきがセットされたトレイから給紙します。
- ec3 封筒長形 3 号がセットされたトレイから給紙します。
- monarc 封筒 Monarc がセットされたトレイから給紙します。
- com10 封筒 COM10 がセットされたトレイから給紙します。
- dl 封筒 DL がセットされたトレイから給紙します。
  - 封筒 C5 がセットされたトレイから給紙します。
  - 封筒 C4 がセットされたトレイから給紙します。
    - レター(8.5x11in)がセットされたトレイから給紙します。

| folio                  | フォリオ(リーガル"13, ガバメントリーガル, 8.5x13in)が  |
|------------------------|--------------------------------------|
|                        | セットされたトレイから給紙します。                    |
| legal                  | リーガル"14(8.5x14in)がセットされたトレイから        |
|                        | 給紙します。                               |
| ledger                 | レジャー(ダブルレター, 11x17in)がセットされたトレイ      |
|                        | から給紙します。                             |
| statement              | ステートメント(ハーフレター, 5.5x8.5in)がセットされた    |
|                        | トレイから給紙します。                          |
| exe                    | Executive (7.25x10.5in) がセットされたトレイから |
|                        | 給紙します。                               |
| 4x6in                  | 4x6in がセットされたトレイから給紙します。             |
| 5x7in                  | 5x7in がセットされたトレイから給紙します。             |
| 8x10in                 | 8x10in がセットされたトレイから給紙します。            |
| 8.46x12.4in            | 8.46x12.4in がセットされたトレイから給紙します。       |
| 11x15in                | 11x15in がセットされたトレイから給紙します。           |
| 8kaiT                  | 八開(267x388mm)がセットされたトレイから給紙します。      |
| 16kaiT                 | 十六開(267x194mm)がセットされたトレイから給紙します。     |
| 8kaiC                  | 八開(270x390mm)がセットされたトレイから給紙します。      |
| 16kaiC                 | 十六開(270x195mm)がセットされたトレイから給紙します。     |
| ca4                    | 表紙 A4 がセットされたトレイから給紙します。             |
| clt                    | 表紙レター (9x11in) がセットされたトレイから給紙します。    |
| <i>M</i> x <i>N</i> mm | MxNmmの不定形用紙がセットされたトレイから給紙します。        |
| msi-a3                 | A3 を手差しトレイから給紙します。                   |
| msi-a4                 | A4 を手差しトレイから給紙します。                   |
| msi-a5                 | A5 を手差しトレイから給紙します。                   |
| msi-a5                 | A6 を手差しトレイから給紙します。                   |
| msi-b4                 | B4 を手差しトレイから給紙します。                   |
| msi-b5                 | B5 を手差しトレイから給紙します。                   |
| msi-b6                 | B6 を手差しトレイから給紙します。                   |
| msi-postcard           | はがきを手差しトレイから給紙します。                   |
| msi-dpc                | 往復はがきを手差しトレイから給紙します。                 |
| msi-ec3                | 封筒長形3号を手差しトレイから給紙します。                |
| msi-monarc             | 封筒 Monarc を手差しトレイから給紙します。            |
| msi-com10              | 封筒 COM10 を手差しトレイから給紙します。             |
| msi-dl                 | 封筒 DL を手差しトレイから給紙します。                |
| msi-c5                 | 封筒 C5 を手差しトレイから給紙します。                |
| msi-c4                 | 封筒 C4 を手差しトレイから給紙します。                |
| msi-letter             | レター(8.5x11in)を手差しトレイから給紙します。         |
| msi-folio              | フォリオ(リーガル"13, ガバメントリーガル, 8.5x13in)を  |
|                        | 手差しトレイから給紙します。                       |
| msi-legal              | リーガル"14(8.5x14in)を手差しトレイから給紙します。     |
| msi-ledger             | レジャー(ダブルレター, 11x17in)を手差しトレイから       |
|                        | 給紙します。                               |

msi-statement ステートメント (ハーフレター, 5.5x8.5in) を手差しトレイ から給紙します。 msi-exe Executive (7.25x10.5in) を手差しトレイから給紙します。 4x6in を手差しトレイから給紙します。 msi-4x6in 5x7in を手差しトレイから給紙します。 msi-5x7in 8x10in を手差しトレイから給紙します。 msi-8x10in 8.46x12.4in を手差しトレイから給紙します。 msi-8.46x12.4in msi-11x15in 11x15in を手差しトレイから給紙します。 msi-8kaiT 八開(267x388mm)を手差しトレイから給紙します。 十六開(194x267mm)を手差しトレイから給紙します。 msi-16kaiT msi-8kaiC 八開(270x390mm)を手差しトレイから給紙します。 msi-16kaiC +六開(195x270mm)を手差しトレイから給紙します。 msi-ca4 表紙A4を手差しトレイから給紙します。 msi-clt 表紙レター(9x11in)を手差しトレイから給紙します。 msi-MxNmm MxNmmの不定形用紙を手差しトレイから給紙します。 M(幅)、N(高さ)は正の実数(小数点第一位まで有効) です。

不定形用紙のサイズは以下のとおりです。

最小 100.0x148.2mm、最大 330.0x488.0mm

このオプションを指定しない場合や、指定したトレイが使用できない場合は、 デフォルトのトレイから給紙されます。

## -y DuplexBook

長辺とじ印刷を行います.長辺とじ印刷を指定すると、用紙の長いほうの辺をと じることができるように、印刷の方向や位置を調整し、用紙の両面に印刷します。

#### -y DuplexList

短辺とじ印刷を行います.短辺とじ印刷を指定すると、用紙の短いほうの辺をと じることができるように、印刷の方向や位置を調整し、用紙の両面に印刷します。

-y toner\_save

トナーを節約して印刷します。通常の印刷より薄く印刷されます。

#### **-y nc=***n*

出力部数を指定します (n は正の整数)。このオプションを指定しない場合は 1 が選択されます。

#### -y cl

部単位での印刷を選択します。部数指定オプションが使用されない場合、このオ プションは無視されます。

#### -y ps

入力されるファイルをポストスクリプトファイルとして処理します。先頭行に 「%!」が存在しないファイルの場合、先頭行に「%!」を出力します。また、「%!」が 存在するファイルの場合、このオプションは無視されます。 -y tray\_ouput

**lp** コマンドで指定することのできる、排紙トレイについてのパラメーターは、次のとおりです。

face-down センタートレイへ排紙します。

face-up サイドトレイへ排紙します。

finisher フィニッシャートレイへ排紙します。

center2 センタートレイ上段へ排紙します。

fs-top 排出トレイへ排紙します。

このオプションを指定しない場合や、指定したトレイが使用できない場合は、

デフォルトのトレイに排紙されます。

#### -y jo=type

オフセット排出を選択します。次のオフセット排出が利用できます。2つの値の うち、最初にある大文字2文字のものは省略形です。

| JB job ジ | > | Ξ | ブ | 単 | 位. |
|----------|---|---|---|---|----|
|----------|---|---|---|---|----|

SE set セット単位

## -y m=type

手差し用紙種別を選択します。次の用紙種別が利用できます。

2つの値のうち、最初にある大文字2文字のものは省略形です。

| AN            | any      | 指定しない  |
|---------------|----------|--------|
| $_{\rm PL}$   | plain    | 普通紙    |
| $\mathbf{RC}$ | recycled | 再生紙    |
| H1            | hwpaper1 | 厚紙 1   |
| H2            | hwpaper2 | 厚紙 2   |
| ОН            | ohp      | OHP 用紙 |
| ΤN            | thin     | うす紙    |
| LB            | label    | ラベル紙   |

#### -y co=*type*

ハーフトーンを選択します。次のハーフトーンが指定できます。

2つの値のうち、最初にある大文字2文字のものは省略形です。

| AU | auto   | 自動    |
|----|--------|-------|
| DT | detail | 細かい網点 |

RH rough 粗い網点

## -y pr=resolution

印刷モードを指定します。次の印刷モードが指定できます。

| Stand | 標準  |
|-------|-----|
| Fine  | 高精細 |

### -y joau=username

XPJL ヘッダを、出力するポストスクリプトファイルに付加します。XPJL ヘッ ダを出力することにより、ジョブオーナー名を、プリンタのプリント履歴として 記録することができます。また XPJL に対応していないプリンタには使用できま せん。プリンタには、username で指定されるユーザ名で、プリント履歴が記録 されます。username を指定しない場合は、UnknownUser で記録されます。

### -y acna=documentname

XPJL ヘッダを、出力するポストスクリプトファイルに付加します。XPJL ヘッ ダを出力することにより、課金認証蓄積用文書名を、プリンタのプリント履歴と して記録することができます。また XPJL に対応していないプリンタには使用で きません。プリンタには、documentname で指定される文書名で、プリント履 歴が記録されます。documentname を指定しない場合は、UnknownDocument で記録されます。

## ◇使用例

プリンタ名「AP450I」のA4に、印刷を行う場合、次のように入力します。
 % lp -d AP450I -y a4 filename

# 3.45 FXAP750I.fd / FXDC750I.fd (Solaris)

## ◇形式

## /etc/lp/fd/ FXAP750I.fd /etc/lp/fd/ FXDC750I.fd

## ◇機能

FXAP450I.fd、FXDC450I.fd ファイルは、PostScript データに ApeosPort 750 I/650 I/550 I、DocuCentre 750 I/650 I/550 I 特有の指定機能を付加する fxpif フィルター のフィルター記述ファイルです。フィルター記述ファイルは、Solaris プリントサー ビスソフトウェアにフィルターの仕様を知らせるファイルで、lpfilter コマンドでシ ステムに登録します。フィルターをシステムに登録すると、lp コマンドから自動的 にフィルターを起動することができます。

FXAP750I.fd、FXDC750I.fd で定義されるリスト項目は次のとおりです。

Command で定義されている/usr/lib/lp/postscript/postfxps205 は、シンボリックフ ァイルであり、実際には fxpif コマンドが起動されます。

```
Input types: postscript
Output types: FXpostscript
Printer types: ApeosPort450I
 (DocuCentre 750 I/650 I/550 I の場合は DocuCentre750I となりま
 す)
Printers: any
Filter type: slow
Command: /usr/lib/lp/postscript/postfxps205
Options: MODES tray[[1-46]] = -I]
Options: MODES autopt = -IAutoPT
Options: MODES a¥([3-6]¥) = -IA¥1
Options: MODES b¥([4-6]¥) = -IB¥1
Options: MODES sra3 = -ISRA3
Options: MODES postcard = -IPC
Options: MODES dpc = -IDPC
Options: MODES ec3 = -IEC3
Options: MODES c¥([45]¥) = -IC¥1
Options: MODES letter = -ILT
Options: MODES folio = -IFL
Options: MODES legal = -ILG
Options: MODES statement = -IST
Options: MODES exe = -IEXE
Options: MODES ledger = -ILD
Options: MODES 4x6in = -I*
Options: MODES 5x7in = -I*
Options: MODES 8x10in = -I*
```

```
Options: MODES 8.46x12.4in = -I*
Options: MODES 11x15in = -I*
Options: MODES 12x18in = -I*
Options: MODES 12.6x19.2in = -I*
Options: MODES 13x18in = -I*
Options: MODES 13x19in = -I*
Options: MODES 8kaiT = -I*
Options: MODES 16kaiT = -I*
Options: MODES 8kaiC = -I*
Options: MODES 16kaiC = -I*
Options: MODES ca4 = -ICA4
Options: MODES clt = -ICLT
Options: MODES ¥(.*¥)mm = -I¥1mm
Options: MODES msi-a¥([3-6]¥) = -IMSI-A¥1
Options: MODES msi-b¥([4-6]¥) = -IMSI-B¥1
Options: MODES msi-sra3 = -IMSI-SRA3
Options: MODES msi-postcard = -IMSI-PC
Options: MODES msi-dpc = -IMSI-DPC
Options: MODES msi-ec3 = -IMSI-EC3
Options: MODES msi-c¥([45]¥) = -IMSI-C¥1
Options: MODES msi-letter = -IMSI-LT
Options: MODES msi-folio = -IMSI-FL
Options: MODES msi-legal = -IMSI-LG
Options: MODES msi-statement = -IMSI-ST
Options: MODES msi-exe = -IMSI-EXE
Options: MODES msi-ledger = -IMSI-LD
Options: MODES msi-4x6in = -IMSI-4x6in
Options: MODES msi-5x7in = -IMSI-5x7in
Options: MODES msi-8x10in = -IMSI-8x10in
Options: MODES msi-8.46x12.4in = -IMSI-8.46x12.4in
Options: MODES msi-11x15in = -IMSI-11x15in
Options: MODES msi-12x18in = -IMSI-12x18in
Options: MODES msi-12.6x19.2in = -IMSI-12.6x19.2in
Options: MODES msi-13x18in = -IMSI-13x18in
Options: MODES msi-13x19in = -IMSI-13x19in
Options: MODES msi-8kaiT = -IMSI-8kaiT
Options: MODES msi-16kaiT = -IMSI-16kaiT
Options: MODES msi-8kaiC = -IMSI-8kaiC
Options: MODES msi-16kaiC = -IMSI-16kaiC
Options: MODES msi-ca4 = -IMSI-CA4
Options: MODES msi-clt = -IMSI-CLT
Options: MODES msi-¥(.*¥)mm = -IMSI-¥1mm
Options: MODES face-down = -Ofd
```

```
Options: MODES finisher = -Ofs

Options: MODES jo¥=¥(.*¥) = -Jo¥=¥1

Options: MODES co¥=¥(.*¥) = -CO¥=¥1

Options: MODES pr¥=¥(.*¥) = -Pr¥=¥1

Options: MODES m¥=¥(.*¥) = -M¥=¥1

Options: MODES DuplexBook = -D

Options: MODES DuplexList = -d

Options: MODES nc¥=¥(.*¥) = -Nc¥=¥1

Options: MODES cl = -Cl

Options: MODES cl = -Cl

Options: MODES joau¥=¥(.*¥) = -JOAU¥=¥1

Options: MODES joau¥=¥(.*¥) = -ACNA¥=¥1

Command で定義されている/usr/lib/lp/postscript/postfxps205 は、シンボリックフ

アイルであり、実際には fxpif コマンドが起動されます。
```

```
注記 
SunOS 4.X の場合は、FXAP750I.fd、FXDC750I.fd ファイルを使用しません。
```

▶ このファイルは、ApeosPort 750 I/650 I/550 I、DocuCentre 750 I/650 I/550 I 以外に使用することはできません。

◇オプション

FXAP750I.fd、FXDC750I.fd ファイルを lpfilter コマンドを使用してプリンタシス テムに登録すると、給紙トレイ等の指定を印刷時に行うことができます。

•y tray\_input

**lp** コマンドで指定することのできる、給紙トレイについてのパラメーターは、次のとおりです。

| tray1    | トレイ1から給紙します。                  |
|----------|-------------------------------|
| tray2    | トレイ2から給紙します。                  |
| tray3    | トレイ3から給紙します。                  |
| tray4    | トレイ4から給紙します。                  |
| tray6    | トレイ6から給紙します。                  |
| autopt   | 指定の用紙種類がセットされたトレイから給紙します。     |
| a3       | A3 がセットされたトレイから給紙します。         |
| a4       | A4 がセットされたトレイから給紙します。         |
| a5       | A5 がセットされたトレイから給紙します。         |
| a6       | A6 がセットされたトレイから給紙します。         |
| b4       | B4 がセットされたトレイから給紙します。         |
| b5       | B5 がセットされたトレイから給紙します。         |
| b6       | B6 がセットされたトレイから給紙します。         |
| sra3     | SRA3(320x449.4mm)がセットされたトレイから |
|          | 給紙します。                        |
| postcard | はがきがセットされたトレイから給紙します。         |
| dpc      | 往復はがきがセットされたトレイから給紙します。       |
| ec3      | 封筒長形3号がセットされたトレイから給紙します。      |
| c5       | 封筒 C5 がセットされたトレイから給紙します。      |

| c4                     | 封筒 C4 がセットされたトレイから給紙します。             |
|------------------------|--------------------------------------|
| letter                 | レター(8.5x11in)がセットされたトレイから給紙します。      |
| ledger                 | レジャー(ダブルレター, 11x17in)がセットされたトレイ      |
|                        | から給紙します。                             |
| folio                  | フォリオ(リーガル"13, ガバメントリーガル, 8.5x13in)が  |
|                        | セットされたトレイから給紙します。                    |
| legal                  | リーガル"14(8.5x14in)がセットされたトレイから        |
|                        | 給紙します。                               |
| statement              | ステートメント(ハーフレター, 5.5x8.5in)がセットされた    |
|                        | トレイから給紙します。                          |
| exe                    | Executive (7.25x10.5in) がセットされたトレイから |
|                        | 給紙します。                               |
| 4x6in                  | 4x6in がセットされたトレイから給紙します。             |
| 5x7in                  | 5x7in がセットされたトレイから給紙します。             |
| 8x10in                 | 8x10in がセットされたトレイから給紙します。            |
| 8.46x12.4in            | 8.46x12.4in がセットされたトレイから給紙します。       |
| 11x15in                | 11x15in がセットされたトレイから給紙します。           |
| 12x18in                | 12x18in がセットされたトレイから給紙します。           |
| 12.6x19.2in            | 12.6x19.2in がセットされたトレイから給紙します。       |
| 13x18in                | 13x18in がセットされたトレイから給紙します。           |
| 13x19in                | 13x19in がセットされたトレイから給紙します。           |
| 8kaiT                  | 八開(267x388mm)がセットされたトレイから給紙します。      |
| 16kaiT                 | 十六開(267x194mm)がセットされたトレイから給紙します。     |
| 8kaiC                  | 八開(270x390mm)がセットされたトレイから給紙します。      |
| 16kaiC                 | 十六開(270x195mm)がセットされたトレイから給紙します。     |
| ca4                    | 表紙 A4 がセットされたトレイから給紙します。             |
| $\operatorname{clt}$   | 表紙レター (9x11in) がセットされたトレイから給紙します。    |
| <i>M</i> x <i>N</i> mm | MxNmmの不定形用紙がセットされたトレイから給紙します。        |
| msi-a3                 | A3 を手差しトレイから給紙します。                   |
| msi-a4                 | A4 を手差しトレイから給紙します。                   |
| msi-a5                 | A5 を手差しトレイから給紙します。                   |
| msi-a5                 | A6 を手差しトレイから給紙します。                   |
| msi-b4                 | B4 を手差しトレイから給紙します。                   |
| msi-b5                 | B5 を手差しトレイから給紙します。                   |
| msi-b6                 | B6 を手差しトレイから給紙します。                   |
| msi-sra3               | SRA3(320x449.4mm)を手差しトレイから給紙します。     |
| msi-postcard           | はがきを手差しトレイから給紙します。                   |
| msi-dpc                | 往復はがきを手差しトレイから給紙します。                 |
| msi-ec3                | 封筒長形3号を手差しトレイから給紙します。                |
| msi-c5                 | 封筒 C5 を手差しトレイから給紙します。                |
| msi-c4                 | 封筒 C4 を手差しトレイから給紙します。                |
| msi-letter             | レター(8.5x11in)を手差しトレイから給紙します。         |
| msi-folio              | フォリオ(リーガル"13, ガバメントリーガル, 8.5x13in)を  |

手差しトレイから給紙します。 リーガル"14 (8.5x14in) を手差しトレイから給紙します。 msi-legal msi-ledger レジャー (ダブルレター, 11x17in) を手差しトレイから 給紙します。 msi-statement ステートメント(5.5x8.5in)を手差しトレイから給紙します。 Executive(7.25x10.5インチ)を手差しトレイから給紙します。 msi-exe 4x6in を手差しトレイから給紙します。 msi-4x6in msi-5x7in 5x7inを手差しトレイから給紙します。 msi-8x10in 8x10in を手差しトレイから給紙します。 msi-8.46x12.4in 8.46x12.4in を手差しトレイから給紙します。 11x15in を手差しトレイから給紙します。 msi-11x15in msi-12x18in 12x18in を手差しトレイから給紙します。 msi-12.6x19.2in 12.6x19.2in を手差しトレイから給紙します。 13x18in を手差しトレイから給紙します。 msi-13x18in msi-13x19in 13x19in を手差しトレイから給紙します。 msi-ca4 表紙 A4 を手差しトレイから給紙します。 msi-clt 表紙レター(9x11in)を手差しトレイから給紙します。 msi-*M*x*N*mm MxNmmの不定形用紙を手差しトレイから給紙します。 M(幅)、N(高さ)は正の実数(小数点第一位まで有効) です。

不定形用紙のサイズは以下のとおりです。

最小 100.2x148.2mm、最大 329.8x487.9mm

このオプションを指定しない場合や、指定したトレイが使用できない場合は、 デフォルトのトレイから給紙されます。

#### -y DuplexBook

長辺とじ印刷を行います.長辺とじ印刷を指定すると、用紙の長いほうの辺をと じることができるように、印刷の方向や位置を調整し、用紙の両面に印刷します。

-y DuplexList

短辺とじ印刷を行います.短辺とじ印刷を指定すると、用紙の短いほうの辺をと じることができるように、印刷の方向や位置を調整し、用紙の両面に印刷します。

## -y toner\_save

トナーを節約して印刷します。通常の印刷より薄く印刷されます。

#### -y nc=n

出力部数を指定します(n は正の整数)。このオプションを指定しない場合は 1 が選択されます。

#### -y cl

部単位での印刷を選択します。部数指定オプションが使用されない場合、このオ プションは無視されます。

#### -y ps

入力されるファイルをポストスクリプトファイルとして処理します。先頭行に 「%!」が存在しないファイルの場合、先頭行に「%!」を出力します。また、「%!」が 存在するファイルの場合、このオプションは無視されます。 -y tray\_ouput

lp コマンドで指定することのできる、排紙トレイについてのパラメーターは、次のとおりです。

face-down センタートレイへ排紙します。

finisher フィニッシャートレイへ排紙します。

このオプションを指定しない場合や、指定したトレイが使用できない場合は、 デフォルトのトレイに排紙されます。

-y jo=*type* 

オフセット排出を選択します。次のオフセット排出が利用できます。

2つの値のうち、最初にある大文字2文字のものは省略形です。

| $_{\rm JB}$ | job | ジョブ単位 |
|-------------|-----|-------|
| SE          | set | セット単位 |

#### -y m=*type*

手差し用紙種別を選択します。次の用紙種別が利用できます。

2つの値のうち、最初にある大文字2文字のものは省略形です。

| AN            | any      | 指定しない     |
|---------------|----------|-----------|
| $\mathbf{PL}$ | plain    | 普通紙       |
| RC            | recycled | 再生紙       |
| H1            | hwpaper1 | 厚紙 1      |
| H2            | hwpaper2 | 厚紙 2      |
| OH            | ohp      | OHP フィルム  |
| TN            | thin     | うす紙       |
| HO            | holed    | 穴あき紙      |
| LB1           | label1   | ラベル紙 1    |
| LB2           | label2   | ラベル紙 2    |
| TB1           | tabbed1  | インデックス紙 1 |
| TB2           | tabbed2  | インデックス紙 2 |

#### **-y co=***type*

ハーフトーンを選択します。次のハーフトーンが指定できます。

2つの値のうち、最初にある大文字2文字のものは省略形です。

| AU | auto | 自動             |
|----|------|----------------|
| Ъm | 11   | ダ田 よい 、 ダ図 、 片 |

| DT | detail | 和ハシンが自己 |
|----|--------|---------|
| RH | rough  | 粗い網点    |

## -y pr=resolution

印刷モードを指定します。次の印刷モードが指定できます。

| Stand | 標準  |
|-------|-----|
| Fine  | 高精細 |

#### -y joau=username

XPJL ヘッダを、出力するポストスクリプトファイルに付加します。XPJL ヘッ ダを出力することにより、ジョブオーナー名を、プリンタのプリント履歴として 記録することができます。また XPJL に対応していないプリンタには使用できま せん。プリンタには、username で指定されるユーザ名で、プリント履歴が記録 されます。username を指定しない場合は、UnknownUser で記録されます。

#### -y acna=documentname

XPJL ヘッダを、出力するポストスクリプトファイルに付加します。XPJL ヘッ ダを出力することにより、課金認証蓄積用文書名を、プリンタのプリント履歴と して記録することができます。また XPJL に対応していないプリンタには使用で きません。プリンタには、documentname で指定される文書名で、プリント履 歴が記録されます。documentname を指定しない場合は、UnknownDocument で記録されます。

## ◇使用例

プリンタ名「AP750I」のA4に、印刷を行う場合、次のように入力します。
 % lp -d AP750I -y a4 filename

# 3.46 FXAP24000.fd / FXDC24000.fd (Solaris)

## $\bigcirc$ 形式

## /etc/lp/fd/ FXAP24000.fd /etc/lp/fd/ FXDC24000.fd

## ◇機能

FXAP24000.fd、FXDC24000.fd ファイルは、PostScript データに ApeosPort-II 4000/3000、DocuCentre-II 4000/3000 特有の指定機能を付加する fxpif フィルター のフィルター記述ファイルです。フィルター記述ファイルは、Solaris プリントサー ビスソフトウェアにフィルターの仕様を知らせるファイルで、lpfilter コマンドでシ ステムに登録します。フィルターをシステムに登録すると、lp コマンドから自動的 にフィルターを起動することができます。

FXAP24000.fd、FXDC24000.fd で定義されるリスト項目は次のとおりです。

Command で定義されている/usr/lib/lp/postscript/postfxps205 は、シンボリックフ ァイルであり、実際には fxpif コマンドが起動されます。

Input types: postscript

Output types: FXpostscript

Printer types: ApeosPort24000

(DocuCentre-II 4000/3000 の場合は DocuCentre24000 となります)

Printers: any Filter type: slow

Command: /usr/lib/lp/postscript/postfxps205

Options: MODES tray[[1-46]] = -I[1]

Options: MODES autopt = -IAutoPT Options: MODES a¥([3-6]¥) = -IA¥1

Options: MODES b¥([4-6]¥) = -IB¥1

Options: MODES postcard = -IPC

Options: MODES dpc = -IDPC Options: MODES ec3y = -IEC3Y

Options: MODES monarc = -IMonarc

Options: MODES com10 = -ICOM10 Options: MODES dl = -IDL

Options: MODES c¥([45]¥) = -IC¥1

Options: MODES folio = -IFL Options: MODES legal = -ILG

Options: MODES letter = -ILT

Options: MODES ledger = -ILD

```
Options: MODES statement = -IST
```

Options: MODES exe = -IEXE

Options: MODES 4x6in = -I\* Options: MODES 5x7in = -I\*

```
Options: MODES 8x10in = -I*
Options: MODES 8.46x12.4in = -I*
Options: MODES 11x15in = -I*
Options: MODES 8kaiT = -I*
Options: MODES 16kaiT = -I*
Options: MODES 8kaiC = -I*
Options: MODES 16kaiC = -I*
Options: MODES ca4 = -ICA4
Options: MODES clt = -ICLT
Options: MODES ¥(.*¥)mm = -I¥1mm
Options: MODES msi-a¥([3-6]¥) = -IMSI-A¥1
Options: MODES msi-b¥([4-6]¥) = -IMSI-B¥1
Options: MODES msi-postcard = -IMSI-PC
Options: MODES msi-dpc = -IMSI-DPC
Options: MODES msi-ec3y = -IMSI-EC3Y
Options: MODES msi-monarc = -IMSI-Monarc
Options: MODES msi-com10 = -IMSI-COM10
Options: MODES msi-dl = -IMSI-DL
Options: MODES msi-c¥([45]¥) = -IMSI-C¥1
Options: MODES msi-letter = -IMSI-LT
Options: MODES msi-folio = -IMSI-FL
Options: MODES msi-legal = -IMSI-LG
Options: MODES msi-ledger = -IMSI-LD
Options: MODES msi-statement = -IMSI-ST
Options: MODES msi-exe = -IMSI-EXE
Options: MODES msi-4x6in = -IMSI-4x6in
Options: MODES msi-5x7in = -IMSI-5x7in
Options: MODES msi-8x10in = -IMSI-8x10in
Options: MODES msi-8.46x12.4in = -IMSI-8.46x12.4in
Options: MODES msi-11x15in = -IMSI-11x15in
Options: MODES msi-8kaiT = -IMSI-8kaiT
Options: MODES msi-16kaiT = -IMSI-16kaiT
Options: MODES msi-8kaiC = -IMSI-8kaiC
Options: MODES msi-16kaiC = -IMSI-16kaiC
Options: MODES msi-ca4 = -IMSI-CA4
Options: MODES msi-clt = -IMSI-CLT
Options: MODES msi-¥(.*¥)mm = -IMSI-¥1mm
Options: MODES face-down = -Ofd
Options: MODES face-up = -Ofu2
Options: MODES finisher = -Ofs
Options: MODES center2 = -Oce2
Options: MODES fs-top = -Ofst
Options: MODES jo¥=¥(.*¥) = -Jo¥=¥1
```
```
Options: MODES co¥=¥(.*¥) = -CO¥=¥1
Options: MODES pr¥=¥(.*¥) = -Pr¥=¥1
Options: MODES m¥=¥(.*¥) = -M¥=¥1
Options: MODES DuplexBook = -D
Options: MODES DuplexList = -d
Options: MODES nc¥=¥(.*¥) = -Nc¥=¥1
Options: MODES cl = -Cl
Options: MODES ps = -ps
Options: MODES ps = -ps
Options: MODES joau¥=¥(.*¥) = -JOAU¥=¥1
Options: MODES acna¥=¥(.*¥) = -ACNA¥=¥1
```

```
Command で定義されている/usr/lib/lp/postscript/postfxps205 は、シンボリックフ
ァイルであり、実際には fxpif コマンドが起動されます。
```

注記 > SunOS 4.X の場合は、FXAP24000.fd、FXDC24000.fd ファイルを使用しません。

```
    このファイルは、ApeosPort-II 4000/3000、DocuCentre-II 4000/3000 以外に使用することはできません。
```

◇オプション

FXAP24000.fd、FXDC24000.fd ファイルを lpfilter コマンドを使用してプリンタシ ステムに登録すると、給紙トレイ等の指定を印刷時に行うことができます。

-y tray\_input

lp コマンドで指定することのできる、給紙トレイについてのパラメーターは、次のとおりです。

| tray1    | トレイ1から給紙します。                 |
|----------|------------------------------|
| tray2    | トレイ2から給紙します。                 |
| tray3    | トレイ3から給紙します。                 |
| tray4    | トレイ4から給紙します。                 |
| tray6    | トレイ6から給紙します。                 |
| autopt   | 指定の用紙種類がセットされたトレイから給紙します。    |
| a3       | A3 がセットされたトレイから給紙します。        |
| a4       | A4 がセットされたトレイから給紙します。        |
| a5       | A5 がセットされたトレイから給紙します。        |
| a6       | A6 がセットされたトレイから給紙します。        |
| b4       | B4 がセットされたトレイから給紙します。        |
| b5       | B5 がセットされたトレイから給紙します。        |
| b6       | B6 がセットされたトレイから給紙します。        |
| postcard | はがきがセットされたトレイから給紙します。        |
| dpc      | 往復はがきがセットされたトレイから給紙します。      |
| ec3y     | 封筒洋長形3号がセットされたトレイから給紙します。    |
| monarc   | 封筒 Monarc がセットされたトレイから給紙します。 |
| com10    | 封筒 COM10 がセットされたトレイから給紙します。  |
| dl       | 封筒 DL がセットされたトレイから給紙します。     |
| c5       | 封筒 C5 がセットされたトレイから給紙します。     |
| c4       | 封筒 C4 がセットされたトレイから給紙します。     |

| letter                 | レター(8.5x11in)がセットされたトレイから給紙します。     |
|------------------------|-------------------------------------|
| folio                  | フォリオ(リーガル"13, ガバメントリーガル, 8.5x13in)が |
|                        | セットされたトレイから給紙します。                   |
| legal                  | リーガル"14(8.5x14in)がセットされたトレイから       |
|                        | 給紙します。                              |
| ledger                 | レジャー(ダブルレター, 11x17in)がセットされたトレイ     |
|                        | から給紙します。                            |
| statement              | ステートメント(ハーフレター, 5.5x8.5in)がセットされた   |
|                        | トレイから給紙します。                         |
| exe                    | Executive(7.25x10.5in)がセットされたトレイから  |
|                        | 給紙します。                              |
| 4x6in                  | 4x6in がセットされたトレイから給紙します。            |
| 5x7in                  | 5x7in がセットされたトレイから給紙します。            |
| 8x10in                 | 8x10in がセットされたトレイから給紙します。           |
| 8.46x12.4in            | 8.46x12.4in がセットされたトレイから給紙します。      |
| 11x15in                | 11x15in がセットされたトレイから給紙します。          |
| 8kaiT                  | 八開(267x388mm)がセットされたトレイから給紙します。     |
| 16kaiT                 | 十六開(267x194mm)がセットされたトレイから給紙します。    |
| 8kaiC                  | 八開(270x390mm)がセットされたトレイから給紙します。     |
| 16kaiC                 | 十六開(270x195mm)がセットされたトレイから給紙します。    |
| ca4                    | 表紙 A4 がセットされたトレイから給紙します。            |
| clt                    | 表紙レター (9x11in) がセットされたトレイから給紙します。   |
| <i>M</i> x <i>N</i> mm | MxNmm の不定形用紙がセットされたトレイから給紙します。      |
| msi-a3                 | A3 を手差しトレイから給紙します。                  |
| msi-a4                 | A4 を手差しトレイから給紙します。                  |
| msi-a5                 | A5 を手差しトレイから給紙します。                  |
| msi-a5                 | A6 を手差しトレイから給紙します。                  |
| msi-b4                 | B4 を手差しトレイから給紙します。                  |
| msi-b5                 | B5 を手差しトレイから給紙します。                  |
| msi-b6                 | B6 を手差しトレイから給紙します。                  |
| msi-postcard           | はがきを手差しトレイから給紙します。                  |
| msi-dpc                | 往復はがきを手差しトレイから給紙します。                |
| msi-ec3y               | 封筒洋長形3号を手差しトレイから給紙します。              |
| msi-monarc             | 封筒 Monarc を手差しトレイから給紙します。           |
| msi-com10              | 封筒 COM10 を手差しトレイから給紙します。            |
| msi-dl                 | 封筒 DL を手差しトレイから給紙します。               |
| msi-c5                 | 封筒 C5 を手差しトレイから給紙します。               |
| msi-c4                 | 封筒 C4 を手差しトレイから給紙します。               |
| msi-letter             | レター(8.5x11in)を手差しトレイから給紙します。        |
| msi-folio              | フォリオ(リーガル"13, ガバメントリーガル, 8.5x13in)を |
|                        | 手差しトレイから給紙します。                      |
| msi-legal              | リーガル"14(8.5x14in)を手差しトレイから給紙します。    |
| msi-ledger             | レジャー(ダブルレター, 11x17in)を 手差しトレイから     |

|                             | 給紙します。                                  |
|-----------------------------|-----------------------------------------|
| msi-statement               | ステートメント (ハーフレター, 5.5x8.5in) を手差しトレイ     |
|                             | から給紙します。                                |
| msi-exe                     | Executive (7.25x10.5in) を手差しトレイから給紙します。 |
| msi-4x6in                   | 4x6in を手差しトレイから給紙します。                   |
| msi-5x7in                   | 5x7in を手差しトレイから給紙します。                   |
| msi-8x10in                  | 8x10in を手差しトレイから給紙します。                  |
| msi-8.46x12.4ii             | n 8.46x12.4in を手差しトレイから給紙します。           |
| msi-11x15in                 | 11x15in を手差しトレイから給紙します。                 |
| msi-8kaiT                   | 八開(267x388mm)を手差しトレイから給紙します。            |
| msi-16kaiT                  | 十六開(194x267mm)を手差しトレイから給紙します。           |
| msi-8kaiC                   | 八開(270x390mm)を手差しトレイから給紙します。            |
| msi-16kaiC                  | 十六開(195x270mm)を手差しトレイから給紙します。           |
| msi-ca4                     | 表紙 A4 を手差しトレイから給紙します。                   |
| msi-clt                     | 表紙レター(9x11in)を手差しトレイから給紙します。            |
| msi- <i>M</i> x <i>N</i> mm | MxNmmの不定形用紙を手差しトレイから給紙します。              |
|                             | M(幅)、N(高さ)は正の実数(小数点第一位まで有効)             |
|                             | です。                                     |

不定形用紙のサイズは以下のとおりです。

最小 89.3x98.4 mm、最大 296.7x431.8 mm

このオプションを指定しない場合や、指定したトレイが使用できない場合は、 デフォルトのトレイから給紙されます。

#### -y DuplexBook

長辺とじ印刷を行います.長辺とじ印刷を指定すると、用紙の長いほうの辺をと じることができるように、印刷の方向や位置を調整し、用紙の両面に印刷します。

-y DuplexList

短辺とじ印刷を行います.短辺とじ印刷を指定すると、用紙の短いほうの辺をと じることができるように、印刷の方向や位置を調整し、用紙の両面に印刷します。

-y toner\_save

トナーを節約して印刷します。通常の印刷より薄く印刷されます。

# **-y nc=***n*

出力部数を指定します(n は正の整数)。このオプションを指定しない場合は 1 が選択されます。

# -y cl

部単位での印刷を選択します。部数指定オプションが使用されない場合、このオ プションは無視されます。

#### -y ps

入力されるファイルをポストスクリプトファイルとして処理します。先頭行に 「%!」が存在しないファイルの場合、先頭行に「%!」を出力します。また、「%!」が 存在するファイルの場合、このオプションは無視されます。 -y tray\_ouput

**lp** コマンドで指定することのできる、排紙トレイについてのパラメーターは、次のとおりです。

face-down センタートレイへ排紙します。

face-up サイドトレイへ排紙します。

finisher フィニッシャートレイへ排紙します。

center2 センタートレイ上段へ排紙します。

fs-top 排出トレイへ排紙します。

このオプションを指定しない場合や、指定したトレイが使用できない場合は、

デフォルトのトレイに排紙されます。

# -y jo=type

オフセット排出を選択します。次のオフセット排出が利用できます。2つの値の うち、最初にある大文字2文字のものは省略形です。

| JB job ジョブ単 | i位 |
|-------------|----|
|-------------|----|

SE set セット単位

# -y m=type

手差し用紙種別を選択します。次の用紙種別が利用できます。

2つの値のうち、最初にある大文字2文字のものは省略形です。

| AN            | any       | 指定しない  |
|---------------|-----------|--------|
| PL            | plain     | 普通紙    |
| PLB           | plainback | 普通紙裏面  |
| $\mathbf{RC}$ | recycled  | 再生紙    |
| H1            | hwpaper1  | 厚紙1    |
| H2            | hwpaper2  | 厚紙 2   |
| OH            | ohp       | OHP 用紙 |
| ΤN            | thin      | うす紙    |
| LB            | label     | ラベル紙   |

#### **-y co=***type*

ハーフトーンを選択します。次のハーフトーンが指定できます。

2つの値のうち、最初にある大文字2文字のものは省略形です。

| AU | auto   | 自動    |
|----|--------|-------|
| DT | detail | 細かい網点 |

RH rough 粗い網点

# -y pr=resolution

印刷モードを指定します。次の印刷モードが指定できます。

| Stand | 標準  |
|-------|-----|
| Fine  | 高精細 |

#### -y joau=username

XPJL ヘッダを、出力するポストスクリプトファイルに付加します。XPJL ヘッ ダを出力することにより、ジョブオーナー名を、プリンタのプリント履歴として 記録することができます。また XPJL に対応していないプリンタには使用できま せん。プリンタには、username で指定されるユーザ名で、プリント履歴が記録 されます。username を指定しない場合は、UnknownUser で記録されます。

# -y acna=documentname

XPJL ヘッダを、出力するポストスクリプトファイルに付加します。XPJL ヘッ ダを出力することにより、課金認証蓄積用文書名を、プリンタのプリント履歴と して記録することができます。また XPJL に対応していないプリンタには使用で きません。プリンタには、documentname で指定される文書名で、プリント履 歴が記録されます。documentname を指定しない場合は、UnknownDocument で記録されます。

# ◇使用例

プリンタ名「AP24000」のA4に、印刷を行う場合、次のように入力します。 % lp -d AP24000 -y a4 filename

# 3.47 FXAP27000.fd / FXDC27000.fd (Solaris)

# ◇形式

# /etc/lp/fd/ FXAP27000.fd /etc/lp/fd/ FXDC27000.fd

# ◇機能

FXAP27000.fd、FXDC27000.fd ファイルは、PostScript データに ApeosPort-II 7000/6000/5000、DocuCentre-II 7000/6000/5000 特有の指定機能を付加する fxpif フィルターのフィルター記述ファイルです。フィルター記述ファイルは、Solarisプ リントサービスソフトウェアにフィルターの仕様を知らせるファイルで、lpfilter コ マンドでシステムに登録します。フィルターをシステムに登録すると、lp コマンド から自動的にフィルターを起動することができます。 FXAP27000.fd、FXDC27000.fd で定義されるリスト項目は次のとおりです。 Command で定義されている/usr/lib/lp/postscript/postfxps205 は、シンボリックフ ァイルであり、実際には fxpif コマンドが起動されます。 Input types: postscript Output types: FXpostscript Printer types: ApeosPort27000 (DocuCentre-II 7000/6000/5000 の場合は DocuCentre 27000 となりま す) Printers: any Filter type: slow Command: /usr/lib/lp/postscript/postfxps205 Options: MODES tray¥([1-467]¥) = -I¥1 Options: MODES autopt = -IAutoPT Options: MODES a¥([3-6]¥) = -IA¥1 Options: MODES b¥([4-6]¥) = -IB¥1 Options: MODES postcard = -IPC Options: MODES dpc = -IDPC Options: MODES c¥([45]¥) = -IC¥1 Options: MODES letter = -ILT Options: MODES folio = -IFL Options: MODES legal = -ILG Options: MODES ledger = -ILD Options: MODES 5x7in = -I\* Options: MODES 11x15in = -I\* Options: MODES 12x18in = -I\* Options: MODES ca4 = -ICA4 Options: MODES clt = -ICLT Options: MODES ¥(.\*¥)mm = -I¥1mm Options: MODES msi-a¥([3-6]¥) = -IMSI-A¥1

```
Options: MODES msi-b¥([4-6]¥) = -IMSI-B¥1
Options: MODES msi-postcard = -IMSI-PC
Options: MODES msi-dpc = -IMSI-DPC
Options: MODES msi-c¥([45]¥) = -IMSI-C¥1
Options: MODES msi-letter = -IMSI-LT
Options: MODES msi-folio = -IMSI-FL
Options: MODES msi-legal = -IMSI-LG
Options: MODES msi-ledger = -IMSI-LD
Options: MODES msi-5x7in = -IMSI-5x7in
Options: MODES msi-11x15in = -IMSI-11x15in
Options: MODES msi-12x18in = -IMSI-11x15in
Options: MODES msi-ca4 = -IMSI-CA4
Options: MODES msi-clt = -IMSI-CLT
Options: MODES msi-¥(.*¥)mm = -IMSI-¥1mm
Options: MODES face-down = -Ofd
Options: MODES finisher = -Ofs
Options: MODES jo¥=¥(.*¥) = -Jo¥=¥1
Options: MODES co¥=¥(.*¥) = -CO¥=¥1
Options: MODES pr¥=¥(.*¥) = -Pr¥=¥1
Options: MODES m¥=¥(.*¥) = -M¥=¥1
Options: MODES DuplexBook = -D
Options: MODES DuplexList = -d
Options: MODES nc¥=¥(.*¥) = -Nc¥=¥1
Options: MODES cl = -Cl
Options: MODES ps = -ps
Options: MODES joau¥=¥(.*¥) = -JOAU¥=¥1
Options: MODES acna¥=¥(.*¥) = -ACNA¥=¥1
```

Command で定義されている/usr/lib/lp/postscript/postfxps205 は、シンボリックフ ァイルであり、実際には fxpif コマンドが起動されます。

注記 > SunOS 4.X の場合は、FXAP27000.fd、FXDC27000.fd ファイルを使用しません。

▶ このファイルは、ApeosPort-II 7000/6000/5000、DocuCentre-II 7000/6000/5000 以外に使用することはできません。

# ◇オプション

FXAP27000.fd、FXDC27000.fd ファイルを lpfilter コマンドを使用してプリンタシ ステムに登録すると、給紙トレイ等の指定を印刷時に行うことができます。

#### •y tray\_input

lp コマンドで指定することのできる、給紙トレイについてのパラメーターは、次のとおりです。

 tray1
 トレイ1から給紙します。

 tray2
 トレイ2から給紙します。

 tray3
 トレイ3から給紙します。

 tray4
 トレイ4から給紙します。

| tray6                  | トレイ 6 から給紙します。                      |
|------------------------|-------------------------------------|
| Tray7                  | トレイ7から給紙します。                        |
| autopt                 | 指定の用紙種類がセットされたトレイから給紙します。           |
| a3                     | A3 がセットされたトレイから給紙します。               |
| a4                     | A4 がセットされたトレイから給紙します。               |
| a5                     | A5 がセットされたトレイから給紙します。               |
| a6                     | A6 がセットされたトレイから給紙します。               |
| b4                     | B4 がセットされたトレイから給紙します。               |
| b5                     | B5 がセットされたトレイから給紙します。               |
| b6                     | B6 がセットされたトレイから給紙します。               |
| postcard               | はがきがセットされたトレイから給紙します。               |
| dpc                    | 往復はがきがセットされたトレイから給紙します。             |
| c5                     | 封筒 C5 がセットされたトレイから給紙します。            |
| c4                     | 封筒 C4 がセットされたトレイから給紙します。            |
| letter                 | レター(8.5x11in)がセットされたトレイから給紙します。     |
| folio                  | フォリオ(リーガル"13, ガバメントリーガル, 8.5x13in)が |
|                        | セットされたトレイから給紙します。                   |
| legal                  | リーガル"14(8.5x14in)がセットされたトレイから       |
|                        | 給紙します。                              |
| ledger                 | レジャー(ダブルレター, 11x17in)がセットされたトレイ     |
|                        | から給紙します。                            |
| 5x7in                  | 5x7in がセットされたトレイから給紙します。            |
| 11x15in                | 11x15in がセットされたトレイから給紙します。          |
| 12x18in                | 12x18in がセットされたトレイから給紙します。          |
| ca4                    | 表紙 A4 がセットされたトレイから給紙します。            |
| clt                    | 表紙レター (9x11in) がセットされたトレイから給紙します。   |
| <i>M</i> x <i>N</i> mm | MxNmmの不定形用紙がセットされたトレイから給紙します。       |
| msi-a3                 | A3 を手差しトレイから給紙します。                  |
| msi-a4                 | A4 を手差しトレイから給紙します。                  |
| msi-a5                 | A5 を手差しトレイから給紙します。                  |
| msi-a6                 | A6 を手差しトレイから給紙します。                  |
| msi-b4                 | B4 を手差しトレイから給紙します。                  |
| msi-b5                 | B5 を手差しトレイから給紙します。                  |
| msi-b6                 | B6 を手差しトレイから給紙します。                  |
| msi-postcard           | はがきを手差しトレイから給紙します。                  |
| msi-dpc                | 往復はがきを手差しトレイから給紙します。                |
| msi-c5                 | 封筒 C5 を手差しトレイから給紙します。               |
| msi-c4                 | 封筒 C4 を手差しトレイから給紙します。               |
| msi-letter             | レター(8.5x11in)を手差しトレイから給紙します。        |
| msi-folio              | フォリオ(リーガル"13, ガバメントリーガル, 8.5x13in)を |
|                        | 手差しトレイから給紙します。                      |
| msi-legal              | リーガル"14(8.5x14in)を手差しトレイから給紙します。    |
| msi-ledger             | レジャー(ダブルレター, 11x17in)を 手差しトレイから     |

給紙します。

msi-5x7in 5x7in を手差しトレイから給紙します。

msi-11x15in 11x15in を手差しトレイから給紙します。

msi-12x18in 12x18in を手差しトレイから給紙します。

msi-ca4 表紙 A4 を手差しトレイから給紙します。

msi-clt 表紙レター(9x11in)を手差しトレイから給紙します。

 msi-MxNmm
 MxNmmの不定形用紙を手差しトレイから給紙します。

 M(幅)、N(高さ)は正の実数(小数点第一位まで有効)

です。

不定形用紙のサイズは以下のとおりです。

最小 100.2x148.2 mm、最大 304.8x456.8 mm

このオプションを指定しない場合や、指定したトレイが使用できない場合は、 デフォルトのトレイから給紙されます。

#### -y DuplexBook

長辺とじ印刷を行います.長辺とじ印刷を指定すると、用紙の長いほうの辺をと じることができるように、印刷の方向や位置を調整し、用紙の両面に印刷します。

#### -y DuplexList

短辺とじ印刷を行います.短辺とじ印刷を指定すると、用紙の短いほうの辺をと じることができるように、印刷の方向や位置を調整し、用紙の両面に印刷します。

#### -y toner\_save

トナーを節約して印刷します。通常の印刷より薄く印刷されます。

# **-y nc=***n*

出力部数を指定します(n は正の整数)。このオプションを指定しない場合は 1 が選択されます。

#### -y cl

部単位での印刷を選択します。部数指定オプションが使用されない場合、このオ プションは無視されます。

#### -y ps

入力されるファイルをポストスクリプトファイルとして処理します。先頭行に 「%!」が存在しないファイルの場合、先頭行に「%!」を出力します。また、「%!」が 存在するファイルの場合、このオプションは無視されます。

# -y tray\_ouput

**lp** コマンドで指定することのできる、排紙トレイについてのパラメーターは、次 のとおりです。

face-down センタートレイへ排紙します。

finisher フィニッシャートレイへ排紙します。

このオプションを指定しない場合や、指定したトレイが使用できない場合は、

デフォルトのトレイに排紙されます。

# -y jo=type

オフセット排出を選択します。次のオフセット排出が利用できます。2つの値の うち、最初にある大文字2文字のものは省略形です。

- JB job ジョブ単位
- SE set セット単位

. . .

-y m=*type* 

手差し用紙種別を選択します。次の用紙種別が利用できます。 2つの値のうち、最初にある大文字2文字のものは省略形です。

| AN                          | any                                      | 指定しない                                      |
|-----------------------------|------------------------------------------|--------------------------------------------|
| PL                          | plain                                    | 普通紙                                        |
| PLB                         | plainback                                | 普通紙裏面                                      |
| $\mathbf{RC}$               | recycled                                 | 再生紙                                        |
| H1                          | hwpaper1                                 | 厚紙 1                                       |
| H2                          | hwpaper2                                 | 厚紙 2                                       |
|                             |                                          |                                            |
| OH                          | ohp                                      | OHP 用紙                                     |
| OH<br>TN                    | ohp<br>thin                              | OHP 用紙<br>うす紙                              |
| OH<br>TN<br>HO              | ohp<br>thin<br>holed                     | OHP 用紙<br>うす紙<br>穴あき紙                      |
| OH<br>TN<br>HO<br>LB        | ohp<br>thin<br>holed<br>label            | OHP 用紙<br>うす紙<br>穴あき紙<br>ラベル紙              |
| OH<br>TN<br>HO<br>LB<br>TB1 | ohp<br>thin<br>holed<br>label<br>tabbed1 | OHP 用紙<br>うす紙<br>穴あき紙<br>ラベル紙<br>インデックス紙 1 |

#### **-y co=***type*

ハーフトーンを選択します。次のハーフトーンが指定できます。

2つの値のうち、最初にある大文字2文字のものは省略形です。

| AU                     | auto   | 自動    |
|------------------------|--------|-------|
| DT                     | detail | 細かい網点 |
| $\mathbf{R}\mathbf{H}$ | rough  | 粗い網点  |

#### -y pr=resolution

印刷モードを指定します。次の印刷モードが指定できます。

| Stand | 標準  |
|-------|-----|
| Fine  | 高精細 |

# -y joau=username

XPJL ヘッダを、出力するポストスクリプトファイルに付加します。XPJL ヘッ ダを出力することにより、ジョブオーナー名を、プリンタのプリント履歴として 記録することができます。また XPJL に対応していないプリンタには使用できま せん。プリンタには、username で指定されるユーザ名で、プリント履歴が記録 されます。username を指定しない場合は、UnknownUser で記録されます。

# -y acna=documentname

XPJL ヘッダを、出力するポストスクリプトファイルに付加します。XPJL ヘッ ダを出力することにより、課金認証蓄積用文書名を、プリンタのプリント履歴と して記録することができます。また XPJL に対応していないプリンタには使用で きません。プリンタには、documentname で指定される文書名で、プリント履 歴が記録されます。documentname を指定しない場合は、UnknownDocument で記録されます。

# ◇使用例

プリンタ名「AP27000」のA4に、印刷を行う場合、次のように入力します。% 1p -d AP27000 -y a4 filename

# 3.48 FXDC33000.fd (Solaris)

# $\bigcirc$ 形式

# /etc/lp/fd/FXDC33000.fd

# ◇機能

FXDC33000.fd ファイルは、PostScript データに DocuCentre-III 3000/2000 特有の 指定機能を付加する fxpif フィルターのフィルター記述ファイルです。フィルター記 述ファイルは、Solaris プリントサービスソフトウェアにフィルターの仕様を知らせ るファイルで、lpfilter コマンドでシステムに登録します。フィルターをシステムに 登録すると、lpコマンドから自動的にフィルターを起動することができます。 FXDC33000.fd で定義されるリスト項目は次のとおりです。 Command で定義されている/usr/lib/lp/postscript/postfxps205 は、シンボリックフ ァイルであり、実際には fxpif コマンドが起動されます。 Input types: postscript Output types: FXpostscript Printer types: DocuCentre33000 Printers: any Filter type: slow Command: /usr/lib/lp/postscript/postfxps205 Options: MODES tray¥([1-4]¥) = -I¥1 Options: MODES autopt = -IAutoPT Options: MODES a¥([3-6]¥) = -IA¥1 Options: MODES b¥([4-6]¥) = -IB¥1 Options: MODES postcard = -IPC Options: MODES dpc = -IDPC Options: MODES ec3y = -IEC3Y Options: MODES com10 = -ICOM10 Options: MODES monarc = -IMonarc Options: MODES dl = -IDL Options: MODES  $c \cong ([45] \cong -IC \cong 1$ Options: MODES letter = -ILT Options: MODES folio = -IFL Options: MODES legal = -ILG Options: MODES ledger = -ILD Options: MODES statement = -IST Options: MODES exe = -IEXE Options: MODES 4x6in = -I\* Options: MODES 5x7in = -I\* Options: MODES 8x10in = -I\* Options: MODES 8.46x12.4in = -I\* Options: MODES 11x15in = -I\*

```
Options: MODES 8kaiT = -I*
Options: MODES 16kaiT = -I*
Options: MODES 8kaiC = -I*
Options: MODES 16kaiC = -I*
Options: MODES ca4 = -ICA4
Options: MODES clt = -ICLT
Options: MODES ¥(.*¥)mm = -I¥1mm
Options: MODES msi-a¥([3-6]¥) = -IMSI-A¥1
Options: MODES msi-b¥([4-6]¥) = -IMSI-B¥1
Options: MODES msi-postcard = -IMSI-PC
Options: MODES msi-dpc = -IMSI-DPC
Options: MODES msi-ec3y = -IMSI-EC3Y
Options: MODES msi-monarc = -IMSI-Monarc
Options: MODES msi-com10 = -IMSI-COM10
Options: MODES msi-dl = -IMSI-DL
Options: MODES msi-c¥([45]¥) = -IMSI-C¥1
Options: MODES msi-letter = -IMSI-LT
Options: MODES msi-folio = -IMSI-FL
Options: MODES msi-legal = -IMSI-LG
Options: MODES msi-ledger = -IMSI-LD
Options: MODES msi-statement = -IMSI-ST
Options: MODES msi-exe = -IMSI-EXE
Options: MODES msi-4x6in = -IMSI-4x6in
Options: MODES msi-5x7in = -IMSI-5x7in
Options: MODES msi-8x10in = -IMSI-8x10in
Options: MODES msi-8.46x12.4in = -IMSI-8.46x12.4in
Options: MODES msi-11x15in = -IMSI-11x15in
Options: MODES msi-8kaiT = -IMSI-8kaiT
Options: MODES msi-16kaiT = -IMSI-16kaiT
Options: MODES msi-8kaiC = -IMSI-8kaiC
Options: MODES msi-16kaiC = -IMSI-16kaiC
Options: MODES msi-ca4 = -IMSI-CA4
Options: MODES msi-clt = -IMSI-CLT
Options: MODES msi-¥(.*¥)mm = -IMSI-¥1mm
Options: MODES face-down = -Ofd
Options: MODES face-up = -Ofu2
Options: MODES finisher = -Ofs
Options: MODES center2 = -Oce2
Options: MODES jo¥=¥(.*¥) = -Jo¥=¥1
Options: MODES co¥=¥(.*¥) = -CO¥=¥1
Options: MODES pr¥=¥(.*¥) = -Pr¥=¥1
Options: MODES m¥=¥(.*¥) = -M¥=¥1
Options: MODES DuplexBook = -D
```

Options: MODES DuplexList = -d Options: MODES nc¥=¥(.\*¥) = -Nc¥=¥1 Options: MODES cl = -Cl Options: MODES ps = -ps Options: MODES joau¥=¥(.\*¥) = -JOAU¥=¥1 Options: MODES acna¥=¥(.\*¥) = -ACNA¥=¥1 Command で定義されている/usr/lib/lp/postscript/postfxps205 は、シンボリックフ ァイルであり、実際には fxpif コマンドが起動されます。

注記 > SunOS 4.X の場合は、FXDC33000.fd ファイルを使用しません。

▶ このファイルは、DocuCentre-III 3000/2000 以外に使用することはできません。

# ◇オプション

FXDC33000.fd ファイルを lpfilter コマンドを使用してプリンタシステムに登録すると、給紙トレイ等の指定を印刷時に行うことができます。

•y tray\_input

**lp** コマンドで指定することのできる、給紙トレイについてのパラメーターは、 次のとおりです。

| tray1      | トレイ1から給紙します。                        |
|------------|-------------------------------------|
| tray2      | トレイ2から給紙します。                        |
| tray3      | トレイ3から給紙します。                        |
| tray4      | トレイ4から給紙します。                        |
| autopt     | 指定の用紙種類がセットされたトレイから給紙します。           |
| a3         | A3 がセットされたトレイから給紙します。               |
| a4         | A4 がセットされたトレイから給紙します。               |
| a5         | A5 がセットされたトレイから給紙します。               |
| a6         | A6 がセットされたトレイから給紙します。               |
| b4         | B4 がセットされたトレイから給紙します。               |
| b5         | B5 がセットされたトレイから給紙します。               |
| b6         | B6 がセットされたトレイから給紙します。               |
| postcard   | はがきがセットされたトレイから給紙します。               |
| dpc        | 往復はがきがセットされたトレイから給紙します。             |
| ec3y       | 封筒洋長形3号がセットされたトレイから給紙します。           |
| com10      | 封筒 COM10 がセットされたトレイから給紙します。         |
| monarc     | 封筒 Monarc がセットされたトレイから給紙します。        |
| dl         | 封筒 DL がセットされたトレイから給紙します。            |
| c5         | 封筒 C5 がセットされたトレイから給紙します。            |
| <b>c</b> 4 | 封筒 C4 がセットされたトレイから給紙します。            |
| letter     | レター(8.5x11in)がセットされたトレイから給紙します。     |
| folio      | フォリオ(リーガル"13, ガバメントリーガル, 8.5x13in)が |
|            | セットされたトレイから給紙します。                   |
| legal      | リーガル"14(8.5x14in)がセットされたトレイから       |
|            | 給紙します。                              |
| ledger     | レジャー(ダブルレター, 11x17in)がセットされたトレイ     |

|               | から給紙します。                              |
|---------------|---------------------------------------|
| statement     | ステートメント(ハーフレター, 5.5x8.5in)がセットされた     |
|               | トレイから給紙します。                           |
| exe           | Executive (7.25x10.5in) がセットされたトレイから  |
|               | 給紙します。                                |
| 4x6in         | 4x6in がセットされたトレイから給紙します。              |
| 5x7in         | 5x7in がセットされたトレイから給紙します。              |
| 8x10in        | 8x10in がセットされたトレイから給紙します。             |
| 8.46x12.4in   | 8.46x12.4in がセットされたトレイから給紙します。        |
| 11x15in       | 11x15in がセットされたトレイから給紙します。            |
| 8kaiT         | 八開(267x388mm)がセットされたトレイから給紙します。       |
| 16kaiT        | 十六開(267x194mm)がセットされたトレイから給紙します。      |
| 8kaiC         | 八開(270x390mm)がセットされたトレイから給紙します。       |
| 16kaiC        | 十六開(270x195mm)がセットされたトレイから給紙します。      |
| ca4           | 表紙 A4 がセットされたトレイから給紙します。              |
| clt           | 表紙レター(9x11in)がセットされたトレイから給紙します。       |
| MxNmm         | MxNmmの不定形用紙がセットされたトレイから給紙します。         |
| msi-a3        | A3を手差しトレイから給紙します。                     |
| msi-a4        | A4 を手差しトレイから給紙します。                    |
| msi-a5        | A5 を手差しトレイから給紙します。                    |
| msi-a6        | A6 を手差しトレイから給紙します。                    |
| msi-b4        | B4 を手差しトレイから給紙します。                    |
| msi-b5        | B5 を手差しトレイから給紙します。                    |
| msi-b6        | B6 を手差しトレイから給紙します。                    |
| msi-postcard  | はがきを手差しトレイから給紙します。                    |
| msi-dpc       | 往復はがきを手差しトレイから給紙します。                  |
| msi-ec3y      | 封筒洋長形3号を手差しトレイから給紙します。                |
| msi-com10     | 封筒 COM10 を手差しトレイから給紙します。              |
| msi-monarc    | 封筒 Monarc を手差しトレイから給紙します。             |
| msi-dl        | 封筒 DL を手差しトレイから給紙します。                 |
| msi-c5        | 封筒 C5 を手差しトレイから給紙します。                 |
| msi-c4        | 封筒 C4 を手差しトレイから給紙します。                 |
| msi-letter    | レター(8.5x11in)を手差しトレイから給紙します。          |
| msi-folio     | フォリオ(リーガル"13, ガバメントリーガル, 8.5x13in)を   |
|               | 手差しトレイから給紙します。                        |
| msi-legal     | リーガル"14(8.5x14in)を手差しトレイから給紙します。      |
| msi-ledger    | レジャー(ダブルレター, 11x17in)を手差しトレイから        |
|               | 給紙します。                                |
| msi-statement | ステートメント(ハーフレター, 5.5x8.5in)を手差しトレイ     |
|               | から給紙します。                              |
| msi-exe       | Executive(7.25x10.5in)を手差しトレイから給紙します。 |
| msi-4x6in     | 4x6in を手差しトレイから給紙します。                 |
| msi-5x7in     | 5x7in を手差しトレイから給紙します。                 |

msi-8x10in 8x10in を手差しトレイから給紙します。

msi-8.46x12.4in 8.46x12.4in を手差しトレイから給紙します。

msi-11x15in 11x15in を手差しトレイから給紙します。

msi-8kaiT 八開 (267x388mm) を手差しトレイから給紙します。

- msi-16kaiT 十六開(194x267mm)を手差しトレイから給紙します。
- msi-8kaiC 八開(270x390mm)を手差しトレイから給紙します。
- msi-16kaiC 十六開 (195x270mm) を手差しトレイから給紙します。
- msi-ca4 表紙 A4 を手差しトレイから給紙します。
- msi-clt 表紙レター(9x11in)を手差しトレイから給紙します。
- msi-MxNmm MxNmmの不定形用紙を手差しトレイから給紙します。

M(幅)、N(高さ)は正の実数(小数点第一位まで有効) です。

不定形用紙のサイズは以下のとおりです。

最小 88.9x98.4mm、最大 297.0x432.0mm

このオプションを指定しない場合や、指定したトレイが使用できない場合は、 デフォルトのトレイから給紙されます。

#### -y DuplexBook

長辺とじ印刷を行います.長辺とじ印刷を指定すると、用紙の長いほうの辺をと じることができるように、印刷の方向や位置を調整し、用紙の両面に印刷します。

#### -y DuplexList

短辺とじ印刷を行います.短辺とじ印刷を指定すると、用紙の短いほうの辺をと じることができるように、印刷の方向や位置を調整し、用紙の両面に印刷します。

# -y toner\_save

トナーを節約して印刷します。通常の印刷より薄く印刷されます。

#### -y nc=n

出力部数を指定します(n は正の整数)。このオプションを指定しない場合は 1 が選択されます。

# -y cl

部単位での印刷を選択します。部数指定オプションが使用されない場合、このオ プションは無視されます。

# -y ps

入力されるファイルをポストスクリプトファイルとして処理します。先頭行に 「%!」が存在しないファイルの場合、先頭行に「%!」を出力します。また、「%!」が 存在するファイルの場合、このオプションは無視されます。

# -y tray\_ouput

**lp** コマンドで指定することのできる、排紙トレイについてのパラメーターは、 次のとおりです。

 face-down
 センタートレイへ排紙します。

 face-up
 サイドトレイへ排紙します。

 finisher
 フィニッシャートレイへ排紙します。

 center2
 センタートレイ上段へ排紙します。

 このオプションを指定しない場合や、指定したトレイが使用できない場合は、

デフォルトのトレイに排紙されます。

-y jo=*type* 

オフセット排出を選択します。次のオフセット排出が利用できます。2つの値の うち、最初にある大文字2文字のものは省略形です。

- JB job ジョブ単位
- SE set セット単位
- -y m=*type*

手差し用紙種別を選択します。次の用紙種別が利用できます。

2つの値のうち、最初にある大文字2文字のものは省略形です。

| any       | 指定しない                                                                         |
|-----------|-------------------------------------------------------------------------------|
| plain     | 普通紙                                                                           |
| plainback | 普通紙裏面                                                                         |
| recycled  | 再生紙                                                                           |
| hwpaper1  | 厚紙 1                                                                          |
| hwpaper2  | 厚紙 2                                                                          |
| ohp       | OHP 用紙                                                                        |
| label     | ラベル紙                                                                          |
|           | any<br>plain<br>plainback<br>recycled<br>hwpaper1<br>hwpaper2<br>ohp<br>label |

-y co=*type* 

ハーフトーンを選択します。次のハーフトーンが指定できます。

2つの値のうち、最初にある大文字2文字のものは省略形です。

| AU | auto   | 自動    |
|----|--------|-------|
| DT | detail | 細かい網点 |
| RH | rough  | 粗い網点  |

# -y pr=resolution

印刷モードを指定します。次の印刷モードが指定できます。

| Stand | 標準  |
|-------|-----|
| Fine  | 高精細 |

#### -y joau=username

XPJL ヘッダを、出力するポストスクリプトファイルに付加します。XPJL ヘッ ダを出力することにより、ジョブオーナー名を、プリンタのプリント履歴として 記録することができます。また XPJL に対応していないプリンタには使用でき ません。プリンタには、username で指定されるユーザ名で、プリント履歴が記 録されます。username を指定しない場合は、UnknownUser で記録されます。

# -y acna=documentname

XPJL ヘッダを、出力するポストスクリプトファイルに付加します。XPJL ヘッ ダを出力することにより、課金認証蓄積用文書名を、プリンタのプリント履歴と して記録することができます。また XPJL に対応していないプリンタには使用 できません。プリンタには、documentname で指定される文書名で、プリント 履歴が記録されます。documentname を指定しない場合は、UnknownDocument で記録されます。

# ◇使用例

プリンタ名「DC33000」のA4に、印刷を行う場合、次のように入力します。
 % lp -d DC33000 -y a4 filename

# 3.49 FXAP34000.fd / FXDC34000.fd (Solaris)

# $\bigcirc$ 形式

# /etc/lp/fd/FXAP34000.fd /etc/lp/fd/FXDC34000.fd

Options: MODES 4x6in = -I\* Options: MODES 5x7in = -I\*

# ◇機能

FXAP34000.fd、FXDC34000.fd ファイルは、PostScript データに ApeosPort-III 4000/3010、DocuCentre-III 4000/3010 特有の指定機能を付加する fxpif フィルター のフィルター記述ファイルです。フィルター記述ファイルは、Solaris プリントサー ビスソフトウェアにフィルターの仕様を知らせるファイルで、lpfilter コマンドでシ ステムに登録します。フィルターをシステムに登録すると、lp コマンドから自動的 にフィルターを起動することができます。 FXAP34000.fd、FXDC34000.fd で定義されるリスト項目は次のとおりです。 Command で定義されている/usr/lib/lp/postscript/postfxps205 は、シンボリックフ ァイルであり、実際には fxpif コマンドが起動されます。 Input types: postscript Output types: FXpostscript Printer types: ApeosPort34000 (DocuCentre-III 4000/3010 の場合は DocuCentre34000 となります) Printers: any Filter type: slow Command: /usr/lib/lp/postscript/postfxps205 Options: MODES tray[[1-46]] = -I]Options: MODES autopt = -IAutoPT Options: MODES a¥([3-6]¥) = -IA¥1 Options: MODES b¥([4-6]¥) = -IB¥1 Options: MODES postcard = -IPC Options: MODES dpc = -IDPC Options: MODES ec3y = -IEC3Y Options: MODES com10 = -ICOM10 Options: MODES monarc = -IMonarc Options: MODES dl = -IDL Options: MODES c¥([45]¥) = -IC¥1 Options: MODES letter = -ILT Options: MODES folio = -IFL Options: MODES legal = -ILG Options: MODES ledger = -ILD Options: MODES statement = -IST Options: MODES exe = -IEXE

```
Options: MODES 8x10in = -I*
Options: MODES 8.46x12.4in = -I*
Options: MODES 11x15in = -I*
Options: MODES 8kaiT = -I*
Options: MODES 16kaiT = -I*
Options: MODES 8kaiC = -I*
Options: MODES 16kaiC = -I*
Options: MODES ca4 = -ICA4
Options: MODES clt = -ICLT
Options: MODES ¥(.*¥)mm = -I¥1mm
Options: MODES msi-a¥([3-6]¥) = -IMSI-A¥1
Options: MODES msi-b¥([4-6]¥) = -IMSI-B¥1
Options: MODES msi-postcard = -IMSI-PC
Options: MODES msi-dpc = -IMSI-DPC
Options: MODES msi-ec3y = -IMSI-EC3Y
Options: MODES msi-monarc = -IMSI-Monarc
Options: MODES msi-com10 = -IMSI-COM10
Options: MODES msi-dl = -IMSI-DL
Options: MODES msi-c¥([45]¥) = -IMSI-C¥1
Options: MODES msi-letter = -IMSI-LT
Options: MODES msi-folio = -IMSI-FL
Options: MODES msi-legal = -IMSI-LG
Options: MODES msi-ledger = -IMSI-LD
Options: MODES msi-statement = -IMSI-ST
Options: MODES msi-exe = -IMSI-EXE
Options: MODES msi-4x6in = -IMSI-4x6in
Options: MODES msi-5x7in = -IMSI-5x7in
Options: MODES msi-8x10in = -IMSI-8x10in
Options: MODES msi-8.46x12.4in = -IMSI-8.46x12.4in
Options: MODES msi-11x15in = -IMSI-11x15in
Options: MODES msi-8kaiT = -IMSI-8kaiT
Options: MODES msi-16kaiT = -IMSI-16kaiT
Options: MODES msi-8kaiC = -IMSI-8kaiC
Options: MODES msi-16kaiC = -IMSI-16kaiC
Options: MODES msi-ca4 = -IMSI-CA4
Options: MODES msi-clt = -IMSI-CLT
Options: MODES msi-¥(.*¥)mm = -IMSI-¥1mm
Options: MODES face-down = -Ofd
Options: MODES face-up = -Ofu2
Options: MODES finisher = -Ofs
Options: MODES center2 = -Oce2
Options: MODES jo¥=¥(.*¥) = -Jo¥=¥1
Options: MODES co¥=¥(.*¥) = -CO¥=¥1
```

```
Options: MODES pr¥=¥(.*¥) = -Pr¥=¥1

Options: MODES m¥=¥(.*¥) = -M¥=¥1

Options: MODES DuplexBook = -D

Options: MODES DuplexList = -d

Options: MODES nc¥=¥(.*¥) = -Nc¥=¥1

Options: MODES cl = -Cl

Options: MODES ps = -ps

Options: MODES joau¥=¥(.*¥) = -JOAU¥=¥1

Options: MODES acna¥=¥(.*¥) = -ACNA¥=¥1

Command で定義されている/usr/lib/lp/postscript/postfxps205 は、シンボリックフ

ァイルであり、実際には fxpif コマンドが起動されます。
```

- 注記 > SunOS 4.X の場合は、FXAP34000.fd、FXDC34000.fd ファイルを使用しません。
  - このファイルは、ApeosPort-III 4000/3010、DocuCentre-III 4000/3010 以外に使用することはできません。

# ◇オプション

FXAP34000.fd、FXDC34000.fd ファイルを lpfilter コマンドを使用してプリンタシ ステムに登録すると、給紙トレイ等の指定を印刷時に行うことができます。

•y tray\_input

**lp** コマンドで指定することのできる、給紙トレイについてのパラメーターは、 次のとおりです。

| tray1      | トレイ1から給紙します。                      |
|------------|-----------------------------------|
| tray2      | トレイ2から給紙します。                      |
| tray3      | トレイ3から給紙します。                      |
| tray4      | トレイ4から給紙します。                      |
| Tray6      | トレイ6から給紙します。                      |
| autopt     | 指定の用紙種類がセットされたトレイから給紙します。         |
| <b>a</b> 3 | A3 がセットされたトレイから給紙します。             |
| a4         | A4 がセットされたトレイから給紙します。             |
| a5         | A5 がセットされたトレイから給紙します。             |
| a6         | A6 がセットされたトレイから給紙します。             |
| b4         | B4 がセットされたトレイから給紙します。             |
| b5         | B5 がセットされたトレイから給紙します。             |
| b6         | B6 がセットされたトレイから給紙します。             |
| postcard   | はがきがセットされたトレイから給紙します。             |
| dpc        | 往復はがきがセットされたトレイから給紙します。           |
| ec3y       | 封筒洋長形3号がセットされたトレイから給紙します。         |
| com10      | 封筒 COM10 がセットされたトレイから給紙します。       |
| monarc     | 封筒 Monarc がセットされたトレイから給紙します。      |
| dl         | 封筒 DL がセットされたトレイから給紙します。          |
| c5         | 封筒 C5 がセットされたトレイから給紙します。          |
| <b>c</b> 4 | 封筒 C4 がセットされたトレイから給紙します。          |
| letter     | レター (8.5x11in) がセットされたトレイから給紙します。 |

| folio                  | フォリオ(リーガル"13, ガバメントリーガル, 8.5x13in)が |
|------------------------|-------------------------------------|
|                        | セットされたトレイから給紙します。                   |
| legal                  | リーガル"14(8.5x14in)がセットされたトレイから       |
|                        | 給紙します。                              |
| ledger                 | レジャー(ダブルレター, 11x17in)がセットされたトレイ     |
|                        | から給紙します。                            |
| statement              | ステートメント(ハーフレター, 5.5x8.5in)がセットされた   |
|                        | トレイから給紙します。                         |
| exe                    | Executive(7.25x10.5in)がセットされたトレイから  |
|                        | 給紙します。                              |
| 4x6in                  | 4x6in がセットされたトレイから給紙します。            |
| 5x7in                  | 5x7in がセットされたトレイから給紙します。            |
| 8x10in                 | 8x10in がセットされたトレイから給紙します。           |
| 8.46x12.4in            | 8.46x12.4in がセットされたトレイから給紙します。      |
| 11x15in                | 11x15in がセットされたトレイから給紙します。          |
| 8kaiT                  | 八開(267x388mm)がセットされたトレイから給紙します。     |
| 16kaiT                 | 十六開(267x194mm)がセットされたトレイから給紙します。    |
| 8kaiC                  | 八開(270x390mm)がセットされたトレイから給紙します。     |
| 16kaiC                 | 十六開(270x195mm)がセットされたトレイから給紙します。    |
| ca4                    | 表紙 A4 がセットされたトレイから給紙します。            |
| $\operatorname{clt}$   | 表紙レター (9x11in) がセットされたトレイから給紙します。   |
| <i>M</i> x <i>N</i> mm | MxNmmの不定形用紙がセットされたトレイから給紙します。       |
| msi-a3                 | A3 を手差しトレイから給紙します。                  |
| msi-a4                 | A4 を手差しトレイから給紙します。                  |
| msi-a5                 | A5 を手差しトレイから給紙します。                  |
| msi-a6                 | A6 を手差しトレイから給紙します。                  |
| msi-b4                 | B4 を手差しトレイから給紙します。                  |
| msi-b5                 | B5 を手差しトレイから給紙します。                  |
| msi-b6                 | B6 を手差しトレイから給紙します。                  |
| msi-postcard           | はがきを手差しトレイから給紙します。                  |
| msi-dpc                | 往復はがきを手差しトレイから給紙します。                |
| msi-ec3y               | 封筒洋長形3号を手差しトレイから給紙します。              |
| msi-com10              | 封筒 COM10 を手差しトレイから給紙します。            |
| msi-monarc             | 封筒 Monarc を手差しトレイから給紙します。           |
| msi-dl                 | 封筒 DL を手差しトレイから給紙します。               |
| msi-c5                 | 封筒 C5 を手差しトレイから給紙します。               |
| msi-c4                 | 封筒 C4 を手差しトレイから給紙します。               |
| msi-letter             | レター(8.5x11in)を手差しトレイから給紙します。        |
| msi-folio              | フォリオ(リーガル"13, ガバメントリーガル, 8.5x13in)を |
|                        | 手差しトレイから給紙します。                      |
| msi-legal              | リーガル"14(8.5x14in)を手差しトレイから給紙します。    |
| msi-ledger             | レジャー(ダブルレター, 11x17in)を手差しトレイから      |
|                        | 給紙します。                              |

msi-statement ステートメント (ハーフレター, 5.5x8.5in) を手差しトレイ

から給紙します。

msi-exe Executive (7.25x10.5in) を手差しトレイから給紙します。

- msi-4x6in 4x6in を手差しトレイから給紙します。
- msi-5x7in 5x7in を手差しトレイから給紙します。
- msi-8x10in 8x10in を手差しトレイから給紙します。

msi-8.46x12.4in 8.46x12.4in を手差しトレイから給紙します。

msi-11x15in 11x15in を手差しトレイから給紙します。

- msi-8kaiT 八開(267x388mm)を手差しトレイから給紙します。
- msi-16kaiT 十六開(194x267mm)を手差しトレイから給紙します。
- msi-8kaiC 八開(270x390mm)を手差しトレイから給紙します。
- msi-16kaiC 十六開(195x270mm)を手差しトレイから給紙します。
- msi-ca4 表紙 A4 を手差しトレイから給紙します。
- msi-clt 表紙レター(9x11in)を手差しトレイから給紙します。
- msi-MxNmm MxNmmの不定形用紙を手差しトレイから給紙します。
  - M(幅)、N(高さ)は正の実数(小数点第一位まで有効) です。

不定形用紙のサイズは以下のとおりです。

最小 88.9x98.4mm、最大 297.0x432.0mm

このオプションを指定しない場合や、指定したトレイが使用できない場合は、 デフォルトのトレイから給紙されます。

# -y DuplexBook

長辺とじ印刷を行います.長辺とじ印刷を指定すると、用紙の長いほうの辺をと じることができるように、印刷の方向や位置を調整し、用紙の両面に印刷します。

# -y DuplexList

短辺とじ印刷を行います.短辺とじ印刷を指定すると、用紙の短いほうの辺をと じることができるように、印刷の方向や位置を調整し、用紙の両面に印刷します。

-y toner\_save

トナーを節約して印刷します。通常の印刷より薄く印刷されます。

#### **-y nc**=*n*

出力部数を指定します(n は正の整数)。このオプションを指定しない場合は 1 が選択されます。

#### -y cl

部単位での印刷を選択します。部数指定オプションが使用されない場合、このオ プションは無視されます。

#### -y ps

入力されるファイルをポストスクリプトファイルとして処理します。先頭行に 「%!」が存在しないファイルの場合、先頭行に「%!」を出力します。また、「%!」が 存在するファイルの場合、このオプションは無視されます。 -y tray\_ouput

lp コマンドで指定することのできる、排紙トレイについてのパラメーターは、 次のとおりです。

face-down センタートレイへ排紙します。

face-up サイドトレイへ排紙します。

finisher フィニッシャートレイへ排紙します。

center2 センタートレイ上段へ排紙します。

このオプションを指定しない場合や、指定したトレイが使用できない場合は、

デフォルトのトレイに排紙されます。

#### **-y jo**=*type*

オフセット排出を選択します。次のオフセット排出が利用できます。2つの値の うち、最初にある大文字2文字のものは省略形です。

| $_{\rm JB}$ | job | ジ | Ξ | ブ単位 |
|-------------|-----|---|---|-----|
|             |     |   |   |     |

SE set セット単位

#### -y m=type

手差し用紙種別を選択します。次の用紙種別が利用できます。

2つの値のうち、最初にある大文字2文字のものは省略形です。

| AN  | any   | 指定しない |
|-----|-------|-------|
| PL. | nlain | 乘埋秕   |

| гL            | piam      | 日地私    |
|---------------|-----------|--------|
| PLB           | plainback | 普通紙裏面  |
| $\mathbf{RC}$ | recycled  | 再生紙    |
| H1            | hwpaper1  | 厚紙1    |
| H2            | hwpaper2  | 厚紙 2   |
| OH            | ohp       | OHP 用紙 |
| LB            | label     | ラベル紙   |

-y co=*type* 

ハーフトーンを選択します。次のハーフトーンが指定できます。

2つの値のうち、最初にある大文字2文字のものは省略形です。

| AU            | auto   | 自動    |
|---------------|--------|-------|
| $\mathbf{DT}$ | detail | 細かい網点 |
| DIT           |        |       |

| КН | rough | 粗い網点 |
|----|-------|------|
|----|-------|------|

# -y pr=resolution

印刷モードを指定します。次の印刷モードが指定できます。

| Stand | 標準  |
|-------|-----|
| Fine  | 高精細 |

#### **-y joau**=*username*

XPJL ヘッダを、出力するポストスクリプトファイルに付加します。XPJL ヘッ ダを出力することにより、ジョブオーナー名を、プリンタのプリント履歴として 記録することができます。また XPJL に対応していないプリンタには使用でき ません。プリンタには、username で指定されるユーザ名で、プリント履歴が記 録されます。username を指定しない場合は、UnknownUser で記録されます。

# -y acna=documentname

XPJL ヘッダを、出力するポストスクリプトファイルに付加します。XPJL ヘッ ダを出力することにより、課金認証蓄積用文書名を、プリンタのプリント履歴と して記録することができます。また XPJL に対応していないプリンタには使用 できません。プリンタには、documentname で指定される文書名で、プリント 履歴が記録されます。documentname を指定しない場合は、UnknownDocument で記録されます。

# ◇使用例

プリンタ名「DC34000」の A4 に、印刷を行う場合、次のように入力します。 \* lp -d DC34000 -y a4 filename

# 3.50 FXAP37000.fd / FXDC37000.fd (Solaris)

# ◇形式

# /etc/lp/fd/ FXAP37000.fd /etc/lp/fd/ FXDC37000.fd

# ◇機能

FXAP37000.fd、FXDC37000.fd ファイルは、PostScript データに ApeosPort-III 7000/6000/5000、DocuCentre-III 7000/6000/5000 特有の指定機能を付加する fxpif フィルターのフィルター記述ファイルです。フィルター記述ファイルは、Solaris プ リントサービスソフトウェアにフィルターの仕様を知らせるファイルで、lpfilter コ マンドでシステムに登録します。フィルターをシステムに登録すると、lp コマンド から自動的にフィルターを起動することができます。 FXAP37000.fd、FXDC37000.fd で定義されるリスト項目は次のとおりです。

Command で定義されている/usr/lib/lp/postscript/postfxps205 は、シンボリックフ ァイルであり、実際には fxpif コマンドが起動されます。

```
Input types: postscript
Output types: FXpostscript
Printer types: ApeosPort37000
```

(DocuCentre-III 7000/6000/5000 の場合は DocuCentre 37000 となり ます)

Printers: any

```
Filter type: slow
```

```
Command: /usr/lib/lp/postscript/postfxps205
Options: MODES tray¥([1-467]¥) = -I¥1
Options: MODES autopt = -IAutoPT
Options: MODES a¥([3-6]¥) = -IA¥1
Options: MODES b¥([4-6]¥) = -IB¥1
Options: MODES postcard = -IPC
Options: MODES dpc = -IDPC
Options: MODES c¥([45]¥) = -IC¥1
Options: MODES letter = -ILT
Options: MODES folio = -IFL
Options: MODES legal = -ILG
Options: MODES ledger = -ILD
Options: MODES statement = -IST
Options: MODES exe = -IEXE
Options: MODES 4x6in = -I*
Options: MODES 5x7in = -I*
Options: MODES 8x10in = -I*
Options: MODES 8.46x12.4in = -I*
Options: MODES 11x15in = -I*
```

Options: MODES 12x18in = -I\* Options: MODES 8kaiT = -I\* Options: MODES 16kaiT = -I\* Options: MODES 8kaiC = -I\* Options: MODES 16kaiC = -I\* Options: MODES ca4 = -ICA4 Options: MODES clt = -ICLT Options: MODES ¥(.\*¥)mm = -I¥1mm Options: MODES msi-a¥([3-6]¥) = -IMSI-A¥1 Options: MODES msi-b¥([4-6]¥) = -IMSI-B¥1 Options: MODES msi-postcard = -IMSI-PC Options: MODES msi-dpc = -IMSI-DPC Options: MODES msi-c¥([45]¥) = -IMSI-C¥1 Options: MODES msi-letter = -IMSI-LT Options: MODES msi-folio = -IMSI-FL Options: MODES msi-legal = -IMSI-LG Options: MODES msi-ledger = -IMSI-LD Options: MODES msi-statement = -IMSI-ST Options: MODES msi-exe = -IMSI-EXE Options: MODES msi-4x6in = -IMSI-4x6in Options: MODES msi-5x7in = -IMSI-5x7in Options: MODES msi-8x10in = -IMSI-8x10in Options: MODES msi-8.46x12.4in = -IMSI-8.46x12.4in Options: MODES msi-11x15in = -IMSI-11x15in Options: MODES msi-12x18in = -IMSI-12x18in Options: MODES msi-8kaiT = -IMSI-8kaiT Options: MODES msi-16kaiT = -IMSI-16kaiT Options: MODES msi-8kaiC = -IMSI-8kaiC Options: MODES msi-16kaiC = -IMSI-16kaiC Options: MODES msi-ca4 = -IMSI-CA4 Options: MODES msi-clt = -IMSI-CLT Options: MODES msi-¥(.\*¥)mm = -IMSI-¥1mm Options: MODES face-down = -Ofd Options: MODES finisher = -Ofs Options: MODES jo¥=¥(.\*¥) = -Jo¥=¥1 Options: MODES co¥=¥(.\*¥) = -CO¥=¥1 Options: MODES pr¥=¥(.\*¥) = -Pr¥=¥1 Options: MODES m¥=¥(.\*¥) = -M¥=¥1 Options: MODES DuplexBook = -D Options: MODES DuplexList = -d Options: MODES nc¥=¥(.\*¥) = -Nc¥=¥1 Options: MODES cl = -Cl Options: MODES ps = -ps

Options: MODES joau¥=¥(.\*¥) = -JOAU¥=¥1

Options: MODES acna¥=¥(.\*¥) = -ACNA¥=¥1

Command で定義されている/usr/lib/lp/postscript/postfxps205 は、シンボリックフ ァイルであり、実際には fxpif コマンドが起動されます。

- 注記 > SunOS 4.X の場合は、FXAP37000.fd、FXDC37000.fd ファイルを使用しません。
  - このファイルは、ApeosPort-III 7000/6000/5000、DocuCentre-III 7000/6000/5000 以外に使用することはできません。

◇オプション

FXAP37000.fd、FXDC37000.fd ファイルを lpfilter コマンドを使用してプリンタシ ステムに登録すると、給紙トレイ等の指定を印刷時に行うことができます。

•y tray\_input

**lp** コマンドで指定することのできる、給紙トレイについてのパラメーターは、 次のとおりです。

| tray1      | トレイ1から給紙します。                         |
|------------|--------------------------------------|
| tray2      | トレイ2から給紙します。                         |
| tray3      | トレイ3から給紙します。                         |
| tray4      | トレイ4から給紙します。                         |
| tray6      | トレイ6から給紙します。                         |
| Tray7      | トレイ7から給紙します。                         |
| autopt     | 指定の用紙種類がセットされたトレイから給紙します。            |
| a3         | A3 がセットされたトレイから給紙します。                |
| a4         | A4 がセットされたトレイから給紙します。                |
| a5         | A5 がセットされたトレイから給紙します。                |
| a6         | A6 がセットされたトレイから給紙します。                |
| b4         | B4 がセットされたトレイから給紙します。                |
| b5         | B5 がセットされたトレイから給紙します。                |
| b6         | B6 がセットされたトレイから給紙します。                |
| postcard   | はがきがセットされたトレイから給紙します。                |
| dpc        | 往復はがきがセットされたトレイから給紙します。              |
| c5         | 封筒 C5 がセットされたトレイから給紙します。             |
| <b>c</b> 4 | 封筒 C4 がセットされたトレイから給紙します。             |
| letter     | レター(8.5x11in)がセットされたトレイから給紙します。      |
| folio      | フォリオ(リーガル"13, ガバメントリーガル, 8.5x13in)が  |
|            | セットされたトレイから給紙します。                    |
| legal      | リーガル"14(8.5x14in)がセットされたトレイから        |
|            | 給紙します。                               |
| ledger     | レジャー(ダブルレター, 11x17in)がセットされたトレイ      |
|            | から給紙します。                             |
| statement  | ステートメント(ハーフレター, 5.5x8.5in)がセットされた    |
|            | トレイから給紙します。                          |
| exe        | Executive (7.25x10.5in) がセットされたトレイから |
|            | 給紙します。                               |

| 4x6in                  | 4x6in がセットされたトレイから給紙します。              |
|------------------------|---------------------------------------|
| 5x7in                  | 5x7in がセットされたトレイから給紙します。              |
| 8x10in                 | 8x10in がセットされたトレイから給紙します。             |
| 8.46x12.4in            | 8.46x12.4in がセットされたトレイから給紙します。        |
| 11x15in                | 11x15in がセットされたトレイから給紙します。            |
| 12x18in                | 12x18in がセットされたトレイから給紙します。            |
| 8kaiT                  | 八開(267x388mm)がセットされたトレイから給紙します。       |
| 16kaiT                 | 十六開 (194x267mm) がセットされたトレイから給紙します。    |
| 8kaiC                  | 八開(270x390mm)がセットされたトレイから給紙します。       |
| 16kaiC                 | 十六開 (195x270mm) がセットされたトレイから給紙します。    |
| ca4                    | 表紙 A4 がセットされたトレイから給紙します。              |
| $\operatorname{clt}$   | 表紙レター (9x11in) がセットされたトレイから給紙します。     |
| <i>M</i> x <i>N</i> mm | Mx Nmmの不定形用紙がセットされたトレイから給紙します。        |
| msi-a3                 | A3 を手差しトレイから給紙します。                    |
| msi-a4                 | A4 を手差しトレイから給紙します。                    |
| msi-a5                 | A5 を手差しトレイから給紙します。                    |
| msi-a6                 | A6 を手差しトレイから給紙します。                    |
| msi-b4                 | B4 を手差しトレイから給紙します。                    |
| msi-b5                 | B5 を手差しトレイから給紙します。                    |
| msi-b6                 | B6 を手差しトレイから給紙します。                    |
| msi-postcard           | はがきを手差しトレイから給紙します。                    |
| msi-dpc                | 往復はがきを手差しトレイから給紙します。                  |
| msi-c5                 | 封筒 C5 を手差しトレイから給紙します。                 |
| msi-c4                 | 封筒 C4 を手差しトレイから給紙します。                 |
| msi-letter             | レター(8.5x11in)を手差しトレイから給紙します。          |
| msi-folio              | フォリオ(リーガル"13, ガバメントリーガル, 8.5x13in)を   |
|                        | 手差しトレイから給紙します。                        |
| msi-legal              | リーガル"14(8.5x14in)を手差しトレイから給紙します。      |
| msi-ledger             | レジャー(ダブルレター, 11x17in)を手差しトレイから        |
|                        | 給紙します。                                |
| msi-statement          | ステートメント(ハーフレター, 5.5x8.5in)を手差しトレイ     |
|                        | から給紙します。                              |
| msi-exe                | Executive(7.25x10.5in)を手差しトレイから給紙します。 |
| msi-4x6in              | 4x6in を手差しトレイから給紙します。                 |
| msi-5x7in              | 5x7in を手差しトレイから給紙します。                 |
| msi-8x10in             | 8x10in を手差しトレイから給紙します。                |
| msi-8.46x12.4i         | n 8.46x12.4in を手差しトレイから給紙します。         |
| msi-11x15in            | 11x15in を手差しトレイから給紙します。               |
| msi-12x18in            | 12x18in を手差しトレイから給紙します。               |
| msi-8kaiT              | 八開(267x388mm)を手差しトレイから給紙します。          |
| msi-16kaiT             | 十六開(194x267mm)を手差しトレイから給紙します。         |
| msi-8kaiC              | 八開(270x390mm)を手差しトレイから給紙します。          |
| msi-16kaiC             | 十六開(195x270mm)を手差しトレイから給紙します。         |

msi-ca4表紙 A4 を手差しトレイから給紙します。msi-clt表紙レター (9x11in)を手差しトレイから給紙します。msi-MxNmmMxNmmの不定形用紙を手差しトレイから給紙します。

M(幅)、N(高さ)は正の実数(小数点第一位まで有効) です。

不定形用紙のサイズは以下のとおりです。

最小 100.2x148.2 mm、最大 304.8x456.8 mm

このオプションを指定しない場合や、指定したトレイが使用できない場合は、 デフォルトのトレイから給紙されます。

#### -y DuplexBook

長辺とじ印刷を行います.長辺とじ印刷を指定すると、用紙の長いほうの辺をと じることができるように、印刷の方向や位置を調整し、用紙の両面に印刷します。

### -y DuplexList

短辺とじ印刷を行います.短辺とじ印刷を指定すると、用紙の短いほうの辺をと じることができるように、印刷の方向や位置を調整し、用紙の両面に印刷します。

#### -y toner\_save

トナーを節約して印刷します。通常の印刷より薄く印刷されます。

**-y nc**=*n* 

出力部数を指定します(n は正の整数)。このオプションを指定しない場合は 1 が選択されます。

# -y cl

部単位での印刷を選択します。部数指定オプションが使用されない場合、このオ プションは無視されます。

#### -y ps

入力されるファイルをポストスクリプトファイルとして処理します。先頭行に 「%!」が存在しないファイルの場合、先頭行に「%!」を出力します。また、「%!」が 存在するファイルの場合、このオプションは無視されます。

-y tray\_ouput

**lp** コマンドで指定することのできる、排紙トレイについてのパラメーターは、 次のとおりです。

face-down センタートレイへ排紙します。

finisher フィニッシャートレイへ排紙します。

このオプションを指定しない場合や、指定したトレイが使用できない場合は、

デフォルトのトレイに排紙されます。

# **-y jo**=*type*

オフセット排出を選択します。次のオフセット排出が利用できます。2つの値の うち、最初にある大文字2文字のものは省略形です。

| $_{\rm JB}$ | job |  | ン | Э | ブ | 単 | 位. |
|-------------|-----|--|---|---|---|---|----|
|-------------|-----|--|---|---|---|---|----|

SE set セット単位

-y m=type

手差し用紙種別を選択します。次の用紙種別が利用できます。 2つの値のうち、最初にある大文字2文字のものは省略形です。

| AN            | any       | 指定しない     |
|---------------|-----------|-----------|
| $\mathbf{PL}$ | plain     | 普通紙       |
| PLB           | plainback | 普通紙裏面     |
| $\mathbf{RC}$ | recycled  | 再生紙       |
| H1            | hwpaper1  | 厚紙 1      |
| H2            | hwpaper2  | 厚紙 2      |
| OH            | ohp       | OHP 用紙    |
| TN            | thin      | うす紙       |
| НО            | holed     | 穴あき紙      |
| LB            | label     | ラベル紙      |
| TB1           | tabbed1   | インデックス紙 1 |
| TB2           | tabhed2   | インデックス紙2  |

#### **-y co**=*type*

ハーフトーンを選択します。次のハーフトーンが指定できます。

2つの値のうち、最初にある大文字2文字のものは省略形です。

| AU                     | auto   | 自動    |
|------------------------|--------|-------|
| $\mathrm{DT}$          | detail | 細かい網点 |
| $\mathbf{R}\mathbf{H}$ | rough  | 粗い網点  |

#### -y pr=resolution

印刷モードを指定します。次の印刷モードが指定できます。

| Stand | 標準  |
|-------|-----|
| Fine  | 高精細 |

# -y joau=username

XPJL ヘッダを、出力するポストスクリプトファイルに付加します。XPJL ヘッ ダを出力することにより、ジョブオーナー名を、プリンタのプリント履歴として 記録することができます。また XPJL に対応していないプリンタには使用でき ません。プリンタには、username で指定されるユーザ名で、プリント履歴が記 録されます。username を指定しない場合は、UnknownUser で記録されます。

# -y acna=documentname

XPJL ヘッダを、出力するポストスクリプトファイルに付加します。XPJL ヘッ ダを出力することにより、課金認証蓄積用文書名を、プリンタのプリント履歴と して記録することができます。また XPJL に対応していないプリンタには使用 できません。プリンタには、documentname で指定される文書名で、プリント 履歴が記録されます。documentname を指定しない場合は、UnknownDocument で記録されます。

# ◇使用例

プリンタ名「AP37000」のA4に、印刷を行う場合、次のように入力します。% lp -d AP37000 -y a4 filename

# 3.51 FXDC43060.fd (Solaris)

# $\bigcirc$ 形式

## /etc/lp/fd/ FXDC43060.fd

### ◇機能

FXDC43060.fd ファイルは、PostScript データに DocuCentre-IV 3060/2060 特有の 指定機能を付加する fxpif フィルターのフィルター記述ファイルです。フィルター記 述ファイルは、Solaris プリントサービスソフトウェアにフィルターの仕様を知らせ るファイルで、lpfilter コマンドでシステムに登録します。フィルターをシステムに 登録すると、lp コマンドから自動的にフィルターを起動することができます。 FXDC43060.fd で定義されるリスト項目は次のとおりです。

Command で定義されている/usr/lib/lp/postscript/postfxps205 は、シンボリックフ ァイルであり、実際には fxpif コマンドが起動されます。

Input types: postscript Output types: FXpostscript Printer types: DocuCentre43060 Printers: any Filter type: slow Command: /usr/lib/lp/postscript/postfxps205 Options: MODES tray¥([1-4]¥) = -I¥1 Options: MODES autopt = -IAutoPT Options: MODES a¥([3-6]¥) = -IA¥1 Options: MODES b¥([4-6]¥) = -IB¥1 Options: MODES postcard = -IPC Options: MODES dpc = -IDPC Options: MODES ec3 = -IEC3 Options: MODES ek2 = -IEK2 Options: MODES monarc = -IMonarc Options: MODES com10 = -ICOM10 Options: MODES dl = -IDL Options: MODES c5 = -IC5Options: MODES letter = -ILT Options: MODES folio = -IFL Options: MODES legal = -ILG Options: MODES ledger = -ILD Options: MODES statement = -IST Options: MODES exe = -IEXE Options: MODES 4x6in = -I\* Options: MODES 5x7in = -I\* Options: MODES 8x10in = -I\* Options: MODES 8.46x12.4in = -I\*

```
Options: MODES 11x15in = -I*
Options: MODES 8kaiT = -I*
Options: MODES 16kaiT = -I*
Options: MODES 8kaiC = -I*
Options: MODES 16kaiC = -I*
Options: MODES ca4 = -ICA4
Options: MODES clt = -ICLT
Options: MODES ¥(.*¥)mm = -I¥1mm
Options: MODES msi-a¥([3-6]¥) = -IMSI-A¥1
Options: MODES msi-b¥([4-6]¥) = -IMSI-B¥1
Options: MODES msi-postcard = -IMSI-PC
Options: MODES msi-dpc = -IMSI-DPC
Options: MODES msi-ec3 = -IMSI-EC3
Options: MODES msi-ek2 = -IMSI-EK2
Options: MODES msi-monarc = -IMSI-Monarc
Options: MODES msi-com10 = -IMSI-COM10
Options: MODES msi-dl = -IMSI-DL
Options: MODES msi-c5 = -IMSI-C5
Options: MODES msi-letter = -IMSI-LT
Options: MODES msi-folio = -IMSI-FL
Options: MODES msi-legal = -IMSI-LG
Options: MODES msi-ledger = -IMSI-LD
Options: MODES msi-statement = -IMSI-ST
Options: MODES msi-exe = -IMSI-EXE
Options: MODES msi-4x6in = -IMSI-4x6in
Options: MODES msi-5x7in = -IMSI-5x7in
Options: MODES msi-8x10in = -IMSI-8x10in
Options: MODES msi-8.46x12.4in = -IMSI-8.46x12.4in
Options: MODES msi-11x15in = -IMSI-11x15in
Options: MODES msi-8kaiT = -IMSI-8kaiT
Options: MODES msi-16kaiT = -IMSI-16kaiT
Options: MODES msi-8kaiC = -IMSI-8kaiC
Options: MODES msi-16kaiC = -IMSI-16kaiC
Options: MODES msi-ca4 = -IMSI-CA4
Options: MODES msi-clt = -IMSI-CLT
Options: MODES msi-¥(.*¥)mm = -IMSI-¥1mm
Options: MODES center2 = -Oce2
Options: MODES face-up = -Ofu2
Options: MODES finisher = -Ofs
Options: MODES jo¥=¥(.*¥) = -Jo¥=¥1
Options: MODES co¥=¥(.*¥) = -CO¥=¥1
Options: MODES pr¥=¥(.*¥) = -Pr¥=¥1
Options: MODES m¥=¥(.*¥) = -M¥=¥1
```

```
Options: MODES DuplexBook = -D
Options: MODES DuplexList = -d
Options: MODES nc¥=¥(.*¥) = -Nc¥=¥1
Options: MODES toner_save = -t
Options: MODES cl = -Cl
Options: MODES ps = -ps
Options: MODES joau¥=¥(.*¥) = -JOAU¥=¥1
Options: MODES acna¥=¥(.*¥) = -ACNA¥=¥1
```

Command で定義されている/usr/lib/lp/postscript/postfxps205 は、シンボリックファイルであり、実際には fxpif コマンドが起動されます。

注記 > SunOS 4.X の場合は、FXDC43060.fd ファイルを使用しません。

▶ このファイルは、DocuCentre-IV 3060/2060 以外に使用することはできません。

# ◇オプション

FXDC43060.fdファイルをlpfilterコマンドを使用してプリンタシステムに登録する と、給紙トレイ等の指定を印刷時に行うことができます。

-y tray\_input

lp コマンドで指定することのできる、給紙トレイについてのパラメーターは、次 のとおりです。

| tray1    | トレイ1から給紙します。                        |
|----------|-------------------------------------|
| tray2    | トレイ2から給紙します。                        |
| tray3    | トレイ3から給紙します。                        |
| tray4    | トレイ4から給紙します。                        |
| autopt   | 指定の用紙種類がセットされたトレイから給紙します。           |
| a3       | A3 がセットされたトレイから給紙します。               |
| a4       | A4 がセットされたトレイから給紙します。               |
| a5       | A5 がセットされたトレイから給紙します。               |
| a6       | A6 がセットされたトレイから給紙します。               |
| b4       | B4 がセットされたトレイから給紙します。               |
| b5       | B5 がセットされたトレイから給紙します。               |
| b6       | B6 がセットされたトレイから給紙します。               |
| postcard | はがきがセットされたトレイから給紙します。               |
| dpc      | 往復はがきがセットされたトレイから給紙します。             |
| ec3      | 封筒長形3号がセットされたトレイから給紙します。            |
| ek2      | 封筒角形2号がセットされたトレイから給紙します。            |
| monarc   | 封筒 Monarc がセットされたトレイから給紙します。        |
| com10    | 封筒 COM10 がセットされたトレイから給紙します。         |
| dl       | 封筒 DL がセットされたトレイから給紙します。            |
| c5       | 封筒 C5 がセットされたトレイから給紙します。            |
| letter   | レター(8.5x11in)がセットされたトレイから給紙します。     |
| folio    | フォリオ(リーガル"13, ガバメントリーガル, 8.5x13in)が |
|          | セットされたトレイから給紙します。                   |
| legal    | リーガル"14(8.5x14in)がセットされたトレイから       |

|                        | 給紙します。                                |
|------------------------|---------------------------------------|
| ledger                 | レジャー(ダブルレター, 11x17in)がセットされたトレイ       |
|                        | から給紙します。                              |
| statement              | ステートメント(ハーフレター, 5.5x8.5in)がセットされた     |
|                        | トレイから給紙します。                           |
| exe                    | Executive (7.25x10.5in) がセットされたトレイから  |
|                        | 給紙します。                                |
| 4x6in                  | 4x6in がセットされたトレイから給紙します。              |
| 5x7in                  | 5x7in がセットされたトレイから給紙します。              |
| 8x10in                 | 8x10in がセットされたトレイから給紙します。             |
| 8.46x12.4in            | 8.46x12.4in がセットされたトレイから給紙します。        |
| 11x15in                | 11x15in がセットされたトレイから給紙します。            |
| 8kaiT                  | 八開(267x388mm)がセットされたトレイから給紙します。       |
| 16kaiT                 | 十六開 (194x267mm) がセットされたトレイから給紙します。    |
| 8kaiC                  | 八開(270x390mm)がセットされたトレイから給紙します。       |
| 16kaiC                 | 十六開 (195x270mm) がセットされたトレイから給紙します。    |
| ca4                    | 表紙 A4 がセットされたトレイから給紙します。              |
| $\operatorname{clt}$   | 表紙レター (9x11in) がセットされたトレイから給紙します。     |
| <i>M</i> x <i>N</i> mm | MxNmm の不定形用紙がセットされたトレイから給紙します。        |
| msi-a3                 | A3 を手差しトレイから給紙します。                    |
| msi-a4                 | A4 を手差しトレイから給紙します。                    |
| msi-a5                 | A5 を手差しトレイから給紙します。                    |
| msi-a6                 | A6 を手差しトレイから給紙します。                    |
| msi-b4                 | B4 を手差しトレイから給紙します。                    |
| msi-b5                 | B5 を手差しトレイから給紙します。                    |
| msi-b6                 | B6 を手差しトレイから給紙します。                    |
| msi-postcard           | はがきを手差しトレイから給紙します。                    |
| msi-dpc                | 往復はがきを手差しトレイから給紙します。                  |
| msi-ec3                | 封筒長形3号を手差しトレイから給紙します。                 |
| msi-ek2                | 封筒角形2号を手差しトレイから給紙します。                 |
| msi-monarc             | 封筒 Monarc を手差しトレイから給紙します。             |
| msi-com10              | 封筒 COM10 を手差しトレイから給紙します。              |
| msi-dl                 | 封筒 DL を手差しトレイから給紙します。                 |
| msi-c5                 | 封筒 C5 を手差しトレイから給紙します。                 |
| msi-letter             | レター(8.5x11in)を手差しトレイから給紙します。          |
| msi-folio              | フォリオ(リーガル"13, ガバメントリーガル, 8.5x13in)を   |
|                        | 手差しトレイから給紙します。                        |
| msi-legal              | リーガル"14(8.5x14in)を手差しトレイから給紙します。      |
| msi-ledger             | レジャー(ダブルレター, 11x17in)を手差しトレイから        |
|                        | 給紙します。                                |
| msi-statement          | ステートメント(ハーフレター, 5.5x8.5in)を手差しトレイ     |
|                        | から給紙します。                              |
| msi-exe                | Executive(7.25x10.5in)を手差しトレイから給紙します。 |

msi-4x6in 4x6in を手差しトレイから給紙します。 msi-5x7in 5x7in を手差しトレイから給紙します。 msi-8x10in 8x10in を手差しトレイから給紙します。 msi-8.46x12.4in 8.46x12.4in を手差しトレイから給紙します。 msi-11x15in 11x15in を手差しトレイから給紙します。 八開(267x388mm)を手差しトレイから給紙します。 msi-8kaiT msi-16kaiT 十六開(194x267mm)を手差しトレイから給紙します。 msi-8kaiC 八開(270x390mm)を手差しトレイから給紙します。 msi-16kaiC +六開(195x270mm)を手差しトレイから給紙します。 msi-ca4 表紙A4を手差しトレイから給紙します。 msi-clt 表紙レター(9x11in)を手差しトレイから給紙します。 msi-MxNmm MxNmmの不定形用紙を手差しトレイから給紙します。 M(幅)、N(高さ)は正の実数(小数点第一位まで有効) です。

不定形用紙のサイズは以下のとおりです。

# 最小 89.3x98.1 mm、最大 296.6x431.8 mm

このオプションを指定しない場合や、指定したトレイが使用できない場合は、 デフォルトのトレイから給紙されます。

#### -y DuplexBook

長辺とじ印刷を行います.長辺とじ印刷を指定すると、用紙の長いほうの辺をと じることができるように、印刷の方向や位置を調整し、用紙の両面に印刷します。

# -y DuplexList

短辺とじ印刷を行います.短辺とじ印刷を指定すると、用紙の短いほうの辺をと じることができるように、印刷の方向や位置を調整し、用紙の両面に印刷します。

#### -y toner\_save

トナーを節約して印刷します。通常の印刷より薄く印刷されます。

#### **-y nc**=*n*

出力部数を指定します(n は正の整数)。このオプションを指定しない場合は 1 が選択されます。

#### -y cl

部単位での印刷を選択します。部数指定オプションが使用されない場合、このオ プションは無視されます。

#### -y ps

入力されるファイルをポストスクリプトファイルとして処理します。先頭行に 「%!」が存在しないファイルの場合、先頭行に「%!」を出力します。また、「%!」が 存在するファイルの場合、このオプションは無視されます。

# -y tray\_ouput

**lp** コマンドで指定することのできる、排紙トレイについてのパラメーターは、次のとおりです。

center2 センタートレイ上段へ排紙します。

- face-up サイドトレイへ排紙します。
- finisher フィニッシャートレイへ排紙します。
- このオプションを指定しない場合や、指定したトレイが使用できない場合は、

デフォルトのトレイに排紙されます。

**-y jo**=*type* 

オフセット排出を選択します。次のオフセット排出が利用できます。2つの値の うち、最初にある大文字2文字のものは省略形です。

- JB job ジョブ単位
- SE set セット単位

#### -y m=type

手差し用紙種別を選択します。次の用紙種別が利用できます。

2つの値のうち、最初にある大文字2文字のものは省略形です。

| AN            | any       | 指定しない  |
|---------------|-----------|--------|
| $\mathbf{PL}$ | plain     | 普通紙    |
| PLB           | plainback | 普通紙裏面  |
| $\mathbf{RC}$ | recycled  | 再生紙    |
| H1            | hwpaper1  | 厚紙 1   |
| H2            | hwpaper2  | 厚紙 2   |
| OH            | ohp       | OHP 用紙 |
| TN            | thin      | うす紙    |
| LB            | label     | ラベル紙   |
|               |           |        |

#### -y co=*type*

ハーフトーンを選択します。次のハーフトーンが指定できます。

2つの値のうち、最初にある大文字2文字のものは省略形です。

| AU                     | auto   | 自動    |
|------------------------|--------|-------|
| DT                     | detail | 細かい網点 |
| $\mathbf{R}\mathbf{H}$ | rough  | 粗い網点  |

#### -y pr=resolution

印刷モードを指定します。次の印刷モードが指定できます。 Stand 標準 Fine 高精細

# -y joau=username

XPJL ヘッダを、出力するポストスクリプトファイルに付加します。XPJL ヘッ ダを出力することにより、ジョブオーナー名を、プリンタのプリント履歴として 記録することができます。また XPJL に対応していないプリンタには使用できま せん。プリンタには、username で指定されるユーザ名で、プリント履歴が記録 されます。username を指定しない場合は、UnknownUser で記録されます。

# -y acna=documentname

XPJL ヘッダを、出力するポストスクリプトファイルに付加します。XPJL ヘッ ダを出力することにより、課金認証蓄積用文書名を、プリンタのプリント履歴と して記録することができます。また XPJL に対応していないプリンタには使用で きません。プリンタには、documentname で指定される文書名で、プリント履 歴が記録されます。documentname を指定しない場合は、UnknownDocument で記録されます。 ◇使用例

プリンタ名「DC43060」のA4に、印刷を行う場合、次のように入力します。 **% lp -d DC43060 -y a4** *filename*
# 3.52 FXAP44070.fd / FXDC44070.fd (Solaris)

# $\bigcirc$ 形式

# /etc/lp/fd/FXAP44070.fd /etc/lp/fd/FXDC44070.fd

Options: MODES exe = -IEXE Options: MODES 4x6in = -I\* Options: MODES 5x7in = -I\*

# ◇機能

FXAP44070.fd、FXDC44070.fd ファイルは、PostScript データに ApeosPort-IV 4070/3070、DocuCentre-IV 4070/3070 特有の指定機能を付加する fxpif フィルター のフィルター記述ファイルです。フィルター記述ファイルは、Solaris プリントサー ビスソフトウェアにフィルターの仕様を知らせるファイルで、lpfilter コマンドでシ ステムに登録します。フィルターをシステムに登録すると、lp コマンドから自動的 にフィルターを起動することができます。 FXAP44070.fd、FXDC44070.fd で定義されるリスト項目は次のとおりです。 Command で定義されている/usr/lib/lp/postscript/postfxps205 は、シンボリックフ ァイルであり、実際には fxpif コマンドが起動されます。 Input types: postscript Output types: FXpostscript Printer types: ApeosPort44070 (DocuCentre-IV 4070/3070の場合は DocuCentre44070 となります) Printers: any Filter type: slow Command: /usr/lib/lp/postscript/postfxps205 Options: MODES tray[[1-46]] = -I]Options: MODES autopt = -IAutoPT Options: MODES a¥([3-6]¥) = -IA¥1 Options: MODES b¥([4-6]¥) = -IB¥1 Options: MODES postcard = -IPC Options: MODES dpc = -IDPC Options: MODES ec3y = -IEC3Y Options: MODES com10 = -ICOM10 Options: MODES monarc = -IMonarc Options: MODES dl = -IDL Options: MODES c¥([45]¥) = -IC¥1 Options: MODES letter = -ILT Options: MODES folio = -IFL Options: MODES legal = -ILG Options: MODES ledger = -ILD Options: MODES statement = -IST

```
Options: MODES 8x10in = -I*
Options: MODES 8.46x12.4in = -I*
Options: MODES 11x15in = -I*
Options: MODES 8kaiT = -I*
Options: MODES 16kaiT = -I*
Options: MODES 8kaiC = -I*
Options: MODES 16kaiC = -I*
Options: MODES ca4 = -ICA4
Options: MODES clt = -ICLT
Options: MODES ¥(.*¥)mm = -I¥1mm
Options: MODES msi-a¥([3-6]¥) = -IMSI-A¥1
Options: MODES msi-b¥([4-6]¥) = -IMSI-B¥1
Options: MODES msi-postcard = -IMSI-PC
Options: MODES msi-dpc = -IMSI-DPC
Options: MODES msi-ec3y = -IMSI-EC3Y
Options: MODES msi-monarc = -IMSI-Monarc
Options: MODES msi-com10 = -IMSI-COM10
Options: MODES msi-dl = -IMSI-DL
Options: MODES msi-c¥([45]¥) = -IMSI-C¥1
Options: MODES msi-letter = -IMSI-LT
Options: MODES msi-folio = -IMSI-FL
Options: MODES msi-legal = -IMSI-LG
Options: MODES msi-ledger = -IMSI-LD
Options: MODES msi-statement = -IMSI-ST
Options: MODES msi-exe = -IMSI-EXE
Options: MODES msi-4x6in = -IMSI-4x6in
Options: MODES msi-5x7in = -IMSI-5x7in
Options: MODES msi-8x10in = -IMSI-8x10in
Options: MODES msi-8.46x12.4in = -IMSI-8.46x12.4in
Options: MODES msi-11x15in = -IMSI-11x15in
Options: MODES msi-8kaiT = -IMSI-8kaiT
Options: MODES msi-16kaiT = -IMSI-16kaiT
Options: MODES msi-8kaiC = -IMSI-8kaiC
Options: MODES msi-16kaiC = -IMSI-16kaiC
Options: MODES msi-ca4 = -IMSI-CA4
Options: MODES msi-clt = -IMSI-CLT
Options: MODES msi-¥(.*¥)mm = -IMSI-¥1mm
Options: MODES center2 = -Oce2
Options: MODES face-up = -Ofu2
Options: MODES finisher = -Ofs
Options: MODES fs-top = -Ofst
Options: MODES jo¥=¥(.*¥) = -Jo¥=¥1
Options: MODES co¥=¥(.*¥) = -CO¥=¥1
```

```
Options: MODES pr¥=¥(.*¥) = -Pr¥=¥1

Options: MODES m¥=¥(.*¥) = -M¥=¥1

Options: MODES DuplexBook = -D

Options: MODES DuplexList = -d

Options: MODES nc¥=¥(.*¥) = -Nc¥=¥1

Options: MODES toner_save = -t

Options: MODES cl = -Cl

Options: MODES ps = -ps

Options: MODES joau¥=¥(.*¥) = -JOAU¥=¥1

Options: MODES acna¥=¥(.*¥) = -ACNA¥=¥1

Command で定義されている/usr/lib/lp/postscript/postfxps205 は、シンボリックフ

アイルであり、実際には fxpif コマンドが起動されます。
```

- 注記 > SunOS 4.X の場合は、FXAP44070.fd、FXDC44070.fd ファイルを使用しません。
  - このファイルは、ApeosPort-IV 4070/3070、DocuCentre-IV 4070/3070 以外に使用することはできません。

◇オプション

FXAP44070.fd、FXDC44070.fd ファイルを lpfilter コマンドを使用してプリンタシ ステムに登録すると、給紙トレイ等の指定を印刷時に行うことができます。

•y tray\_input

lp コマンドで指定することのできる、給紙トレイについてのパラメーターは、次のとおりです。

| tray1    | トレイ1から給紙します。                 |
|----------|------------------------------|
| tray2    | トレイ2から給紙します。                 |
| tray3    | トレイ3から給紙します。                 |
| tray4    | トレイ4から給紙します。                 |
| Tray6    | トレイ6から給紙します。                 |
| autopt   | 指定の用紙種類がセットされたトレイから給紙します。    |
| a3       | A3 がセットされたトレイから給紙します。        |
| a4       | A4 がセットされたトレイから給紙します。        |
| a5       | A5 がセットされたトレイから給紙します。        |
| a6       | A6 がセットされたトレイから給紙します。        |
| b4       | B4 がセットされたトレイから給紙します。        |
| b5       | B5 がセットされたトレイから給紙します。        |
| b6       | B6 がセットされたトレイから給紙します。        |
| postcard | はがきがセットされたトレイから給紙します。        |
| dpc      | 往復はがきがセットされたトレイから給紙します。      |
| ec3y     | 封筒洋長形3号がセットされたトレイから給紙します。    |
| com10    | 封筒 COM10 がセットされたトレイから給紙します。  |
| monarc   | 封筒 Monarc がセットされたトレイから給紙します。 |
| dl       | 封筒 DL がセットされたトレイから給紙します。     |
| c5       | 封筒 C5 がセットされたトレイから給紙します。     |
| c4       | 封筒 C4 がセットされたトレイから給紙します。     |

| letter                 | レター(8.5x11in)がセットされたトレイから給紙します。     |
|------------------------|-------------------------------------|
| folio                  | フォリオ(リーガル"13, ガバメントリーガル, 8.5x13in)が |
|                        | セットされたトレイから給紙します。                   |
| legal                  | リーガル"14(8.5x14in)がセットされたトレイから       |
|                        | 給紙します。                              |
| ledger                 | レジャー(ダブルレター, 11x17in)がセットされたトレイ     |
|                        | から給紙します。                            |
| statement              | ステートメント(ハーフレター, 5.5x8.5in)がセットされた   |
|                        | トレイから給紙します。                         |
| exe                    | Executive(7.25x10.5in)がセットされたトレイから  |
|                        | 給紙します。                              |
| 4x6in                  | 4x6in がセットされたトレイから給紙します。            |
| 5x7in                  | 5x7in がセットされたトレイから給紙します。            |
| 8x10in                 | 8x10in がセットされたトレイから給紙します。           |
| 8.46x12.4in            | 8.46x12.4in がセットされたトレイから給紙します。      |
| 11x15in                | 11x15in がセットされたトレイから給紙します。          |
| 8kaiT                  | 八開(267x388mm)がセットされたトレイから給紙します。     |
| 16kaiT                 | 十六開(267x194mm)がセットされたトレイから給紙します。    |
| 8kaiC                  | 八開(270x390mm)がセットされたトレイから給紙します。     |
| 16kaiC                 | 十六開(270x195mm)がセットされたトレイから給紙します。    |
| ca4                    | 表紙 A4 がセットされたトレイから給紙します。            |
| $\operatorname{clt}$   | 表紙レター (9x11in) がセットされたトレイから給紙します。   |
| <i>M</i> x <i>N</i> mm | MxNmmの不定形用紙がセットされたトレイから給紙します。       |
| msi-a3                 | A3 を手差しトレイから給紙します。                  |
| msi-a4                 | A4 を手差しトレイから給紙します。                  |
| msi-a5                 | A5 を手差しトレイから給紙します。                  |
| msi-a6                 | A6 を手差しトレイから給紙します。                  |
| msi-b4                 | B4 を手差しトレイから給紙します。                  |
| msi-b5                 | B5 を手差しトレイから給紙します。                  |
| msi-b6                 | B6 を手差しトレイから給紙します。                  |
| msi-postcard           | はがきを手差しトレイから給紙します。                  |
| msi-dpc                | 往復はがきを手差しトレイから給紙します。                |
| msi-ec3y               | 封筒洋長形3号を手差しトレイから給紙します。              |
| msi-com10              | 封筒 COM10 を手差しトレイから給紙します。            |
| msi-monarc             | 封筒 Monarc を手差しトレイから給紙します。           |
| msi-dl                 | 封筒 DL を手差しトレイから給紙します。               |
| msi-c5                 | 封筒 C5 を手差しトレイから給紙します。               |
| msi-c4                 | 封筒 C4 を手差しトレイから給紙します。               |
| msi-letter             | レター(8.5x11in)を手差しトレイから給紙します。        |
| msi-folio              | フォリオ(リーガル"13, ガバメントリーガル, 8.5x13in)を |
|                        | 手差しトレイから給紙します。                      |
| msi-legal              | リーガル"14(8.5x14in)を手差しトレイから給紙します。    |
| msi-ledger             | レジャー(ダブルレター, 11x17in)を 手差しトレイから     |

```
給紙します。
msi-statement ステートメント (ハーフレター, 5.5x8.5in) を手差しトレイ
         から給紙します。
         Executive (7.25x10.5in) を手差しトレイから給紙します。
msi-exe
         4x6in を手差しトレイから給紙します。
msi-4x6in
msi-5x7in
         5x7in を手差しトレイから給紙します。
         8x10in を手差しトレイから給紙します。
msi-8x10in
msi-8.46x12.4in 8.46x12.4in を手差しトレイから給紙します。
         11x15in を手差しトレイから給紙します。
msi-11x15in
msi-8kaiT
         八開(267x388mm)を手差しトレイから給紙します。
msi-16kaiT
         十六開(194x267mm)を手差しトレイから給紙します。
msi-8kaiC
         八開(270x390mm)を手差しトレイから給紙します。
msi-16kaiC
         +六開(195x270mm)を手差しトレイから給紙します。
         表紙 A4 を手差しトレイから給紙します。
msi-ca4
msi-clt
         表紙レター(9x11in)を手差しトレイから給紙します。
msi-MxNmm MxNmmの不定形用紙を手差しトレイから給紙します。
         M(幅)、N(高さ)は正の実数(小数点第一位まで有効)
          です。
```

不定形用紙のサイズは以下のとおりです。

最小 88.9x98.1mm、最大 296.6x431.8mm

このオプションを指定しない場合や、指定したトレイが使用できない場合は、 デフォルトのトレイから給紙されます。

#### -y DuplexBook

長辺とじ印刷を行います.長辺とじ印刷を指定すると、用紙の長いほうの辺をと じることができるように、印刷の方向や位置を調整し、用紙の両面に印刷します。

-y DuplexList

短辺とじ印刷を行います.短辺とじ印刷を指定すると、用紙の短いほうの辺をと じることができるように、印刷の方向や位置を調整し、用紙の両面に印刷します。

#### -y toner\_save

トナーを節約して印刷します。通常の印刷より薄く印刷されます。

#### **-y nc**=*n*

出力部数を指定します(n は正の整数)。このオプションを指定しない場合は 1 が選択されます。

#### -y cl

部単位での印刷を選択します。部数指定オプションが使用されない場合、このオ プションは無視されます。

#### -y ps

入力されるファイルをポストスクリプトファイルとして処理します。先頭行に 「%!」が存在しないファイルの場合、先頭行に「%!」を出力します。また、「%!」が 存在するファイルの場合、このオプションは無視されます。 **-y** tray\_ouput

lp コマンドで指定することのできる、排紙トレイについてのパラメーターは、次 のとおりです。

センタートレイ上段へ排紙します。 center2

face-up サイドトレイへ排紙します。

フィニッシャートレイへ排紙します。 finisher

排出トレイへ排紙します。 fs-top

このオプションを指定しない場合や、指定したトレイが使用できない場合は、

デフォルトのトレイに排紙されます。

#### **-y jo**=*type*

オフセット排出を選択します。次のオフセット排出が利用できます。2つの値の うち、最初にある大文字2文字のものは省略形です。

| $_{\rm JB}$ | job | ジ | Ξ | ブ単位 | Ī. |
|-------------|-----|---|---|-----|----|
|             |     |   |   |     |    |

セット単位 SE $\mathbf{set}$ 

#### -y m = type

...

手差し用紙種別を選択します。次の用紙種別が利用できます。

2つの値のうち、最初にある大文字2文字のものは省略形です。 

| AN            | any       | 指正しない  |
|---------------|-----------|--------|
| $_{\rm PL}$   | plain     | 普通紙    |
| PLB           | plainback | 普通紙裏面  |
| $\mathbf{RC}$ | recycled  | 再生紙    |
| H1            | hwpaper1  | 厚紙 1   |
| H2            | hwpaper2  | 厚紙 2   |
| TN            | thin      | うす紙    |
| ОН            | ohp       | OHP 用紙 |
| HO            | holed     | 穴あき紙   |
| LB            | label     | ラベル紙   |

#### -y co=type

ハーフトーンを選択します。次のハーフトーンが指定できます。

2つの値のうち、最初にある大文字2文字のものは省略形です。

| AU | auto   | 自動    |
|----|--------|-------|
| DT | detail | 細かい網点 |

RH rough 粗い網点

# -y pr=resolution

印刷モードを指定します。次の印刷モードが指定できます。

| Stand | 標準  |
|-------|-----|
| Fine  | 高精細 |

#### -y joau=username

XPJL ヘッダを、出力するポストスクリプトファイルに付加します。XPJL ヘッ ダを出力することにより、ジョブオーナー名を、プリンタのプリント履歴として 記録することができます。また XPJL に対応していないプリンタには使用できま せん。プリンタには、username で指定されるユーザ名で、プリント履歴が記録 されます。username を指定しない場合は、UnknownUser で記録されます。

## -y acna=documentname

XPJL ヘッダを、出力するポストスクリプトファイルに付加します。XPJL ヘッ ダを出力することにより、課金認証蓄積用文書名を、プリンタのプリント履歴と して記録することができます。また XPJL に対応していないプリンタには使用で きません。プリンタには、documentname で指定される文書名で、プリント履 歴が記録されます。documentname を指定しない場合は、UnknownDocument で記録されます。

# ◇使用例

プリンタ名「DC44070」のA4に、印刷を行う場合、次のように入力します。% lp -d DC44070 -y a4 filename

# 3.53 FXAP47080.fd / FXDC47080.fd (Solaris)

Options: MODES exe = -IEXE Options: MODES 4x6in = -I\* Options: MODES 5x7in = -I\* Options: MODES 8x10in = -I\* Options: MODES 8.46x12.4in = -I\* Options: MODES 11x15in = -I\*

## ◇形式

# /etc/lp/fd/FXAP47080.fd /etc/lp/fd/FXDC47080.fd

# ◇機能

FXAP47080.fd、FXDC47080.fd ファイルは、PostScript データに ApeosPort-IV 7080/6080/5080、DocuCentre-IV 7080/6080/5080 特有の指定機能を付加する fxpif フィルターのフィルター記述ファイルです。フィルター記述ファイルは、Solaris プ リントサービスソフトウェアにフィルターの仕様を知らせるファイルで、lpfilter コ マンドでシステムに登録します。フィルターをシステムに登録すると、lp コマンド から自動的にフィルターを起動することができます。 FXAP47080.fd、FXDC47080.fd で定義されるリスト項目は次のとおりです。

Command で定義されている/usr/lib/lp/postscript/postfxps205 は、シンボリックフ ァイルであり、実際には fxpif コマンドが起動されます。

Input types: postscript Output types: FXpostscript Printer types: ApeosPort47080 (DocuCentre-IV 7080/6080/5080 の場合は DocuCentre47080 となりま す) Printers: any Filter type: slow Command: /usr/lib/lp/postscript/postfxps205 Options: MODES tray¥([1-467]¥) = -I¥1 Options: MODES autopt = -IAutoPT Options: MODES a¥([3-6]¥) = -IA¥1 Options: MODES b¥([4-6]¥) = -IB¥1 Options: MODES postcard = -IPC Options: MODES dpc = -IDPC Options: MODES  $c \cong ([45] \cong -IC \cong 1$ Options: MODES letter = -ILT Options: MODES folio = -IFL Options: MODES legal = -ILG Options: MODES ledger = -ILD Options: MODES statement = -IST

Options: MODES 12x18in = -I\* Options: MODES 8kaiT = -I\* Options: MODES 16kaiT = -I\* Options: MODES 8kaiC = -I\* Options: MODES 16kaiC = -I\* Options: MODES ca4 = -ICA4 Options: MODES clt = -ICLT Options: MODES ¥(.\*¥)mm = -I¥1mm Options: MODES msi-a¥([3-6]¥) = -IMSI-A¥1 Options: MODES msi-b¥([4-6]¥) = -IMSI-B¥1 Options: MODES msi-postcard = -IMSI-PC Options: MODES msi-dpc = -IMSI-DPC Options: MODES msi-c¥([45]¥) = -IMSI-C¥1 Options: MODES msi-letter = -IMSI-LT Options: MODES msi-folio = -IMSI-FL Options: MODES msi-legal = -IMSI-LG Options: MODES msi-ledger = -IMSI-LD Options: MODES msi-statement = -IMSI-ST Options: MODES msi-exe = -IMSI-EXE Options: MODES msi-4x6in = -IMSI-4x6in Options: MODES msi-5x7in = -IMSI-5x7in Options: MODES msi-8x10in = -IMSI-8x10in Options: MODES msi-8.46x12.4in = -IMSI-8.46x12.4in Options: MODES msi-11x15in = -IMSI-11x15in Options: MODES msi-12x18in = -IMSI-12x18in Options: MODES msi-8kaiT = -IMSI-8kaiT Options: MODES msi-16kaiT = -IMSI-16kaiT Options: MODES msi-8kaiC = -IMSI-8kaiC Options: MODES msi-16kaiC = -IMSI-16kaiC Options: MODES msi-ca4 = -IMSI-CA4 Options: MODES msi-clt = -IMSI-CLT Options: MODES msi-¥(.\*¥)mm = -IMSI-¥1mm Options: MODES finisher = -Ofs Options: MODES jo = -Jo = 1Options: MODES co¥=¥(.\*¥) = -CO¥=¥1 Options: MODES pr¥=¥(.\*¥) = -Pr¥=¥1 Options: MODES m¥=¥(.\*¥) = -M¥=¥1 Options: MODES DuplexBook = -D Options: MODES DuplexList = -d Options: MODES nc¥=¥(.\*¥) = -Nc¥=¥1 Options: MODES toner\_save = -t Options: MODES cl = -Cl Options: MODES ps = -ps

Options: MODES joau¥=¥(.\*¥) = -JOAU¥=¥1

Options: MODES acna¥=¥(.\*¥) = -ACNA¥=¥1

Command で定義されている/usr/lib/lp/postscript/postfxps205 は、シンボリックフ ァイルであり、実際には fxpif コマンドが起動されます。

- 注記 > SunOS 4.X の場合は、FXAP47080.fd、FXDC47080.fd ファイルを使用しません。
  - このファイルは、ApeosPort-IV 7080/6080/5080、DocuCentre-IV 7080/6080/5080 以外に使用することはできません。

◇オプション

FXAP47080.fd、FXDC47080.fd ファイルを lpfilter コマンドを使用してプリンタシ ステムに登録すると、給紙トレイ等の指定を印刷時に行うことができます。

•y tray\_input

lp コマンドで指定することのできる、給紙トレイについてのパラメーターは、次のとおりです。

| tray1     | トレイ1から給紙します。                         |
|-----------|--------------------------------------|
| tray2     | トレイ2から給紙します。                         |
| tray3     | トレイ3から給紙します。                         |
| tray4     | トレイ4から給紙します。                         |
| tray6     | トレイ6から給紙します。                         |
| Tray7     | トレイ7から給紙します。                         |
| autopt    | 指定の用紙種類がセットされたトレイから給紙します。            |
| a3        | A3 がセットされたトレイから給紙します。                |
| a4        | A4 がセットされたトレイから給紙します。                |
| a5        | A5 がセットされたトレイから給紙します。                |
| a6        | A6 がセットされたトレイから給紙します。                |
| b4        | B4 がセットされたトレイから給紙します。                |
| b5        | B5 がセットされたトレイから給紙します。                |
| b6        | B6 がセットされたトレイから給紙します。                |
| postcard  | はがきがセットされたトレイから給紙します。                |
| dpc       | 往復はがきがセットされたトレイから給紙します。              |
| c5        | 封筒 C5 がセットされたトレイから給紙します。             |
| c4        | 封筒 C4 がセットされたトレイから給紙します。             |
| letter    | レター(8.5x11in)がセットされたトレイから給紙します。      |
| folio     | フォリオ(リーガル"13, ガバメントリーガル, 8.5x13in)が  |
|           | セットされたトレイから給紙します。                    |
| legal     | リーガル"14(8.5x14in)がセットされたトレイから        |
|           | 給紙します。                               |
| ledger    | レジャー(ダブルレター, 11x17in)がセットされたトレイ      |
|           | から給紙します。                             |
| statement | ステートメント(ハーフレター, 5.5x8.5in)がセットされた    |
|           | トレイから給紙します。                          |
| exe       | Executive (7.25x10.5in) がセットされたトレイから |
|           | 給紙します。                               |

| 4x6in                  | 4x6in がセットされたトレイから給紙します。              |
|------------------------|---------------------------------------|
| 5x7in                  | 5x7in がセットされたトレイから給紙します。              |
| 8x10in                 | 8x10in がセットされたトレイから給紙します。             |
| 8.46x12.4in            | 8.46x12.4in がセットされたトレイから給紙します。        |
| 11x15in                | 11x15in がセットされたトレイから給紙します。            |
| 12x18in                | 12x18in がセットされたトレイから給紙します。            |
| 8kaiT                  | 八開(267x388mm)がセットされたトレイから給紙します。       |
| 16kaiT                 | 十六開 (194x267mm) がセットされたトレイから給紙します。    |
| 8kaiC                  | 八開(270x390mm)がセットされたトレイから給紙します。       |
| 16kaiC                 | 十六開 (195x270mm) がセットされたトレイから給紙します。    |
| ca4                    | 表紙 A4 がセットされたトレイから給紙します。              |
| $\operatorname{clt}$   | 表紙レター (9x11in) がセットされたトレイから給紙します。     |
| <i>M</i> x <i>N</i> mm | MxNmmの不定形用紙がセットされたトレイから給紙します。         |
| msi-a3                 | A3 を手差しトレイから給紙します。                    |
| msi-a4                 | A4 を手差しトレイから給紙します。                    |
| msi-a5                 | A5 を手差しトレイから給紙します。                    |
| msi-a6                 | A6 を手差しトレイから給紙します。                    |
| msi-b4                 | B4 を手差しトレイから給紙します。                    |
| msi-b5                 | B5 を手差しトレイから給紙します。                    |
| msi-b6                 | B6 を手差しトレイから給紙します。                    |
| msi-postcard           | はがきを手差しトレイから給紙します。                    |
| msi-dpc                | 往復はがきを手差しトレイから給紙します。                  |
| msi-c5                 | 封筒 C5 を手差しトレイから給紙します。                 |
| msi-c4                 | 封筒 C4 を手差しトレイから給紙します。                 |
| msi-letter             | レター(8.5x11in)を手差しトレイから給紙します。          |
| msi-folio              | フォリオ(リーガル"13, ガバメントリーガル, 8.5x13in)を   |
|                        | 手差しトレイから給紙します。                        |
| msi-legal              | リーガル"14(8.5x14in)を手差しトレイから給紙します。      |
| msi-ledger             | レジャー(ダブルレター, 11x17in)を手差しトレイから        |
|                        | 給紙します。                                |
| msi-statement          | ステートメント(ハーフレター, 5.5x8.5in)を手差しトレイ     |
|                        | から給紙します。                              |
| msi-exe                | Executive(7.25x10.5in)を手差しトレイから給紙します。 |
| msi-4x6in              | 4x6in を手差しトレイから給紙します。                 |
| msi-5x7in              | 5x7in を手差しトレイから給紙します。                 |
| msi-8x10in             | 8x10in を手差しトレイから給紙します。                |
| msi-8.46x12.4i         | n 8.46x12.4in を手差しトレイから給紙します。         |
| msi-11x15in            | 11x15in を手差しトレイから給紙します。               |
| msi-12x18in            | 12x18in を手差しトレイから給紙します。               |
| msi-8kaiT              | 八開(267x388mm)を手差しトレイから給紙します。          |
| msi-16kaiT             | 十六開(194x267mm)を手差しトレイから給紙します。         |
| msi-8kaiC              | 八開(270x390mm)を手差しトレイから給紙します。          |
| msi-16kaiC             | 十六開(195x270mm)を手差しトレイから給紙します。         |

msi-ca4 表紙 A4 を手差しトレイから給紙します。

msi-clt 表紙レター(9x11in)を手差しトレイから給紙します。

msi-*M*x*N*mm *M*x*N*mm の不定形用紙を手差しトレイから給紙します。
 M(幅)、N(高さ)は正の実数(小数点第一位まで有効)

不定形用紙のサイズは以下のとおりです。

最小 100.2x148.2 mm、最大 304.8x456.8 mm

このオプションを指定しない場合や、指定したトレイが使用できない場合は、 デフォルトのトレイから給紙されます。

#### -y DuplexBook

長辺とじ印刷を行います.長辺とじ印刷を指定すると、用紙の長いほうの辺をと じることができるように、印刷の方向や位置を調整し、用紙の両面に印刷します。

#### -y DuplexList

短辺とじ印刷を行います.短辺とじ印刷を指定すると、用紙の短いほうの辺をと じることができるように、印刷の方向や位置を調整し、用紙の両面に印刷します。

#### -y toner\_save

トナーを節約して印刷します。通常の印刷より薄く印刷されます。

**-y nc**=*n* 

出力部数を指定します(n は正の整数)。このオプションを指定しない場合は 1 が選択されます。

#### -y cl

部単位での印刷を選択します。部数指定オプションが使用されない場合、このオ プションは無視されます。

#### -y ps

入力されるファイルをポストスクリプトファイルとして処理します。先頭行に 「%!」が存在しないファイルの場合、先頭行に「%!」を出力します。また、「%!」が 存在するファイルの場合、このオプションは無視されます。

#### -y tray\_ouput

**lp** コマンドで指定することのできる、排紙トレイについてのパラメーターは、次 のとおりです。

finisher フィニッシャートレイへ排紙します。

このオプションを指定しない場合や、指定したトレイが使用できない場合は、 デフォルトのトレイに排紙されます。

## -y jo=type

オフセット排出を選択します。次のオフセット排出が利用できます。2つの値の うち、最初にある大文字2文字のものは省略形です。

- JB job ジョブ単位
- SE set セット単位

です。

-y m=type

手差し用紙種別を選択します。次の用紙種別が利用できます。 2つの値のうち、最初にある大文字2文字のものは省略形です。

| AN            | any       | 指定しない    |
|---------------|-----------|----------|
| PL            | plain     | 普通紙      |
| PLB           | plainback | 普通紙裏面    |
| $\mathbf{RC}$ | recycled  | 再生紙      |
| H1            | hwpaper1  | 厚紙 1     |
| H2            | hwpaper2  | 厚紙 2     |
| OH            | ohp       | OHP 用紙   |
| TN            | thin      | うす紙      |
| HO            | holed     | 穴あき紙     |
| LB            | label     | ラベル紙     |
| TB1           | tabbed1   | インデックス紙1 |
|               |           |          |

#### **-y co**=*type*

ハーフトーンを選択します。次のハーフトーンが指定できます。

2つの値のうち、最初にある大文字2文字のものは省略形です。

| AU                     | auto   | 自動    |
|------------------------|--------|-------|
| DT                     | detail | 細かい網点 |
| $\mathbf{R}\mathbf{H}$ | rough  | 粗い網点  |

#### -y pr=resolution

印刷モードを指定します。次の印刷モードが指定できます。

| Stand | 標準  |
|-------|-----|
| Fine  | 高精細 |

#### -y joau=username

XPJL ヘッダを、出力するポストスクリプトファイルに付加します。XPJL ヘッ ダを出力することにより、ジョブオーナー名を、プリンタのプリント履歴として 記録することができます。また XPJL に対応していないプリンタには使用できま せん。プリンタには、username で指定されるユーザ名で、プリント履歴が記録 されます。username を指定しない場合は、UnknownUser で記録されます。

#### -y acna=documentname

XPJL ヘッダを、出力するポストスクリプトファイルに付加します。XPJL ヘッ ダを出力することにより、課金認証蓄積用文書名を、プリンタのプリント履歴と して記録することができます。また XPJL に対応していないプリンタには使用で きません。プリンタには、documentname で指定される文書名で、プリント履 歴が記録されます。documentname を指定しない場合は、UnknownDocument で記録されます。

# ◇使用例

プリンタ名「AP47080」のA4に、印刷を行う場合、次のように入力します。% lp -d AP47080 -y a4 filename

# 3.54 FX4112.fd (Solaris)

## $\bigcirc$ 形式

### /etc/lp/fd/FX4112.fd

#### ◇機能

FX4112.fd ファイルは、PostScript データに 4112/4127 特有の指定機能を付加する fxpifフィルターのフィルター記述ファイルです。フィルター記述ファイルは、Solaris プリントサービスソフトウェアにフィルターの仕様を知らせるファイルで、lpfilter コマンドでシステムに登録します。フィルターをシステムに登録すると、lp コマン ドから自動的にフィルターを起動することができます。

FX4112.fd で定義されるリスト項目は次のとおりです。

Command で定義されている/usr/lib/lp/postscript/postfxps205 は、シンボリックフ ァイルであり、実際には fxpif コマンドが起動されます。

Input types: postscript Output types: FXpostscript Printer types: 4112 Printers: any Filter type: slow Command: /usr/lib/lp/postscript/postfxps205 Options: MODES tray¥([1-467]¥) = -I¥1 Options: MODES autopt = -IAutoPT Options: MODES a¥([3-6]¥) = -IA¥1 Options: MODES b¥([4-6]¥) = -IB¥1 Options: MODES sra3 = -ISRA3 Options: MODES letter = -ILT Options: MODES ledger = -ILD Options: MODES folio = -IFL Options: MODES legal = -ILG Options: MODES 4x6in = -I\* Options: MODES 5x7in = -I\* Options: MODES 8x10in = -I\* Options: MODES 8.46x12.4in = -I\* Options: MODES 11x15in = -I\* Options: MODES 12x18in = -I\* Options: MODES 12.6x19.2in = -I\* Options: MODES 13x18in = -I\* Options: MODES 13x19in = -I\* Options: MODES 8kaiT = -I\* Options: MODES 16kaiT = -I\* Options: MODES 8kaiC = -I\* Options: MODES 16kaiC = -I\*

Options: MODES statement = -IST Options: MODES exe = -IEXE Options: MODES postcard = -IPC Options: MODES dpc = -IDPC Options: MODES ca4 = -ICA4 Options: MODES clt = -ICLT Options: MODES ¥(.\*¥)mm = -I¥1mm Options: MODES msi-a¥([3-6]¥) = -IMSI-A¥1 Options: MODES msi-b¥([4-6]¥) = -IMSI-B¥1 Options: MODES msi-sra3 = -IMSI-SRA3 Options: MODES msi-postcard = -IMSI-PC Options: MODES msi-dpc = -IMSI-DPC Options: MODES msi-letter = -IMSI-LT Options: MODES msi-statement = -IMSI-ST Options: MODES msi-exe = -IMSI-EXE Options: MODES msi-ledger = -IMSI-LD Options: MODES msi-folio = -IMSI-FL Options: MODES msi-legal = -IMSI-LG Options: MODES msi-4x6in = -IMSI-4x6in Options: MODES msi-5x7in = -IMSI-5x7in Options: MODES msi-8x10in = -IMSI-8x10in Options: MODES msi-8.46x12.4in = -IMSI-8.46x12.4in Options: MODES msi-11x15in = -IMSI-11x15in Options: MODES msi-12.6x19.2in = -IMSI-12.6x19.2in Options: MODES msi-13x18in = -IMSI-13x18in Options: MODES msi-13x19in = -IMSI-13x19in Options: MODES msi-12x18in = -IMSI-12x18in Options: MODES msi-8kaiT = -IMSI-8kaiT Options: MODES msi-16kaiT = -IMSI-16kaiT Options: MODES msi-8kaiC = -IMSI-8kaiC Options: MODES msi-16kaiC = -IMSI-16kaiC Options: MODES msi-ca4 = -IMSI-CA4 Options: MODES msi-clt = -IMSI-CLT Options: MODES msi-¥(.\*¥)mm = -IMSI-¥1mm Options: MODES face-down = -Ofd Options: MODES finisher = -Ofs Options: MODES stacker = -Ostc Options: MODES jo¥=¥(.\*¥) = -Jo¥=¥1 Options: MODES co¥=¥(.\*¥) = -CO¥=¥1 Options: MODES pr¥=¥(.\*¥) = -Pr¥=¥1 Options: MODES m¥=¥(.\*¥) = -M¥=¥1 Options: MODES DuplexBook = -D Options: MODES DuplexList = -d

```
Options: MODES nc¥=¥(.*¥) = -Nc¥=¥1
Options: MODES cl = -Cl
Options: MODES ps = -ps
Options: MODES joau¥=¥(.*¥) = -JOAU¥=¥1
Options: MODES acna¥=¥(.*¥) = -ACNA¥=¥1
```

Command で定義されている/usr/lib/lp/postscript/postfxps205 は、シンボリックフ ァイルであり、実際には fxpif コマンドが起動されます。

注記 
SunOS 4.X の場合は、FX4112.fd ファイルを使用しません。

▶ このファイルは、4112/4127以外に使用することはできません。

# ◇オプション

FX4112.fd ファイルを lpfilter コマンドを使用してプリンタシステムに登録すると、 給紙トレイ等の指定を印刷時に行うことができます。

## -y tray\_input

lp コマンドで指定することのできる、給紙トレイについてのパラメーターは、次のとおりです。

| tray1     | トレイ1から給紙します。                        |
|-----------|-------------------------------------|
| tray2     | トレイ 2 から給紙します。                      |
| tray3     | トレイ3から給紙します。                        |
| tray4     | トレイ4から給紙します。                        |
| tray6     | トレイ6から給紙します。                        |
| tray7     | トレイ7から給紙します。                        |
| autopt    | 指定の用紙種類がセットされたトレイから給紙します。           |
| a3        | A3 がセットされたトレイから給紙します。               |
| a4        | A4 がセットされたトレイから給紙します。               |
| a5        | A5 がセットされたトレイから給紙します。               |
| a6        | A6 がセットされたトレイから給紙します。               |
| b4        | B4 がセットされたトレイから給紙します。               |
| b5        | B5 がセットされたトレイから給紙します。               |
| b6        | B6 がセットされたトレイから給紙します。               |
| sra3      | SRA3(320x449.4mm)がセットされたトレイから       |
|           | 給紙します。                              |
| postcard  | はがきがセットされたトレイから給紙します。               |
| dpc       | 往復はがきがセットされたトレイから給紙します。             |
| letter    | レター(8.5x11in)がセットされたトレイから給紙します。     |
| ledger    | レジャー(ダブルレター, 11x17in)がセットされたトレイ     |
|           | から給紙します。                            |
| folio     | フォリオ(リーガル"13, ガバメントリーガル, 8.5x13in)が |
|           | セットされたトレイから給紙します。                   |
| legal     | リーガル"14(8.5x14in)がセットされたトレイから       |
|           | 給紙します。                              |
| statement | ステートメント (ハーフレター, 5.5x8.5in) がセットされた |
|           | トレイから給紙します。                         |

| exe                                         | Executive (7.25x10.5in) がセットされたトレイから  |  |  |  |
|---------------------------------------------|---------------------------------------|--|--|--|
|                                             | 給紙します。                                |  |  |  |
| 4x6in                                       | 4x6in がセットされたトレイから給紙します。              |  |  |  |
| 5x7in                                       | 5x7in がセットされたトレイから給紙します。              |  |  |  |
| 8x10in                                      | 8x10in がセットされたトレイから給紙します。             |  |  |  |
| 8.46x12.4in                                 | 8.46x12.4in がセットされたトレイから給紙します。        |  |  |  |
| 11x15in                                     | 11x15in がセットされたトレイから給紙します。            |  |  |  |
| 12x18in                                     | 12x18in がセットされたトレイから給紙します。            |  |  |  |
| 12.6x19.2in                                 | 12.6x19.2in がセットされたトレイから給紙します。        |  |  |  |
| 13x18in                                     | 13x18in がセットされたトレイから給紙します。            |  |  |  |
| 13x19in                                     | 13x19in がセットされたトレイから給紙します。            |  |  |  |
| 8kaiT                                       | 八開(267x388mm)がセットされたトレイから給紙します。       |  |  |  |
| 16kaiT                                      | 十六開 (194x267mm) がセットされたトレイから給紙します。    |  |  |  |
| 8kaiC                                       | 八開(270x390mm)がセットされたトレイから給紙します。       |  |  |  |
| 16kaiC                                      | 十六開 (195x270mm) がセットされたトレイから給紙します。    |  |  |  |
| ca4                                         | 表紙 A4 がセットされたトレイから給紙します。              |  |  |  |
| clt                                         | 表紙レター (9x11in) がセットされたトレイから給紙します。     |  |  |  |
| <i>M</i> x <i>N</i> mm                      | MxNmm の不定形用紙がセットされたトレイから給紙します。        |  |  |  |
| msi-a3                                      | A3 を手差しトレイから給紙します。                    |  |  |  |
| msi-a4                                      | A4 を手差しトレイから給紙します。                    |  |  |  |
| msi-a5                                      | A5 を手差しトレイから給紙します。                    |  |  |  |
| msi-a6                                      | A6 を手差しトレイから給紙します。                    |  |  |  |
| msi-b4                                      | B4 を手差しトレイから給紙します。                    |  |  |  |
| msi-b5                                      | B5 を手差しトレイから給紙します。                    |  |  |  |
| msi-b6                                      | B6 を手差しトレイから給紙します。                    |  |  |  |
| msi-sra3                                    | SRA3(320x449.4mm)を手差しトレイから給紙します。      |  |  |  |
| msi-postcard                                | はがきを手差しトレイから給紙します。                    |  |  |  |
| msi-dpc                                     | 往復はがきを手差しトレイから給紙します。                  |  |  |  |
| msi-letter                                  | レター(8.5x11in)を手差しトレイから給紙します。          |  |  |  |
| msi-ledger                                  | レジャー(ダブルレター, 11x17in)を手差しトレイから        |  |  |  |
|                                             | 給紙します。                                |  |  |  |
| msi-folio                                   | フォリオ(リーガル"13, ガバメントリーガル, 8.5x13in)を   |  |  |  |
|                                             | 手差しトレイから給紙します。                        |  |  |  |
| msi-legal                                   | リーガル"14(8.5x14in)を手差しトレイから給紙します。      |  |  |  |
| msi-statement                               | ステートメント (ハーフレター, 5.5x8.5in) を手差しトレイ   |  |  |  |
|                                             | から給紙します。                              |  |  |  |
| msi-exe                                     | Executive(7.25x10.5in)を手差しトレイから給紙します。 |  |  |  |
| msi-4x6in                                   | 4x6in を手差しトレイから給紙します。                 |  |  |  |
| msi-5x7in                                   | 5x7in を手差しトレイから給紙します。                 |  |  |  |
| msi-8x10in                                  | 8x10in を手差しトレイから給紙します。                |  |  |  |
| msi-8.46x12.4in 8.46x12.4in を手差しトレイから給紙します。 |                                       |  |  |  |
| msi-11x15in                                 | 11x15in を手差しトレイから給紙します。               |  |  |  |
| msi-12x18in                                 | 12x18in を手差しトレイから給紙します。               |  |  |  |

msi-12.6x19.2in 12.6x19.2in を手差しトレイから給紙します。 13x18in を手差しトレイから給紙します。 msi-13x18in msi-13x19in 13x19in を手差しトレイから給紙します。 msi-8kaiT 八開(267x388mm)を手差しトレイから給紙します。 + 六開(194x267mm)を手差しトレイから給紙します。 msi-16kaiT 八開(270x390mm)を手差しトレイから給紙します。 msi-8kaiC msi-16kaiC 十六開(195x270mm)を手差しトレイから給紙します。 msi-ca4 表紙A4を手差しトレイから給紙します。 msi-clt 表紙レター(9x11in)を手差しトレイから給紙します。 msi-MxNmm MxNmmの不定形用紙を手差しトレイから給紙します。 M(幅)、N(高さ)は正の実数(小数点第一位まで有効) です。

不定形用紙のサイズは以下のとおりです。

最小 100.0x148.2mm、最大 330.0x488.0mm

このオプションを指定しない場合や、指定したトレイが使用できない場合は、 デフォルトのトレイから給紙されます。

#### -y DuplexBook

長辺とじ印刷を行います.長辺とじ印刷を指定すると、用紙の長いほうの辺をと じることができるように、印刷の方向や位置を調整し、用紙の両面に印刷します。

#### -y DuplexList

短辺とじ印刷を行います.短辺とじ印刷を指定すると、用紙の短いほうの辺をと じることができるように、印刷の方向や位置を調整し、用紙の両面に印刷します。

#### -y toner\_save

トナーを節約して印刷します。通常の印刷より薄く印刷されます。

#### -y nc=n

出力部数を指定します(n は正の整数)。このオプションを指定しない場合は 1 が選択されます。

#### -y cl

部単位での印刷を選択します。部数指定オプションが使用されない場合、このオ プションは無視されます。

#### -y ps

入力されるファイルをポストスクリプトファイルとして処理します。先頭行に 「%!」が存在しないファイルの場合、先頭行に「%!」を出力します。また、「%!」が 存在するファイルの場合、このオプションは無視されます。

#### -y tray\_ouput

**lp** コマンドで指定することのできる、排紙トレイについてのパラメーターは、次のとおりです。

face-down 排出トレイへ排紙します。

finisher フィニッシャートレイへ排紙します。

stacker スタッカートレイへ排出します。

このオプションを指定しない場合や、指定したトレイが使用できない場合は、

デフォルトのトレイに排紙されます。

-y jo=type

オフセット排出を選択します。次のオフセット排出が利用できます。

```
2つの値のうち、最初にある大文字2文字のものは省略形です。
```

JB jobジョブ単位SE setセット単位

#### -y m=*type*

手差し用紙種別を選択します。次の用紙種別が利用できます。

2つの値のうち、最初にある大文字2文字のものは省略形です。

| 指定しない     |
|-----------|
| 普通紙       |
| 普通紙裏面     |
| 再生紙       |
| 厚紙1       |
| 厚紙 2      |
| OHP 用紙    |
| うす紙       |
| 穴あき紙      |
| ラベル紙1     |
| ラベル紙 2    |
| インデックス紙1  |
| インデックス紙 2 |
|           |

#### **-y co=***type*

ハーフトーンを選択します。次のハーフトーンが指定できます。

2つの値のうち、最初にある大文字2文字のものは省略形です。

| AU auto   | 自動    |
|-----------|-------|
| DT detail | 細かい網点 |
| RH rough  | 粗い網点  |

## -y pr=resolution

印刷モードを指定します。次の印刷モードが指定できます。

| Stand | 標準  |
|-------|-----|
| Fine  | 高精細 |

## -y joau=username

XPJL ヘッダを、出力するポストスクリプトファイルに付加します。XPJL ヘッ ダを出力することにより、ジョブオーナー名を、プリンタのプリント履歴として 記録することができます。また XPJL に対応していないプリンタには使用できま せん。プリンタには、username で指定されるユーザ名で、プリント履歴が記録 されます。username を指定しない場合は、UnknownUser で記録されます。

#### -y acna=documentname

XPJL ヘッダを、出力するポストスクリプトファイルに付加します。XPJL ヘッ ダを出力することにより、課金認証蓄積用文書名を、プリンタのプリント履歴と して記録することができます。また XPJL に対応していないプリンタには使用で きません。プリンタには、documentname で指定される文書名で、プリント履 歴が記録されます。documentname を指定しない場合は、UnknownDocument で記録されます。

# ◇使用例

プリンタ名「4112」のA4に、印刷を行う場合、次のように入力します。

% lp -d 4112 -y a4 filename

# 第4章 注意制限事項

# 4.1 インストール時

インストールするとき、次の点に注意してください。

プリンタ側

- Laser Press シリーズまたは、Able Model-PR シリーズのように他のエミュレーションプリント言語に対応したプリンタでは、プリントモードの指定を PostScript モードに設定する必要があります。設定方法は『操作説明書』を参照してください。
- ▶ Laser Press 4160/Able Model-PR シリーズでは、ROM のバージョンによっては A5 サイズ の両面のプリントはできません。A5 を両面で指定した場合は、A5 で片面印刷されます。

# ワークステーション側

[Sun/Solaris/Linux/HP-UX] 対応 OS は、CD-ROM 取扱いの手引きに記載されているとおり です。

- ▶ [Sun/Solaris/Linux/HP-UX] ディスク容量は、インストール時の作業領域を含めて約 20 メ ガバイト必要です。
- ▶ [Sun/Linux/HP-UX] スーパーユーザーになる必要があります。スーパーユーザーの権限を 持っていない場合、ネットワーク管理者に設定を依頼してください。
- ▶ [Sun] SunOS で、/dev/ttya や/dev/ttyb にプリンタを接続する場合、/etc/ttytabs に記述されているシリアルポート(ttya または ttyb など)の status が off になっている必要があります。
- [Solaris] Solaris で提供されている Administration Tool (admintool) から起動されている PrintManager を利用した場合、プリンタのコンテントタイプが変更されることがあります。 <u>"lpstat -p プリンタ名 -l"と入力して、"Content types: postscript"となった場合は、lpadmin コマンドによりプリンタを削除して再度インストールする必要があります。UNIX フィルタ 一から登録したプリンタは admintool で変更を行わないでください。 また、デフォルトプリンタの登録を行う場合も、<u>lpadmin コマンドを使用してください。</u> (lpadmin -d プリンタ名) バナーシートの出力の抑制には、/etc/lp/interfaces/プリンタ名フ
  </u>

ァイルの、「nobanner=no」を「nobanner=yes」に変更して下さい。

- ▶ [Solaris] "lpstat -p プリンタ名 -l"と入力して、<u>"Content types: postscript"</u>となった場合は、 lpadmin コマンドによりプリンタを削除して再度インストールする必要があります。
- ▶ [HP-UX] システムに出力プリンタが登録されていなければなりません。 出力プリンタは sam コマンド等を使用する事で登録することができます。 詳しくは HP-UX 関連のマニュアルを参照してください。
- ▶ [Sun/Solaris/Linux/HP-UX] インストールデフォルトディレクトリの/usr/local/fxbin にイン ストールする場合は、/usr/local ディレクトリが存在することが必要です。

# 4.2 プリント時

プリントするとき、次の点に注意してください。

Ip/Ipr コマンド使用時 (Sun/Solaris/Linux/HP-UX)

- ▶ オプションの記述を誤って指定した場合にエラーメッセージは出力されません。lp コマンド 実行後、プリントがされない場合に各ユーティリティを単独で起動するとエラーメッセージ を出力します。(Solaris ではエラーが表示されます。Sun/Linux では printcap で指定される エラーログファイルにエラーが出力されます。)
- ▶ EUC テキストをプリントする場合、環境変数 EUC2PS2 は無視されます。
- ▶ EUC テキストをプリントする場合、BS コードが行頭にあると、次の文字の印字位置が行頭より左側になってしまいます。
- ▶ EUC テキストをプリントする場合、1行内にタブコードが複数あると、自動改行によりタブ 位置がずれる場合があります。このような場合には、1やwオプションを指定してください。
- ▶ EUC テキストをプリントする場合、wオプションで指定する桁数(columns)は、実際に印刷される文字数を示すものではありません。wオプションで指定する桁数からoオプションで指定する出力カラム位置(outcolumns)を引いた値が実際に印刷される半角文字数となります。
- ▶ 同一オプションや類似オプションが同時に指定されたときは、後方に指定されたオプション が有効になります。
- ▶ 画像を出力する場合、印刷位置指定オプション(1)で、プリンタの印刷可能領域外を指定した場合、印刷可能領域からはみ出した部分は印刷できません。印刷可能領域は、プリンタの機種によって異なります。詳しくは、プリンタ本体のマニュアルを参照してください。(Solarisでは、lp コマンドから画像を直接出力することはできません。)

## euc2ps2 コマンド使用時 (Sun/Solaris/Linux/HP-UX)

- 同じオプションが指定されたときは、後方にあるものが優先されます。EUC2PS2OPTION は、コマンドラインのオプションより先に解析されるので、コマンドライン上で指定することにより一時的にEUC2PS2OPTIONに設定してあるオプションを変更することができます。
- ▶ euc2ps2のデフォルト出力は、ページ番号のコメント記述(%% Page:m n)を出力しません。 これは変換された PostScript 言語プログラムが、改行・改ページを制御するようになってい るためです。したがって、euc2ps2の出力を、他のアプリケーション(TRANSCRIPTの psrev 等)の入力とするときには、必ず行数指定(-llines)を入れてページ番号記述を付加する必 要があります。
- ▶ BS コードが行頭にあると、次の文字の印字位置が行頭より左側になってしまいます。
- ▶ 1 行内にタブコードが複数ある場合に、自動改行によりタブ位置がずれる場合があります。 このような場合には、-1や-wオプションを指定してください。
- ▶ -w オプションで指定するけた数(columns)は、実際に印刷される文字数を示すものではありません。-w オプションで指定するけた数から-o オプションで指定する出力カラム位置(outcolumns)を引いた値が実際に印刷される半角文字数となります。
- ▶ -w、-l、-o、-Lオプションと、-mgオプションを同時に使用することはできません。

- ▶ 余白指定オプション(-mg=u:b:r:l)の余白の開始位置は、用紙の端からではなく、各用紙に 対するプリンタの印刷可能領域からの余白を設定します。なお印刷可能領域は、機種によっ て異なります。詳しくはプリンタ本体のマニュアルを参照してください。
- ▶ -ps オプションは、ファイルの先頭に「%!」の無いポストスクリプトファイルを、ポストスクリプトファイルとして処理を行う場合のみご使用下さい。通常のテキストファイルを入力した場合、正常な動作は行われません。
- ▶ EUC2PSOPTION で fxpif フィルターと同じオプションを使用する場合は、環境変数 HOME にユーザーのホームディレクトリを設定してください。環境変数 HOME が設定されていな い場合は fxpif フィルターと同じオプションは使用できません。(Sun/Linux)

# sunras2ps2/sunras2g4/tiff2ps2/tiff2g4/xwd2ps2/xwd2g4 コマンド使用時 (sunras2ps2/sunras2g4 は Sun/Solaris のみ)

- ▶ 同一オプションや-s,-S が同時に指定されたときは、後方に指定されたオプションが有効になります。
- ▶ サイズオプション(-s,-S)が指定されないときは、画像データの1ピクセルがプリンタの1 画素に対応するようにスケーリングされます。
- ▶ 印刷位置指定オプション(·l left bottom)で、プリンタの印刷可能領域外を指定した場合、 印刷可能領域からはみ出した部分は印刷できません。印刷可能領域は、機種によって異なり ます。詳しくはプリンタ本体のマニュアルを参照してください。

# tiff2ps2/tiff2g4 コマンド使用時 (Sun/Solaris/Linux/HP-UX)

- ▶ 対応する圧縮形式は以下の4つです。
  - ・ハフマン圧縮(CCITT Group 3 変形ハフマンランレングスエンコーディング)
  - ・Fax-CCITT3 圧縮(ファクシミリ互換の CCITT Group 3)
  - ・パックビット圧縮
  - ・非圧縮

※上記圧縮形式であっても、1ファイルに複数画像を持つ TIFF ファイルには、対応していません。

## xwd2ps2/xwd2g4 コマンド使用時 (Sun/Solaris/Linux/HP-UX)

- 対応するフォーマットは以下の3つです。
  - ・ビジュアルクラスが StaticGray で画素が1ビット
  - ・ビジュアルクラスが PseudoColor で画素が 4 ビットまたは 8 ビット、イメージ形式が Zpixmap 形式
  - ・ビジュアルクラスが TrueColor で画素が 24 ビット、イメージ形式が Zpixmap 形式

## fxpif コマンド使用時 (Sun/Linux)

▶ -ps オプションは、ファイルの先頭に「%!」の無いポストスクリプトファイルを、ポストスク リプトファイルとして処理を行う場合のみご使用下さい。通常のテキストファイルを入力し た場合、正常な動作は行われません。

#### fxpif/fxpvf/fxpof コマンド使用時 (Sun/Linux)

 通常-w,-l オプションはそれぞれの/etc/printcapの pw,pl エントリーに対応しますが、本フィ ルターでは/etc/printcapの pw,pl エントリーは無視されます。このため、pw,pl エントリーを 使って用紙サイズごとにオプションを変更することはできません。

## fxoption コマンド使用時 (Sun/Linux)

- ▶ 指定されたプリンタに対するユーザーごとのデフォルトコマンドオプション設定ファイル (\$HOME/.fxpsdefault、\$HOME/.fxpsdefault205)が存在しない場合には、デフォルトコ マンドオプションファイルが自動的に作成されます。
- 環境変数 HOME が設定されていない場合、fxoption コマンドはユーザーごとのデフォルト コマンドオプション設定ファイルを作成、更新しません。fxoption コマンドを使用する場合 は、環境変数 HOME にユーザーのホームディレクトリを設定してください。
- プリント待ちのジョブが存在する場合には、fxoption コマンドは使用できません。プリント 待ちのジョブが存在する場合には、プリントジョブがなくなってから fxoption コマンドを実 行してください。

### ホチキスについて(Sun/Solaris/Linux/HP-UX)

 ステープルフィニッシャーオプションを装着してご使用の場合、<u>UNIX フィルターからホチ</u> キス止めを指定することはできません。

#### PostScript ファイルを印刷する場合について(Sun/Solaris/Linux/HP-UX)

▶ 用紙サイズ等の指定の入った PostScript ファイルに対して、同様のオプションを fxpif (Sun/Linux) または lp コマンド (Solaris/HP-UX) で指定する場合、指定されたオプショ ンは無視されます。

#### オンラインマニュアルを参照する場合について

- ▶ 各コマンドに対するオンラインマニュアルを、man コマンドより参照する場合に Mono2 用 はコマンド名の最後に「205」を付けて下さい。
  - 例: euc2ps2 のオンラインマニュアルを参照する場合Mono 用の場合

## % man euc2ps2

Mono2 用の場合

#### % man euc2ps2205

Solaris から画像ファイルを印刷する場合について (Solaris)

- Solaris から画像を印刷する場合、lp コマンドに、直接画像ファイルを指定し印刷することはできません。sunras2ps2、sunras2g4、tiff2ps2、tiff2g4、xwd2ps2、xwd2g4 をご使用になり、PostScript ファイルに変換し、変換後 lp コマンドから出力して下さい。
  - 例:XWD 画像をデフォルトプリンタに印刷する場合

#### % xwd2ps2 file.xwd | lp

## 両面印刷を行う場合について(Sun/Solaris/Linux/HP-UX)

) 両面印刷を行う場合、手差し用紙からの給紙はできません。ただし、<u>DocuPrint 280 をご使</u> <u>用の場合のみ、手差し用紙から両面印刷が可能</u>です。また、両面ユニットの装着されていな いプリンタでは、両面印刷はできません。

## XJCL について (Sun/Solaris/Linux/HP-UX)

 lp もしくは lpr コマンドを使用する際に、PostScript ファイルの先頭に、XJCL コマンドを 同時に出力を行います。XJCL コマンドを付加することにより、プリンタ内部で集計リスト の作成が行われます。これにより、JCL スイッチを無効にする必要は無くなりました。集計 リストの出力方法は、プリンタのマニュアルを参照してください。
 また、XJCL コマンドが付加された PostScript ファイルを出力する場合、ファイルに記述さ れるオーナー名、ホスト名は変更されません。オーナー名、ホスト名の変更を行う場合は、 PostScript ファイル内の XJCL コマンドを削除し、PostScript のみの記述にして、出力を行 ってください。XJCL オプションは、Laser Press 2100PS/4150PS/4150PS II/4150/4150 II
 /4160/4160 II/4161 II/Able Model-PR/PR II/DocuPrint 201PS では使用できません。 プリンタには、ユーザー名とホスト名で、プリント履歴が記録されます。(Mono 用)

# ヘッダ/フッタオプション(-Hd=*position:format:page、-Hfheaderfont*)について (euc2ps2,sunras2ps2/sunras2g4,tiff2ps2/tiff2g4,xwd2ps2/xwd2g4,fxpof,fxpvf,fxoption)

- ▶ オプション使用時に同時に用紙サイズを指定していない場合デフォルトで A4 の用紙サイズ の位置にヘッダ/フッタを出力します。用紙サイズを指定する場合はヘッダ/フッタオプション 使用時に同時に指定してください。(オプション使用して変換後の PostScript ファイルに対し てlp コマンド時のオプション等で用紙サイズを指定した場合ヘッダ/フッタの印刷位置は変更 されません)
- ▶ オプション使用時には余白が自動的に指定されます。余白指定オプションを同時に使用する 場合、下記の自動的に指定される値より小さい値の場合は無視されます。
  - テキストの場合
    - 上余白 0.23 インチ
    - 下余白 0.06インチ
    - 右余白 0.03 インチ
    - 左余白 0.09インチ

画像の場合

下余白 0.3 インチ

- ▶ オプション使用時には行数、桁数の指定は無視されます。また、横向き、2段組の指定は使用できません。
- ▶ PostScript ファイルで全ページ出力指定を行っても出力されない場合があります。その際は 先頭ページのみ出力の指定を行ってください。
- ▶ Solaris では lp コマンド使用時に使用できません。

DocuCentre 450/550/600/505/605/705 CP で、フィニッシャーを指定する場合 (Sun/Solaris/Linux/HP-UX)

▶ DocuCentre 450/550/450E/550E/600 CP では、ステープルフィニッシャーは自動選択のみ使用できます。フィニッシャーがついたプリンタに対して、排出先オプションを指定しない場合は、フィニッシャー1に出力されます。DocuCentre 505/605/705 PS では自動選択とフィニッシャー1のみ使用できます。自動選択を指定する場合は、フィニッシャー2 に出力されます。

TBCP フィルターについて(Sun/Solaris/Linux/HP-UX)

▶ TBCP フィルターの有効/無効を指定できるプリンタは<u>必ず、有効に設定</u>してください。

# 付録

# A ネットワーク接続されたプリンタに出力する場合

[Sun/Linux]

注記 → Linux (LPRng) の場合は別紙の設定をご覧ください。

UNIX フィルターは、プリンタにインターフェースボードを装着すると、プリンタがネットワークに直結した環境で印刷することができます。本製品では、このような環境下での使用に対して、サンプルスクリプトを用意しています。Solaris 2.X 以降の OS でご利用の場合は、これらのサンプルプログラムを使用する必要はありません。リモートプリンタの設定を行うことで、ネットワークに直結した環境で印刷することができます。Solaris 2.X 以降の OS でご利用の場合は、「A.2 Solaris 2.4 以上の OS を使用する場合」を参照してください。

以下に、これらのソフトウェアについて説明します。

注記 → このソフトウェアはサンプルプログラムとして提供しておりますので、動作は保証できません。不 具合が発生した場合は、サンプルプログラムを修正して使用してください。また、インターフェー スボードは Laser Press 2100PS ではネットワークカードと呼んでいます。

# A.1 サンプルスクリプトを使用する場合

サンプルスクリプトを使用した環境で印刷処理を行う場合、クライアントホストから送られた出 力をプリントサーバーで受けた際に、起動されるフィルターが変換後、データを直接プリンタに 送り、これによって余分となるプリントサーバーに送られたデータの本来の出力を/dev/nullに出 すことによって消滅させます。

以下は、インストール時に/etc/printcap に追加される部分です。rm=では、プリンタに割り当て られているホスト名を指定し、rp=には Laser Press 2100PS の場合、lp を指定し、その他の機種 では PS と指定します。下記は、rm=laserpress を指定し、rm=lp を指定した例です。

net\_LBP|RemoteLaserPress|No depends on TRAY and PAPER:¥
 :lp=/dev/null:sd=/var/spool/lbp:¥
 :lf=/usr/adm/lbd-errs:af=/usr/adm/fxpsacct:¥
 :if=/usr/lib/fxps/fxpif\_sample.sh:¥
 :sb:sf:mx#0:
RLP|RemoteLaserPress|No depends on TRAY and PAPER:¥
 :lp=:rp=lp:rm=laserpress:sd=/var/spool/rlbp:¥
 :lf=/usr/adm/rlpd-errs:mx#0:

これらは、#によってコメントアウトされています。#を削除して有効にしてください。

# A.2 Solaris2.4 以上のOSを使用する場合

Solaris 2.4 以上の OS では、リモートプリンタの設定を行うことで、ネットワークに直結した環 境で印刷することができます。操作手順は、「2.5.1 インストール/プリンタの設定」を参照して ください。

# B 使用できるフォント

UNIX フィルターを用いてプリンタで使用できるフォントは次のとおりです。

# B.1 日本語フォント

フォントを指定する場合は、「·jf」オプションに続けて、プリンタに搭載されている全角の PostScript フォント名をそのまま記述して下さい。

プリンタに搭載されていない PostScript フォントは利用できません。

例: % euc2ps2 -jfFutoGoB101-Bold-H filename

使用できる日本語フォントは次のとおりです。

Ryumin–Light–H

•GothicBBB-Medium-H

•FutoGoB101-Bold-H

•FutoMinA101-Bold-H

•Jun101-Light-H

•HeiseiKakuGo-W5-H

•HeiseiMin-W3-H

# B.2 欧文フォント

フォントを指定する場合は、「·f」オプションに続けて、プリンタに搭載されている半角の PostScript フォント名をそのまま記述して下さい。 プリンタに搭載されていない PostScript フォントは利用できません。 例: % euc2ps2 -fTimesNewRomanPS-BoldItalicMT filename 使用できる欧文フォントは次のとおりです。 ●全角の日本語フォントを半角でも使用したい場合の AntiqueOlive-Bold フォント名 AntiqueOlive-Compact FutoGoB101–Bold–RKSJ–H AntiqueOlive-Italic •FutoMinA101-Bold-RKSJ-H AntiqueOlive-Roman -Jun101-Light-RKSJ-H AntiqueOliveCE-Bold •GothicBBB-Medium-RKSJ-H AntiqueOliveCE-Compact •Ryumin-Light-RKSJ-H AntiqueOliveCE-Italic •HeiseiKakuGo-W5-RKSJ-H AntiqueOliveCE-Roman •HeiseiMin-W3-RKSJ-H Apple-Chancery ●半角英数字フォント Apple-ChanceryCE ●半角英数字フォント Arial-BoldItalic AdobeSansMM Arial–BoldItalicMT AlbertusMT Arial–BoldMT AlbertusMT–Italic ArialCE AlbertusMT-Light ArialCE–Bold

ArialCE-BoldItalic

ArialCE-Italic

Arial–ItalicMT

ArialMT

AvantGarde-Book

•AvantGarde-BookOblique

•AvantGarde-Demi

AvantGarde-DemiOblique

AvantGardeCE-Book

AvantGardeCE-BookOblique

AvantGardeCE-Demi

AvantGardeCE-DemiOblique

Bodoni

Bodoni–Bold

Bodoni–BoldItalic

BodoniCE

BodoniCE–Bold

BodoniCE-BoldItalic

BodoniCE-Italic

BodoniCE-Poster

BodoniCE-PosterCompressed

Bodoni–Italic

Bodoni-Poster

Bodoni–PosterCompressed

BookmanCE-Demi

BookmanCE-DemiItalic

BookmanCE-Light

BookmanCE-LightItalic

Bookman-Demi

•Bookman-DemiItalic

•Bookman-Light

Bookman-LightItalic

•Carta

Chicago

ChicagoCE

Clarendon

Clarendon-Bold

ClarendonCE

ClarendonCE-Bold

ClarendonCE-Light

Clarendon-Light

CooperBlack

CooperBlack–Italic

- Copperplate-ThirtyThreeBC
- Copperplate-ThirtyTwoBC

CoronetCE-Regular

•Coronet-Regular

Courier

Courier-Bold

Courier-BoldOblique

Courier-Oblique

CourierCE

CourierCE-Bold

CourierCE-BoldOblique

CourierCE-Oblique

Eurostile

Eurostile-Bold

Eurostile-BoldExtendedTwo

Eurostile-ExtendedTwo

EurostileCE

•EurostileCE-Bold

EurostileCE–BoldExtendedTwo

EurostileCE-ExtendedTwo

Geneva

GenevaCE

GillSans

•GillSans-Bold

•GillSans-BoldCondensed

•GillSans-BoldItalic

•GillSans-Condensed

•GillSans-ExtraBold

•GillSans-Italic

•GillSans-Light

•GillSans-LightItalic

•GillSansCE-Bold

•GillSansCE-BoldCondensed

•GillSansCE-BoldItalic

•GillSansCE-Condensed

• GillSansCE-ExtraBold

•GillSansCE-Italic

GillSansCE-Light

•GillSansCE-LightItalic

•GillSansCE-Roman

Goudy

·Goudy-Bold

•Goudy-BoldItalic

 Goudy-ExtraBold •Goudy-Italic Helvetica Helvetica–Bold Helvetica-BoldOblique Helvetica-Condensed ·Helvetica-Condensed-Bold ·Helvetica-Condensed-BoldObl ·Helvetica-Condensed-Oblique Helvetica-Narrow •Helvetica-Narrow-Bold ·Helvetica-Narrow-BoldOblique ·Helvetica-Narrow-Oblique Helvetica-Oblique HelveticaCE HelveticaCE-Bold HelveticaCE–BoldOblique HelveticaCE-Cond HelveticaCE-CondBold HelveticaCE-CondBoldObl HelveticaCE-CondObl HelveticaCE-Narrow HelveticaCE-NarrowBold ·HelveticaCE-NarrowBoldOblique HelveticaCE-NarrowOblique HelveticaCE-Oblique HoeflerText-Black HoeflerText-BlackItalic HoeflerText-Italic HoeflerText-Ornaments HoeflerText-Regular HoeflerTextCE-Black HoeflerTextCE-BlackItalic HoeflerTextCE-Italic HoeflerTextCE-Regular JoannaMT JoannaMT–Bold JoannaMT-BoldItalic JoannaMT-Italic JoannaMTCE JoannaMTCE-Bold JoannaMTCE-BoldItalic JoannaMTCE-Italic

 LetterGothic LetterGothic-Bold ·LetterGothic-BoldSlanted LetterGothic-Slanted LetterGothicCE LetterGothicCE-Bold LetterGothicCE-BoldSlanted I etterGothicCE-Slanted LubalinGraph-Book LubalinGraph-BookOblique LubalinGraph-Demi LubalinGraph-DemiOblique LubalinGraphCE-Book LubalinGraphCE-BookOblique LubalinGraphCE-Demi LubalinGraphCE-DemiOblique Marigold Monaco MonacoCE MonaLisa-Recut NewCenturySchlbk-Bold NewCenturySchlbk-BoldItalic NewCenturySchlbk-Italic NewCenturySchlbk-Roman NewCenturySchlbkCE-Bold NewCenturySchlbkCE-BoldItalic NewCenturySchlbkCE-Italic NewCenturySchlbkCE-Roman NewYork NewYorkCE Optima •Optima-Bold •Optima-BoldItalic •Optima-Italic •OptimaCE-Bold OptimaCE-BoldItalic • OptimaCE-Italic •OptimaCE-Roman Oxford Palatino-Bold •Palatino-BoldItalic

- PalatinoCE-Bold
- PalatinoCE-BoldItalic

PalatinoCE-Italic

PalatinoCE-Roman

•Palatino-Italic

•Palatino-Roman

StempelGaramond-Bold

StempelGaramond-BoldItalic

StempelGaramond-Italic

- StempelGaramond-Roman
- StempelGaramondCE-Bold

StempelGaramondCE-BoldItalic

- •StempelGaramondCE-Italic
- StempelGaramondCE-Roman
- Symbol
- Tekton
- Times-Bold
- Times-BoldItalic
- Times-Italic
- •Times-Roman
- TimesCE-Bold
- TimesCE-BoldItalic
- TimesCE-Italic
- TimesCE-Roman
- TimesNewRomanCE
- TimesNewRomanCE-Bold
- TimesNewRomanCE-BoldItalic
- TimesNewRomanCE-Italic
- TimesNewRomanPS-BoldItalicMT
- TimesNewRomanPS-BoldMT
- TimesNewRomanPS-ItalicMT
- TimesNewRomanPSMT
- Univers
- Univers-Bold
- Univers-BoldExt
- Univers-BoldExtObl
- Univers-BoldOblique
- Univers-Condensed
- Univers-CondensedBold
- Univers-CondensedBoldOblique
- Univers-CondensedOblique
- Univers-Extended
- Univers-ExtendedObl
- Univers-Light
- Univers-LightOblique

- Univers-Oblique
- UniversCE-Bold
- UniversCE-BoldExt
- UniversCE-BoldExtObl
- UniversCE-BoldOblique
- UniversCE-Condensed
- UniversCE-CondensedBold
- UniversCE-CondensedBoldOblique
- UniversCE-CondensedOblique
- UniversCE-Extended
- UniversCE-ExtendedObl
- UniversCE-Light
- UniversCE-LightOblique
- UniversCE-Medium
- UniversCE-Oblique
- •Wingdings-Regular
- ·ZapfChanceryCE-MediumItalic
- ZapfChancery-MediumItalic
- ZapfDingbats

# C UNIX フィルターのアンインストール

UNIX フィルターは、アンインストーラを提供していません。UNIX フィルターをアンインスト ールする場合は以下の手順に従ってアンインストールを行って下さい。

注記 → ここにある操作はスーパーユーザーになって、行って下さい。スーパーユーザーの権限を持ってい ない場合、システム管理者に操作を依頼してください。

# C.1 SunOS 4.x/Linuxの場合

① インストール時に UNIX フィルターを格納したディレクトリおよび、ディレクトリ以下のフ ァイルを全て削除します。削除を行うディレクトリは以下の通りです。

Mono の場合

/usr/local/fxbin

/usr/local/fxetc

/usr/lib/fxps

Mono2 の場合

/usr/local/fxbin205
/usr/local/fxetc205
/usr/lib/fxps205

ここに示したディレクトリは、インストール時の標準ディレクトリです。その他のディレク トリにインストールを行った場合は、そのディレクトリを削除して下さい。

- ② /etc/printcap から、各プリンタ用の記述を削除します。
- ③ スプールディレクトリ等を削除します

# C.2 Solarisの場合

① システムに登録されているプリンタの削除を行います。インストール時に設定したプリンタ 名を用いて lpadmin コマンドを用いて行います。

**# lpadmin -x** printername

② システムに登録したフィルターの削除を行います。インストール時に登録を行ったフィルターを、lpfilter コマンドを用いて削除します。

Mono の場合

各機種固有のフィルター

| #   | lpfilter | -f | FX2100 -x     | (Laser Press 2100)            |
|-----|----------|----|---------------|-------------------------------|
| #   | lpfilter | -£ | FX4150 -x     | (Laser Press 4150シリーズ)        |
| #   | lpfilter | -f | FX4160 -x     | (Laser Press 4160シリーズ)        |
| #   | lpfilter | -£ | FX4200 -x     | (Laser Press 4160)            |
| #   | lpfilter | -£ | FX4210 -x     | (Laser Press 4160)            |
| #   | lpfilter | -£ | AblePR -x     | (Able Model-PRシリーズ)           |
| #   | lpfilter | -f | AblePR2 -x    | (Able Model-PR2シリーズ)          |
| #   | lpfilter | -£ | FXDC250 -x    | (DocuCentre 250/350/400)      |
| #   | lpfilter | -£ | FXDC251 -x    | (DocuCentre 251/351/401)      |
| #   | lpfilter | -£ | FXDC352 -x    | (DocuCentre 352/402)          |
| #   | lpfilter | -£ | FXDC450 -x    | (DocuCentre 450/550 CP)       |
| #   | lpfilter | -£ | FXDC450E $-x$ | (DocuCentre 450E/550E/600 CP) |
| #   | lpfilter | -£ | FXDC505 -x    | (DocuCentre 505/605/705 CP)   |
| #   | lpfilter | -f | FXDC507 -x    | (DocuCentre 507/607/707 CP)   |
| #   | lpfilter | -£ | FXDC719 -x    | (DocuCentre 719/659/559 CP)   |
| #   | lpfilter | -£ | FXDC230 -x    | (DocuCentre 230/280)          |
| #   | lpfilter | -f | FXDP400 -x    | (DocuPrint 400/250)           |
| #   | lpfilter | -£ | FXDP401 -x    | (DocuPrint 401)               |
| #   | lpfilter | -£ | FXDP201 -x    | (DocuPrint 201PS)             |
| #   | lpfilter | -f | FXDP280 -x    | (DocuPrint 280)               |
| #   | lpfilter | -£ | FXDP260 -x    | (DocuPrint 260/360)           |
| 共通利 | 利用のフィル   | ター | -             |                               |
| #   | lpfilter | -£ | FXdownload -2 | ĸ                             |
| #   | lpfilter | -f | FXpostio -x   |                               |

# lpfilter -f posteuc -x
```
Mono2 の場合
    各機種固有のフィルター
      # lpfilter -f FXDP205 -x (DocuPrint 205/255/305)
      # lpfilter -f FXDP340A -x (DocuPrint 340A)
      # lpfilter -f FXDP350JM -x (DocuPrint 350JM)
      # lpfilter -f FXDP505 -x (DocuPrint 405/505)
      # lpfilter -f FXDP2060 -x (DocuPrint 2060/3050)
      # lpfilter -f FXDP3100 -x (DocuPrint 3100/3000)
      # lpfilter -f FXDP4050 -x (DocuPrint 4050)
      # lpfilter -f FXDP5060 -x (DocuPrint 5060/4060)
      # lpfilter -f FXDC185 -x (DocuCentre 1085/1055/185/155)
      # lpfilter -f FXDCf285 -x (DocuCentre f285/f235/a285/a235)
      # lpfilter -f FXDCf1100 -x
                            (DocuCentre f1100/f900/a1100/a900/9000)
      # lpfilter -f FXAP450I -x (ApeosPort 450 I/350 I)
      # lpfilter -f FXDC450I -x (DocuCentre 450 I/350 I)
      # lpfilter -f FXAP750I -x (ApeosPort 750 I/650 I/550 I)
      # lpfilter -f FXDC750I -x (DocuCentre 750 I/650 I/550 I)
      # lpfilter -f FXAP24000 -x (ApeosPort-II 4000/3000)
      # lpfilter -f FXDC24000 -x (DocuCentre-II 4000/3000)
      # lpfilter -f FXAP27000 -x (ApeosPort-II 7000/6000/5000)
      # lpfilter -f FXDC27000 -x (DocuCentre-II 7000/6000/5000)
      # lpfilter -f FXDC33000 -x (DocuCentre-III 3000/2000)
      # lpfilter -f FXAP34000 -x (ApeosPort-III 4000/3010)
      # lpfilter -f FXDC34000 -x (DocuCentre-III 4000/3010)
      # lpfilter -f FXAP37000 -x (ApeosPort-III 7000/6000/5000)
      # lpfilter -f FXDC37000 -x (DocuCentre-III 7000/6000/5000)
      # lpfilter -f FXDC43060 -x (DocuCentre-IV 3060/2060)
      # lpfilter -f FXAP44070 -x (ApeosPort-IV 4070/3070)
      # lpfilter -f FXDC44070 -x (DocuCentre-IV 4070/3070)
      # lpfilter -f FXAP47080 -x (ApeosPort-IV 7080/6080/5080)
      # lpfilter -f FXDC47080 -x (DocuCentre-IV 7080/6080/5080)
      # lpfilter -f FX4112 -x (4112/4127)
    共通利用のフィルター
      # lpfilter -f Fxdownload205 -x
      # lpfilter -f Fxpostio205 -x
      # lpfilter -f posteuc205 -x

 フィルターを呼び出すためのシンボリックリンクファイルを削除します。

/usr/lib/lp/postscript下の、以下に示すファイルを削除します。
     Mono の場合
      posteuc
      postfxps
```

fxbinpath Mono2の場合 posteuc205 postfxps205 fxbinpath205

- ④ Solaris2.6以降を使用している場合は、/usr/lib/lp/model下の、"選択したプリンタタイプ名" のインターフェースプログラムファイルを削除します。 また、/etc/lp/interfaces下の、"登録したプリンタ名"のインターフェースプログラムファイル も削除します。
- ⑤ インストール時に UNIX フィルターを格納したディレクトリおよび、ディレクトリ以下のフ ァイルを全て削除します。削除を行うディレクトリは以下の通りです。

Monoの場合 /usr/local/fxbin Mono2の場合 /usr/local/fxbin205

⑥ フィルター記述ファイルを削除します。/etc/lp/fd下の、以下に示すファイルを削除します。 各プリンタ用フィルター記述ファイル

#### Mono の場合

各機種固有のフィルター記述ファイル

| FX2100.fd      | (Laser Press 2100)            |
|----------------|-------------------------------|
| FX4150.fd      | (Laser Press 4150シリーズ)        |
| FX4160.fd      | (Laser Press 4160シリーズ)        |
| FX4200.fd      | (Laser Press 4160)            |
| FX4210.fd      | (Laser Press 4160)            |
| AblePR.fd      | (Able Model-PRシリーズ)           |
| AblePR2.fd     | (Able Model-PR2シリーズ)          |
| FXDC250.fd     | (DocuCentre 250/350/400)      |
| FXDC251.fd     | (DocuCentre 251/351/401)      |
| FXDC352.fd     | (DocuCentre 352/402)          |
| FXDC450.fd     | (DocuCentre 450/550 CP)       |
| FXDC450E.fd    | (DocuCentre 450E/550E/600 CP) |
| FXDC505.fd     | (DocuCentre 505/605/705 CP)   |
| FXDC507.fd     | (DocuCentre 507/607/707 CP)   |
| FXDC230.fd     | (DocuCentre 230/280)          |
| FXDP400.fd     | (DocuPrint 400/250)           |
| FXDP401.fd     | (DocuPrint 401)               |
| FXDP201.fd     | (DocuPrint 201PS)             |
| FXDP280.fd     | (DocuPrint 280)               |
| FXDP260.fd     | (DocuPrint 260/360)           |
| 共通利用のフィルター記述ファ | イル                            |

| FXdownnload.fd    |                                         |
|-------------------|-----------------------------------------|
| FXpostio.fd       |                                         |
| posteuc.fd        |                                         |
|                   |                                         |
| Mono2 の場合         |                                         |
| 各機種固有のフィルター記述フ    | アイル                                     |
| FXDP205.fd        | (DocuPrint 205/255/305)                 |
| FXDP340A.fd       | (DocuPrint 340A)                        |
| FXDP350JM.fd      | (DocuPrint 350JM)                       |
| FXDP505.fd        | (DocuPrint 405/505)                     |
| FXDP2060.fd       | (DocuPrint 2060/3050)                   |
| FXDP3100.fd       | (DocuPrint 3100/3000)                   |
| FXDP4050.fd       | (DocuPrint 4050)                        |
| FXDP5060.fd       | (DocuPrint 5060/4060)                   |
| FXDC185.fd        | (DocuCentre 1085/1055/185/155)          |
| FXDCf285.fd       | (DocuCentre f285/f235/a285/a235)        |
| FXDCf1100.fd      | (DocuCentre f1100/f900/a1100/a900/9000) |
| FXAP4501.fd       | (ApeosPort 450 I/350 I)                 |
| FXDC4501.fd       | (DocuCentre 450 I/350 I)                |
| FXAP7501.fd       | (ApeosPort 750 I/650 I/550 I)           |
| FXDC7501.fd       | (DocuCentre 750 I/650 I/550 I)          |
| FXAP24000.fd      | (ApeosPort-II 4000/3000)                |
| FXDC24000.fd      | (DocuCentre-II 4000/3000)               |
| FXAP27000.fd      | (ApeosPort-II 7000/6000/5000)           |
| FXDC27000.fd      | (DocuCentre-II 7000/6000/5000)          |
| FXDC33000.fd      | (DocuCentre-III 3000/2000)              |
| FXAP34000.fd      | (ApeosPort-III 4000/3010)               |
| FXDC34000.fd      | (DocuCentre-III 4000/3010)              |
| FXAP37000.fd      | (ApeosPort-III 7000/6000/5000)          |
| FXDC37000.fd      | (DocuCentre-III 7000/6000/5000)         |
| FXDC43060.fd      | (DocuCentre-IV 3060/2060)               |
| FXAP44070.fd      | (ApeosPort-IV 4070/3070)                |
| FXDC44070.fd      | (DocuCentre-IV 4070/3070)               |
| FXAP47080.fd      | (ApeosPort-IV 7080/6080/5080)           |
| FXDC47080.fd      | (DocuCentre-IV 7080/6080/5080)          |
| FX4112.fd         | (4112/4127)                             |
| 共通利用のフィルター記述ファ    | イル                                      |
| FXdownnload205.fd |                                         |
| FXpostio205.fd    |                                         |
| posteuc205.fd     |                                         |

## C.3 HP-UXの場合

① システムに登録されているプリンタの削除を行います。sam コマンドにてインストール時に 設定したプリンタを削除します。

### # sam

② インストール時に UNIX フィルターを格納したディレクトリおよび、ディレクトリ以下のフ ァイルを全て削除します。削除を行うディレクトリは以下の通りです。

Mono の場合

/usr/local/fxbin

Mono2 の場合

/usr/local/fxbin205

# 用語の説明

### 【EUC テキストファイル】

UNIX で日本語文字コードとして広く用いら れている EUC 拡張 UNIX コード(EUC)で 書かれたファイルです。

### 【PostScript 言語プログラム】

PostScript 言語で書かれたプログラムのことです。

### 【printcap ファイル】

プリンタの登録およびそれぞれのプリンタに 対する属性の定義を行うためのファイルです。

### 【SunRaster ファイル】

SunOSで広く用いられているビットマップイ メージフォーマットで作成されたイメージフ ァイルです。

### 【TIFF ファイル】

画像処理の分野で広く用いられているビット マップイメージフォーマットで作成されたイ メージファイルです。

### 【XWDファイル】

X Window システムで広く用いられているビ ットマップイメージフォーマットで作成され たイメージファイルです。

### 【スーパーユーザー】

ログイン名が「root」で、マシンを管理するた めの権限を持っているユーザーです。

【リモートプリンタ】

リモートワークステーションから利用するプ リンタのことです。

### 【リモートワークステーション】

プリンタとシリアルケーブルで接続されてい ないネットワーク上のワークステーションの ことです。

### 【ローカルプリンタ】

ローカルワークステーションから利用するプ リンタのことです。

### 【ローカルワークステーション】

プリンタとシリアルケーブルで接続されたワ ークステーションのことです。

### 【短辺とじ両面印刷】

用紙の短いほうの辺をとじて両面印刷するこ とです。

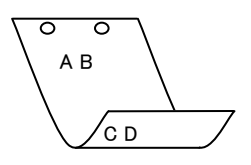

### 【長辺とじ両面印刷】

用紙の長いほうの辺をとじて両面印刷するこ とです。

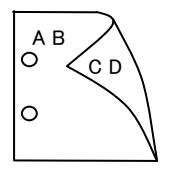

# 索引

| .userhomedir |  |
|--------------|--|

### А

.

| AblePR.fd  | 304 |
|------------|-----|
| AblePR2.fd | 308 |

## Е

| euc2ps2 | 203 |
|---------|-----|
|---------|-----|

### F

| FX2100.fd    | 316 |
|--------------|-----|
| FX4112.fd    | 472 |
| FX4150.fd    |     |
| FX4160.fd    |     |
| FX4200.fd    |     |
| FX4210.fd    | 311 |
| FXAP450I.fd  | 407 |
| FXAP750I.fd  | 414 |
| FXAP24000.fd | 421 |
| FXAP27000.fd | 428 |
| FXAP34000.fd | 439 |
| FXAP37000.fd | 446 |
| FXAP44070.fd | 459 |
| FXAP47080.fd | 466 |
| FXDC185.fd   |     |
| FXDC230.fd   |     |
| FXDC24000.fd | 421 |
| FXDC250.fd   |     |
| FXDC251.fd   |     |
| FXDC27000.fd | 428 |
| FXDC33000.fd | 433 |
| FXDC34000.fd | 439 |
| FXDC352.fd   |     |
| FXDC37000.fd |     |
| FXDC43060.fd | 452 |
| FXDC44070.fd | 459 |
| FXDC450.fd   | 319 |

| FXDC450E.fd  | 319 |
|--------------|-----|
| FXDC4501.fd  | 407 |
| FXDC47080.fd | 466 |
| FXDC505.fd   | 323 |
| FXDC507.fd   | 327 |
| FXDC719.fd   | 331 |
| FXDC750I.fd  | 414 |
| FXDCf1100.fd | 401 |
| FXDCf285.fd  | 395 |
| FXDP201.fd   | 339 |
| FXDP205.fd   | 348 |
| FXDP2060.fd  | 367 |
| FXDP260.fd   | 345 |
| FXDP280.fd   | 342 |
| FXDP3100.fd  | 372 |
| FXDP340A.fd  | 353 |
| FXDP350JM.fd | 357 |
| FXDP400.fd   | 311 |
| FXDP401.fd   | 311 |
| FXDP4050.fd  | 377 |
| FXDP505.fd   | 361 |
| FXDP5060.fd  | 382 |
| fxoption     | 291 |
| fxpg4f       | 287 |
| fxpif        | 281 |
| fxpof        | 289 |
| fxpvf        | 285 |

## L

Laser Press 2100PS を使用する場合......20

### Ρ

| posteuc.fd    |     |
|---------------|-----|
| posteuc205.fd | 299 |
| printcap      |     |

## s

| Solaris2.4 以上の OS を使用する場合 | 488 |
|---------------------------|-----|
| Solaris 2.X からプリントする場合    | 64  |

| sunras2g4  | 226 |
|------------|-----|
| sunras2ps2 | 216 |

## т

| tiff2g4  | 248 |
|----------|-----|
| tiff2ps2 | 237 |

## U

| UNIX Filter の特長 | 3 |
|-----------------|---|
| UNIX フィルター      | 3 |

# Х

| xwd2g4  | 270 |
|---------|-----|
| xwd2ps2 | 259 |

# あ

| アンインストール493 | 3 |
|-------------|---|
|-------------|---|

# い

| インストール手順概要          | 21 |
|---------------------|----|
| インストールでの手順操作(HP-UX) | 52 |
| インストールの前提条件         | 10 |

# え

| エラーメッセージ | 57 |
|----------|----|
| き        |    |
| 共通オプション  | 69 |
| E        |    |
| 梱包内容     | 8  |

| 5                                  |
|------------------------------------|
| サンプルスクリプトを使用する場合                   |
| L                                  |
| 使用環境4                              |
| <del>र</del>                       |
| 操作パネルからの設定7                        |
| t:                                 |
| 対象プリンタ5                            |
| ふ                                  |
| フォント489                            |
| プリント操作60, 64                       |
| ф                                  |
| ユーティリティ概要198                       |
| IJ                                 |
| リモートワークステーションでの操作(Solaris)         |
|                                    |
| ウモードワークステーションでの操作<br>(Sun/Linux)41 |
| 3                                  |

| ローカルワークステーションでの操作 | (Solaris) |
|-------------------|-----------|
|                   | 35        |
| ローカルワークステーションでの操作 |           |
| (Sun/Linux)       | 23        |
| 論理プリンタ            | 66        |

# サポートお問い合わせは...

この商品のセットアップ・操作・機能などについてのお問い合わせは、 エイセル株式会社 製品サポート係までご連絡ください。

エイセル株式会社 製品サポート係

| E-Mail<br>FAX | info-unixfilter@acel.co.jp<br>03-3230-0010     |
|---------------|------------------------------------------------|
| ※受付時間         | 平日 9:30~12:00, 13:00~17:00<br>土日・祝祭日・当社指定休日を除く |
| URL           | http://www.acel.co.jp                          |

なお、お問い合わせいただく際には、以下の項目をご確認ください。

- UNIX Filter のバージョン
- ご使用中のパソコンの機種名および動作環境
- メモリ・ディスク容量や周辺機器の機種名など
- エラーメッセージが表示されている場合は、そのメッセージの内容
- 現象が起きた場合の詳細な手順がお分かりであれば、その内容

| SunOS、Solaris、HP-UX、Linux 対応                                         |
|----------------------------------------------------------------------|
| PostScript®プリンタ用 ユーティリティソフトウェア<br><b>UNIXFiIter</b> ユーザーズガイド         |
| 2012年2月第2版第17刷<br>発行所 エイセル株式会社<br>住 所 <b>〒102-0084</b> 東京都千代田区 二番町 9 |
| 著 作 者 ©Copyright 1998-2012 by エイセル株式会社                               |

[本書の内容は、断りなく変更することがあります。]